# BEKS Manuel d'instructions

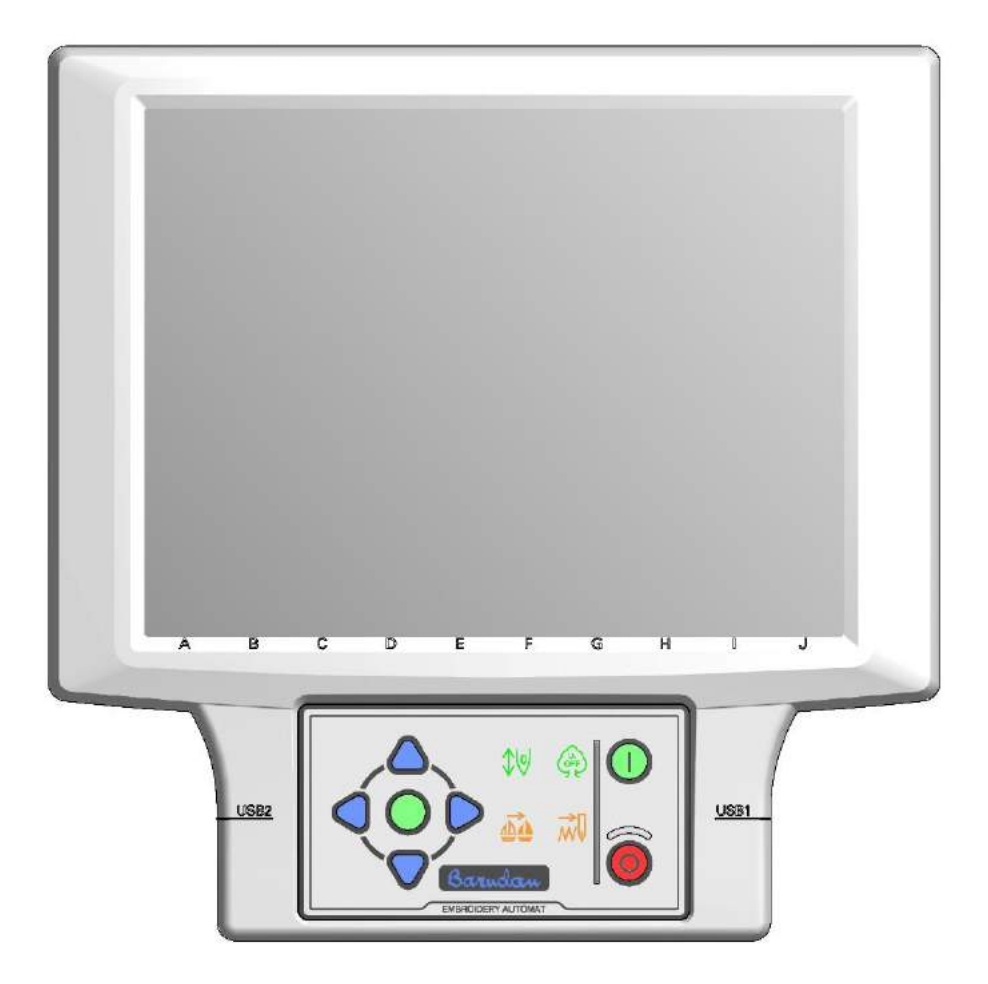

Mai 2019 Ver. 2

## Table des matières

| Chapitre | 1. ( | Consignes de sécurité 1–1                                         |
|----------|------|-------------------------------------------------------------------|
|          | 1.   | Consignes de sécurité importantes 1–2                             |
|          | 2.   | Instructions de mise à la terre 1–6                               |
|          | 3.   | Étiquettes d'avertissement 1–8                                    |
|          | 4.   | Câblage électrique 1–9                                            |
|          | 5.   | Marques commerciales 1–10                                         |
| Chapitre | 2. I | ntroduction                                                       |
|          | 1.   | Spécifications                                                    |
|          | 2.   | Caractéristiques                                                  |
| Chapitre | 3. A | want l'utilisation                                                |
|          | 1.   | Aspect et composants de l'écran                                   |
|          | 2.   | Mise en marche et arrêt de la machine 3–6                         |
|          | 3.   | Paramétrage de l'origine                                          |
|          | 4.   | Modes Standby (Veille) et Drive (Démarrer)                        |
|          | 5.   | Structure de l'écran                                              |
|          | 6.   | Écran de confirmation 3–21                                        |
|          | 7.   | Messages d'erreur                                                 |
|          | 8.   | Fonctionnement du code-barres 3–24                                |
|          | 9.   | Clavier                                                           |
|          | 10.  | Listes                                                            |
|          | 11.  | Icône Previous (Précédent) 3–33                                   |
|          | 12.  | Utilitaires                                                       |
|          | 13.  | Précautions de test 3-41                                          |
| Chapitre | 4 C  | )pérations manuelles                                              |
|          | 1.   | Changement de couleur (d'aiguille)                                |
|          | 2.   | Réglage de la hauteur du pied presseur (dispositif en option) 4–6 |
|          | 3.   | Menu Manual Operations (Opérations manuelles) 4–8                 |

|          | 4.   | Coupe-fil                                                   |
|----------|------|-------------------------------------------------------------|
|          | 5.   | Pince-fil                                                   |
|          | 6.   | Application                                                 |
|          | 7.   | Abaissement de la barre à aiguilles 4–19                    |
|          | 8.   | Changement de cadre 4–21                                    |
|          | 9.   | Centrage du pantographe 4–22                                |
|          | 10.  | Pointeur laser                                              |
|          | 11.  | Frein moteur principal                                      |
|          | 12.  | Lubrification                                               |
|          | 13.  | Sélection de la tête 4–33                                   |
|          | 14.  | Interrupteur manuel de tête 4–42                            |
|          | 15.  | Interrupteur gauche/droite des paillettes 4-45              |
|          | 16.  | Maintien de l'aiguille au point mort le plus bas 4–46       |
|          | 17.  | Fonction manuelle Roll to Roll (Cylindre par cylindre) 4–47 |
|          | 18.  | WS                                                          |
|          | 19.  | Remontée du fil de la bobine 4–50                           |
| Chapitre | 5. C | hargement/Enregistrement des motifs 5–1                     |
|          | 1.   | Avant le chargement/l'enregistrement des motifs             |
|          | 2.   | Avant l'utilisation d'une clé USB 5–4                       |
|          | 3.   | Chargement des motifs à partir d'une clé USB 5–8            |
|          | 4.   | Recherche sur une clé USB à l'aide d'un code-barres 5–16    |
|          | 5.   | Enregistrement de motifs sur une clé USB 5–18               |
|          | 6.   | Administration USB 5–21                                     |
|          | 7.   | Mode ABC (COM)                                              |
|          | 8.   | Chargement via le port COM                                  |
|          | 9.   | Enregistrement via le port COM 5–36                         |
| Chapitre | 6. N | lotifs en mémoire                                           |
|          | 1.   | Sélection d'un motif                                        |
|          | 2.   | Menu Memory (Mémoire)                                       |
|          | 3.   | Informations sur le motif                                   |

|          | 4.   | Zoom sur le motif                                                              |
|----------|------|--------------------------------------------------------------------------------|
|          | 5.   | Suppression de motifs de la mémoire                                            |
|          | 6.   | Modification des noms de motifs 6–23                                           |
|          | 7.   | Décomptes de production 6–24                                                   |
|          | 8.   | Sélection du nom                                                               |
|          | 9.   | Instructions de production                                                     |
|          | 10.  | Instructions sur le fil 6–31                                                   |
|          | 11.  | Utilisation du fil 6–34                                                        |
|          | 12.  | Protection en écriture des motifs                                              |
| Chapitre | 7. N | Iodification des motifs en mémoire7–1                                          |
|          | 1.   | Menu Memory Edit (Modification de la mémoire)                                  |
|          | 2.   | Liste des fonctions de changement de couleur                                   |
|          | 3.   | Changements de couleur par lot7–10                                             |
|          | 4.   | Apprentissage facile                                                           |
|          | 5.   | Modèle de fonction (F-PAT)                                                     |
|          | 6.   | Ajout de points                                                                |
|          | 7.   | Fonction DSP (Design Stitch Processor)                                         |
|          | 8.   | Points de contours                                                             |
|          | 9.   | Apprentissage des fonctions de couleur                                         |
|          | 10.  | Apprentissage de toutes les fonctions                                          |
| Chapitre | 8. P | rogrammes                                                                      |
|          | 1.   | Modification des paramètres du programme                                       |
|          | 2.   | Liste des programmes                                                           |
|          | 3.   | Codes-barres de programme                                                      |
|          | 4.   | Limites inférieures                                                            |
|          | 5.   | Configuration de l'intervalle automatique de la matrice                        |
|          | 6.   | Configuration de la zone de broderie automatique de la matrice                 |
|          | 7.   | Décalages de l'application/du cadre à l'aide des mouvements de navigation 8-25 |
|          | 8.   | Mode Cap Frame (Cadre à casquettes)                                            |

| Chapitre | 9. E | Broderie                                                          | . 9–1 |
|----------|------|-------------------------------------------------------------------|-------|
|          | 1.   | Point de départ                                                   | . 9–2 |
|          | 2.   | Mode Drive (Démarrer)                                             | . 9–3 |
|          | 3.   | Vitesse                                                           | . 9–4 |
|          | 4.   | Réglage de la vitesse par aiguille                                | . 9–7 |
|          | 5.   | Tracé                                                             | 9–10  |
|          | 6.   | Centrage du contour du cadre                                      | 9–14  |
|          | 7.   | Zoom en marche                                                    | 9–15  |
|          | 8.   | Flottement                                                        | 9–18  |
|          | 9.   | Flottement 1 point                                                | 9–20  |
|          | 10.  | Flottement à haute vitesse (selon le nombre de points)            | 9–21  |
|          | 11.  | Flottement à haute vitesse (selon le changement de couleur)       | 9–24  |
|          | 12.  | Flottement à haute vitesse (selon la sélection du nom)            | 9–26  |
|          | 13.  | Redéfinition de l'origine                                         | 9–30  |
|          | 14.  | Apprentissage de codes couleur (pendant la broderie)              | 9–32  |
|          | 15.  | Apprentissage de tous les codes de fonction (pendant la broderie) | 9–34  |
|          | 16.  | Point arrière                                                     | 9–35  |
|          | 17.  | Réparation automatique                                            | 9–36  |
|          | 18.  | Mode Standby (Veille) (Reprise)                                   | 9–38  |
|          | 19.  | Commande automatique par B-PASS                                   | 9–39  |
| Chapitre | 10.  | Réseau                                                            | 10–1  |
|          | 1.   | Avant d'utiliser le système réseau                                | 10–2  |
|          | 2.   | Menu Network (Réseau)                                             | 10–5  |
|          | 3.   | Codes opérateur                                                   | 10–8  |
|          | 4.   | Signalement des opérateurs par code-barres1                       | 0–11  |
|          | 5.   | Annonce de pause 1                                                | 0–13  |
|          | 6.   | Appel de l'opérateur 1                                            | 0–14  |
|          | 7.   | Temps d'arrêt1                                                    | 0–17  |
|          | 8.   | Téléchargement programmé1                                         | 0–20  |
|          | 9.   | Téléchargement direct 1                                           | 0–24  |

| 10           | . Mode Free Download (Téléchargement libre)              | 10–30    |
|--------------|----------------------------------------------------------|----------|
| 11           | . Scan de code-barres                                    | 10–32    |
| 12           | . Mode ABC LAN (LAN ABC)                                 | 10–35    |
| 13           | . Mode R-N (Réseau restreint)                            | 10–38    |
| 14           | . Configuration du démarrage avec annulation automatique | 10–39    |
| 15           | . Configuration du démarrage automatique                 | 10–40    |
| 16           | . Coordination B-PASS                                    | 10–41    |
| 17           | . Téléchargement en amont de motifs                      | 10–47    |
| 18           | . Téléchargement du mode COM Protocol (Protocole COM)    | 10–48    |
| Chapitre 11. | Préférences                                              | 11–1     |
| 1.           | Menu Preferences (Préférences)                           | 11–2     |
| 2.           | Machine Conditions (MC1)                                 | 11–8     |
| 3.           | Liste MC1                                                | 11–10    |
| 4.           | Mode de réglage du dispositif à paillettes               | 11–17    |
| 5.           | Conditions de la machine (MC2)                           | 11–23    |
| 6.           | Liste MC2                                                | 11–31    |
| 7.           | Mode Easy Operation (Facilité d'utilisation)             | 11–39    |
| 9.           | Raccourcis                                               | 11–45    |
| 10           | . Paramètres des couleurs de l'écran                     | 11–54    |
| 11           | . Paramètres d'affichage des couleurs de fil             | 11–57    |
| 12           | . Réseau                                                 | 11–61    |
| 13           | . Configuration de la date et de l'heure                 | 11–64    |
| 14           | . Compteur bobine                                        | 11–65    |
| 15           | . Aide                                                   | 11–67    |
| 16           | . Programme                                              | 11–84    |
| 17           | . Affichage du contour du cadre                          | 11–93    |
| 18           | . Paramètres de limite du contour du cadre               | . 11–108 |
| 19           | . Paramètres du mode Cap Frame (Cadre à casquettes)      | . 11–110 |
| 20           | . Totaux de production par jour                          | . 11–113 |
| 21           | . Paramètres du modèle de fonction (F-PAT)               | . 11–114 |

|          | 22.  | Insertion automatique de la 1re fonction de couleur 11–115 |
|----------|------|------------------------------------------------------------|
|          | 23.  | Sélection du nom 11–116                                    |
|          | 24.  | Retour à la condition 0 st 11–119                          |
|          | 25.  | Version du logiciel 11–120                                 |
|          | 26.  | Écran d'informations sur la machine 11–121                 |
|          | 27.  | Calibrage de l'écran tactile 11–122                        |
|          | 28.  | Affichage désactivé 11–124                                 |
| Chapitre | 12.  | Système12–1                                                |
|          | 1.   | Structure des fichiers système 12–2                        |
|          | 2.   | Mise à jour du logiciel de base 12–3                       |
|          | 3.   | Mise à jour Linux 12–5                                     |
|          | 4.   | Initialisation de la mémoire12–6                           |
|          | 5.   | Formatage de la carte SD 12–8                              |
|          | 6.   | Calibrage de l'écran tactile                               |
| Chapitre | 13.  | Annexe                                                     |
|          | 1. ( | Codes de fonction                                          |
|          | 2. ( | Codes de sous-fonction                                     |
|          | 3. N | Aessages d'erreur                                          |

MÉMO

## Chapitre 1. Consignes de sécurité

Le présent chapitre contient des informations sur les thèmes suivants :

- 1. Consignes de sécurité importantes
- 2. Instructions de mise à la terre
- 3. Étiquettes d'avertissement
- 4. Câblage électrique
- 5. Marques commerciales

1. Consignes de sécurité importantes

## CONSIGNES DE SÉCURITÉ IMPORTANTES

- Lors de l'utilisation d'une brodeuse, certaines précautions de sécurité fondamentales doivent toujours être respectées, notamment :
- Cette brodeuse est destinée à un usage industriel.
- Lisez toutes les instructions avant d'utiliser cette brodeuse.

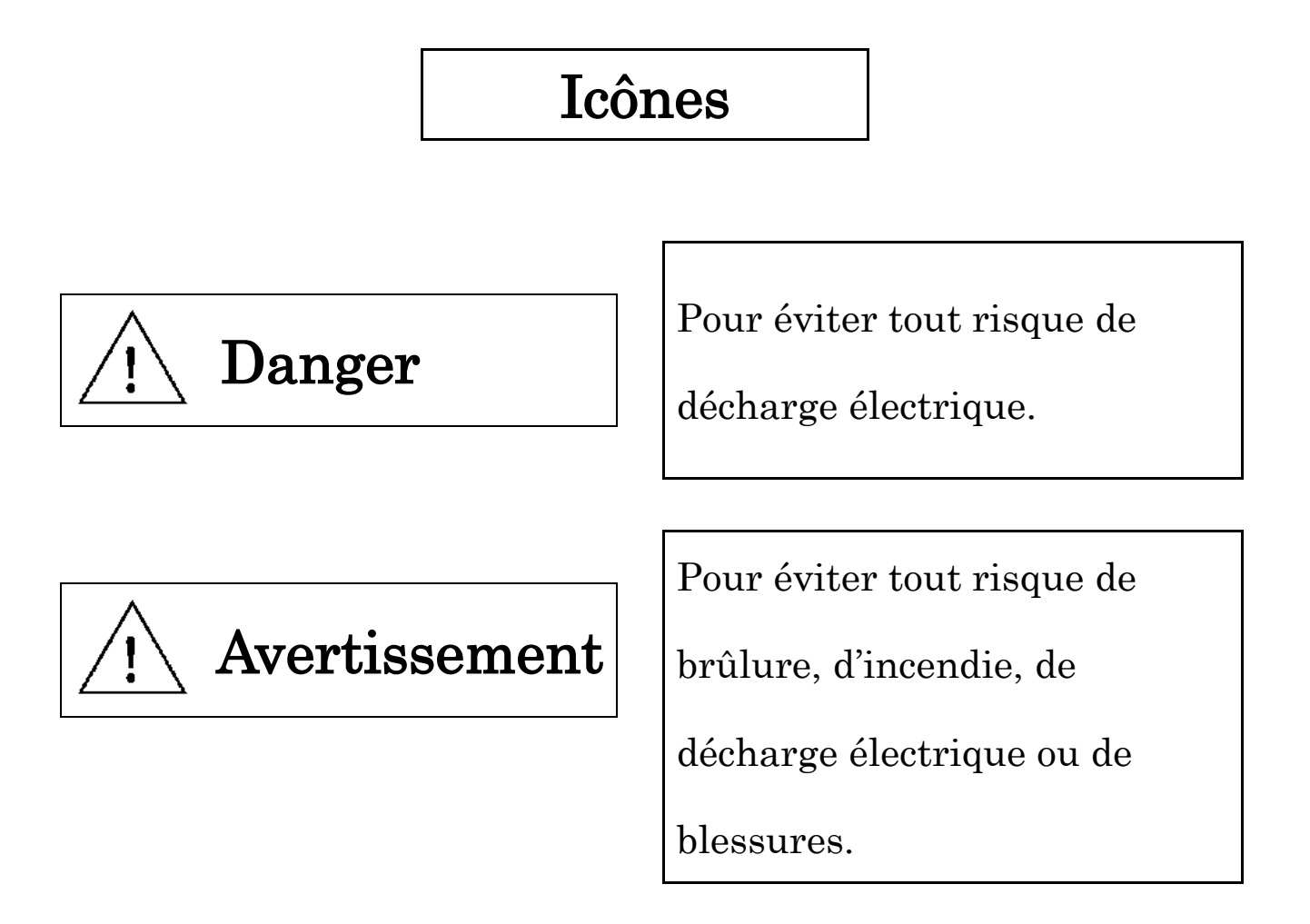

## <u>/!</u> Danger

◆ Pour les installations aux ÉTATS-UNIS et au CANADA, la machine doit être installée sur un circuit de dérivation avec un fusible ou un disjoncteur répertorié UL/CSA, avec un courant nominal minimal de court-circuit de 10 kA ou plus.

♦ Cette brodeuse ne doit jamais être laissée sans surveillance lorsqu'elle est branchée.

- Débranchez toujours cette brodeuse de la prise électrique immédiatement après utilisation et avant nettoyage.
- Éteignez toujours l'automate et le boîtier de commande lorsqu'ils ne sont pas utilisés pendant une période prolongée.
- ◆ Veillez à toujours débrancher la machine avant de remplacer les ampoules. Utilisez des ampoules de même modèle et classe.
- Utilisez cette brodeuse avec la tension d'alimentation électrique recommandée indiquée sur la machine.

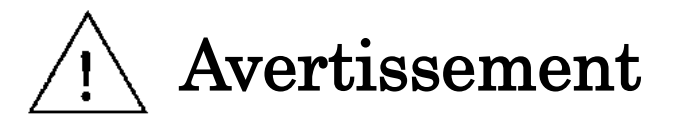

- Cette machine n'est pas un jouet, ne l'utilisez pas comme tel. Son utilisation par des enfants ou à proximité d'enfants exige une étroite surveillance.
- ◆ Utilisez cette brodeuse uniquement dans le cadre de l'usage prévu comme décrit dans le présent manuel. Utilisez uniquement les accessoires recommandés par le fabricant, contenus dans le présent manuel.
- N'utilisez jamais la machine si l'un des fils électriques ou l'une des fiches est endommagé(e), si elle ne fonctionne pas correctement, si elle est tombée ou a été endommagée, ou si elle est tombée ou a trempé dans de l'eau. Appelez le distributeur agréé pour un examen, une réparation ou un réglage électrique ou mécanique.
- ◆ N'utilisez jamais la machine si l'une de ses fentes d'aération est obstruée. Évitez l'accumulation de fibres, de poussière et de tissu dans les fentes d'aération de la machine.

♦ Ne jetez jamais ni n'insérez d'objets dans les fentes d'aération.

◆ Réservée à un usage intérieur.

Ch.1

Ch.2

Ch.3

Ch.4

Ch.5

Ch.6

Ch.7

Ch.8

Ch.9

Ch.10

Ch.11 Ch.12

Ch.13

- ♦ N'utilisez pas la brodeuse dans des endroits où des aérosols (sprays) sont utilisés ou de l'oxygène est administré.
- ♦ Pour mettre la machine hors tension, mettez toutes les commandes en position Off (Arrêt, « 0 »), puis retirez la fiche de la prise.
- ♦ Pour la débrancher, ne tirez pas sur le fil, mais sur la fiche.
- ◆ Tenez vos doigts à l'écart des parties mobiles. Une attention particulière est requise à proximité des aiguilles de la tête de broderie.
- ◆ Veillez à toujours utiliser la plaque à aiguille adéquate. L'utilisation d'une plaque inadaptée peut entraîner la rupture de l'aiguille.
- ♦ N'utilisez pas d'aiguilles pliées.
- ◆ Ne tirez pas ou ne poussez pas le tissu lors du piquage. Cela peut plier l'aiguille et entraîner sa rupture.
- ♦ Arrêtez la brodeuse (« 0 ») si des réglages, comme l'enfilage, le changement d'aiguille, l'enfilage de la bobine ou encore le changement du pied presseur, etc., sont à effectuer dans la zone où se trouve l'aiguille.
- ◆ Veillez à toujours débrancher la brodeuse lors du retrait des capots, de la lubrification ou de toute autre opération d'entretien mentionnée dans le manuel d'instructions.
- ◆ Manipulez la machine par l'avant. Ne la manipulez pas sur le côté, l'arrière et/ou sur la table.
- ◆ Tenez le boîtier de commande à l'écart de l'eau ou de substances chimiques. Si l'une de ces substances pénètre dans le boîtier de commande, débranchez la machine de la prise électrique et contactez le distributeur pour procéder à des réparations.
- Ne placez pas d'objets métalliques, agrafes, épingles de sûreté ou ciseaux à proximité du boîtier de commande. Si l'un de ces objets pénètre dans le boîtier, les circuits internes peuvent court-circuiter et causer un incendie, une décharge électrique ou une brûlure par une source de chaleur.
- ◆ N'approchez pas la main ou le visage des aiguilles, leviers, crochet, coupe-fil, arbres, poulies, courroies ou mécanismes d'entraînement lorsque la machine fonctionne.
- ◆ La machine doit être utilisée avec des vêtements adaptés. Les cheveux longs, colliers, bracelets ou rubans peuvent causer un accident grave s'ils se prennent et s'emmêlent dans la machine.
- ◆ Il est recommandé qu'une seule personne utilise la machine à la fois. Si plusieurs personnes utilisent une machine, une personne risque de démarrer la machine alors que l'autre est en train de la toucher.

| N'utilisez pas la machine dans un endroit soumis à une humidité élevée. Une humidité trop                                                                                               |      |
|----------------------------------------------------------------------------------------------------|------|
| élevée peut être à l'origine d'un incendie ou d'une décharge électrique.                                                                                                    | C    |
| Ne tirez pas, ne tordez pas excessivement, ne roulez pas avec un objet lourd et n'appliquez pas<br>de la chaleur sur les câbles d'alimentation électrique et autres câbles. Cela risque | h.1  |
| d'endommager les câbles et de causer un incendie ou une décharge électrique. Si un fil du câble                                                                                         | Q    |
| est dénudé ou d'autres dommages sont constatés sur les câbles, contactez le distributeur pour                                                                                           | h.2  |
| procéder aux réparations.                                                                                                    |      |
| Si des matières étrangères ont pénétré dans le boîtier de commande, débranchez la machine de                                                                                            | Ch.  |
| la prise électrique et contactez le distributeur pour procéder à des réparations.                                                                                                    | ట    |
| Ne placez pas la machine à la lumière directe du soleil ou dans un endroit dans lequel la                                                                                               | G    |
| température augmente de façon anormale en raison d'équipements de chauffage, etc.                                                                                                    | n.4  |
| N'utilisez pas la machine à proximité d'un feu. Cela peut causer un incendie.                                                                                                    |      |
| N'ouvrez jamais les couvercles du boîtier de commande. Si vous y êtes obligé, débranchez la                                                                                             | Dh.  |
| achine du secteur et attendez au moins 4 minutes avant d'ouvrir les couvercles. Ce délai                                                                                                |      |
| ermet à la haute tension électrique de se dissiper et aux pièces à température élevée de                                                                                                | Ch   |
| refroidir à l'intérieur. Le non-respect de ce délai peut causer une décharge électrique ou des                                                                                          | 1.6  |
| orûlures.                                                                                                    |      |
| ranchez cette machine uniquement à une prise de courant correctement mise à la terre. Voir                                                                                              | h.7  |
| chapitre intitulé Instructions de mise à la terre.                                                                                                    |      |
|                                                                                                    | Ch   |
|                                                                                                    | ∞.   |
|                                                                                                    | 0    |
|                                                                                                    | h.9  |
|                                                                                                    |      |
|                                                                                                    | Ch.  |
|                                                                                                    | 10   |
|                                                                                                    | Cł   |
|                                                                                                    | h.11 |
|                                                                                                    |      |
|                                                                                                    | h.1  |
|                                                                                                    | 12   |
|                                                                                                    | Ch   |
|                                                                                                    | .13  |
|                                                                                                    |      |
|                                                                                                    |      |
|                                                                                                    |      |
|                                                                                                    |      |
|                                                                                                    |      |

#### 2. Instructions de mise à la terre

 Cette machine doit être mise à la terre. En cas de dysfonctionnement ou de panne, la mise à la terre offre un trajet de moindre résistance au courant électrique, afin de réduire le risque de décharge électrique. Le câble de la machine possède un conducteur de protection et une prise de mise à la terre. La fiche doit être reliée à une prise adaptée, correctement installée et mise à la terre conformément aux normes locales en vigueur.

**Danger** : Risque de décharge électrique en cas de mauvais raccordement du conducteur de sécurité. Le conducteur isolé présentant une surface extérieure verte, avec ou sans rayures jaunes, est le conducteur de mise à la terre de l'équipement. Si des réparations ou le remplacement du câble ou de la prise sont nécessaires, ne connectez pas le conducteur de mise à la terre de l'équipement à un connecteur sous tension.

- Contactez un électricien ou technicien qualifié si les instructions de mise à la terre n'ont pas été parfaitement comprises ou en cas de doute sur la mise à la terre du produit.
- 3) Modèles de machine 120 V. Cette machine est destinée à être utilisée sur un circuit 120 V nominal et possède une prise de mise à la terre, qui ressemble à la fiche illustrée sur le croquis A de la Figure 1.1. Un adaptateur temporaire, qui ressemble à l'adaptateur illustré sur les croquis B et C, peut être utilisé pour brancher cette fiche dans une prise à 2 pôles, comme indiqué sur le croquis B, si une prise correctement mise à la terre n'est pas disponible. L'adaptateur temporaire doit être utilisé uniquement jusqu'à l'installation d'une prise correctement mise à la terre par un électricien qualifié. La languette rigide de couleur verte, le tenon et les éléments similaires qui prolongent l'adaptateur doivent être raccordés à une terre permanente, telle qu'une boîte de prise de courant correctement mise à la terre. En cas d'utilisation de l'adaptateur, celui-ci doit être maintenu en place à l'aide de la vis métallique.
- 4) Modèles de machine 200 V et au-delà. Cette machine est destinée à être utilisée sur un circuit dont la valeur nominale est supérieure à 120 V, et elle est équipée d'un câble électrique et d'une fiche montés en usine. N'utilisez pas d'adaptateur avec cette machine. Si la machine doit être raccordée pour être utilisée sur un autre type de circuit électrique, elle doit se conformer aux normes locales en vigueur.

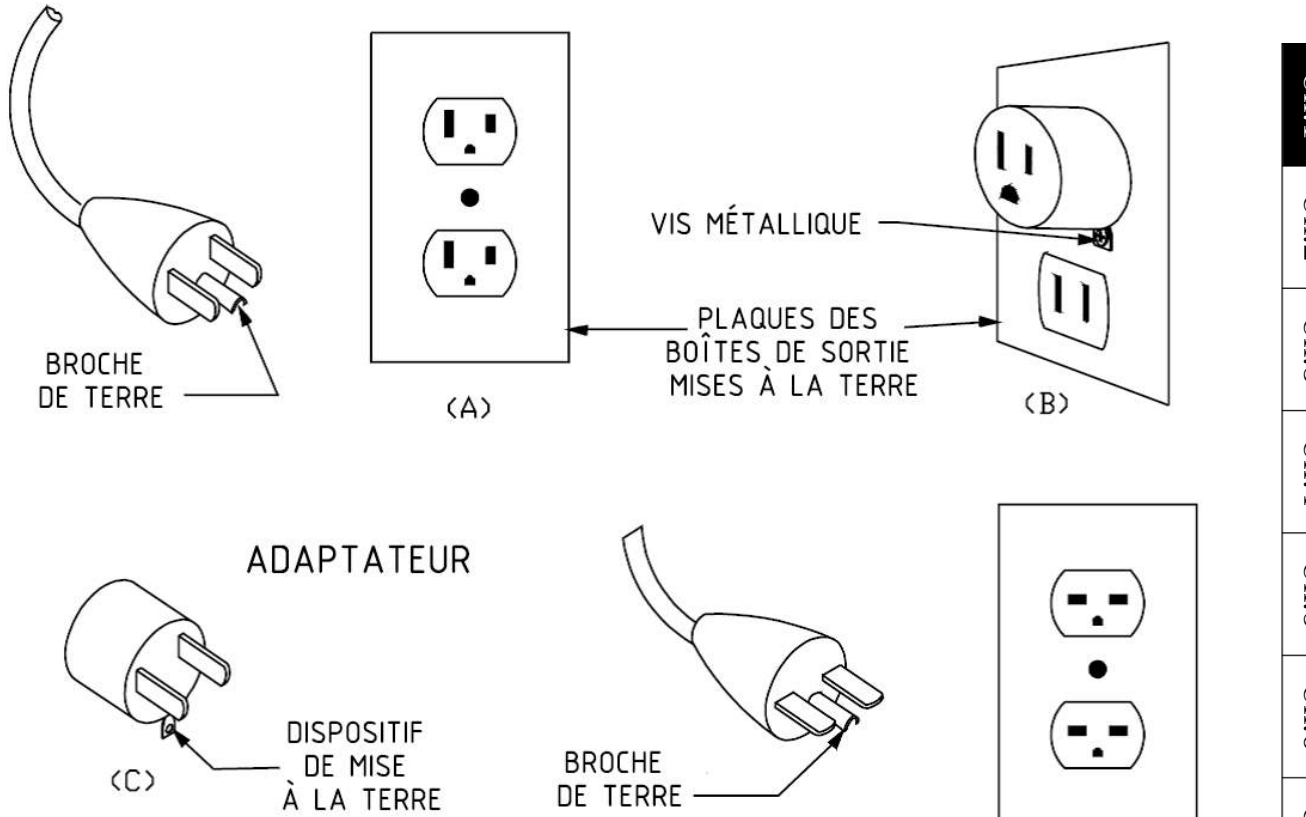

AA210

<Fig. 1.1>

(D)

## 3. Étiquettes d'avertissement

### > Durant le fonctionnement, soyez attentif aux parties étiquetées.

| Étiquettes d'avertissement                                                                                                    | Signification                                       |
|----------------------------------------------------------------------------------------------------|-----------------------------------------------------|
| AVERTISSEMENT        La pointe d'aiguille peut entraîner de graves blessures.        Garder les mains à distance de la tête de broderie lors de l'utilisation de la brodeuse et lorsque la tête est désengagée et que la machine brode.                            | Étiquette d'avertissement<br>relative aux aiguilles |
| AVERTISSEMENT        LAISSER LE CAPOT FERMÉ        Les cheveux, les doigts, la main ou les vêtements risquent d'être pris dans les parties mobiles, et entraîner des blessures graves.        Mettre la machine hors tension avant toute opération de maintenance. | Étiquette indiquant un<br>danger pour les cheveux   |
| AVERTISSEMENT        Les parties mobiles peuvent entraîner des blessures graves.        Garder les mains à distance de la tête de broderie lors de l'utilisation de la brodeuse.                                                                                   | Étiquette d'avertissement<br>relative au levier     |
| AVERTISSEMENT        Le cadre mobile peut entraîner des blessures graves.        Tenir les mains à l'écart du dessus de bâti pendant le fonctionnement de la machine.                                                                                              | Étiquette d'avertissement<br>relative au cadre      |

| Étiq      | uettes d'avertissement                                                                                                    | Signification                                       |              |
|-----------|----------------------------------------------------------------------------------------------------|-----------------------------------------------------|--------------|
|           | AVERTISSEMENT<br>Le crochet rotatif peut entraîner des blessures<br>graves<br>Tenir les mains éloignées du crochet rotatif lors du<br>fonctionnement de la machine.                                             | Étiquette d'avertissement<br>relative au crochet    | Ch.1 Ch.2 Ch |
|           |                                                                                                    |                                                     | မ်း          |
|           | AVERTISSEMENT                                                                                                    |                                                     | Ch.4         |
| <b>O</b>  | Les cheveux, les doigts, la main ou les vêtements<br>risquent d'être pris dans le point de pinçage,<br>entraînant des blessures graves. Mettre la machine<br>hors tension avant toute opération de maintenance. | Étiquette d'avertissement<br>relative à la courroie | Ch.5         |
|           |                                                                                                    |                                                     | Ch.6         |
| $CO^{-1}$ | NSERVEZ CES INSTRU                                                                                                    | ICTIONS                                             | Ch.7         |

## CONSERVEZ CES INSTRUCTIONS

#### Câblage électrique 4.

Pour les installations aux ÉTATS-UNIS et au CANADA, la machine doit être installée sur un circuit de dérivation avec un fusible ou un disjoncteur répertorié UL/CSA, avec un courant nominal minimal de court-circuit de 10 kA ou plus.

Ch.8

Ch.9

Ch.10 Ch.11 Ch.12

Ch.13

#### 5. Marques commerciales

Independent JPEG Group

(Ce logiciel s'appuie en partie sur le travail de l'Independent JPEG Group.)

• Linux

(Linux® est la marque déposée de Linus Torvalds aux États-Unis et dans d'autres pays.)

• SD 3C, LLC

(Logo SD, logo SDHC, logo SDXC, logo microSD, logo microSDHC)

 Toute autre marque commerciale, toute marque de service, toute marque collective ou tous droits de conception ou tous droits similaires mentionnés dans le présent manuel sont la propriété de leurs propriétaires respectifs.

## Chapitre 2. Introduction

Le présent chapitre contient des informations sur les thèmes suivants :

- 1. Spécifications
- 2. Caractéristiques

## 1. Spécifications

| 1.  | Capacité de motifs                  | 100 motifs                                                                                                    |
|-----|-------------------------------------|----------------------------------------------------------------------------------------------------|
| 2.  | Capacité de points                  | 1 motif : 1 million de points / Capacité totale :<br>70 millions de points                                                                                                    |
| 3.  | Écran                               | Écran tactile LCD couleur de 10,4 pouces et 800 x600 points (SVGA)                                                                                                    |
| 4.  | Alimentation électrique d'entrée    | Monophasée/Triphasée CA 100 V~CA 240 V<br>(Chaque tension ±10 % 50 Hz/60 Hz) en fonction des<br>spécifications de chaque modèle                                                                                    |
| 5.  | Température                         | 5 à 45 degrés Celsius (en fonctionnement)<br>20 à 60 degrés Celsius (en stockage)                                                                                                    |
| 6.  | Humidité                            | 20 à 80 % de HR, sans condensation                                                                                                    |
| 7.  | Mise à la terre                     | Mise à la terre de classe D<br>La résistance de terre doit être inférieure à<br>100 Ohms                                                                                                    |
| 8.  | Coupe-fil compatible                | Mark 4, 5, 6, 8                                                                                                    |
| 9.  | Détection de rupture de fil         | Capteur de rupture de fil                                                                                                    |
| 10. | Ports USB                           | 2 ports (voir Chapitre 3.1. Aspect et composants de l'écran)                                                                                                    |
| 11. | Système réseau                      | 100BASE/10BASE                                                                                                    |
| 12. | Entrée/Sortie COM                   | D-sub 9 broches (9 600~115 200 bps)                                                                                                    |
| 13. | Bouton d'arrêt d'urgence            | (Non disponible sur certains modèles)                                                                                                    |
| 14. | Perforateur                         | 1~3 aiguilles                                                                                                    |
| 15. | Cadres pour casquette (pour les mac | chines canons)                                                                                                    |
| 16. | Options                             | Dispositif à paillettes (SQ), système de lubrification<br>automatique, dispositif à paillettes doubles, faisceau<br>lumineux, marqueur laser, code-barres, ajusteur<br>automatique de la hauteur du pied presseur, |

contrôleur

clavier/souris USB

de

navigation

câblé,

entrée

#### 2. Caractéristiques

#### 1) Facilité d'utilisation

L'automate KS est simple d'utilisation avec son grand écran LCD haute résolution et son système d'exploitation Linux. Les icônes accompagnées de descriptions permettent de comprendre aisément et rapidement les caractéristiques et fonctions de la machine. Les descriptions des icônes peuvent être modifiées dans différentes langues pour assister l'opérateur.

L'écran tactile permet une utilisation visuelle plus rapide.

Des invites et messages d'erreur s'affichent pour indiquer l'état de la machine à l'opérateur et fournir des informations d'aide si nécessaire.

> L'automate est le dispositif utilisé pour commander la brodeuse.

#### 2) Prise en charge multilingue (Chapitre 11)

La langue par défaut est l'anglais.

Différentes langues peuvent être sélectionnées en chargeant des fichiers de police et de ressources.

#### 3) USB (Chapitre 3)

Plusieurs périphériques USB sont disponibles.

Par exemple :

Carte mémoire USB Lecteur de carte mémoire Lecteur de codes-barres Clavier/Souris

#### 4) Fonction standardisée de mise en réseau (Chapitre 10)

Les brodeuses Barudan peuvent être connectées à un serveur réseau (ordinateur) via une connexion LAN, ce qui leur permet d'envoyer et de recevoir les données des motifs de broderie.

Grâce à un logiciel réseau en option, le logiciel LEM Server Pro Network, les enregistrements et l'état des statistiques de production de la machine peuvent également être consultés et signalés sur l'ordinateur serveur.

#### 5) Mémoire haute capacité

La capacité de mémoire est de 70 millions de points, dans 100 emplacements de mémoire.

#### 6) Fonction de raccourcis (Chapitre 11)

Les fonctions couramment utilisées peuvent être configurées sous forme de raccourcis. L'utilisation de raccourcis réduit le nombre de frappes de touches en remplaçant les fonctions par l'actionnement d'une seule touche pour les exécuter. Il est possible d'enregistrer 12 groupes différents de menus de raccourcis. Ces groupes peuvent aisément être modifiés pour correspondre aux besoins ou tâches de l'opérateur.

#### 7) Fonctionnement à vitesse élevée

Le micro-ordinateur sélectionne automatiquement la vitesse la plus efficace, par incrément de 10 tr/min. La vitesse maximale peut varier selon le modèle.

#### 8) Moteur silencieux

Le moteur principal commandé par inverseur assure un fonctionnement puissant et silencieux, ainsi qu'un contrôle de la vitesse et un positionnement de l'arrêt précis. Le servomoteur CA ou le moteur pas-à-pas 5 phases permet un fonctionnement à haute vitesse et silencieux du pantographe.

#### 9) Contrôle automatique de la vitesse et du point sauté (Chapitre 11)

En vue d'obtenir une meilleure qualité de point, le dispositif de commande adapte automatiquement la vitesse de la machine en fonction de la longueur du point. Ce dispositif de commande peut également convertir automatiquement des points longs en points sautés, si le paramètre de la longueur du point est défini pour une meilleure qualité de point.

#### 10) Informations sur le motif (Chapitre 6)

Il est possible de visualiser à l'écran des informations relatives au motif, telles que le nombre de points, la quantité produite, la taille, le croquis réduit du motif.

#### 11) Système de sélection de tête (Chapitre 4)

Chaque interrupteur de tête de broderie peut être activé/désactivé individuellement en fonction des données du motif.

Une programmation sur l'automate permet également d'activer/de désactiver ces interrupteurs.

#### 12) Enregistrement de la position du pantographe (Chapitre 4)

Un maximum de 15 points peut être enregistré pour le positionnement du pantographe en vue de déplacer le cadre vers les points enregistrés, manuellement ou automatiquement.

#### 13) Enregistrement de la position de départ (Chapitre 9)

Après avoir mis la position de départ d'un motif en mémoire, il sera possible de commencer à la même position de départ lors de la séance de broderie suivante.

14) Tracé (Chapitre 9)

Avant de commencer à broder un motif, vous pouvez l'afficher dans un pantographe/cadre à l'écran, afin de vous assurer qu'il est adapté.

- Il existe 2 types de tracés de cadre.
  - (1) Tracé carré : Mouvement automatique du cadre autour des 4 coins du motif.
  - (2) Tracé contours : Mouvement automatique du cadre autour du contour du motif.

#### 15) Affichage des points de broderie (Chapitre 9)

Vous pouvez agrandir l'affichage d'un motif en appuyant sur une touche pendant la broderie, sans pour autant interrompre l'opération de broderie.

Cette fonction vous permet de confirmer aisément des détails de broderie dans un motif.

#### 16) Veille (Reprise) (Chapitre 9)

Il est possible d'arrêter la machine au milieu de la broderie d'un motif. Lorsque la machine est remise en marche, elle reprend à la position où la broderie s'était arrêtée, même si le pantographe s'est déplacé au moment de l'arrêt de la machine.

#### 17) Fonction d'aide (Chapitre 11)

Des fichiers d'aide peuvent être enregistrés dans la mémoire interne de l'automate ou sur une clé USB et affichés, si besoin. Des fichiers d'aide peuvent être créés et enregistrés. Des informations d'aide peuvent être affichées à partir des messages d'erreur qui apparaissent à l'écran.

#### 18) Fonction de programmation (Chapitre 11)

Des mémos peuvent être créés et programmés à partir d'un calendrier. Lorsque vous enregistrez un message, il s'affiche sur l'écran de l'automate au démarrage, le(s) jour(s) programmé(s).

#### 19) Fonction d'affichage désactivé (Chapitre 11)

Lorsque l'automate n'est pas utilisé pendant une période prolongée, vous pouvez éteindre l'écran pour économiser de l'énergie. Outre la fonction manuelle, vous pouvez également configurer une fonction d'arrêt automatique de l'écran à l'aide d'un minuteur.

#### 20) Sélection du nom (Chapitre 9, Chapitre 11)

Lors de la broderie de motifs contenant plusieurs noms, cette fonctionnalité affiche le nom en cours de broderie, ainsi que le nom suivant.

Cette fonctionnalité affiche également les noms sous forme de liste, ce qui vous permet d'en sélectionner un et d'utiliser le flottement à haute vitesse sur celui-ci. Dans ce cas, vous devez rebroder l'un des noms de la liste.

#### 21) Utilitaires (Chapitre 3)

Une image (JPEG) de l'échantillon brodé et un message contenant les informations de production peuvent être enregistrés dans le fichier du motif et affichés à l'écran à l'aide du nouveau format de motif B-PASS FDR 3.

#### 22) Coordination B-PASS (Chapitre 9, Chapitre 10)

La coordination avec le logiciel B-PASS (Barudan Production Assistant System) et l'ajout d'informations sur le fil et de production aux motifs améliorent la productivité.

- > B-PASS est un système d'assistance de la production, qui améliore la productivité.
- > Outre B-PASS, la solution LEM Server (Design File Server) est nécessaire.

## Chapitre 3. Avant l'utilisation

Le présent chapitre contient des informations sur les thèmes suivants :

- 1. Aspect et composants de l'écran
- 2. Mise en route et arrêt de la machine
- 3. Paramétrage de l'origine
- 4. Modes Standby (Veille) et Drive (Démarrer)
- 5. Structure de l'écran
- 6. Écran de confirmation
- 7. Messages d'erreur
- 8. Fonctionnement du code-barres
- 9. Clavier
- 10. Listes
- 11. Icône précédente
- 12. Utilitaires
- 13. Précautions de test

| Ch.1  |
|-------|
| Ch.2  |
| Ch.3  |
| Ch.4  |
| Ch.5  |
| Ch.6  |
| Ch.7  |
| Ch.8  |
| Ch.9  |
| Ch.10 |
| Ch.11 |
| Ch.12 |
| Ch.13 |
|       |
|       |

1. Aspect et composants de l'écran

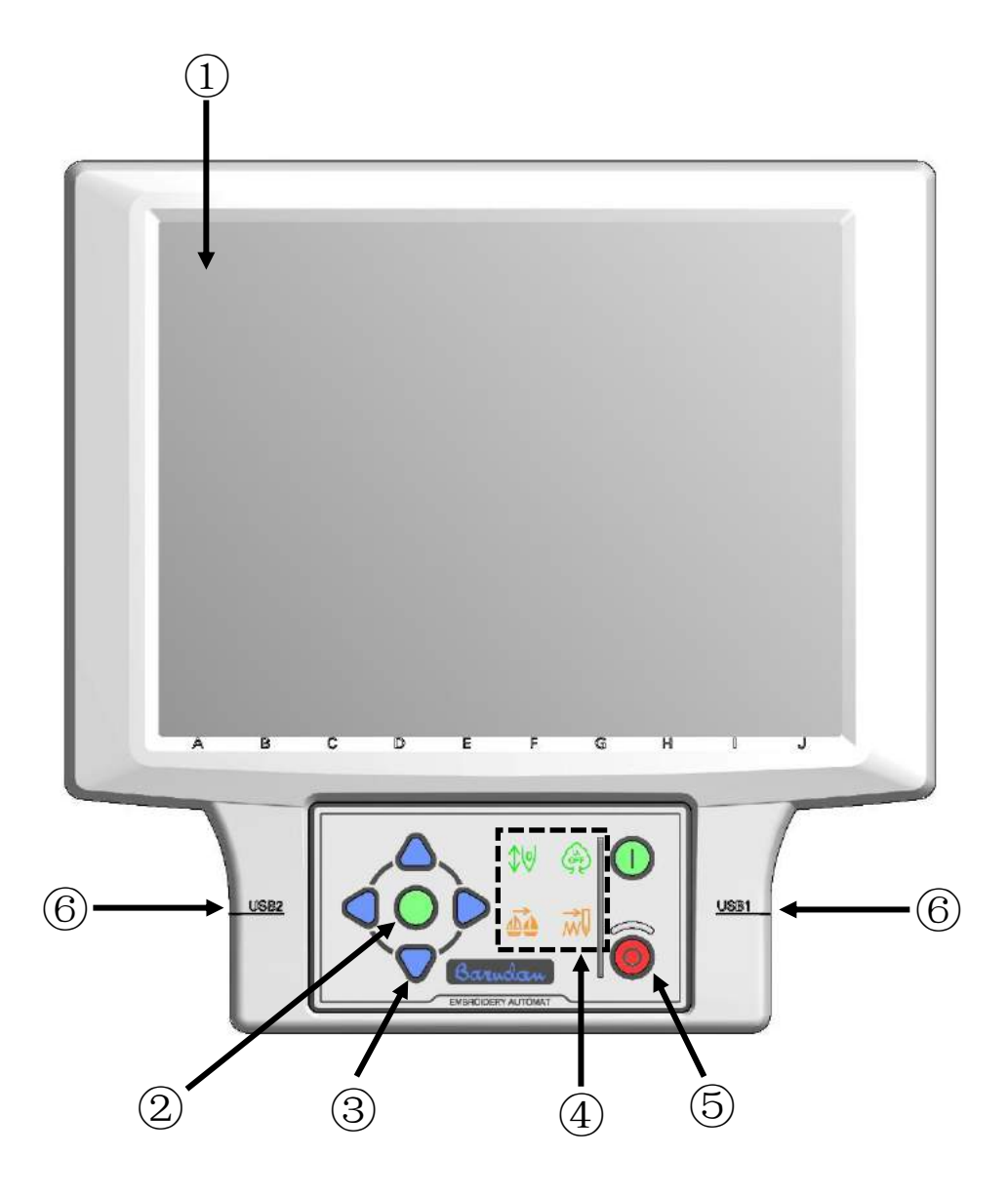

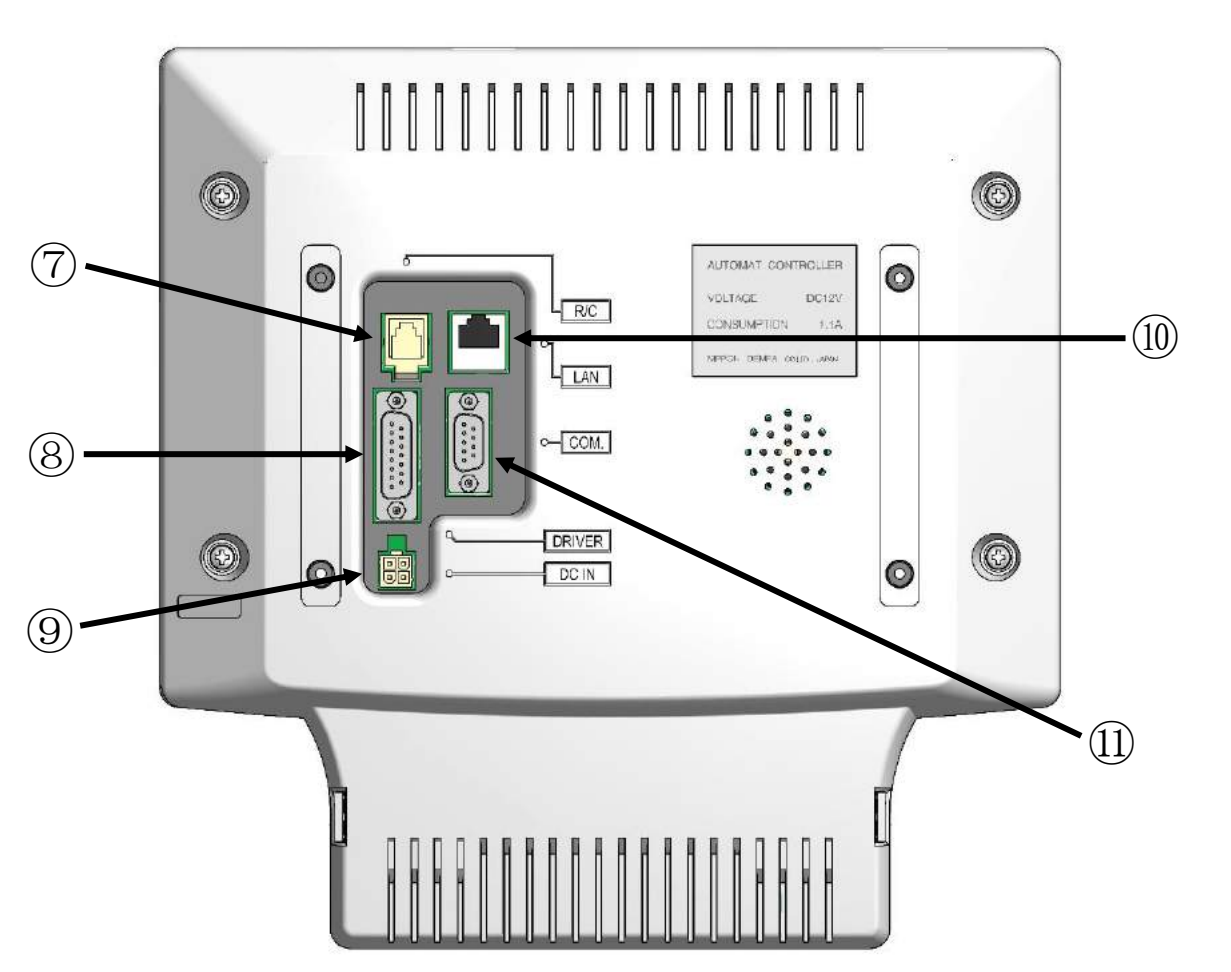

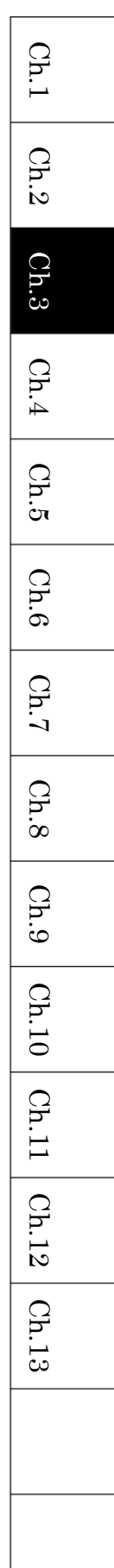

#### (1) Écran LCD tactile

Affiche l'état de la machine, des icônes et des informations sur le motif. La machine est commandée en touchant l'écran.

#### (2) Touche Origin (Origine)

Déplace le pantographe vers l'origine.

Si le pantographe est positionné sur l'origine, elle déplace ce dernier sur la position précédente dans le mode Standby (Veille) et sur la position du dernier point dans le mode Drive (Démarrer).

Si le pantographe se situe sur l'origine (position de départ du motif), la touche est allumée. Si la position du pantographe n'est pas l'origine, la touche est éteinte.

#### (3) Touches de navigation

Déplacent le pantographe. Une pression unique génère un mouvement de 0,1 mm. Le fait de maintenir l'une de ces touches enfoncée génère un mouvement continu et une augmentation graduelle de la vitesse du pantographe.

Si vous faites une double frappe et maintenez le bouton enfoncé, le pantographe se déplace lentement.

Si le fonctionnement des touches de navigation n'est pas disponible, les touches ne sont pas allumées.

#### (4) Voyant d'indication de l'état

Ces icônes LED indiquent l'état de la brodeuse.

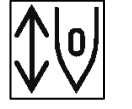

Mode Standby (Veille) : Clignotant

Le mode Drive (Démarrer) est indisponible : La lumière est éteinte Le mode Drive (Démarrer) est configuré : Allumé en continu

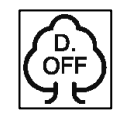

:

:

S'allume dans le mode Display OFF (Affichage désactivé)

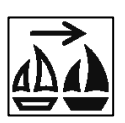

S'allume dans le mode Teaching (Apprentissage)

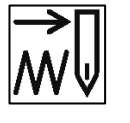

S'allume dans le mode Float (Flottement)

#### (5) Touches Power ON/OFF (Marche/Arrêt)

Mettent la machine sous tension/hors tension.

#### (6) USB (2 ports)

Ces connecteurs servent à brancher des périphériques USB. Certains périphériques USB peuvent ne pas être disponibles. (\*1) Ces ports peuvent servir à charger et télécharger des motifs et à brancher un lecteur de codes-barres (en option). Le logiciel de base peut également être mis à jour via USB.

#### (7) R/C

Il s'agit du connecteur destiné au contrôleur de navigation à distance câblé.

#### (8) DRIVER

Il s'agit du connecteur servant à raccorder l'unité de commande de série K.

#### (9) DC IN

Ce connecteur sert à recevoir l'alimentation d'entrée CC 12 V pour l'automate.

#### (10) LAN

Il s'agit d'une connexion LAN.

#### (11) COM

Il s'agit d'une connexion COM.

\*1 Il convient d'utiliser des clés USB formatées à l'aide du système de fichiers FAT16 ou FAT32.

Il est généralement recommandé d'utiliser des clés USB inférieures à 32 Go.

#### 2. Mise en marche et arrêt de la machine

#### Mise en marche de la machine

- Levez le levier de mise en marche à l'avant du boîtier de commandes sur la position ON (vers le haut).
- 2) Appuyez sur la touche ON sur l'automate.

#### Arrêt de la machine

- 1) Appuyez sur la touche OFF de l'automate pour l'arrêter.
- 2) Si vous n'utilisez pas la machine pendant plusieurs heures, placez l'interrupteur d'alimentation du boîtier de commandes sur la position OFF (vers le bas).
  - Remarque : Lorsque l'interrupteur d'alimentation du boîtier est sur OFF, la touche ON de l'automate n'allume pas la machine.

#### 3. Paramétrage de l'origine

Une fois la machine sous tension, vous devez paramétrer l'origine.

- 1) Pour mettre la machine en marche, voir « 2. Mise en marche et arrêt de la machine ».
- 2) Après l'affichage de l'écran de titre, l'écran suivant de l'automate apparaît.

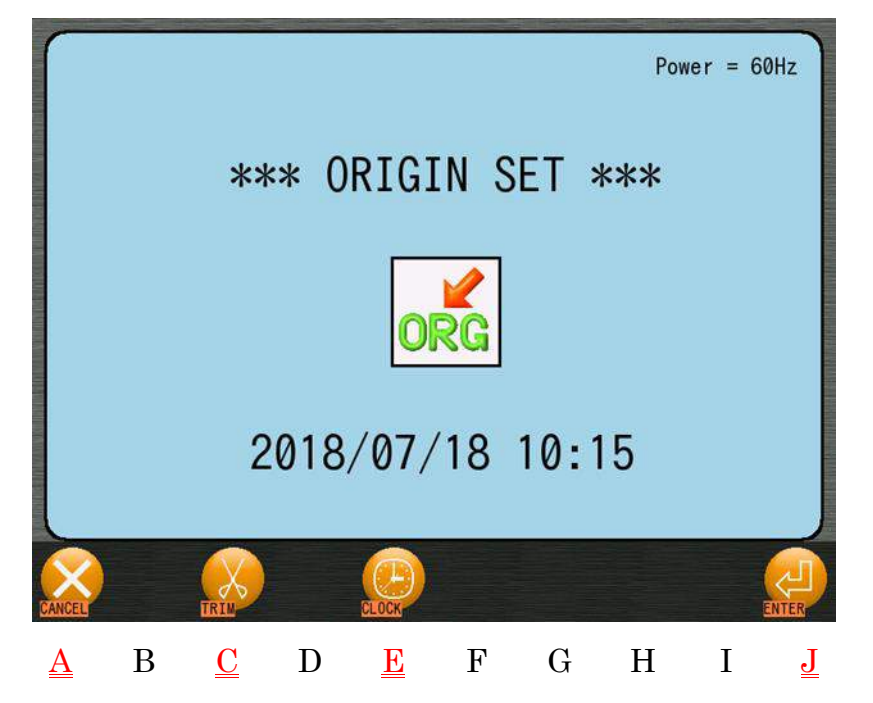

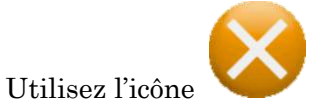

⊳

 $\triangleright$ 

 $\triangleright$ 

au-dessus de « A » si vous devez annuler l'origine définie.

Appuyez sur la touche et maintenez-la enfoncée pour annuler. En cas d'annulation de la configuration de l'origine, le voyant correspondant à l'état Démarrer est éteint pour indiquer que le mode Drive (Démarrer) n'est pas disponible.

Voir « Chapitre 9.2. Mode Drive (Démarrer) » et « Chapitre 9.18. Mode Standby (Veille) ».

Utilisez l'icône au-dessus de « C » pour couper avant la recherche de l'origine.

Voir « Chapitre 4.4. Coupe-fil ».

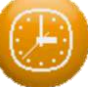

Utilisez l'icône au-dessus de « E » pour définir la date et l'heure avant la recherche de l'origine.

Voir « Chapitre 11.13. Date et heure ».

## (L)

3) Appuyez sur l'icône value au-dessus de « J » pour définir l'origine du cadre de broderie.

Une fois terminé, vous pouvez utiliser la machine.

Ch.1

Ch.2

Ch.3

Ch.4

Ch.5

Ch.6

Ch.7

Ch.8

Ch.9

Ch.10

Ch.11 Ch.12

Ch.13

4. Modes Standby (Veille) et Drive (Démarrer)

L'automate KS dispose de deux modes différents : le mode Standby (Veille) et le mode Drive (Démarrer).

 Mode Standby (Veille): La machine est à l'arrêt et en mode de préparation pour la broderie.

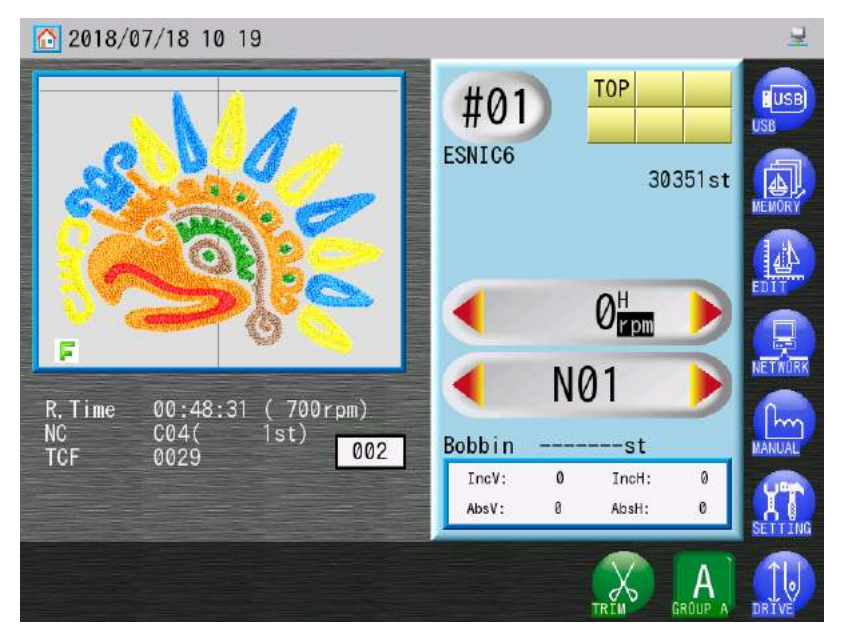

2) Mode Drive (Démarrer) : La machine est en mode de broderie.

Passez en mode Drive (Démarrer) lorsque vous êtes prêt à démarrer la broderie.

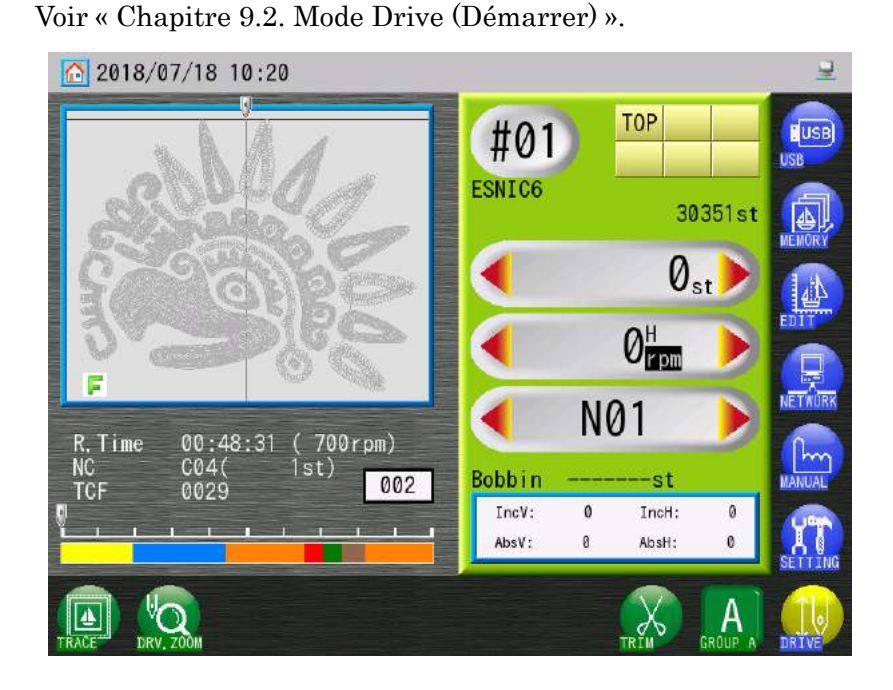

#### 5. Structure de l'écran

Voici l'écran principal permettant de commander la brodeuse après le paramétrage de l'origine.

Diverses opérations débutent sur l'écran principal.

L'affichage et les opérations des écrans principaux Standby (Veille) et Drive (Démarrer) sont presque identiques.

L'écran principal du mode Drive (Démarrer) est utilisé pour l'explication qui suit.

#### 5-1. Composants de l'écran principal

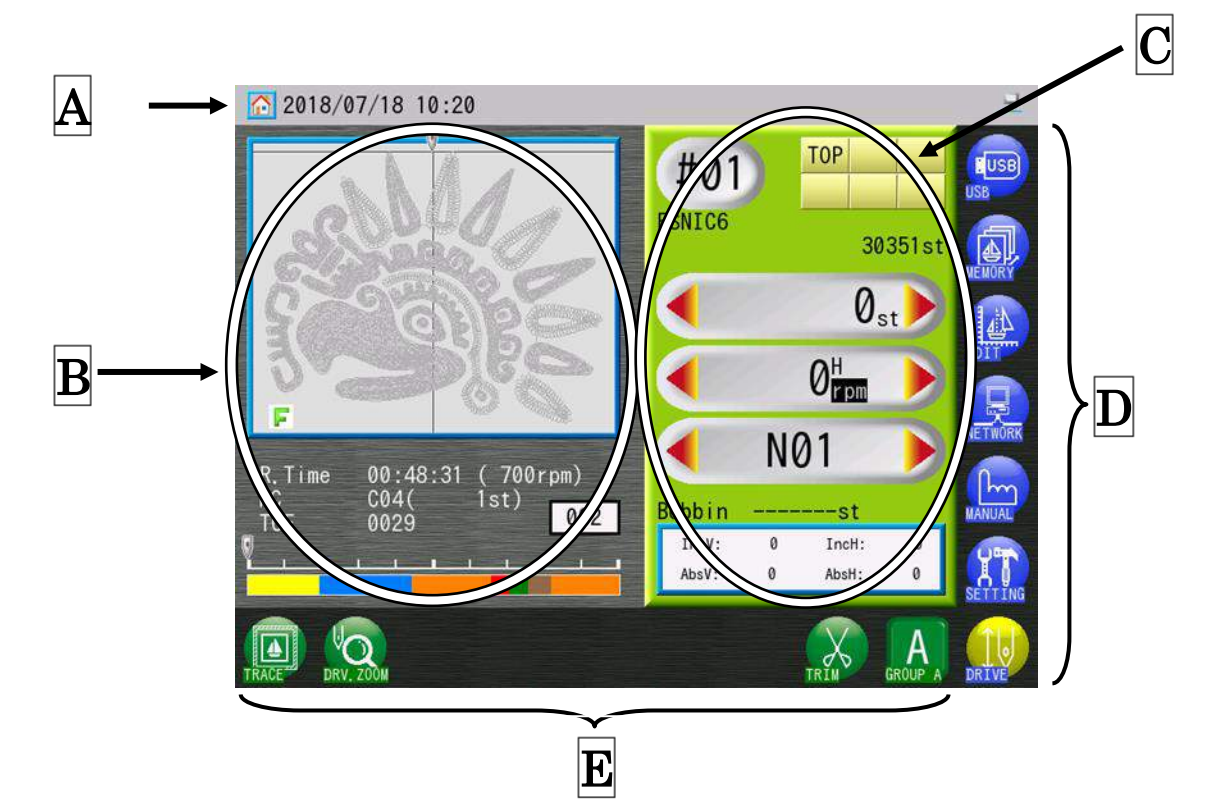

Barre d'état : Indique la date et l'heure, ainsi que les icônes d'état de la brodeuse. Voir « 5.2. Barre d'état ».
 Écran d'informations sur le motif : Affiche l'image du motif et la durée restante estimée du motif à broder. Deux affichages sont possibles. Pour plus de détails, voir « 5.3. Écrans d'informations sur le motif ».
 Zone d'informations sur la machine : Indique le nombre de points, la vitesse, le nombre d'aiguilles, etc. Voir « 5-4. Zone d'informations sur la machine ».

Ch.1

D

Menu principal :

 $\mathbf{E}$ 

Menu de raccourcis :

Utilisé pour diverses opérations, la gestion des motifs et les paramètres. Voir « 5.5. Menus principaux ».

Affiche les raccourcis enregistrés et le groupe de raccourcis sélectionné. Voir « 5.6. Menu de raccourcis ».

#### 5-2. Barre d'état

Indique la date et l'heure, ainsi que les icônes d'état de la brodeuse.

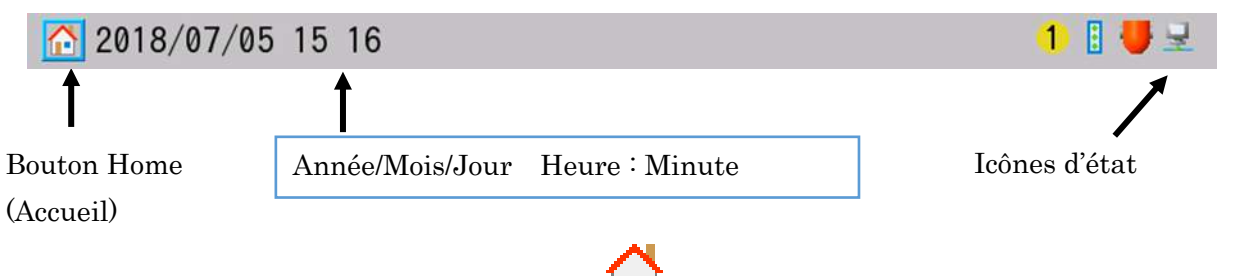

Appuyez sur le bouton Home (Accueil) 🖳 , au besoin, pour retourner à l'écran de base.

Les icônes d'état suivantes sont affichées.

:

Signification des icônes

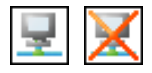

Indique l'état de connexion réseau.

(Gauche : Connecté / Droite : Pas connecté)

Lorsque le paramètre réseau est désactivé, aucune icône n'apparaît.

Si la machine n'est pas connectée, un numéro s'affiche à droite de

 cette icône. Ce numéro représente la quantité de données d'événements stockées pour la machine, tant qu'elle était déconnectée.

Dans le mode COM Protocol (Protocole COM), « ES » (Elite Server) s'affiche à droite de l'icône. (\*1)

- : Mode B-PASS ON (activé) (\*2)
  - : Mode de commande B-PASS IN (\*2)
- -
- : Dans le mode Float (Flottement) (\*3)

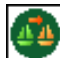

- : Dans le mode Teaching (Apprentissage) (\*4)
- : Utilisation de la sélection de la tête (\*5)

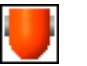

rnn

: Utilisation de l'interrupteur manuel de tête (\*6)

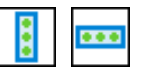

:

- Affichage de la sélection du nom (Gauche : Verticale / Droite : Horizontale) (\*7)
- : Utilisation de « Insertion automatique de la 1re fonction de couleur » (\*8)

Ch.1

Ch.2

Ch.3

Ch.4

Ch.5

Ch.6

Ch.7

Ch.8

Ch.9

Ch.10 Ch.11 Ch.12

Ch.13

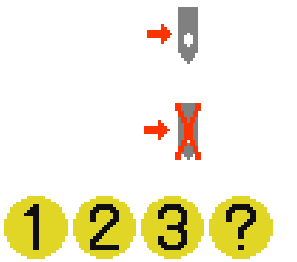

- : Utilisation de « Mode Auto Drive » (Démarrage automatique) (\*9)
  - Utilisation de « Mode Auto Drive Cancel » (Démarrage avec annulation automatique) (\*10)
- Numéro « Security Timer » (Minuteur de sécurité) en cours
  Le numéro de l'icône correspond à la version du minuteur de sécurité.
- \*1 Voir « Chapitre 10.18. Téléchargement du mode COM Protocol (Protocole COM) » et « Chapitre 11.12 Réseau ». Actuellement, Elite Server est inclus dans « Design File Server ».
- \*2 Voir « Chapitre 10.16. Coordination B-PASS ».
- \*3 Voir « Chapitre 9.8. Flottement ».

:

- \*4 Voir « Chapitre 9.14. Apprentissage des codes couleur (pendant la broderie) ».
- \*5 Voir « Chapitre 4.13. Sélection de la tête ».
- \*6 Voir « Chapitre 4.14. Interrupteur manuel de tête ».
- \*7 Voir « Chapitre 11.23. Sélection du nom ».
- \*8 Voir « Chapitre 11.22. Insertion automatique de la 1re fonction de couleur ».
- \*9 Voir « Chapitre 10.15. Configuration du démarrage automatique » ou « Chapitre 5.7.4.
  Mode ABC Drive (Démarrage ABC) ».
- \*10 Voir « Chapitre 10.14. Configuration du démarrage avec annulation automatique » ou « Chapitre 5.7.5. Mode ABC Drive Cancel (Annulation du démarrage ABC) ».
## 5-3 Écrans d'informations sur le motif

Il existe 2 écrans d'informations sur le motif, 1 et 2. Dans la zone Utility (Utilitaires) de l'écran d'informations sur le motif 2, divers outils sont disponibles.

< Écran d'informations sur le motif 1 >

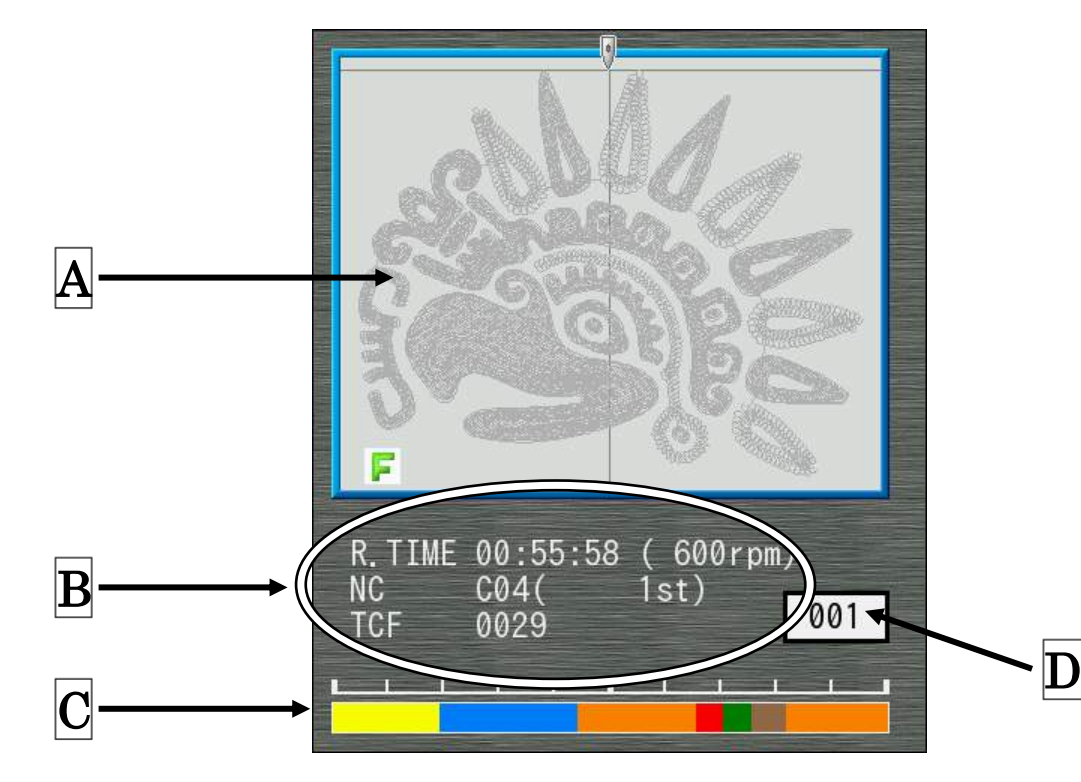

Mode Standby (Veille) : Affichage visuel du motif
 Mode Drive (Démarrer) : Le motif est affiché. Le motif affiché à l'écran apparaît en couleur lorsqu'il est brodé. Les zones non brodées sont affichées en gris.

Au bas de cet écran, les icônes d'état du motif sont affichées. Pour plus de détails, voir « Écran d'informations sur le motif 2 ». Appuyez dans la zone A pour passer à l'écran d'informations sur le motif 2.

**B** Informations sur le motif dans le mode Drive (Démarrer)

R.Time (Durée restante) : Temps de broderie restant estimé avant achèvement

Le nombre entre parenthèses correspond au réglage de vitesse actuel.

Le temps restant est calculé par la vitesse définie.

Dans le mode High Efficiency (Haut rendement), « R. Time » apparaît en surbrillance (\*1).

NC : Fonction du prochain changement de couleur

Le nombre entre parenthèses est le nombre de points de la fonction du prochain changement de couleur.

TCF : Nombre total de fonctions de changement de couleur.

C Mode Drive (Démarrer) : Affiche des graphiques en barres de couleurs des fonctions de changement de couleur

Mode Standby (Veille) : Rien n'est affiché.

- Mode Standby (Veille) : Affiche le nombre de répétitions configuré pour ce motif (\*2)
   Drive (Démarrer) : Affiche le nombre restant de répétitions pour broder ce motif. (\*3)
- \*1 Voir « Chapitre 6.3. Informations sur le motif »
- \*2 Voir « Chapitre 8.2. Liste des programmes »
- \*3 Inclut la broderie en cours

< Écran d'informations sur le motif 2 >

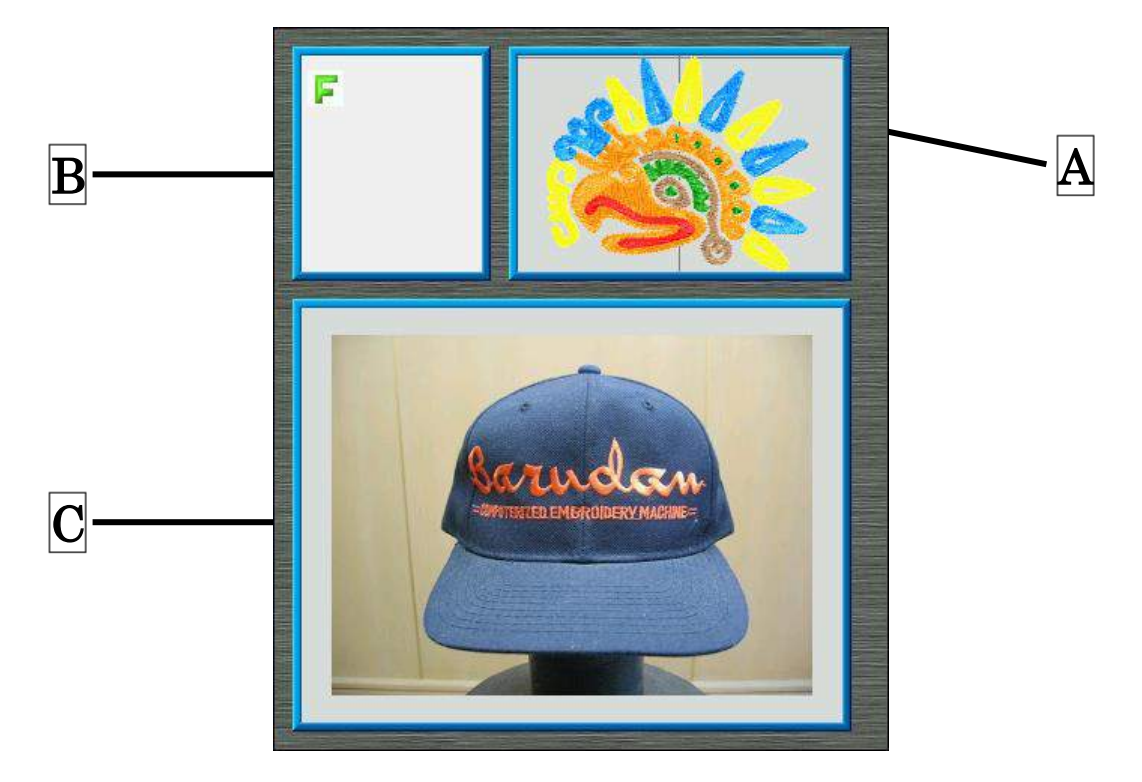

A: Affichage visuel du motif

Appuyez dans la zone A pour revenir à l'écran d'informations sur le motif 1.

B: Icônes d'état du motif

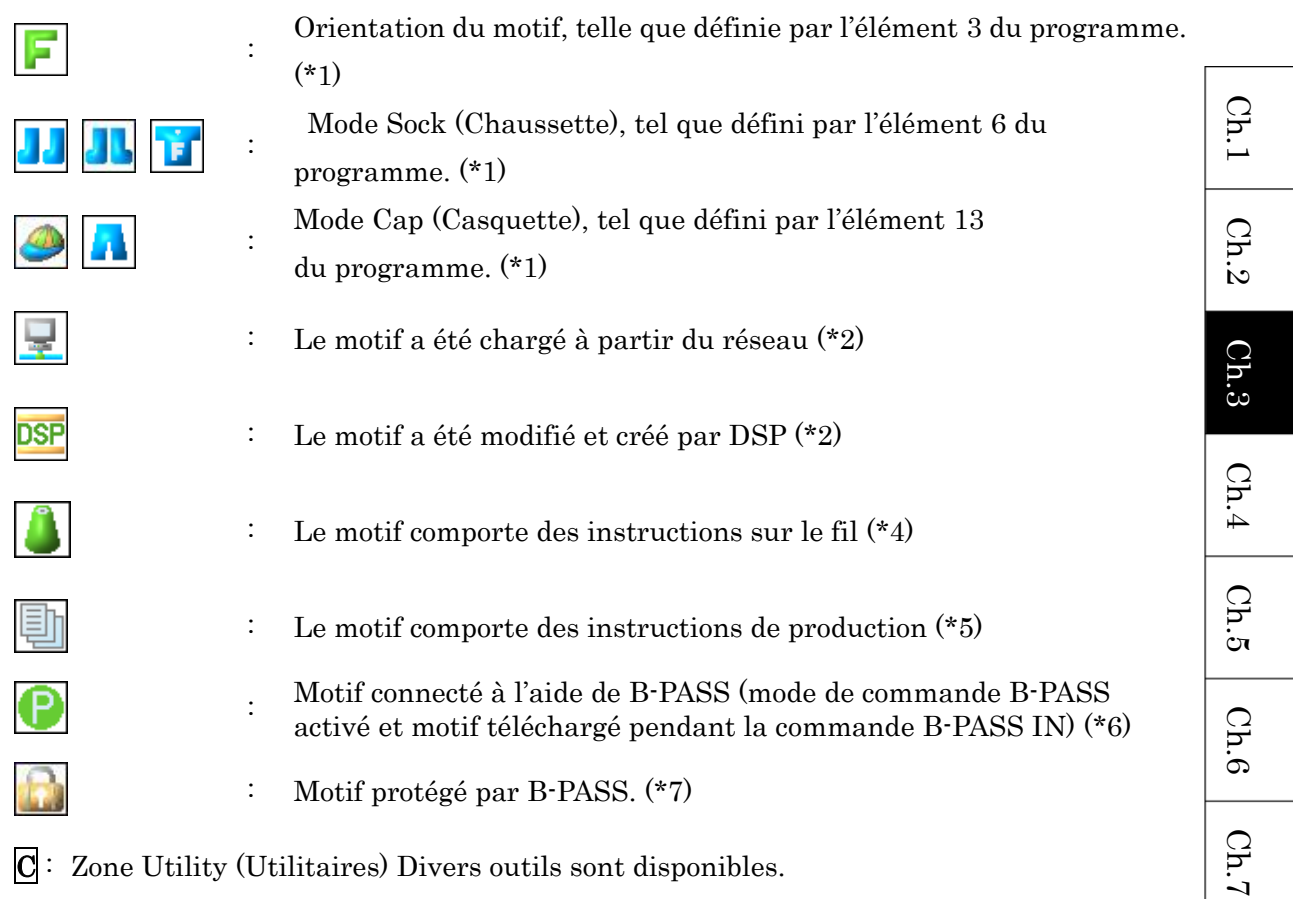

- C: Zone Utility (Utilitaires) Divers outils sont disponibles. Voir « 12. Utilitaires ».
- \*1 Voir « Chapitre 8.2. Liste des programmes ».
- \*2 Voir « Chapitre 10.8. Téléchargement programmé », « Chapitre 10.9. Téléchargement direct », « Chapitre 10.10. Téléchargement libre ».
- \*3 Voir « Chapitre 7.7. Fonction DSP (Design Stitch Processor) ».
- \*4 Voir « Chapitre 6.10. Instructions sur le fil ».
- \*5 Voir « Chapitre 6.9. Instructions de production ».
- \*6 Voir « Chapitre 10.16. Coordination B-PASS ».
- \*7 Voir « Chapitre 6.12. Protection en écriture des motifs ».

Ch.8

Ch.9

Ch.10

Ch.11

Ch.12

Ch.13

#### 5-4 Zone d'informations sur la machine

Indique le nombre de points, la vitesse, le nombre d'aiguilles, etc.

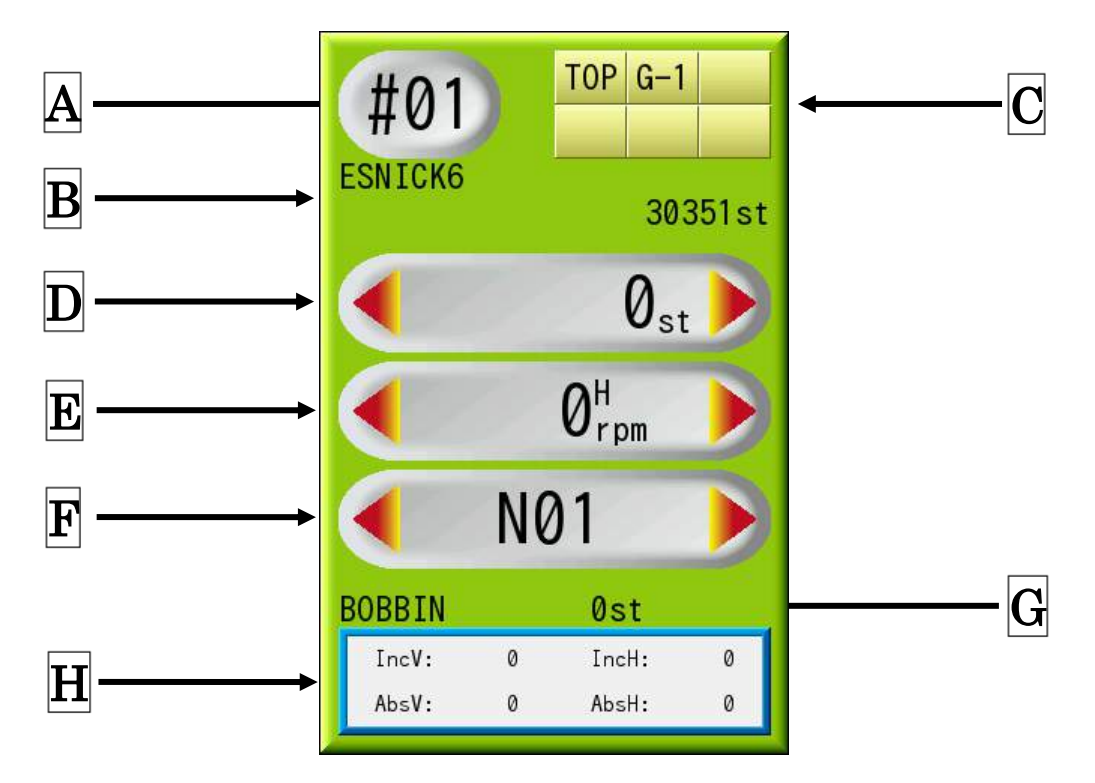

A : Numéro du motif en mémoire

Le fond noir indique que l'élément 1, 2, 3 ou 4 du programme a été modifié. Ce numéro clignote lorsqu'un emplacement de mémoire vide est sélectionné.

**B** : Nom du motif et nombre total de points

**C** : Informations sur la machine

TOP : L'arbre principal se trouve dans la position d'arrêt adéquate.

G\*: Numéro de groupe du système WS. \* est un numéro.

Il s'agit d'une information pour un modèle de machine spécial, appelé WS.

**D** : Mode Drive (Démarrer) : Nombre actuel de points

Le mode Float (Flottement) est disponible en touchant cette zone. Mode Standby (Veille) : Rien n'est affiché.

Voir « Chapitre 9.8. Flottement » et « Chapitre 9.9. Flottement 1 point ».

#### **E** : Vitesse de broderie actuelle

Il est possible de modifier la vitesse de broderie en touchant cette zone.

 ${\bf H}$  à droite de la vitesse : Fonction haute vitesse

 ${\bf L}$  à droite de la vitesse : Fonction vitesse réduite

Voir « Chapitre 9.3. Vitesse ».

- Lorsque l'unité de vitesse « rpm » (tr/min) s'affiche sur fond noir, un problème peut empêcher le contrôle adéquat de la vitesse. Contactez votre distributeur.
- F: Nombre d'aiguilles actuellement sélectionné. Il est possible de modifier le nombre d'aiguilles en touchant cette zone. Voir « Chapitre 4.1. Changement de couleur (d'aiguille) ».
- G: Nombre restant de points sur le compteur bobine.Voir « Chapitre 11.14. Compteur bobine ».

#### H: Positionnement du pantographe

Inc : La distance de déplacement incrémentielle depuis le dernier mouvement ou le dernier point effectué. (0,1 mm)
Abs : La distance de déplacement absolue entre le point de départ et le point actuel. (0,1 mm)

Le centrage du pantographe est disponible en touchant cette zone.

Voir « Chapitre 4.9. Centrage du pantographe ».

#### 5-5. Menus principaux

Diverses fonctions de la machine et du motif sont exécutées par le biais de ces menus. Appuyez sur une icône pour ouvrir le menu correspondant.

Une icône de couleur jaune indique qu'elle est actuellement ouverte. Dans ce cas, appuyez à nouveau sur l'icône pour fermer le menu et revenir à l'écran principal. Ch.1

Ch.2

Ch.3

Ch.4

Ch.5

Ch.6

Ch.7

Ch.8

Ch.9

Ch.10 | Ch.11 | Ch.12

Ch.13

#### Icônes du menu principal

USB USB

Importe et exporte des motifs via USB

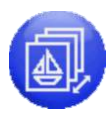

## Memory (Mémoire)

Gère les motifs en mémoire

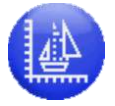

## Edit (Modifier)

Modifie et copie les motifs en mémoire

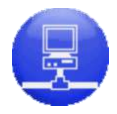

#### Network (Réseau)

Télécharge les motifs du serveur, ainsi que les autres options du réseau.

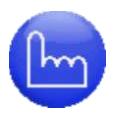

## Manual (Manuel)

Accès aux différentes opérations manuelles, comme la coupe, l'application, le changement de cadre, etc.

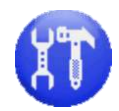

## Settings (Paramètres)

Utilisé pour divers paramètres de l'automate.

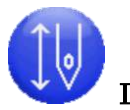

#### Drive (Démarrer)

Utilisé pour basculer entre les modes Drive (Démarrer) et Standby (Veille).

#### 5-6. Menu de raccourcis

Affiche les icônes de raccourci affectées et le groupe de raccourcis actuellement sélectionné. Un maximum de 8 raccourcis est autorisé par groupe et par écran.

Un maximum de 12 groupes peut être affecté (A~I).

Pour plus de détails, voir « Chapitre 11.9. Raccourcis ».

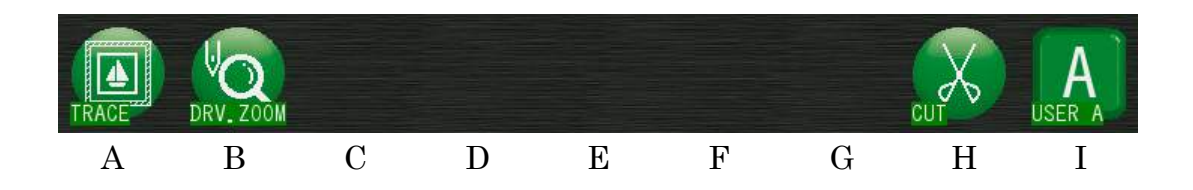

- 1) Appuyez sur les icônes au-dessus de « A~H » pour exécuter les fonctions enregistrées.
- Appuyez sur l'icône Group (Groupe) au-dessus de « I » pour afficher le menu du groupe de raccourcis.

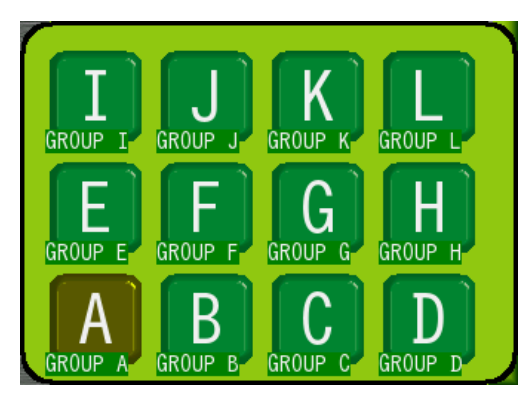

3) Sélectionnez un groupe de raccourcis pour modifier les groupes.

#### 5-7. Affichage des zones tactiles

Les zones suivantes sont des exemples d'endroits auxquels l'automate peut être touché pour exécuter des opérations.

- > Il s'agit d'une information commune à l'écran principal.
- > Chaque chapitre explique les opérations spécifiques.
- 1) Vous pouvez appuyer sur des icônes telles que
- 2) Vous pouvez toucher des zones oblongues, comme
- 3) Vous pouvez toucher des zones aux contours bleus, comme

| IncV: | 0 | IncH: | 0 |
|-------|---|-------|---|
| AbsV: | 0 | AbsH: | 0 |

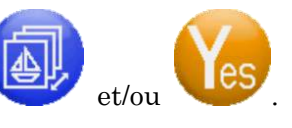

#0

# 6. Écran de confirmation

Lorsqu'un paramètre est modifié ou réinitialisé, un écran de confirmation vous demande si l'opération sélectionnée doit réellement être exécutée ou non.

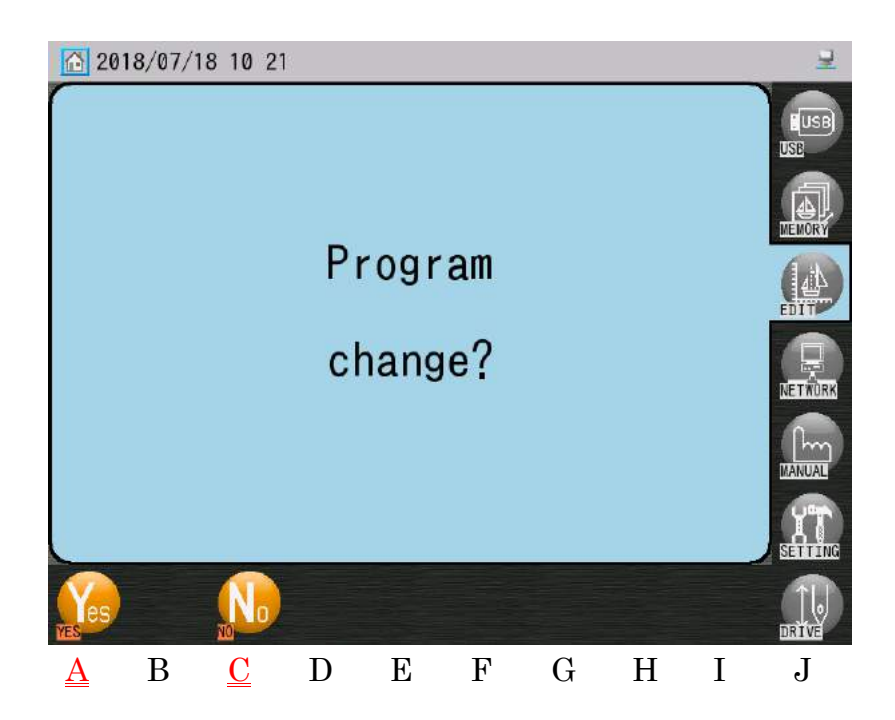

(L'exemple ci-dessus consiste à modifier un paramètre dans Program (Programme)).

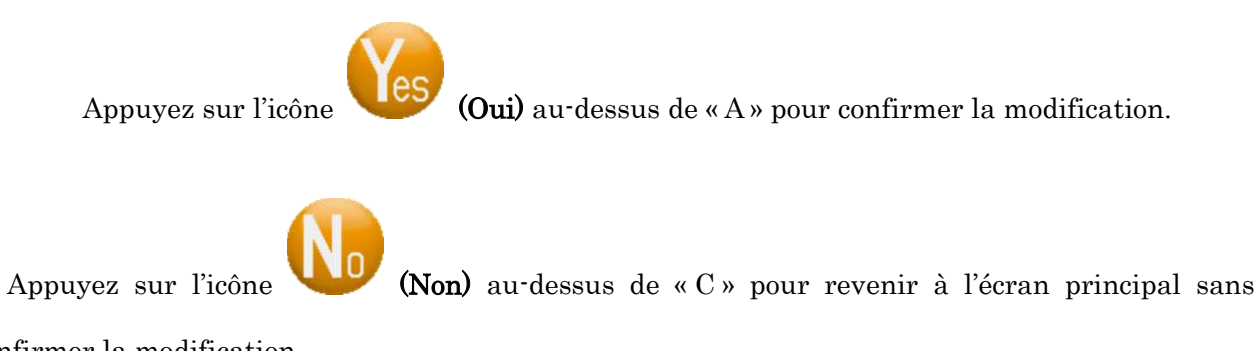

confirmer la modification.

Ch.1

Ch.2

Ch.3

Ch.4

Ch.5

Ch.6

Ch.7

Ch.8

Ch.9 Ch.10 Ch.11 Ch.12

Ch.13

# 7. Messages d'erreur

Si une erreur se produit au cours d'opérations réalisées par la machine ou l'automate, un message d'erreur apparaît.

La zone du message d'erreur affiche le numéro de l'erreur et une icône. Voir « Chapitre 13.3. Messages d'erreur ».

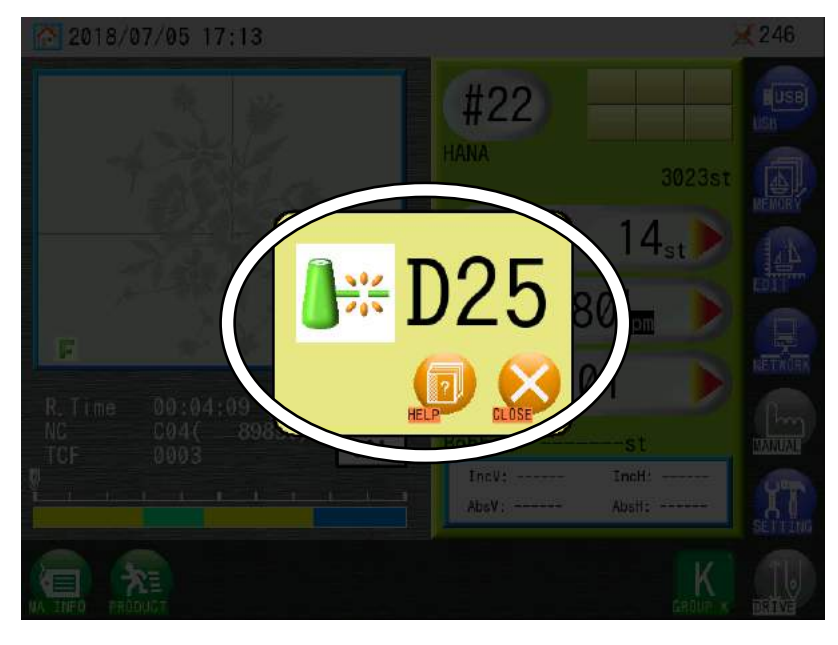

1) Appuyez sur l'icône CLOSE (FERMER)

pour fermer le message d'erreur.

? pour afficher les informations d'aide relatives à 2) Utilisez l'icône Help (Aide) Ch.1l'erreur. Ch.2He<u>lp</u>books Ch.3D25 100 Ch.4Thread break. Ch.5Page: 19 /40 Ch.6Ch.7 J А В С D Е F G Η Ι Ch.8, Ch.9 Ch.10 Ch.11 Ch.12 Ch.13 Appuyez sur l'icône EXIT (QUITTER) au-dessus de « J » pour revenir au message d'erreur.

Voir « Chapitre 11.15. Aide ».

## 8. Fonctionnement du code-barres

Un scanner de codes-barres peut être branché sur l'automate BEKS pour exécuter des fonctions spécifiques. Le scan de codes-barres permet de gagner du temps en réduisant le nombre de frappes de touches et d'éviter les erreurs de touches.

Code-barres compatible : CODE39

Un maximum de 30 caractères peut être scanné en une seule fois, à l'aide d'un lecteur de code-barres de type laser.

Combinaison de codes-barres.

Plusieurs codes-barres peuvent être combinés dans un code-barres.

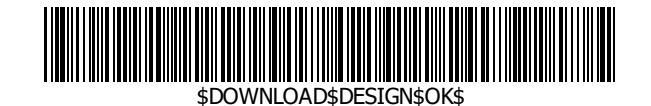

Exemple) Un code-barres unique peut être scanné pour télécharger un motif appelé « DESIGN » Trois codes-barres ont été combinés : « \$DOWNLOAD\$ », « DESIGN » et « \$OK\$ ».

Le code-barres prend en charge les fonctions suivantes :

Chapitre 5.4. Recherche sur une clé USB à l'aide d'un code-barres

Chapitre 8.3. Codes-barres de programme

Chapitre 10.4. Enregistrement d'opérations par code-barres

Chapitre 10.11. Scan de code-barres

Chapitre 11. 17.9. Configuration du contour du cadre avec le code-barres.

Pour plus de détails, voir ces chapitres.

## 9. Clavier

Certaines fonctions utilisent un clavier courant.

Les instructions d'utilisation du clavier sont fournies ci-dessous :

#### 9-1. Saisie numérique

Certaines fonctions utilisent le clavier numérique pour saisir ou modifier des numéros.

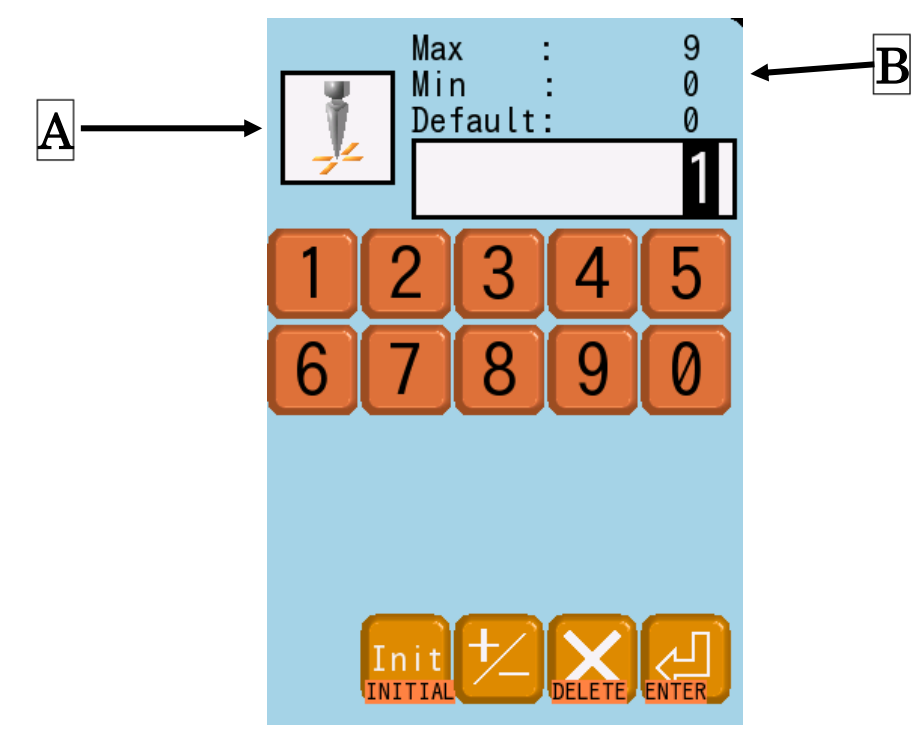

(Écran de paramètres MC1)

A L'écran MC1 (par exemple) : Affiche l'icône qui correspond au paramètre en cours de modification. Autres écrans : Aucune icône n'est affichée.

**B** Affiche la plage de configuration (valeurs minimales et maximales)

1) Appuyez sur les icônes Number (Numéro)

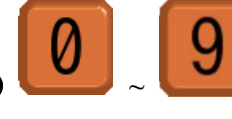

pour saisir un numéro.

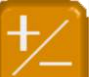

Appuyez sur l'icône Sign (Signe)

pour modifier le signe.

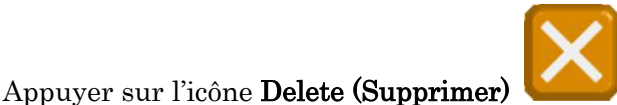

pour supprimer le dernier numéro.

- 2) Appuyez sur l'icône Enter (Entrée)
  - X Utilisez l'icône Initial (Initialisation)

défaut.

9-2. Saisie de caractères

Certaines fonctions utilisent le clavier de caractères pour saisir du texte.

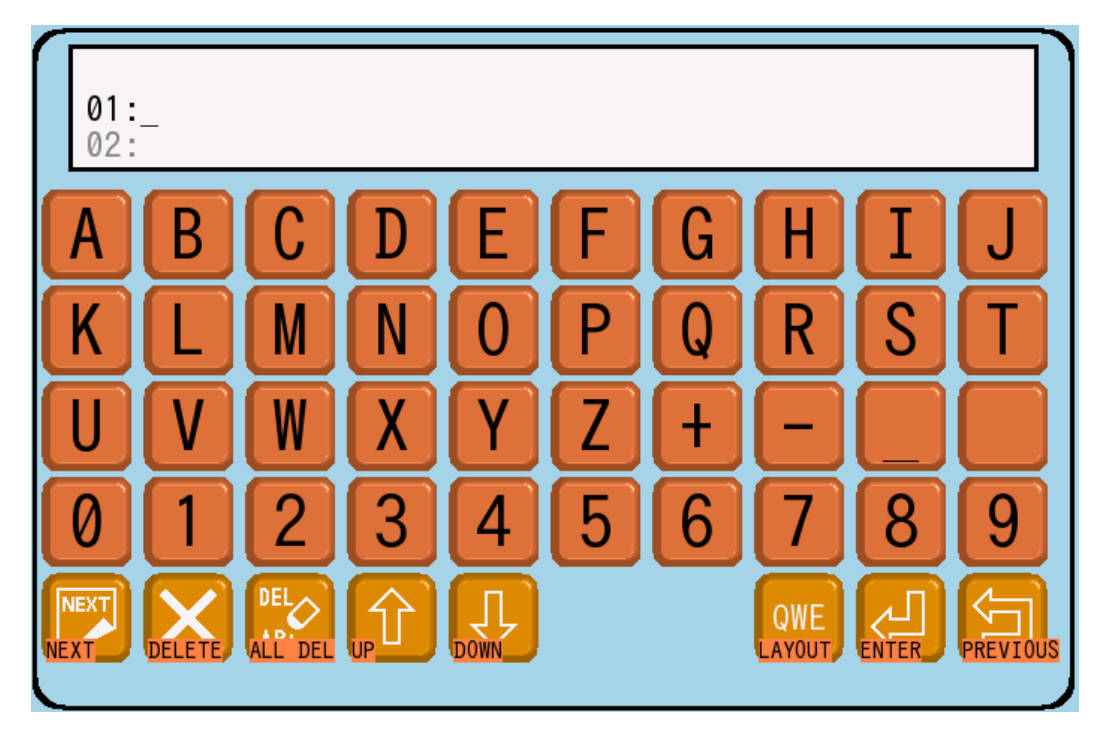

(L'écran ci-dessus est destiné à l'utilitaire, pour la saisie de messages mémos)

1) Appuyez sur les icônes Character (Caractères) pour saisir du texte.

Utilisez l'icône Next (Suivant)

caractères supplémentaires.

Utilisez l'icône Delete (Supprimer)

ABŨ Utilisez l'icône All Delete (Tout supprimer)

pour effacer tous les caractères.

Pour modifier plusieurs lignes, utilisez les icônes suivantes. Elles n'apparaissent pas pour les opérations sur une seule ligne.

pour supprimer le dernier caractère.

pour passer en minuscules et accéder aux

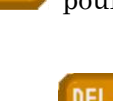

Init

pour réinitialiser les valeurs par

pour saisir le numéro.

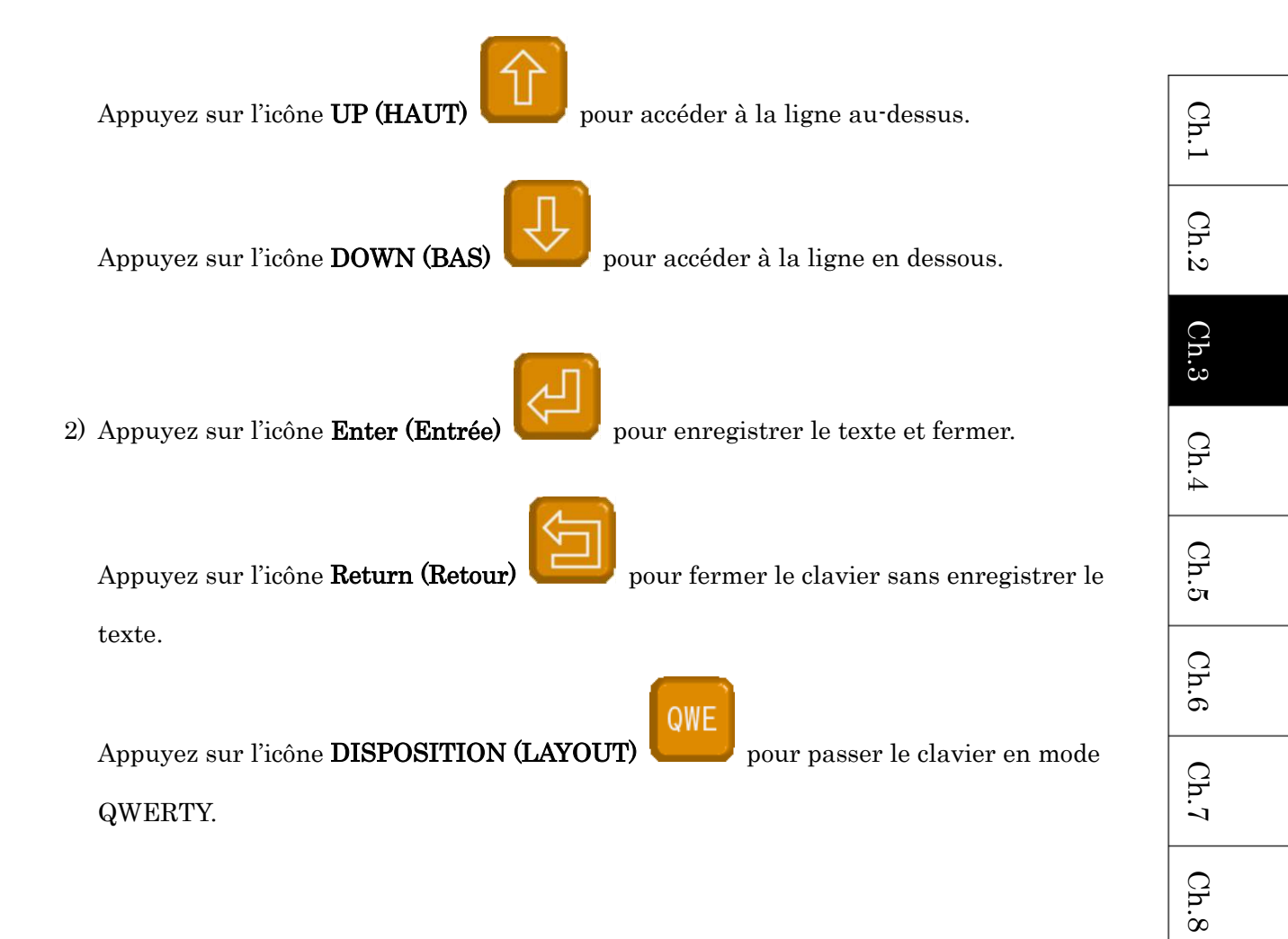

9-3. Saisie d'une adresse IP

Le clavier d'adresse IP sert à modifier les adresses IP.

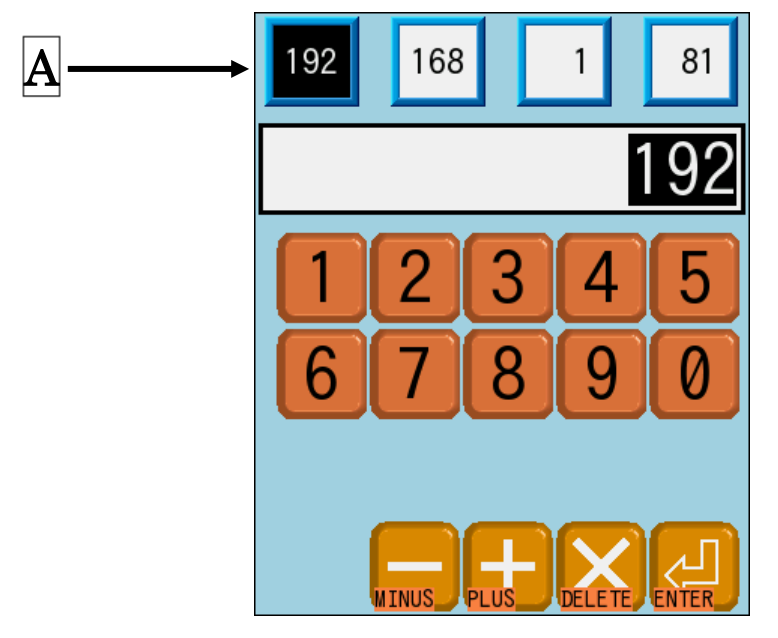

(Écran de configuration de la mise en réseau)

1) Appuyez sur un numéro dans la zone A pour le sélectionner. Le numéro sélectionné apparaît sur fond noir.

Ch.9 Ch.10 Ch.11 Ch.12

Ch.13

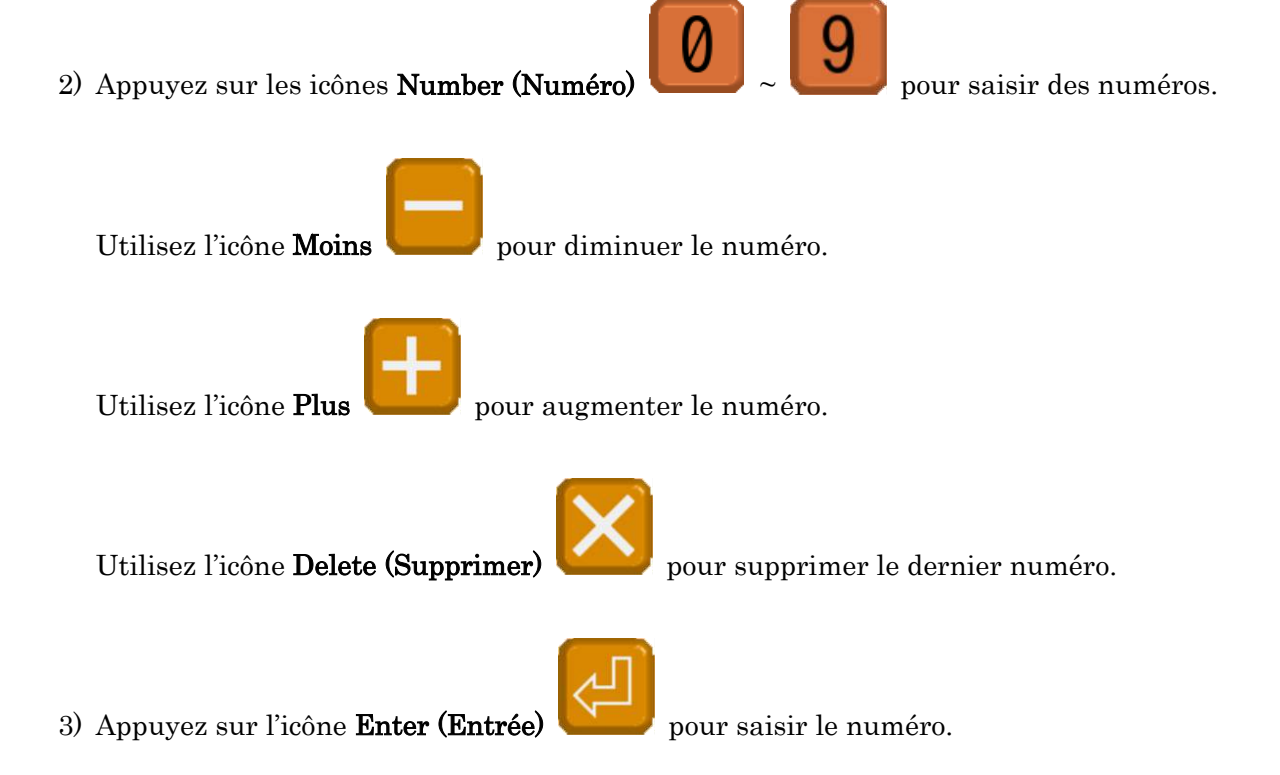

# 9-4. Saisie de couleurs (Gradation)

Le clavier de gradation de saisie des couleurs sert à modifier les couleurs.

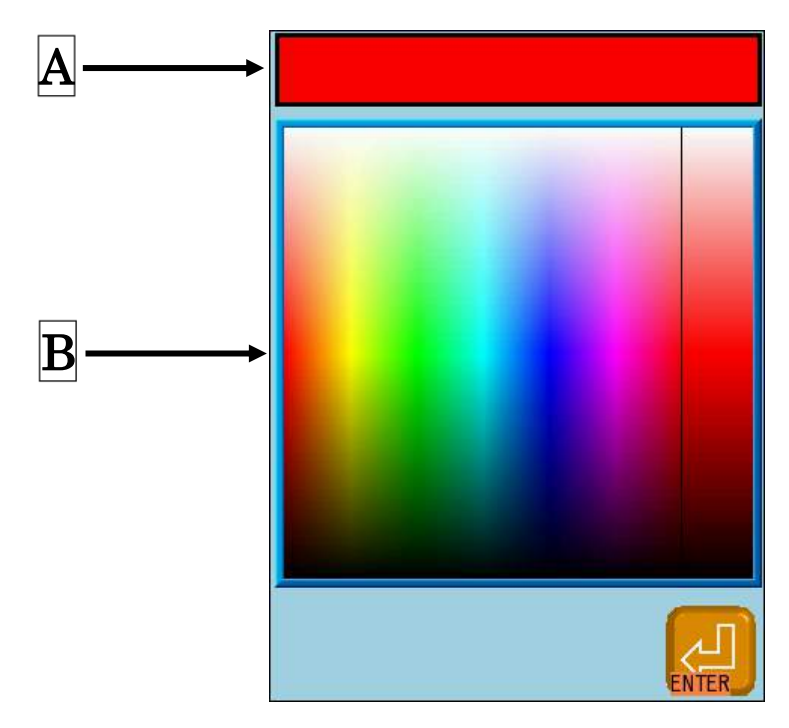

(Écran de configuration de l'affichage de l'écran)

- A : Affiche la couleur actuellement sélectionnée.
- $\mathbf{B}$ : Affiche la gradation de couleur.
- 1) Appuyez sur une couleur dans la zone  ${\bf B}$  pour sélectionner une nouvelle couleur.
- 2) Appuyez sur l'icône Enter (Entrée)

pour saisir la couleur.

| Ch.1  |
|-------|
| Ch.2  |
| Ch.3  |
| Ch.4  |
| Ch.5  |
| Ch.6  |
| Ch.7  |
| Ch.8  |
| Ch.9  |
| Ch.10 |
| Ch.11 |
| Ch.12 |
| Ch.13 |
|       |
|       |

#### 9-5. Saisie de couleurs (RVB)

Le clavier de saisie des couleurs RVB sert à modifier les couleurs.

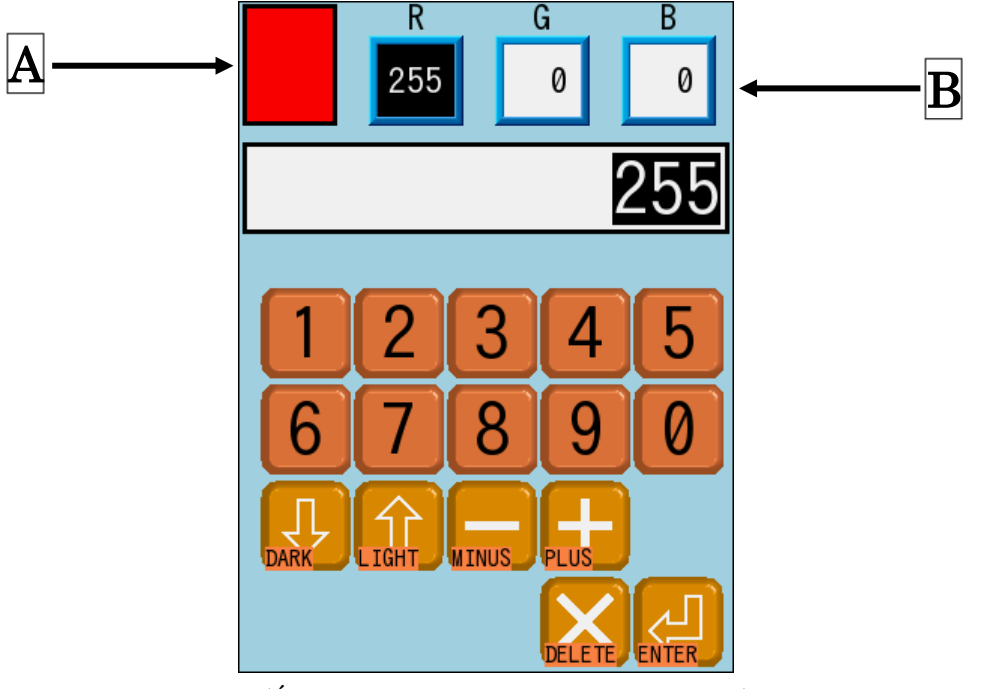

(Écran de configuration de l'affichage)

- A : Affiche la couleur actuellement sélectionnée.
- 1) Sélectionnez une valeur RVB en la touchant dans la zone B. La valeur RVB sélectionnée apparaît sur fond noir.

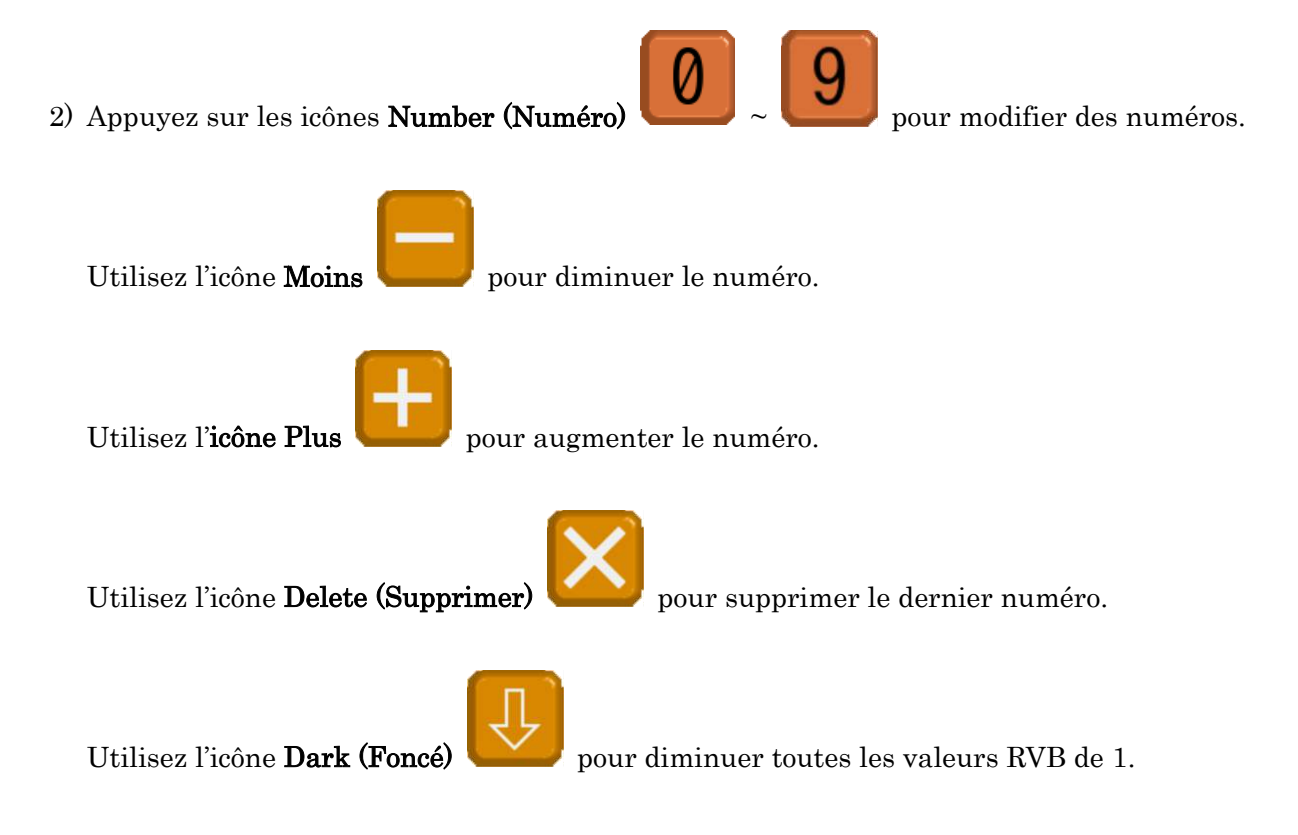

Utilisez l'icône Light (Clair) 🦳

3) Appuyez sur l'icône Enter (Entrée)

pour saisir la couleur.

# 9-6. Saisie de couleurs (Palette)

Le clavier de la palette de saisie des couleurs sert à modifier les couleurs.

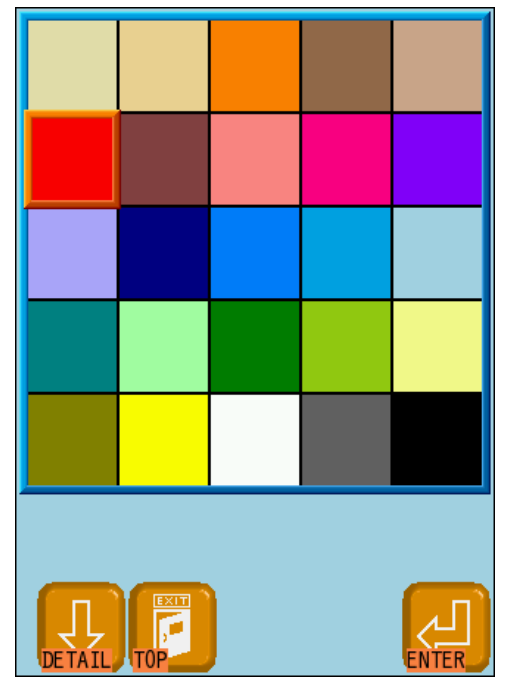

(Écran de configuration de l'affichage)

- 1) Appuyez sur une couleur dans la palette pour la sélectionner.
  - Si besoin, utilisez l'icône Detail (Détail)

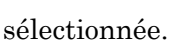

Utilisez l'icône Up (Haut)

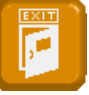

pour revenir à l'écran de la palette initiale.

pour modifier l'ombre de la couleur

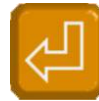

3) Appuyez sur l'icône Enter (Entrée)

pour saisir la couleur.

Ch.1Ch.2Ch.3 Ch.4Ch.5Ch.6 Ch.7 Ch.8 Ch.9 Ch.10 Ch.11 Ch.12 Ch.13

## 10. Listes

Certaines fonctions disposent d'une « liste ».

Voici plusieurs méthodes courantes d'utilisation d'une liste.

|    | Prog | ram list<br>Item | <b>▼</b><br>Data | < | <b>-</b> B |
|----|------|------------------|------------------|---|------------|
|    | 01:  | V - ale          | TUU,             |   |            |
|    | 02:  | H scale          | 100%             |   |            |
|    | 7:   | ROT pattern      | 1                |   |            |
| _  | 04:  | Angle            | 0°               | ← | <b>-</b> C |
| A→ | 05:  | Origin           | 1                |   |            |
|    | 6:   | Socks            | 0                |   |            |
|    | 0    | App l i que      | 0                |   |            |
|    | 08:  | H. offset        | Omm              |   |            |
|    | 69.  | AVO              | - mm             |   |            |

(Écran de paramètres du programme)

- 1) Naviguez dans la zone 🔺 (éléments de la liste) pour faire défiler la liste.
- 2) Appuyez sur « ▼ » dans la zone **B** pour accéder au bas de la liste.

Appuyez sur «  $\blacktriangle$  » dans  $\underline{\mathbf{B}}$  pour défiler vers le haut de la liste.

Faites glisser le curseur de la barre de défilement dans C pour parcourir la liste.
 Appuyez n'importe où sur la barre de défilement, en-dehors du curseur, pour monter ou descendre d'une page.

Appuyez sur « ▲ » et « ▼ » sur la barre de défilement pour monter ou descendre d'une ligne.

# 11. Icône Previous (Précédent)

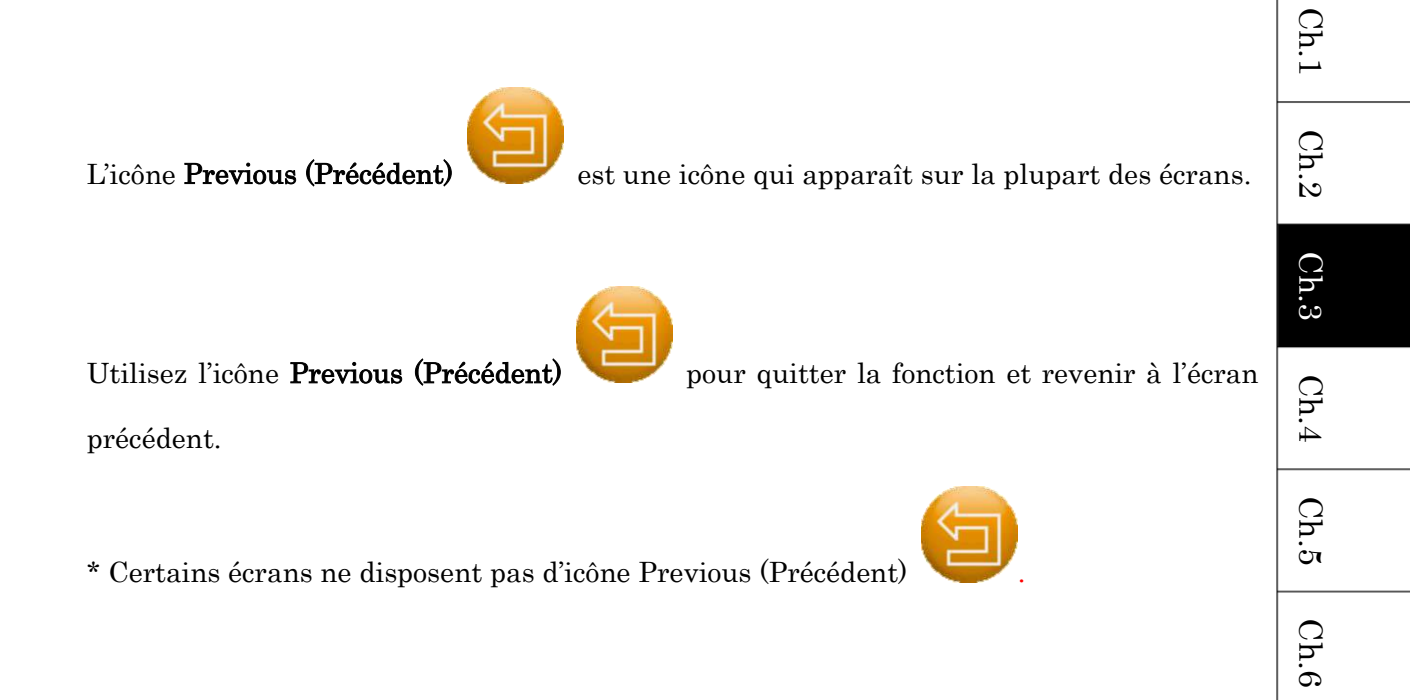

Ch.7

Ch.8

Ch.9 Ch.10 Ch.11 Ch.12 Ch.13

# 12. Utilitaires

Dans la zone Utility (Utilitaires) de l'écran d'informations sur le motif 2, divers outils sont disponibles.

Les utilitaires sont disponibles pour afficher une image du produit fini, des mémos et d'autres détails.

#### 12-1. Navigation dans les fonctions

- 2018/07/12 16:37 1 💔 🚽 TOP #05 BARUDAN 2) 5059st 01:2018/7/12 Δ 02:MEMO 0<sup>H</sup> 03: Α 04: NØ1 05: 06: 07: Bobbin -st 08: IncV: IncH 0 0 09: AbsV ø AbsH: AB →1V
- 1) Écran d'informations sur le motif 2 Voir « 5. Structure de l'écran

Appuyez sur la zone A Utility (Utilitaires) pour basculer entre les fonctions.

Le menu Switch Functions (Navigation dans les fonctions) s'ouvre à droite de la zone Utility

(Utilitaires), comme indiqué ci-dessous.

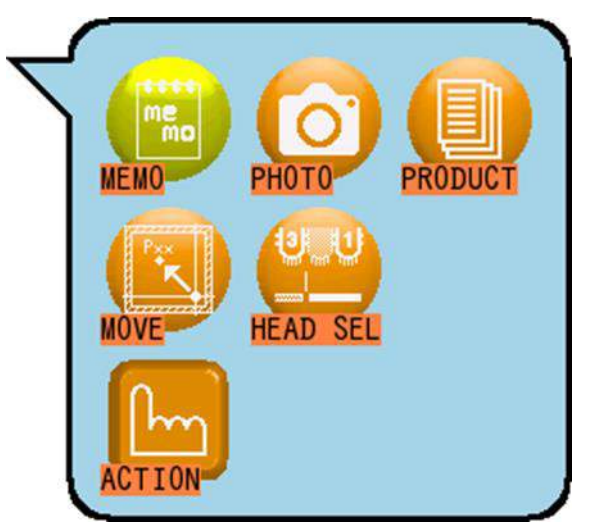

après avoir sélectionné une fonction, afin d'utiliser est active. pour annuler et permettre de

Ch.1

Ch.2

Ch.3

Ch.4

Ch.5

Ch.6

Ch.7

Ch.8

Ch.9

Ch.10 Ch.11 Ch.12

Ch.13

Appuyez sur l'icône Action ≻

les éléments de menu dans la zone Utility (Utilitaires) (saisir un mémo ou faire défiler l'écran dans la fonction, etc.)

- Les autres fonctions sont grisées lorsque l'icône Action ≻
- Appuyez à nouveau sur l'icône Action ۶ resélectionnner les autres fonctions.

#### Liste des fonctions de la zone Utility (Utilitaires)

| Icône | Fonction                   | Icône | Fonction                                       |
|-------|----------------------------|-------|------------------------------------------------|
| me    | Mémo                       |       | Opérations FMP du pantographe                  |
| 0     | Affichage de l'image       |       | Opérations de sélection de la tête             |
|       | Informations de production | E     | Opérations de la zone Utility<br>(Utilitaires) |

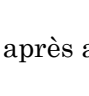

## 12-2. Affichage de l'image

Affiche une image du produit fini ou une autre illustration qui lui est associée, dans la zone Utility (Utilitaires).

Cela est disponible uniquement avec un motif ayant une image associée. Voir « Chapitre 10.16. Coordination B-PASS » pour plus de détails.

1) Écran d'informations sur le motif 2 Voir « 5. Structure de l'écran

2) Appuyez sur la zone A pour changer de fonction et accéder à « Affichage de l'image ».

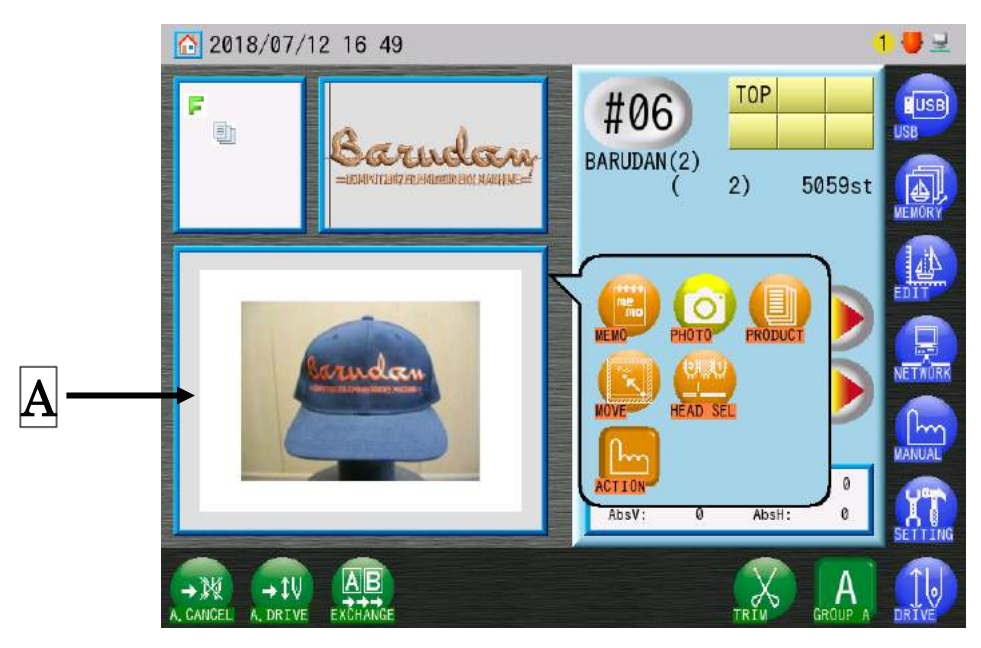

L'image est affichée dans la zone A.

#### 12-3. Fonction mémo

La zone Utility (Utilitaires) peut afficher des messages.

- 1) Écran d'informations sur le motif 2 Voir « 5. Structure de l'écran
- 2) Appuyez sur la zone **A**, puis sur l'icône **MEMO (MÉMO)** pour basculer entre les fonctions sur « Display Memo » (Afficher un mémo).

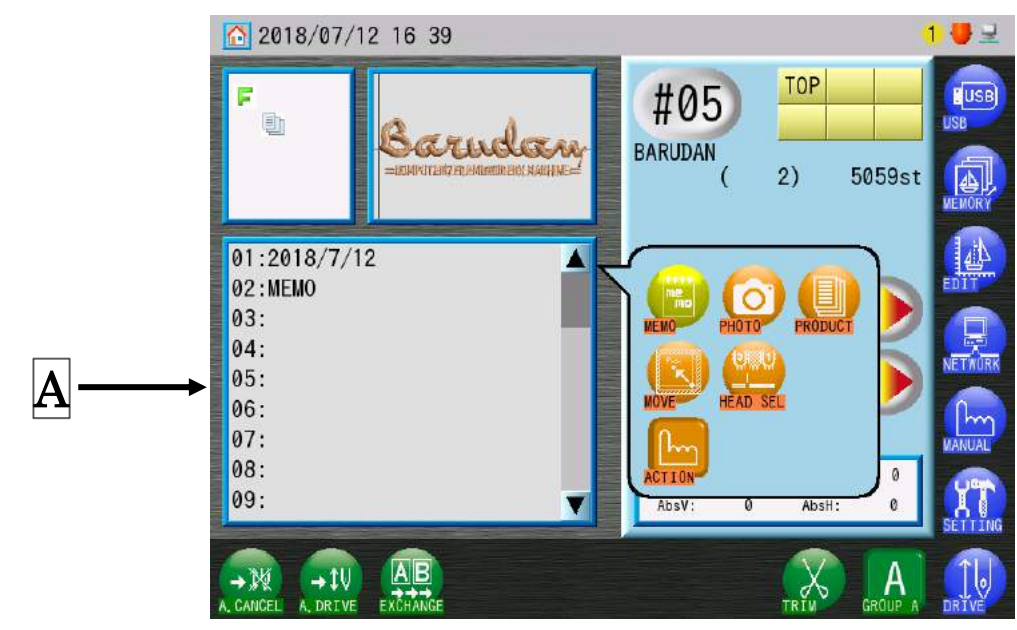

Le mémo s'affiche dans la zone A :

3) Pour créer ou modifier le mémo, appuyez sur l'icône Action

Appuyez sur la zone **A** Utility (Utilitaires) et maintenez-la enfoncée pour afficher le clavier de caractères, qui vous permet de modifier le mémo.

Voir « 9. Clavier » pour plus de détails sur les opérations du clavier.

#### 12-4. Informations de production

Les informations et les instructions sur la production sont affichées dans la zone Utility (Utilitaires).

Elles sont disponibles uniquement avec un motif ayant des informations de production associées.

Voir « Chapitre 10.16. Coordination B-PASS » pour plus de détails.

- 1) Écran d'informations sur le motif 2. Voir « 5. Structure de l'écran
- Appuyez sur la zone A, puis sur l'icône PRODUCT (PRODUIT) pour basculer entre les fonctions.

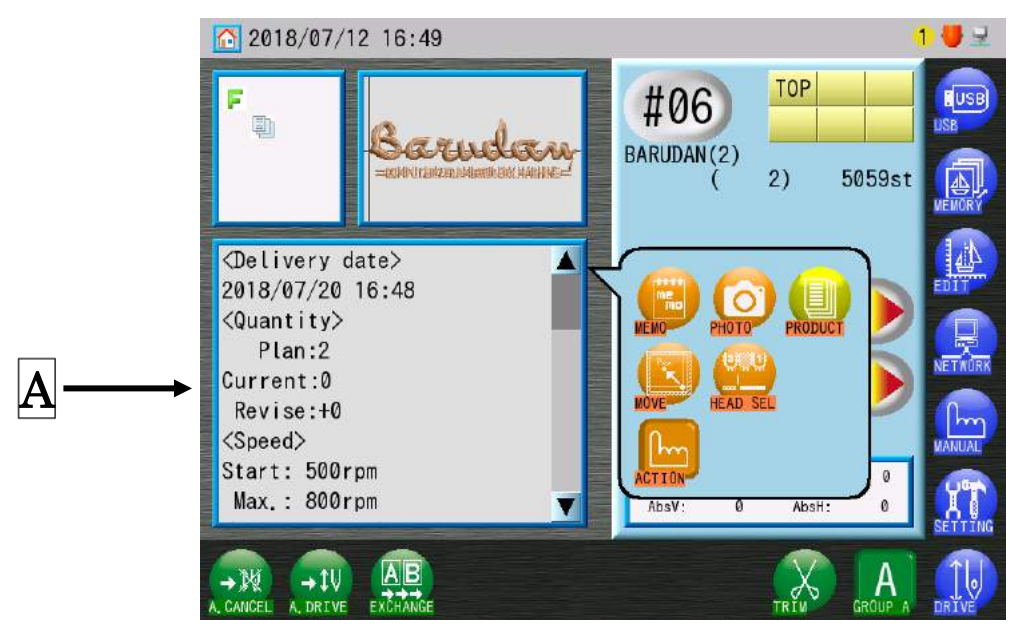

Les informations sur le produit sont affichées dans la zone A.

3) Pour faire défiler et afficher plus d'informations de production :

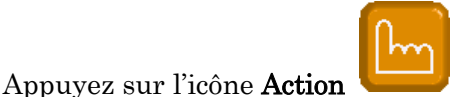

pour activer la zone Utility (Utilitaires).

La barre de défilement est activée dans la zone A Utility (Utilitaires) et peut être utilisée pour afficher d'autres informations de production, qui ne sont pas affichées dans la fenêtre actuelle.

## 12-5. Positionnement du pantographe

Le pantographe peut être déplacé à l'aide de la zone Utility (Utilitaires).

- 1) Écran d'informations sur le motif 2. Voir « 5. Structure de l'écran
- Appuyez sur la zone A, puis sur l'icône MOVE (DÉPLACER) pour basculer la fonction sur « Pantograph Positioning » (Positionnement du pantographe).

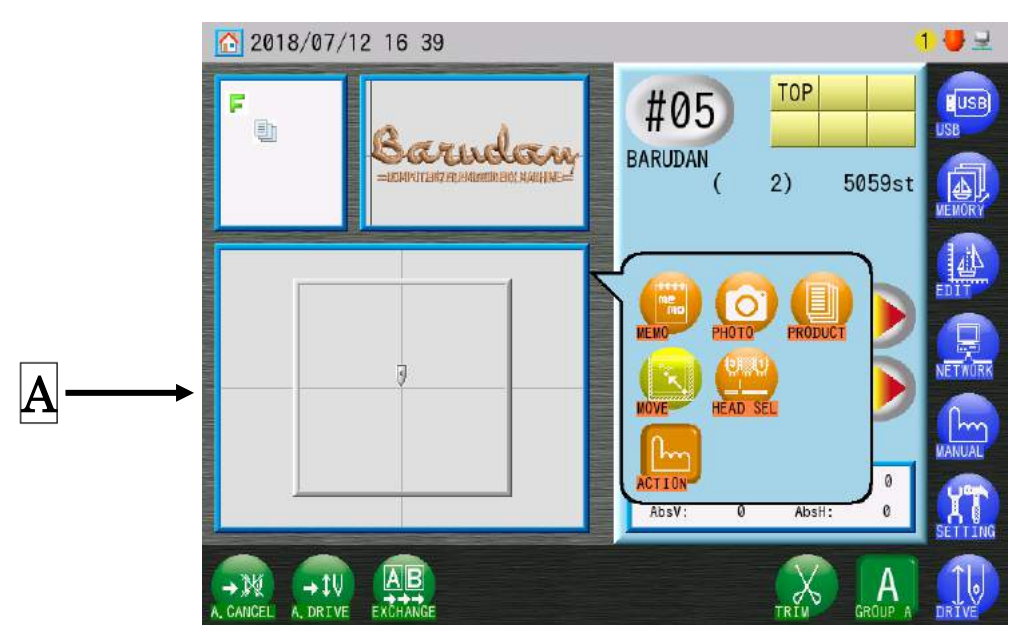

L'écran Pantograph Positioning s'ouvre dans A.

3) Pour repositionner le pantographe :

Appuyez sur l'icône **Action** 

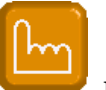

pour activer cette fonction dans la zone Utility

(Utilitaires).

Le carré gris de la zone A correspond à l'amplitude de mouvement de limite inférieure. Appuyez sur une position et maintenez-la enfoncée dans ce carré pour amener le

pantographe vers cette position.

(Vérifiez que le déplacement du pantographe est sûr avant d'appliquer cette procédure)

#### 12-6. Sélection de la tête

L'opération de sélection de la tête est décrite dans la zone Utility (Utilitaires).

- 1) Écran d'informations sur le motif 2. Voir « 5. Structure de l'écran
- 2) Appuyez sur la zone **A**, puis sur l'icône **HEAD SEL (SÉLECTION DE LA TÊTE)** pour basculer la fonction sur « Head Selection ».

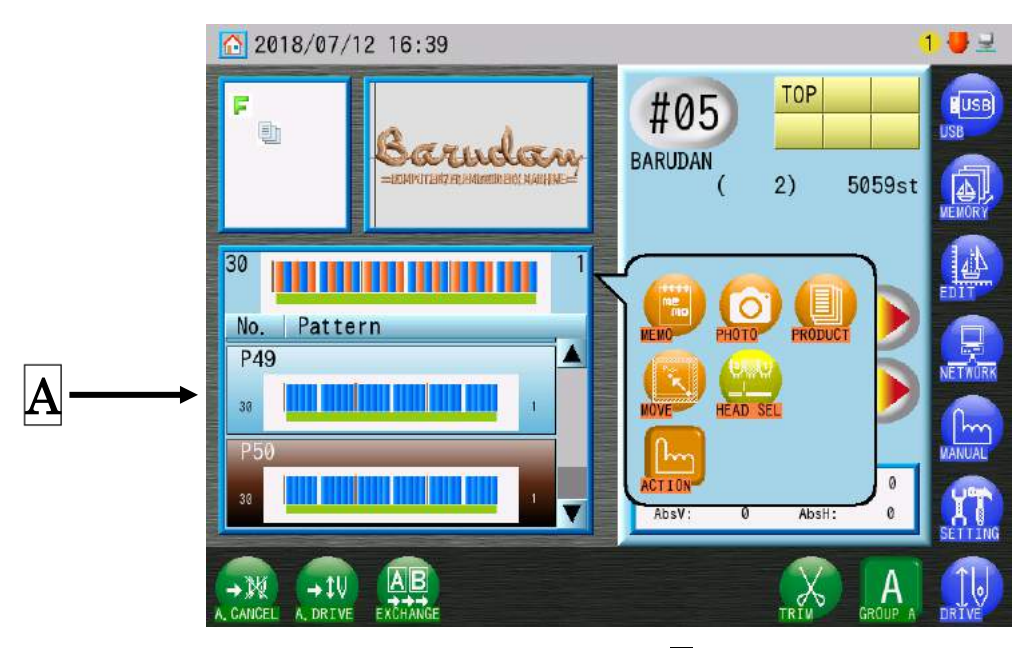

L'écran Head Selection s'ouvre dans A.

3) Pour accéder à l'écran Head Selection et sélectionner un autre motif :

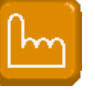

Appuyez sur l'icône **Action** 

pour activer la zone Utility (Utilitaires).

Il est maintenant possible d'accéder à la liste Head Selection de motifs et de sélectionner un autre motif, le cas échéant.

# 13. Précautions de test

L'écran Settings (Paramètres) propose des fonctions de test de l'automate.

N'utilisez pas ces fonctions si vous n'y êtes pas invité.

Si vous les utilisez par erreur, cela peut causer un dysfonctionnement de la brodeuse. (Pour plus de détails sur l'écran Preferences (Préférences), voir « Chapitre 11.

Préférences »)

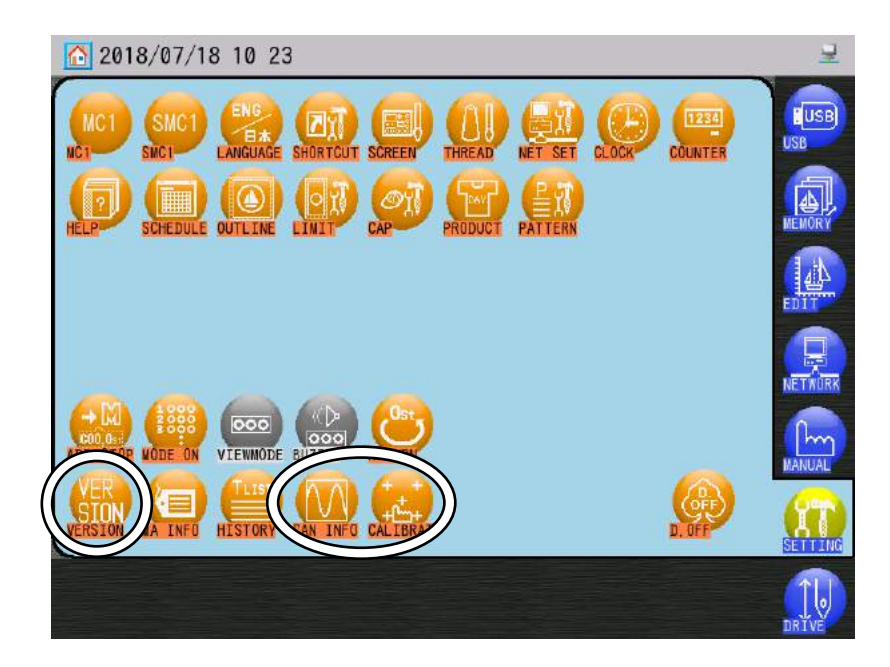

Fonctions de test :

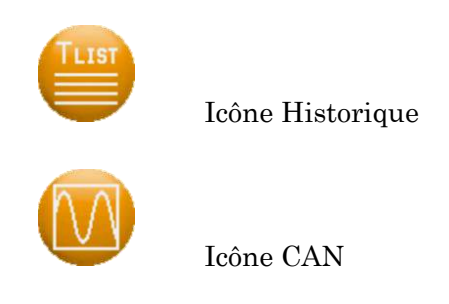

Si vous exécutez une fonction de test par erreur, ne faites rien et appuyez sur l'icône

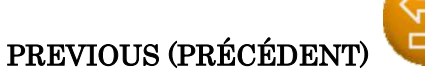

pour quitter sa fonction.

 N'utilisez pas ces fonctions si vous n'y êtes pas invité par votre technicien ou distributeur.

Ch.1Ch.2Ch.3 Ch.4Ch.5Ch.6 Ch.7 Ch.8 Ch.9Ch.10 | Ch.11 | Ch.12 | Ch.13

MÉMO

# Chapitre 4 Opérations manuelles

Le présent chapitre contient des informations sur les opérations manuelles à réaliser sur la machine.

- 1. Changement de couleur (d'aiguille)
- 2. Réglage de la hauteur du pied presseur
- 3. Menu Manual Operations (Opérations manuelles)
- 4. Coupe-fil
- 5. Pince-fil
- 6. Application
- 7. Abaissement de la barre à aiguilles
- 8. Changement de cadre
- 9. Centrage du pantographe
- 10. Pointeur laser
- 11. Frein moteur principal
- 12. Lubrification
- 13. Sélection de la tête
- 14. Interrupteur manuel de tête
- 15. Interrupteur gauche/droite des paillettes
- 16. Maintien de l'aiguille au point mort le plus bas
- 17. Fonction manuelle Roll to Roll (Cylindre par cylindre)
- 18. WS
- 19. Remontée du fil de la bobine

| Ch.1  |
|-------|
| Ch.2  |
| Ch.3  |
| Ch.4  |
| Ch.5  |
| Ch.6  |
| Ch.7  |
| Ch.8  |
| Ch.9  |
| Ch.10 |
| Ch.11 |
| Ch.12 |
| Ch.13 |
|       |
|       |

# 1. Changement de couleur (d'aiguille)

1-1. Changement d'aiguilles à partir de l'écran principal

Instructions pour changer (déplacer) la barre à aiguilles (couleur) à partir de l'écran principal.

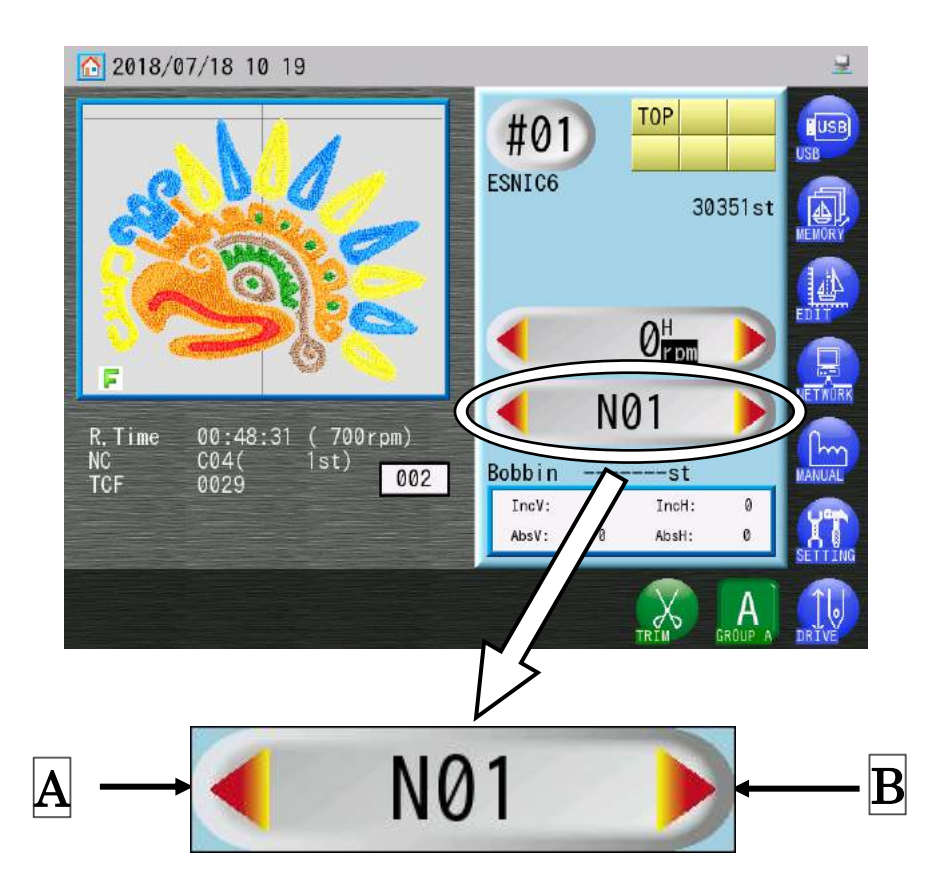

 Appuyez sur l'icône Flèche gauche A pour passer au numéro d'aiguille inférieur suivant. Appuyez sur l'icône Flèche droite B pour passer au numéro d'aiguille supérieur suivant.

### 1-2. Changement de couleur manuel

Instructions relatives au changement manuel de barres à aiguille (couleurs)

 Appuyez sur la zone centrale de l'écran Needle Bar (Barre à aiguilles) sur cet écran (n'importe où sauf sur les icônes des flèches).

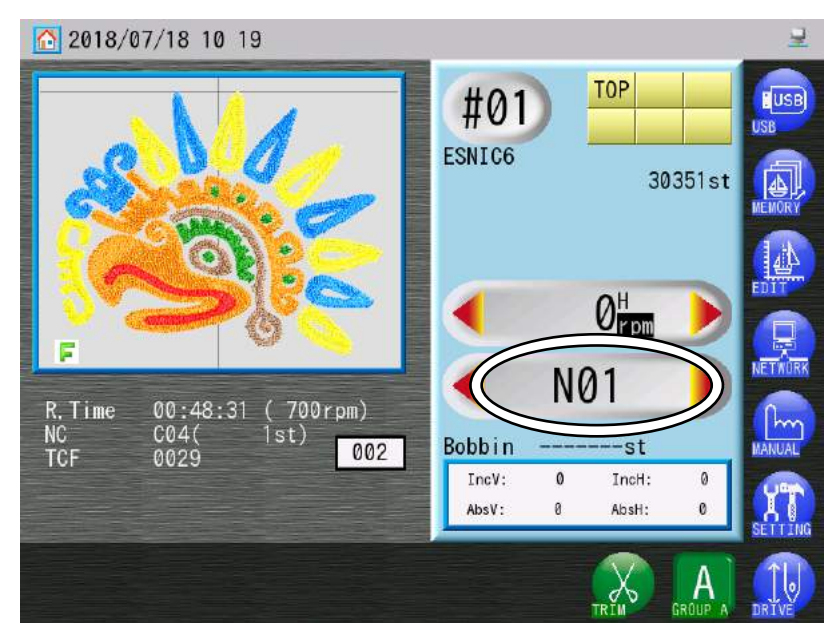

2) Cela ouvre l'écran Color Change (Changement de couleur) (Changement de couleur).

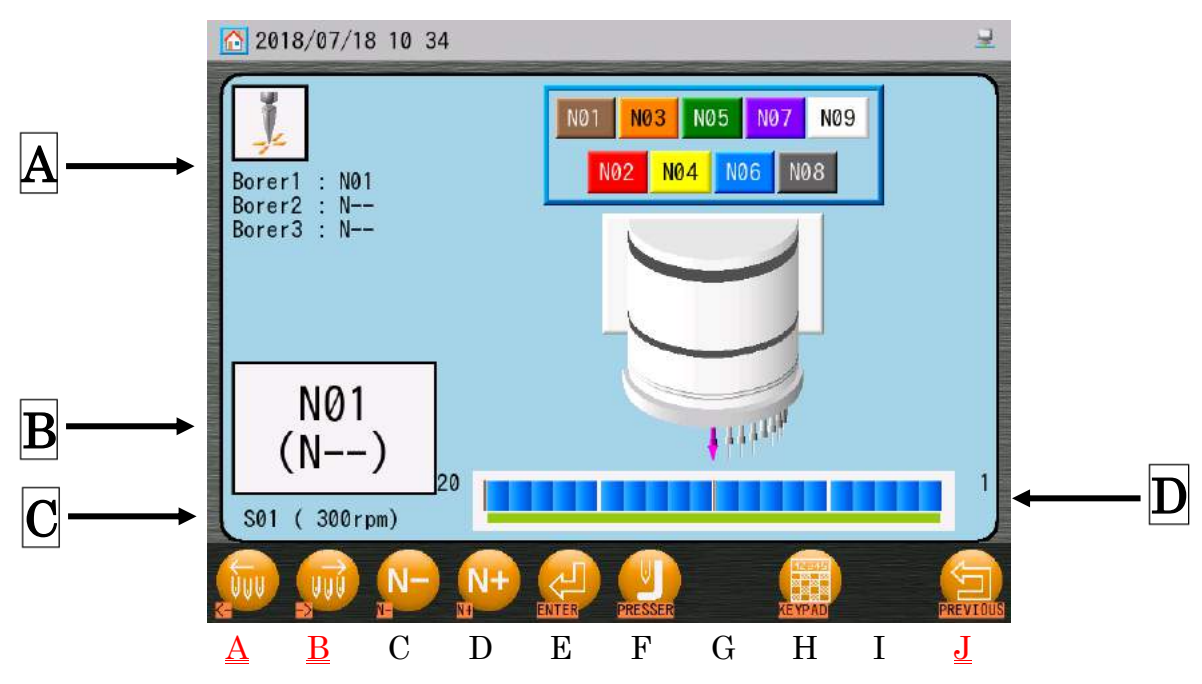

Ch.1

Ch.2

Ch.3

Ch.4

Ch.5

Ch.6

Ch.7

Ch.8

Ch.9

Ch.10 | Ch.11 | Ch.12

Ch.13

- A : Numéros d'aiguilles utilisés pour les paramètres du perforateur Voir « Chapitre 11.3. Liste MC1 ».
- **B**: Numéro d'aiguille actuel. Le numéro entre parenthèses correspond au nouveau numéro d'aiguille que vous souhaitez utiliser.

Voir « 1-3. Sélection directe de l'aiguille » pour le numéro d'aiguille après modification.

C : (S01~S10) Paramètre de vitesse par aiguille, pour l'aiguille actuelle. Si « 0 », aucun paramètre n'est affiché.

Voir « Chapitre 9.4. Réglage de la vitesse par aiguille ».

État de la tête (indique quelles têtes sont activées/désactivées)
 Cette indication reflète l'état des paramètres Head Cancel Switches (Interrupteurs d'annulation de la tête), Head Selection (Sélection de la tête) ou Head Manual Switch (Interrupteur manuel de tête).

Voir « 13. Sélection de la tête » et « Chapitre 14. Interrupteur manuel de tête ».

3) Modification des numéros d'aiguille un par un.

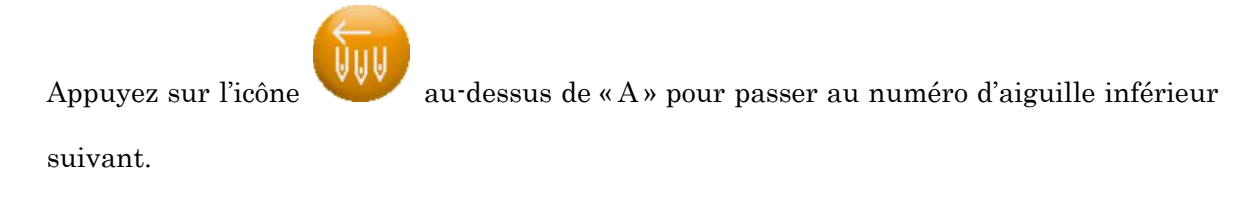

Appuyez sur l'icône

au-dessus de « B » pour passer au numéro d'aiguille supérieur

suivant.

4) Appuyez sur l'icône **PREVIOUS (PRÉCÉDENT)** 

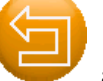

au-dessus de « J » pour revenir à

l'écran principal.

✤ Lorsque la machine est mise en marche pour la première fois, elle doit être orientée vers la position d'arrêt correcte pour pouvoir changer d'aiguille. Une fois les étapes décrites ci-dessus réalisées, le message D14 invite l'opérateur à appuyer sur le bouton Start (Marche), afin d'exécuter le changement d'aiguille.

## 1-3. Sélection directe de l'aiguille

Instructions relatives à la sélection d'une aiguille spécifique

1) Affichez l'écran Color Change (Changement de couleur). Voir « 1-2. Changement de couleur manuel ».

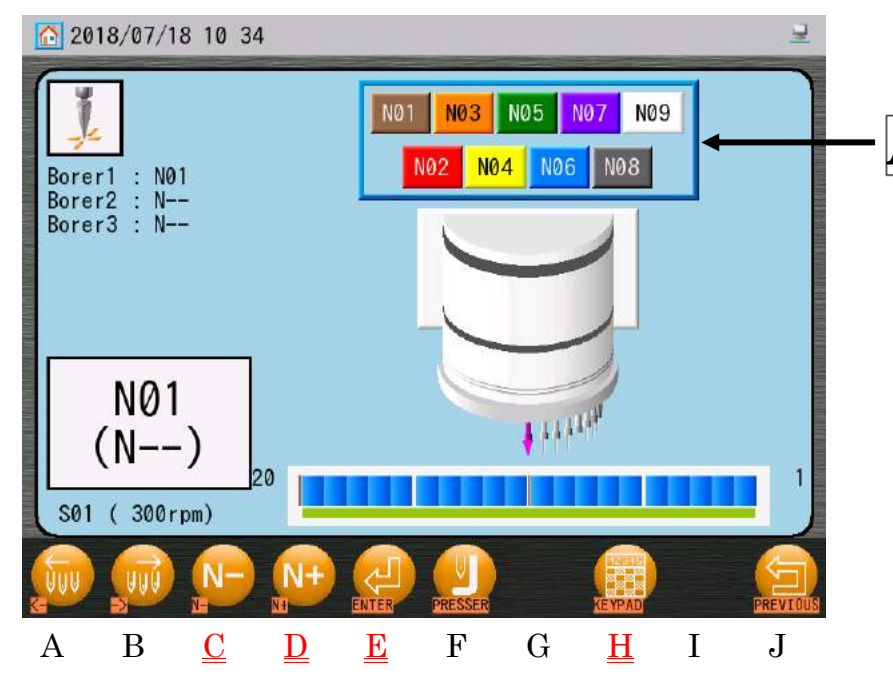

2) Le numéro d'aiguille affiché entre parenthèses correspond au nouveau numéro qu'il est possible de modifier directement.

Appuyez sur l'icône au-dessus de « C » pour sélectionner le numéro d'aiguille

inférieur suivant.

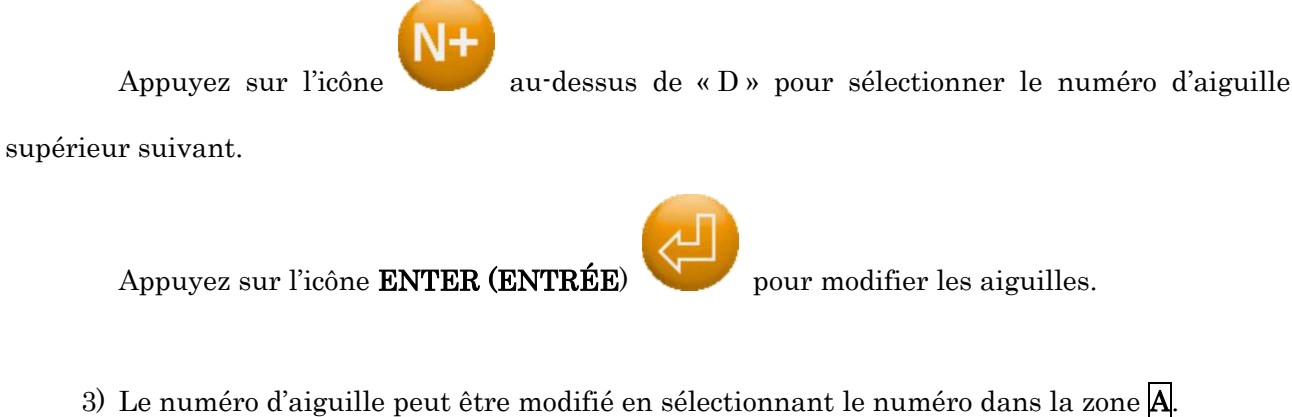

Sélectionnez un numéro d'aiguille dans la zone A et appuyez sur l'icône ENTER

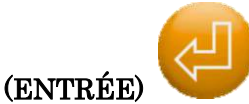

pour modifier les aiguilles.

Ch.1

Ch.2

Ch.3

Ch.5

Ch.6

Ch.7

Ch.8

Ch.9

Ch.10 | Ch.11 | Ch.12

Ch.13

4) Le clavier numérique permet de changer le numéro d'aiguille.

Appuyez sur l'icône KEYPAD (CLAVIER)

clavier numérique.

Saisissez le numéro d'aiguille. Voir « Chapitre 3.9. Clavier » pour plus de détails.

✤ Lorsque la machine est mise en marche pour la première fois, elle doit être orientée vers la position d'arrêt correcte pour pouvoir changer d'aiguille. Une fois les étapes décrites ci-dessus réalisées, le message D14 invite l'opérateur à appuyer sur le bouton Start (Marche), afin d'exécuter le changement d'aiguille.

# 2. Réglage de la hauteur du pied presseur (dispositif en option)

Cette fonction est uniquement disponible sur les machines dotées d'une option de réglage de la hauteur du pied presseur.

Si la position d'arrêt de l'arbre n'est pas indiquée, cette option n'est pas disponible.

- Affichez l'écran Color Change (Changement de couleur). Voir « 1-2 Changement de couleur manuel ».
- 2) Appuyez sur l'icône PRESSER (PRESSEUR)

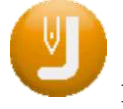

pour afficher l'écran Automatic

au-dessus de « H » pour afficher le

Presser Foot Height Adjustment (Réglage automatique de la hauteur du pied presseur).

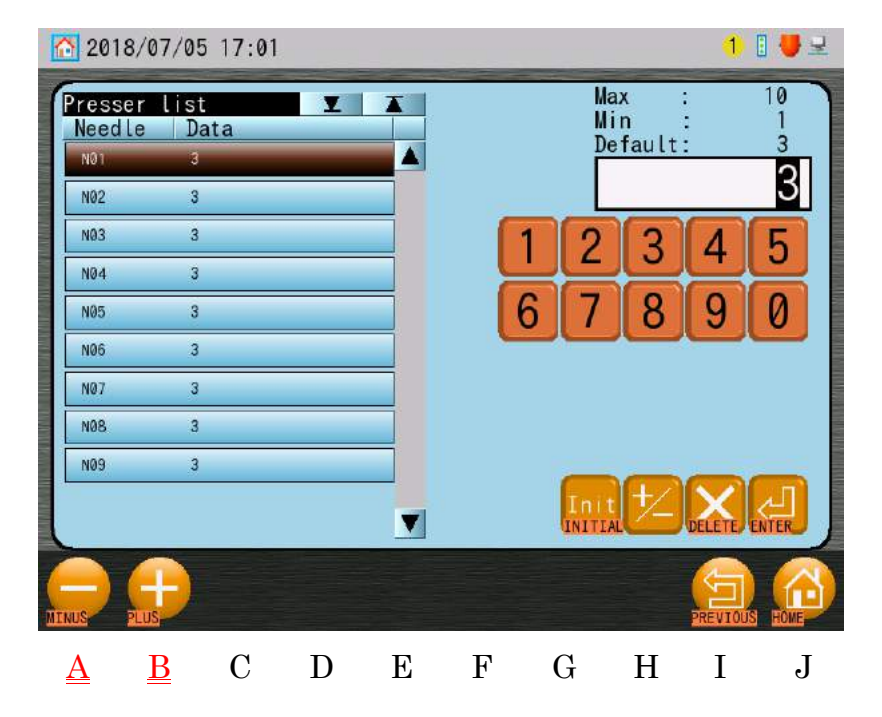
La liste à gauche de l'écran indique le numéro d'aiguille (« Number », ou nombre) et la hauteur du pied presseur (« Value », ou valeur).

- 3) Sélectionnez un numéro d'aiguille dans la liste.
- 4) Appuyez sur l'icône **MOINS** au-dessus de «A» pour sélectionner la valeur de hauteur inférieure suivante.

Appuyez sur l'icône **PLUS** pour sélectionner la valeur de hauteur supérieure suivante.

Vous pouvez également utiliser le clavier numérique sur la droite de l'écran pour sélectionner les valeurs.

Voir « Chapitre 3.9. Clavier » pour saisir des valeurs.

## 3. Menu Manual Operations (Opérations manuelles)

Diverses opérations manuelles peuvent être exécutées dans ce menu.

- 3-1. Affichage du menu Manual Operations (Opérations manuelles)
  - 1) Appuyez sur l'icône **MANUAL (MANUEL)**

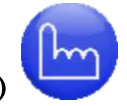

sur l'écran principal.

2) Le menu Manual Operations (Opérations manuelles) apparaît.

| 2018/08/28 16:21                    | 로       |
|-------------------------------------|---------|
|                                     | USB     |
| BRAKE LUB HEAD SEL HEAD NAN PICK UP | MEMORY  |
|                                     |         |
|                                     | NETWORK |
|                                     |         |
| RESET SP                            | SETTING |
|                                     | DRIVE   |

## 3-2. Opérations manuelles

Le menu Manual Operations (Opérations manuelles) permet d'accéder aux opérations manuelles.

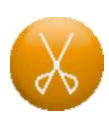

Trimmer (Coupe-fil) : Coupe le fil manuellement

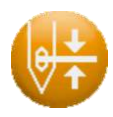

Thread Clamp (Pince-fil) : Ouvre et ferme les pince-fils manuellement

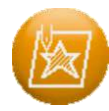

## Appliqué (Application)

: Abaisse le pied presseur pour faciliter le positionnement approprié de l'application

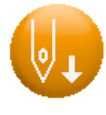

Needle Bar Lowering (Abaissement de la barre à aiguilles)

: Abaisse la barre à aiguilles

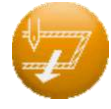

## Frame Change (Changement de cadre) :

Déplace le cadre du pantographe manuellement

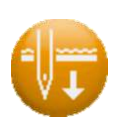

Holding Needle at Bottom Dead Center (Maintien de l'aiguille au point mort bas) :

Abaisse le pied presseur sur BDC manuellement

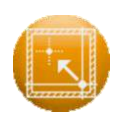

#### Pantograph Centering (Centrage du pantographe) :

Déplace le pantographe/cadre vers le centre des limites inférieures du pantographe

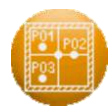

**Multi-Point** : Permet d'attribuer plusieurs positions de point du pantographe Le pantographe peut être déplacé vers les positions de point attribuées.

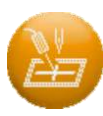

Laser Pointer (Pointeur laser) : Met le point laser en marche/à l'arrêt

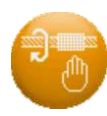

#### Main Shaft Brake (Frein moteur principal) :

Libère et enclenche le frein du moteur principal manuellement

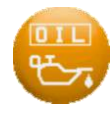

Lubrication (Lubrification) : Paramètres du dispositif de lubrification automatique pour lubrifier les crochets et têtes de broderie.

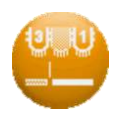

Head Selection (Sélection de la tête) : Contrôle quelles têtes de broderies sont activées ou désactivées par la fonction des données du motif

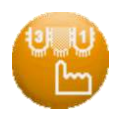

Head Manual Switch (Interrupteur manuel de tête) : Contrôle quelles têtes de broderies sont activées ou désactivées manuellement

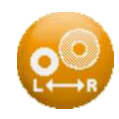

Sequin Right/Left Change-over (Changement gauche/droite des paillettes) : Change le dispositif à paillettes de gauche ou de droite sur toutes les têtes

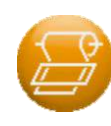

Roll-to-Roll (Cylindre par cylindre) :

Actionne le serrage du tissu cylindre par cylindre manuellement

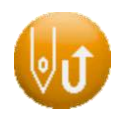

Pick Up (Remontée du fil de la bobine) :

Remonte le fil de la bobine en haut du tissu (pour kinkoma).

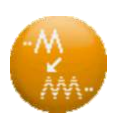

**Re-Setting Origin (Redéfinition de l'origine**) : Sert à modifier la position de

broderie, au milieu de la broderie d'un motif (reprise de points) Voir « Chapitre 9.13. Redéfinition de l'origine ».

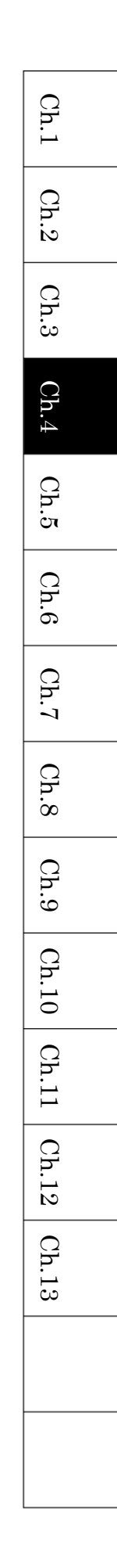

## 4. Coupe-fil

- 4-1. Coupe du haut et des fils de bobine
  - Appuyez sur l'icône MANUAL (MANUEL)
     (Manuel).
  - 2) Appuyez sur l'icône CUT (COUPER)

pour afficher l'écran Trimmer (Coupe-fil).

pour afficher le menu Manual

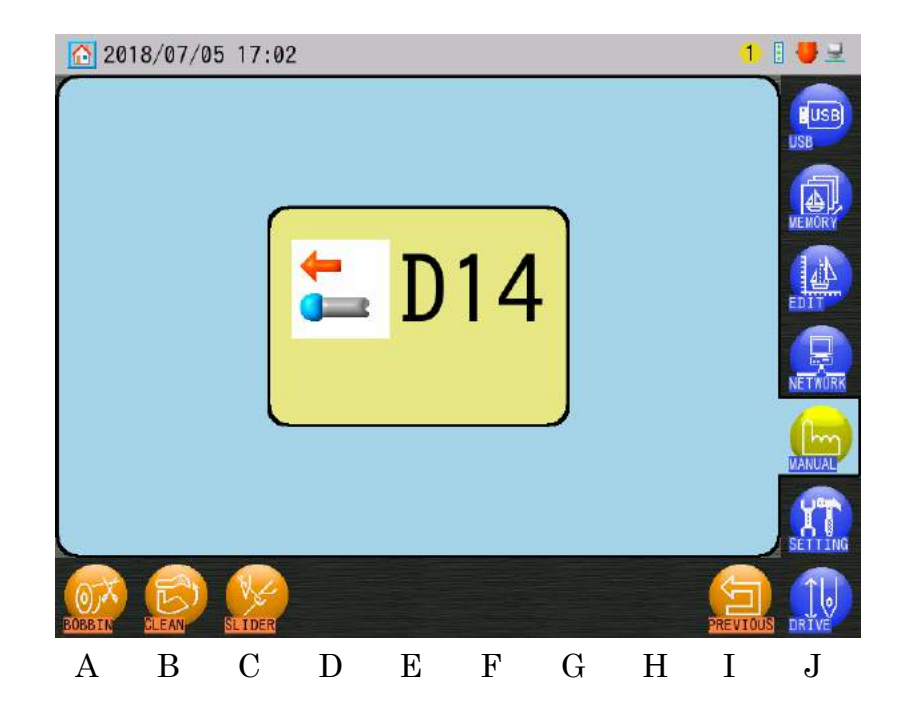

Le message D14 « Start with Start Bar/Switch » (Démarrer à l'aide du curseur/interrupteur de démarrage) s'affiche.

- Appuyez sur le curseur ou l'interrupteur Start (Démarrer) pour activer les coupe-fils.
   Veillez à votre sécurité et à celle des autres avant de démarrer.
  - ♦ L'interrupteur d'annulation de la tête peut également être utilisé sur n'importe quelle tête pour activer les coupe-fils.

Basculez l'interrupteur de tête sur ON-OFF-ON (marche-arrêt-marche) pendant

1,5 seconde. Les voyants de toutes les têtes se mettront alors à clignoter vert pendant 3 secondes.

Pendant ces 3 secondes, démarrez la machine pour activer les coupe-fils.

- 4-2. Coupe du fil de bobine uniquement
  - Appuyez sur l'icône MANUAL (MANUEL) pour afficher le menu Manual (Manuel).
  - 2) Appuyez sur l'icône CUT (COUPER)

pour afficher l'écran Trimmer (Coupe-fil).

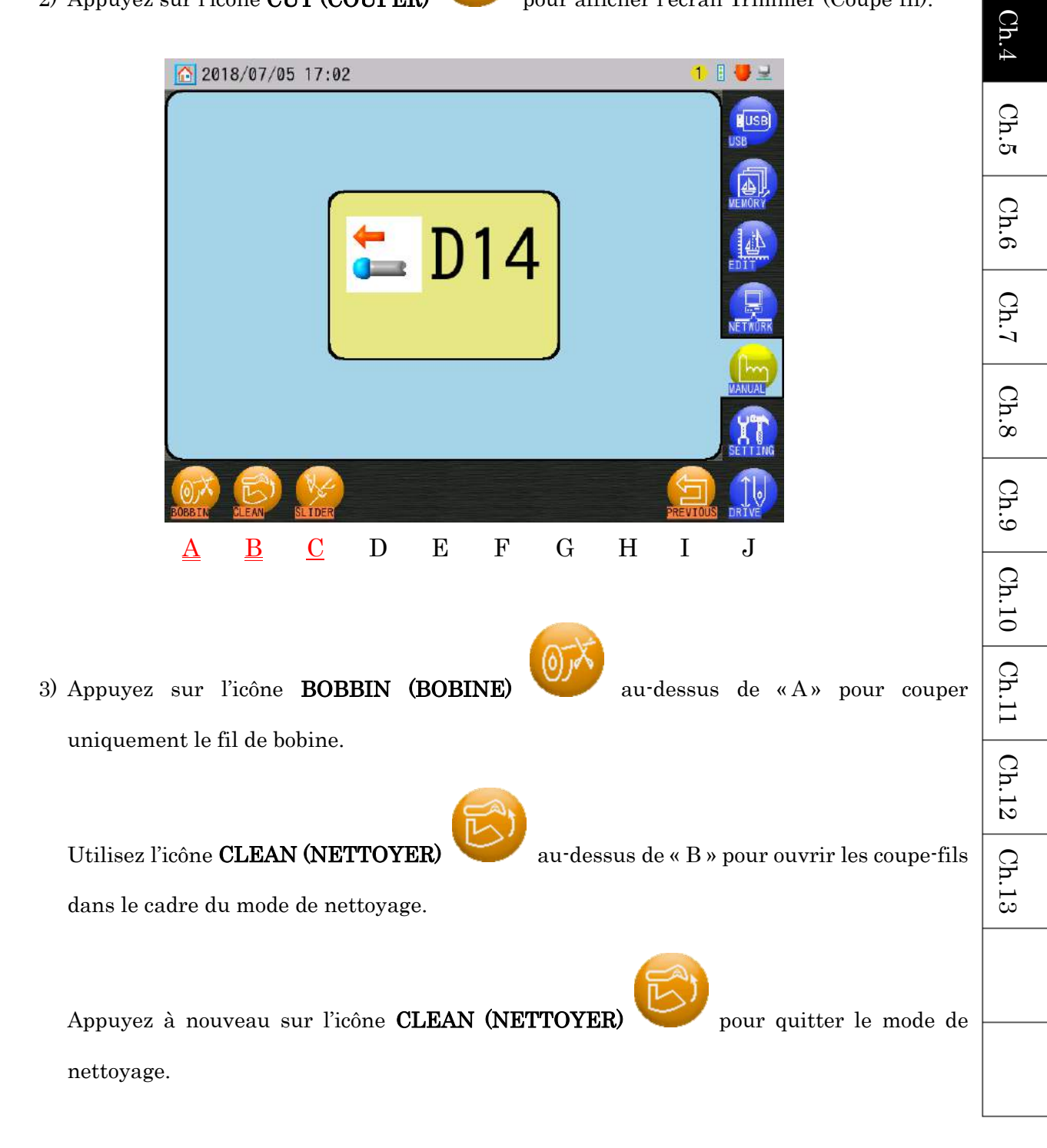

Ch.1

Ch.2

Ch.3

Utilisez l'icône SLIDER (COULISSEAU)

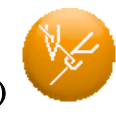

pour ouvrir le menu Slider Retry

(Nouvelle tentative du coulisseau).

- Si un grand nombre d'actions de réparation automatique ou de point arrière sont effectuées sans coupe, le fil de la bobine risque de se rompre. Afin d'éviter cela, il s'avère utile de couper la bobine au préalable.
- ♦ Le mode de nettoyage n'est pas disponible sur tous les modèles, cela dépend du type de coupe-fil.
- ♦ Utilisez le mode Clean (Nettoyer) pour nettoyer les coupe-fils.

4-3. Configuration de la nouvelle tentative du coulisseau

Définit le nombre de fois où le solénoïde du coulisseau se relance en cas d'erreur de coulisseau.

1) Appuyez sur l'icône CUT (COUPER)

, puis sur l'icône **SLIDER (COULISSEAU)** 

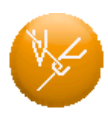

pour ouvrir le menu Slider Retry (Nouvelle tentative du coulisseau).

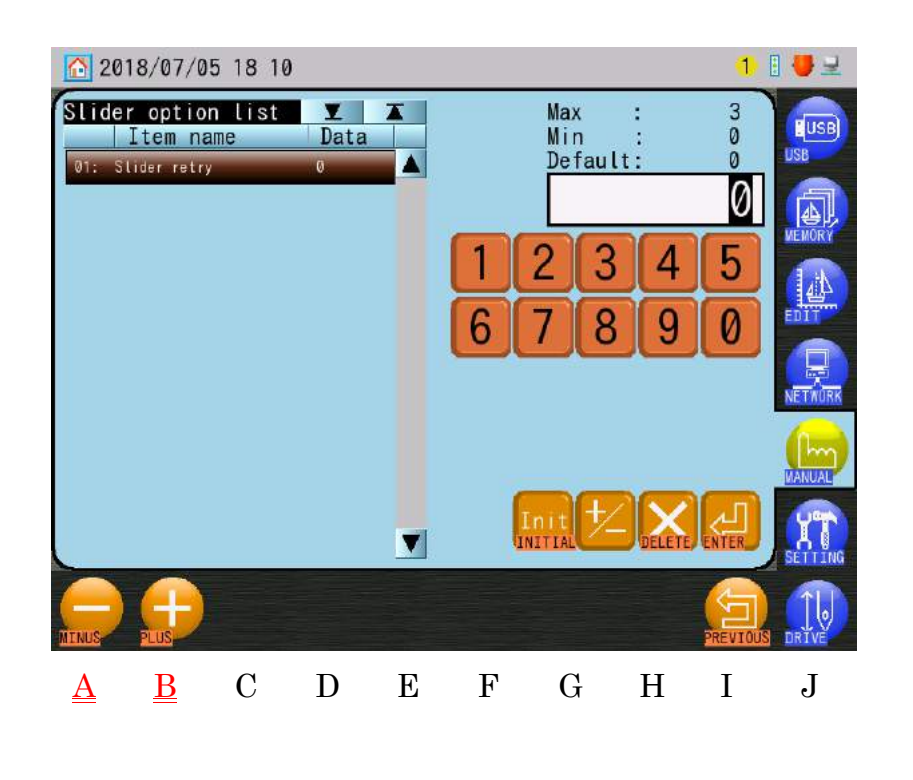

2) Appuyez sur l'icône MOINS ou sur l'icône PLUS pour modifier la valeur de configuration.
Le clavier numérique à droite de l'écran peut également être utilisé.

Le clavier numerique a utoite de rectain peut également ette d

Voir « Chapitre 3.9. Clavier » pour plus de détails.

\* Définissez la valeur sur 0 pour le mouvement du coulisseau par défaut.

Ch.1

Ch.2

Ch.3

Ch.4

Ch.5

Ch.6

Ch.7

Ch.8

Ch.9

Ch.10 | Ch.11

Ch.12

Ch.13

- Appuyez sur l'icône MANUAL (MANUEL) pour afficher le menu Manual (Manuel).
- 2) À chaque utilisation de l'icône CLAMP (PINCER), le pince-file s'ouvre ou se ferme.

Appuyez sur cette icône CLAMP (PINCER)

le fil.

Appuyez sur cette icône **CLAMP (PINCER)** 

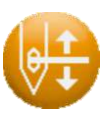

pour ouvrir la pince et libérer le fil.

pour fermer la pince et maintenir

#### Application 6.

## 6-1. Application manuelle

- 1) Appuyez sur l'icône MANUAL (MANUEL) (Manuel).
- 2) Appuyez sur l'icône APPLIQUE (APPLICATION) (Application).

Si l'icône NDL DOWN (AIGUILLE EN BAS)

2018/07/05 17:03

procédure décrite dans « 6-2. Activation de l'application et abaissement de la barre à aiguilles » pour revenir à l'application.

В С D Е F G Η Τ J Α

Le message D14 « Start with Start Bar/Switch » (Démarrer à l'aide du curseur/interrupteur démarrage) s'affiche.

3) Appuyez sur le curseur ou l'interrupteur Start pour activer l'application.

Veillez à votre sécurité et à celle des autres avant de démarrer.

|                                          | Ch.1  |
|------------------------------------------|-------|
|                                          | Ch.2  |
| pour afficher le menu Manual             | Ch.3  |
|                                          | Ch.4  |
| pour afficher l'écran Appliqué           | Ch.5  |
| t affichée, veuillez suivre la           | Ch.6  |
| et abaissement de la barre à             | Ch.7  |
|                                          | Ch.8  |
| LENORY                                   | Ch.9  |
|                                          | Ch.10 |
| VANUAL                                   | Ch.11 |
|                                          | Ch.12 |
| [ I J<br>aide du curseur/interrupteur de | Ch.13 |
|                                          |       |
|                                          |       |

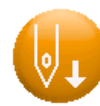

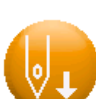

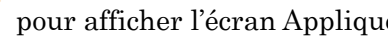

est affichée, veuillez suivre la

- Poussez la barre à aiguilles manuellement vers le bas pour abaisser l'aiguille juste au-dessus du tissu.
- 5) Répétez les étapes 1) ~ 3) pour remettre les leviers dans la bonne position d'arrêt.
- 6-2. Activation de l'application et abaissement de la barre à aiguilles
  - 1) Appuyez sur l'icône **MANUAL (MANUEL)** pour afficher le menu Manual (Manuel).
  - 2) Appuyez sur l'icône **APPLIQUE (APPLICATION)**

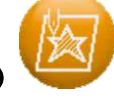

pour ouvrir l'écran Appliqué.

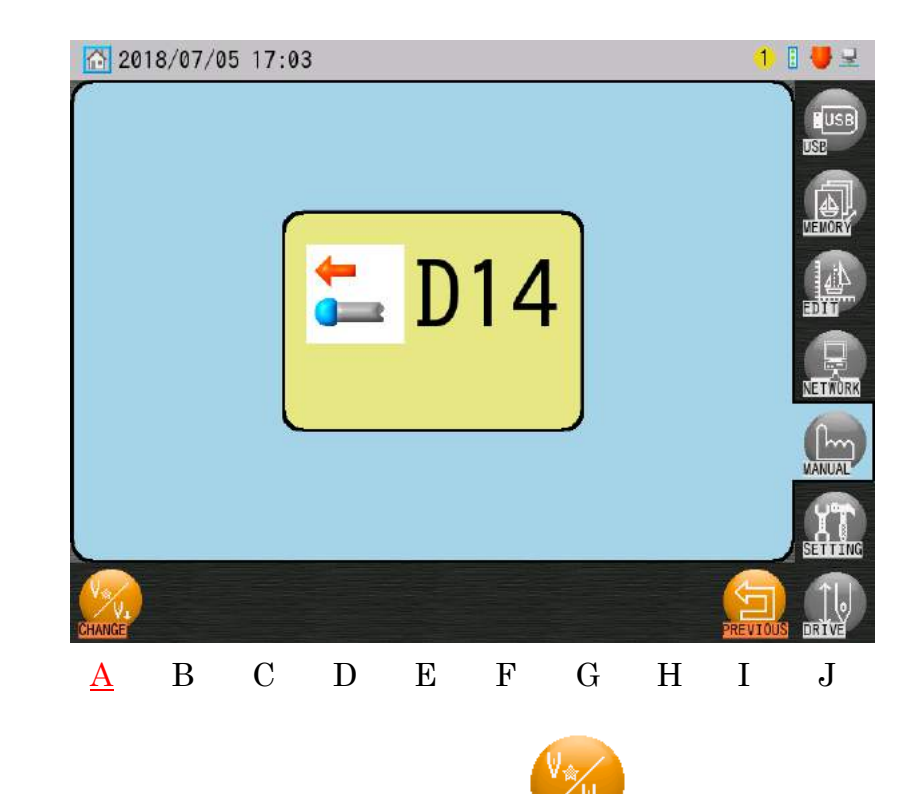

3) Appuyez sur l'icône CHANGE (MODIFIER)

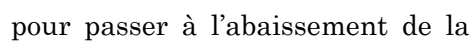

barre à aiguilles.

Appuyez à nouveau sur l'icône CHANGE (MODIFIER) pour revenir à l'application.

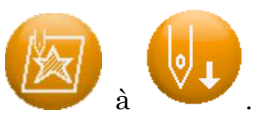

Les icônes Manual Operations (Opérations manuelles) passent également de

## 7. Abaissement de la barre à aiguilles

Cette fonction abaisse automatiquement la barre à aiguilles (pied presseur) pour positionner le tissu. Cela simplifie le positionnement du tissu.

- Voir « 6-2. Activation de l'application et abaissement de la barre à aiguilles » pour revenir à l'abaissement de la barre à aiguilles.
- 2) Appuyez sur l'icône NDL DOWN (AIGUILLE EN BAS)

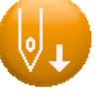

pour ouvrir l'écran Needle

Bar Lowering (Abaissement de la barre à aiguilles).

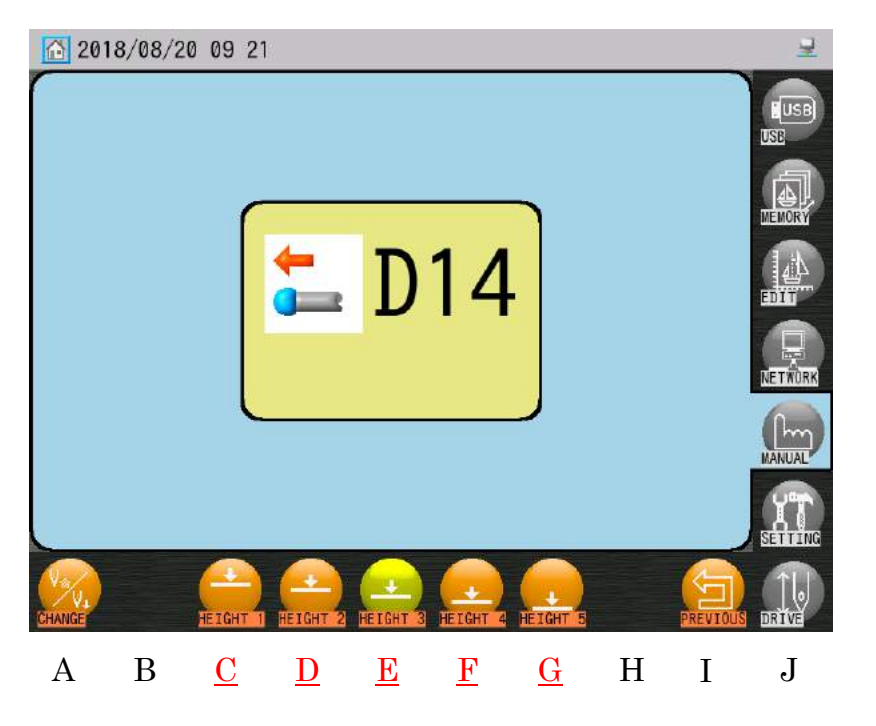

#### 2) Appuyez sur une icône HEIGHT (HAUTEUR)

finir la hauteur.

Lorsque cette fonction est exécutée, les barres à aiguilles s'abaissent à la hauteur choisie. Il existe 5 paramètres de hauteur en fonction du positionnement de l'arrêt de l'arbre principal :

Hauteur 1 : 270 degrés Hauteur 2 : 275 degrés Hauteur 3 : 280 degrés Hauteur 4 : 285 degrés

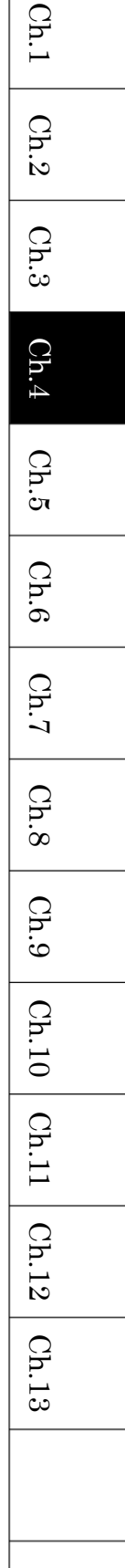

pour

Hauteur 5:290 degrés

- Appuyez sur le curseur ou l'interrupteur de démarrage pour abaisser les barres à aiguilles. (Veillez à votre sécurité et à celle des autres avant de démarrer)
- 4) Répétez les procédures 1) ~ 3) pour replacer les barres à aiguilles à leur hauteur d'origine.

- 1) Appuyez sur l'icône **MANUAL (MANUEL)** pour afficher le menu Manual (Manuel).
- 2) Appuyez sur l'icône CHANGE (MODIFIER)

(Changement de cadre).

| 20 | 18/07/1 | 8 10 35 | 5<br>•••• | D | 14 |   |   |          |   |
|----|---------|---------|-----------|---|----|---|---|----------|---|
|    |         |         |           |   |    |   |   | PREVIOUS |   |
| Α  | В       | С       | D         | Е | F  | G | Н | Ι        | J |

Le message D14 « Start with Start Bar/Switch » (Démarrer à l'aide du curseur/interrupteur de démarrage) s'affiche.

3) Appuyez sur le curseur ou l'interrupteur Start pour déplacer le cadre du pantographe en-dehors des changements de cadre.

Veillez à votre sécurité et à celle des autres avant de démarrer.

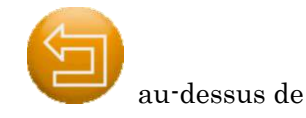

pour afficher l'écran Change Frame

4) Redémarrez ou appuyez sur l'icône **PREVIOUS (PRÉCÉDENT)** 

« I » pour remettre le cadre dans sa position originale.

Ch.2Ch.3 Ch.4Ch.5Ch.6 Ch.7 Ch.8 Ch.9Ch.10 Ch.11 Ch.12 Ch.13

Ch.1

## 9. Centrage du pantographe

Déplace le pantographe/cadre vers le centre des limites inférieures du pantographe. Voir « Chapitre 8.4. Limites inférieures ».

- 9-1. Utilisation de l'icône Centrage
  - Appuyez sur l'icône MANUAL (MANUEL) (Manuel).
  - 2) Appuyez sur l'icône **CENTER (CENTRER)**

Centering (Centrage du pantographe).

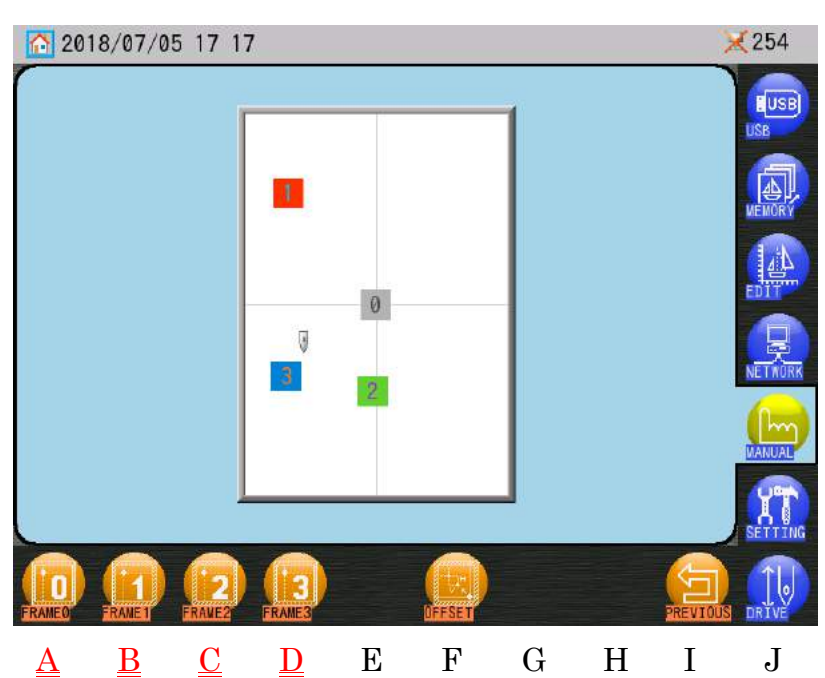

3) Appuyez sur l'icône

au-dessus de « A » pour déplacer le pantographe/cadre vers le

pour afficher le menu Manual

pour afficher l'écran Pantograph

centre des paramètres de limite du cadre MC2 (03~06).

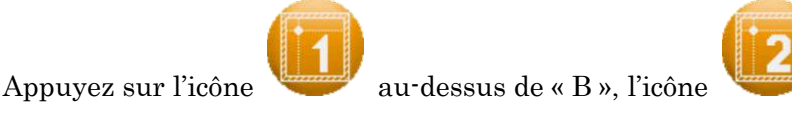

au-dessus de « C » ou

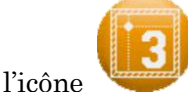

au-dessus de « D » pour déplacer le pantographe/cadre vers le centre des

limites inférieures 1, 2, 3.

Appuyez sur l'icône OFFSET (DÉCALAGE)

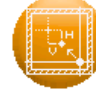

pour ouvrir les paramètres

Pantograph Centering Offset (Décalage du centrage du pantographe).

- Les limites inférieures 1~3 sont attribuées dans l'élément de programme 14 « Frame Type » (Type de cadre).
- Dans le mode Standby (Veille), les icônes 0, 1, 2, 3 apparaissent dans ce menu. Le fait d'appuyer sur l'une de ces icônes centre le pantographe/cadre et définit le numéro de cadre pour l'élément de programme 14 « Frame Type » pour le motif actuellement sélectionné.
- Dans le mode Drive (Démarrer), seul le numéro d'icône déterminé par l'élément de programme 14 « Frame Type » est disponible.
- 9-2. Centrage à partir de la zone d'informations sur la machine

## 1) Appuyez sur la zone de distance de déplacement du pantographe sur l'écran principal.

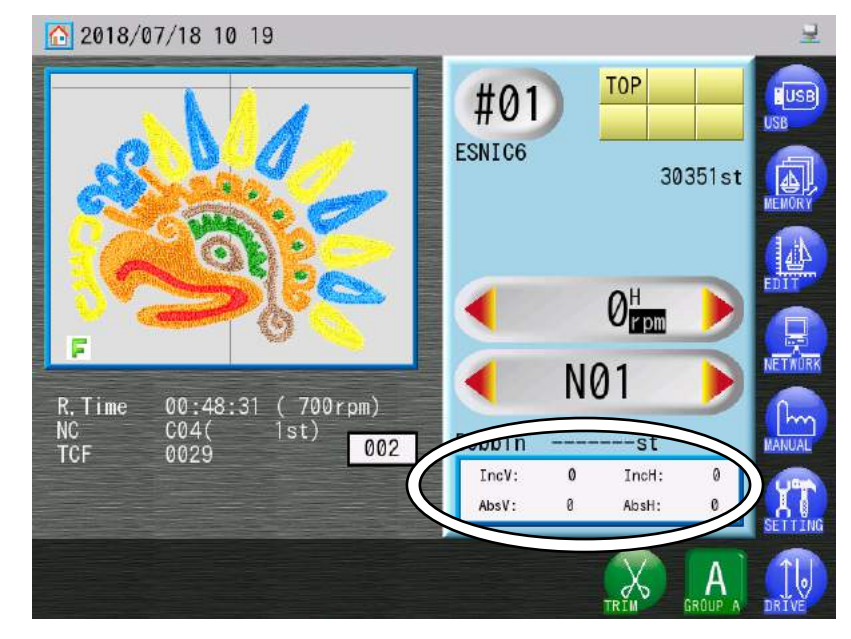

2) L'écran Pantograph Centering (Centrage du pantographe) apparaît.Voir « 9-1. Utilisation de l'icône de centrage » pour plus de détails.

- 9-3. Paramètres de décalage du centrage du pantographe
  - Appuyez sur l'icône MANUAL (MANUEL) pour afficher le menu Manual (Manuel).
  - 2) Appuyez sur l'icône CENTER (CENTRER)

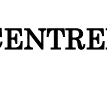

, puis sur l'icône **OFFSET** 

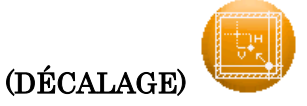

pour afficher les paramètres de décalage du centrage du

pantographe.

Ces paramètres permettent de modifier la position de centrage.

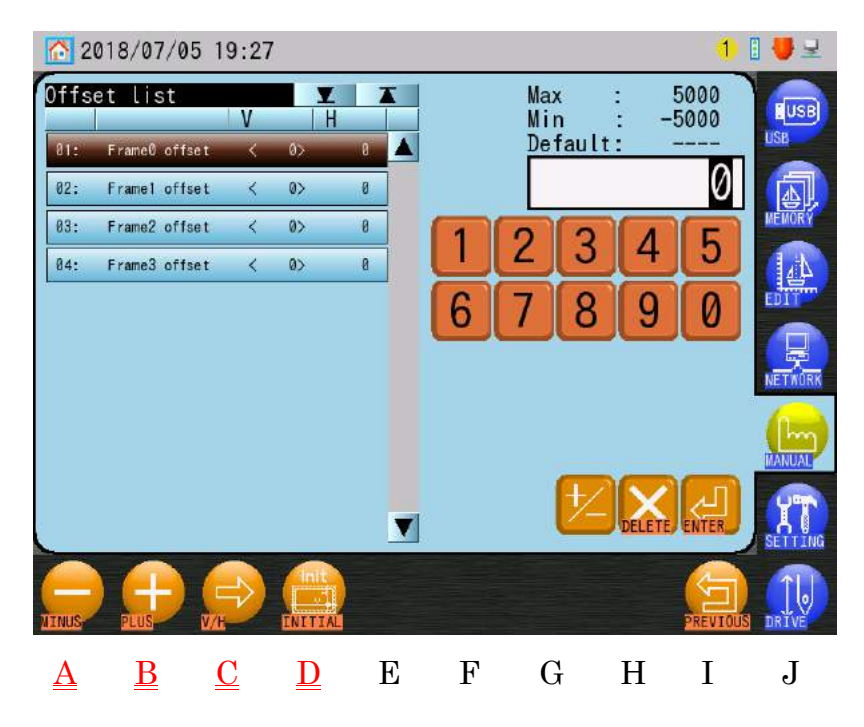

- 3) Sélectionnez un paramètre Frame Offset (Contour de cadre) dans la liste.
- 4) Appuyez sur l'icône **MOINS** ou sur l'icône **PLUS** pour modifier les

paramètres.

Le clavier numérique à droite de l'écran peut également être utilisé pour modifier ces paramètres.

Voir « Chapitre 3.9. Clavier » pour plus de détails sur la modification des paramètres.

Ch.1Ch.2UH Ch.3 Ch.4Ch.5Ch.6 Ch.7 Ch.8Ch.9 Ch.10 Ch.11 Ch.12

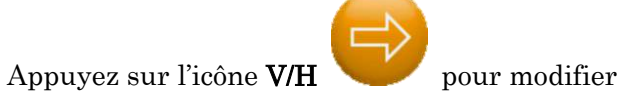

pour modifier les paramètres V et H.

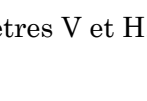

Pour initialiser tous les paramètres, appuyez sur l'icône INIT (INITIALISATION)

et maintenez-la enfoncée.

Appuyez ensuite sur l'icône **OUI** pour confirmer les modifications, ou sur l'icône **NON** pour annuler.

## 9-4. Paramètres de décalage du centrage du pantographe

| Élément                            | Fonction                                                                    | Plage de<br>configuration | Valeur par<br>défaut |
|------------------------------------|-----------------------------------------------------------------------------|---------------------------|----------------------|
| Frame0 offset<br>(décalage cadre0) | Définit la distance de décalage depuis la position de centrage pour Frame0. | -5000~5000                | 0                    |
| Frame1 offset<br>(décalage cadre1) | Définit la distance de décalage depuis la position de centrage pour Frame1. | -5000~5000                | 0                    |
| Frame2 offset<br>(décalage cadre2) | Définit la distance de décalage depuis la position de centrage pour Frame2. | -5000~5000                | 0                    |
| Frame3 offset<br>(décalage cadre3) | Définit la distance de décalage depuis la position de centrage pour Frame3. | -5000~5000                | 0                    |

Ch.13

## 10. Pointeur laser

pointeur laser.

Cette fonction n'est disponible que sur les machines dotées d'un pointeur laser.

Le pointeur laser indique l'endroit où l'aiguille va broder.

- Appuyez sur l'icône MANUAL (MANUEL) pour afficher le menu Manual (Manuel).
- 2) Appuyer sur l'icône MARKER (MARQUEUR)

pour mettre en marche ou arrêter le

## 11. Frein moteur principal

Cette fonction est disponible uniquement pour les machines qui disposent d'un moteur principal avec frein.

L'arbre principal de la machine peut être pivoté manuellement après libération du frein.

pour afficher le menu Manual

1) Appuyez sur l'icône MANUAL (MANUEL)

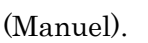

2) Le fait d'appuyer sur l'icône **BRAKE (FREIN)** pour le frein du moteur principal fait alterner la libération et l'activation du frein sur l'arbre principal.

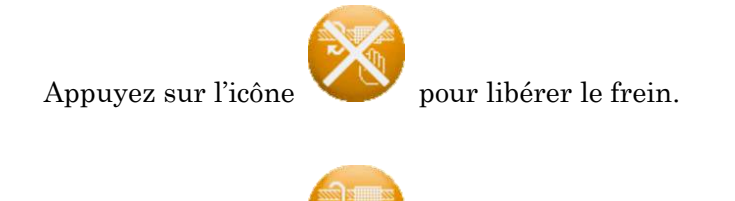

Appuyez sur l'icône

pour activer le frein.

## 12. Lubrification

Cette fonction est utilisée avec les brodeuses dotées d'un système de lubrification automatique afin de lubrifier manuellement les crochets et la tête de broderie. « 12-4. Message de lubrification » est disponible même si la machine n'est pas équipée du système de lubrification automatique.

12-1. Écran d'informations sur les paramètres

- Appuyez sur l'icône MANUAL (MANUEL) pour afficher le menu Manual (Manuel).
- Appuyez sur l'icône LUB (LUBRIFICATION) vor pour afficher l'écran Lubrication (Lubrification).

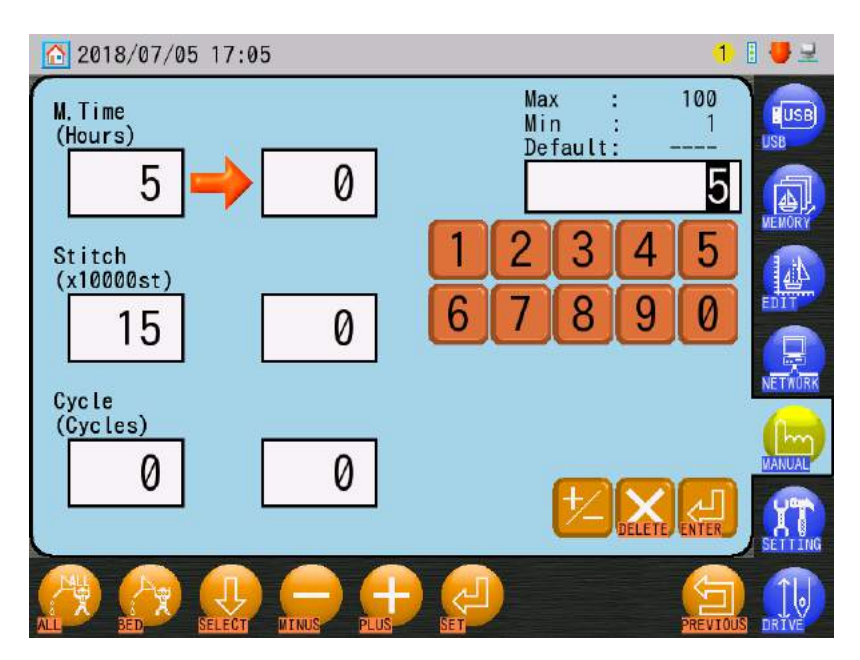

Les valeurs indiquées dans les cadres de droite représentent les valeurs actuellement actives.

Les valeurs indiquées dans les cadres de gauche représentent les éventuelles modifications apportées.

- Appuyez sur l'icône MANUAL (MANUEL) (Manuel).
- 2) Appuyez sur l'icône LUB (LUBRIFICATION)

## (Lubrification).

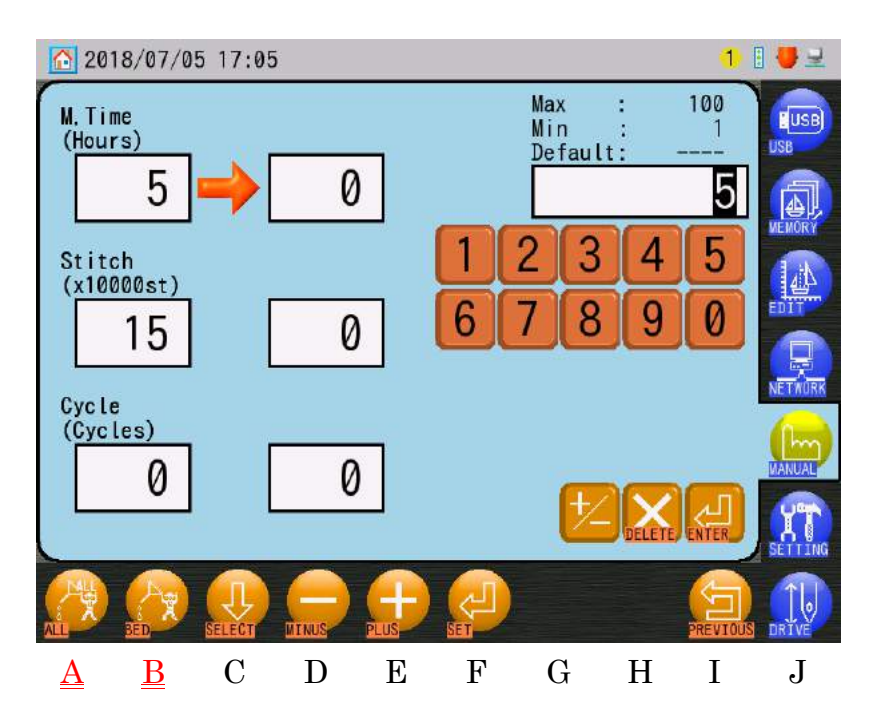

pour afficher le menu Manual

pour afficher l'écran Lubrication

3) Pour lubrifier la tête et le crochet : Appuyez sur l'icône ALL (TOUT)

« A » et maintenez-la enfoncée pendant environ 5 secondes, jusqu'à ce que l'automate émette deux bips et que la lubrification démarre.

Pour lubrifier le crochet seul : Appuyez sur l'icône BED (PLATEAU)

« B » et maintenez-la enfoncée pendant environ 5 secondes, jusqu'à ce que l'automate émette deux bips et que la lubrification démarre.

Ch.1 Ch.2Ch.3 Ch.4Ch.5Ch.6 Ch.7 Ch.8 Ch.9Ch.10 | Ch.11 au-dessus de Ch.12Ch.13 au-dessus de

# 12-3. Paramètres de lubrification automatique (dispositif de lubrification en option installé)

Instructions relatives à la configuration de la fréquence de lubrification automatique.

La fréquence peut se définir en fonction d'une durée ou d'un nombre de points. Qu'il s'agisse d'une durée ou d'un nombre de points, le décompte jusqu'à 0 entraîne le démarrage de la lubrification. Au démarrage de la lubrification, les deux compteurs de durée et de points sont automatiquement réinitialisés.

Si la valeur « Cycle » est égale à 0, la lubrification automatique est désactivée.

- 1) Appuyez sur l'icône MANUAL (MANUEL) pour afficher le menu Manual (Manuel).
- 2) Appuyez sur l'icône LUB (LUBRIFICATION) (Lubrification).

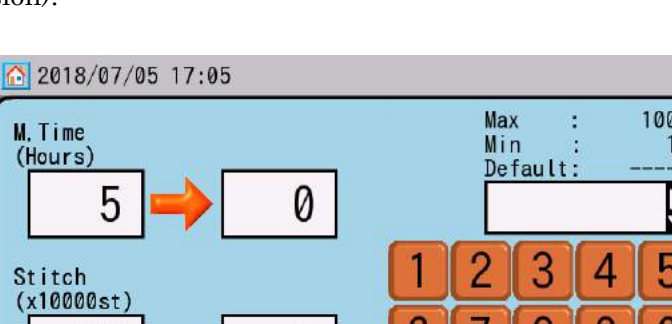

pour afficher l'écran Lubrication

1 1

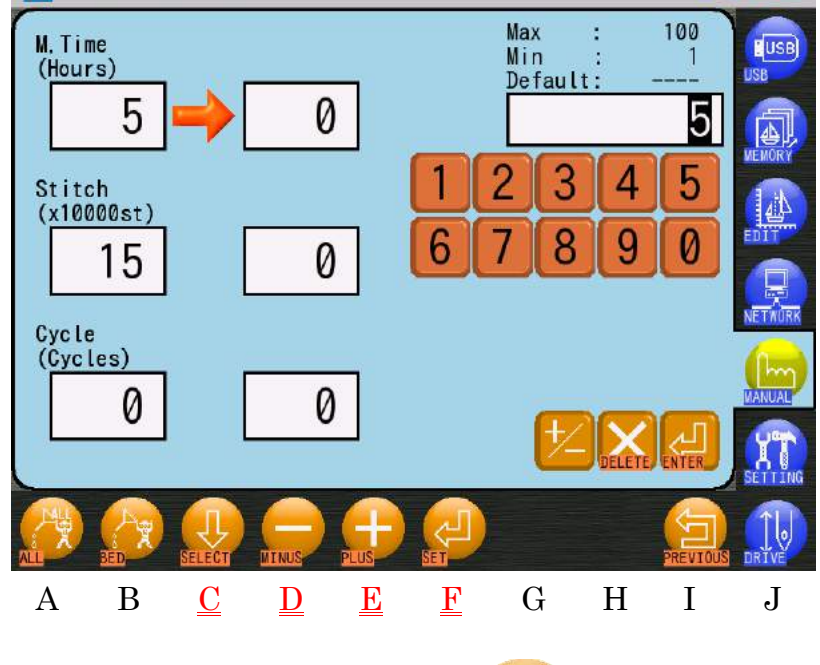

#### 3) Utilisez l'icône SELECT (SÉLECTIONNER)

au-dessus de « C » pour sélectionner

l'élément à modifier.

4) Modification des valeurs.

Appuyez sur l'icône PLUS

Appuyez sur l'icône **MOINS** pour diminuer la valeur.

Le clavier numérique (à droite de l'écran) peut également être utilisé pour modifier les valeurs.

pour augmenter la valeur.

Voir « Chapitre 3.9. Clavier » pour saisir des valeurs.

- 5) Appuyez sur l'icône **SET (DÉFINIR)** au-dessus de « F » pour enregistrer les valeurs modifiées.
- 12-4. Message de lubrification

Définissez une durée et un nombre de points pour afficher le rappel du message de lubrification.

La durée et le nombre de points définis dans les paramètres de lubrification lancent automatiquement un compte à rebours lorsque la machine brode.

Lorsque le décompte de la durée ou du nombre de points atteint 0, la machine s'arrête et le message de lubrification s'affiche à l'intention de l'opérateur, afin qu'il puisse procéder à la lubrification manuelle.

- Appuyez sur l'icône MANUAL (MANUEL)
   (Manuel).
- Appuyez sur l'icône LUB (LUBRIFICATION) (Lubrification).
- 3) Voir « 11-3. Paramètres de lubrification automatique » et remplacez le numéro de cycle par 1.
- 4) Appuyez sur l'icône SET (DÉFINIR)

au-dessus de « F » pour enregistrer la valeur.

pour afficher l'écran Lubrication

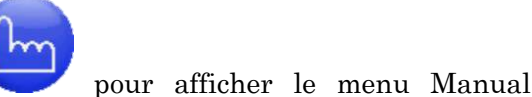

Ch.1

Ch.2

Ch.3

Ch.5

## 12-5. Paramètres de lubrification

| Élément                                                           | Fonction                                                                                                    | Plage de<br>configuration | Valeur par<br>défaut |
|-------------------------------------------------------------------|----------------------------------------------------------------------------------------------------|---------------------------|----------------------|
| M. Time (Durée)<br>(Durée de<br>fonctionnement<br>de la brodeuse) | Définit la durée de fonctionnement en heures<br>pour la lubrification automatique                                                                                                    | 1~100                     | 5                    |
| Stitch (Point)                                                    | Définit le nombre de points pour la<br>lubrification automatique (par 10 000 points)                                                                                                    | 1∼100<br>[x 10 000]       | 15<br>[x 10 000]     |
| Cycle                                                             | Définit le nombre de cycles de lubrification<br>du crochet nécessaires avant la lubrification<br>des têtes.<br>0: Lubrification automatique<br>désactivée<br>-1: Affiche le message de lubrification<br>(Lubrification automatique désactivée)<br>1~10: Nombre de cycles pendant lesquels<br>le crochet est lubrifié avant les<br>têtes | 1~10                      | 2                    |

\* Lorsqu'une lubrification manuelle est activée, les valeurs des paramètres de lubrification sont réinitialisées comme expliqué ci-dessous :

Lorsqu'une lubrification manuelle de la tête et du crochet est effectuée en appuyant sur

l'icône ALL (TOUT)

au-dessus de « A », la durée, le nombre de points et les cycles

sont réinitialisés.

Lorsqu'une lubrification manuelle est effectuée sur un crochet seul en appuyant sur l'icône

BED (PLATEAU)

au-dessus de « B », seuls la durée et le nombre de points sont

réinitialisés.

## 13. Sélection de la tête

Cette opération de l'automate permet de mettre en marche/d'arrêter les têtes de broderie à l'aide d'un menu de sélection d'un motif de tête.

## 13-1. Sélection d'un motif de tête

Sélectionnez un motif de tête, qui met en marche/arrête les têtes en fonction du motif.

- 1) Appuyez sur l'icône MANUAL (MANUEL) pour afficher le menu Manual (Manuel).
- 2) Appuyez sur l'icône **HEAD SEL (SÉLECTION DE LA TÊTE)**

Head Selection (Sélection de la tête).

|   | 2018/07                          | /12 17 14         |          | 1 🦊 보          |
|---|----------------------------------|-------------------|----------|----------------|
|   | 30                               |                   | 1        | EUSB<br>USB    |
| A | Head selec<br>No. Patt<br>P19 30 | tion pattern List | 1 A      | MEMORY<br>1 -b |
|   | P20 30                           |                   | 1        |                |
|   | P21 30                           |                   |          |                |
|   | P22 30                           |                   | 1        | SETTING        |
|   | PATTERN                          |                   | PREVIOUS |                |

A : Les informations d'état MARCHE/ARRÊT actuelles de la tête sont affichées.

Bleu : ON (Marche)

Blanc : OFF (Arrêt) (selon les données du motif de tête)

Noir : OFF (Arrêt) (la tête n'est pas incluse dans le motif)

Rouge : OFF (Arrêt) (tête arrêtée par l'actionnement de l'interrupteur

d'annulation ou manuel)

Exemple : L'interrupteur d'annulation de la tête est sur OFF, mais les données du motif indiquent ON.

| s têtes de broderie à | Ch.1  |
|-----------------------|-------|
| nction du motif       | Ch.2  |
|                       | Ch.3  |
| r le menu Manual      | Ch.4  |
|                       | Ch.5  |
| pour afficher l'écran | Ch.6  |
| 2                     | Ch.7  |
|                       | Ch.8  |
|                       | Ch.9  |
|                       | Ch.10 |
| ING                   | Ch.11 |
| e sont affichées.     | Ch.12 |
|                       | Ch.13 |
| rrupteur              |       |
|                       |       |

3) Sélectionnez un motif de tête dans la liste.

#### 13-2. Création/Modification d'un motif de tête

Les 3 points suivants peuvent être utilisés pour créer des données de motif de tête.

- Configuration du groupe : Nombre de têtes qui forment des groupes de têtes dans le motif
- Configuration des données : Sélectionne les têtes du groupe, qui sont en marche ou à l'arrêt.
- Configuration du point : Définit le ou les points auxquels les groupes démarrent dans le motif.
- 1) Appuyez sur l'icône MANUAL (MANUEL)

(Manuel).

2) Appuyez sur l'icône **HEAD SEL (SÉLECTION DE LA TÊTE)** 

Head Selection.

| 201     | 8/07, | /12 17 14 | ł.      |   |              |         |   |          | 1 🛃 보        |
|---------|-------|-----------|---------|---|--------------|---------|---|----------|--------------|
| 30      |       |           |         |   |              |         |   | 1        | USB          |
| Head s  | Patte | ion patt  | ern lis | t |              |         | Y | X        |              |
| 19      | 30    |           |         |   |              |         |   |          | WEMORY       |
| P20     | 30    |           |         |   |              |         |   | 1        |              |
| P21     | 30    |           |         |   |              |         |   | 1        | NETAURK      |
| P22     | 30    |           |         |   |              |         |   | 1        |              |
| PATTERN |       |           |         |   |              | REPLACE |   | PREVIOUS | DRIVE        |
| A       | В     | С         | D       | Е | $\mathbf{F}$ | G       | Η | Ι        | $\mathbf{J}$ |

3) Dans la liste, sélectionnez le motif de tête à modifier.

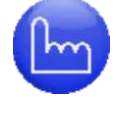

## pour afficher le menu Manual

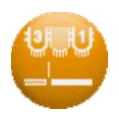

pour afficher l'écran

- au-dessus de « A » pour afficher l'écran Ch.1Ch.2Ch.3 Ch.5Ch.6 Ch.7 Ch.8 Ch.9Ch.10 Ch.11 Ch.12 Ch.13
- 4) Appuyez sur l'icône PATTERN (MOTIF)

Head Pattern Edit (Modification du motif de tête).

- 5) Appuyez sur l'icône GROUP (GROUPE) nombre de têtes dans un groupe.
- 6) Sélectionnez le nombre de têtes dans un groupe dans la zone A.
  - \* Lorsque le nombre de têtes d'un groupe est modifié, les informations du groupe et les données de point sont effacées.
- 7) Appuyez sur l'icône DATA (DONNÉES) paramètres Data (Données).
- 8) Sélectionnez les nombres des données dans la zone A pour définir si les têtes sont en marche ou arrêtées.
- 9) Appuyez sur l'icône POINT

au-dessus de «A» et maintenez-la enfoncée pour

définir une position de point de départ pour les groupes.

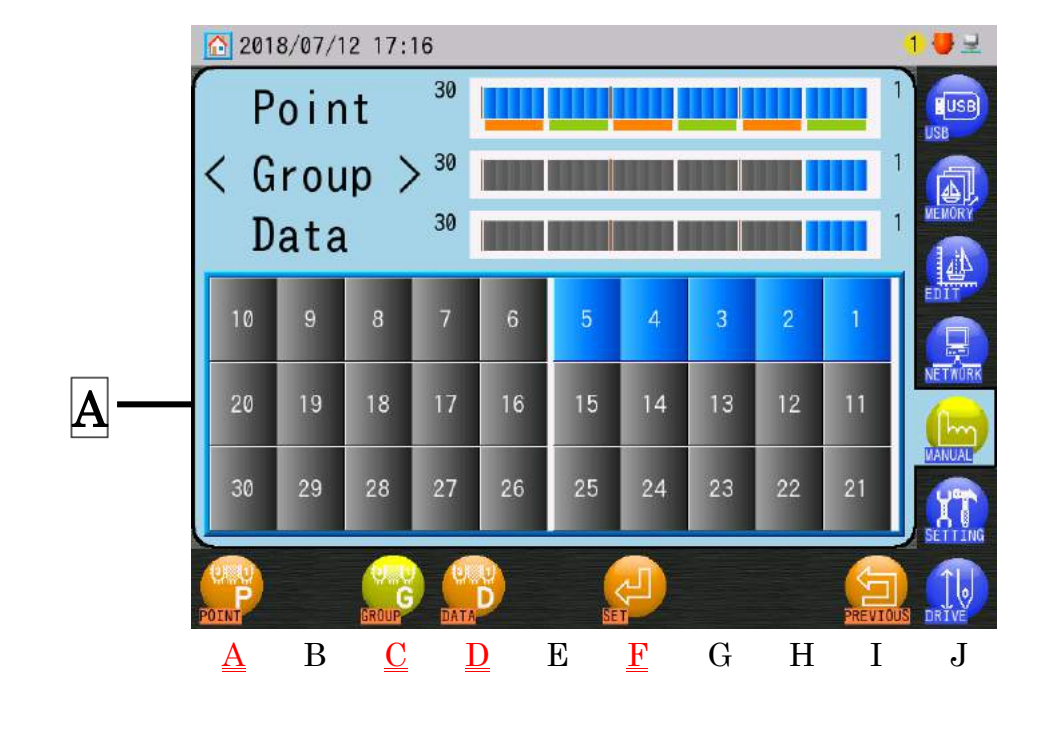

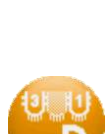

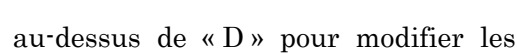

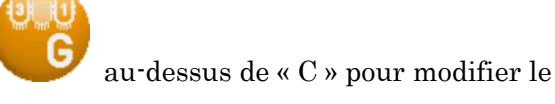

- 10) Sélectionnez les positions de point de départ pour les groupes dans la zone A:
  - \* La configuration de positions de point est optionnelle.
  - \* Par défaut, la position de point pour chaque intervalle de groupe est définie sur 0 pour permettre au nombre maximum de têtes de broder. La configuration des positions de point permet d'insérer des espaces entre les groupes, si nécessaire.

Appuyez sur l'icône **SET (DÉFINIR)** 

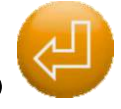

au-dessus de « F » pour enregistrer les

paramètres et revenir à l'écran Head Selection.

13-3. Sortie des données du motif de tête

Les données du motif de tête peuvent être enregistrées sur une clé USB.

- Appuyez sur l'icône MANUAL (MANUEL) pour afficher le menu Manual (Manuel).
- 2) Appuyez sur l'icône **HEAD SEL (SÉLECTION DE LA TÊTE)**

pour afficher l'écran

Head Selection (Sélection de la tête).

| 20      | 18/07/ | 12 17 14 | ŧ        |   |              |          |   |          | 1 🦊 🖳       |
|---------|--------|----------|----------|---|--------------|----------|---|----------|-------------|
| 30      |        |          |          |   |              |          |   | 1        | EUSB<br>USB |
| Head    | Batto  | ion patt | ern lis  | t |              |          | T | T        |             |
| P19     | 30     | ru       |          |   |              |          |   |          | MEMORY      |
|         | 1-     |          |          |   |              |          |   |          |             |
| P20     | 30     |          |          |   |              |          |   | 1        | EDIT        |
| P21     | 20     |          |          |   |              |          |   |          | NETWORK     |
| 141     | 50     |          |          |   |              |          |   |          |             |
| P22     | 30     |          |          |   |              |          |   | 1        | MANUAL      |
|         |        |          |          |   |              |          |   |          | SETTING     |
| O.U     |        |          |          |   | 0.0          | <b>O</b> |   | 6        | 1.          |
| PATTERN |        | INPUT    | OUTPUT   |   | INITIAL      | REPLACE  |   | PREVIOUS | DRIVE       |
| А       | В      | С        | <u>D</u> | Е | $\mathbf{F}$ | G        | Η | Ι        | J           |

- 4) Un écran de confirmation s'affiche et les données du motif sont enregistrées sur la clé USB. Voir « Chapitre 3.6. Écran de confirmation ». \* Les données du motif sont enregistrées dans un fichier appelé « PATTERN.HSP ». Si un fichier « PATTERN.HSP » existe déjà sur la clé USB, il sera écrasé. 13-4. Saisie des données du motif de tête Les données du motif de tête peuvent être lues par une clé USB. 1) Insérez une clé USB contenant un fichier de données « PATTERN.HSP ».
  - 2) Appuyez sur l'icône MANUAL (MANUEL pour afficher le menu Manual (Manuel).
  - 3) Appuyez sur l'icône HEAD SEL (SÉLECTION DE LA TÊTE) Head Selection (Sélection de la tête).

au-dessus de « D ». Ch.1 Ch.2Ch.3 Ch.4Ch.5Ch.6 Ch.7 Ch.8 Ch.9pour afficher l'écran Ch.10 Ch.11 Ch.12 Ch.13 4 - 37

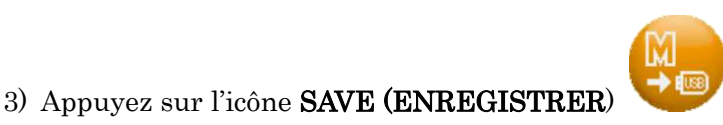

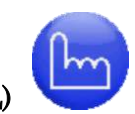

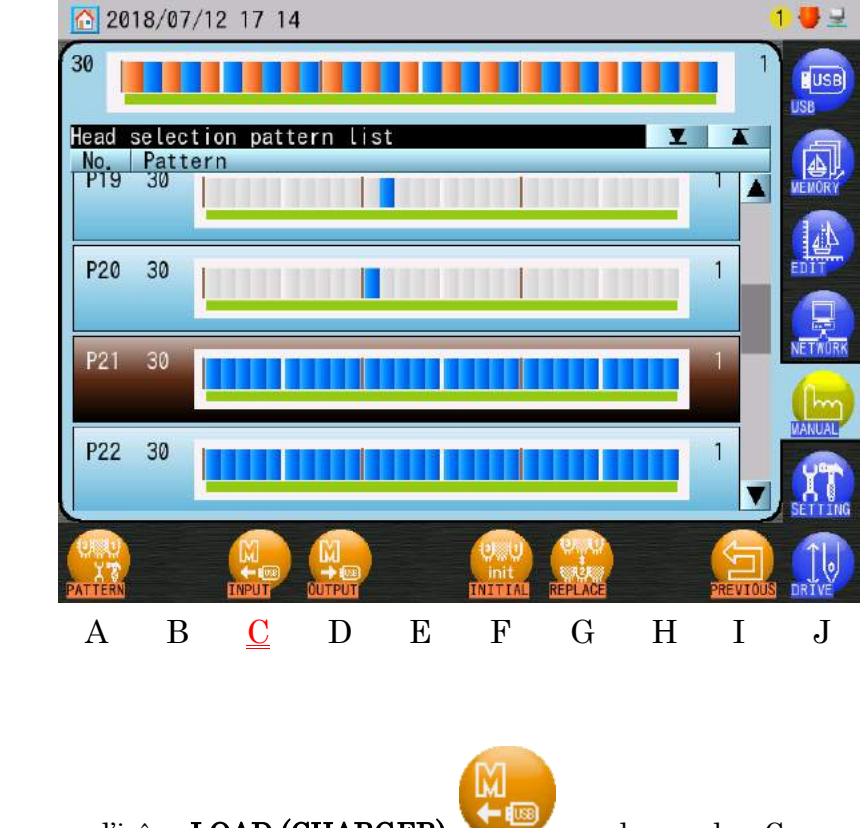

4) Appuyez sur l'icône LOAD (CHARGER)

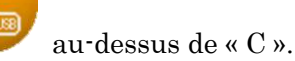

- 5) Un écran de confirmation s'affiche et les données du motif sont importées. Voir « Chapitre 3.6. Écran de confirmation » pour plus de détails.
- 13-5. Initialisation du motif de sélection de la tête
  - 1) Appuyez sur l'icône MANUAL (MANUEL) pour afficher le menu Manual (Manuel).
  - 2) Appuyez sur l'icône HEAD SEL (SÉLECTION DE LA TÊTE)

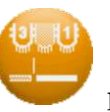

pour afficher l'écran

Head Selection (Sélection de la tête).

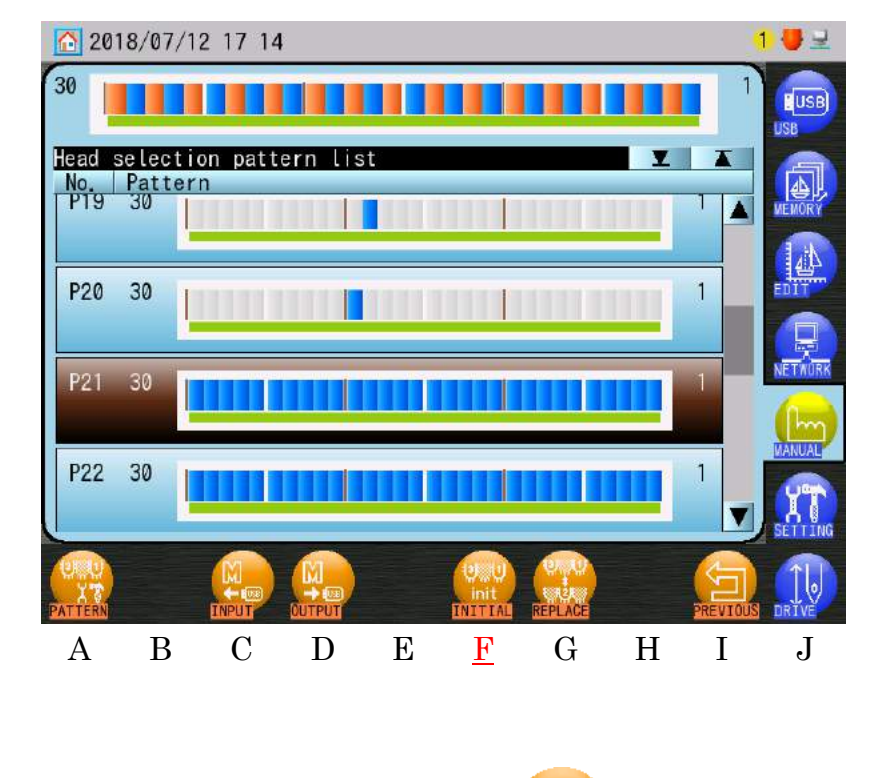

3) Appuyez sur l'icône INIT (INITIALISATION)

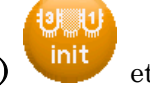

et maintenez-la enfoncée.

4) Un écran de confirmation s'ouvre. Appuyez sur l'icône **OUI** pour que tous les motifs s'initialisent.

Voir « Chapitre 3. 6. Écran de confirmation » pour plus de détails.

Ch.1Ch.2Ch.3Ch.4Ch.5Ch.6Ch.7 Ch.8 Ch.9Ch.10 Ch.11 Ch.12 Ch.13

## 13-6. Échange et copie des motifs de sélection de la tête

1) Appuyez sur l'icône MANUAL (MANUEL) (Manuel).

2018/07/12 17 14

Head selection pattern

No. Pattern P19 30

2) Appuyez sur l'icône HEAD SEL (SÉLECTION DE LA TÊTE)

Head Selection (Sélection de la tête).

30

P20 30

P21 30

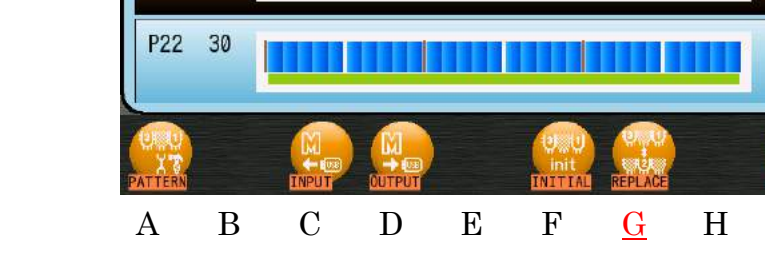

- 3) Sélectionnez un motif à modifier.
- 4) Appuyez sur l'icône **REPLACE (REMPLACER)**

pour afficher l'écran Head Selection Pattern Exchange and Copy (Échange et copie des motifs de sélection de la tête).

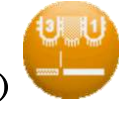

Y A

> 1 .

1

Ι

J

pour afficher l'écran

1 💔 🚽

pour afficher le menu Manual

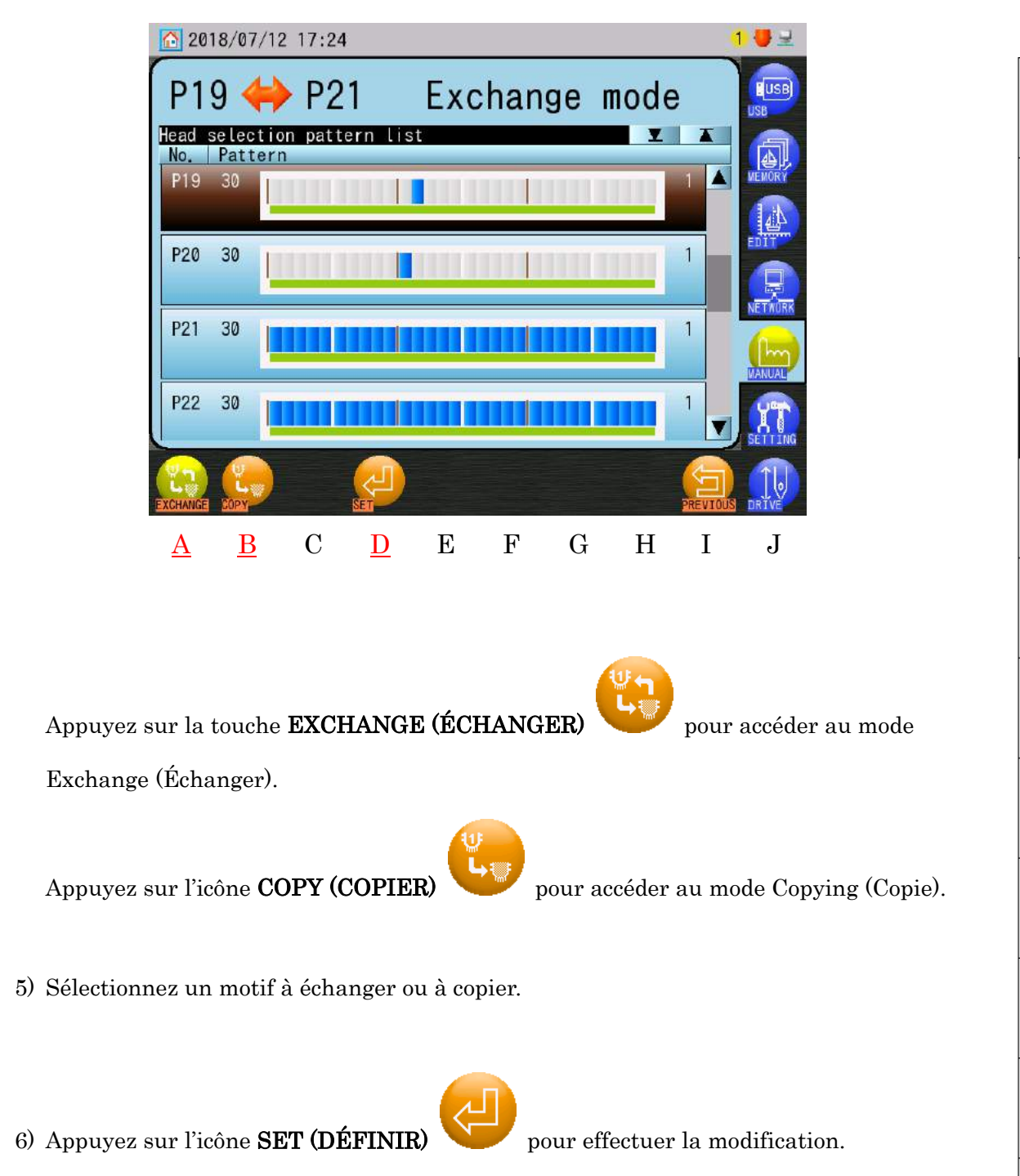

Ch.1

Ch.2

Ch.3

Ch.4

## 14. Interrupteur manuel de tête

Permet de mettre en marche ou d'arrêter les têtes de broderie à l'aide de l'automate.

#### 14-1. Changement manuel

Met en marche ou arrête manuellement les têtes.

 Appuyez sur l'icône MANUAL (MANUEL) pour afficher le menu Manual (Manuel).

pour afficher l'écran Head

2) Appuyez sur l'icône **HEAD MAN (TÊTE MANUELLE)** 

Manual Switch (Interrupteur manuel de tête).

2018/07/12 18 22 Synthesis: 30 Active Heads: 30 8 10 9 3 20 19 18 14 12 17 16 B 30 29 28 27 26 24 22

Écran principal A : Affiche les informations d'état MARCHE/ARRÊT de la tête Synthesis (Synthèse) : Affiche l'état MARCHE/ARRÊT actuel de la tête.

Active Heads (Têtes actives) : Affiche l'état MARCHE/ARRÊT de la tête, tel que défini par les interrupteurs d'annulation de tête.

Bleu : ON (Marche)

Blanc : OFF (Arrêt) (têtes arrêtées par l'actionnement de l'interrupteur manuel) Rouge : OFF (Arrêt) (tête arrêtée par l'interrupteur d'annulation)
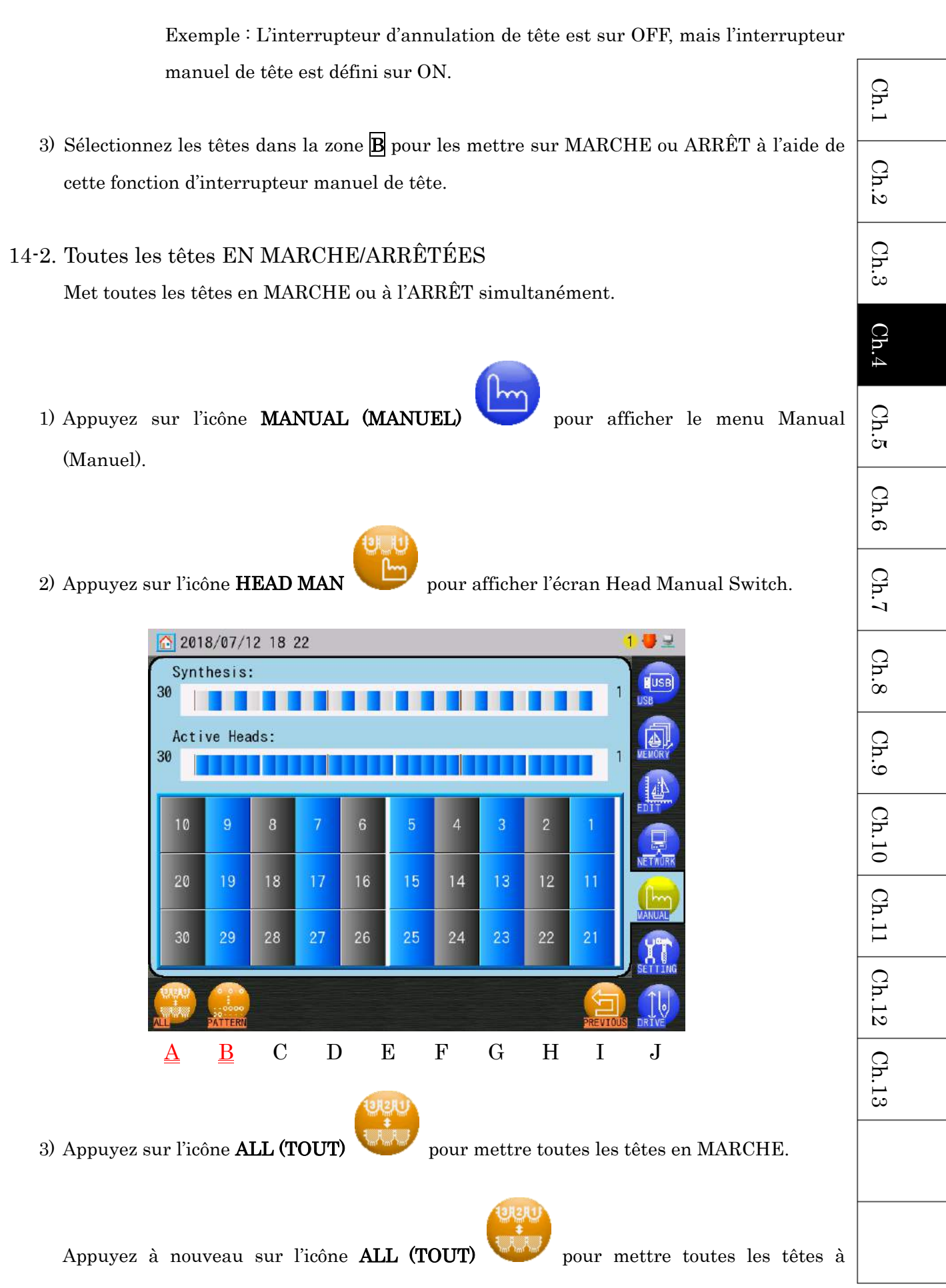

# 14-3. MARCHE/ARRÊT des têtes à l'aide de motifs

- 1) Appuyez sur l'icône **MANUAL (MANUEL)** pour afficher le menu Manual (Manuel).
- 2) Appuyez sur l'icône **PATTERN (MOTIF)**

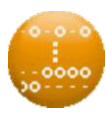

au-dessus de « B » pour mettre les têtes

en MARCHE/ARRÊT selon les motifs standard suivants. Chaque utilisation de l'icône

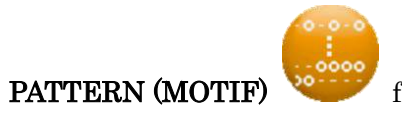

fait avancer au motif de tête suivant dans la liste.

| Tête    | $\dots 13\ 12\ 11\ 10\ 9\ 8\ 7\ 6\ 5\ 4\ 3\ 2\ 1$                                               |
|---------|-------------------------------------------------------------------------------------------------|
| Motif 1 | $\bullet - \bullet - \bullet - \bullet - \bullet - \bullet$                                     |
| Motif 2 | $- \bullet - \bullet - \bullet - \bullet - \bullet - \bullet - \bullet -$                       |
| Motif 3 | $\bullet \bullet \bullet \bullet \bullet \bullet \bullet$                                       |
| Motif 4 | $- \bullet \bullet \bullet \bullet \bullet \bullet$                                             |
| Motif 5 | $\bullet \ - \ - \ - \ \bullet \bullet \bullet \bullet - \ - \ \bullet \bullet \bullet \bullet$ |
| Motif 6 | $- \bullet \bullet \bullet \bullet \bullet \bullet$                                             |
| Motif 7 | $- \bullet \bullet \bullet \bullet \bullet \bullet \bullet \bullet$                             |
| Motif 8 | $\bullet \bullet \bullet \bullet \bullet$                                                       |

• : Interrupteur manuel de tête MARCHE

-: Interrupteur manuel de tête ARRÊT

# 15. Interrupteur gauche/droite des paillettes

Bascule sur le dispositif à paillettes de gauche ou de droite sur toutes les têtes.

Cette fonction n'est disponible que sur les machines dotées de dispositifs à paillettes.

- Appuyez sur l'icône MANUAL (MANUEL) (Manuel).
- 2) Appuyez sur l'icône Sequin Left/Right (Paillettes gauche/droite)

les dispositifs à paillettes de gauche ou de droite sur toutes les têtes.

pour basculer sur

pour afficher le menu Manual

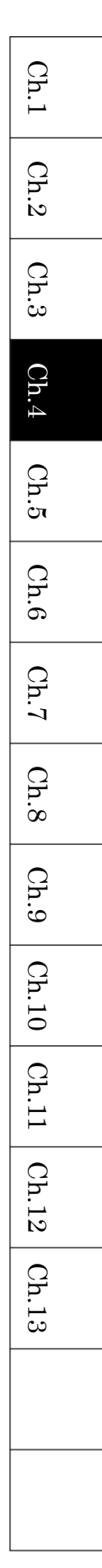

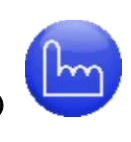

### 16. Maintien de l'aiguille au point mort le plus bas

Cette fonction n'est disponible que sur les machines cylindre par cylindre.

Voir « Chapitre 11.3. Liste MC1 » pour les paramètres.

 Appuyez sur l'icône MANUAL (MANUEL) (Manuel).

2) Appuyez sur l'icône **BOTTOM (BAS**)

pour afficher l'écran Lowest Dead Point

pour afficher le menu Manual

(Point mort le plus bas).

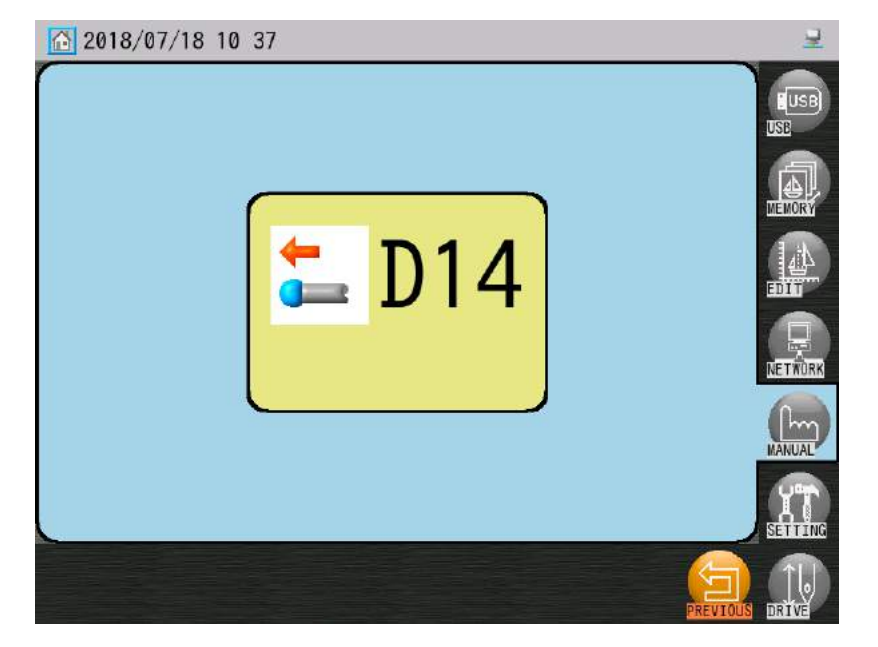

Le message D14 « Start with Start Bar/Switch » (Démarrer à l'aide du curseur/interrupteur de démarrage) s'affiche.

 Appuyez sur le curseur ou l'interrupteur de démarrage pour abaisser l'aiguille dans le tissu et arrêter.

Veillez à votre sécurité et à celle des autres avant de démarrer.

4) Répétez les étapes 1 à 3 pour ramener la barre à aiguilles sur la position d'arrêt normale.

# 17. Fonction manuelle Roll to Roll (Cylindre par cylindre)

Cette fonction est une opération manuelle qui consiste à ouvrir et fermer les pinces sur les machines Cylindre par cylindre.

- Appuyez sur l'icône MANUAL (MANUEL)
  (Manuel).
- 2) Appuyez sur l'icône Roll-to-Roll (Cylindre par cylindre)

to Roll (Cylindre par cylindre).

Les icônes permettant de commander les pinces du tissu sont présentées ci-dessous.

- Voir le schéma du cadre sur la page suivante pour les opérations des pinces

| Icône au-dessus de « A » | : Pinces A      | Fermer/Ouvrir |
|--------------------------|-----------------|---------------|
| Icône au-dessus de « B » | : Pinces B et E | Fermer/Ouvrir |
| Icône au-dessus de « C » | : Pinces C et D | Fermer/Ouvrir |
| Icône au-dessus de « D » | : Pinces E      | Fermer/Ouvrir |

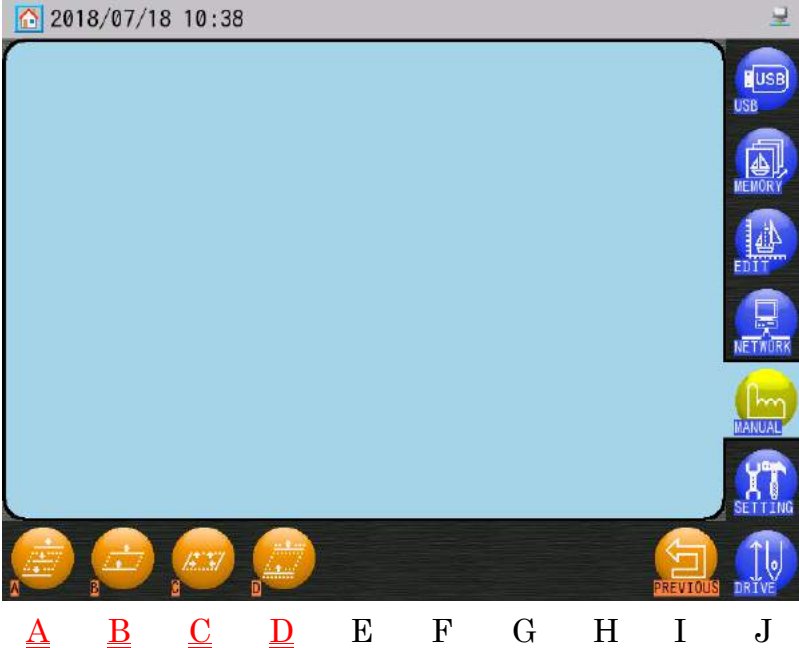

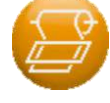

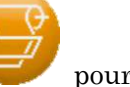

pour afficher le menu Manual

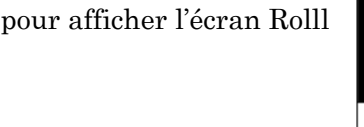

Ch.1

Ch.2

Ch.3

Ch.4

Ch.5

Ch.6

Ch.7

Ch.8

Ch.9

Ch.10 Ch.11 Ch.12

Ch.13

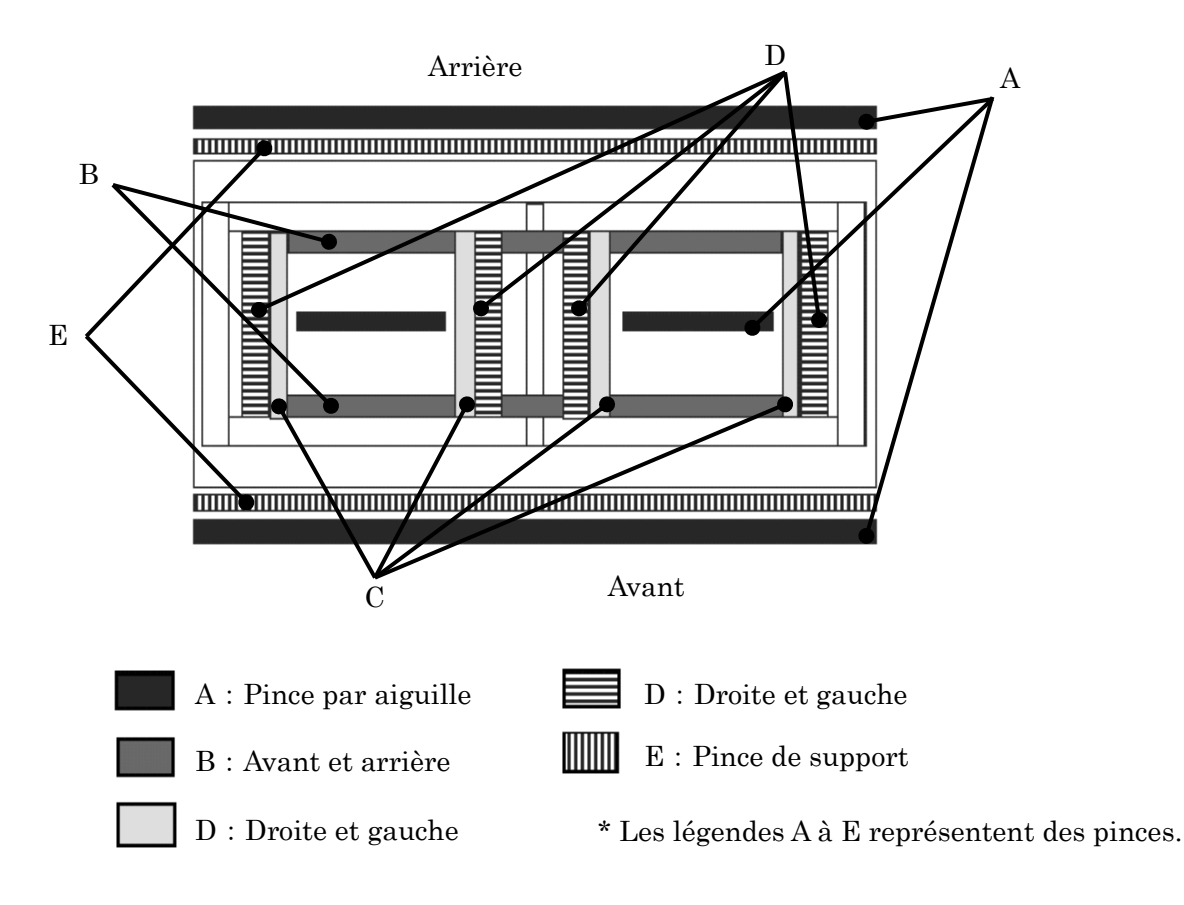

## 18. WS

Cette fonction est disponible lorsque la fonction WS est activée.

Voir « Chapitre 11.3. Liste MC1 » pour la configuration de la fonction WS.

 Ouvrez l'écran Color Change (Changement de couleur). Voir « 1. Changement (d'aiguille) de couleur ».

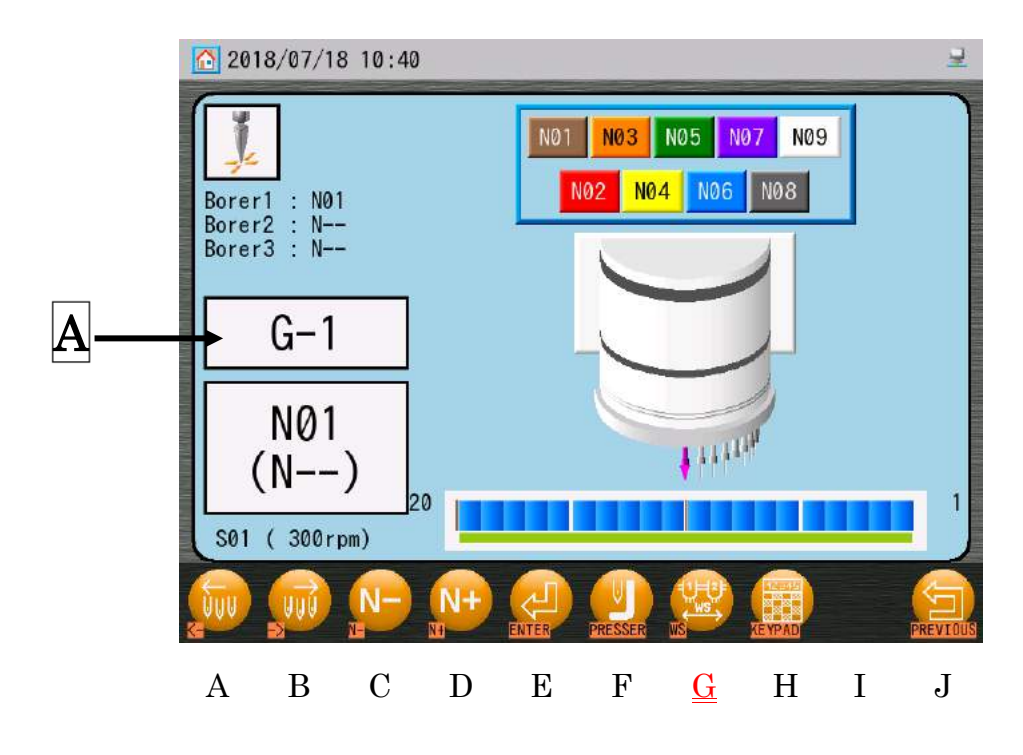

A indique le numéro du groupe actuel pour WS.

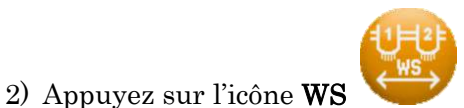

au-dessus de « G » pour modifier le numéro du groupe de

tête WS.

#### 19. Remontée du fil de la bobine

Cette fonction remonte le fil de la bobine en haut du tissu. Elle est utilisée pour la technique kinkoma visant à broder des motifs avec du fil métallique.

1) Appuyez sur l'icône MANUAL (MANUEL)

(Manuel).

Appuyez sur l'icône PICK UP (REMONTER)

pour ouvrir l'écran Pick Up (Remonter).

pour afficher le menu Manual

2018/08/28 16 26

Le message D14 « Start with Start Bar/Switch » (Démarrer à l'aide du curseur/interrupteur de démarrage) s'affiche.

3) Appuyez sur le curseur ou l'interrupteur Start.

Veillez à votre sécurité et à celle des autres avant de démarrer.

4) La machine réalise l'opération de remontée du fil de la bobine.

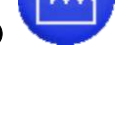

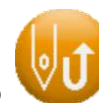

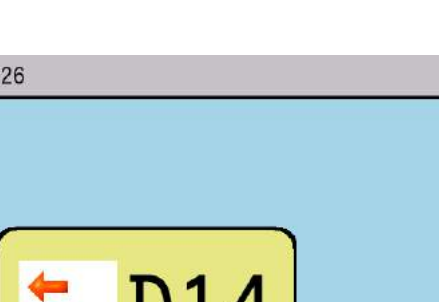

# Chapitre 5. Chargement/Enregistrement des motifs

Le présent chapitre explique les modalités de saisie des motifs dans la mémoire de la machine.

- 1. Avant le chargement/l'enregistrement des motifs
- 2. Avant l'utilisation d'une clé USB
- 3. Chargement des motifs à partir d'une clé USB
- 4. Recherche sur une clé USB à l'aide d'un code-barres
- 5. Enregistrement des motifs sur une clé USB
- 6. Administration USB
- 7. Mode ABC (COM)
- 8. Chargement via le port COM
- 9. Enregistrement via le port COM

1. Avant le chargement/l'enregistrement des motifs

Ces instructions expliquent les opérations générales liées à l'utilisation de l'icône USB.

1-1. Sélection d'un périphérique pour le chargement ou l'enregistrement des motifs

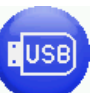

dans le menu principal pour afficher le menu

Loading/Saving (Chargement/Enregistrement).

1) Appuyez sur l'icône USB

2) Appuyez sur l'icône **DEVICE (PÉRIPHÉRIQUE)** au-dessus de « B » pour sélectionner le périphérique utilisé pour charger/enregistrer les motifs.

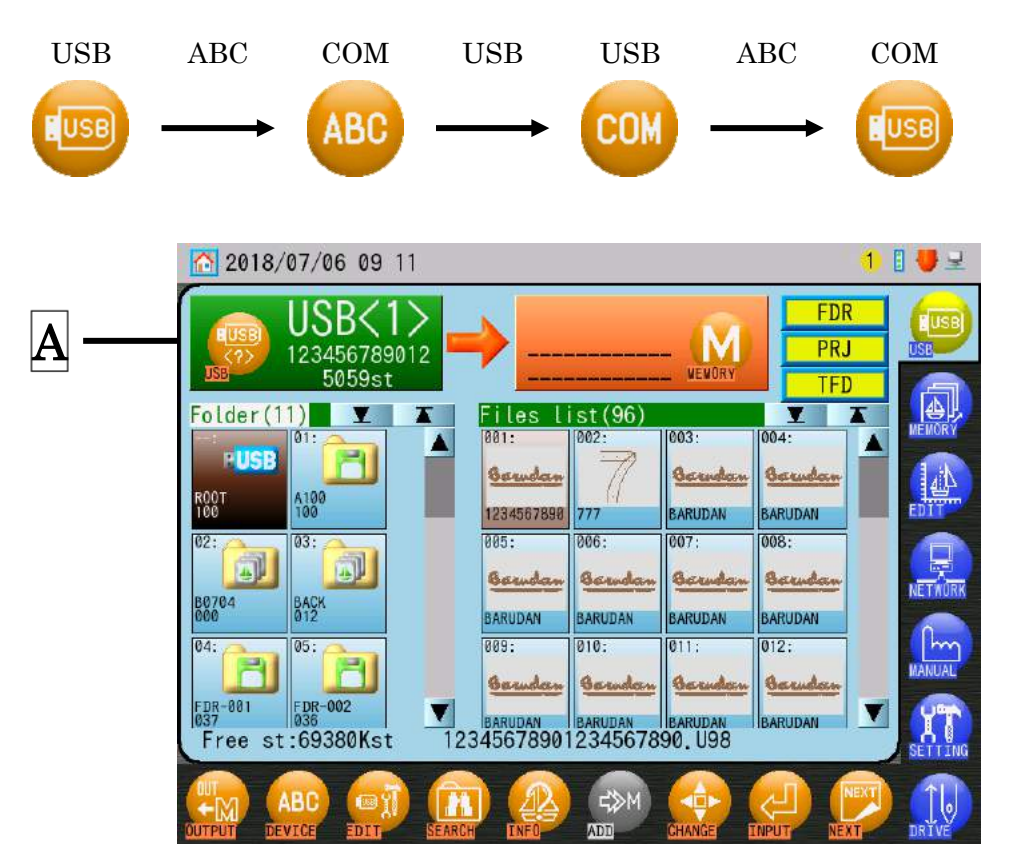

À indique le périphérique actuellement sélectionné et les informations s'y rapportant. L'**icône** affichée au-dessus de « B » est le périphérique suivant à sélectionner.

#### 1-2. Pause/Annulation

Instructions relatives à l'opération de pause/annulation pendant le chargement et l'enregistrement.

- 1) Appuyez sur l'icône PAUSE pour mettre en pause. 2018/07/18 10:48 ų Progress design: 92% Free st:69916Kst A01, U02 F Ι A B С D Ε G Η J 2) Pendant la pause, appuyez sur l'icône STOP (ARRÊTER)
  - au-dessus de « A » pour

arrêter le chargement/l'enregistrement.

Appuyez sur l'icône **RESTART (REDÉMARRER)** redémarrer le chargement/l'enregistrement.

au-dessus de « B » pour

Ch.1Ch.2Ch.3Ch.4Ch.5Ch.6Ch.7 Ch.8 Ch.9Ch.10 | Ch.11 | Ch.12 Ch.13

# 2. Avant l'utilisation d'une clé USB

#### 1. Aperçu

La clé USB peut être utilisée aux fins suivantes :

#### 1) Enregistrement de fichiers de motif

-Enregistrement/Chargement de fichiers de motif au format FDR (.U01)

-Enregistrement/Chargement de fichiers de motif au format réseau (.PRJ) \*1

-Enregistrement de fichiers de motif au format TFD (.DST et .DSB) \*2

-Image bitmap pour chaque fichier de motif, image consultable sur ordinateur.

-Enregistrement en mémoire de tous les fichiers de motif stockés sur l'automate.

#### 2) Mise à jour du logiciel de base

Ce logiciel peut être mis à jour à l'aide d'une clé USB.

#### 3) Modification

Les fichiers de motif stockés sur une clé USB peuvent être modifiés sur des ordinateurs. Il est également possible de modifier les motifs au format PRJ (\*1) avec le logiciel LEM Server.

- \*1. Le format PRJ se compose d'un fichier de motif, de paramètres de programme et d'un fichier d'image bitmap.
- \*2. L'automate ne peut pas exporter un fichier au format TFD sur une clé USB. Utilisez un ordinateur pour exporter des fichiers au format TFD sur une clé USB.

#### 2.Principes fondamentaux relatifs à la clé USB

Les motifs peuvent être directement enregistrés sur la racine USB ou dans des dossiers de motifs spécifiques, comme suit :

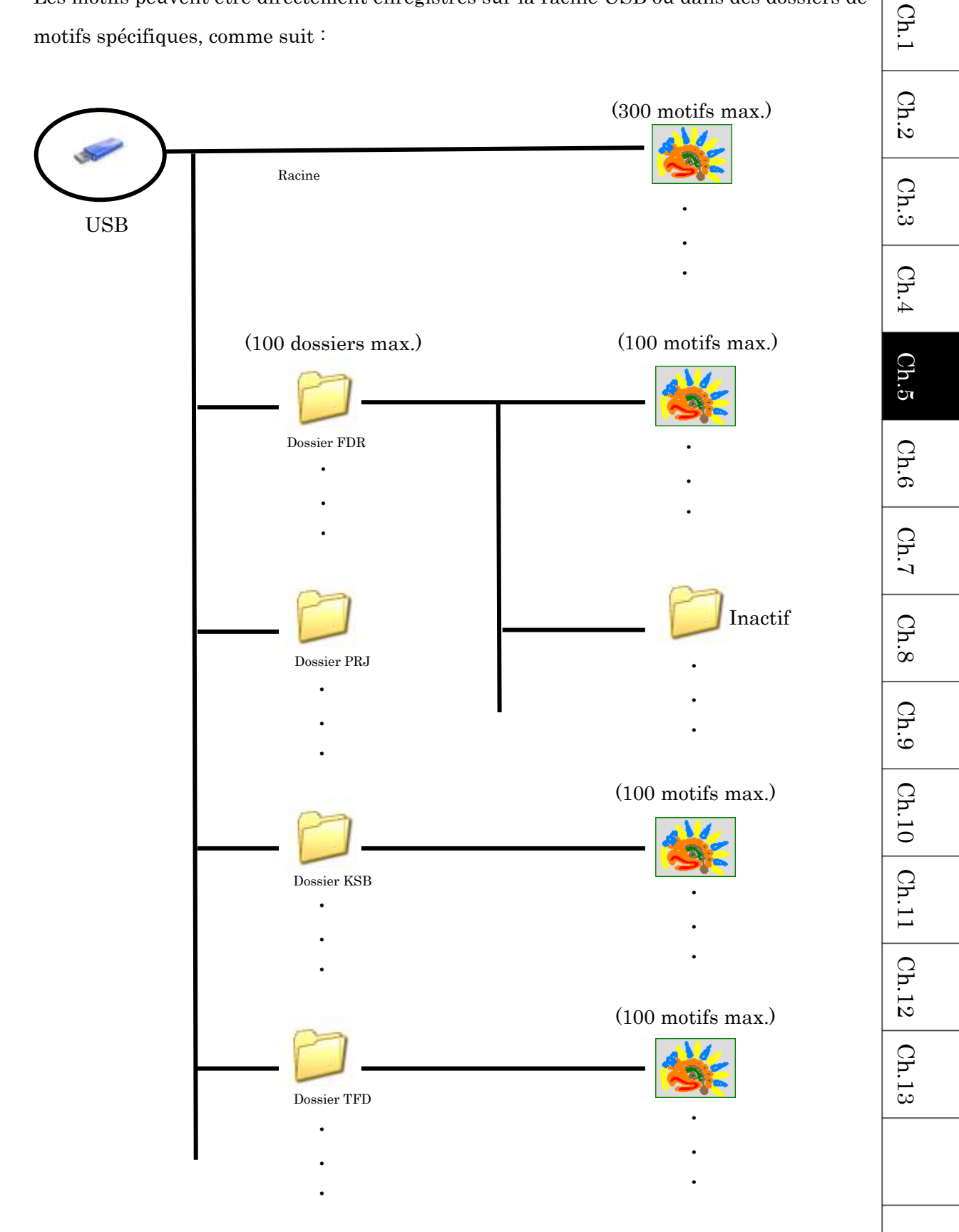

\* Les dossiers insérés dans d'autres dossiers sont inactifs. Il est possible de les afficher sur un ordinateur, mais ils sont indisponibles et n'apparaissent pas sur l'automate de la machine.

Les dossiers sont divisés en 5 types :

1) Racine

### EUSB

- Cette icône présente sur l'automate indique la racine USB.
- · Les formats de motif FDR, PRJ et TFD peuvent être enregistrés ici.
- \* Un maximum de 300 motifs peut être enregistré.
- 2) Dossier FDR
  - Ce dossier est illustré par l'icône **union** sur l'automate.
  - Seuls les motifs au format FDR (.U01) peuvent être enregistrés dans ce dossier.
  - Un dossier FDR peut contenir 100 motifs.
- 3) Dossier PRJ

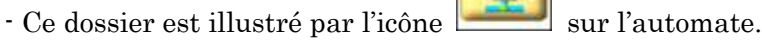

- Seuls les motifs au format réseau/PRJ peuvent être enregistrés dans ce dossier.
- Un dossier PRJ peut contenir 100 motifs.
- 4) Dossier KSB
  - Ce dossier est illustré par l'icône
  - Ce dossier est utilisé pour sauvegarder tous les motifs en mémoire dans l'automate.

sur l'automate.

- La combinaison n'est pas disponible.
- 5) Dossier TFD
  - Ce dossier est illustré par l'icône **une sur l'automate**.

- Seuls les motifs au format TFD (.DST et .DSB) peuvent être enregistrés dans ce dossier.

- Ce format de fichier ne peut pas être créé sur l'automate.

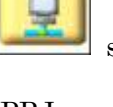

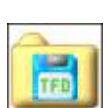

\* Lors de la création d'un dossier sur une clé USB, assurez-vous que ce dossier porte l'une des extensions de formats de fichier suivantes :

| Exemple) | ABC. fdr | (dossier FDR) |
|----------|----------|---------------|
|          | ABC. prj | (dossier PRJ) |
|          | ABC. ksb | (dossier KSB) |
|          | ABC. tfd | (dossier TFD) |

\* REMARQUE : Ne modifiez jamais le dossier « System » d'une clé USB. Cette action pourrait endommager le logiciel de base.

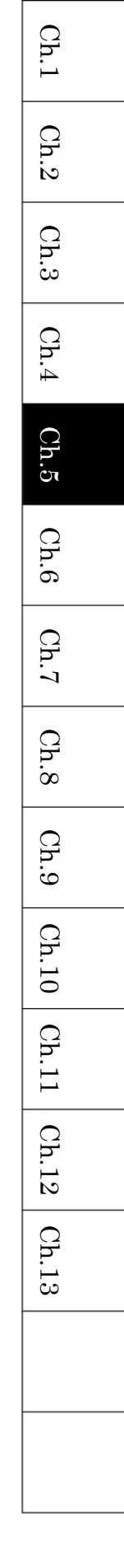

# 3. Chargement des motifs à partir d'une clé USB

Instructions relatives au chargement d'un motif sur l'automate KS à partir d'une clé USB :

3-1. Chargement d'un nouveau motif

Appuyez sur l'icône **USB** 

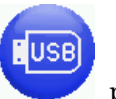

pour afficher l'écran USB Loading/Saving

(Chargement/Enregistrement sur USB).

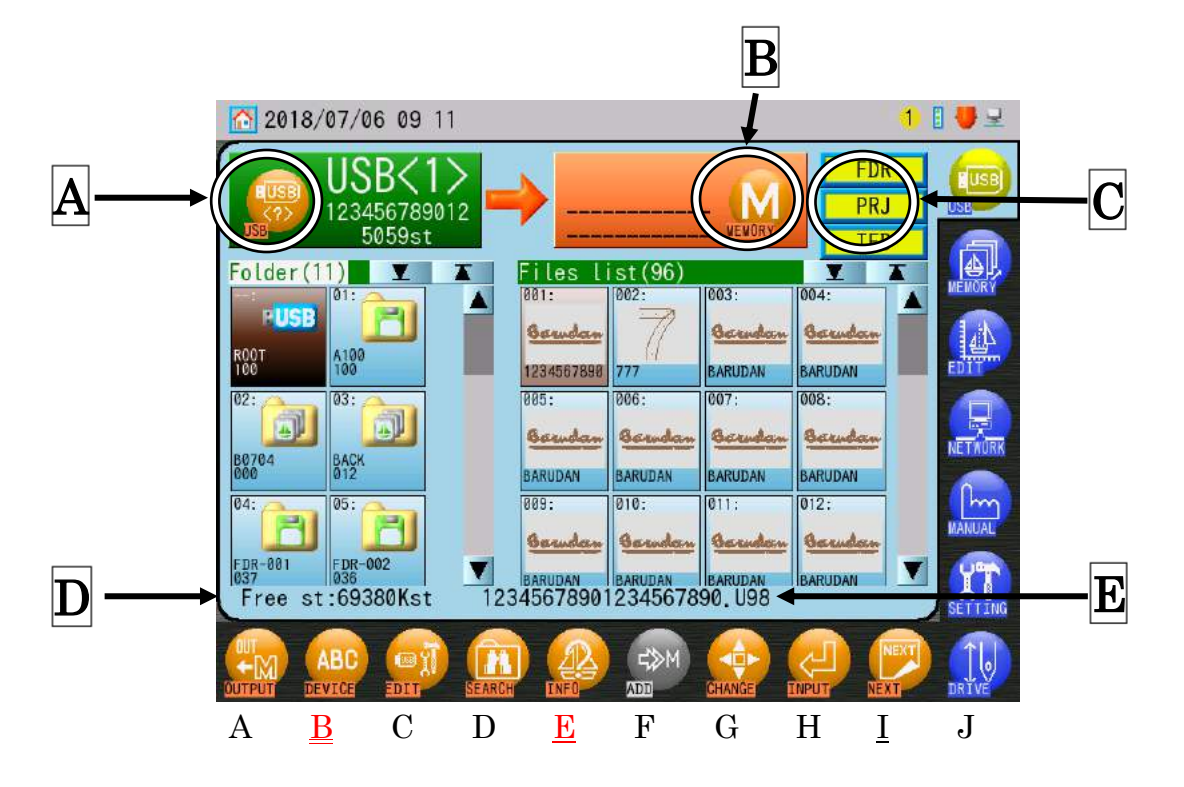

Les dossiers sont automatiquement triés par ordre alphabétique et par format de dossier (dans l'ordre dossier FDR, dossier PRJ, dossier TFD).

- A : Indique le nom du dossier sélectionné et le nombre de motifs qu'il contient.
- **B**: Indique le numéro d'emplacement de la mémoire, où le motif sera enregistré.
- **C** : Sélectionne le type de format des motifs à afficher dans la liste (motifs racines uniquement).
- D: Indique la quantité de mémoire libre sur l'automate et le nom du motif sélectionné.
- **E** : Indique les motifs contenus dans le dossier sélectionné.
- Si le périphérique de chargement n'est pas USB, appuyez sur l'icône Device (Périphérique) au-dessus de « B » pour revenir à la clé USB.

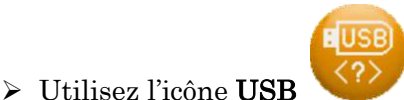

dans la partie supérieure gauche de l'écran pour changer de

port USB.

- 1) Sélectionnez un dossier Motif en touchant un dossier de la liste dans la zone A.
- 2) Sélectionnez un motif dans le dossier en le touchant dans la liste des fichiers dans la zone D.
- > Si vous souhaitez sélectionner plusieurs motifs à charger :
  - 1. Double-cliquez sur un motif pour le marquer d'une (\*).
  - 2. Sélectionnez d'autres motifs et double-cliquez dessus pour les marquer d'une (\*).
  - 3. Double-cliquez à nouveau sur un motif marqué d'une (\*) pour le désélectionner.
  - Lors du chargement de plusieurs motifs dans la mémoire, ils sont chargés automatiquement dans les emplacements vides et disponibles suivants. Vous ne pouvez pas choisir les emplacements.

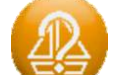

 Utilisez l'icône INFO au-dessus de « E » pour afficher les informations sur le motif sélectionné. Les informations sur le motif affichées sont les mêmes que pour le motif en mémoire.

Voir « Chapitre 6.3. Informations sur le motif » pour plus de détails.

3) Si vous avez besoin de changer d'emplacements de mémoire pour charger le motif, appuyez

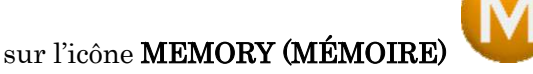

dans la partie supérieure droite de l'écran (zone

**B**) pour choisir un autre emplacement.

Par défaut, l'emplacement de mémoire vide et disponible suivant est automatiquement sélectionné lors de l'accès à l'écran de chargement/enregistrement, et cette étape n'est donc généralement pas nécessaire.

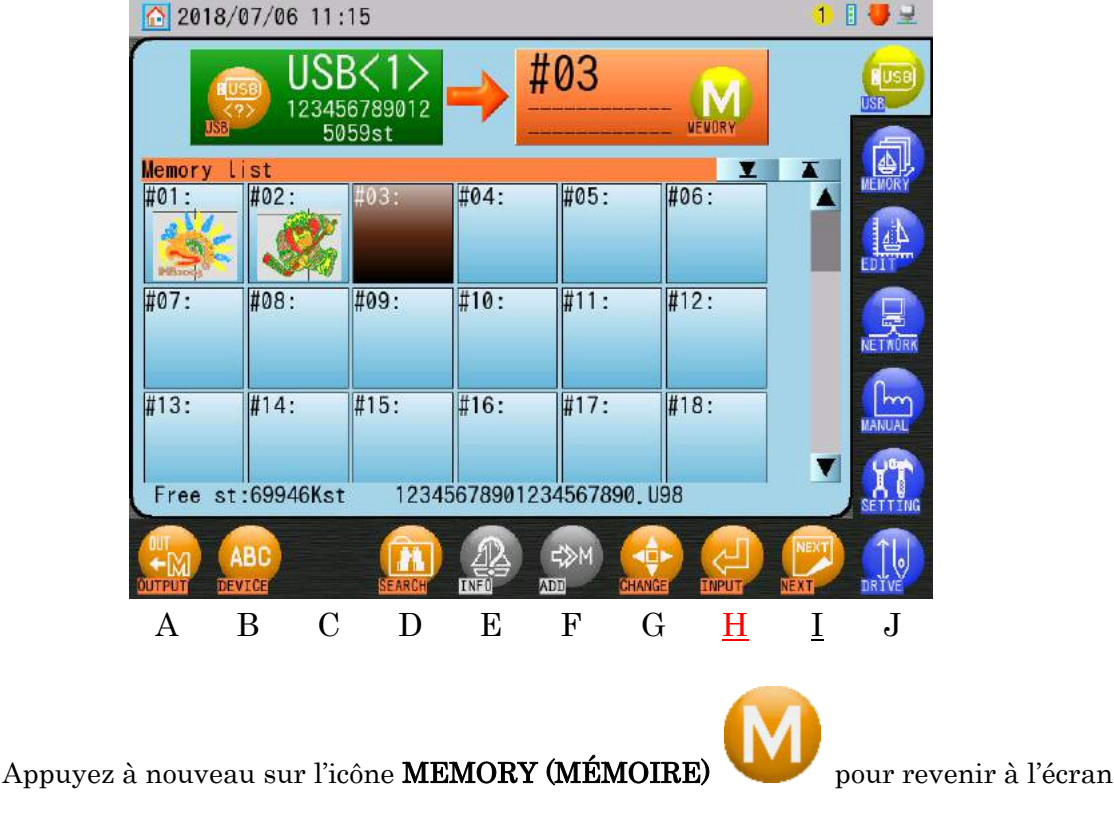

Loading/Saving (Chargement/Enregistrement).

4) Appuyez sur l'icône **INPUT (SAISIE)** 

dans la mémoire et revenir à l'écran principal.

- 3-2. Ajout d'un motif
  - 1) Appuyez sur l'icône **USB**

pour afficher l'écran USB Loading/Saving

(Chargement/Enregistrement sur USB).

- 2) Sélectionnez un dossier Motif en touchant un dossier de la liste à gauche de l'écran.
- 3) Sélectionnez un motif à ajouter en le touchant dans la liste de fichiers à droite de l'écran.
- 4) Appuyez sur l'icône **MEMORY (MÉMOIRE)**

l'écran pour afficher l'écran de la liste en mémoire.

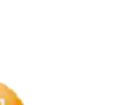

au-dessus de « I » pour charger le(s) motif(s)

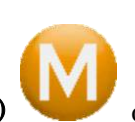

dans la partie supérieure droite de

| 201          | 8/07/0        | 6 11:1               | 8                                 |                 |                           |               |          | 1    | 1 🛃            |
|--------------|---------------|----------------------|-----------------------------------|-----------------|---------------------------|---------------|----------|------|----------------|
|              |               | USB<br>123456<br>505 | <b>&lt;1&gt;</b><br>789012<br>9st | →               | #01<br>ESNICK6<br>32797st | VEV           | ORY      | -    |                |
| #01:         |               | :                    | 103:                              | #04:            | #05:                      | #06:          | <u> </u> |      | MEMORY<br>EDIT |
| #07:         | #08           | : #                  | 109:                              | #10:            | #11:                      | #12:          |          |      | NETAORK        |
| #13:<br>Free | #14<br>st:699 | : #<br>46Kst         | 15:                               | #16:<br>5678901 | #17:<br>234567890         | #18:<br>0.U98 |          |      | MANUAL         |
|              | ABC           |                      | SEARCH                            |                 |                           | HANGE T       |          | NEXT | DRIVE          |
| А            | В             | С                    | D                                 | <u>E</u>        | <u>F</u>                  | G             | Η        | Ī    | J              |

- 5) Sélectionnez l'emplacement de mémoire auquel vous souhaitez ajouter le motif en le touchant dans la liste.
- Si vous devez afficher l'emplacement de mémoire sélectionné, appuyez sur l'icône

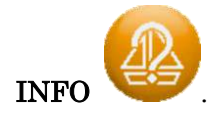

Les informations sur le motif affichées sont les mêmes que pour le motif en mémoire. Voir « Chapitre 6.3. Informations sur le motif » pour plus de détails.

> Lorsque vous sélectionnez un emplacement de mémoire contenant déjà un motif, l'icône

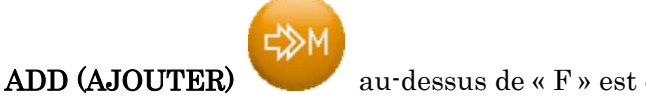

au-dessus de « F » est disponible.

6) Appuyez sur l'icône ADD (AJOUTER) (AJOUTER).

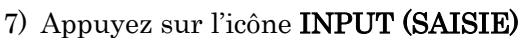

au-dessus de « F » dans le mode ADD

au-dessus de « I » pour ajouter le motif à

l'emplacement de mémoire sélectionné et revenir à l'écran principal.

#### 3-3. Recherche de motifs

Recherche de motifs sur une clé USB.

EUSB

1) Appuyez sur l'icône **USB** 

pour afficher l'écran USB Loading/Saving

(Chargement/Enregistrement sur USB).

2) Appuyez sur l'icône **SEARCH (RECHERCHE)** 

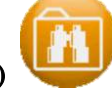

au-dessus de « D » pour afficher le

clavier de saisie de caractères.

- 3) Saisissez le nom du motif à recherche et appuyez sur l'icône ENTER (ENTRÉE)
  - > Voir « Chapitre 3.9. Clavier » pour saisir un nom de motif à rechercher.
  - ♦ Cette fonction prend en charge la recherche par caractère de remplacement.
    - « \* » : chaîne de caractères
    - «?»: n'importe quel caractère
    - Ex. Si la clé USB contient les motifs suivants :
      - 1 01\_BARUDAN
      - 2 02\_BARUDAN
      - 3 03\_BARUDAN
      - (4) 04\_BARUDAN
      - (5) 05\_DESIGN

Si vous recherchez : « \*\_BARUDAN », les motifs 1~4 s'affichent.

Si vous recherchez : « ??\_BARUDAN », les motifs 1~3 s'affichent.

4) Les résultats de la recherche de motifs s'affichent.

| 20                | 018/07/          | 06 11:32                |             |                  |                          |                          |        | 1             | 8 😽 🖻        |
|-------------------|------------------|-------------------------|-------------|------------------|--------------------------|--------------------------|--------|---------------|--------------|
|                   | ISB<br>JSB       | USB<br>BARUDAN<br>5059s | 1><br>st    | ♦                | #01<br>ESNICKO<br>32797s | 6<br>t                   | MENORY |               |              |
| Siz<br>V:1<br>H:4 | e:<br>594<br>59  | Pass:<br>V:0<br>H:2     | P<br>V<br>H | 1:<br>:2<br>:207 | F<br>N<br>H              | P2:<br>/:-1592<br>1:-252 | 8      | <u>erudan</u> | MEMORY       |
| Searc             | ch list<br>Folde | r                       |             | File             |                          |                          | Y      | T             | EDIT         |
| 001:              | ROOT             |                         | BA          | RUDAN            |                          |                          |        |               |              |
| 002:              | ROOT             |                         | BA          | RUDAN            |                          |                          |        |               | NETNORK      |
| 003:              | ROOT             |                         | BA          | RUDAN            |                          |                          |        |               |              |
| 004:              | ROOT             |                         | BA          | RUDAN            |                          |                          |        |               | MANUAL       |
| 005:              | ROOT             |                         | BA          | RUDAN            |                          |                          |        |               |              |
| Fre               | e st:69          | 946Kst                  | BARUDA      | N                |                          |                          |        |               | SETTING      |
| ALL               | )                |                         |             |                  |                          |                          |        | PREVIOU       |              |
| A                 | В                | С                       | D           | Е                | $\mathbf{F}$             | <u>G</u>                 | Η      | Ι             | $\mathbf{J}$ |

- 5) Choisissez un motif à charger dans la liste.
- Si vous souhaitez sélectionner plusieurs motifs à charger :
  - 1. Double-cliquez sur un motif pour le marquer d'une (\*).
  - 2. Sélectionnez d'autres motifs et double-cliquez dessus pour les marquer d'une (\*).
  - 3. Double-cliquez à nouveau sur un motif marqué d'une (\*) pour le désélectionner.
  - Lors du chargement de plusieurs motifs dans la mémoire, ils sont chargés automatiquement dans les emplacements vides et disponibles suivants. Vous ne pouvez pas choisir les emplacements.

Appuyez sur l'icône ALL (TOUT)

au-dessus de « B » pour sélectionner ou

annuler tous les motifs répertoriés.

Appuyez sur l'icône INPUT (SAISIE)
 l'écran principal.

pour charger le(s) motif(s) et revenir à

Ch.1 Ch.2 Ch.3 Ch.4 Ch.5Ch.6Ch.7 Ch.8 Ch.9Ch.10 Ch.11 Ch.12 Ch.13

#### 3-4. Chargement d'un dossier de sauvegarde de la mémoire

Cette fonction permet de restaurer tous les motifs en mémoire, tels qu'ils étaient au moment où le dossier de sauvegarde de la mémoire KSB a été enregistré. **Remarque importante** : Lorsque cette fonction est exécutée, tous les motifs (en mémoire) sont écrasés par la sauvegarde de la mémoire.

 Appuyez sur l'icône USB pour afficher l'écran USB Loading/Saving (Chargement/Enregistrement sur USB).

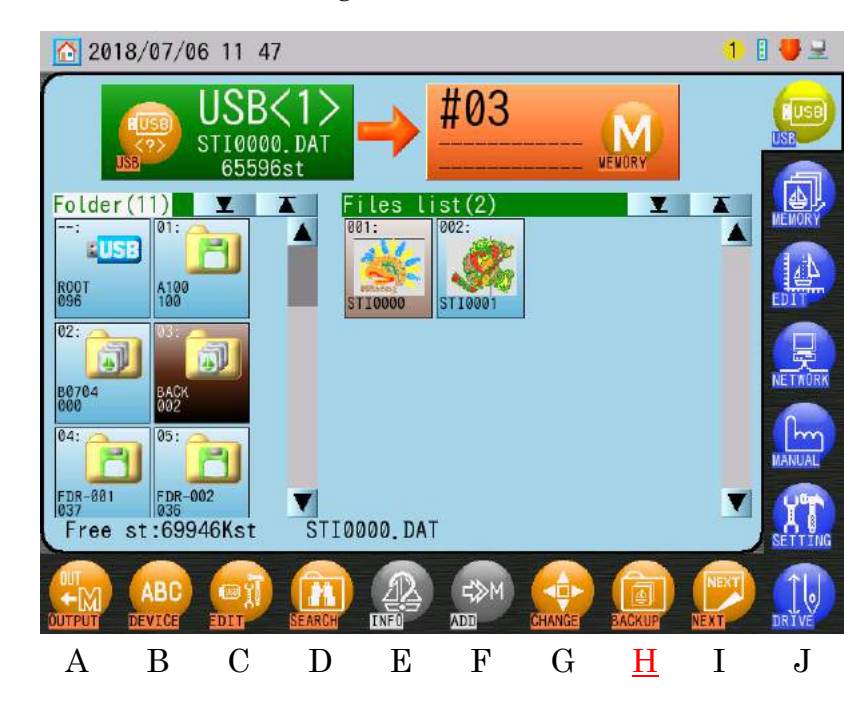

2) Sélectionnez un dossier de sauvegarde de la mémoire KSB dans la liste.

3) Appuyez sur l'icône BACKUP (SAUVEGARDE)

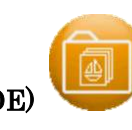

au-dessus de « I » pour afficher

l'écran de saisie de la sauvegarde.

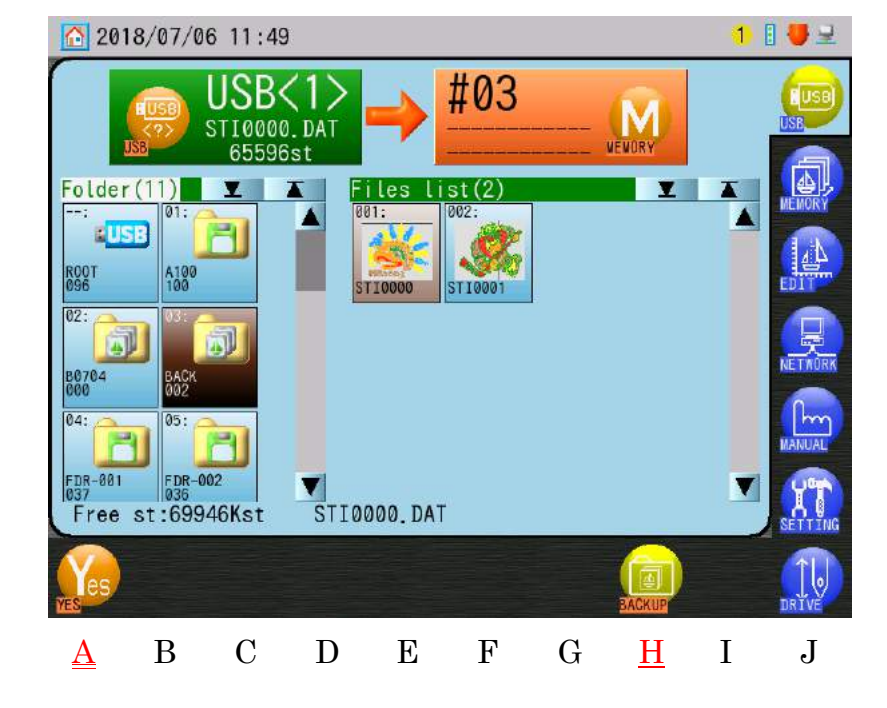

4) Appuyez sur l'icône **YES (OUI)** 

pour charger la sauvegarde de la mémoire.

pour annuler et

Appuyez à nouveau sur l'icône BACKUP (SAUVEGARDE)

revenir à l'écran précédent.

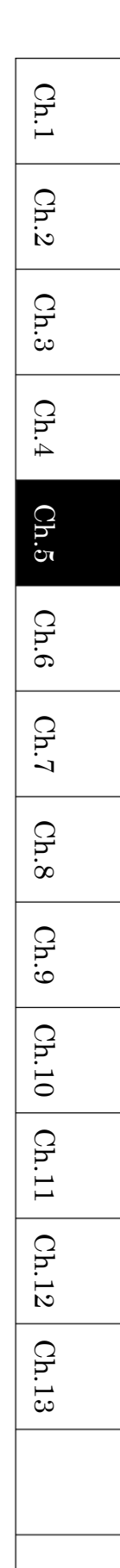

# 4. Recherche sur une clé USB à l'aide d'un code-barres

Scannez un code-barres de nom de motif pour effectuer une recherche sur la clé USB.

#### 4-1 Recherche

Scannez les 3 codes-barres suivants, dans l'ordre indiqué, pour rechercher un motif sur une clé USB.

- 1) Code-barres de recherche USB
- 2) Code-barres de nom du motif
- 3) Code-barres OK

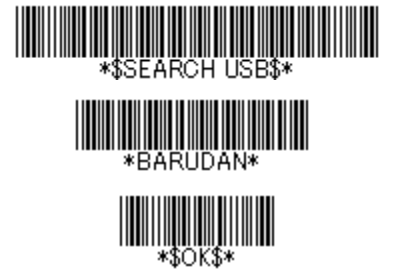

\* L'exemple de code-barres de nom de motif ci-dessus désigne le nom de motif « BARUDAN ».

Pour utiliser cette fonction, un code-barres est requis pour les noms de motif que vous souhaitez rechercher.

Voir « 4-2. Liste des codes-barres pour la recherche sur une clé USB ».

- 1) Scannez d'abord le code-barres de recherche USB pour ouvrir le clavier de saisie de caractères.
  - \* Pour annuler la recherche, scannez le code-barres d'annulation.
- 2) Scannez le code-barres de nom du motif (exemple « Barudan »).
  - \* Pour ajouter un nom de motif, scannez le code-barres d'ajout. Scannez ensuite le code-barres de l'extension du nom du motif.
- 3) Scannez le code-barres OK pour lancer la recherche.
- 4) Si plusieurs motifs sont trouvés, sélectionnez un motif dans la liste.
- 5) Scannez à nouveau le code-barres OK pour charger le motif sélectionné dans la mémoire et revenir à l'écran principal.

4-2. Liste des codes-barres pour la recherche sur une clé USB Utilisez les commandes de code-barres ci-dessous pour effectuer une recherche sur une clé USB.

| Code | Description                            | Codes-barres                           |
|------|----------------------------------------|----------------------------------------|
| 1    | Place l'automate en mode USB Flash     |                                        |
|      | Drive Search (Recherche sur une        |                                        |
|      | clé USB)                               |                                        |
| 2    | Nom du motif à rechercher              | Codes-barres de nom du motif           |
|      |                                        |                                        |
|      |                                        |                                        |
| 3    | Ajoute le nom du motif                 |                                        |
|      |                                        | *\$ APPEND\$*                          |
|      |                                        | · •••••••••••••••••••••••••••••••••••• |
| 4    | OK pour lancer la recherche et charger |                                        |
|      | le motif                               |                                        |
|      |                                        | -φΟKψ*                                 |
| 5    | Annule la recherche USB                |                                        |
|      |                                        |                                        |
|      |                                        |                                        |

- \* Voir « Chapitre 3.8. Fonctionnement du code-barres » pour plus de détails sur les codes-barres.
- \* Contactez votre distributeur local pour créer des codes-barres.

Ch.1Ch.2Ch.3Ch.4 Ch.5Ch.6 Ch.7 Ch.8 Ch.9Ch.10 Ch.11 Ch.12 Ch.13

# 5. Enregistrement de motifs sur une clé USB

Instructions relatives à l'enregistrement de motifs d'un automate BEKS sur une clé USB

5-1. Enregistrement de motifs

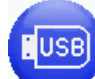

1) Appuyez sur l'icône **USB** 

pour afficher l'écran USB Loading/Saving

(Chargement/Enregistrement sur USB).

2) Appuyez sur l'icône OUTPUT (EXPORTER)

Flash Drive Output.

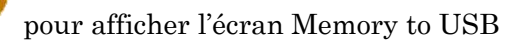

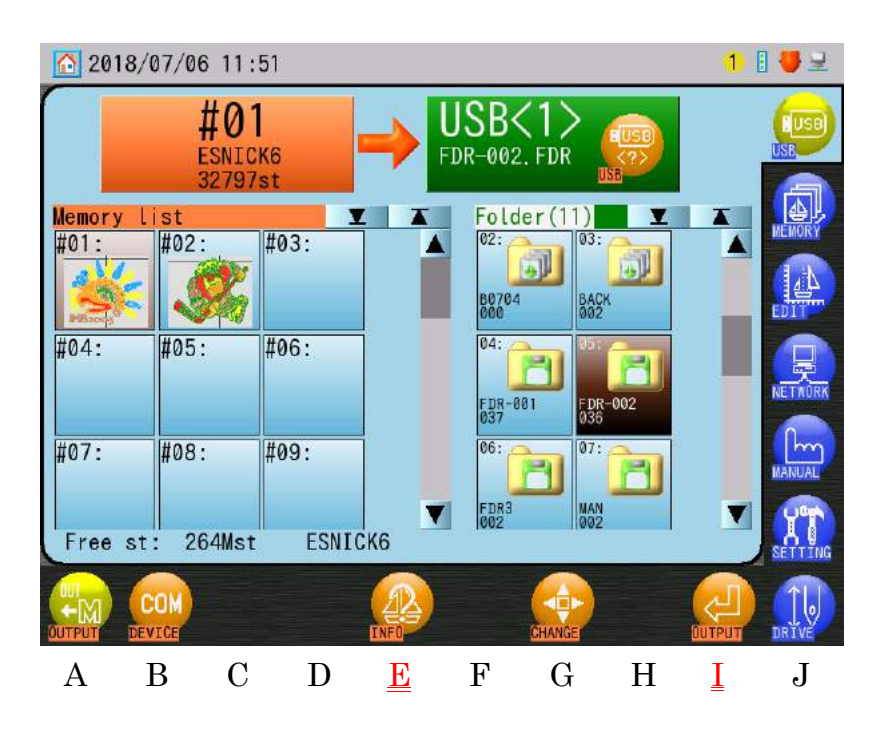

 Dans la liste des dossiers sur la droite de l'écran, sélectionnez le dossier Motif dans lequel vous souhaitez enregistrer le motif.

- Ch.1 Ch.2Ch.3Ch.4Ch.5Ch.6Ch.7 Ch.8 Ch.9Ch.10 | Ch.11 | Ch.12 Ch.13
- 4) Sélectionnez un motif à sauvegarder dans la « Memory List » à gauche de l'écran.

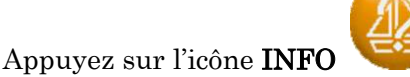

pour afficher les informations du motif sélectionné.

- Les informations sur le motif affichées sont les mêmes que pour le motif en mémoire.
  Voir « Chapitre 6.3. Informations sur le motif ».
- Si les éléments de programme « Scale » (Échelle) ou « Rotation » sont modifiés, ces changements sont enregistrés avec le motif.
- > Si vous souhaitez sélectionner plusieurs motifs à charger :
  - 1. Double-cliquez sur un motif pour le marquer d'une (\*).
  - 2. Sélectionnez d'autres motifs et double-cliquez dessus pour les marquer d'une (\*).
  - 3. Double-cliquez à nouveau sur un motif marqué d'une (\*) pour le désélectionner.
  - Lors du chargement de plusieurs motifs dans la mémoire, ils sont chargés automatiquement dans les emplacements vides et disponibles suivants. Vous ne pouvez pas choisir les emplacements.
- 5) Appuyez sur l'icône **OUTPUT (EXPORTER)** motif sur la clé USB.
- 5-2. Enregistrement de motifs en mémoire Sauvegarde tous les motifs en mémoire.
  - 1) Appuyez sur l'icône **USB**

pour afficher l'écran USB Loading/Saving

au-dessus de « I » pour enregistrer le

au-dessus de « A » pour afficher

(Chargement/Enregistrement sur USB).

2) Appuyez sur l'icône **OUTPUT (EXPORTER)** 

l'écran USB Output (Exporter sur la clé USB).

3) Sélectionnez un dossier de sauvegarde vide de la mémoire KSB dans la liste des dossiers.

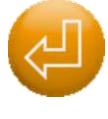

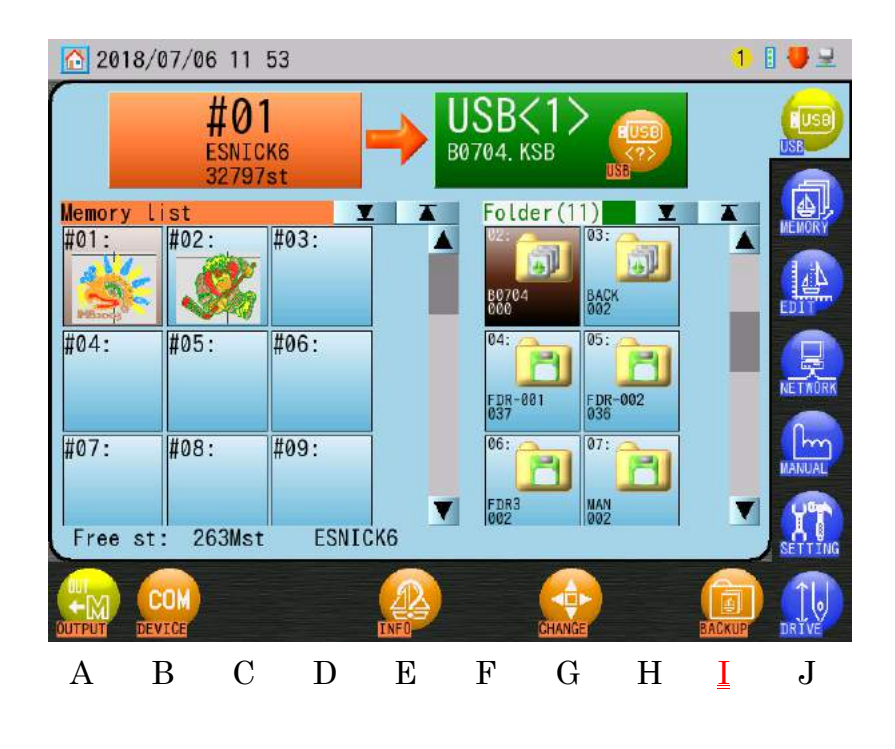

3) Appuyez sur l'icône BACKUP (SAUVEGARDE)

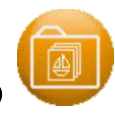

pour afficher l'écran de

sauvegarde.

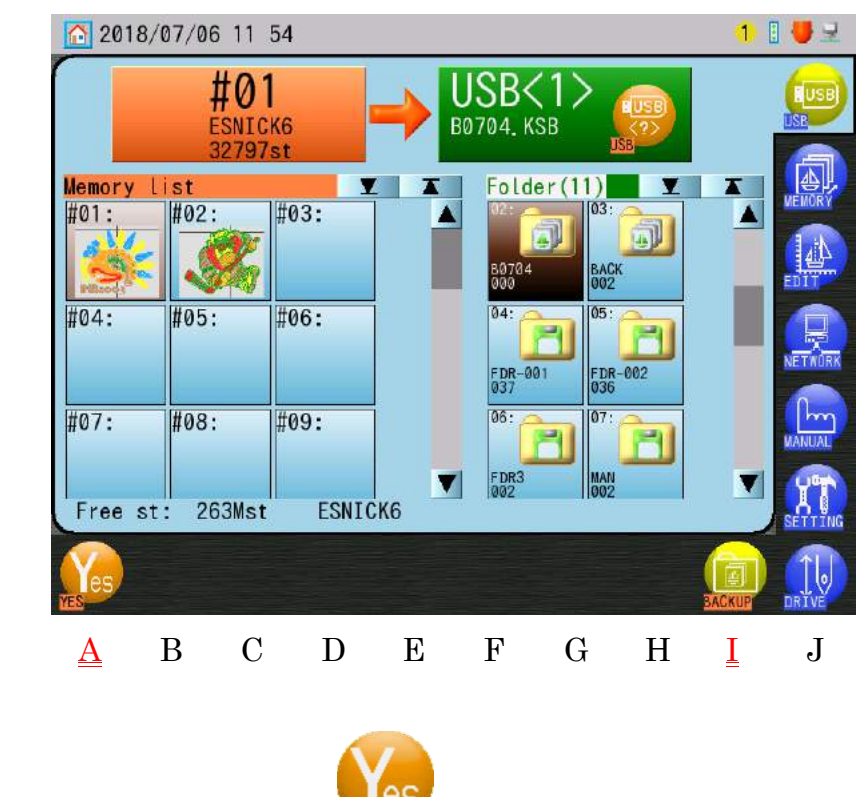

4) Appuyez sur l'icône **YES (OUI)** 

pour lancer la sauvegarde.

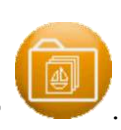

Pour annuler la sauvegarde, appuyez à nouveau sur l'icône BACKUP (SAUVEGARDE)

# 6. Administration USB

Instructions administratives pour les clés USB sur l'automate BEKS.

6-1. Création de dossiers

Instructions relatives à la création de dossiers sur une clé USB

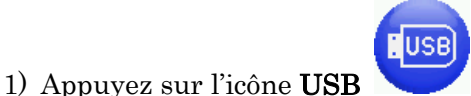

pour afficher l'écran USB Loading/Saving

(Chargement/Enregistrement sur USB).

2) Appuyez sur l'icône EDIT (MODIFIER)

USB Administration (Administration USB).

2018/07/18 10 50 #06 USB MEMOR Folder(11) Files list(96) T Y 003: Bau Barn A100 123456789 BARUDAN ARUDAN 777 03 005 006: 007 008 Barn Barnd 844 BAC 012 BARUDAN BARUDAN BARUDAN ARUDAN 010: 011 012: 64 80 8 FDR -002 12345678901234567890, U98 st:69860Kst F В С D Ε G Η Ι J <u>A</u>

3) Appuyez sur l'icône **NEW (NOUVEAU)** 

NEW

au-dessus de « A » pour afficher le clavier

au-dessus de « C » pour afficher l'écran

de saisie de caractères.

Sélectionnez un type de dossier à créer dans la partie supérieure gauche de l'écran.

Ch.1 Ch.2Ch.3 Ch.4Ch.5Ch.6Ch.7 Ch.8 Ch.9Ch.10 | Ch.11 | Ch.12 Ch.13

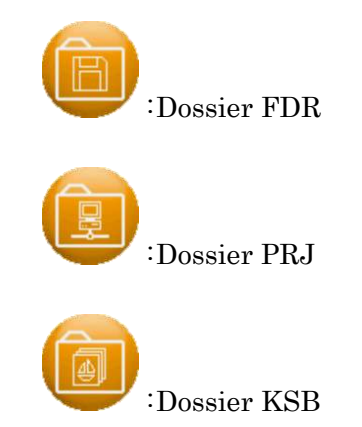

Voir « Chapitre 3.9. Clavier » pour plus de détails sur les opérations au clavier.

#### 6-2. Suppression de dossiers

Instructions relatives à la suppression de dossiers sur la clé USB

1) Appuyez sur l'icône **USB** 

pour afficher l'écran USB Loading/Saving

(Chargement/Enregistrement sur USB).

- 2) Sélectionnez le dossier que vous souhaitez supprimer dans la liste des dossiers.
- 3) Appuyez sur l'icône **EDIT (MODIFIER)**

USB Administration (Administration USB).

4) Appuyez sur l'icône **DEL (SUPPRIMER)** 

de suppression.

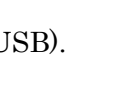

au-dessu

au-dessus de « B » pour afficher l'écran

au-dessus de « C » pour afficher l'écran

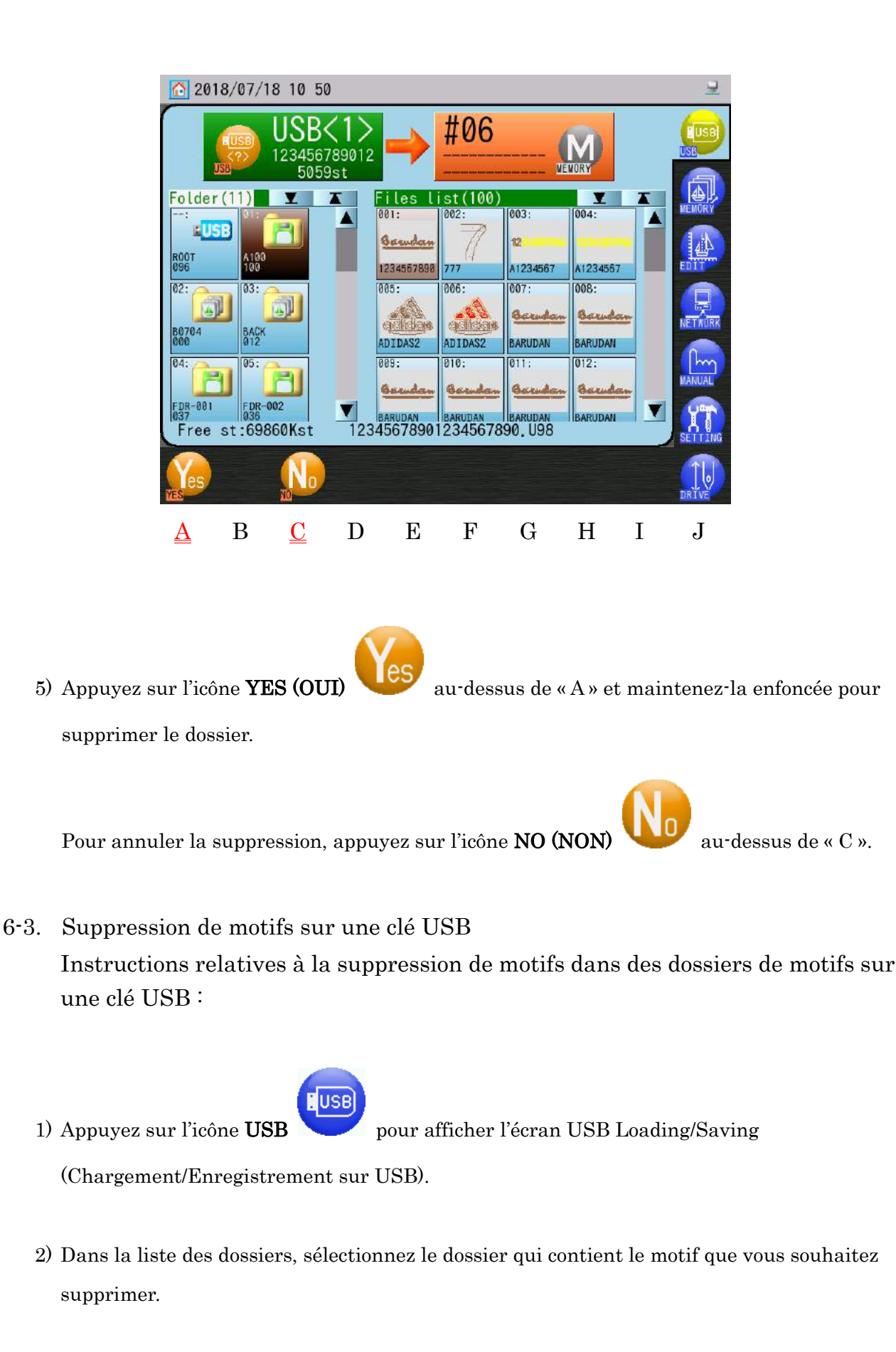

Ch.1 Ch.2Ch.3 Ch.4 Ch.5Ch.6 Ch.7 Ch.8 Ch.9Ch.10 | Ch.11 | Ch.12 Ch.13

5-24

3) Appuyez sur l'icône **EDIT (MODIFIER)** 

USB Administration (Administration USB).

4) Appuyez sur l'icône DEL (SUPPRIMER)

de suppression.

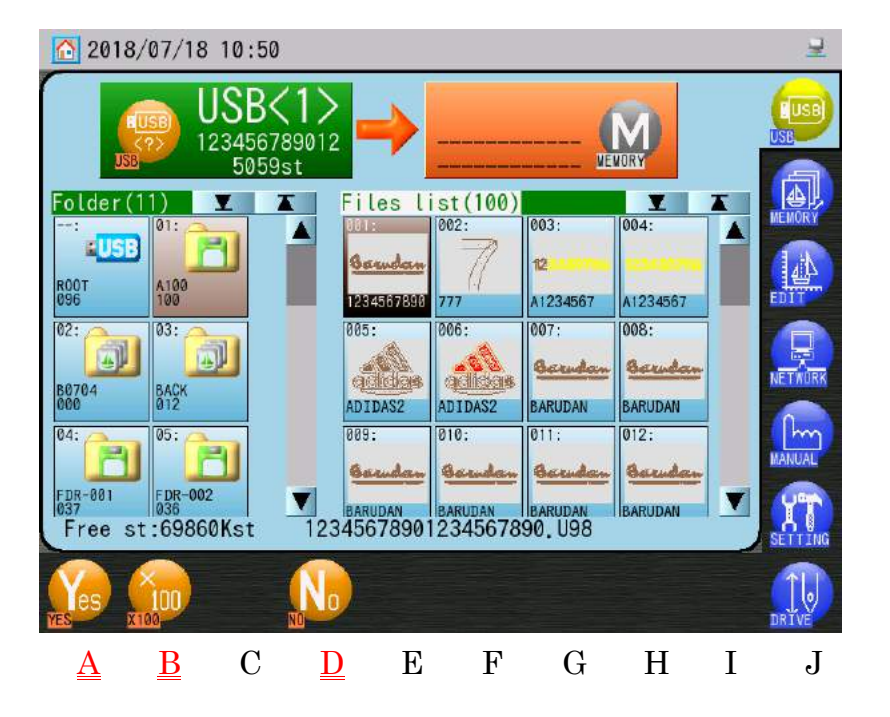

- 5) Sélectionnez le motif que vous souhaitez supprimer dans la liste des fichiers.
  - Si vous souhaitez sélectionner plusieurs motifs à charger :
    - 1. Double-cliquez sur un motif pour le marquer d'une (\*).
    - 2. Sélectionnez d'autres motifs et double-cliquez dessus pour les marquer d'une (\*).
    - 3. Double-cliquez à nouveau sur un motif marqué d'une (\*) pour le désélectionner.
    - Lors du chargement de plusieurs motifs dans la mémoire, ils sont chargés automatiquement dans les emplacements vides et disponibles suivants. Vous ne pouvez pas choisir les emplacements.

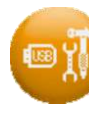

au-dessus de « C » pour afficher l'écran

au-dessus de « E » pour afficher l'écran

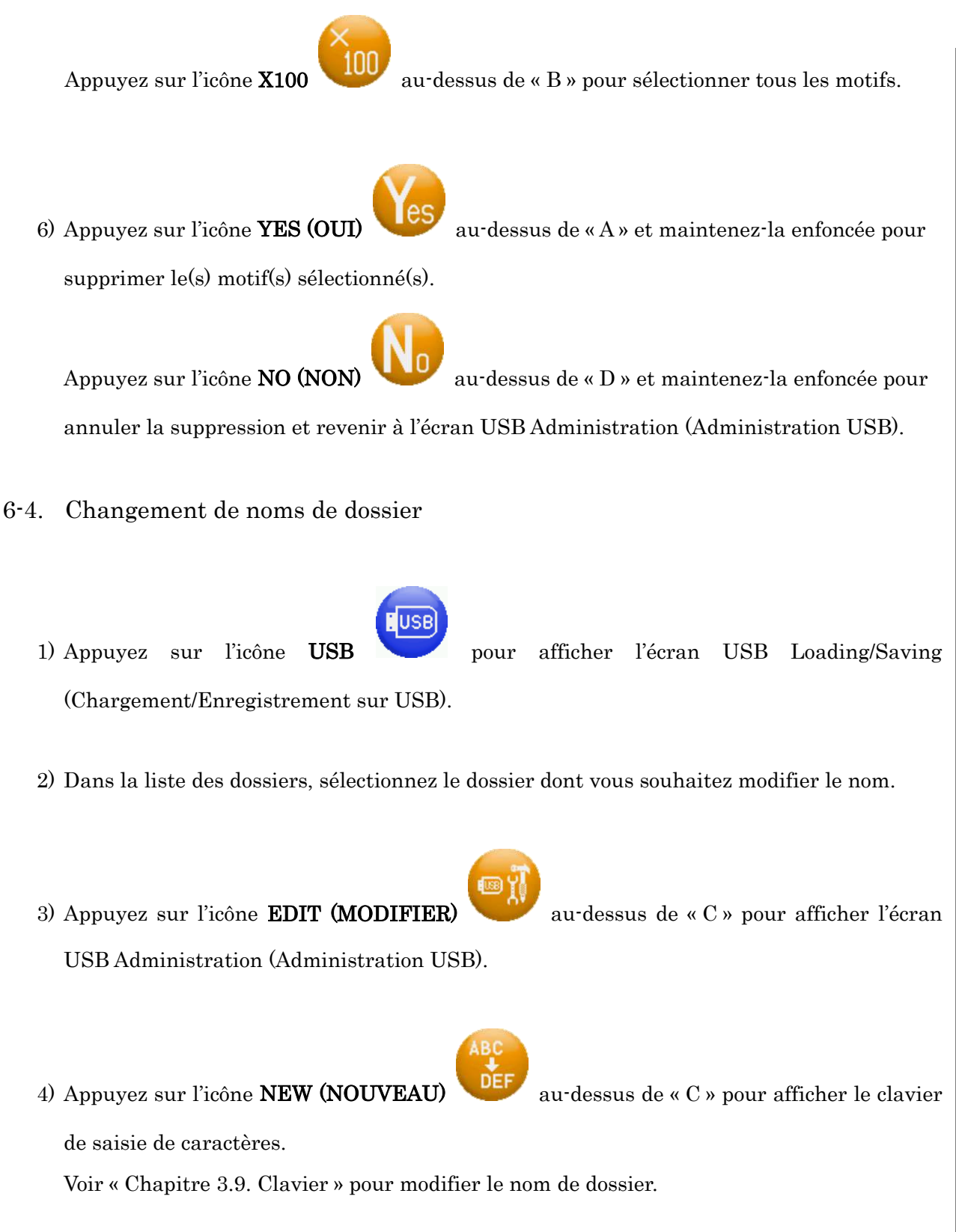

# 7. Mode ABC (COM)

Le mode ABC (COM) est une fonction qui permet d'importer automatiquement un motif en mémoire par le biais du port COM.

Le mode ABS remplace automatiquement le dernier motif en mémoire par le motif suivant téléchargé via le port COM. Cette action démarre lors de l'annulation du mode Drive (Démarrer).

Voir « 8. Chargement via le port COM » pour plus de détails sur les branchements.

♦ La configuration du mode ABC ne peut pas être modifiée ni annulée lorsque la machine est en mode Drive.

#### 7-1. Configuration du mode ABC (COM)

1) Préparez le périphérique COM à envoyer.

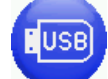

2) Appuyez sur l'icône USB

pour afficher l'écran ABC Loading (Chargement ABC).

 3) Si le périphérique d'entrée n'est pas paramétré sur ABC, appuyez sur l'icône au-dessus de « B » pour passer en mode ABC.

Voir « 1. Avant le chargement/l'enregistrement des motifs » pour plus de détails sur le changement de périphériques.

4) L'écran du mode ABC apparaît.

| 20            | 18/07/06 | 5 12 4 | 8          |             |              |      |          | 1     | 1 🦊 🖃   |
|---------------|----------|--------|------------|-------------|--------------|------|----------|-------|---------|
|               | SPEED    |        | ABC<br>960 | ) U<br>Obps | →            | ‡03  |          |       |         |
| Memor<br>H01. | y list   | · 16   | 103.       | #04.        | #05.         | 1#06 | <b>T</b> | T     | MEMORY  |
| HOT.          |          |        | 100.       | #04.        | #00.         | #00  |          |       |         |
| #07:          | #08      | : #    | †09:       | #10:        | #11:         | #12  | :        |       | NETWORK |
| #13:          | #14:     | : #    | ‡15:       | #16:        | #17:         | #18  | 3:       |       | MANUAL  |
| Free          | st:6994  | 46Kst  |            |             |              |      |          |       | SETTING |
|               | COM      |        |            |             |              |      |          | ENPUT |         |
| А             | В        | С      | D          | Е           | $\mathbf{F}$ | G    | Η        | Ī     | J       |

5) Sélectionnez le numéro d'emplacement de mémoire à utiliser pour charger des motifs dans le mode ABC.

Si un emplacement de mémoire contenant un motif est sélectionné, le motif est écrasé.

> Si vous avez besoin de modifier la vitesse COM, appuyez sur l'icône SPEED (VITESSE)

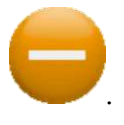

Voir « 8. Chargement via le port COM » pour plus de détails sur la modification des vitesses COM.

au-dessus de « I » pour passer en mode ABC

6) Appuyez sur l'icône INPUT (SAISIE)
 Drive (Démarrage ABC).

\* Lorsque le mode ABC est configuré, aucune autre opération de broderie ni aucun emplacement de mémoire n'est disponible.

7) Dans le mode ABC, l'automate télécharge automatiquement le motif suivant envoyé et écrase le précédent lors de l'annulation du mode Drive.

\* Le mode ABC peut uniquement être utilisé avec des motifs de code U. Le nom du motif lu en mémoire est toujours affiché sous la forme « ABC Data » (Données ABC).

5 - 27

Ch.1

Ch.2

Ch.3

Ch.4

Ch.5

Ch.6

Ch.7

Ch.8

Ch.9

Ch.10 | Ch.11 | Ch.12

Ch.13

### 7-2. Annulation du mode ABC (COM)

Annulation du mode ABC.

Cette fonction n'est disponible que si le mode ABC est actif.

USB

COM

1) Appuyez sur l'icône **USB** 

pour afficher l'écran ABC Loading (Chargement ABC).

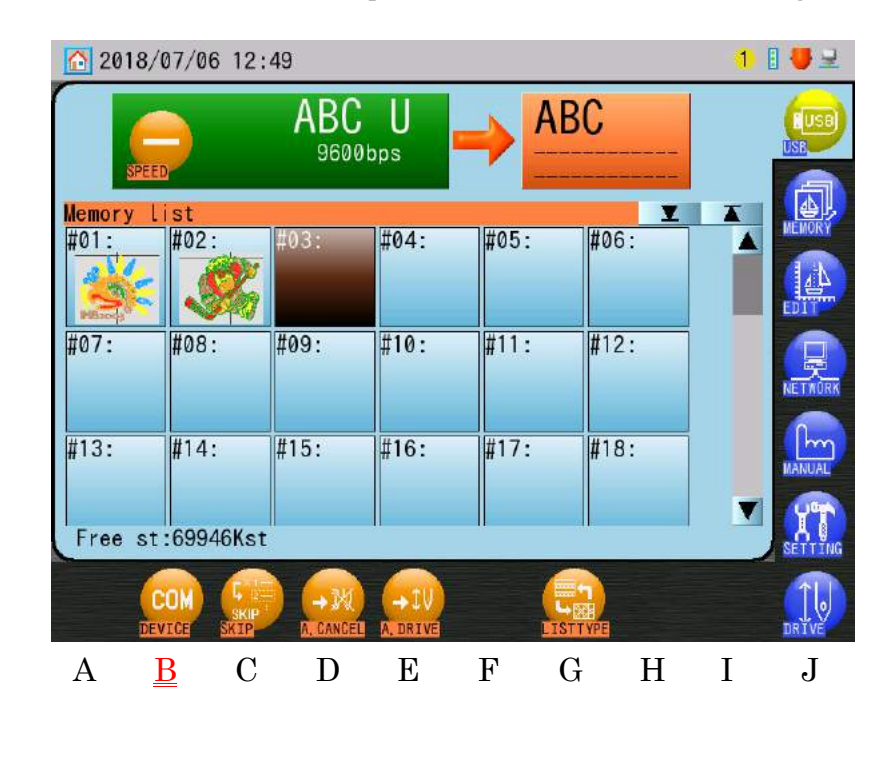

2) Appuyez sur l'icône COM

au-dessus de « B » pour annuler le mode ABC.
### 7-3. Ignorer un motif ABC

Ignorer le motif suivant envoyé depuis l'ordinateur.

Cette fonction n'est disponible que si le mode ABC est actif.

- : USB
- pour afficher l'écran ABC Loading (Chargement ABC).

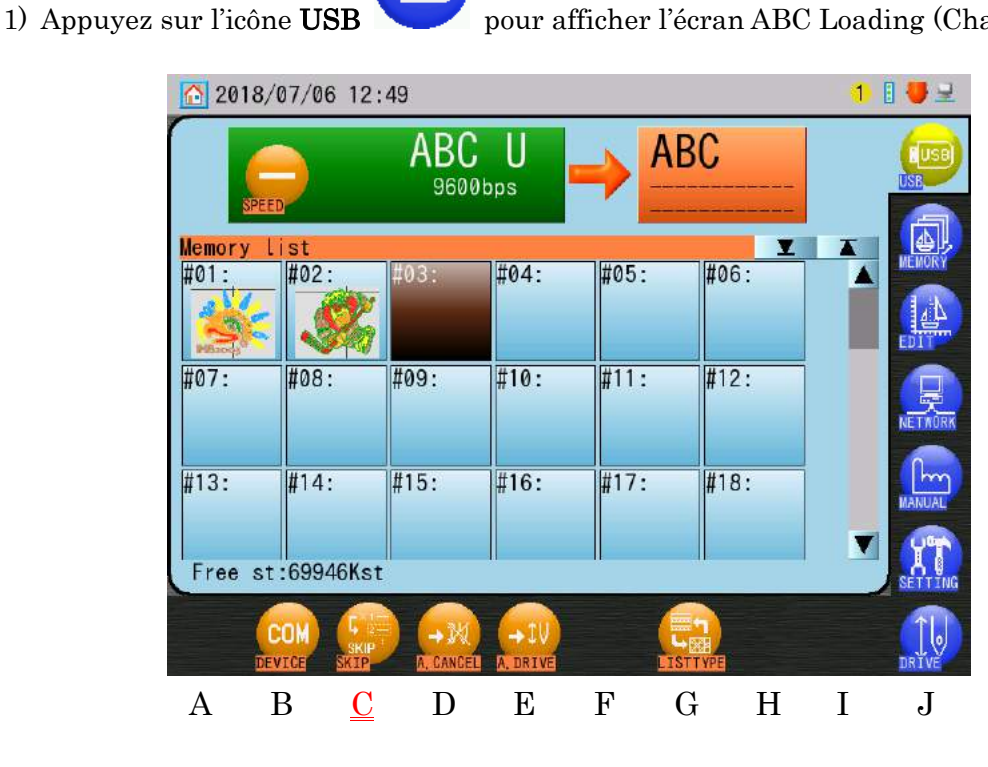

SKIP

2) Appuyez sur l'icône SKIP (IGNORER)

suivant envoyé à partir de l'ordinateur.

au-dessus de « C » pour ignorer le motif

Ch.1Ch.2Ch.3Ch.4Ch.5Ch.6 Ch.7 Ch.8 Ch.9Ch.10 Ch.11 Ch.12 Ch.13

### 7-4. Mode ABC Drive (Démarrage ABC)

1) Appuyez sur l'icône USB

Place automatiquement le motif ABC en mode Drive après le téléchargement.

Cette fonction n'est disponible que si le mode ABC est actif.

USB

pour afficher l'écran ABC Loading (Chargement ABC).

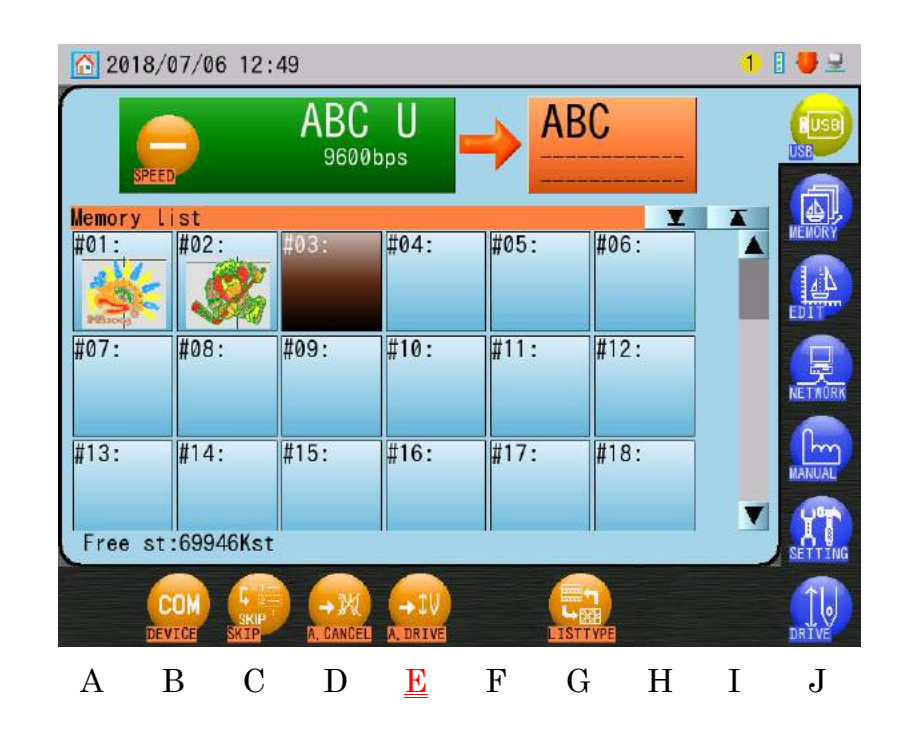

- 2) Appuyez sur l'icône **A. DRIVE (DÉMARRAGE ABC)** au-dessus de « E » pour activer le démarrage ABC.
  - > L'icône A. DRIVE apparaît en jaune lorsqu'elle est activée.
  - > Appuyez à nouveau sur l'icône **A. DRIVE**

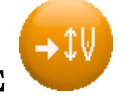

pour désactiver le démarrage ABC.

Lorsque le démarrage ABC est activé, les motifs sont automatiquement placés dans le mode Drive après avoir été téléchargés.

### 7-5. Mode ABC Drive Cancel (Annulation du démarrage ABC)

Le mode ABC Drive Cancel (Annulation du démarrage ABC) annule automatiquement le mode Drive après la broderie ponctuelle d'un motif.

Cette fonction n'est disponible que si le mode  $\mbox{ABC}$  est actif.

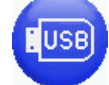

1) Appuyez sur l'icône **USB** 

pour afficher l'écran ABC Loading (Chargement ABC).

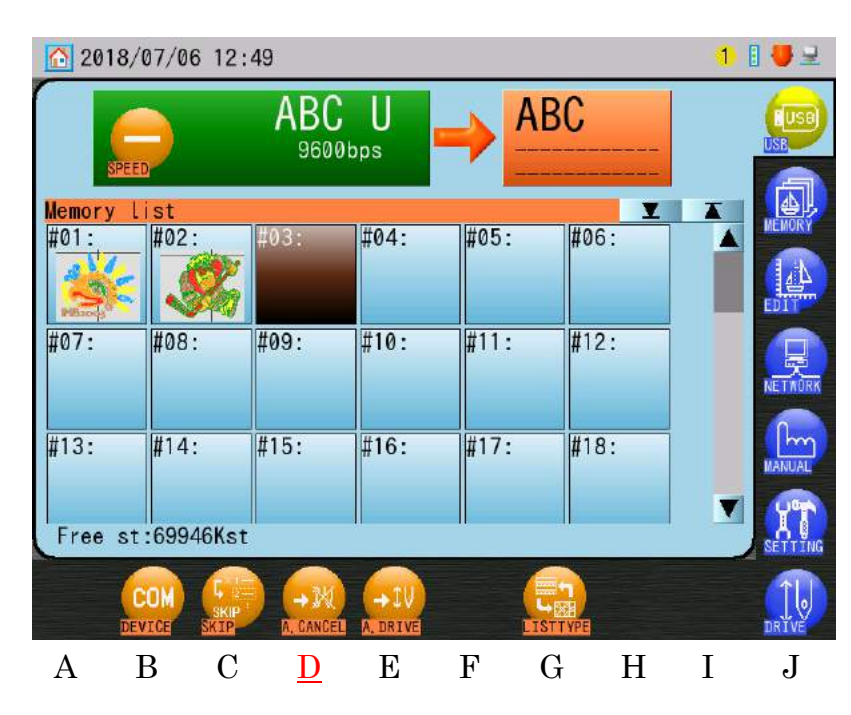

- 2) Appuyez sur la touche **A.CANCEL (ANNULATION DU DÉMARRAGE ABC)** pour activer l'annulation du démarrage ABC.
  - > Appuyez à nouveau sur l'icône A.CANCEL pour désactiver cette fonctionnalité.

X

### 8. Chargement via le port COM

Un connecteur COM est situé à l'arrière de l'automate BEKS. Il est possible de charger des motifs à partir d'un périphérique connecté sur ce port COM. Les périphériques dotés d'une interface RS-232C peuvent également être connectés et utilisés. \* Remarque : Vous devez utiliser un câble série croisé (Null Modem) pour la connexion.

8-1. Chargement de motifs via le port COM.

1) Préparez un périphérique COM pour envoyer des motifs.

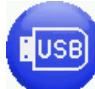

2) Appuyez sur l'icône **USB** 

pour afficher l'écran COM Loading/Saving

(Chargement/Enregistrement sur COM).

 Si le périphérique d'entrée n'est pas paramétré sur COM, appuyez sur l'icône au-dessus de « B » pour passer en mode COM.

Voir « 1. Avant le chargement/l'enregistrement des motifs » pour plus de détails sur le changement de périphériques.

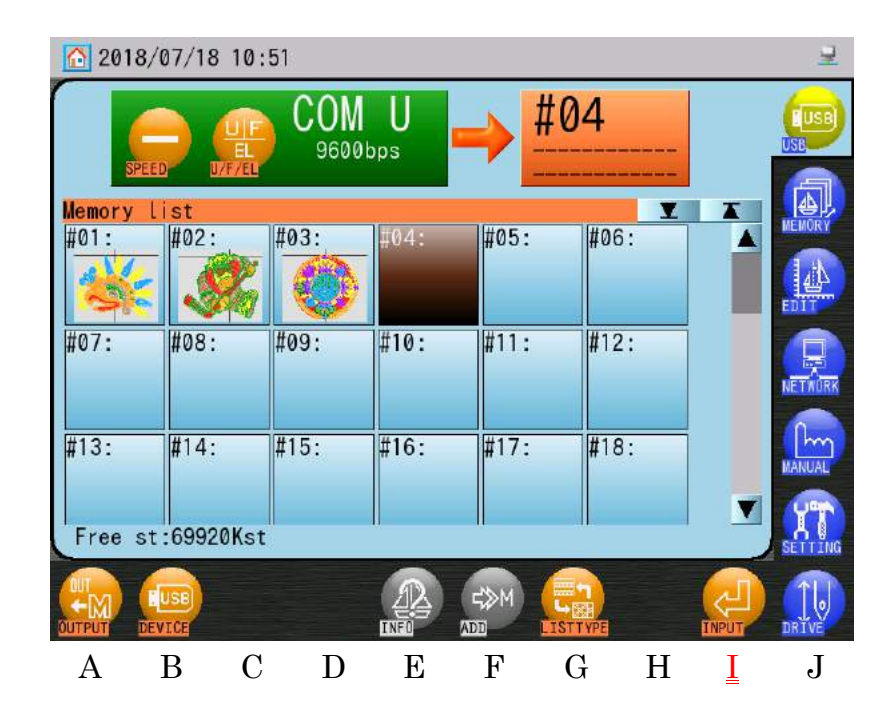

L'emplacement de mémoire vide suivant disponible est automatiquement sélectionné.
 Toutefois, si vous souhaitez sélectionner l'emplacement de mémoire, sélectionnez un numéro d'emplacement vide dans la liste des motifs en mémoire.

- \* Si aucun emplacement de mémoire n'est vide, vous devez supprimer certains motifs de la mémoire. Voir « Chapitre 6.5. Suppression de motifs de la mémoire » pour plus de détails sur la méthode de suppression.
- \* Vous ne pouvez pas charger un motif dans un emplacement de mémoire en contenant déjà un, à l'exception de l'emplacement de mémoire #00. L'emplacement de mémoire #00 peut être utilisé pour écraser des motifs.
- > Si vous avez besoin de modifier le code bande, appuyez sur l'icône U/F/EI Il existe 3 types de codes bande : U, F et EL.

Ce code change à chaque fois que vous appuyez sur l'icône EL ->U.

> Si vous avez besoin de modifier la vitesse COM, appuyez sur l'icône SPEED (VITESSE)

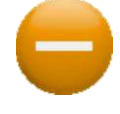

pour changer l'icône SPEED (VITESSE) en une icône

Appuyez sur l'icône SPEED (VITESSE)

### COM.

Les vitesses COM suivantes peuvent être définies :

| Numéro | Vitesse (bps) |
|--------|---------------|
| 0      | 9 600         |
| 1      | 19 200        |
| 2      | 38 400        |
| 3      | $57\ 600$     |
| 4      | $115\ 200$    |

3) Appuyez sur l'icône INPUT (SAISIE)

au-dessus de « I » pour préparer la machine

au téléchargement du motif.

4) Envoyez le motif à partir du périphérique COM pour télécharger le motif sur la machine.

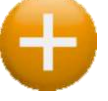

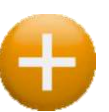

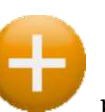

pour modifier le paramètre de vitesse

dans l'ordre U ->F ->

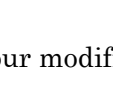

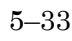

### 8-2. Ajout d'un motif via le port COM

USB

1) Appuyez sur l'icône **USB** 

pour afficher l'écran COM Loading/Saving

(Chargement/Enregistrement sur COM).

2) Sélectionnez le motif en mémoire auquel vous souhaitez ajouter un motif.

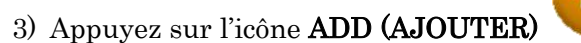

### au-dessus de « F » pour passer en mode

pour

### ADD (AJOUTER).

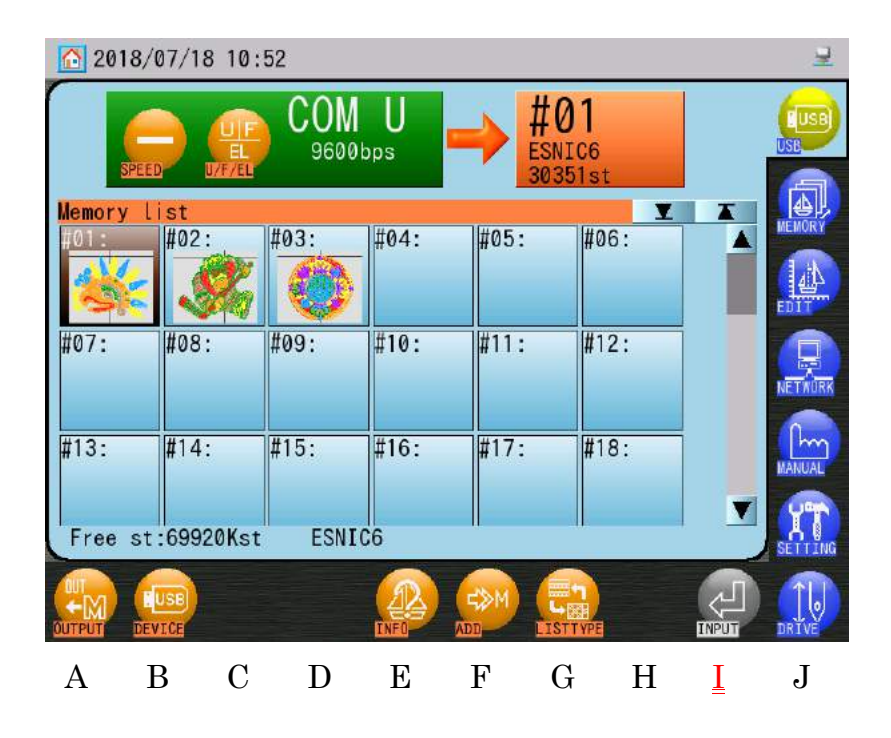

 Si vous avez besoin de modifier le code bande, appuyez sur l'icône U/F/EL modifier les codes.

Voir « 8-1. Chargement de motifs via le port COM » pour modifier les codes bande.

- Ch.1Ch.2Ch.3Ch.4Ch.5Ch.6Ch.7 Ch.8 Ch.9Ch.10 Ch.11 Ch.12 Ch.13
- > Si vous avez besoin de modifier la vitesse COM, appuyez sur l'icône SPEED (VITESSE)

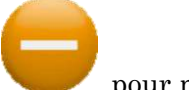

pour modifier les vitesses COM.

Voir « 8-1. Chargement de motifs via le port COM » pour modifier les vitesses COM.

- Appuyez sur l'icône INPUT (SAISIE) au téléchargement du motif.

au-dessus de « I » pour préparer la machine

5) Envoyez le motif à partir du périphérique COM pour l'AJOUTER au motif en mémoire.

# 9. Enregistrement via le port COM

Un connecteur COM est situé à l'arrière de l'automate. Il est possible d'enregistrer des motifs à partir d'un périphérique connecté au port COM. Les périphériques dotés d'une interface RS-232C peuvent également être connectés et utilisés.

\* Remarque : Vous devez utiliser un câble série croisé (Null Modem) pour la connexion.

1) Appuyez sur l'icône **USB** 

(Chargement/Enregistrement sur COM).

2) Appuyez sur l'icône OUTPUT (EXPORTER)

l'écran COM Output (Exporter via COM).

- 3) Dans la liste des motifs en mémoire, sélectionnez le motif à exporter.
  - Si vous avez besoin de modifier le code bande, appuyez sur l'icône U/F/EL pour modifier les codes. Voir « 8-1. Chargement de motifs via le port COM » pour modifier les codes bande.

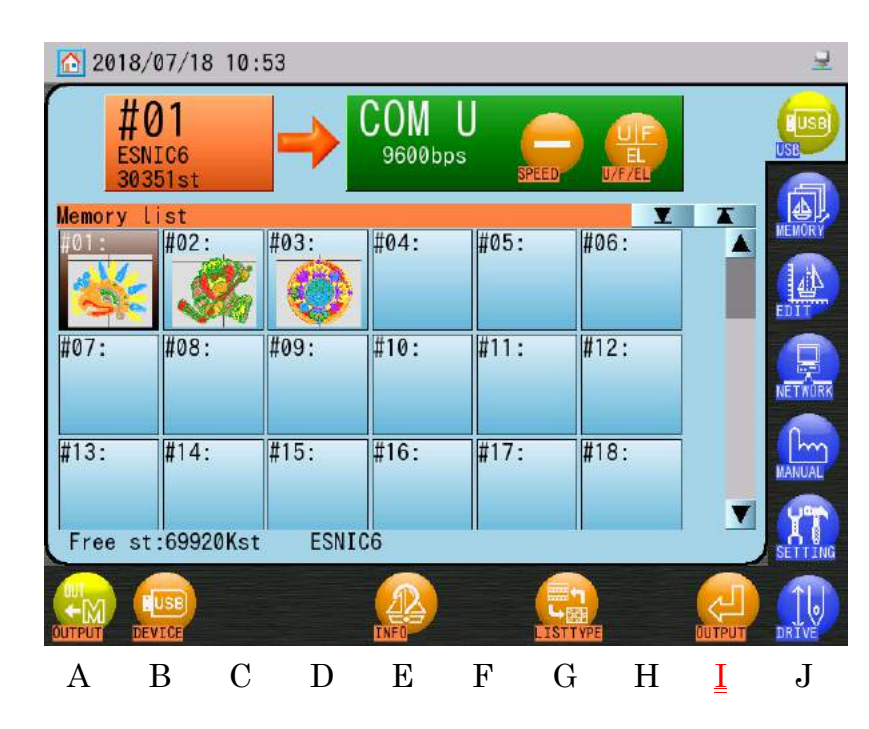

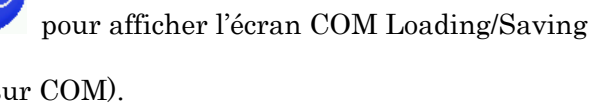

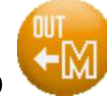

au-dessus de «A» pour afficher

- Ch.1Ch.2Ch.3Ch.4Ch.5Ch.6Ch.7 Ch.8 Ch.9Ch.10 Ch.11 Ch.12 Ch.13
- > Si vous avez besoin de modifier la vitesse COM, appuyez sur l'icône SPEED (VITESSE)

pour modifier les vitesses.

Voir « 8-1. Chargement de motifs via le port COM » pour modifier les vitesses COM.

- 4) Préparez le périphérique COM à recevoir le motif.
- 5) Appuyez sur l'icône OUTPUT (EXPORTER)

l'exportation du motif via COM.

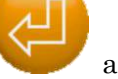

au-dessus de « I » pour lancer

# Chapitre 6. Motifs en mémoire

Le présent chapitre contient des informations sur les thèmes suivants :

- 1. Sélection d'un motif
- 2. Menu Memory (Mémoire)
- 3. Informations sur le motif
- 4. Zoom sur le motif
- 5. Suppression de motifs de la mémoire
- 6. Modification des noms de motifs
- 7. Décomptes de production
- 8. Sélection du nom
- 9. Instructions de production
- 10. Instructions sur le fil
- 11. Utilisation du fil
- 12. Protection en écriture des motifs

## 1. Sélection d'un motif

Instructions relatives à la sélection d'un motif à broder dans la mémoire des motifs de la machine.

\* Il est impossible de modifier les motifs dans le mode Drive (Démarrer).

- 1-1. Menu Memory (Mémoire)
  - 1) Appuyez sur l'icône **MEMORY (MÉMOIRE)**

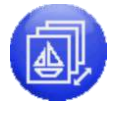

ou l'icône EDIT (MODIFIER)

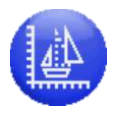

sur l'écran principal.

2) Le menu Memory (Mémoire) ou Edit (Modifier) apparaît.

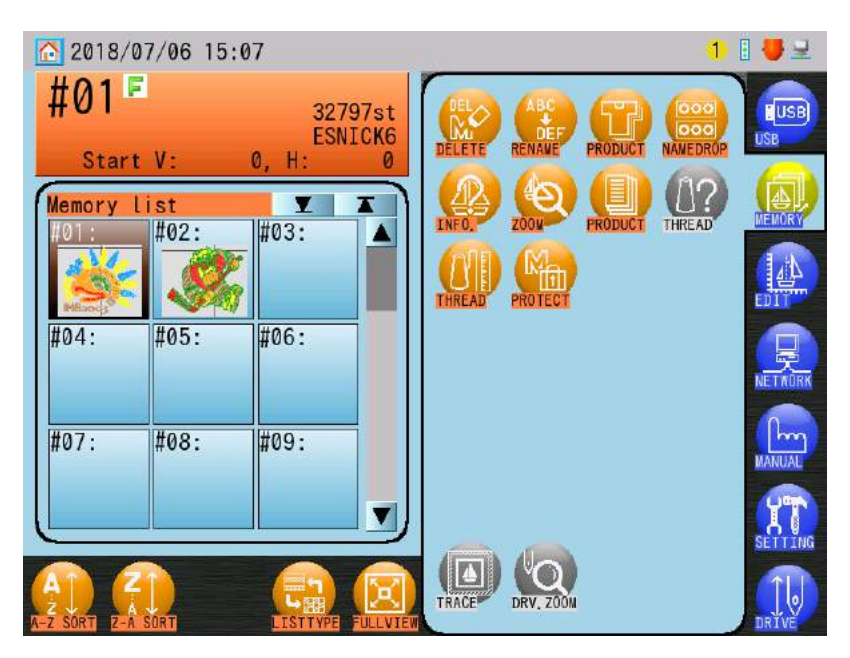

(Menu Memory (Mémoire))

3) Sélectionnez le motif à broder dans la liste des motifs à gauche de l'écran. Remarque : Si vous appuyez sur la touche Origin (Origine) et la maintenez enfoncée, le pantographe se déplace vers la position de départ du motif sélectionné et revient à l'écran principal, de sorte que vous êtes prêt à broder.

### 1-2. Configuration du type de liste de motifs

1) Appuyez sur l'icône **MEMORY** (MÉMOIRE)

2018/07/06 15:07

#01 F

2) Le menu Memory (Mémoire) ou Edit (Modifier) apparaît.

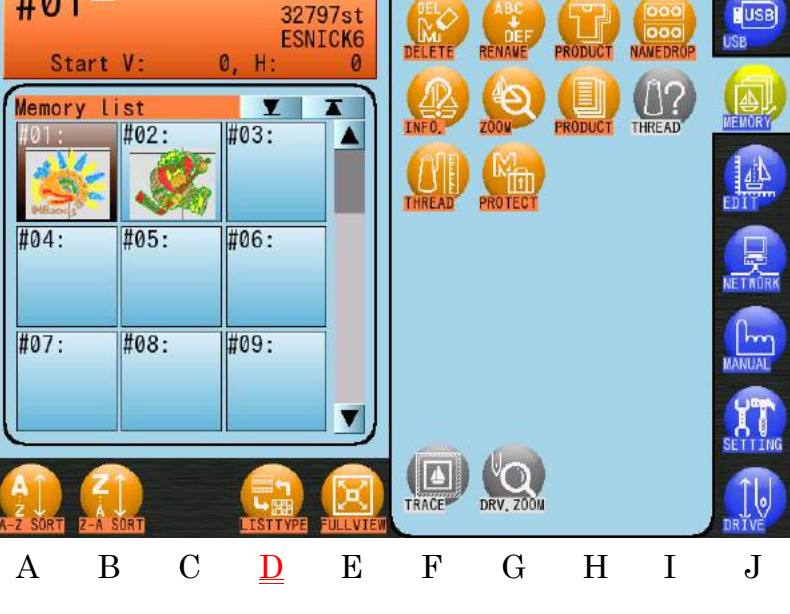

(Menu Memory (Mémoire))

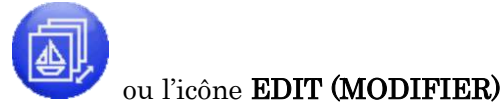

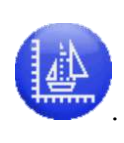

1 🗄 🕊 🖃

Ch.1

| Ch.2  |
|-------|
| Ch.3  |
| Ch.4  |
| Ch.5  |
| Ch.6  |
| Ch.7  |
| Ch.8  |
| Ch.9  |
| Ch.10 |
| Ch.11 |
| Ch.12 |
| Ch.13 |
|       |
|       |

### 3) Appuyez sur l'icône LIST TYPE (TYPE DE LISTE)

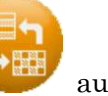

au-dessus de « D » pour

basculer entre l'affichage de liste Croquis réduit et Nom du motif.

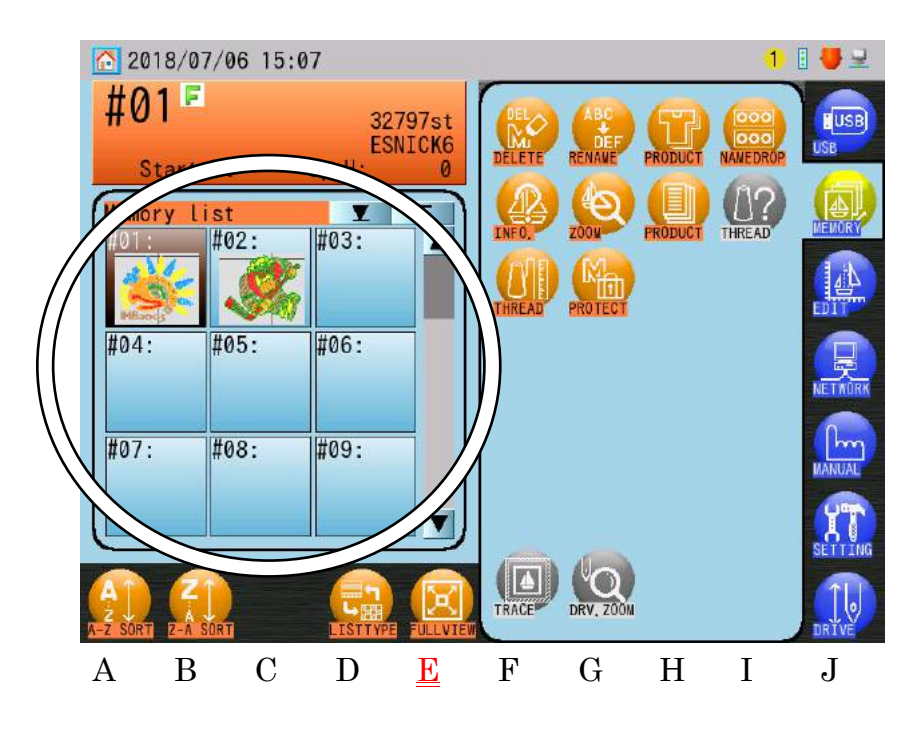

4) Appuyez sur l'icône **FULL VIEW (PLEIN ÉCRAN)** 

au-dessus de « E » pour

basculer entre les affichages plein écran et demi-écran.

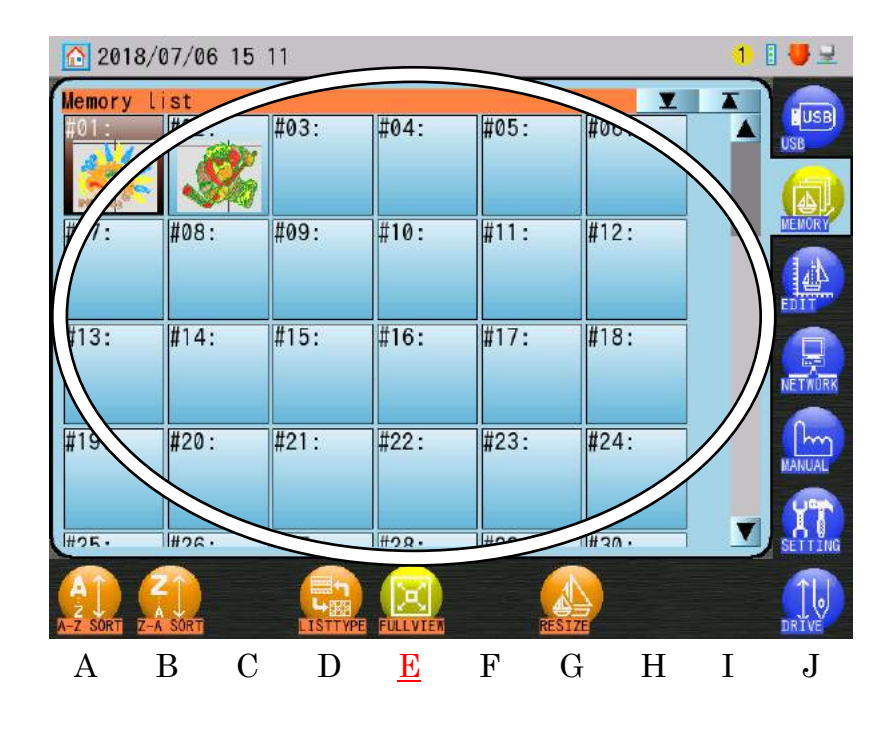

5) Dans l'affichage plein écran Croquis réduit, appuyez sur l'icône **RESIZE** 

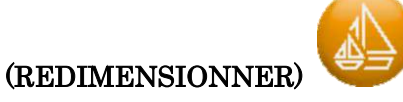

au-dessus de « G » pour modifier la taille de l'image.

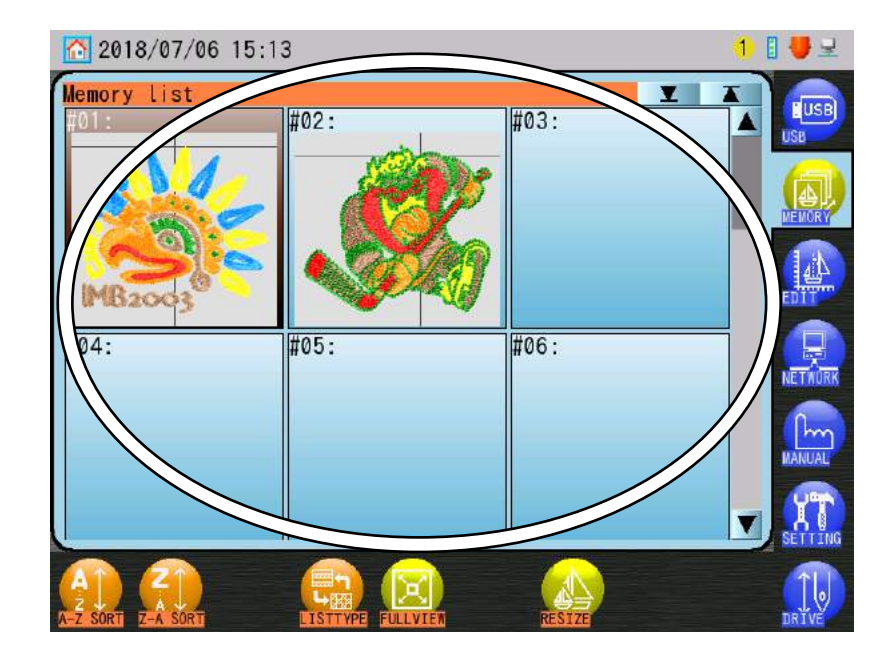

- 1-3. Sélection d'un motif à partir de la zone d'informations sur la machine
  - Appuyez sur le Numéro du motif dans le coin supérieur gauche de la zone d'informations sur la machine.

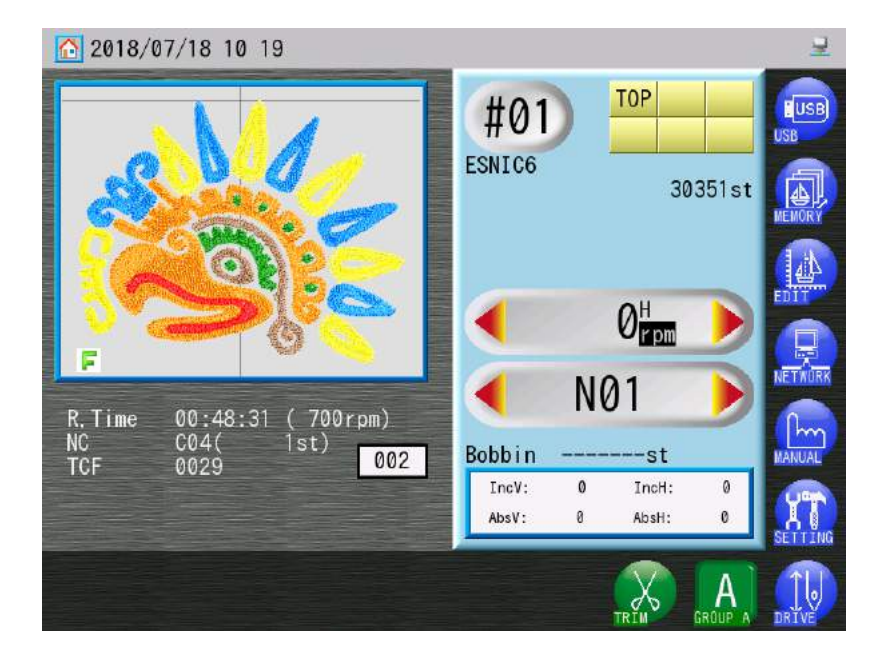

2) Cela ouvre la liste Memory Design (Motifs en mémoire) en affichage plein écran.

| 2018           | 1 🛛 🛃 🖳      |      |      |      |           |        |
|----------------|--------------|------|------|------|-----------|--------|
| Memory<br>#01: | list<br>#02: | #03: | #04: | #05: | #06:      |        |
|                |              | 8    |      |      |           | USB    |
| #07:           | #08:         | #09: | #10: | #11: | #12:      |        |
| #13:           | #14:         | #15: | #16: | #17: | #18:      |        |
| #19:           | #20:         | #21: | #22: | #23: | #24:      | MANUAL |
| #25.           | #26.         | #97, | #28. | #2Q+ | I#30 ·    |        |
| AT SORT        | Z-A SORT     |      |      | RE   | SIZE SIZE | DRIVE  |

3) Choisissez un motif à broder dans la liste des motifs.

Remarque : Si vous appuyez sur la touche Origin (Origine) et la maintenez enfoncée, le pantographe se déplace vers la position de départ du motif sélectionné et revient à l'écran principal, de sorte que vous êtes prêt à broder.

# 1-4. Tri de la liste des motifs

- 1) Appuyez sur l'icône **MEMORY** (MÉMOIRE)
- 2) Le menu Memory (Mémoire) ou Edit (Modifier) apparaît.

(Menu Memory (Mémoire))

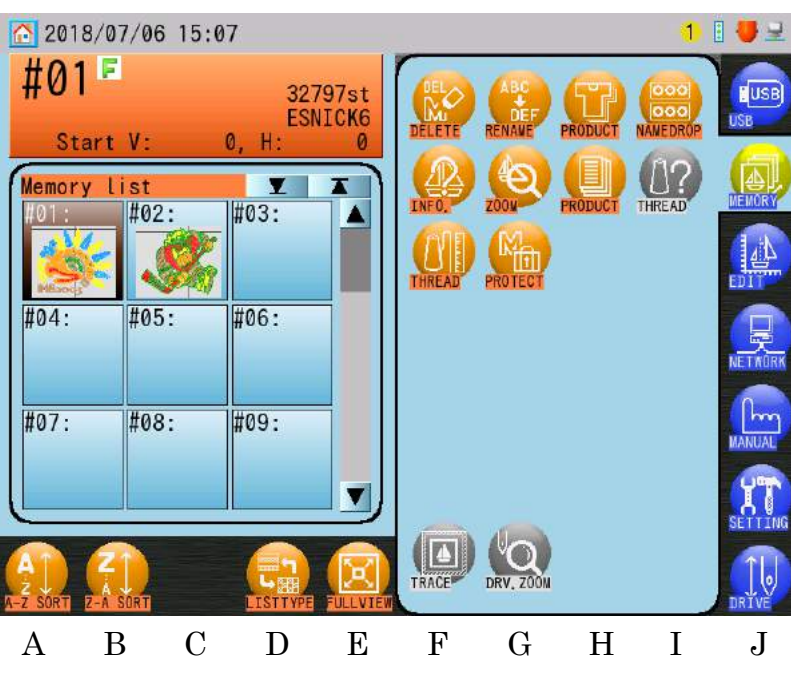

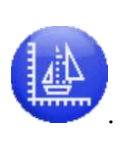

ou l'icône EDIT (MODIFIER)

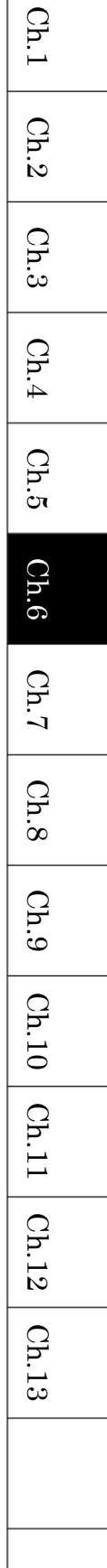

3) Appuyez sur l'icône **A-Z SORT (TRI DE A à Z)** 

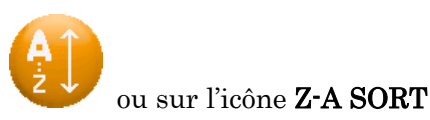

(TRI DE Z à A) pour trier les motifs par ordre croissant ou décroissant.

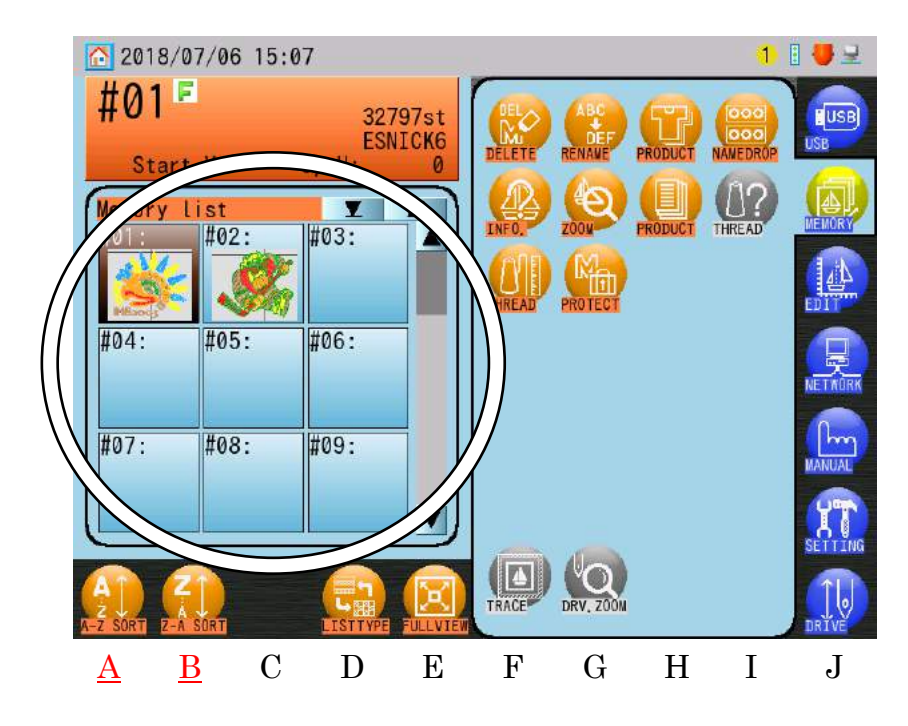

Lorsque le tri est activé, une icône d'ordre croissant (🍐) ou d'ordre décroissant (💙) est affichée dans la partie supérieure de la liste des motifs.

# 2. Menu Memory (Mémoire)

- 2-1. Affichage du menu Memory (Mémoire)
  - 1) Appuyez sur l'icône **MEMORY (MÉMOIRE)**
  - 2) Le menu Memory (Mémoire) apparaît.

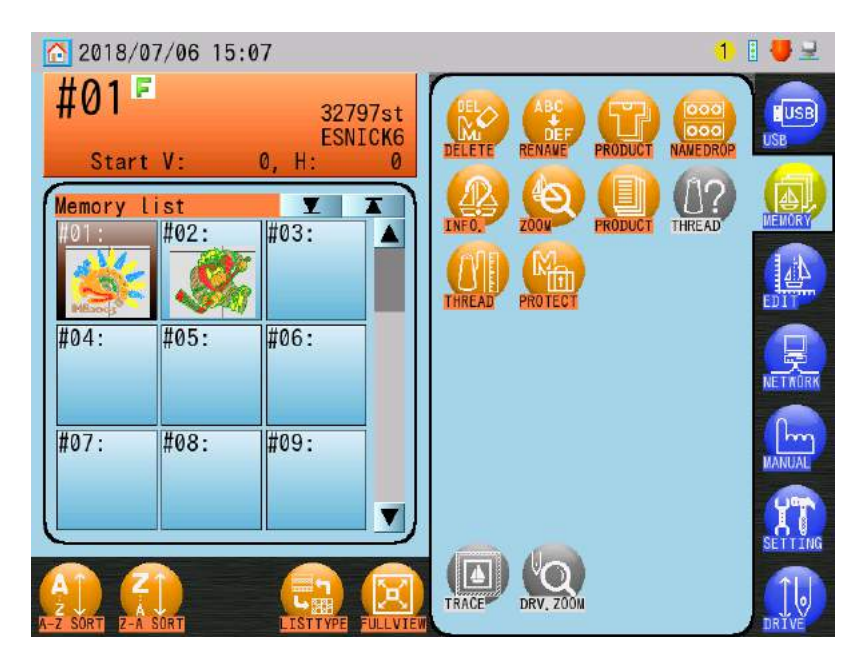

sur l'écran principal.

| Ch.1  |
|-------|
| Ch.2  |
| Ch.3  |
| Ch.4  |
| Ch.5  |
| Ch.6  |
| Ch.7  |
| Ch.8  |
| Ch.9  |
| Ch.10 |
| Ch.11 |
| Ch.12 |
| Ch.13 |
|       |
|       |

### 2-2. Opérations sur la mémoire

Les opérations sur la mémoire comprennent la suppression d'un motif, la modification des noms de motif, etc.

Les opérations détaillées sont expliquées sur les pages suivantes.

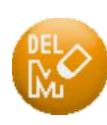

Icône Design Deletion (Suppression d'un motif)

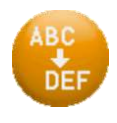

Icône Design Name Change (Modification du nom de motif)

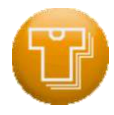

Icône Production

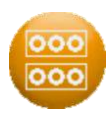

Icône Name Drop (Sélection du nom)

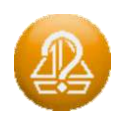

Icône Design Information (Informations sur le motif)

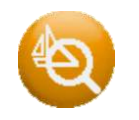

Icône Zoom

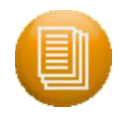

### Icône Product Instructions (Instructions de production)

Affiche les informations du motif à ajouter au motif par le logiciel B-PASS, comme le nom du motif, l'image du produit, les instructions de production et la quantité à produire.

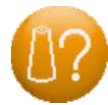

### Icône Thread Instructions (Instructions sur le fil)

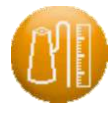

Icône Thread Consumption (Utilisation de fil)

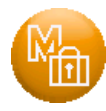

### Icône Write Protect (Protection en écriture)

Indique si le motif est protégé en écriture pour empêcher sa suppression.

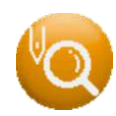

### Icône Drive Zoom (Zoom en marche)

Affiche un zoom sur la position de broderie du motif après actionnement de l'icône.

Pour plus de détails sur les icônes de conditions du motif, voir « Chapitre 9.7. Zoom en marche » pour plus de détails.

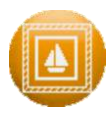

### Icône Frame Trace (Tracé du cadre)

Affiche le motif dans le mode Drive (Démarrer) et permet d'en faire le tracé pour vérifier qu'il entre dans le cadre.

Voir « Chapitre 9.5. Tracé » pour plus de détails.

### 3. Informations sur le motif

Instructions relatives à l'affichage des informations sur le motif

- 3-1. Affichage à partir de la mémoire
  - 1) Appuyez sur l'icône **MEMORY** (MÉMOIRE)
  - 2) Choisissez un motif dans la liste des motifs.
  - 3) Appuyez sur l'icône INFO

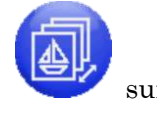

sur l'écran principal.

pour afficher l'écran Design Information (Informations

sur le motif).

Si des paramètres de programme du motif ont été modifiés, les informations sur le motif qui sont affichées reflètent ces modifications.

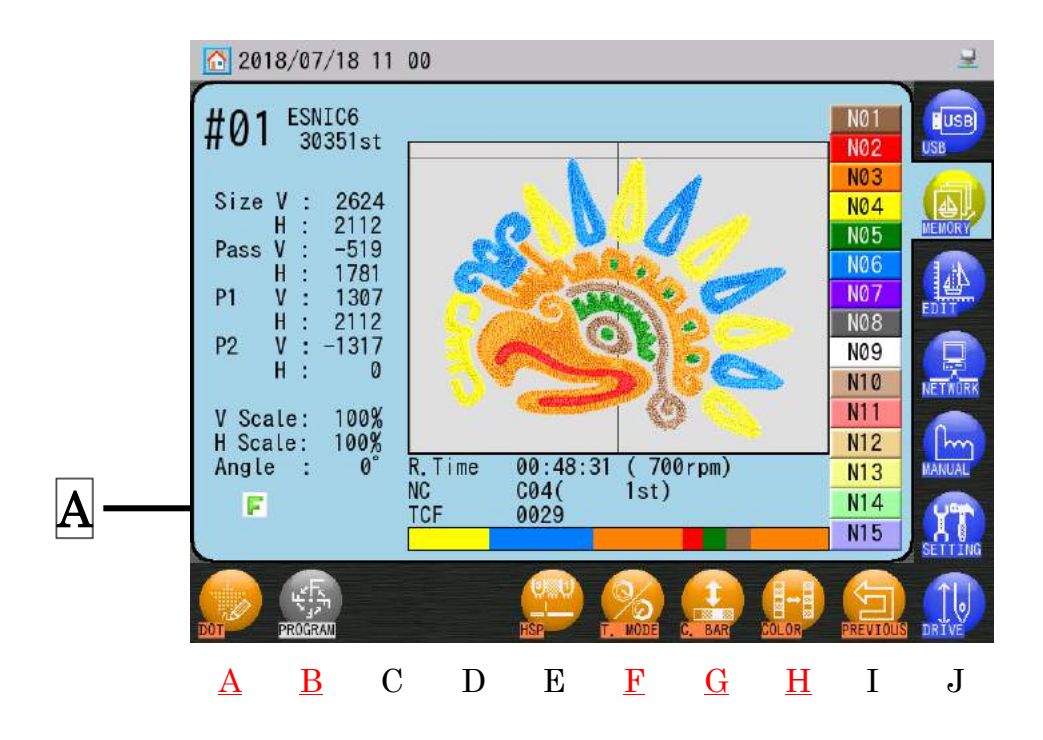

Gauche de l'écran : Informations sur le motif 1 :

| Design No.   | : | Emplacement de mémoire du motif                                    |  |  |  |  |  |  |
|--------------|---|--------------------------------------------------------------------|--|--|--|--|--|--|
| Design       | : | Nom du motif                                                       |  |  |  |  |  |  |
| Name         |   |                                                                    |  |  |  |  |  |  |
| Stitch Count | : | Nombre total de points du motif                                    |  |  |  |  |  |  |
| TAILLE       | : | Distance entre les dimensions globales du motif, exprimée en       |  |  |  |  |  |  |
|              |   | dixièmes de millimètre.                                            |  |  |  |  |  |  |
| PASS         | : | Distance entre le point de départ et le point d'arrivée, présentée |  |  |  |  |  |  |
|              |   | sous forme de valeurs horizontales et verticales et exprimée en    |  |  |  |  |  |  |
|              |   | dixièmes de millimètre.                                            |  |  |  |  |  |  |
| P1           | : | Distance entre le point de départ et le coin inférieur gauche du   |  |  |  |  |  |  |
|              |   | motif, exprimée en dixièmes de millimètre.                         |  |  |  |  |  |  |
| P2           | : | Distance entre le point de départ et le coin supérieur droit du    |  |  |  |  |  |  |
|              |   | motif, exprimée en dixièmes de millimètre.                         |  |  |  |  |  |  |
| V Scale      | : | Configuration d'« Échelle V » dans les paramètres du               |  |  |  |  |  |  |
|              |   | programme.                                                         |  |  |  |  |  |  |
| H Scale      | : | Configuration d'« Échelle H » dans les paramètres du               |  |  |  |  |  |  |
|              |   | programme.                                                         |  |  |  |  |  |  |
| Angle        | : | Configuration d'« Angle » dans les paramètres du programme.        |  |  |  |  |  |  |
| A            | : | Affiche les icônes Design Conditions (Conditions du motif) pour    |  |  |  |  |  |  |
|              |   | le motif.                                                          |  |  |  |  |  |  |
|              |   | Voir « Chapitre 3.5. Structure de l'écran » pour plus de détails   |  |  |  |  |  |  |
|              |   | sur les icônes.                                                    |  |  |  |  |  |  |
|              |   |                                                                    |  |  |  |  |  |  |

 Si les valeurs des paramètres du programme Scale, Rotation ou Angle sont différentes des valeurs par défaut, le numéro de motif apparaît sur fond noir. Voir « Chapitre 8.2. Liste des programmes » pour plus de détails sur les paramètres du programme.

Centre de l'écran : Visuel du motif

Centre inférieur de l'écran : Informations sur le motif 2.

Ch.1

Ch.2

Ch.3

Ch.4

Ch.5

Ch.6

Ch.7

Ch.8

Ch.9

Ch.10 Ch.11

Ch.12

Ch.13

| : | Estimation du temps restant. (Le numéro entre parenthèses indique la       |  |  |  |  |
|---|----------------------------------------------------------------------------|--|--|--|--|
|   | vitesse de la machine).                                                    |  |  |  |  |
|   | L'estimation du temps restant est calculée à l'aide du paramètre de        |  |  |  |  |
|   | vitesse actuel de la machine.                                              |  |  |  |  |
|   | « R.Time » apparaît sur fond noir lorsque la machine est en mode High      |  |  |  |  |
|   | Efficiency (Haut rendement).                                               |  |  |  |  |
|   | Pour plus de détails sur le mode High Efficiency (Haut rendement), voir la |  |  |  |  |
|   | page suivante.                                                             |  |  |  |  |
| : | Prochain changement de couleur. Il s'agit de la fonction du prochain       |  |  |  |  |
|   | changement de couleur dans le motif. « » est affiché si le motif ne        |  |  |  |  |
|   | comporte pas de fonction de changement de couleur.                         |  |  |  |  |
| : | Fonctions totales de changement de couleur dans le motif.                  |  |  |  |  |
| : | Indique les fonctions de changement de couleur du motif sous forme de      |  |  |  |  |
|   | graphique à barres de couleur.                                             |  |  |  |  |
|   | Voir « Chapitre 13.1. Codes de fonction » pour plus de détails sur les     |  |  |  |  |
|   | fonctions de changement de couleur.                                        |  |  |  |  |
|   | Voir « Chapitre 9.3. Vitesse » pour modifier la vitesse de la machine.     |  |  |  |  |
|   | :                                                                          |  |  |  |  |

Droite de l'écran : Couleurs de fil pour chaque aiguille.

Voir « Chapitre 11.11. Paramètres d'affichage de la couleur de fil ».

Utilisez l'icône POINT •

au-dessus de « A » pour afficher les points d'aiguille

du motif sélectionné.

Appuyez de nouveau sur l'icône **POINT** 

pour revenir à l'écran précédent.

Utilisez l'icône PROGRAM (PROGRAMME) •

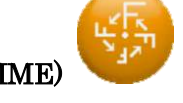

au-dessus de « B » pour

afficher le motif avant et après les modifications du programme.

\* En l'absence de modifications du programme, cette icône est grisée.

Ch.1

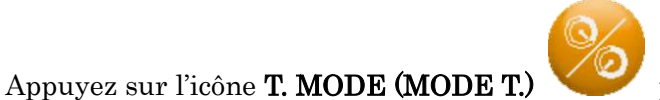

de l'estimation du temps restant (R.Time).

Il existe 2 modes de calcul pour R. Time, à savoir  $\vdots$ 

Mode Standard : Ce mode tient compte du rendement, tel que les coupes de fils, ainsi que des réductions automatiques de la vitesse pendant la broderie.

Mode High Efficiency (Haut rendement) : Ce mode ne tient pas compte du rendement lors du calcul.

Lorsque le mode High Efficiency (Haut rendement) est sélectionné, l'icône **T. MODE** 

(MODE T) est jaune, tandis que « R. Time » (Temps restant) dans Design Information 2 (Informations sur le motif 2) apparaît sur fond noir.

- Le mode de calcul affecte l'estimation du temps restant pour tous les motifs en mémoire et pendant la broderie.
- Utilisez l'icône C. BAR (BARRE C.) au-dessus de «G» pour activer ou désactiver l'affichage des informations sur le motif 2.
- Utilisez l'icône COLOR (COULEUR) undessus de « H » pour basculer entre la liste des couleurs de fil des aiguilles aux couleurs des paillettes, boucleurs et cordons.
- 3-2. Affichage à partir de la zone Design Information 2 (Informations sur le motif 2)
  - Appuyez sur la zone de l'icône Design Status (État du motif, entourée ci-dessous) dans la zone Design Information 2 (Informations sur le motif 2).

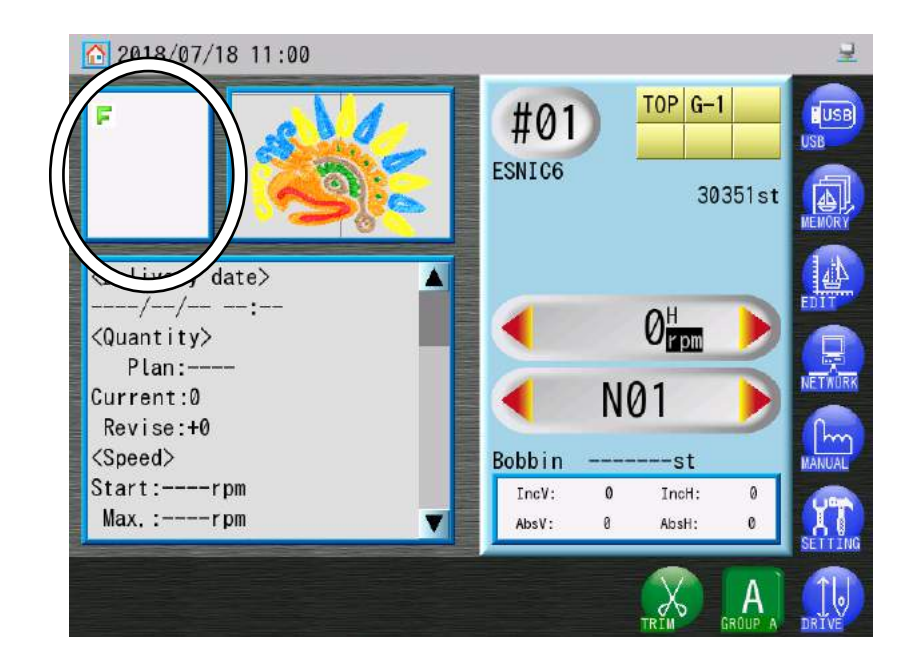

- 2) L'écran Design Information (Informations sur le motif) apparaît.
  Voir « 3-1. Affichage à partir de la mémoire ».
- 3-3. Affichage du motif de sélection de tête Cette fonctionnalité sert à afficher de très grands motifs programmés pour être brodés sur plusieurs têtes de broderie.
  - 1) Appuyez sur l'icône **MEMORY** (MÉMOIRE)
  - 2) Sélectionnez un motif dans la liste en mémoire, avec les informations de sélection de la tête.
  - Appuyez sur l'icône INFO sur le motif).

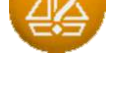

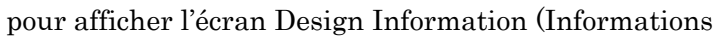

sur l'écran principal.

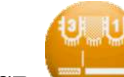

4) Appuyez sur l'icône **HSP** 

au-dessus de « E » pour afficher l'écran Head Selection

(Sélection de tête du motif).

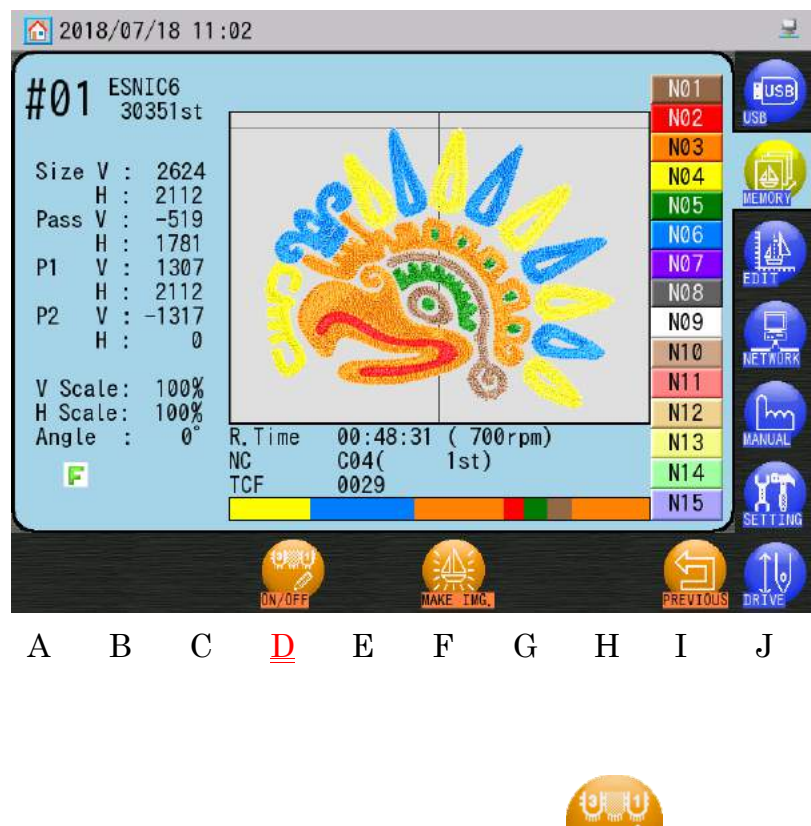

• Utilisez l'icône ON/OFF (MARCHE/ARRÊT)

pour activer et désactiver

l'affichage de la sélection de la tête.

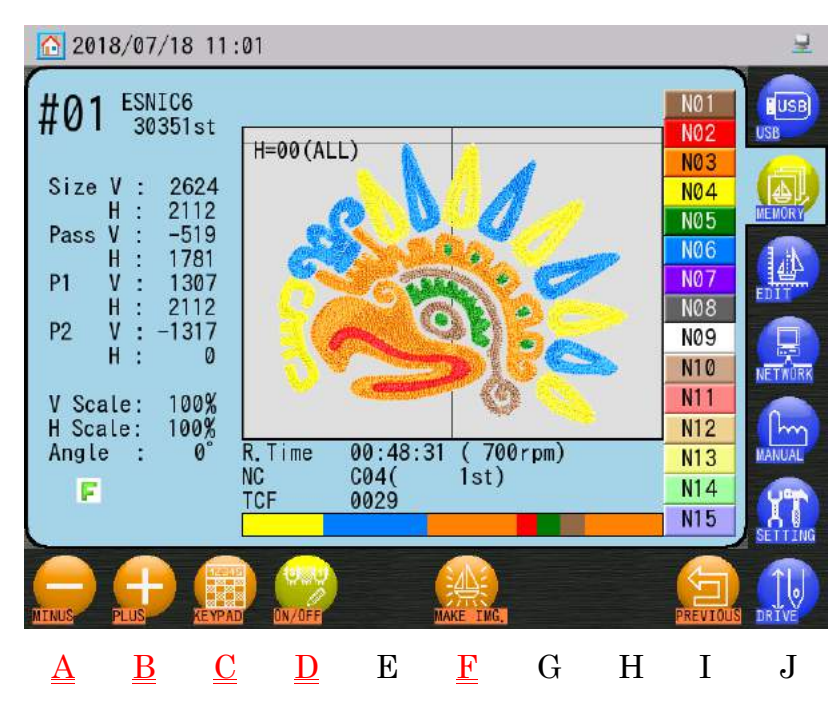

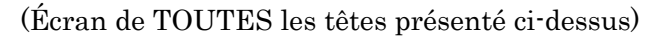

 Lorsque l'affichage du motif de sélection de tête est activé, vous pouvez consulter l'affichage tête par tête.

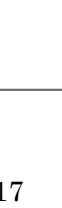

Ch.1

Ch.2

Ch.3

Ch.4

Ch.5

Ch.6

Ch.7

Ch.8

Ch.9

Ch.10

Ch.11

Ch.12

Ch.13

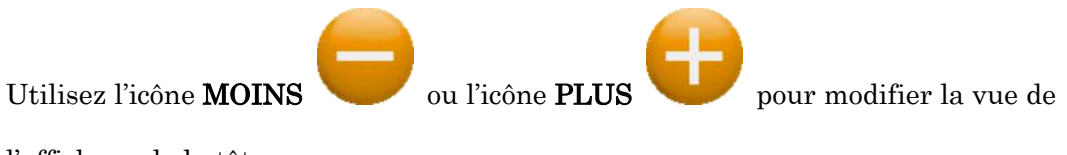

l'affichage de la tête.

Utilisez l'icône **KEYPAD (CLAVIER)** 

clavier numérique.

Voir « Chapitre 3.9. Clavier » pour plus de détails sur l'utilisation du clavier.

6) Utilisez l'icône MAKE IMG (CRÉER UNE IMAGE).

si vous souhaitez écraser

pour changer les vues de la tête à l'aide du

l'image bitmap du motif, afin qu'elle adopte l'affichage sur cet écran.

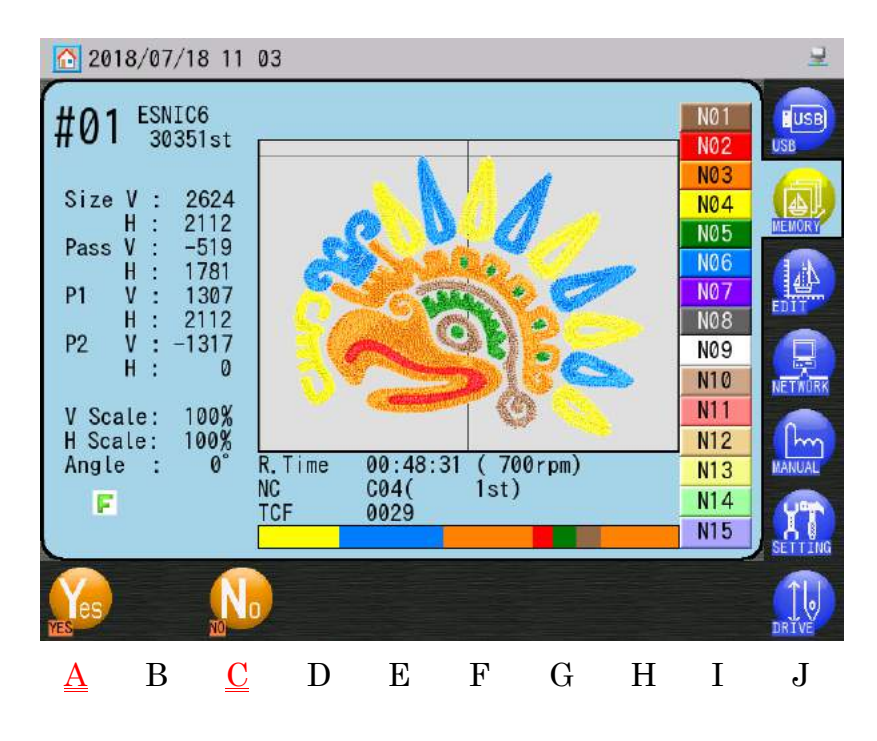

(Écran de TOUTES les têtes présenté ci-dessus)

7) Appuyez sur l'icône YES (OUI) au-dessus de « A » pour remplacer l'image du motif.

Appuyez à nouveau sur l'icône NO (NON)

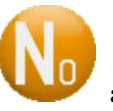

🖊 au-dessus de « C » pour quitter et

revenir à l'écran précédent.

Ch.1

Ch.2

Ch.3

Ch.4

Ch.5

Ch.6

Ch.7

Ch.8

Ch.9

Ch.10 Ch.11 Ch.12

Ch.13

### 4. Zoom sur le motif

1) Appuyez sur l'icône **MEMORY (MÉMOIRE)** 

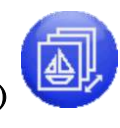

sur l'écran principal.

2) Choisissez un motif dans la liste des motifs en mémoire.

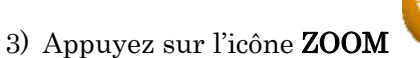

pour afficher le motif dans le mode Zoom.

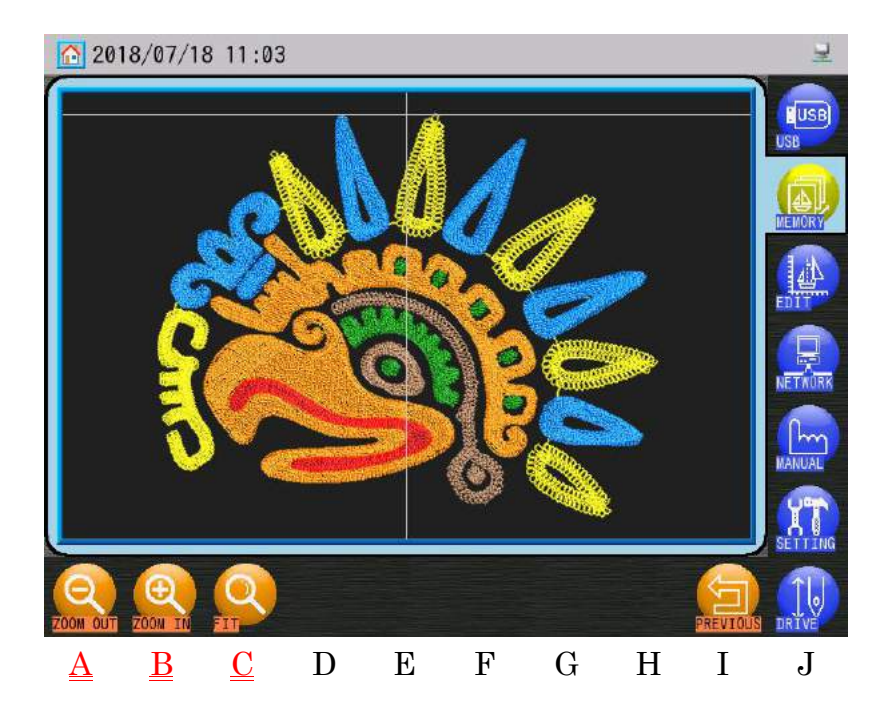

4) Agrandir et réduire l'affichage.

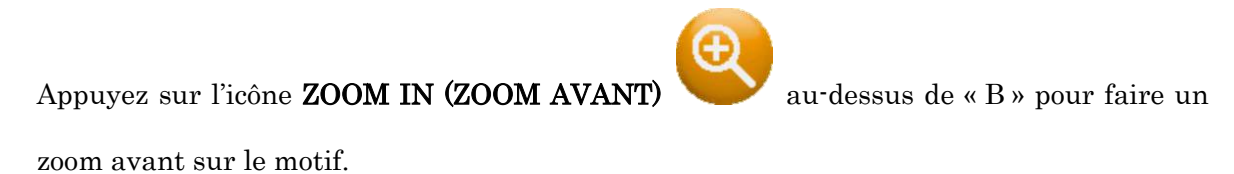

Appuyez sur l'icône ZOOM OUT (ZOOM ARRIÈRE)

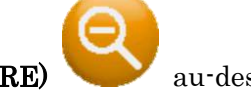

au-dessus de « A » pour faire

un zoom arrière sur le motif.

(Vous ne pouvez pas dézoomer au-delà de la taille en plein écran)

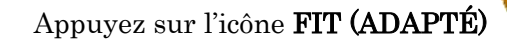

pour afficher le motif en entier.

5) Lorsque vous zoomez, la position d'affichage à l'écran peut être modifiée.

# 5. Suppression de motifs de la mémoire

Remarque : Vous ne pouvez pas supprimer un motif actuellement en mode Drive (Démarrer). Vous pouvez uniquement supprimer des motifs qui ne sont pas en cours de broderie.

- 1) Appuyez sur l'icône **MEMORY (MÉMOIRE)**
- 2) Appuyez sur l'icône **DEL (SUPPRIMER)**

motif.

Appuyez à nouveau sur l'icône **DEL (SUPPRIMER)** 

mode Design Deleting (Suppression de motif).

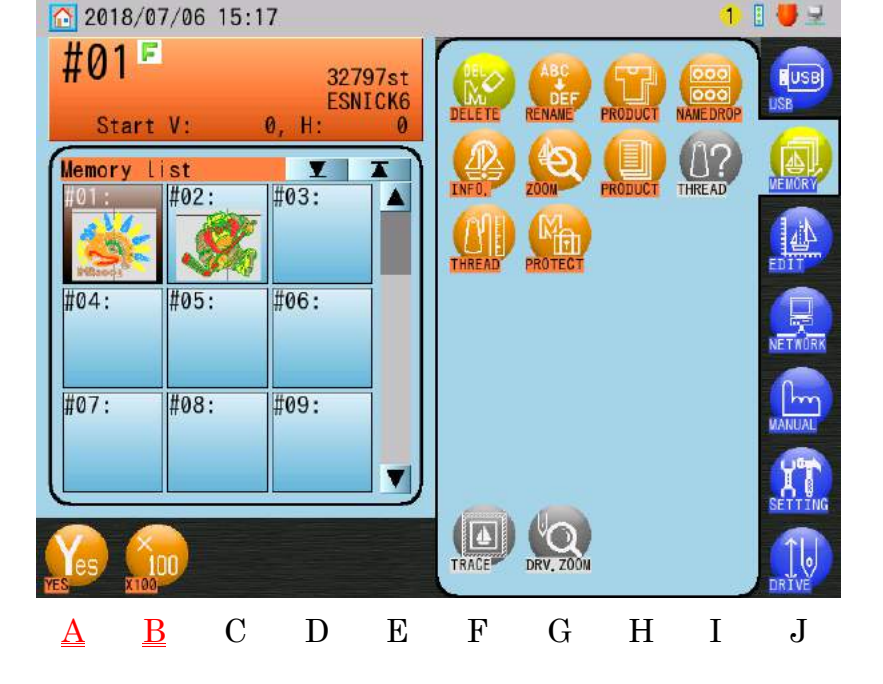

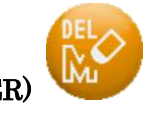

si vous souhaitez annuler le

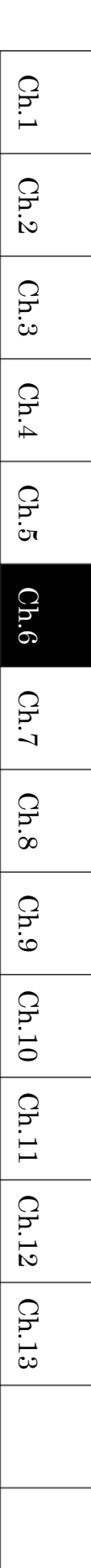

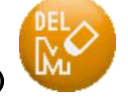

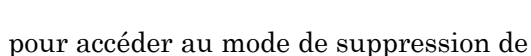

sur l'écran principal.

- 3) Choisissez le motif à supprimer dans la liste des motifs en mémoire.
  - Si vous souhaitez sélectionner **plusieurs** motifs à supprimer :
    - 1. Double-cliquez sur un motif pour le marquer d'une (\*).
    - 2. Sélectionnez d'autres motifs et double-cliquez dessus pour les marquer d'une (\*).
    - 3. Double-cliquez à nouveau sur un motif marqué d'une (\*) pour le désélectionner.
  - Utilisez l'icône X100 au-dessus de « B » pour sélectionner ou annuler tous les motifs.
- 4) Appuyez sur l'icône YES (OUI) au-dessus de « A » et maintenez-la enfoncée pour supprimer le(s) motif(s) sélectionné(s).

### 6. Modification des noms de motifs

Remarque : Vous ne pouvez pas modifier le nom d'un motif actuellement en mode Drive (Démarrer). Vous pouvez uniquement modifier les noms des motifs qui ne sont pas en cours de broderie.

sur l'écran principal.

- 1) Appuyez sur l'icône MEMORY (MÉMOIRE)
- 2) Choisissez un motif dans la liste des motifs en mémoire.
- 3) Appuyez sur l'icône **RENAME (RENOMMER)** pour afficher le clavier de caractères.
- 4) Utilisez le clavier de caractères pour modifier le nom du motif.Voir « Chapitre 3.9. Clavier » pour plus de détails sur l'utilisation du clavier.

Ch.2Ch.3Ch.4Ch.5Ch.6Ch.7 Ch.8 Ch.9Ch.10 Ch.11 Ch.12 Ch.13

Ch.1

## 7. Décomptes de production

1) Appuyez sur l'icône **MEMORY (MÉMOIRE)** 

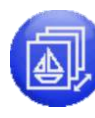

sur l'écran principal.

- 2) Choisissez un motif dans la liste des motifs en mémoire.
- 3) Appuyez sur l'icône **PRODUCT COUNTS (DÉCOMPTES DE PRODUCTION)**

| 20     | 18/07/18          | 11:04 | i.   |         |              |     |            |          | 로            |
|--------|-------------------|-------|------|---------|--------------|-----|------------|----------|--------------|
| Produ  | ct list<br>Design | name  |      |         | Stitc        | hes | ⊻<br>Prod# |          | USB          |
| #01:   | ESN1C6            |       |      |         | Øs t         | _   | Ø          |          | 035          |
| #02:   | HOKKEI            |       |      |         | Øst          |     | 0          |          |              |
| #03:   | A01COLOR          |       |      |         | Øst          |     | 0          |          | MEMORY       |
| #04:   |                   | -     |      |         |              |     |            |          | 414          |
| #05:   |                   |       |      |         |              |     |            |          | EDIT         |
| #06:   |                   | 00    |      |         | - 10,000,000 |     |            |          |              |
| #07:   |                   | 12    |      |         |              |     |            |          | NETWORK      |
| #08:   |                   |       |      |         |              |     |            |          | (hand        |
| #09:   | ·                 |       |      |         |              |     |            |          | MANUAL       |
| #10:   |                   |       |      |         |              |     |            | -        | (PPA)        |
| Total  | Prod#:            | 0     | Name | :ESNIC6 |              |     |            |          | SETTING      |
| DELETE | ALL DEL           |       |      |         |              |     |            | PREVIOUS | DRIVE        |
| A      | B                 | С     | D    | Е       | F            | G   | Н          | Ι        | $\mathbf{J}$ |

La liste des décomptes de production affiche les éléments suivants, dans cet ordre : Numéro du motif, Nom du motif -> Points brodés par tête (« Stitches » (Points)) -> Nombre de cycles produits (« Prod# » (Nb de productions))

Sous la liste, le nombre de production de tous les motifs, ainsi que le nom du motif actuellement sélectionné sont affichés.

4) Appuyez sur l'icône **DELETE (SUPPRIMER)** 

enfoncée pour réinitialiser les données de production d'un motif sélectionné.

5) Appuyez sur l'icône **ALL DEL (TOUT SUPPRIMER)** 

au-dessus de « B » et

au-dessus de « A » et maintenez-la

maintenez-la enfoncée pour réinitialiser les données de production de tous les motifs.

Ch.13

# pour afficher l'écran

Voir « Chapitre 3.5. Structure de l'écran » pour plus de détails sur la zone Design Information 1 (Informations sur le motif 1).

### 8. Sélection du nom

Le mode Name Drop (Sélection du nom) doit être activé dans Settings (Paramètres) pour pouvoir utiliser cette fonction. Voir « Chapitre 11.23. Sélection du nom » pour plus de détails sur l'activation du mode Name Drop (Sélection du nom).

- 1) Appuyez sur l'icône **MEMORY (MÉMOIRE)**
- 2) Sélectionnez un motif ayant une liste Name Drop (Sélection du nom) dans la liste des motifs en mémoire.
- 3) Appuyez sur l'icône NAME DROP (SÉLECTION DU NOM)

5758st(

9077st(

13072st(

16347st(

20911st(

24899st(

981st

3776st)

3318st)

3994st)

3274st)

4563st)

3987st)

Name Drop (Sélection du nom).

2016/09/05 18 00

1982st -

5759s t

9078st

13073st ·

16348st -

20912st -

Name drop list

No Start

002:

003:

004: 005:

006:

007:

La liste Name Drop (Sélection du nom) apparaît à gauche de l'écran.

L'icône suivante indique la vue du type de séparation de la zone Design Information 1

(Informations sur le motif 1).

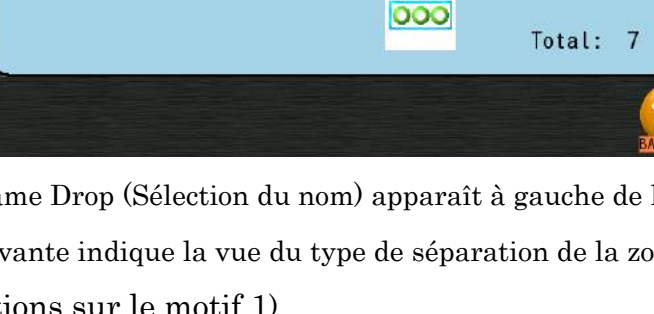

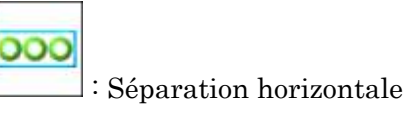

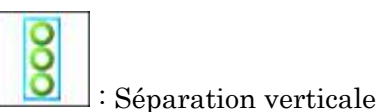

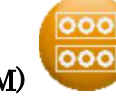

···· 🕑 📈 17

sur l'écran principal.

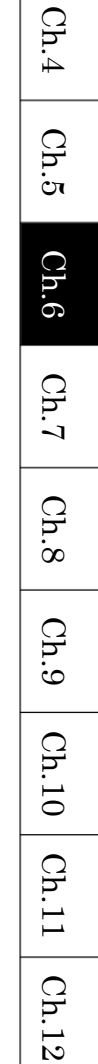

Ch.1

Ch.2

Ch.3

### 9. Instructions de production

Il est possible d'ajouter des instructions de production à un motif en utilisant le logiciel B-PASS de Barudan. Lorsque ce motif est chargé dans l'automate, ces instructions et l'image peuvent être visionnées pour assister l'opérateur lors de réalisation de la commande.

9-1. Affichage des instructions de production

1) Appuyez sur l'icône **MEMORY (MÉMOIRE)** 

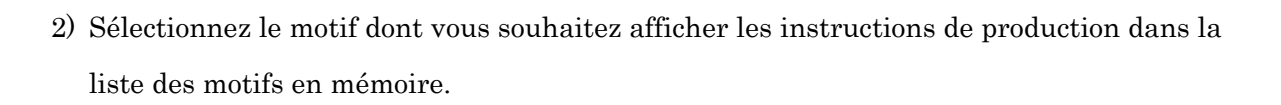

sur l'écran principal.

3) Appuyez sur l'icône PRODUCTION INSTRUCTIONS (INSTRUCTIONS DE

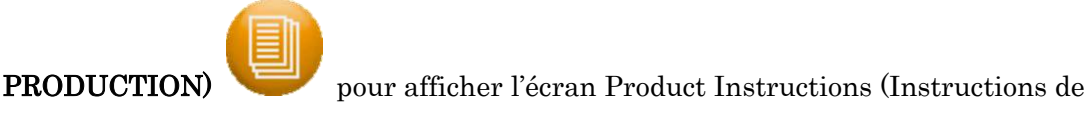

production).

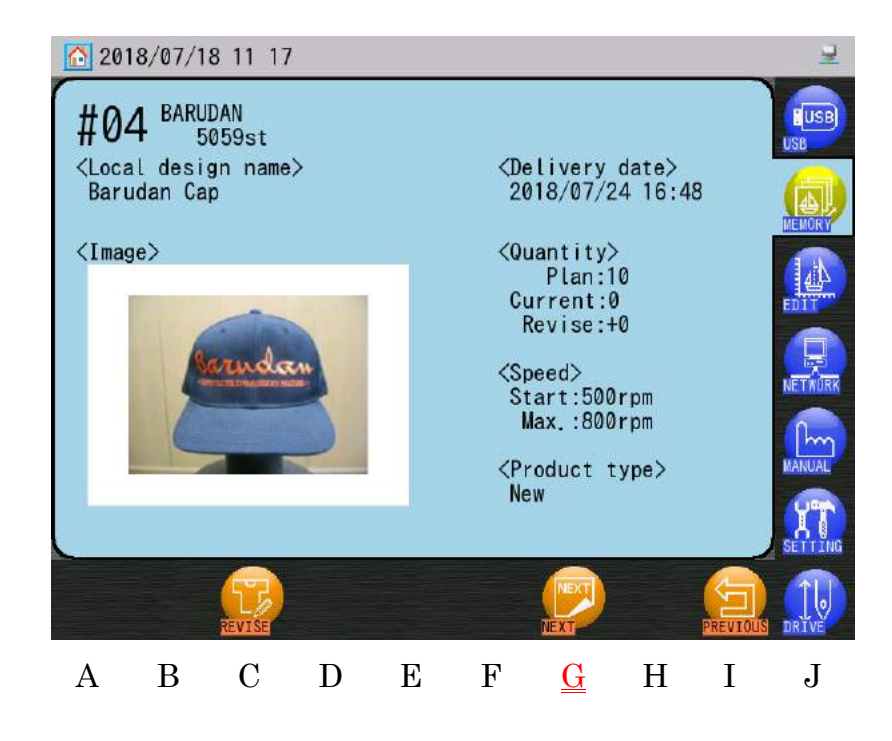

Ch.1Ch.2Ch.3 Ch.4Ch.5Ch.6Ch.7 Ch.8 Ch.9 Ch.10 Ch.11Ch.12Ch.13

La partie supérieure gauche de l'écran indique les éléments suivants : Numéro du motif (Design Number), Nom du motif (Design Name), Nombre total de points (Design Total Stitches).

La partie inférieure gauche de l'écran indique les éléments suivants : Nom local du motif (Local Design Name) et Image.

La partie droite de l'écran indique les éléments suivants : Informations relatives aux instructions de production

Une image JPEG peut être jointe, comme une photo du produit fini pour référence.

4) Appuyez sur l'icône NEXT (SUIVANT)

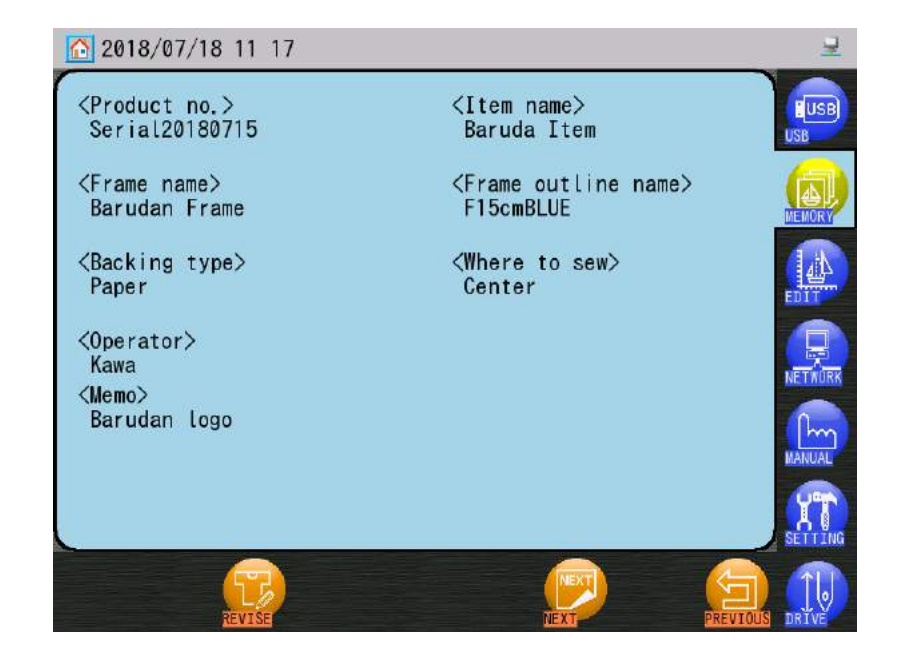

instructions de production supplémentaires.

au-dessus de « G » pour afficher les

Écran affichant les instructions de production supplémentaires.
| Élément                     | Fonction                                                            |
|-----------------------------|---------------------------------------------------------------------|
| Delivery date (Date de      | La livraison est indiquée par « Année/Mois/Jour                     |
| livraison)                  | Heures:Minutes ».                                                   |
| Quantity (Quantité)         | Indique la production prévue (« Plan »), les quantités actuelles    |
|                             | (« Count ») et revues (« Revise »).                                 |
|                             | Un motif téléchargé à l'aide de la coordination B-PASS suivra les   |
|                             | quantités actuelles.                                                |
|                             | Lors de la coordination B·PASS, la machine protège et contrôle la   |
|                             | quantité en comparant les quantités prévues et actuelles et en      |
|                             | bloquant, par exemple, le mode Drive (Démarrer).                    |
| Speed (Vitesse)             | Paramètres de la vitesse de départ (« Start ») et maximale          |
|                             | (« Max. »).                                                         |
|                             | Lors de la coordination B·PASS, si la machine est en mode Drive     |
|                             | (Démarrer), la vitesse de la machine est automatiquement réglée     |
|                             | sur le paramètre Start Speed (Vitesse de départ). Le paramètre      |
|                             | Max. speed (Vitesse max.) limite la mesure dans laquelle la vitesse |
|                             | peut être augmentée pendant la broderie.                            |
| Product type (Type de       | Type de produit : New (Nouveau), Addition (Ajout), Sample           |
| produit)                    | (Échantillon), Other (Autre)                                        |
| Product no. (N° du produit) | Numéro de production                                                |
| Item name (Nom de           | Nom du produit                                                      |
| l'élément)                  |                                                                     |
| Frame name (Nom du          | Nom du cadre utilisé                                                |
| cadre)                      |                                                                     |
| Frame outline name (Nom     | Nom des données de contour utilisées pour le cadre                  |
| du contour du cadre)        | Lors de la coordination B-PASS, le nom du contour du cadre est      |
|                             | contrôlé lorsque la machine est en mode Drive (Démarrer).           |
| Backing type (Type de       | Description du support à utiliser                                   |
| support)                    |                                                                     |
| Where to sew (Localisation  | Position de la broderie sur le produit                              |
| de la broderie)             |                                                                     |
| Operator ID                 | Indique le nom de l'opérateur exécutant cette commande.             |
|                             | Lors de la coordination B·PASS, l'opérateur spécifique doit être    |
|                             | identifié sur la machine pour pouvoir activer le mode Drive         |
|                             | (Démarrer).                                                         |
| Memo                        | Mémo                                                                |

#### 9-2. Éléments des informations relatives aux instructions de production

Voir « Chapitre 9.19. Contrôle automatique par B-PASS » et « Chapitre 10.16. Coordination B-PASS ». 9-3. Révision des décomptes de production

Instructions de révision de la quantité actuelle à produire.

- 1) Appuyez sur l'icône **MEMORY (MÉMOIRE)**
- Sélectionnez le motif dont vous souhaitez réviser la quantité dans la liste Memory Design (Motifs en mémoire).
  - 3) Appuyez sur l'icône **PRODUCTION INSTRUCTIONS (INSTRUCTIONS DE**

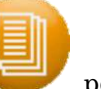

pour afficher l'écran Product Instructions (Instructions de

sur l'écran principal.

au-dessus de « C » pour afficher l'écran

production).

**PRODUCTION**)

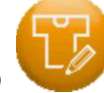

4) Appuyez sur l'icône **REVISE (RÉVISER**)

Quantity Revision (Révision de la quantité).

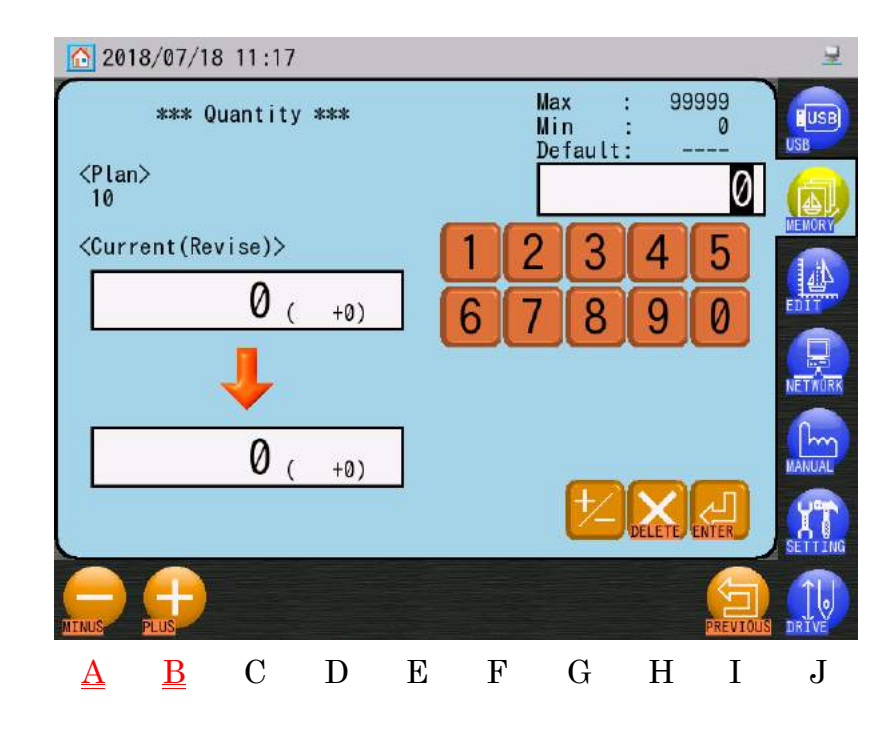

Partie supérieure gauche de l'écran : Quantité actuelle à produire Partie inférieure gauche de l'écran : Quantité à produire après révision Entre parenthèses : Quantité corrigée (différence)

Ch.1Ch.2Ch.3 Ch.4Ch.5Ch.6Ch.7 Ch.8 Ch.9 Ch.10 | Ch.11 Ch.12Ch.13 5) Modification de la quantité actuelle à produire.

Appuyez sur l'icône **MOINS** pour réduire la quantité.

Appuyez sur l'icône PLUS

pour augmenter la quantité.

Vous pouvez également utiliser le clavier numérique sur la droite de l'écran pour saisir la quantité.

Voir « Chapitre 3.9. Clavier » pour plus de détails sur l'utilisation du clavier.

6) Lorsque la quantité est modifiée, un message de confirmation s'affiche lorsque vous quittez le menu. Voir « Chapitre 3.6. Écran de confirmation » pour plus de détails sur la confirmation.

#### 10. Instructions sur le fil

- 10-1. Affichage des informations relatives aux instructions sur le fil
  - 1) Appuyez sur l'icône **MEMORY (MÉMOIRE)**
  - Sélectionnez le motif dont vous souhaitez afficher les instructions sur le fil dans la liste Memory Design (Motifs en mémoire).

sur l'écran principal.

- U?
- 3) Appuyez sur l'icône THREAD INSTRUCTIONS (INSTRUCTIONS SUR LE FIL)

pour afficher l'écran Thread Instructions (Instructions sur le fil).

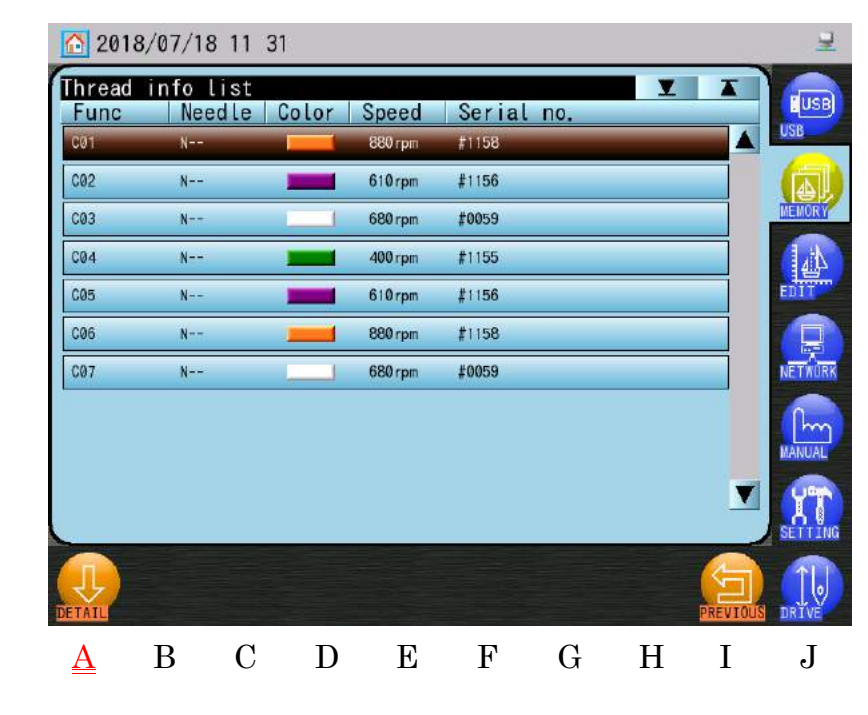

La liste des instructions sur le fil se présente comme suit :

En partant de la gauche, numéro de couleur (« Func »), numéro d'aiguille (« Needle »), couleur de fil réelle (« Color »), vitesse maximale pour cette couleur de fil (« Speed ») et numéro de couleur de fil (« Serial no. »). Ch.1

Ch.2

Ch.3

Ch.4

4) Appuyez sur l'icône **DETAIL (DÉTAILS)** 

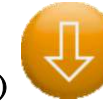

au-dessus de « A » pour afficher les

instructions détaillées sur le fil.

| 20                                                                                                    | 8/07/1         | 8 11:31 | 1   |          |          |                   |       |         | ⊒       |
|----------------------------------------------------------------------------------------------------|----------------|---------|-----|----------|----------|-------------------|-------|---------|---------|
| <fun<br>C01</fun<br>                                                                                            | ction>         |         |     |          | <        | (Needle)<br>      | >     |         | USB     |
| <ser<br>#11</ser<br>                                                                                            | ial no.;<br>58 | >       |     |          | <        | (Max. s<br>880rpm | peed> |         |         |
| <name<br>Orai</name<br>                                                                                         | e><br>nge      |         |     |          |          |                   |       |         |         |
| <Тур                                                                                                    | e(Mater        | ial)>   |     |          |          |                   |       |         | NETAURK |
| <colo< td=""><td>or&gt;</td><td></td><td></td><td></td><td></td><td></td><td></td><td>_</td><td>Im</td></colo<> | or>            |         |     |          |          |                   |       | _       | Im      |
|                                                                                                    |                | R::     | 255 | G:127    | B:       | 39                |       |         | MANUAL  |
|                                                                                                    |                |         |     |          |          |                   |       |         | SETTING |
|                                                                                                    |                |         |     | EACK     | NEXT?    |                   |       | PREVIOU |         |
| А                                                                                                    | В              | С       | D   | <u>E</u> | <u>F</u> | G                 | Η     | Ι       | J       |

Les informations détaillées des instructions sur le fil sont affichées par fonction de couleur.

5) Pour afficher d'autres fonctions détaillées sur le fil et la couleur :

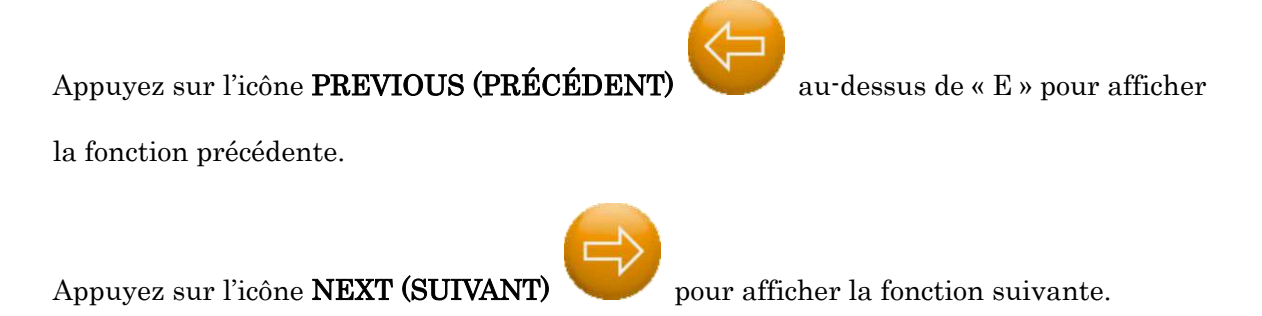

| 10-2  | Éléments | des | inform | ations | relatives | 911 <b>Y</b> | instru | ctions | sur |     | fi1 |
|-------|----------|-----|--------|--------|-----------|--------------|--------|--------|-----|-----|-----|
| 10 4. | Liemenus | ues | morma  | ations | relatives | aux          | msuu   | cuons  | sur | IG. | ш   |

| Élément                      | Fonction                                                                | G    |  |  |  |  |
|------------------------------|-------------------------------------------------------------------------|------|--|--|--|--|
| Ost function (Fonction 0 st) | Insère une fonction 0 st dans le motif.                                 | h.1  |  |  |  |  |
|                              | Lorsqu'elle est activée, la fonction 0 st est automatiquement           |      |  |  |  |  |
|                              | insérée.                                                                | Ch.  |  |  |  |  |
| Back color (Couleur de fond) | Couleur de fond pour l'affichage du motif.                              | 2    |  |  |  |  |
|                              |                                                                         | Q    |  |  |  |  |
| Color function no. (N° de    | Numéro de la fonction de changement de couleur.                         | h.3  |  |  |  |  |
| fonction de couleur)         | Ce numéro est utilisé pour les instructions sur le remplacement du      |      |  |  |  |  |
|                              | fil dans le cadre de l'apprentissage automatique et du contrôle de      | Ch.  |  |  |  |  |
|                              | la vitesse.                                                             | 4    |  |  |  |  |
| Needle no. (N° d'aiguille)   | Numéro de l'aiguille.                                                   | Ω    |  |  |  |  |
|                              | Ce numéro est utilisé pour les instructions sur le remplacement du      | h.5  |  |  |  |  |
|                              | fil.                                                                    |      |  |  |  |  |
| Serial no. (Nº de série)     | Numéro de série du fil.                                                 | Ch   |  |  |  |  |
|                              | Il s'agit généralement du code couleur utilisé par le fabricant du fil  | .6   |  |  |  |  |
|                              | pour permettre l'identification par le client.                          |      |  |  |  |  |
|                              | Ce numéro est utilisé par B-PASS pour les instructions sur le           | h.7  |  |  |  |  |
|                              | remplacement du fil et l'apprentissage automatique.                     |      |  |  |  |  |
| Max. speed (Vitesse max.)    | Vitesse de broderie maximale du fil.                                    | Ch   |  |  |  |  |
|                              | Pendant la broderie, ce paramètre contrôle la vitesse de broderie       | ∞. ∣ |  |  |  |  |
|                              | maximale pour ce fil.                                                   |      |  |  |  |  |
| Name (Nom)                   | Nom de la couleur du fil.                                               | h.9  |  |  |  |  |
|                              | Il est indiqué sur l'écran d'instructions sur le fil et utilisé pour le |      |  |  |  |  |
|                              | remplacement approprié du fil.                                          | Ch.  |  |  |  |  |
| Type (Matériau)              | Type de fil, cà-d. polyester, rayonne, etc.                             | 10   |  |  |  |  |
|                              | Il est indiqué sur l'écran d'instructions sur le fil et utilisé pour le | Ω    |  |  |  |  |
|                              | remplacement approprié du fil.                                          | h.1  |  |  |  |  |
| Color (Couleur)              | Couleur du fil en valeurs RVB.                                          |      |  |  |  |  |
|                              | Ce code sert à l'affichage de la couleur de fil du motif, est indiqué   | Ch   |  |  |  |  |
|                              | sur l'écran Thread Instructions (Instructions sur le fil) et est        | .12  |  |  |  |  |
|                              | utilisé pour le remplacement approprié du fil.                          |      |  |  |  |  |
| Voir « Chapitre 9.19. Co     | ntrôle automatique par B-PASS » et « Chapitre 10.16.                    | h.13 |  |  |  |  |

Voir « Chapitre 9.19. Contrôle automatique par B-PASS » et « Chapitre 10.16. Coordination B-PASS ».

#### 11. Utilisation du fil

- 1) Appuyez sur l'icône **MEMORY (MÉMOIRE)**
- 2) Choisissez un motif dans la liste Memory Design (Motifs en mémoire).
- Appuyez sur l'icône THREAD CONSUMTION (UTILISATION DU FIL) afficher l'écran Thread Consumption (Utilisation du fil).

| 201    | 8/07/0 | 6 15 21  | ł     |     |    |          |   | 1        | 8 😽 🖻        |
|--------|--------|----------|-------|-----|----|----------|---|----------|--------------|
| Thread | consu  | mption   | list  |     |    |          | Y |          |              |
| Needl  | e no   |          | Lengt | t h |    | Stitches | 8 |          | USB          |
| NØ1    | 1      |          | 9, 7: | ZM  |    | 4215st   |   |          | 1            |
| N02    | );     |          | 3. 2- | 4M  |    | 1456st   |   |          |              |
| N03    |        |          | 26.6  | M   | 3  | 12049st  |   |          | MEMORY       |
| N04    |        |          | 13, 5 | 5M  |    | 5876st   |   |          | 41           |
| N05    |        |          | 3, 50 | 6M  |    | 1577st   |   |          | EDIT         |
| N06    | 1      |          | 16, 0 | 5M  |    | 7428st   |   |          |              |
| N07    |        |          |       | -M  |    | st       |   |          | NETWURK      |
| N08    |        |          |       | -M  | 77 | st       |   |          | (han)        |
| N09    |        |          |       | -M  |    | st       |   |          | MANUAL       |
| Tetel  | 7      | . 700    |       |     |    |          |   | V        | 17           |
| Iotal  | : 1    | 2, 73M   |       |     |    |          |   |          | SETTING      |
| M/Inch |        | SETTING  |       |     |    |          |   | PREVIOUS | DRIVE        |
| A      | В      | <u>C</u> | D     | Е   | F  | G        | Η | Ι        | $\mathbf{J}$ |

Cet écran indique la consommation de fil et le nombre de points, par aiguille. Sous la liste, la longueur totale de fil est indiquée.

## 4) Utilisez l'icône M/INCH (M/POUCES)

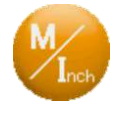

au-dessus de «A» pour passer de M

sur l'écran principal.

pour

(mètres) à Inch (pouces).

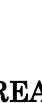

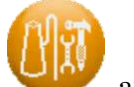

au-dessus de « C » pour afficher

5) Utilisez l'icône SETTING (CONFIGURATION)

l'écran Thread Consumption Setting (Configuration de l'utilisation du fil). Ces paramètres modifient les calculs utilisés pour l'utilisation de fil.

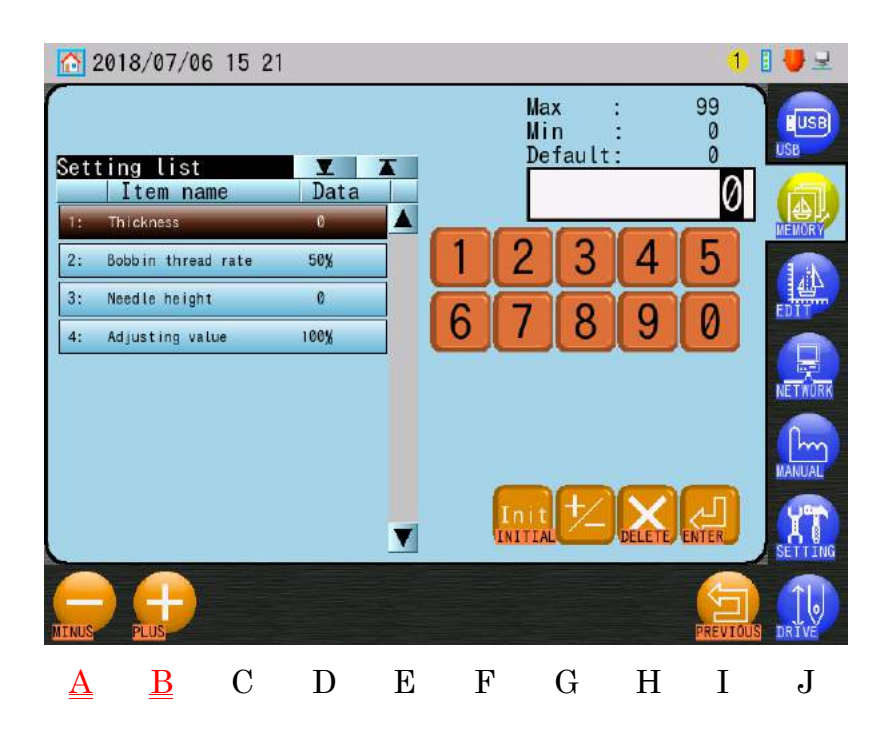

- 6) Sélectionnez l'élément à modifier dans la liste à gauche de l'écran.
- 7) Modifiez la valeur de configuration.

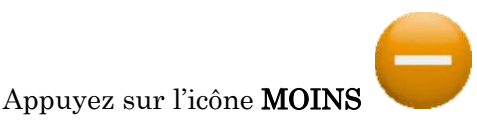

au-dessus de «  ${\rm A}$  » pour diminuer la valeur.

Appuyez sur l'icône **PLUS** 

au-dessus de « B » pour augmenter la valeur.

Le clavier numérique à droite de l'écran peut également être utilisé pour modifier les valeurs.

Voir « Chapitre 3.9. Clavier » pour plus de détails sur l'utilisation du clavier.

 ♦ Lorsqu'une valeur est modifiée, un écran de confirmation apparaît lorsque vous quittez le menu.

Voir « Chapitre 3.6. Écran de confirmation » pour plus de détails sur la confirmation.

| Ť14-m - m t        | Encetion                                      | Valeur de                | Valeur     |
|--------------------|-----------------------------------------------|--------------------------|------------|
| Element            | Fonction                                      | configuration            | par défaut |
| Thickness          | Épaisseur du tissu, mesurée en millimètres.   | 0.00.00 mm               | 0.0        |
| (Épaisseur)        |                                               | 0,0 <sup>,~</sup> 9,9 mm | 0,0mm      |
| Bobbin thread rate | Rapport entre le fil de bobine et le fil      |                          |            |
| (Taux de fil de    | supérieur pour les points passés.             | $0 \sim 100 \%$          | 50~%       |
| bobine)            |                                               |                          |            |
| Needle Height      | Réglage de la hauteur d'aiguille pour les     |                          |            |
| (Hauteur           | machines à chenille, en millimètres.          | $0{\sim}2,0$ mm          | 0 mm       |
| d'aiguille)        |                                               |                          |            |
| Adjusting Value    | Rapport de calibrage de l'utilisation de fil. |                          |            |
| (Valeur            | Cette valeur permet d'affiner le calcul de    | $50{\sim}200~\%$         | 100 %      |
| d'ajustement)      | consommation pour une meilleure précision.    |                          |            |

## 11-1. Liste des paramètres d'utilisation de fil

Ch.1

Ch.2

Ch.3

Ch.4

Ch.5

Ch.6

Ch.7

Ch.8

Ch.9

Ch.10 | Ch.11 | Ch.12

Ch.13

#### 12. Protection en écriture des motifs

Cette fonction définit la protection en écriture des motifs, afin de ne pas les supprimer par erreur.

- 1) Appuyez sur l'icône **MEMORY (MÉMOIRE)**
- 2) Sélectionnez un motif dans la liste à gauche de l'écran.

Appuyez sur l'icône PROTECT (PROTÉGER)

#### écriture.

Le motif ne peut pas être supprimé avec la protection en écriture activée.

Les motifs protégés en écriture présentent cette icône 🔛 dans la zone Design Information (Informations sur le motif).

Pour plus de détails, voir « Chapitre 3.5. Informations sur le motif ».

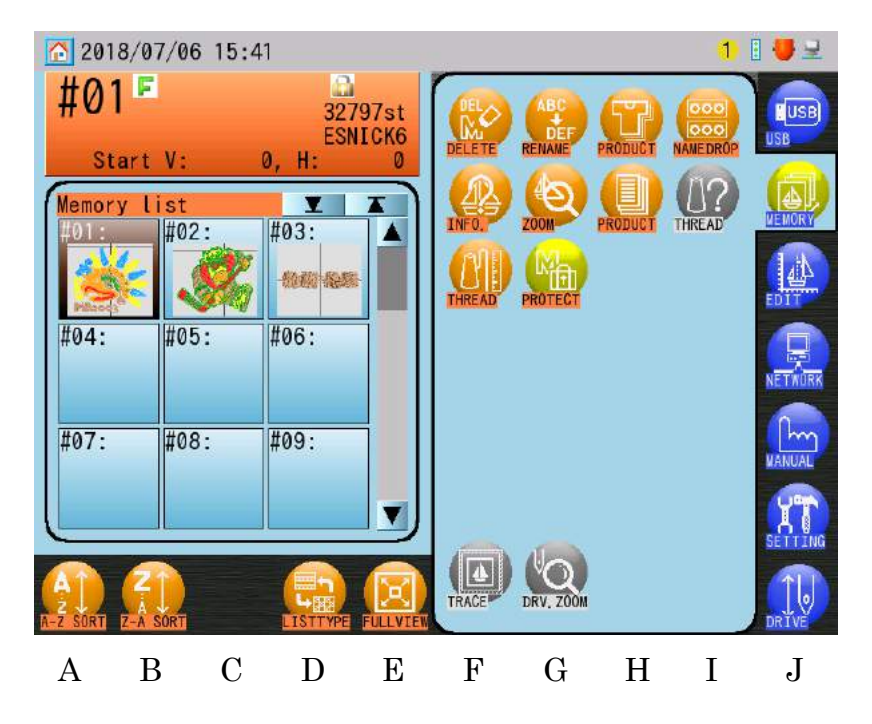

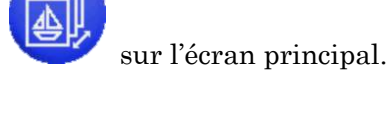

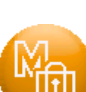

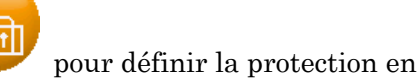

# Chapitre 7. Modification des motifs en mémoire

Le présent chapitre contient des informations sur la modification des motifs.

- 1. Menu Memory Edit (Modification de la mémoire)
- 2. Liste des fonctions de changement de couleur
- 3. Changements de couleur par lot
- 4. Apprentissage facile
- 5. Modèle de fonction (F-PAT)
- 6. Ajout de points
- 7. Fonction DSP (Design Stitch Processor)
- 8. Points de contours
- 9. Apprentissage des fonctions de couleur
- 10. Apprentissage de toutes les fonctions

Ch.1

Ch.2

Ch.3

Ch.4

Ch.5

Ch.6

Ch.7

Ch.8

Ch.9

Ch.10 | Ch.11 | Ch.12

Ch.13

- 1. Menu Memory Edit (Modification de la mémoire) Ce menu contient différentes fonctions de modification des motifs en mémoire.
  - 1-1. Affichage du menu Memory Edit (Modification de la mémoire)
    - Appuyez sur l'icône MEMORY EDIT (MODIFIER LA MÉMOIRE)
       menu Memory Edit (Modification de la mémoire).

pour afficher le

2) Le menu Memory Edit (Modification de la mémoire) suivant apparaît.

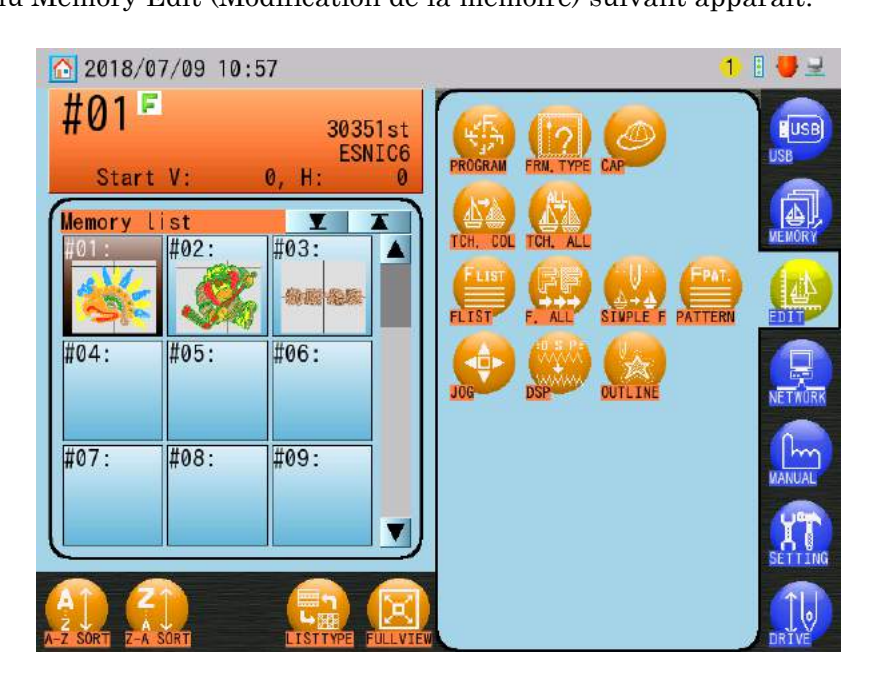

#### 1-1. Icônes du menu Edit (Modifier)

Ces icônes ouvrent des opérations de modification des motifs en mémoire. Les opérations réelles sont expliquées en détail sur les pages suivantes.

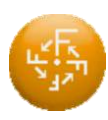

#### Icône Program (Programme)

La modification des paramètres du programme des motifs affecte la manière dont le motif sera brodé.

Ces paramètres sont expliqués au « Chapitre 8. Programmes ».

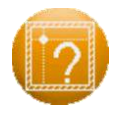

#### Icône Sub Soft Limits (Limites inférieures)

Définit les limites inférieures du cadre. Cette opération est expliquée au « Chapitre 8. Programmes ».

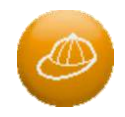

#### Icône du mode Cap frame (Cadre à casquettes)

Active ou désactive le mode Cap Frame (Cadre à casquettes). Le mode Cap Frame (Cadre à casquettes) est expliqué dans le « Chapitre 8. Programmes ».

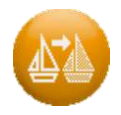

#### Icône Color Teach (Apprentissage des couleurs)

Permet de trouver et de modifier les fonctions de changement de couleur dans le motif sélectionné.

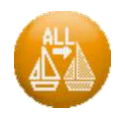

#### Icône All Function Teach (Apprentissage de toutes les fonctions)

Permet de trouver et de modifier toutes les fonctions dans le motif sélectionné.

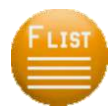

# Icône Color Change Function List (F-List) (Liste des fonctions de changement de couleur (F-List))

Permet d'afficher et de modifier les fonctions de changement de couleur via une liste correspondant au motif sélectionné.

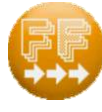

#### Icône Color Change Batch (Changement de couleur par lot)

Modifie des lots de fonctions de changement de couleur pour le motif sélectionné.

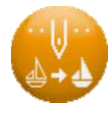

#### Icône Easy Teach (Apprentissage facile)

Affiche la liste Easy Teach (Apprentissage facile) pour modifier les fonctions de changement de couleur pour le motif sélectionné.

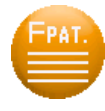

#### Icône Function Pattern (Modèle de fonction)

Applique un modèle de fonction préprogrammé aux motifs pour les changements de couleur ou d'autres fonctions.

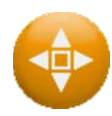

#### Icône Adding Stitches (Ajout de points)

Ajoute des points avant ou sautés à un motif en mémoire.

#### Icône DSP

Permet d'agrandir ou de réduire un motif sans changer la densité du motif. Par conséquent, cela ajoute ou enlève des points afin d'obtenir des résultats optimaux de mise à l'échelle. DSP peut également être utilisé pour traiter la longueur maximale de point, la densité de points passés et tatami et la longueur de points avant pour le motif sélectionné.

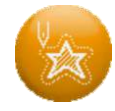

#### Icône Outline Stitch (Points de contour)

Permet de créer un motif de points de contour pour un motif sélectionné.

[C06] C06 -> 5919st ·> [ 62] 62 V 6111st J D Ε F G Η Ι B C La liste F fournit les informations suivantes, dans cet ordre : Numéro de liste Numéro de point

2-1. Affichage et modification des fonctions de changement de couleur à l'aide de la « liste F »

Voir « Chapitre 13.1. Codes de fonction » pour plus de détails sur les codes.

- 1) Appuyez sur l'icône MEMORY EDIT (MODIFIER LA MÉMOIRE) menu Memory Edit (Modification de la mémoire).
- 2) Sélectionnez le motif dont vous souhaitez afficher les fonctions de changement de couleur dans la liste Memory Design (Motifs en mémoire).
- 3) Appuyez sur l'icône FLIST (LISTE F) (Fonctions de changement de couleur).

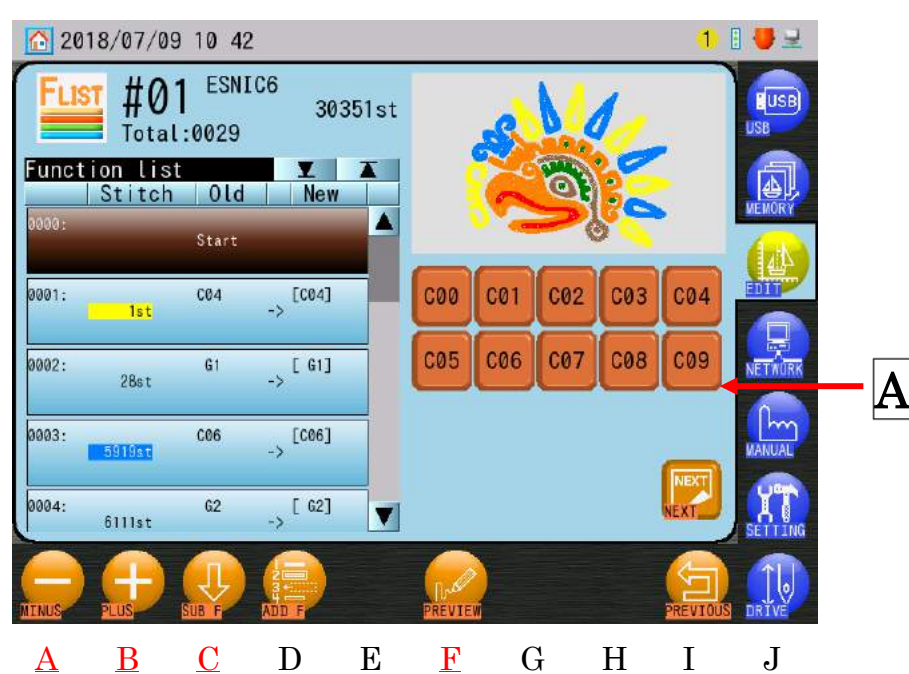

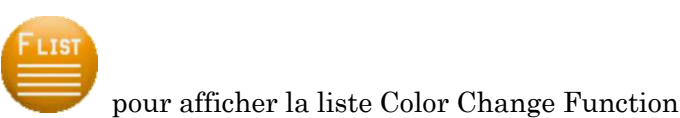

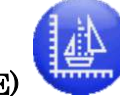

pour afficher le

Ch.5

Ch.6

Ch.1

Ch.2

Ch.3

Ch.4

Ch.9

Ch.10 Ch.11

Ch.12

Ch.13

Affichage et modification des fonctions de changement de couleur à l'aide d'une liste.

Fonction avant changement (« Old » (Ancien))

Fonction après changement (« New » (Nouveau))

Le nombre total de fonctions de changement de couleur (Total) est affiché en haut de la liste.

Le nombre maximal de fonctions de changement de couleurs autorisées dans un motif dépend du numéro d'emplacement de mémoire.

 $01 \sim 05$ : Permet un maximum de 9 999 fonctions.

- $06 \sim 99,\,00$  : Permet un maximum de 1 200 fonctions.
- 3) Sélectionnez une fonction de changement de couleur dans la liste à gauche de l'écran.
- 4) Appuyez sur l'icône **MOINS**

au-dessus de « A » ou sur l'icône PLUS

au-dessus de « B » pour modifier la fonction de changement de couleur.

Il est également possible de sélectionner une fonction de changement de couleur dans la zone A pour la modifier.

La fonction modifiée (New) s'affiche sur un fond noir.

> Utilisez l'icône SUB F (SOUS-F)

au-dessus de « C » pour afficher et modifier

les sous-fonctions.

Voir « Chapitre 13.2. Codes de sous-fonction » pour plus de détails.

5) Appuyez sur **PREVIEW** (**APERÇU**) motif.

au-dessus de « F » pour afficher à nouveau le

 Une fois les fonctions de changement de couleur modifiées, un écran de confirmation s'affiche lorsque vous quittez le menu.

Voir « Chapitre 3.6. Écran de confirmation » pour plus de détails sur la confirmation.

- 2-2. Insertion d'un code couleur au début (0 st)
  - 1) Appuyez sur l'icône MEMORY EDIT (MODIFIER LA MÉMOIRE) menu Memory Edit (Modification de la mémoire).
  - 2) Choisissez un motif dans la liste Memory Design (Motifs en mémoire).

30351st

4

V

New

C00

[C04]

-> [ G1]

[C06]

[ 62]

-5

3) Appuyez sur l'icône FLIST (LISTE F) (Fonctions de changement de couleur).

13 2018/07/09 11

Stitch

Øst

1st

28st

5919st

6111st

Function list

0001:

0002:

0003:

0004:

#01

Total:0030

ESNIC6

Old

C04

G1

C06

62

4) Appuyez sur la fonction « 0000: Start » en haut de la liste et maintenez-la enfoncée pour insérer automatiquement un code couleur au point 0 (0 st).

C01

C06

C00

C05

C02

C07

- F J С D Е G Η Ι A <u>B</u>
- 5) Appuyez sur l'icône MOINS au-dessus de « A » ou sur l'icône PLUS

au-dessus de « B » pour modifier la fonction de changement de couleur. Il est également possible de sélectionner une fonction de changement de couleur dans la zone A pour la modifier.

1 🛛 🗸 

C04

C09

C03

C08

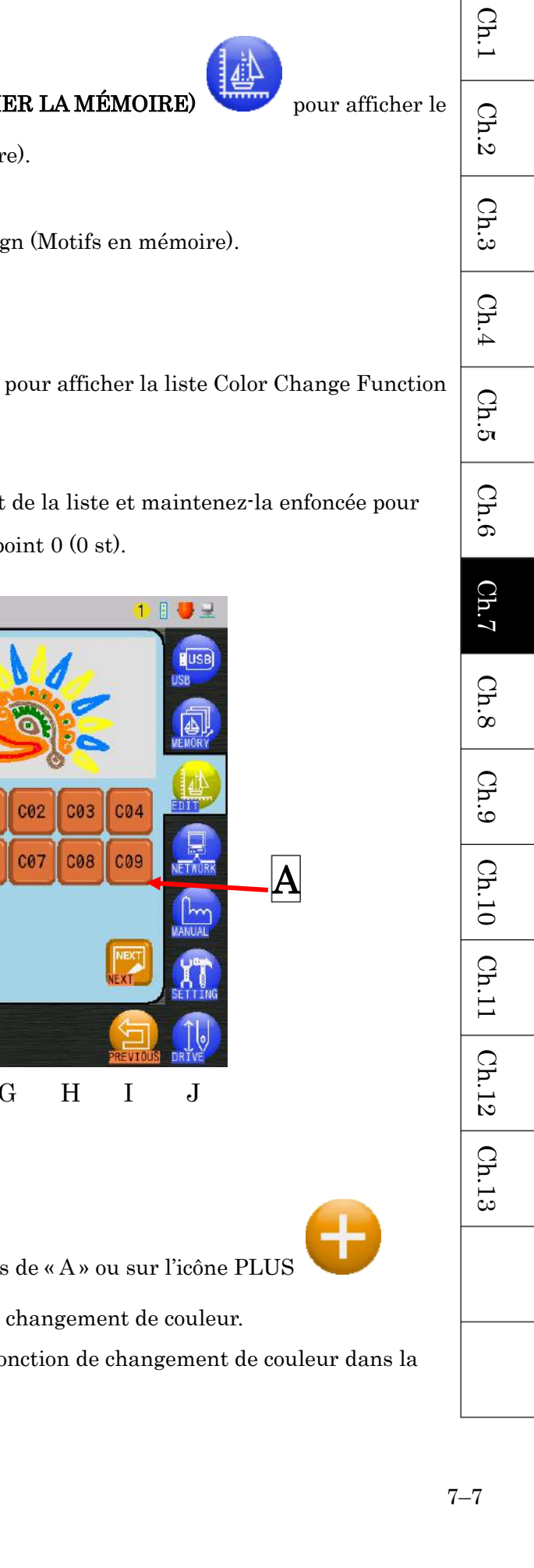

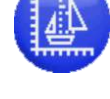

 ♦ Une fois les fonctions de changement de couleur modifiées, un écran de confirmation s'affiche lorsque vous quittez le menu.
 Voir « Chapitre 3.6. Écran de confirmation » pour plus de détails sur la confirmation.

#### 2-3. Ajout d'une fonction de code d'arrêt

Sélectionnez une fonction de changement de couleur dans la liste F et ajoutez un code d'arrêt sur le numéro de point suivant.

Cette fonction convertit le prochain code de « point » ou « sauté » en une fonction de changement de couleur.

Le nombre total de points du numéro de motif ne change pas.

- Appuyez sur l'icône MEMORY EDIT (MODIFIER LA MÉMOIRE) menu Memory Edit (Modification de la mémoire).
- 2) Sélectionnez le motif dans la liste Memory Design (Motifs en mémoire).
- 3) Appuyez sur l'icône FLIST (LISTE F)(Fonctions de changement de couleur).
- 4) Sélectionnez une fonction de changement de couleur dans la liste des fonctions.
- Appuyez sur l'icône ADD F (AJOUTER F) fonction de code d'arrêt.

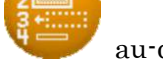

au-dessus de « D » et pour ajouter la

pour afficher la liste Color Change Function

pour afficher le

|   | 20    | 18/07/09           | 10:43         | 3               |      |        |          |          |     | 1        | 1 🛃 🚽       |
|---|-------|--------------------|---------------|-----------------|------|--------|----------|----------|-----|----------|-------------|
|   | FLIS  | Total              | ESNI<br>:0030 | C6<br>303       | 51st |        | <u>s</u> |          | 6   |          | LUSB<br>USB |
|   | Funct | ion list<br>Stitch | Old           | <b>⊻</b><br>New |      |        | R        | <b>B</b> | BE. |          | MEMORY      |
|   | 0001: | 1st                | C04           | -> [C04]        |      |        |          |          | 2   |          | (IN)        |
|   | 0002: | 28st               | G1            | [ G1]           |      | C00    | C01      | C02      | C03 | C04      |             |
|   | 0003: |                    | C06           | [006]           |      | C05    | C06      | C07      | C08 | C09      | NETWORK     |
|   | 0004: |                    |               | 100001          |      |        |          |          |     |          | Im          |
| 2 |       | 5920st             |               | ->              | 2    |        |          |          |     | NEXT     | 97          |
|   | 0005: | C+++-+             | uz            | [ 62]           |      |        |          |          |     | ALAI     | SETTING     |
|   | MINUS | PLUS               | SUB F         | ADD F           |      | PREVIE |          |          |     | PREVIOUS | DRIVE       |

Lors de l'ajout d'une fonction de code d'arrêt et si le numéro de point suivant possède un code de fonction autre que « point » ou « sauté », cette action modifie le prochain numéro de point disponible.

Ch.1

- Appuyez sur l'icône MEMORY EDIT (MODIFIER LA MÉMOIRE) por menu Memory Edit (Modification de la mémoire).
- 2) Choisissez un motif dans la liste Memory Design (Motifs en mémoire).
- Appuyez sur l'icône F. ALL (TOUTES F.)
   (Changement de couleur par lot).
- 4) Sélectionnez une fonction de changement de couleur dans la liste des fonctions.
  - 10:44 2018/07/09 1 🗄 🖶 🚽 ESNIC6 30351st Function list New Old 0001: 002 -> C02 C01 C02 CØ3 C04 C00 002: 003 -> C03 C07 C08 C09 CØ5 C06 0003: C04 C04 -> 004: 005 -> C05 005: -> COE V <u>B</u> <u>C</u> D Е F G Η Ι J A
- 5) Appuyez sur l'icône **MOINS** ou **PLUS** pour remplacer un lot de fonctions

de changement de couleur par une autre fonction de changement de couleur. Il est également possible de sélectionner une fonction de changement de couleur dans la zone A pour la modifier.

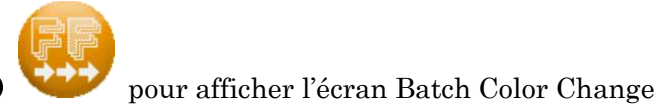

pour afficher le

- Utilisez l'icône PREVIEW (APERCU) au-dessus de « F » pour afficher à  $\triangleright$ nouveau le motif et voir les changements de couleur. Utilisez l'icône SUB F1 (SOUS-F1) ⊳ au-dessus de « C » ou l'icône SUB F2 (SOUS-F2) au-dessus de « D » pour modifier des lots de sous-fonctions. Voir les instructions sur la page suivante pour effectuer des modifications. 1 🛿 💔 🚽 2018/07/09 10:47 ESNIC6 #01 30351st Function list Old Func New HSP(P01. P0 0001: FWP(P03,---) P03 P03 -> P01 P02 P03 P04 P05 P06 P07 P08 P09 P10 Α P11 P12 P13 P14 P15 P16 P17 P18 P19 V B С D Е F G Η Ι J A
- ♦ Une fois les fonctions de changement de couleur modifiées, un écran de confirmation s'affiche lorsque vous quittez le menu.

Voir « Chapitre 3.6. Écran de confirmation » pour plus de détails sur la confirmation.

Ch.1

Ch.2

Ch.3

Ch.4

Ch.5

Ch.6

Ch.7

Ch.8

Ch.9

Ch.10 Ch.11 Ch.12

Ch.13

#### 4. Apprentissage facile

Affichage et modification des fonctions de changement de couleur à l'aide de la liste Easy Teaching (Apprentissage facile).

pour afficher le

pour afficher la liste Easy Teaching

Cette fonction peut modifier uniquement les fonctions de changement de couleur.

Voir « Chapitre 13.1. Codes de fonction » pour plus de détails sur les fonctions de couleur.

- Appuyez sur l'icône MEMORY EDIT (MODIFIER LA MÉMOIRE) menu Memory Edit (Modification de la mémoire).
- 2) Choisissez un motif dans la liste Memory Design (Motifs en mémoire).
- 3) Appuyez sur l'icône SIMPLE F (F SIMPLE)

(Apprentissage facile).

| 2018   | 2018/07/09 10 49 |        |          |          |         |          |          |         |  |  |  |
|--------|------------------|--------|----------|----------|---------|----------|----------|---------|--|--|--|
| #01    | ESNIC6<br>30351: | st     | Total:00 | 29       | Stitch: | 29       |          | LUSB    |  |  |  |
| Simple | functio          | n list | -        |          |         | <b>X</b> | T        | USB     |  |  |  |
| 0000:  | 0001:            | 0002:  | 0003:    | 0004:    | 0005:   | 0006:    |          |         |  |  |  |
|        | C04              |        | C06      |          |         |          |          | MEMORY  |  |  |  |
| 0007:  | 0008:            | 0009:  | 0010:    | 0011:    | 0012:   | 0013:    | 1        | 1       |  |  |  |
|        |                  | 10000  |          |          |         |          |          |         |  |  |  |
|        |                  |        |          |          |         |          |          |         |  |  |  |
| 0014:  | 0015:            | 0016:  | 0017:    | 0018:    | 0019:   | 0020:    | İ        |         |  |  |  |
|        |                  | C03    |          |          | C02     |          |          | NETWORK |  |  |  |
| 0021:  | 0022:            | 0023:  | 0024:    | 0025:    | 0026:   | 0027:    |          |         |  |  |  |
|        | C05              |        |          | C01      |         |          |          | MANUAL  |  |  |  |
| 0028:  | 0029:            | ]      |          |          |         |          |          | -       |  |  |  |
| C03    |                  |        |          |          |         |          |          | SETTING |  |  |  |
| MINUS  | <b>H</b>         |        |          | PREVIE   |         |          | PREVIOUS | DRIVE   |  |  |  |
| A      | B                | C I    | ) Е      | <u>F</u> | G       | Н        | Ι        | J       |  |  |  |

Les codes de fonction autres que les changements de couleur sont représentés par une ligne en pointillés (---).

Un maximum de 35 codes de fonction peut être affiché simultanément à l'écran.

Le coin supérieur gauche de l'écran indique le numéro d'emplacement de mémoire, le nom du motif et le nombre total de points pour le motif sélectionné.

- 5) Appuyez sur l'icône MOINS

(Sth).

fonction de changement de couleur.

Appuvez sur l'icône PLUS

au-dessus de « B » pour augmenter le numéro de

au-dessus de « F » pour afficher à nouveau

fonction de changement de couleur.

La fonction modifiée est affichée sur fond noir pour vous indiquer qu'elle a subi des modifications.

6) Utilisez l'icône PREVIEW (APERCU)

le motif et voir les changements de couleur.

Une fois les fonctions de changement de couleur modifiées, un écran de confirmation ∻ s'affiche lorsque vous quittez le menu.

Voir « Chapitre 3.6. Écran de confirmation » pour plus de détails sur la confirmation.

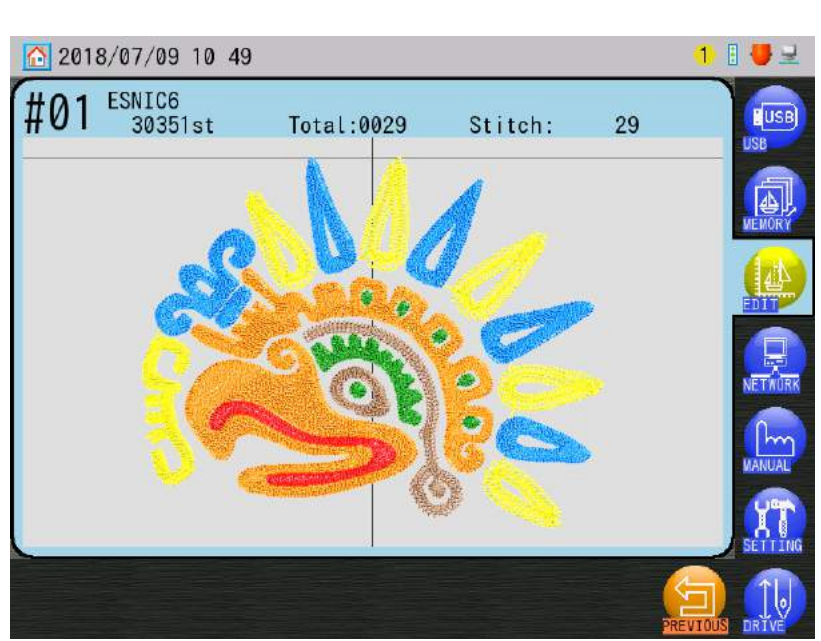

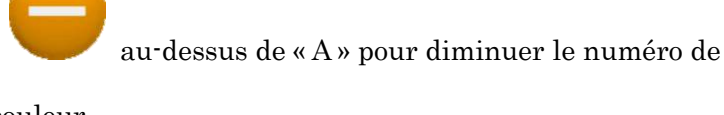

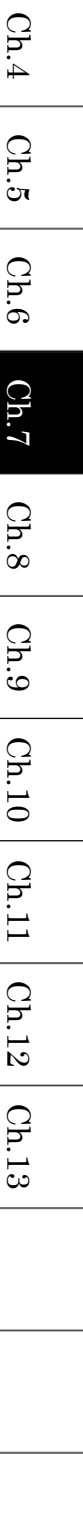

Ch.3

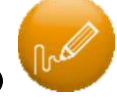

#### 5. Modèle de fonction (F-PAT)

Applique un modèle de fonction préprogrammé à un motif pour les changements de couleur ou d'autres fonctions.

La programmation du modèle de fonction est expliquée dans « Chapitre 11.11. Paramètres du modèle de fonction (F-PAT) ».

pour afficher le

- Appuyez sur l'icône MEMORY EDIT (MODIFIER LA MÉMOIRE) menu Memory Edit (Modification de la mémoire).
- 2) Choisissez un motif dans la liste Memory Design (Motifs en mémoire).

Appuyez sur l'icône **PATTERN** pour afficher l'écran de confirmation.

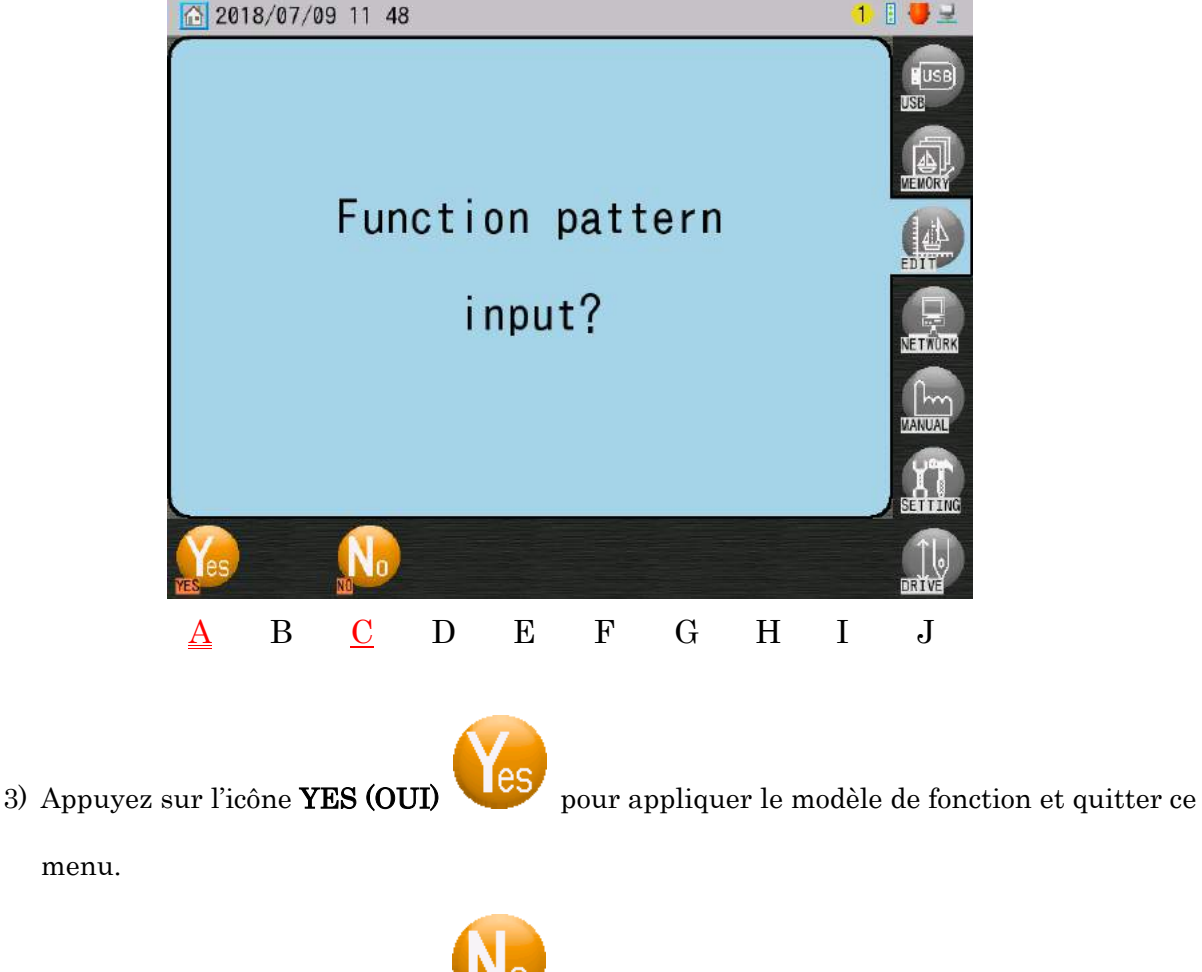

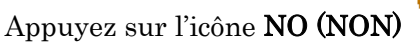

pour annuler la fonction et quitter ce menu.

#### 6. Ajout de points

Instructions relatives à l'ajout de points dans un motif et à la copie d'un motif en mémoire. Cette fonction n'est pas disponible dans le mode Drive (Démarrer).

- 6-1. Ajout de points avant ou sautés à l'aide des touches de navigation. Cette opération déplace le pantographe à l'aide des **touches de navigation** pour ajouter des points au motif.
  - 1) Appuyez sur l'icône **MEMORY EDIT (MODIFIER LA MÉMOIRE)**

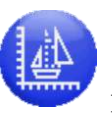

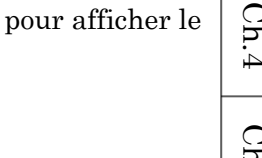

Ch.1

menu Memory Edit (Modification de la mémoire).

- 2) Choisissez un motif dans la liste Memory Design (Motifs en mémoire).
- 3) Appuyez sur l'icône JOG (NAVIGATION)

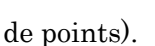

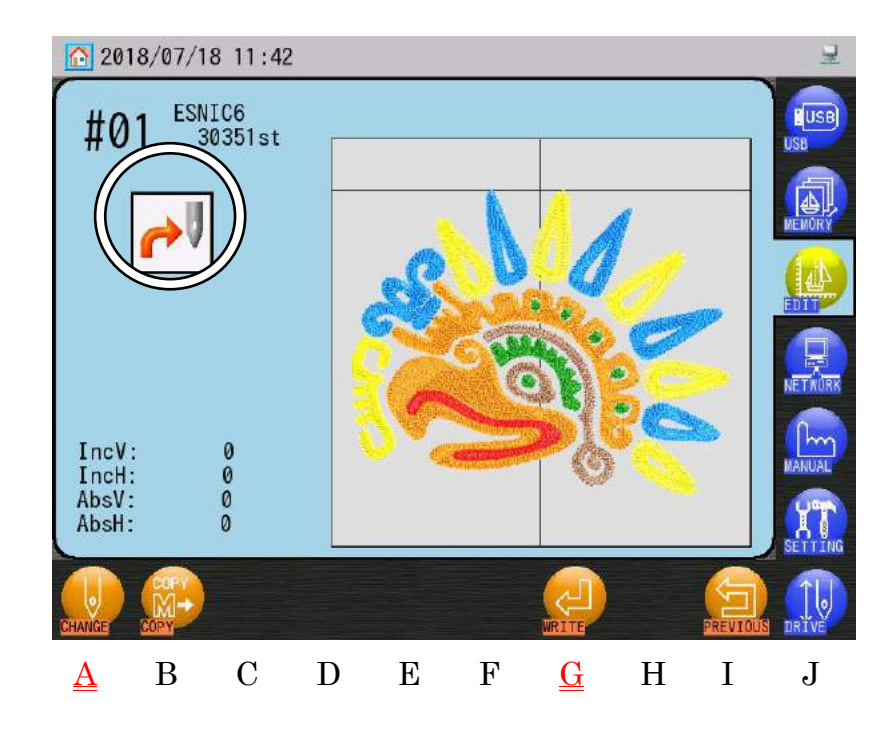

pour afficher l'écran Add Stitches (Ajout

Ch.2Ch.3 Ch.4Ch.5Ch.6 Ch.7Ch.8 Ch.9 Ch.10 Ch.11 Ch.12Ch.13 4) Utilisez l'icône CHANGE (CHANGER)

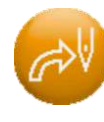

au-dessus de « A » pour choisir d'ajouter

des points sautés ou avant.

L'icône dans le coin supérieur gauche de l'écran indique le mode de points actuellement sélectionné.

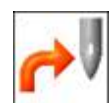

: Le mode Jump (Sauté) ajoute des points sautés

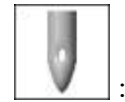

: Le mode Stich (Point) ajoute des points avant (pénétrations d'aiguille)

5) Utilisez les **touches de navigation** pour déplacer le pantographe sur la distance et dans le sens des points que vous souhaitez ajouter.

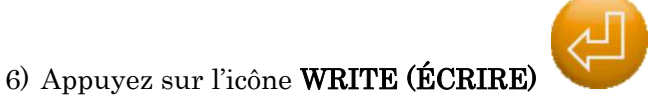

et maintenez-la enfoncée pour enregistrer

les points ajoutés dans le motif en mémoire.

Si les paramètres de programme d'un motif ont été modifiés, comme Scaling (Mise à l'échelle) ou Rotation, ces modifications sont reflétées lors de l'ajout de points.

6-2. Combinaison de motifs

Instructions relatives à la combinaison de 2 motifs dans un seul emplacement de mémoire. Les deux motifs doivent être en mémoire. Il suffit alors d'importer l'un des motifs à l'emplacement de mémoire de l'autre motif.

- Appuyez sur l'icône MEMORY EDIT (MODIFIER LA MÉMOIRE) menu Memory Edit (Modification de la mémoire).
- 2) Choisissez le motif à combiner dans la liste Memory Design (Motifs en mémoire).
- Appuyez sur l'icône JOG (NAVIGATION) de points).

pour afficher l'écran Add Stitches (Ajout

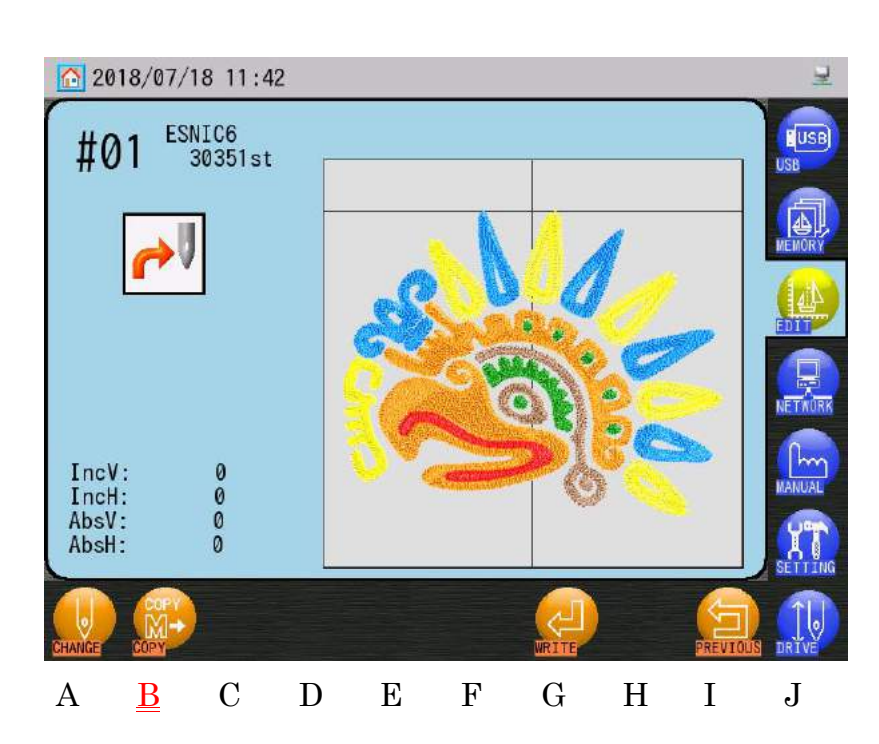

| motifs à         | Ch.1  |
|------------------|-------|
|                  | Ch.2  |
| pour afficher le | Ch.3  |
|                  | Ch.4  |
| 101re).          | Ch.5  |
| Stitches (Ajout  | Ch.6  |
|                  | Ch.7  |
|                  | Ch.8  |
|                  | Ch.9  |
|                  | Ch.10 |
|                  | Ch.11 |
|                  | Ch.12 |
|                  | Ch.13 |
|                  |       |
|                  |       |

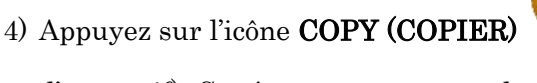

au-dessus de « G » pour démarrer la

d'un motif). Cet écran vous permet de sélectionner un autre motif en mémoire et de le combiner au motif précédemment sélectionné.

 Pour utiliser cette fonction, la mémoire doit contenir plusieurs motifs. Dans le cas contraire, cette fonction n'est pas disponible.

| 2018/07/18 11:43   |                           |   |                          |                     |     |          |                          |   |                      |  |  |
|--------------------|---------------------------|---|--------------------------|---------------------|-----|----------|--------------------------|---|----------------------|--|--|
| #0<br>ESNI<br>3035 | 1<br><sup>C6</sup><br>1st |   | Memory L<br>#01:<br>#05: | ist<br>#02:<br>#06: | #03 |          | <b>▼</b><br>104:<br>108: |   | USB<br>USB<br>MEMORY |  |  |
| #0<br>ESNI<br>3035 | 1<br><sup>C6</sup><br>1st |   | #09:                     | #10:                | #11 | : #      | 112:                     |   |                      |  |  |
|                    |                           |   | #13:                     | #14:<br>#18•        | #15 |          | t16:<br>10n ·            |   |                      |  |  |
|                    | COPY                      |   |                          |                     |     | START    |                          |   | DRIVE                |  |  |
| А                  | В                         | С | D                        | Е                   | F   | <u>G</u> | Η                        | Ι | J                    |  |  |

- 5) Sélectionnez le motif que vous souhaitez ajouter.
- Appuyez sur l'icône START (DÉMARRER) combinaison.
  - Si le motif ajouté a été redimensionné ou pivoté, cela se reflétera dans le motif combiné.
  - La combinaison d'ajouts de points et de motifs permet de combiner aisément des motifs.
  - Lorsque des ajouts de points et de motifs sont effectués sur un motif, les ajouts sont ajoutés après le dernier point du motif.

## 7. Fonction DSP (Design Stitch Processor)

La fonction DSP permet d'agrandir ou de réduire le motif sélectionné sans changer sa densité. En d'autres termes, cela entraîne l'ajout ou la suppression de points lors de la mise à l'échelle, et ce afin d'obtenir des résultats optimaux. Les paramètres DSP peuvent également être utilisés pour définir la longueur maximale de point, l'espacement des points passés et tatami, ainsi que la longueur des points avant.

#### 7-1. Modification de la fonction DSP

Instructions relatives à la modification des paramètres DSP et la création d'un nouveau motif.

- Appuyez sur l'icône MEMORY EDIT (MODIFIER LA MÉMOIRE) menu Memory Edit (Modification de la mémoire).
- 2) Choisissez un motif dans la liste Memory Design (Motifs en mémoire).

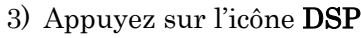

P list

Item name

Wax, length

Satin space

Tatami space

Line pitch

B

4

A

pour afficher l'écran DSP.

Max

Min

Default:

3

8

4

Q

1 🛛 🔴 🚽

200

50

100

100

5

0

Ι

Η

J

| 4) Sélectionnez le paramètre DSP | que vous souhaitez modifier. |
|----------------------------------|------------------------------|
|----------------------------------|------------------------------|

D

С

5) Modifiez la valeur de configuration.

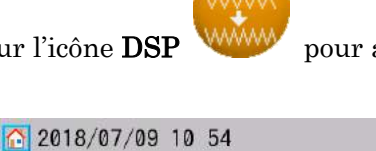

#04

T

.

▼

Ε

F

G

Data

127

100%

100%

100%

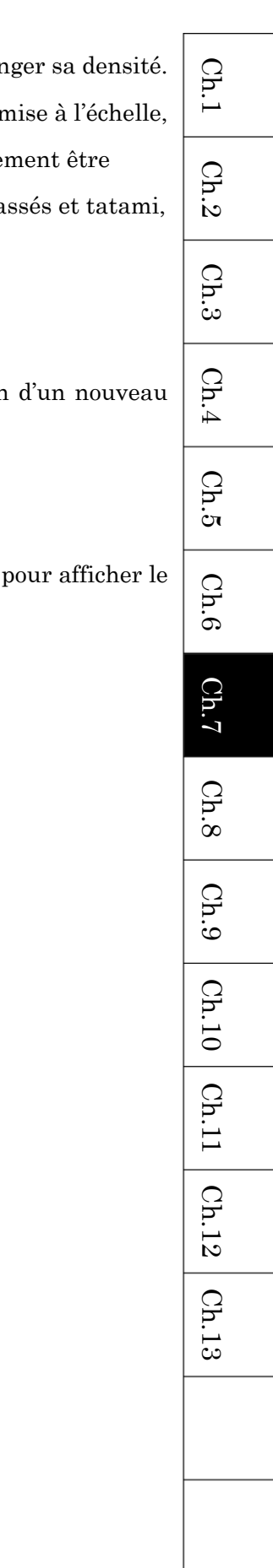

Appuyez sur l'icône **MOINS** 

au-dessus de « A » pour diminuer la valeur.

Appuyez sur l'icône **PLUS** 

au-dessus de « B » pour augmenter la valeur.

Le clavier numérique à droite de l'écran peut également être utilisé pour modifier la valeur.

Voir « Chapitre 3.9. Clavier » pour plus de détails sur l'utilisation du clavier.

- 6) Sélectionnez l'emplacement de mémoire auquel enregistrer le nouveau motif DSP.
  - Par défaut, le numéro suivant d'emplacement de mémoire vide est sélectionné pour l'enregistrement.
  - > Si vous souhaitez choisir un autre emplacement de mémoire, appuyez sur l'icône

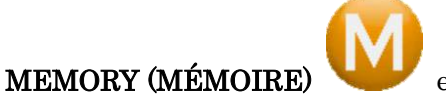

en haut de l'écran pour afficher la liste Memory

Design (Motifs en mémoire). Choisissez ensuite un nouvel emplacement.

| 201    | 8/07/18 1 | 1:44       |        |              |     |    |   | 2       |
|--------|-----------|------------|--------|--------------|-----|----|---|---------|
| #0     | 1 →       | #04        | MEMORY |              |     |    |   | USB     |
| Memory | list      |            |        |              |     | T  | T |         |
| #01:   | #02:      | #03:       | #04:   | #05:         | #06 | 6: |   | MEMORY  |
| #07:   | #08:      | #09:       | #10:   | #11:         | #12 | 2: |   | NETAURK |
| #13:   | #14:      | #15:       | #16:   | #17:         | #18 | 3: |   | MANUAL  |
| #19:   | #20:      | #21:       | #22:   | #23:         | #24 | 4: |   | SETTING |
|        |           | START      |        |              |     |    |   | DRIVE   |
| А      | B (       | C <u>D</u> | Е      | $\mathbf{F}$ | G   | Η  | Ι | J       |

> Si un emplacement sélectionné comporte déjà un motif, celui-ci sera écrasé.

Appuyez de nouveau sur l'icône **MEMORY (MÉMOIRE)** 

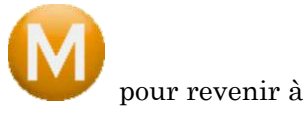

l'écran DSP.

 Appuyez sur l'icône START (DÉMARRER) nouveau motif.

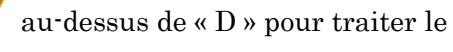

L'icône expansit sur l'écran d'informations des motifs qui ont été modifiés via la fonction DSP.
 Voir « Chapitre 3.5. Structure de l'écran » pour plus de détails sur la zone

d'informations du motif.

Ch.1

#### 7-2. Liste DSP

| Nº (Icône)      | Élément                                                                                                    | Fonction                                                                                                    | Plage de<br>valeurs | Valeur<br>par<br>défaut |
|-----------------|----------------------------------------------------------------------------------------------------|----------------------------------------------------------------------------------------------------|---------------------|-------------------------|
|                 | Scale (Échelle)<br>(Taille)                                                                                     | Augmente ou réduit l'échelle du motif.                                                                                                    | $50{\sim}200~\%$    | 100 %                   |
| 2               | Max. Length<br>(Longueur<br>max.)                                                                               | Définit la longueur maximale des points<br>dans le motif. Utilisez ce paramètre pour<br>raccourcir les points les plus longs dans le<br>motif.                        | $40 \sim 127$       | 127                     |
| 3<br>SATIN<br>4 | Satin Space<br>(Espace entre<br>les points<br>passés)<br>Tatami Space<br>(Espace entre<br>les points<br>tatami) | Définit l'espacement des points passés et<br>tatami.<br>Nombre supérieur : les points sont moins<br>denses.<br>Nombre inférieur : les points sont plus<br>denses.     | 50~200 %            | 100 %                   |
| 5               | Line Pitch (Pas<br>de points de<br>ligne)                                                                       | Définit la longueur des points avant.<br>Nombre supérieur : la longueur des points<br>est plus grande<br>Nombre inférieur : la longueur des points<br>est plus petite | 50~200 %            | 100 %                   |

Ch.13 Définit la longueur des points avant utilisés dans le motif de contour. Définit le nombre d'aiguilles utilisées pour broder le motif de contour.

Définit l'espace autour du motif pour créer le nouveau motif de

Start Color (Couleur de départ) :

Memory (Mémoire) : Définit l'emplacement de mémoire auquel le motif de contour est

Style : Définit la forme du contour.

enregistré.

contour.

(Motif de contour).

Space (Espace) :

Pitch (Pas):

#### 8. Points de contours

Instructions relatives à la création d'un motif de contour à partir d'un motif en mémoire.

- 1) Appuyez sur l'icône MEMORY EDIT (MODIFIER LA MÉMOIRE) pour afficher le menu Memory Edit (Modification de la mémoire).
- 2) Choisissez un motif dans la liste Memory Design (Motifs en mémoire).
- 3) Appuyez sur l'icône OUTLINE (CONTOUR)

pour afficher l'écran Outline Design

7 - 23

| <u>^</u> 2 | 018/07/09            | 9 10:55                      |                  |       |   |                  |                   |          | 1            | 8 🛃 🖃 🖃 |
|------------|----------------------|------------------------------|------------------|-------|---|------------------|-------------------|----------|--------------|---------|
| 5          | #0                   | 1 <sup>esni</sup>            | C6<br>30         | 351st |   | Max<br>Mii<br>De | (:<br>n<br>fault: |          | 99<br>0<br>1 |         |
| 0ut l      | ine stito<br>Item na | c <mark>h list</mark><br>ame | <b>⊻</b><br>Data |       |   |                  |                   |          | 4            | MEMORY  |
| 1:         | Vemory               |                              | <b>#04</b>       |       | 1 | 2                | 3                 | 4        | 5            |         |
| 2:         | Space                |                              | 50               |       | 6 | 7                | 8                 | Q        | 0            |         |
| 3:         | Pitch<br>Start Calar |                              | 10               |       |   | <u> </u>         |                   | <u> </u> | <u> </u>     |         |
| 4:<br>5:   | Style                | 2                            | 0                |       |   |                  |                   |          |              | NETRURK |
|            |                      |                              |                  | T     |   |                  | *                 | DELETE   | R TER        |         |
| MINUS      |                      |                              | START            |       |   |                  |                   |          | PREVIOUS     | DRTVE   |
| A          | <u>B</u>             | С                            | D                | Е     | F | G                |                   | Η        | Ι            | J       |

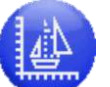

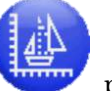

Ch.10 | Ch.11 | Ch.12

Ch.1

- 0: Les données de contour sont créées en fonction de la bordure réelle du motif.
- 1: Les données de contour sont créées de façon à maintenir une distance minimale autour de la bordure du motif.
- Lorsque le numéro d'emplacement dans l'élément « Memory » est affiché sur un fond noir, cela indique que l'emplacement sélectionné comporte déjà un motif. Dans ce cas, ce motif sera écrasé par le nouveau motif de contour.
- 4) Modifiez la valeur de configuration.

Appuyez sur l'icône **MOINS** 

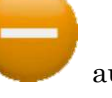

au-dessus de « A » pour diminuer la valeur.

Appuyez sur l'icône **PLUS** 

au-dessus de « B » pour augmenter la valeur.

Le clavier numérique à droite de l'écran peut également être utilisé pour modifier la valeur.

Voir « Chapitre 3.9. Clavier » pour plus de détails sur l'utilisation du clavier.

5) Appuyez sur l'icône **START (DÉMARRER)** 

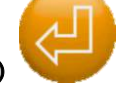

au-dessus de « D » pour créer le

nouveau motif de contour.

Le nouveau motif de contour sera nommé « OUT – (Numéro du motif) – (Numéro du motif original) ».

## 9. Apprentissage des fonctions de couleur Instructions relatives à la recherche et à la modification de fonctions de changement de couleur du motif en mémoire sélectionné. Cette opération est impossible dans le mode Drive (Démarrer) et ne s'applique qu'aux codes de fonction de changement de couleur. Voir « Chapitre 13.1. Codes de fonction » pour plus de détails sur la fonction de changement de couleur.

Il ne peut pas être modifié à un état opérationnel.

- Appuyez sur l'icône MEMORY EDIT (MODIFIER LA MÉMOIRE)
   menu Memory Edit (Modification de la mémoire).
- 2) Choisissez un motif dans la liste Memory Design (Motifs en mémoire).
- Appuyez sur l'icône TCH COL (APPRENDRE LES COULEURS)
   l'écran d'apprentissage.

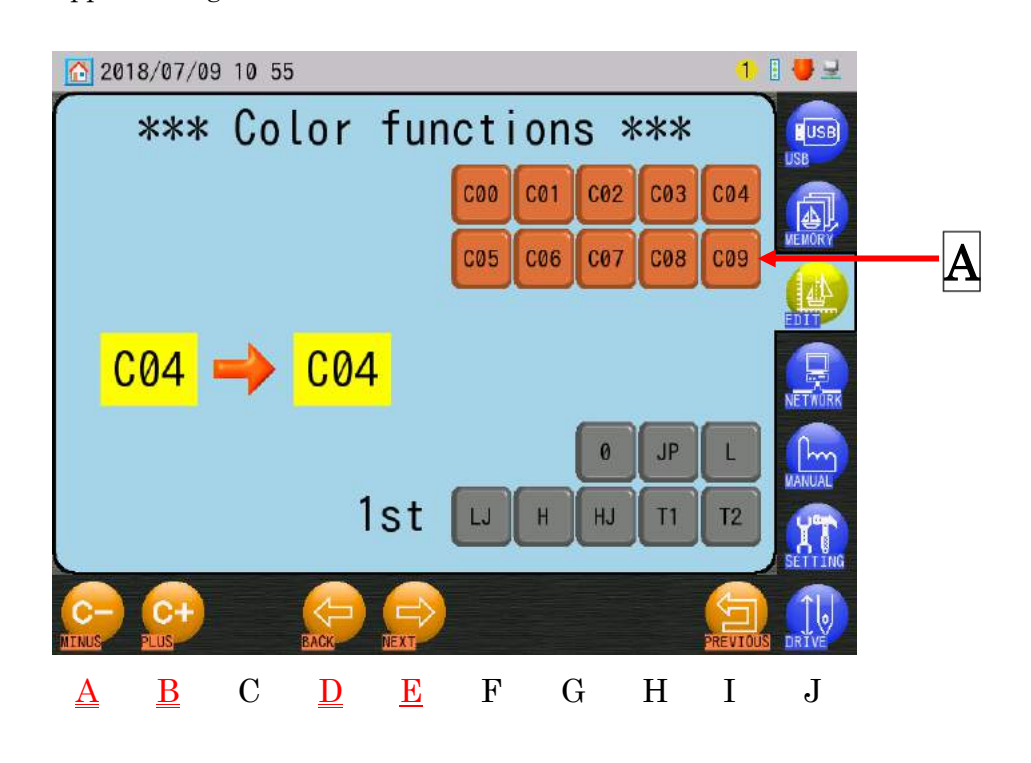

| Ch.1  |
|-------|
| Ch.2  |
| Ch.3  |
| Ch.4  |
| Ch.5  |
| Ch.6  |
| Ch.7  |
| Ch.8  |
| Ch.9  |
| Ch.10 |
| Ch.11 |
| Ch.12 |
| Ch.13 |
|       |
|       |

pour afficher le

pour afficher

4) Appuyez sur l'icône **MOINS** 

fonction de changement de couleur.

Il est également possible de sélectionner une fonction de changement de couleur dans la zone  $\underline{A}$ .

ou sur l'icône **PLUS** 

5) Appuyez sur l'icône **NEXT (SUIVANT)** au-dessus de « D » pour mettre à jour et rechercher la fonction suivante.

Appuyez sur l'icône BACK (PRÉCÉDEN

au-dessus de « D » pour mettre à jour

pour modifier la

et rechercher la fonction précédente.

 Lorsqu'il n'y a plus de fonctions de changement de couleur à trouver, cet écran se ferme automatiquement.
#### 10. Apprentissage de toutes les fonctions

Instructions relatives à la recherche et à la modification de tous les codes de fonction du motif en mémoire sélectionné.

Cette opération est impossible dans le mode Drive (Démarrer).

Le paramètre MC1 Élément 12 « Trim Jumps » (Points de coupe) affecte les résultats de la recherche des fonctions Jump (Sauté). Les sautés ne sont pas intégrés à la recherche, sauf s'ils sont utilisés pour la coupe, en tant que « Trim Jumps ».

Voir « Chapitre 13.1. Codes de fonction » pour plus de détails sur le code de fonction.

- 1) Appuyez sur l'icône MEMORY EDIT (MODIFIER LA MÉMOIRE) menu Memory Edit (Modification de la mémoire).
- 2) Choisissez un motif dans la liste Memory Design (Motifs en mémoire).
- 3) Appuyez sur l'icône TCH ALL (APPRENDRE TOUT) All (Apprendre tout).

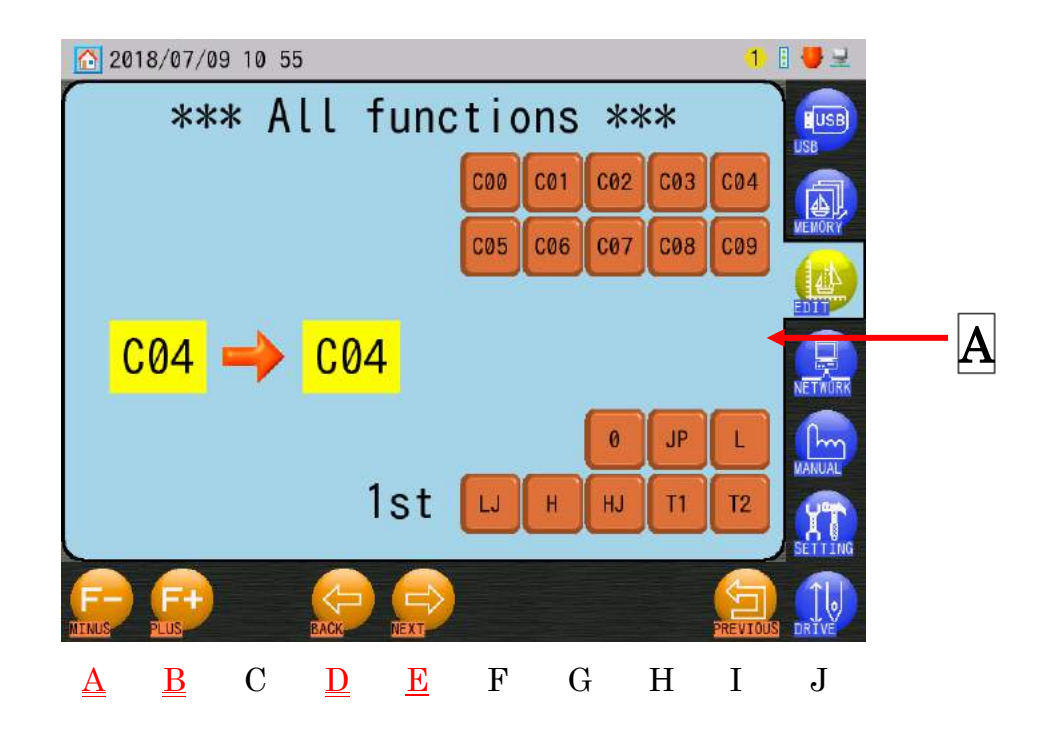

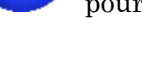

pour afficher l'écran Teach

pour afficher le

Ch.6

Ch.7

Ch.5

Ch.1

Ch.2

Ch.3

Ch.4

Ch.8 Ch.9 Ch.10 | Ch.11 Ch.12Ch.13 4) Appuyez sur l'icône MOINS ou sur l'icône PLUS pour modifier le code de fonction.

Il est également possible de sélectionner un code de fonction dans la zone A.

5) Appuyez sur l'icône **NEXT (SUIVANT)** 

suivante.

Appuyez sur l'icône BACK (PRÉCÉDENT)

au-dessus de « D » pour mettre à jour

pour mettre à jour et rechercher la fonction

et rechercher la fonction précédente.

Lorsqu'il n'y a plus de fonctions à trouver, cet écran se ferme automatiquement.

# Chapitre 8. Programmes

Le présent chapitre contient des instructions sur les paramètres du programme.

- 1. Modification des paramètres du programme
- 2. Liste des programmes
- 3. Codes-barres de programme
- 4. Limites inférieures
- 5. Configuration de l'intervalle automatique de la matrice
- 6. Configuration de la zone de broderie automatique de la matrice
- 7. Décalages de l'application/du cadre à l'aide des mouvements de navigation
- 8. Mode Cap Frame (Cadre à casquettes)

| Ch.1                    |
|-------------------------|
| Ch.2                    |
| Ch.3                    |
| Ch.4                    |
| Ch.5                    |
| Ch.6                    |
| Ch.7                    |
| Ch.8                    |
| Ch.9                    |
| (                       |
| 3h.10                   |
| Ch.10 Ch.11             |
| Ch.10 Ch.11 Ch.12       |
| Ch.10 Ch.11 Ch.12 Ch.13 |
| Ch.10 Ch.11 Ch.12 Ch.13 |

#### 1. Modification des paramètres du programme

Instructions relatives à la modification des paramètres du programme pour un motif sélectionné.

\* Il est impossible de modifier les paramètres du programme dans le mode Drive (Démarrer).

- Appuyez sur l'icône MEMORY EDIT (MODIFIER LA MÉMOIRE) menu Memory Edit (Modification de la mémoire).
- 2) Choisissez un motif dans la liste des motifs en mémoire.
- 3) Appuyez sur l'icône **PROGRAM (PROGRAMME)**

programmes.

L'écran indique dans l'ordre : Numéro de l'élément, nom de l'élément (« Item »), valeur actuelle (« Data »)

Lorsqu'une valeur autre que la valeur par défaut est utilisée, la nouvelle valeur est affichée sur un fond noir.

4) Modifiez la valeur d'un élément.

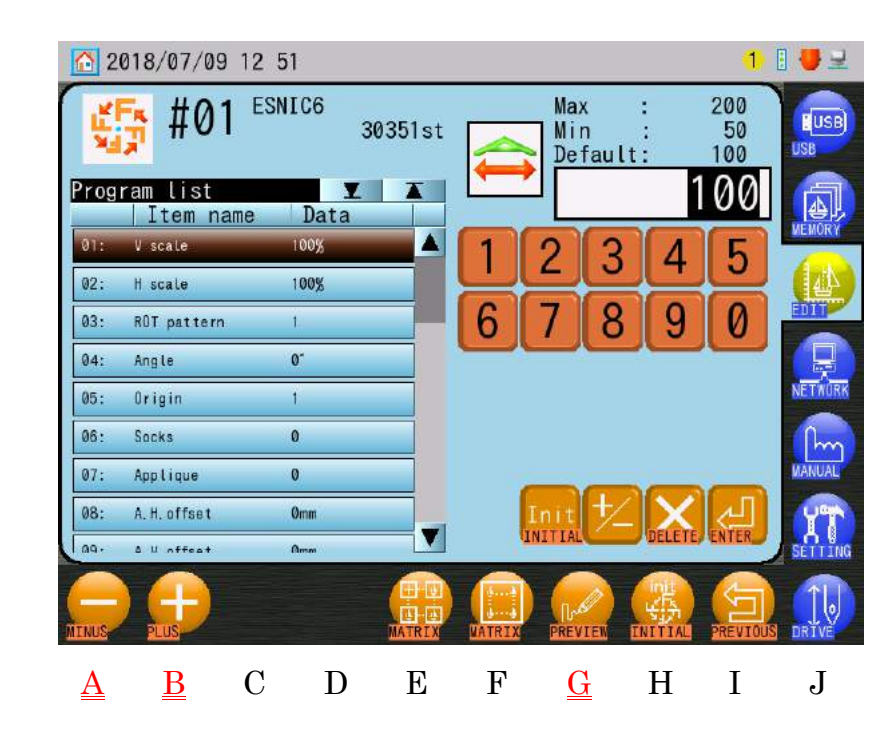

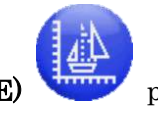

pour afficher la liste des

pour afficher le

Appuyez sur l'icône MOINS

au-dessus de « A » pour diminuer la valeur.

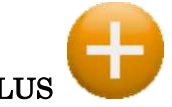

Appuyez sur l'icône **PLUS** 

au-dessus de « B » pour augmenter la valeur.

Le clavier numérique à droite de l'écran peut également être utilisé pour modifier les valeurs.

Voir « Chapitre 3.9. Clavier » pour plus de détails sur l'utilisation du clavier.

\* Utilisez l'icône **PREVIEW (APERÇU)** 

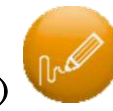

#### pour afficher à nouveau le motif après

modification d'une valeur.

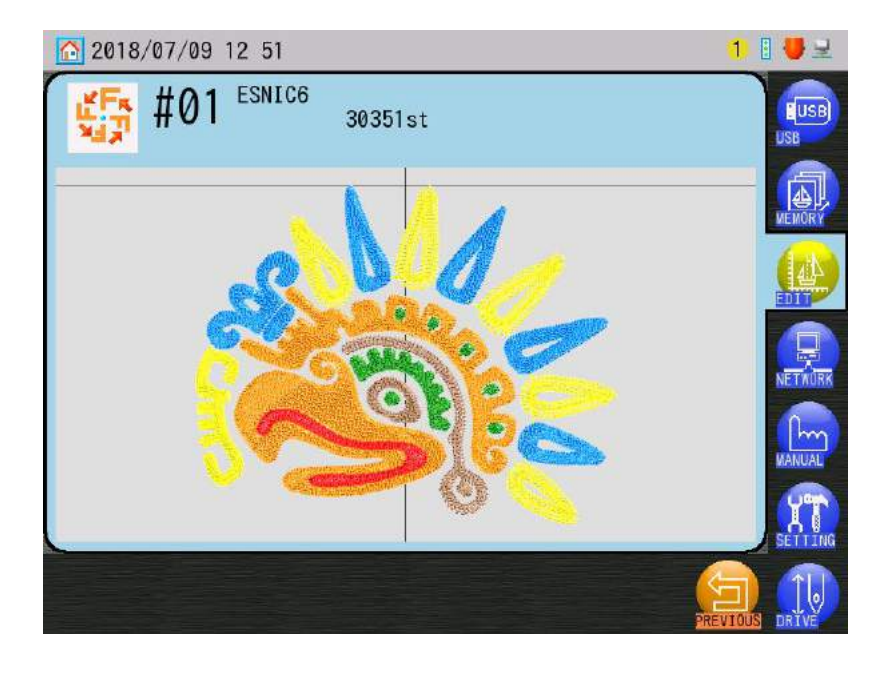

Les éléments 03 Rotation, 06 Socks (Chaussettes) et 13 Cap Frame (Cadre à casquettes) ont des icônes associées dans la zone Design Information (Informations sur le motif) lorsque ces valeurs sont modifiées.

Voir « Chapitre 3.5. Structure de l'écran » pour plus de détails sur l'icône Design Information.

 Lorsque des changements de programme sont effectués, un écran de confirmation s'affiche lorsque vous quittez le menu.

Voir « Chapitre 3.6. Écran de confirmation » pour plus de détails sur la confirmation.

### 2. Liste des programmes

| N° et icône | Paramètre              | Fonction                                                                              | Plage de valeurs              | Valeur<br>par défaut | Ch.1  |
|-------------|------------------------|---------------------------------------------------------------------------------------|-------------------------------|----------------------|-------|
| 1           | V Scale                |                                                                                       |                               | paraeraa             | Ch.2  |
| 2           | (Échelle V)            | Modifie la taille du motif, de 50<br>à 200 % de sa taille d'origine.                  | $50 \sim 200 \ \%$            | 100 %                | Ch.3  |
| <b>1</b> A  | H Scale<br>(Échelle H) |                                                                                       |                               |                      | Ch.4  |
| 3           | ROT Pattern            | Fait pivoter le motif dans le                                                         | (Normal)                      |                      | Ch.5  |
| <b>U</b> 1  | (Rotation du<br>motif) | sens inverse des aiguilles<br>d'une montre, par incrément<br>de 90 degrés.            | 1: 0°<br>2: 90°<br>3:180°     |                      | Ch.6  |
|             |                        | Les valeurs 5 à 8 permettent<br>d'ajouter une image inverse à                         | 4:270°                        | 1                    | Ch.7  |
|             |                        | la rotation.                                                                          | (Miroir)<br>5 : 0°<br>6 : 90° |                      | Ch.8  |
|             |                        |                                                                                       | 7 : 180°<br>8 : 270°          |                      | Ch.9  |
| 4           | Angle                  | Fait pivoter le motif dans le<br>sens inverse des aiguilles                           | 0.000                         | 00                   | Ch.10 |
| 1           |                        | d'une montre, par incrément<br>de 1°.                                                 | 0~895                         | 00                   | Ch.11 |
| 5<br>ORG    | Origin (Origine)       | Si ce paramètre est activé, le<br>pantographe retourne<br>automatiquement à l'origine |                               |                      | Ch.12 |
|             |                        | du motif, même si les points de<br>début et de fin de la broderie                     | 0 : OFF<br>1 : ON             | 1                    | Ch.13 |
|             |                        | l'élément 6 est activé, ce<br>paramètre n'est pas                                     |                               |                      |       |
|             |                        | disponible.                                                                           |                               |                      |       |

Γ

| N° et icône | Paramètre              | Fonction                                                                                                    | Plage de valeurs                                               | Valeur<br>par défaut |
|-------------|------------------------|----------------------------------------------------------------------------------------------------|----------------------------------------------------------------|----------------------|
| 6           | Socks<br>(Chaussettes) | Utilisé pour fixer le cadre<br>servant à broder les<br>chaussettes. Brode<br>automatiquement<br>2 répétitions du motif en<br>définissant 2 origines.<br>Comment configurer 2 origines<br>de chaussette :<br>1. Déplacez le cadre à<br>l'endroit auquel le<br>2e élément doit être brodé.<br>Appuyez sur l'icône Drive<br>(Démarrer) pour lancer le<br>mode Drive (Démarrer) et<br>verrouiller cette position.<br>2. Déplacez ensuite le cadre à<br>l'emplacement auquel le<br>1er élément doit être<br>brodé, puis appuyez sur<br>l'interrupteur Drive<br>(Démarrer) pour<br>commencer la broderie. | 0 : Off<br>1 : Réglage<br>normal<br>2 : Miroir<br>3 : Rotation | 0                    |

| 7                                                                    | Appliqué<br>(Application) | Déplace le cadre vers l'avant,<br>sur 1 fois ½ la hauteur du<br>motif pour une mise en place<br>aisée de l'application lorsque<br>la machine s'arrête en raison<br>d'un code d'arrêt C00. Cette<br>opération dépend de la tête de<br>broderie de la machine. | 0~8<br>Voir le tableau<br>suivant pour<br>plus de détails. | 0 | Ch.1 Ch.2 Ch.3 |
|----------------------------------------------------------------------|---------------------------|----------------------------------------------------------------------------------------------------|------------------------------------------------------------|---|----------------|
|                                                                      |                           | Lorsque MC1 élément 20 Roll<br>to Roll est activé, cet élément                                                                                                    |                                                            |   | Ch.4           |
| Compatibilité des valeurs du paramètre Appliqué par tête de broderie |                           |                                                                                                    |                                                            |   |                |

#### Compatibilité des valeurs du paramètre Appliqué par tête de broderie

| Tête          |        |    |            |                     |
|---------------|--------|----|------------|---------------------|
| Valeur de     |        |    |            |                     |
| configuration | Normal | PH | $^{ m HL}$ | $\operatorname{CL}$ |
| 0             | ×      | ×  | ×          | ×                   |
| 1             | 0      | ×  | ×          | 0                   |
| 2             | 0      | ×  | 0          | ×                   |
| 3             | 0      | ×  | 0          | 0                   |
| 4             | 0      | 0  | ×          | ×                   |
| 5             | 0      | 0  | ×          | 0                   |
| 6             | 0      | 0  | 0          | ×                   |
| 7             | 0      | 0  | 0          | 0                   |
| 8             | 0      | ×  | ×          | ×                   |

|   |          | 7                                                  | 0                                                                         | 0                                                                  | 0                       |             | 0                |     |    | Ch.   |
|---|----------|----------------------------------------------------|---------------------------------------------------------------------------|--------------------------------------------------------------------|-------------------------|-------------|------------------|-----|----|-------|
| 8 |          | 0                                                  | 0 X X X                                                                   |                                                                    |                         |             |                  |     | 10 |       |
| 8 | 0 : 0    | N x : OFF<br>A H Offset                            | le cadre ne bou<br>Lorsque l'él                                           | ige pas<br>lément 7 Appliqu                                        | é est                   |             |                  |     |    | Ch.11 |
| 1 | mm       | (Décalage A. H.<br>(Mouvement F<br>pour applicatio | ) activé, déte<br>I sur laquelle<br>n) les sens V e                       | rmine la distance<br>e le cadre se dépla<br>et H.                  | e exacte<br>ace dans    |             |                  |     |    | Ch.12 |
| 9 |          |                                                    | Lorsque ces                                                               | s deux valeurs de                                                  | réglage                 | -3 000<br>3 | 0 mm ~<br>000 mm | 0 n | nm | Ch.13 |
| 4 | <b>*</b> | A V Offset<br>(Décalage A. V<br>(Mouvement V       | <ul> <li>sont définie</li> <li>déplace ver</li> <li>uniquement</li> </ul> | es sur 0, le cadre s<br>s l'avant, dans le<br>t. sur 1 fois ½ la l | se<br>sens H<br>hauteur |             |                  |     |    |       |
|   |          | pour applicatio                                    | n) du motif.                                                              | -, -                                                               |                         |             |                  |     |    |       |

Ch.6

Ch.7

Ch.8

Ch.9

| N° et icône | Paramètre                                                                         | Fonction                                                                                                    | Plage de valeurs  | Valeur |
|-------------|-----------------------------------------------------------------------------------|----------------------------------------------------------------------------------------------------|-------------------|--------|
| 10          | Frame (Cadre)                                                                     | Déplace automatiquement le cadre<br>de la hauteur du motif après la fin<br>de la broderie.<br>Lorsque MC1 élément 20 Roll to<br>Roll est activé, cet élément est<br>désactivé. | 0 : OFF<br>1 : ON | 0      |
| 11          | F H Offset<br>(Décalage F. H.)<br>(Mouvement H<br>pour<br>changement de<br>cadre) | Lorsque l'élément 10 Frame est<br>activé, détermine la distance<br>exacte sur laquelle le cadre se<br>déplace dans les sens V et H.                                            | -3 000 mm ~       |        |
| 12          | F V Offset<br>(Décalage F. V.)<br>(Mouvement V<br>pour changement<br>de cadre)    | Lorsque ces deux valeurs de<br>réglage sont définies sur 0, le cadre<br>se déplace vers l'avant, dans le<br>sens H uniquement, de la hauteur<br>du motif.                      | 3 000 mm          | 0 mm   |

| N° et icône | Paramètre              | Fonction                                                                                                    | Plage de valeurs                               | Valeur     |       |
|-------------|------------------------|----------------------------------------------------------------------------------------------------|------------------------------------------------|------------|-------|
| 13          | Cap Frame              |                                                                                                    | 0 : (Off) Cadre plat<br>1 : Cadre à casquettes | par defaut | Ch.1  |
|             |                        |                                                                                                    | (1) 100<br>(3) = 3                             |            | Ch.2  |
|             |                        | Configure la machine pour des<br>cadres spéciaux, comme des cadres à                                        | 2 : Cadre à canon long<br>(pantalons)          |            | Ch.3  |
|             |                        | casquettes, etc.                                                                                            | (1) = 105<br>(3) = 1                           |            | Ch.4  |
|             |                        | Lorsque Cap Frame (Cadre a<br>casquettes) est activé, les éléments<br>(1) V Scale et (3) Rotation sont      | 3 : Cadre à casquettes                         | 0          | Ch.5  |
|             |                        | automatiquement modifiés en<br>fonction de la valeur configurée.                                            | (1) 100<br>(3) = 3                             |            | Ch.6  |
|             |                        | Lorsque l'élément 6 Socks est activé,<br>ce paramètre est désactivé.                                        | 4 : Non utilisé<br>5 : Non utilisé             |            | Ch.7  |
|             |                        |                                                                                                    | 6 : Cadre à casquettes                         |            | Ch.8  |
|             |                        |                                                                                                    | (1) = 105<br>(3) = 3                           |            | Ch.9  |
| 14          | Frame Type             | Possibilité de définir le type de cadre<br>souhaité pour l'utilisation des                                  | 0 : Cadre normal                               |            | Ch.10 |
|             | (Type de<br>cadre)     | 0 = Off<br>$1 \sim 3 = Possibilité de programmer$                                                           | inférieures)<br>1 ~ 3 : Cadres                 | 0          | Ch.11 |
|             |                        | 3 tailles de cadre différentes pour<br>utiliser les limites inférieures<br>définies                         | spéciaux avec<br>(Limites inférieures)         |            | Ch.12 |
| 15          | Repeat<br>(Répétition) | Définit le nombre de fois qu'un motif<br>est répété.                                                        |                                                |            | Ch.13 |
| +++         |                        | Lorsque l'élément 6 Socks est activé,<br>ce paramètre est automatiquement<br>défini sur 201 et ne peut être | 1 ~ 201<br>(201 est l'infini)                  | 1          |       |
|             |                        | modifié.                                                                                                    |                                                |            |       |

| N° et icône                                          | Paramètre                  | Fonction                                                                                                    | Plage de valeurs                                                                                                    | Valeur<br>par<br>défaut |
|------------------------------------------------------|----------------------------|----------------------------------------------------------------------------------------------------|----------------------------------------------------------------------------------------------------|-------------------------|
| 16<br>A 5x3<br>A ARRA                                | Matrix<br>(Matrice)        | Suite de motifs contrôlant le<br>nombre de fois qu'un motif se<br>répète dans le sens vertical et<br>horizontal.<br>Lorsque l'élément 6 Socks est<br>activé, cet élément est<br>désactivé. | 0 : OFF<br>1 : ON<br>(Disposition par la<br>distance entre les<br>motifs)<br>2 : ON<br>(Disposition par<br>l'origine du motif) | 0                       |
| 17<br><b>A</b><br><b>?x3</b><br><b>A</b><br><b>?</b> | V Repeat<br>(Répétition V) | Lors de l'utilisation de la<br>matrice, ce nombre détermine                                                                                                    | $1 \sim 400$                                                                                                    | 1                       |
| 18<br><b>75x?</b>                                    | H Repeat<br>(Répétition H) | le nombre de motifs répétés<br>dans les directions V et H.                                                                                                    | (V+H) = 400                                                                                                    | 1                       |
| 19                                                   | V Space<br>(Espace V)      | Lors de l'utilisation de la<br>matrice, cette distance                                                                                                    | -1.000mm - 1.000mm                                                                                                    | 0                       |
| 20                                                   | H Space<br>(Espace H)      | motifs dans les directions V et<br>H.                                                                                                    | -1 000mm ~ 1 000mm                                                                                                    | 0 mm                    |

|             |                                      |                                                                                     |                                             | Valeur        |       |
|-------------|--------------------------------------|-------------------------------------------------------------------------------------|---------------------------------------------|---------------|-------|
| N° et icone | Parametre                            | Fonction                                                                            | Plage de valeurs                            | par<br>défaut | Ch.1  |
| 21          | Start dir. (Dir.<br>de démarrage)    | Définit la direction de<br>broderie de la matrice.                                  | $0 \sim 7$                                  |               | Ch.2  |
|             |                                      | Voir l'exemple de direction<br>de démarrage de la matrice                           |                                             | 0             | Ch.3  |
|             |                                      | au bas de cette liste.                                                              |                                             | 0             | Ch.4  |
|             |                                      |                                                                                     |                                             |               | Ch.5  |
| 22          |                                      | Lorsque le paramètre MC1                                                            | 6 7                                         |               | Ch.6  |
| ţ           | Swing type<br>(Type de<br>mouvement) | n°14 « Swing » (Mouvement)<br>est activé, cet élément<br>détermine quelle direction | 0 : Directions V/H                          |               | Ch.7  |
|             |                                      | est concernée par le<br>mouvement.                                                  | 1 : Direction V<br>uniquement               | 0             | Ch.8  |
|             |                                      |                                                                                     | 2 : Direction H                             |               | Ch.9  |
|             |                                      |                                                                                     |                                             |               | Ch.10 |
| Exemple de  | e direction de dém                   | arrage de la matrice pour u                                                         | n motif avec V=3 x H=2:                     |               | Ch.11 |
|             | Dir démarrage : 0<br>4 → 5 → 6       | Dir démarrage : 1<br>Dir démarrage : 1<br>Dir démarrage : 1<br>0<br>5<br>5          | ge : 2 Dir démarrage : 3<br>4 3 $4$ 2 $4$ 1 |               | Ch.12 |
|             |                                      |                                                                                     |                                             |               | Ch.13 |
|             | Dir démarrage : 4                    | Dir démarrage : 5<br>Dir démarrage<br>1<br>3<br>5<br>6<br>4                         | e : 6 Dir démarrage : 7                     |               |       |
|             |                                      | 2 4 6 5 3                                                                           |                                             |               |       |

#### 3. Codes-barres de programme

Modification des paramètres du programme pour les données du motif, en scannant des codes-barres.

Dans le mode Drive (Démarrer), les paramètres du programme ne peuvent être modifiés. Voir la liste des codes-barres pour connaître les paramètres disponibles.

#### 3-1. Modification des paramètres du programme

Scannez les 3 codes-barres suivants pour modifier les paramètres du programme.

- « Program Barcode » (Code-barres de programme) pour entrer dans le mode Program Settings (Paramètres du programme)
- Le code-barres « Item and Value »
   (Élément et valeur) identifie
   l'élément de paramètre à modifier et
   la nouvelle valeur
- « OK Barcode » (Code-barres OK) enregistre la nouvelle configuration et quitte le mode Program (Programme)

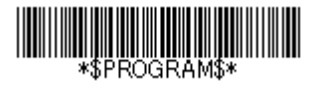

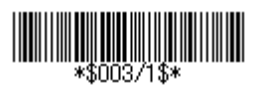

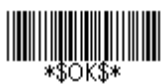

\* Les exemples de codes-barres susmentionnés servent à modifier l'élément 3 « ROT design » (Rotation du motif) sur 1.

Voir « 3-2. Liste des codes-barres des paramètres du programme » pour sélectionner le code-barres approprié.

1) Scannez le code-barres « Program » pour démarrer le processus et afficher les paramètres du programme.

| 2    | 018/07/09 12          | 51         |        |        |                 |                 |                                        | 1                | 8 💔 🖻  |
|------|-----------------------|------------|--------|--------|-----------------|-----------------|----------------------------------------|------------------|--------|
| N.   | <b>#01</b> ES         | NIC6<br>30 | 0351st |        | Ma:<br>Mi<br>De | x<br>n<br>fault |                                        | 200<br>50<br>100 | USE    |
| Prog | ram list<br>Item name | Data       |        |        |                 |                 | 1                                      | 00               |        |
| 01:  | V scale               | 100%       |        | 1      | 2               | 3               | 4                                      | 5                | MEMORY |
| 02:  | H scale               | 100%       |        |        |                 |                 |                                        |                  |        |
| 03:  | ROT pattern           | 1          |        | 6      | 7               | 8               | 9                                      | 0                | ann    |
| 04:  | Angle                 | 0-         |        | -      |                 | _               | _                                      | -                |        |
| 05:  | Origin                | 1          |        |        |                 |                 |                                        |                  | NETWO  |
| 06:  | Socks                 | 0          |        |        |                 |                 |                                        |                  | fhr    |
| 07:  | Applique              | 0          |        |        |                 | _               | _                                      | _                | MANUAL |
| 08:  | A. H. offset          | Omm        |        |        | Init            | +∠              | X                                      | L.               | YT     |
| 09 · | & U offeat            | Amm        |        |        | INITIAL         |                 | DELETE                                 | ENTER            | SETTIN |
| TNUS |                       |            | MATRIX | WATRIX |                 |                 | ······································ | PREVIOUS         |        |

- 2) Scannez le code-barres « Item and Value » pour modifier le paramètre de programme adapté.
- 3) Scannez le code-barres « OK » pour terminer et enregistrer la nouvelle configuration du programme et revenir à l'écran de fonctionnement normal.

#### 3-2. Liste des codes-barres des paramètres du programme

Utilisez les codes-barres suivants pour initier et terminer le processus de modification.

| N° | Élément                 | Code-barres   |
|----|-------------------------|---------------|
| 1  | Démarre le processus de |               |
|    | modification            | *\$PROGRAM\$* |
| 2  | Termine le processus de |               |
|    | modification            | *\$OK\$*      |
| 3  | Annule le processus de  |               |
|    | modification            | *\$CANCEL\$*  |

➢ Voir « Chapitre 3.8. Fonctionnement du code-barres » pour plus de détails sur le code-barres.

> Pour plus de détails sur la création de codes-barres, contactez votre distributeur.

Utilisez les codes-barres suivants pour modifier des éléments de programme et des valeurs.

| N° | Élément     | Code-barres  |
|----|-------------|--------------|
| 1  | V scale     | \$001/????\$ |
| 2  | H scale     | \$002/????\$ |
| 3  | ROT pattern | \$003/????\$ |
| 4  | Angle       | \$004/????\$ |
| 5  | Origin      | \$005/????\$ |

| 6  | Socks              | \$006/????\$ |
|----|--------------------|--------------|
| 7  | Appliqué           | \$007/????\$ |
| 8  | A.H.offset         | \$008/????\$ |
| 9  | A.V.offset         | \$009/????\$ |
| 10 | Frame              | \$010/????\$ |
| 11 | F.H.offset         | \$011/????\$ |
| 12 | F.V.offset         | \$012/????\$ |
| 13 | CAP frame          | \$013/????\$ |
| 14 | Frame type         | \$014/????\$ |
| 15 | Repeat             | \$015/????\$ |
| 16 | Matrix             | \$016/????\$ |
| 17 | V repeat           | \$017/????\$ |
| 18 | H repeat           | \$018/????\$ |
| 19 | V space (espace V) | \$019/????\$ |
| 20 | H space            | \$020/????\$ |
| 21 | Start dir          | \$021/????\$ |
| 22 | Swing type         | \$022/????\$ |

\* "?????" Remplacez les points d'interrogation par la valeur numérique appropriée pour ce paramètre. Cette valeur doit être un nombre compris dans la plage de configuration valide pour l'élément sélectionné.

#### Limites inférieures 4.

La fonction Limites inférieures vous permet de programmer jusqu'à 3 tailles de cadre différentes, à l'aide de l'élément n°14 « Frame Type » dans les paramètres du programme. Deux points, P1 et P2, sont définis pour limiter la zone de broderie possible.

- \* Les limites inférieures P1 et P2 sont définies en déplaçant le cadre.
- \* Cette plage doit se situer dans les limites imposées par le logiciel MC2 (n°03 « Right limit » (Limite droite), n°04 « Left limit » (Limite gauche), n°05 « Back limit » (Limite arrière) et n°06 « Front limit » (Limite avant)).
- 1) Appuyez sur l'icône MEMORY EDIT (MODIFIER LA MÉMOIRE)

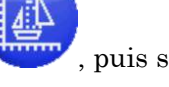

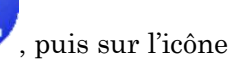

Ch.1

Ch.2

Ch.3

Ch.4

Ch.5

Ch.6

Ch.7

Ch.8

Ch.9

Ch.10 | Ch.11

Ch.12

Ch.13

PROGRAM (PROGRAMME)

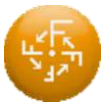

pour afficher la liste des programmes.

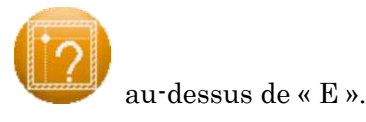

2) Sélectionnez l'élément 14 « Frame Type » pour afficher l'icône

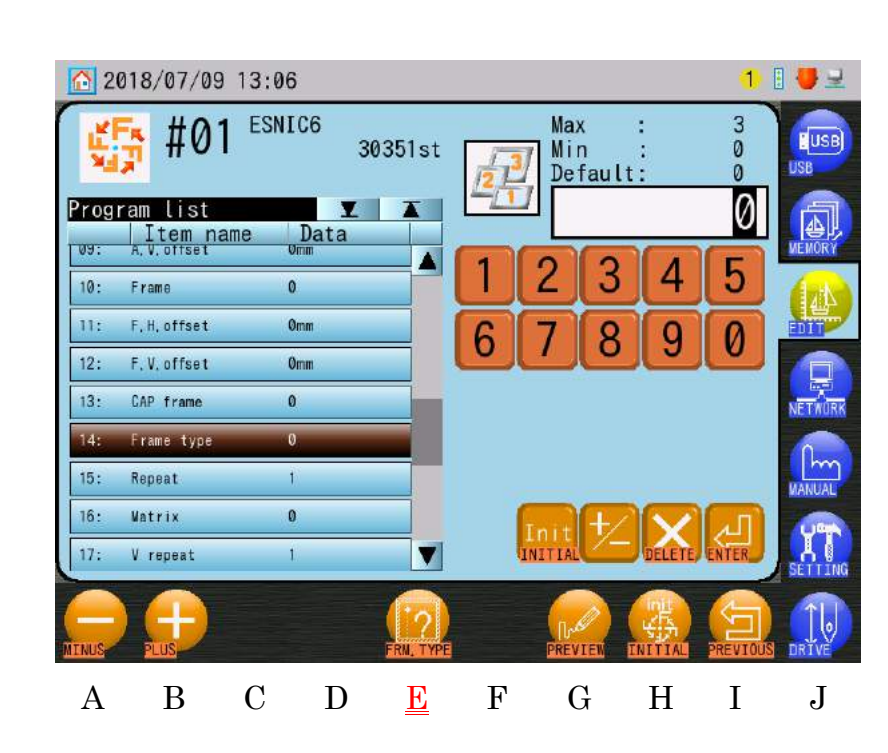

3) Définissez l'élément 14 « Frame Type » sur 1, 2 ou 3.

- Le paramètre « 0 » est la taille du cadre définie par MC1 Frame Limits (Limites du cadre) et ne peut servir pour les limites inférieures. Par conséquent, 0 ne peut être utilisé pour cette fonctionnalité. Le fait de configurer « 0 » affiche et confirme les limites maximales, mais vous ne pouvez pas les modifier dans ce menu.
- Appuyez sur l'icône FRM. TYPE (TYPE DE CADRE) au-dessus de « E » pour afficher le menu Sub-Soft Limits.

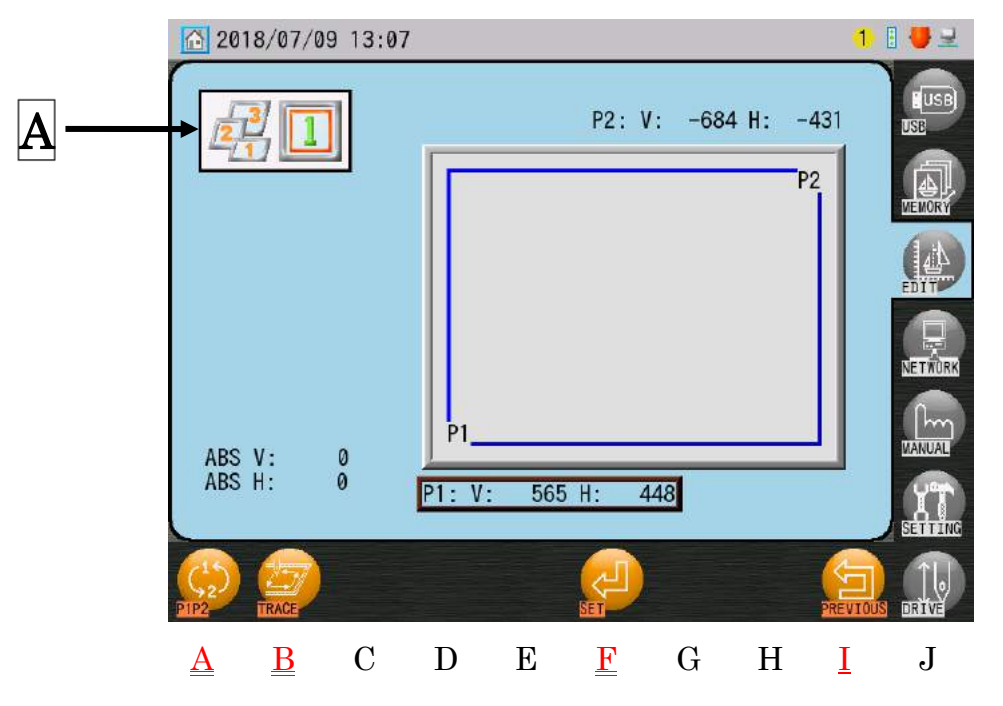

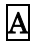

\*

Affiche les limites inférieures actuellement sélectionnées.

\* Pour quitter et revenir à la liste des programmes, appuyez à nouveau sur l'icône

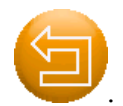

5) Définissez la position P1.

Appuyez sur l'icône P1P2

Utilisez les touches de navigation pour déplacer le cadre vers la position du coin inférieur gauche (P1) souhaitée.

\* Remarque : Confirmez à l'écran que la P1 a été sélectionnée.

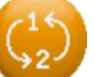

pour basculer entre les positions P1 et P2.

6) Appuyez sur l'icône **SET (DÉFINIR)** 

pour définir cette position comme P1.

L'écran passe ensuite automatiquement à la position P2.

7) Définissez la position P2.

Utilisez les touches de navigation pour déplacer le cadre vers la position du coin supérieur droit (P2) souhaitée.

- 8) Appuyez sur l'icône **SET (DÉFINIR)**
- 9) Appuyez sur l'icône **TRACE (TRACÉ)**

au-dessus de « B » pour tracer la plage de

pour définir cette position comme P2.

configuration actuelle.

Pour confirmer qu'un motif entre véritablement dans un type de cadre, voir les instructions au « Chapitre 9.6. Centrage du contour du cadre ».

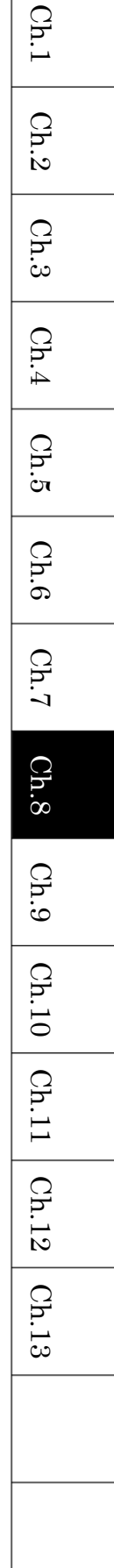

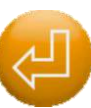

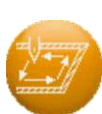

#### 5. Configuration de l'intervalle automatique de la matrice

Cette fonctionnalité agence automatiquement les motifs dans la zone de broderie, selon l'intervalle (la distance) entre le centre des motifs et les répétitions définies.

- Lors de l'utilisation de ce paramètre, l'élément 15 « Repeat » est réinitialisé sur la valeur par défaut.
- > L'élément 06 « Socks » n'est pas disponible avec cette fonction.
- 1) Appuyez sur l'icône **MEMORY EDIT (MODIFIER LA MÉMOIRE)**

, puis sur l'icône

PROGRAM (PROGRAMME)

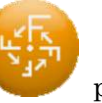

pour afficher la liste des programmes

2) Appuyez sur l'icône MATRIX (MATRICE)

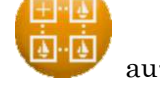

au-dessus de « E » pour afficher les

paramètres d'intervalle automatique de la matrice.

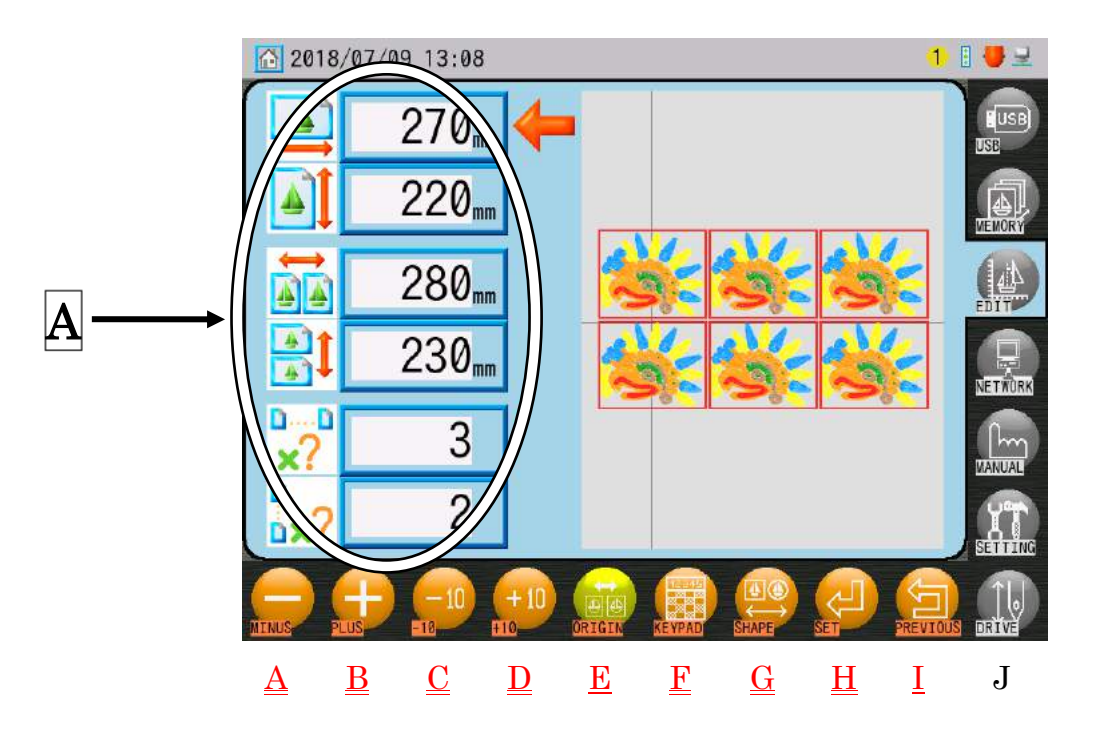

Cet écran indique la disposition des motifs sur la base des paramètres actuels de la matrice.

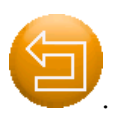

\* Pour quitter ce menu et revenir à la liste des programmes, appuyez à nouveau sur l'icône

3) Sélectionnez l'élément à modifier dans la zone A.

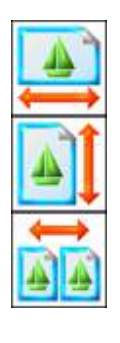

: Définit la largeur de la bordure entourant le motif (en millimètres).

: Définit la hauteur de la bordure entourant le motif (en millimètres).

: Définit la distance entre les motifs dans le sens V(X) (en millimètres).

\*Cette distance est mesurée depuis le centre des motifs (point de départ).

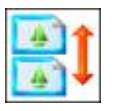

: Définit la distance entre les motifs dans le sens H(Y) (en millimètres).

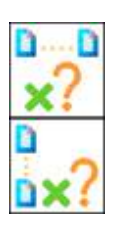

\* Cette distance est mesurée depuis le centre des motifs (point de départ).: Définit la répétition du motif dans le sens V(X).

: Définit la répétition du motif dans le sens H(Y).

4) Modification de la valeur du paramètre.

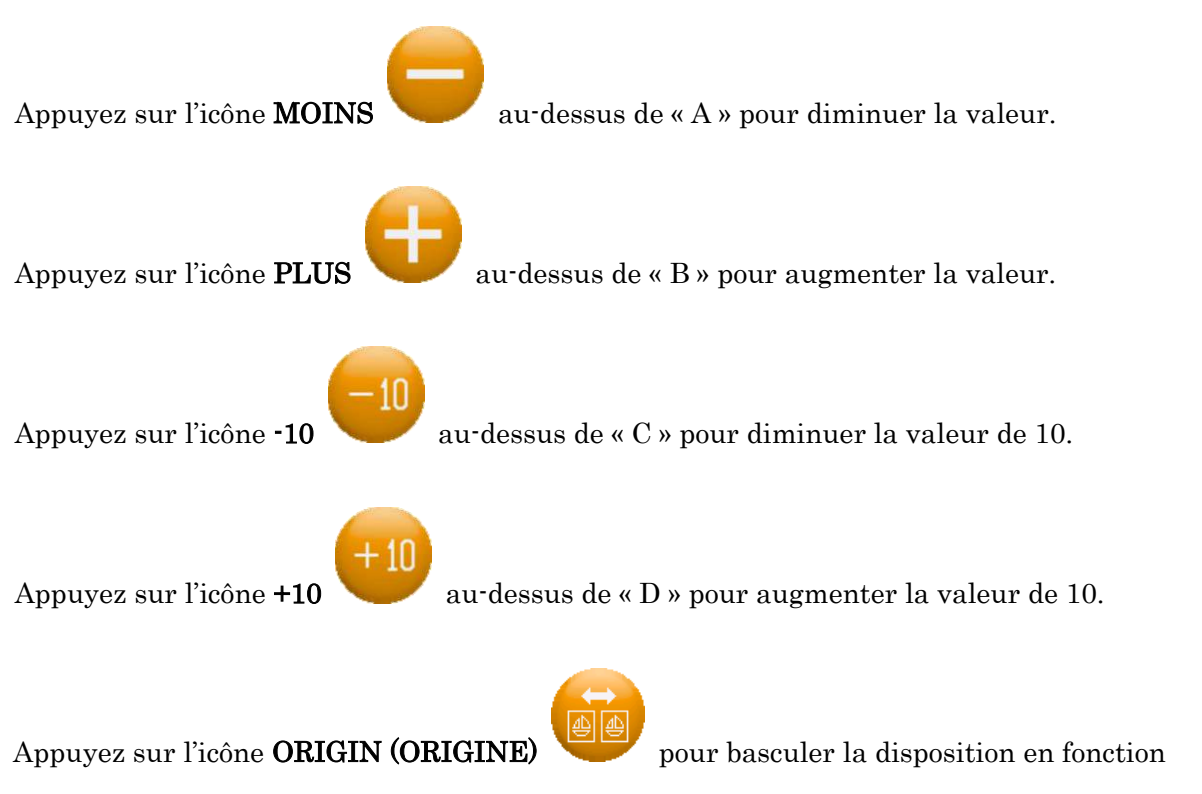

de la distance entre les motifs ou leur origine.

Ch.1

#### Appuyez sur l'icône **KEYPAD (CLAVIER)**

clavier numérique.

- \* Voir « Chapitre 3.9. Clavier » pour plus de détails sur l'utilisation du clavier.
- 5) Appuyez sur l'icône CHANGE (MODIFIER) (carrée ou ronde).
- 6) Appuyez sur l'icône SET (DÉFINIR)

les modifications apportées.

#16 : Matrix

- #17:V repeat
- #18:H repeat
- #19:V space
- #20: H space

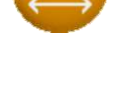

pour définir la forme de la bordure

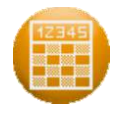

pour définir les éléments suivants et afficher

au-dessus de « F » pour utiliser le

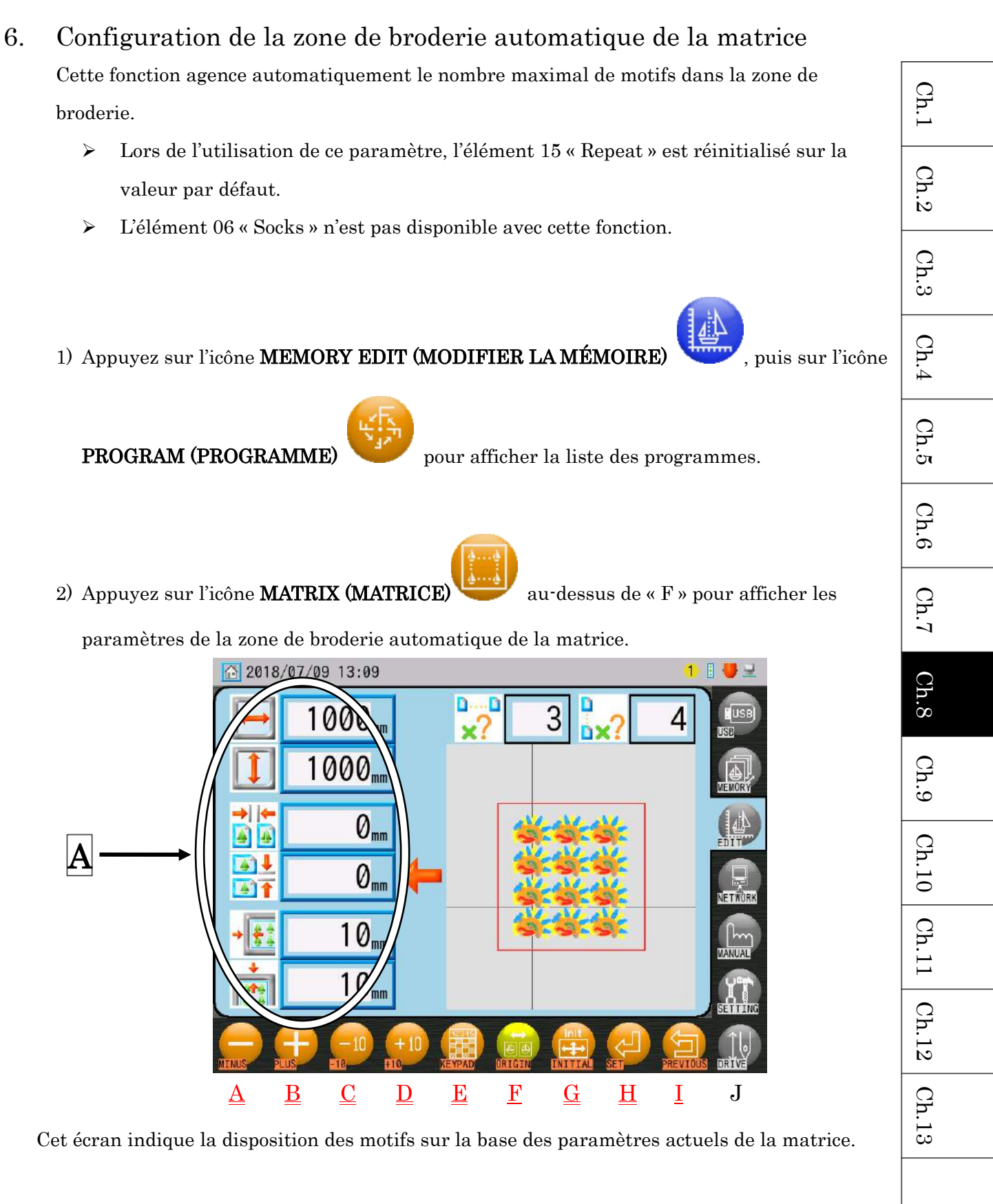

\* Pour quitter ce menu et revenir à la liste des programmes, appuyez à nouveau sur l'icône

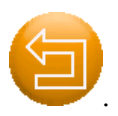

- 3) Sélectionnez l'élément à modifier dans la zone A.

: Définit la zone dans le sens V de la taille du cadre (en millimètres).

\* La valeur par défaut correspond aux paramètres du cadre, tels que définis dans MC2.

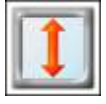

: Définit la zone dans le sens H de la taille du cadre (en millimètres).

\* La valeur par défaut correspond aux paramètres du cadre, tels que définis dans MC2.

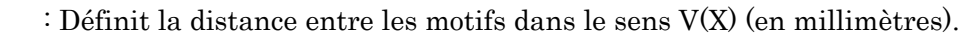

: Définit la distance entre les motifs dans le sens H(Y) (en millimètres).

: Définit la marge intérieure du cadre dans le sens V(X) (en millimètres).

: Définit la marge intérieure du cadre dans le sens H(Y) (en millimètres).

4) Modification de la valeur du paramètre.

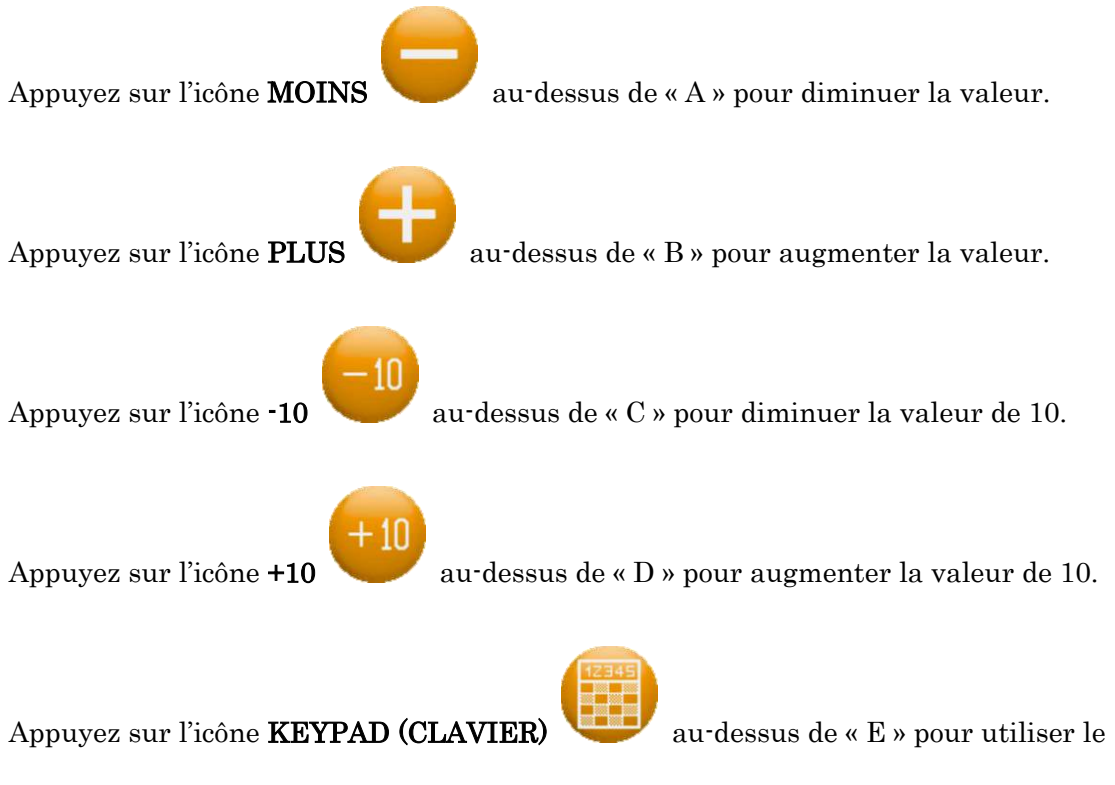

clavier numérique.

\* Voir « Chapitre 3.9. Clavier » pour plus de détails sur l'utilisation du clavier.

Appuyez sur l'icône **ORIGIN (ORIGINE)** 

de la distance entre les motifs ou leur origine.

5) Appuyez sur l'icône SET (DÉFINIR)

suivants et afficher les modifications apportées.

#16 : Matrix #17 : V repeat

- #18 : H repeat
- #19 : V space
- #20 : H space

Utilisez l'icône INIT.

au-dessus de « G » si vous devez initialiser toutes les

valeurs de configuration de la matrice.

L'écran suivant apparaît pour confirmer l'initialisation.

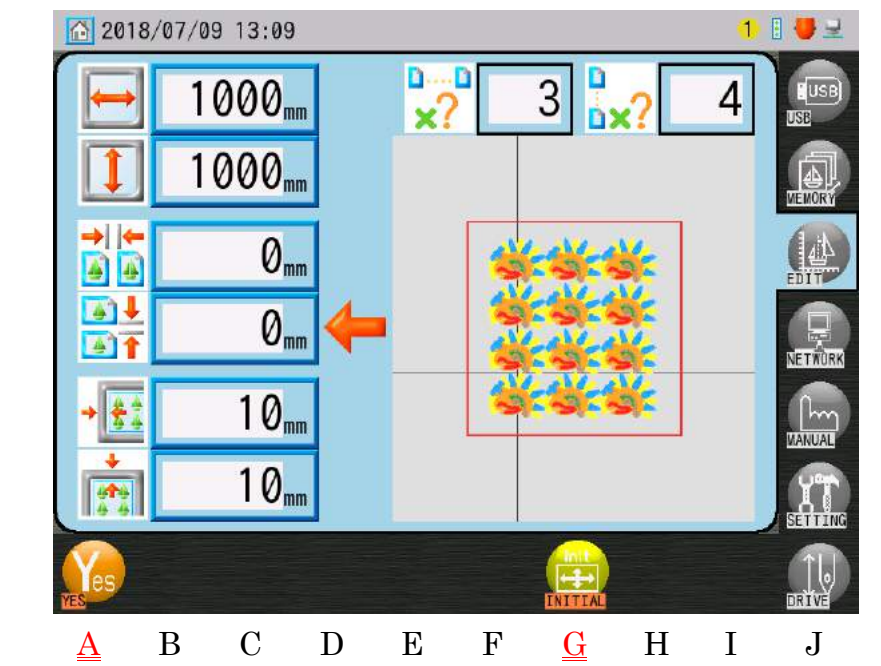

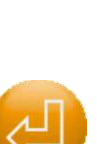

4

au-dessus de « H » pour définir les éléments

pour basculer la disposition en fonction

Appuyez sur l'icône **YES (OUI)** 

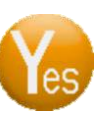

au-dessus de « A » et maintenez-la enfoncée

pour annuler l'initialisation.

pour accepter.

Appuyez à nouveau sur l'icône INIT.

T.

6) Lorsque vous avez terminé, appuyez sur l'icône

la liste des programmes.

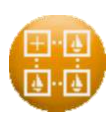

pour quitter ce menu et revenir à

# 7. Décalages de l'application/du cadre à l'aide des mouvements de navigation

Définit les valeurs « A.H.offset », « A.V.offset », « F.H.offset » et « F.V.offset » en déplaçant le pantographe à l'aide des touches de navigation. A.H.offset, A.V.offset : Décalages pour l'application F.H.offset, F.V.offset : Décalages pour le cadre

1) Appuyez sur l'icône **MEMORY EDIT (MODIFIER LA MÉMOIRE)** 

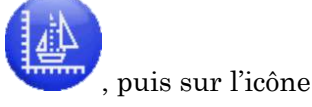

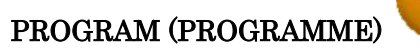

pour afficher la liste des programmes.

2) Sélectionnez l'un des éléments suivants dans la liste.

Décalage de l'application pour le mouvement de direction H : Élément 8 « A.H.offset » Décalage de l'application pour le mouvement de direction V : Élément 9 « A.V.offset » Décalage du cadre pour le mouvement de direction H : Élément 11 « F.H.offset » Décalage du cadre pour le mouvement de direction V : Élément 12 « F.V.offset »

L'icône OFFSET (DÉCALAGE)

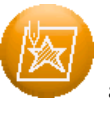

apparaît au-dessus de « E » lorsque l'un de ces

éléments est sélectionné.

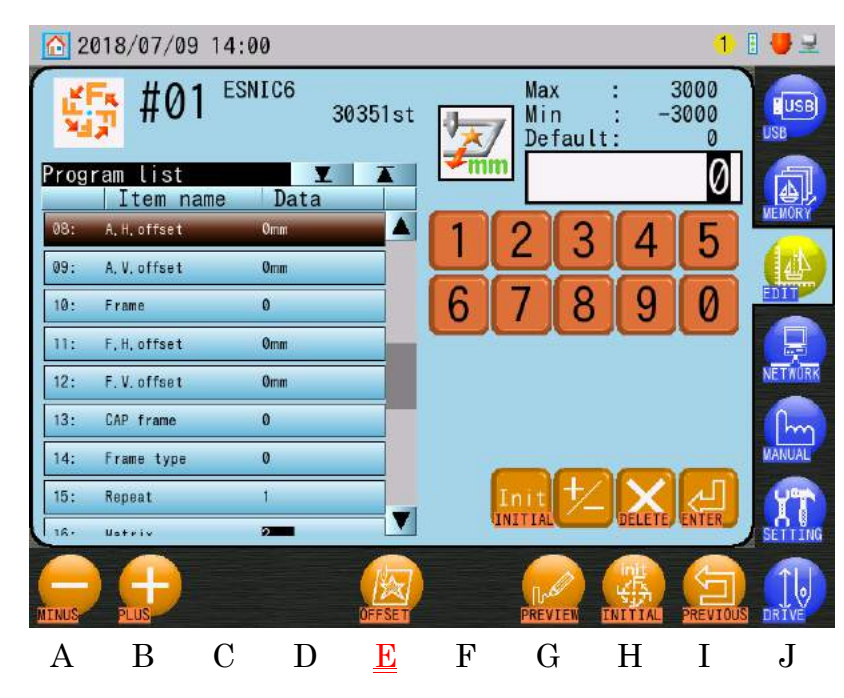

(L'élément 8 « A.H.offset » est sélectionné dans l'écran ci-dessus.)

Ch.1

Ch.2

Ch.3

Ch.4

4) Appuyez sur l'icône OFFSET (DÉCALAGE)

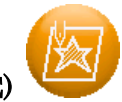

déplacer le pantographe sur la position de départ du motif et pour afficher l'écran de configuration du décalage.

Veillez à votre sécurité et à celle des autres avant d'appuyer sur cette icône.

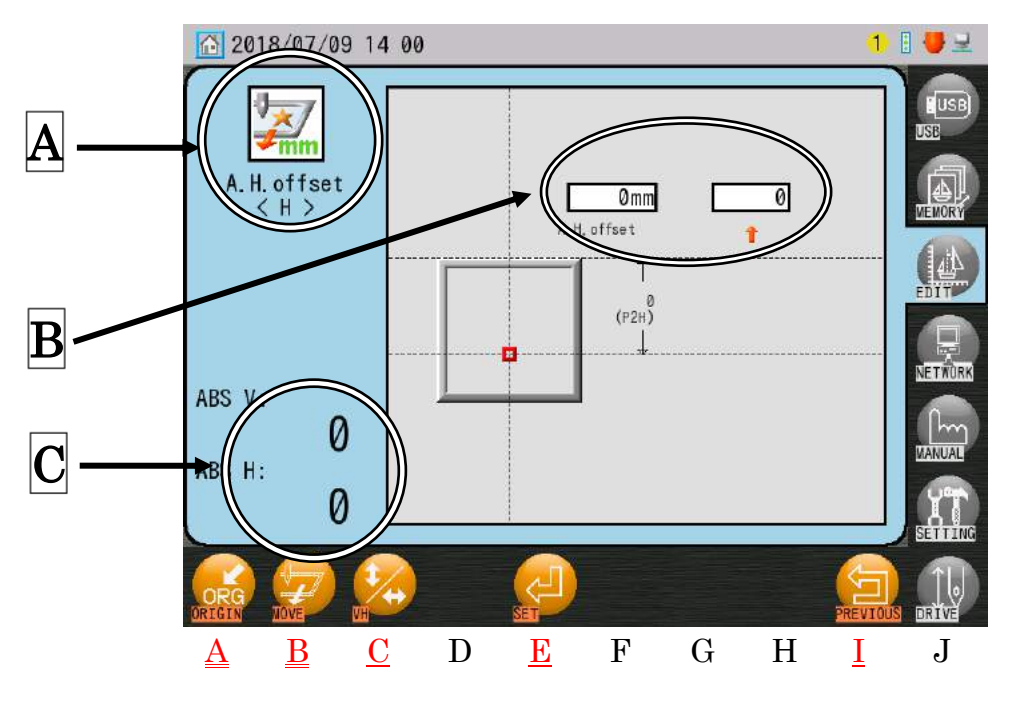

(L'élément 8 « A.H.offset » est sélectionné dans l'écran ci-dessus.)

- A : Affiche l'élément sélectionné.
- **B** : Affiche la longueur de décalage actuelle (gauche : par 1 mm, droite : par 0,1 mm)
- C: Affiche la position actuelle du pantographe (valeur ABS) (par 0,1 mm)
- 5) Appuyez sur l'icône **VH**

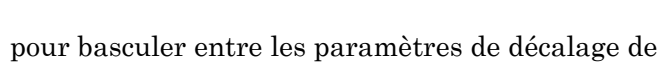

direction H et de direction V.

Appuyez sur l'icône **PREVIOUS (PRÉCÉDENT)** paramètres.

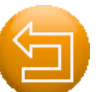

pour revenir sans enregistrer les

Appuyez sur l'icône **MOVE (DÉPLACER)** 

nouvelle position de décalage.

(Les icônes réelles varient selon l'élément sélectionné)

 6) Utilisez les touches de navigation pour déplacer le pantographe vers une nouvelle position de décalage.

Utilisez les touches de navigation Haut et Bas pour définir un décalage de direction H. Utilisez les touches de navigation Droite et Gauche pour définir un décalage de direction V. Pour initialiser les valeurs de configuration, appuyez sur l'icône **ORIGIN (ORIGINE)** 

et maintenez-la enfoncée pour déplacer le pantographe vers la position de départ du motif.

(Veillez à votre sécurité et à celle des autres avant d'appuyer sur cette icône)

- 7) Appuyez sur l'icône SET (DÉFINIR)
- 8) Appuyez sur l'icône **PREVIOUS (PRÉCÉDENT**)

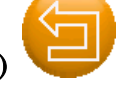

pour accéder à la position de

pour déplacer le pantographe vers la

départ du motif et revenir à la liste des programmes.

(Veillez à votre sécurité et à celle des autres avant d'appuyer sur cette icône)

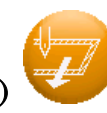

pour enregistrer les paramètres.

#### 8. Mode Cap Frame (Cadre à casquettes)

Cette fonctionnalité permet de programmer automatiquement un motif à broder sur des casquettes, en appuyant simplement sur l'icône du mode Cap Frame (Cadre à casquettes). Cela paramètre l'élément de programme 13 « Cap Frame » et l'affichage du contour du cadre pour casquettes.

- Voir « Chapitre 8.2. Liste des programmes » pour plus de détails sur la liste des programmes.
- Voir « Chapitre 11.17. Affichage du contour du cadre » pour plus de détails sur l'affichage du contour du cadre.
- Vous devez impérativement configurer cette fonctionnalité avant de l'utiliser pour la première fois.

Voir « Chapitre 11.19. Paramètres du mode Cap Frame (Cadre à casquettes) » pour plus de détails sur la configuration.

- Appuyez sur l'icône MEMORY EDIT (MODIFIER LA MÉMOIRE) menu Memory Edit (Modification de la mémoire).
- 2) Choisissez un motif dans la liste des motifs en mémoire.
- Appuyez sur l'icône du mode CAP (CASQUETTE)
   Frame (Cadre à casquettes) pour le motif sélectionné.

Appuyez à nouveau sur l'icône du mode CAP (CASQUETTE)

mode Cap Frame (Cadre à casquettes) pour le motif sélectionné.

L'annulation du mode Cap Frame (Cadre à casquettes) réinitialise également les paramètres suivants :

• Élément du programme 13 « Cap frame » : Le réinitialise sur 0

• Paramètre Frame Display (Affichage du contour du cadre) : Le réinitialise sur « None » (Aucun)

• MC2 Élément 3 « Right limit » ~ Élément 6 « Front limit » : Réinitialise les valeurs d'origine de la machine.

pour afficher le

pour désactiver le

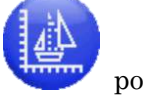

pour activer le mode Cap

## Chapitre 9. Broderie

Le présent chapitre contient des informations sur les opérations de broderie de l'automate KS.

- 1. Point de départ
- 2. Mode Drive (Démarrer)
- 3. Vitesse
- 4. Réglage de la vitesse par aiguille
- 5. Tracé
- 6. Centrage du contour du cadre
- 7. Zoom en marche
- 8. Flottement
- 9. Flottement 1 point
- 10. Flottement à haute vitesse (selon le nombre de points)
- 11. Flottement à haute vitesse (selon le changement de couleur)
- 12. Flottement à haute vitesse (selon la sélection du nom)
- 13. Redéfinition de l'origine
- 14. Apprentissage des codes couleur (pendant la broderie)
- 15. Apprentissage de tous les codes de fonction (pendant la broderie)
- 16. Point arrière
- 17. Réparation automatique
- 18. Mode Standby (Veille) (Reprise)
- 19. Commande automatique par B-PASS

| Ch.1  |
|-------|
| Ch.2  |
| Ch.3  |
| Ch.4  |
| Ch.5  |
| Ch.6  |
| Ch.7  |
| Ch.8  |
| Ch.9  |
| Ch.10 |
| Ch.11 |
| Ch.12 |
| Ch.13 |
|       |
|       |

#### 1. Point de départ

Instructions relatives à l'enregistrement du point de départ du motif. Chaque motif peut avoir son propre point de départ.

- Sélectionnez un motif en mémoire. À l'aide des touches de navigation, déplacez le pantographe vers l'emplacement auquel le motif doit commencer.
- 2) Appuyez sur l'icône **DRIVE (DÉMARRER)** pour placer la machine dans le mode

correspondant. Le point de départ est enregistré lorsque vous démarrez la machine à partir du point 0 (0 st).

- Remarque : À la fin d'un motif, vous revenez au point 0 (0 st). Dans ce cas, si vous déplacez le motif sur (0 st) et démarrez, vous enregistrez un nouveau point de départ. Voir « 2. Mode Drive (Démarrer) » pour plus de détails.
- Appuyez sur la touche Origin (Origine) et maintenez-la enfoncée pour déplacer le pantographe vers le point de départ précédemment enregistré.
  - Dans le mode Standby (Veille), le pantographe se déplace vers le point de départ du motif en mémoire sélectionné en appuyant sur la touche Origin (Origine).
  - Si le motif n'a jamais été brodé ou placé dans le mode Drive (Démarrer), le fait d'appuyer sur la touche Origin (Origine) déplace le pantographe vers le point d'origine de la machine.

#### 2. Mode Drive (Démarrer)

Instructions relatives à la définition de la machine dans le mode Drive (Démarrer). La machine peut broder uniquement lorsqu'elle est dans le mode Drive (Démarrer).

- 1) Appuyez sur l'icône **DRIVE (DÉMARRER)**
- 2) L'écran du mode Drive (Démarrer) suivant apparaît.

La couleur de l'écran change.

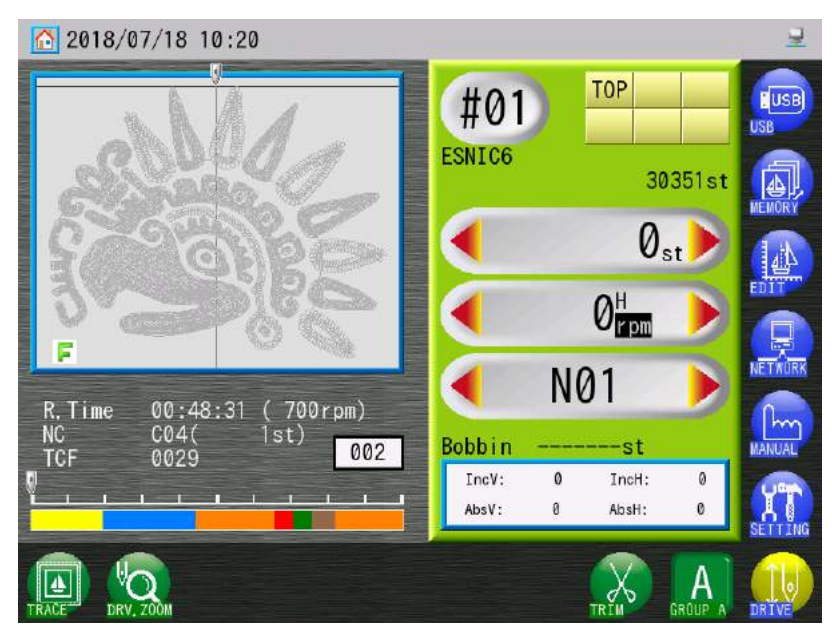

- 3) Utilisez le curseur de démarrage ou l'interrupteur Marche/Arrêt pour mettre en marche et arrêter la brodeuse.
- 4) Dans le mode Drive (Démarrer), appuyez sur l'icône DRIVE (DÉMARRER) et maintenez-la enfoncée jusqu'à ce que le bip s'arrête pour revenir dans le mode Standby (Veille).

# inode Di

- iii e
- Ch.9 Ch.10 Ch.11 Ch.12 Ch.13

Ch.1

Ch.2

Ch.3

Ch.4

Ch.5

Ch.6

Ch.7

Ch.8

#### 3. Vitesse

Instructions relatives au changement de vitesse de la machine.

Il est également possible de modifier la vitesse de broderie au cours du fonctionnement de la machine.

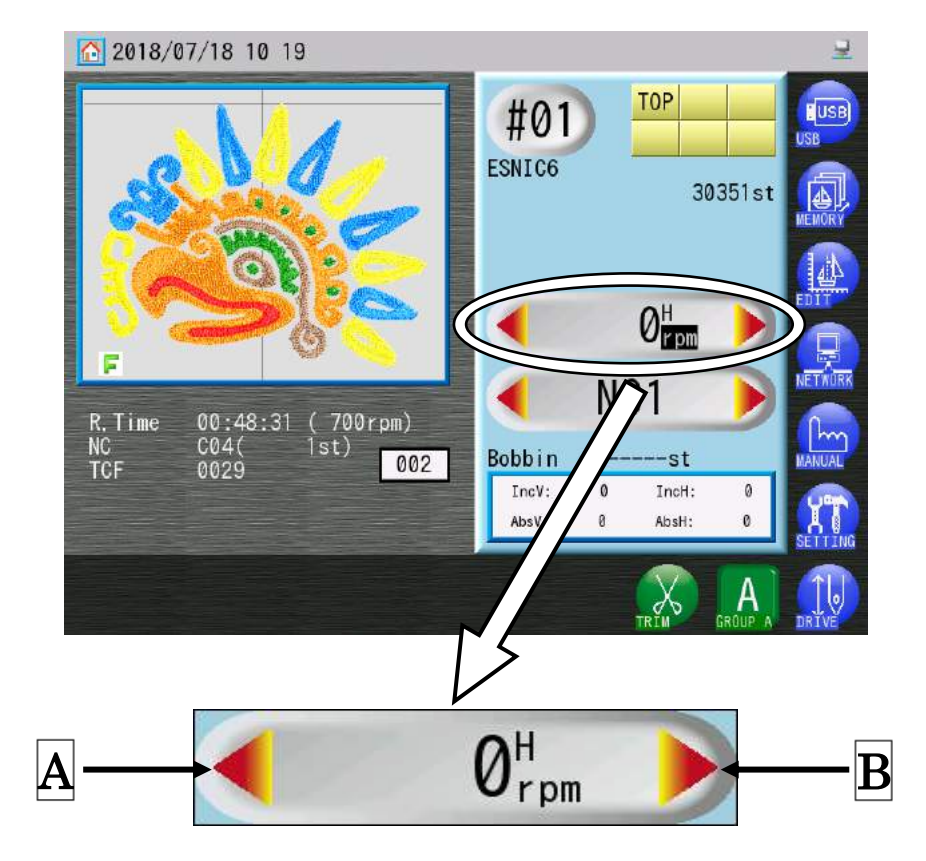

3-1. Changement des vitesses à partir de l'écran principal

Appuyez sur l'icône Flèche gauche (A) pour réduire la vitesse de 10 tr/min.
 Appuyez sur l'icône Flèche droite (B) pour augmenter la vitesse de 10 tr/min.

#### 3-2. Changement des vitesses à l'aide du menu Speed (Vitesse)

 Appuyez au centre de la zone Speed (Vitesse) sur l'écran principal (à l'exception des icônes des flèches).

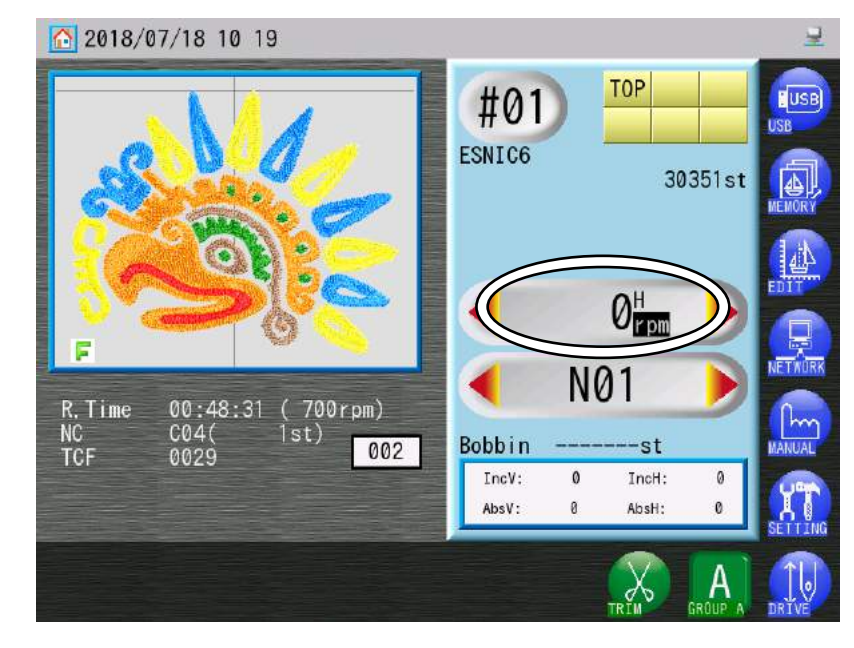

2) Le menu Speed (Vitesse) s'affiche.

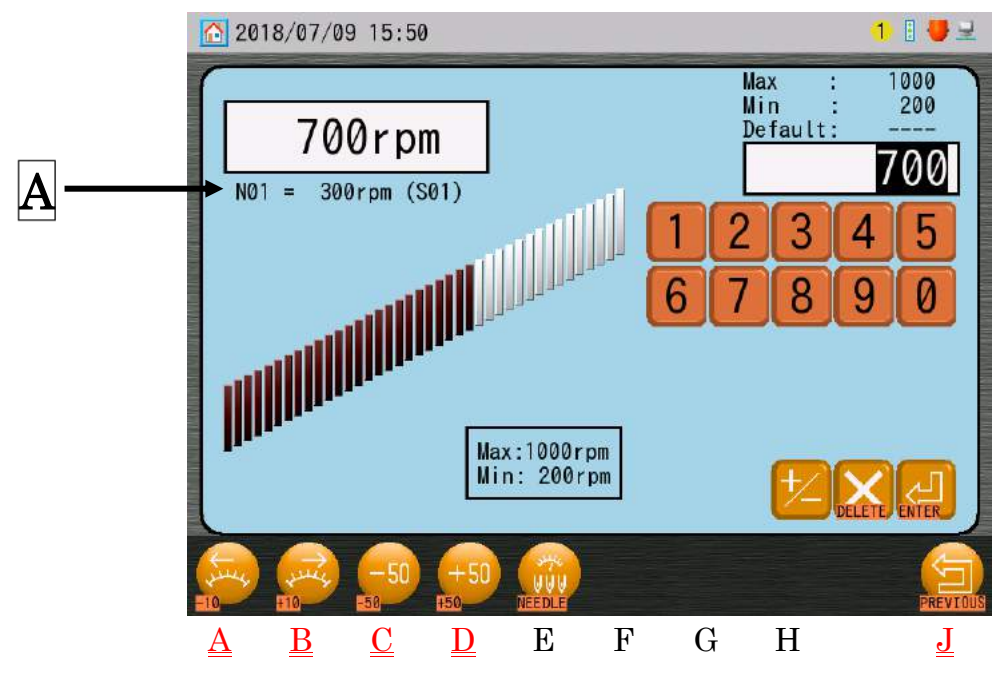

Affiche la vitesse pour chaque aiguille si elle est définie.

| Ch.1  |
|-------|
| Ch.2  |
| Ch.3  |
| Ch.4  |
| Ch.5  |
| Ch.6  |
| Ch.7  |
| Ch.8  |
| Ch.9  |
| Ch.10 |
| Ch.11 |
| Ch.12 |
| Ch.13 |
|       |
|       |

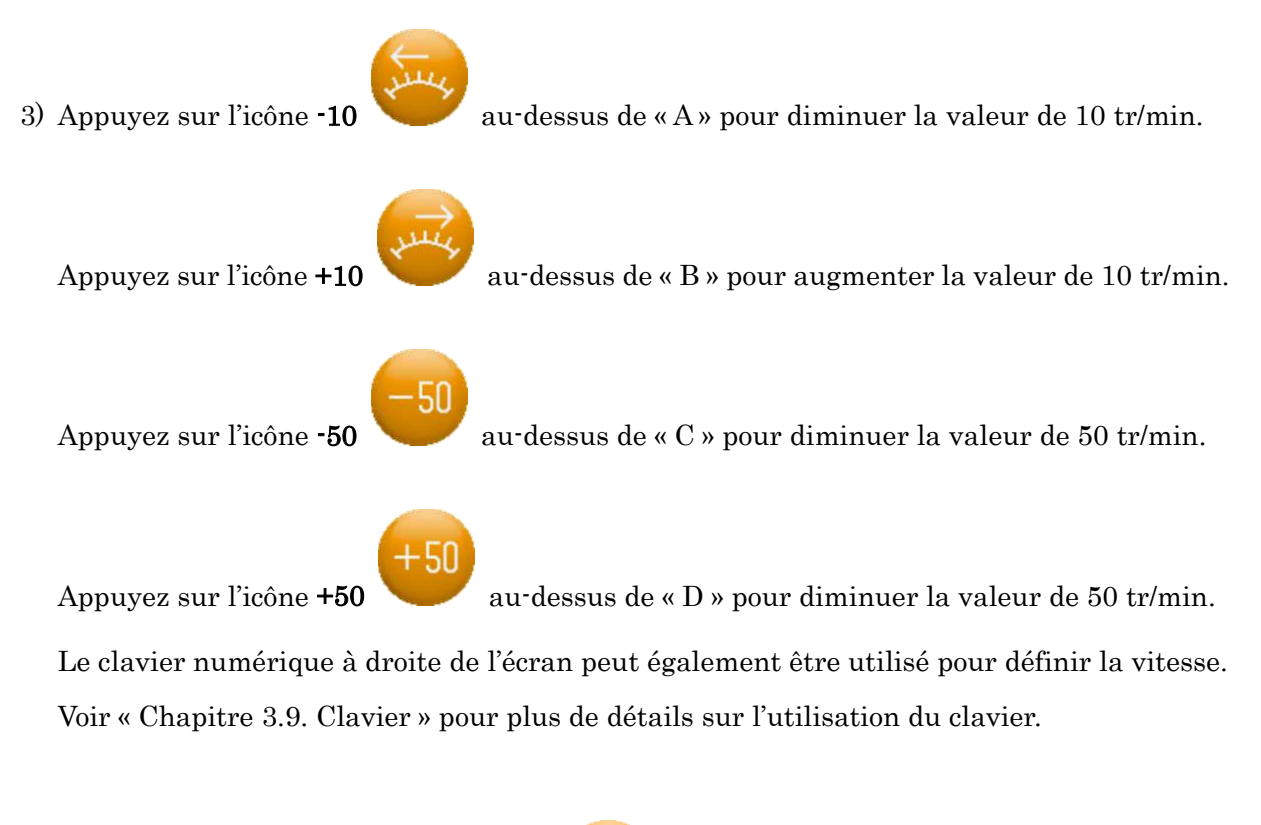

4) Appuyez sur l'icône **EXIT (QUITTER)** 

9

pour revenir à l'écran principal.
## 4. Réglage de la vitesse par aiguille

#### 4-1. Réglage par aiguille

 Appuyez au centre de la zone Speed (Vitesse) sur l'écran principal (à l'exception des icônes des flèches) pour afficher le menu Speed (Vitesse). Voir la « Section 3-2. Changement des vitesses à l'aide du menu Speed (Vitesse) » pour plus de détails.

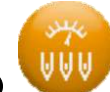

au-dessus de « E » pour afficher

2) Appuyez sur l'icône **NEEDLE (AIGUILLE)** 

l'écran Speed Setting by Needle (Réglage de la vitesse par aiguille).

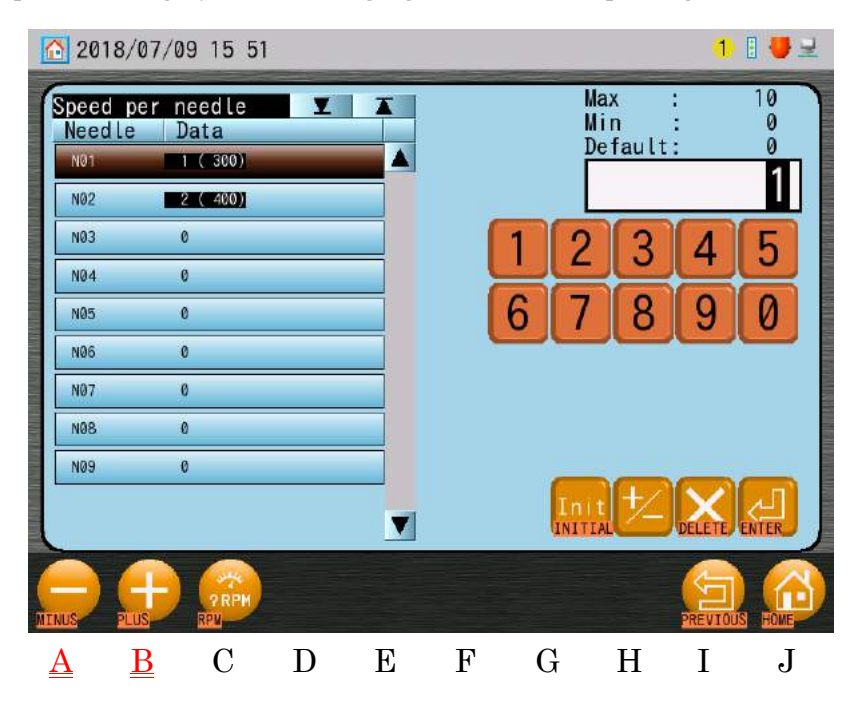

Ordre d'affichage de la liste : Numéro d'aiguille (« Number »), valeur du paramètre (« Value »).

Valeurs de configuration : Numéro de vitesse, (tr/min) à l'exception de 0.

0 : Désactivé, pas de limite de vitesse appliquée.

 $1 \sim 10$ : Numéro de vites<br/>se pour limiter la vites<br/>se, (tr/min.).

- Dans la liste, sélectionnez le numéro d'aiguille dont vous souhaitez limiter la vitesse de broderie.
- 4) Appuyez sur l'icône **MOINS**

pour diminuer la valeur du numéro de vitesse.

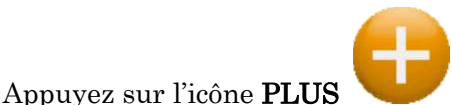

pour augmenter la valeur du numéro de vitesse.

Le clavier numérique à droite de l'écran peut également être utilisé pour modifier la valeur.

Voir « Chapitre 3.9. Clavier » pour plus de détails sur l'utilisation du clavier.

- 4-2. Modification du réglage de la valeur de vitesse
  - Appuyez au centre de la zone Speed (Vitesse) sur l'écran principal (à l'exception des icônes des flèches) pour afficher le menu Speed (Vitesse). Voir la « Section 3-2. Changement des vitesses à l'aide du menu Speed (Vitesse) » pour plus de détails.
  - 2) Appuyez sur l'icône NEEDLE (AIGUILLE)

3) Appuyez sur l'icône **RPM** 

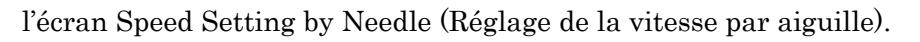

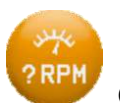

(Tr/min) au-dessus de « C » et maintenez-la enfoncée

au-dessus de « E » pour afficher

pour afficher l'écran permettant de modifier la vitesse de réglage.

| 201               | 8/07/09 1                     | 5:51     |   |          |     |                       | 1)                 | 8 4 2             |
|-------------------|-------------------------------|----------|---|----------|-----|-----------------------|--------------------|-------------------|
| Need L<br>Numb    | e rpm lis<br>er Data<br>300rp | t 🗶 🗴    |   |          |     | Max<br>Min<br>Default | : 1<br>:<br>:<br>? | 500<br>200<br>300 |
| \$02<br>\$03      | 400rp<br>500rp                | m        |   |          | 1 2 | 23                    | 4                  | 5                 |
| S04<br>S05<br>S06 | 600rp<br>700rp<br>800rp       | m<br>m   |   | Ì        | 6 7 | 8                     | 9                  | 0                 |
| S07<br>S08        | 900rp<br>1000rp               | m<br>m   |   |          |     |                       |                    |                   |
| \$09<br>\$10      | 1100rp<br>1200rp              | m        |   | ľ        | In  | 11 1/2                | $\mathbf{X}$       |                   |
| MINUS             |                               | -50 +50  | ) |          | UNI | TAL                   | PREVIOU            |                   |
| A                 | <u>B</u>                      | <u>D</u> | Е | <u>F</u> | G   | Η                     | II                 | J                 |

Ordre d'affichage de la liste : Numéro de vitesse (Number), réglage tr/min (Value)

4) Dans la liste, sélectionnez le numéro de vitesse que vous souhaitez modifier.

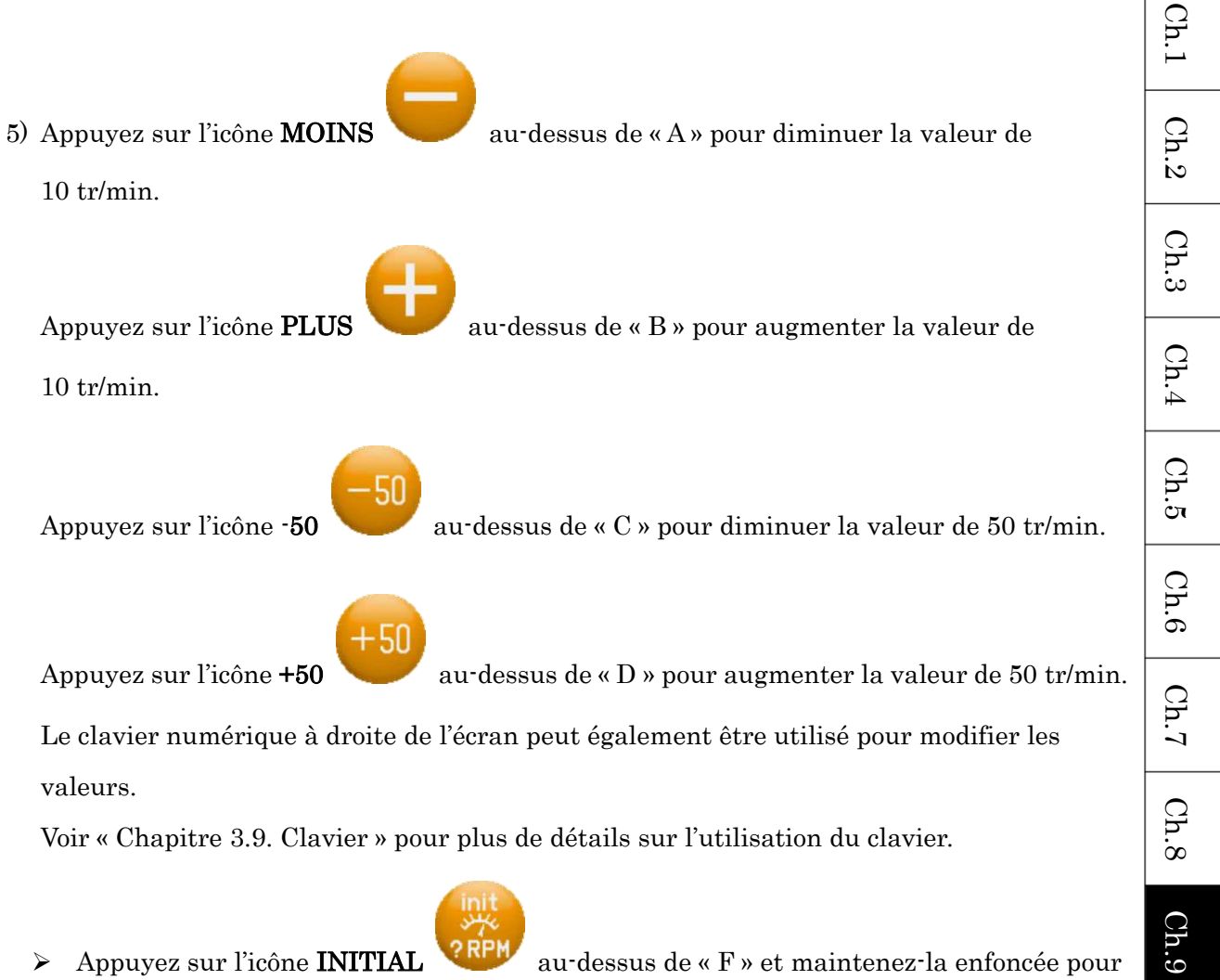

Appuyez sur l'icône **INITIAL** au-dessus de « F » et maintenez-la enfoncée pour initialiser toutes les valeurs de numéro de vitesse. Cette opération entraîne l'apparition

d'un écran de confirmation.

Voir « Chapitre 3.6. Écran de confirmation » pour plus de détails sur la confirmation.

Ch.10 Ch.11 Ch.12

Ch.15

### 5. Tracé

Cette fonctionnalité déplace le cadre afin de déterminer si le motif rentre dans le cadre.

# \* Cette opération est disponible uniquement dans le mode Drive (Démarrer) et doit être exécutée avant la broderie.

#### 5-1. Tracé carré

Le pantographe effectue un tracé carré autour du motif sélectionné.

Ce tracé tient compte des paramètres du programme, comme Scale (Échelle), Rotation, Matrix (Matrice), etc.

- 1) Appuyez sur l'icône **DRIVE (DÉMARRER)**
- 2) Appuyez sur l'icône **MEMORY (MÉMOIRE)**

#### (Mémoire).

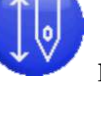

pour afficher l'écran Drive (Démarrer).

pour afficher le menu Memory

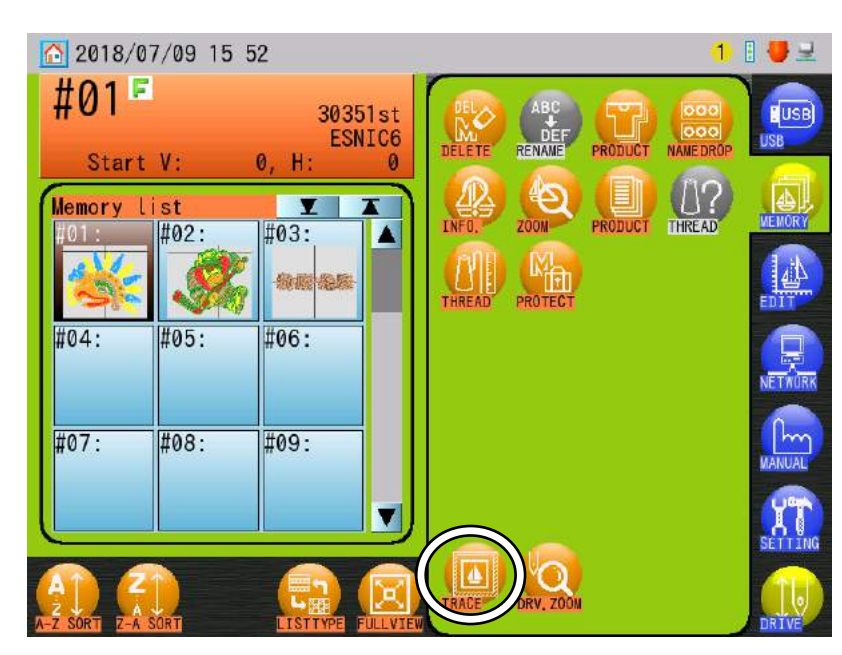

#### 3) Appuyez sur l'icône TRACE (TRACÉ)

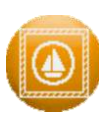

#### pour afficher l'écran Trace (Tracé).

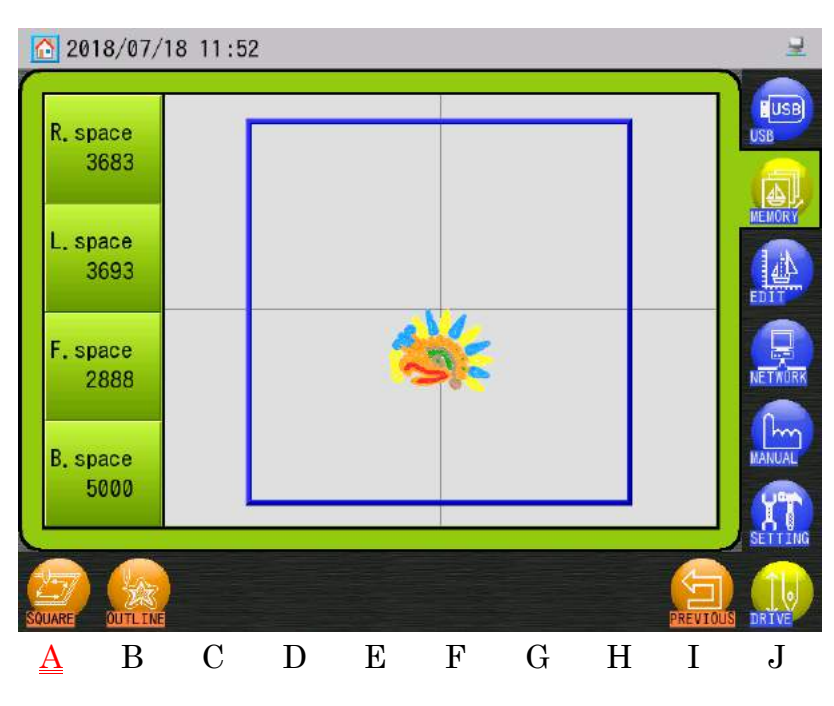

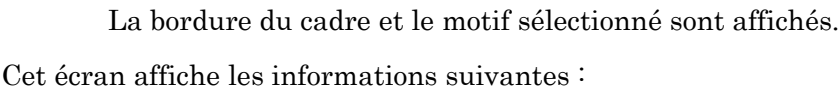

R.space (Espace D) : Distance entre le motif et le bord droit de la bordureL.space (Espace G) : Distance entre le motif et le bord gauche de la bordureF.space (Espace AV) : Distance entre le motif et le bord avant de la bordureB.space (Espace AR) : Distance entre le motif et le bord arrière de la bordure

 Utilisez les touches de navigation pour positionner le motif à l'intérieur de la bordure du cadre.

La ligne de bordure est normalement affichée en bleu. Toutefois, elle devient jaune à mesure que le motif se rapproche de la ligne. Elle devient rouge lorsqu'elle se situe au-delà de la bordure.

# 5) Appuyez sur l'icône **SQUARE (CARRÉ)**

pour démarrer le tracé carré.

\* Si le motif dépasse de la bordure, la machine émet un bip et arrête le tracé dans cette direction. Dans ce cas, vous devez repositionner ou redimensionner le motif de façon à ce qu'il entre dans la bordure.

Ch.1 Ch.2 Ch.3 Ch.4 Ch.5Ch.6 Ch.7 Ch.8 Ch.9Ch.10 | Ch.11 | Ch.12Ch.13

#### 5-2. Tracé contours

Ce pantographe trace le contour du motif à broder.

Ce tracé tient compte des paramètres du programme, comme Scale (Échelle), Rotation,

Matrix (Matrice), etc.

- 1) Appuyez sur l'icône **DRIVE (DÉMARRER)**
- 2) Appuyez sur l'icône **MEMORY (MÉMOIRE)**

(Mémoire).

3) Appuyez sur l'icône TRACE (TRACÉ)

ÎU

pour afficher l'écran Drive (Démarrer).

pour afficher le menu Memory

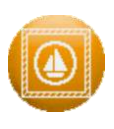

pour afficher l'écran Trace (Tracé).

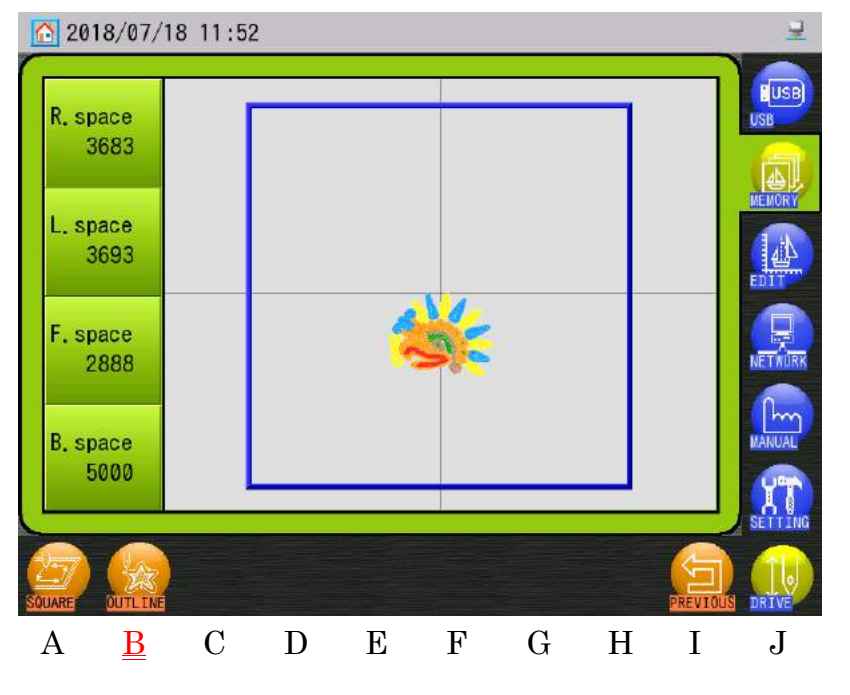

\* Pour plus de détails sur cet écran, voir la section précédente, 5-1. Tracé carré.

#### 4) Appuyez sur l'icône **OUTLINE (CONTOUR)**

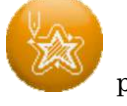

pour démarrer le tracé du contour.

\* Si le motif dépasse de la bordure, la machine émet un bip et arrête le tracé dans cette direction. Dans ce cas, vous devez repositionner ou redimensionner le motif de façon à ce qu'il entre dans la bordure.

5-3. Tracé du cadre obligatoire

Le tracé du cadre est requis avant de broder.

- \* Cette opération est uniquement disponible sur les machines sur lesquelles le paramètre Mandatory Trace (Tracé obligatoire) a été activé.
- \* Cette opération est uniquement disponible avant de commencer à broder (0 st).
- 1) Appuyez sur l'icône **Drive (Démarrer)** pour afficher l'écran Frame Trace (Tracé du cadre).

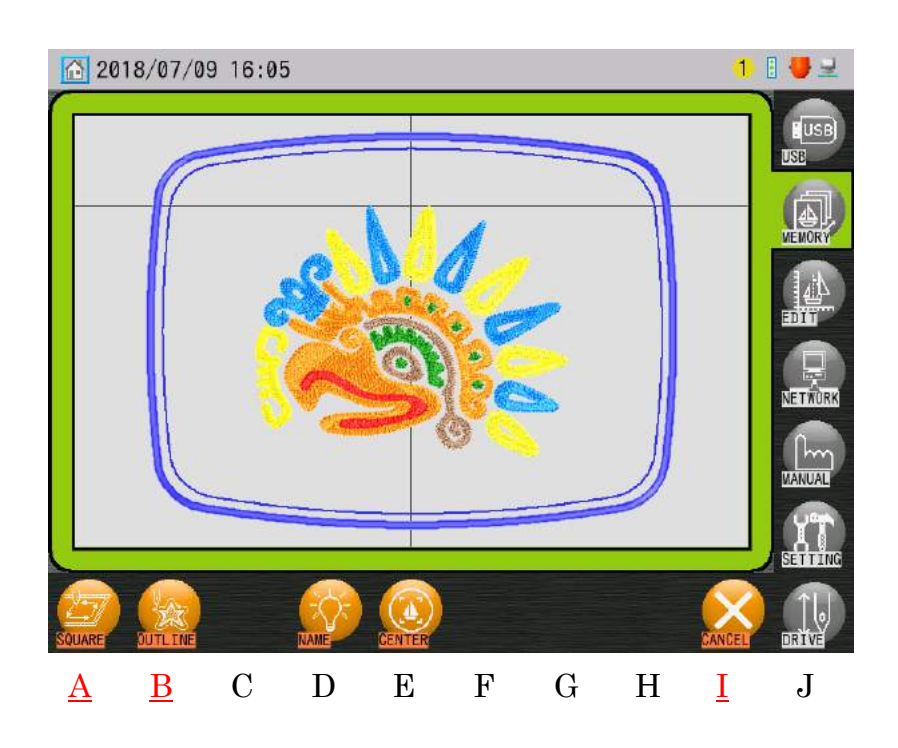

2) Appuyez sur l'icône SQUARE (CARRÉ)

ou OUTLINE (CONTOUR)

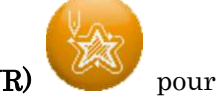

réaliser un tracé de cadre. Vous pouvez ensuite commencer à broder.

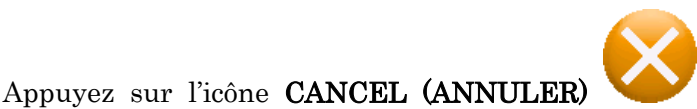

pour annuler automatiquement le

mode Drive (Démarrer) et revenir à l'écran de base.

\_\_\_\_\_

Ch.1

Ch.2

Ch.3

Ch.4

Ch.5

Ch.6

Ch.7

Ch.8

Ch.9

Ch.10 Ch.11

Ch.12

Ch.13

## 6. Centrage du contour du cadre

Déplacez automatiquement le pantographe pour centrer le motif dans l'affichage du contour du cadre.

Avant le centrage du contour du cadre, sélectionnez et configurez un affichage du contour du cadre.

Voir « Chapitre 11.17. Affichage du contour du cadre » pour plus de détails.

- Cette opération est disponible uniquement dans le mode Drive (Démarrer) doit être exécutée avant la broderie.
- 1) Appuyez sur l'icône TRACE (TRACÉ)

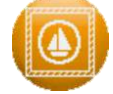

pour afficher l'écran Trace (Tracé).

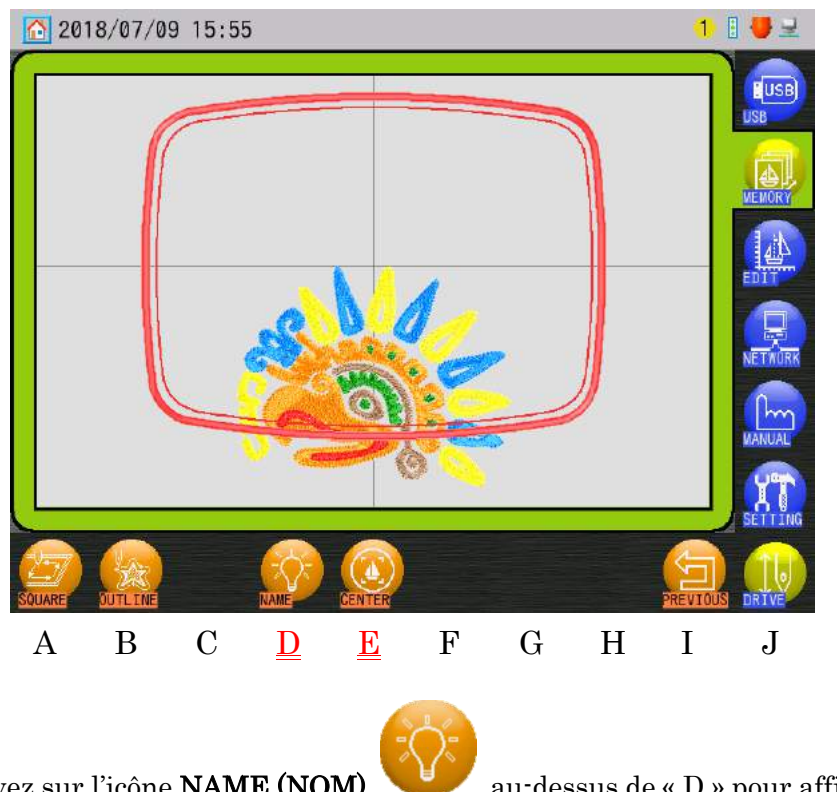

Appuyez sur l'icône NAME (NOM)
 le nom du contour du cadre.

au-dessus de « D » pour afficher ou masquer

le nom au contour au ca

## 2) Appuyez sur l'icône **CENTER (CENTRER)**

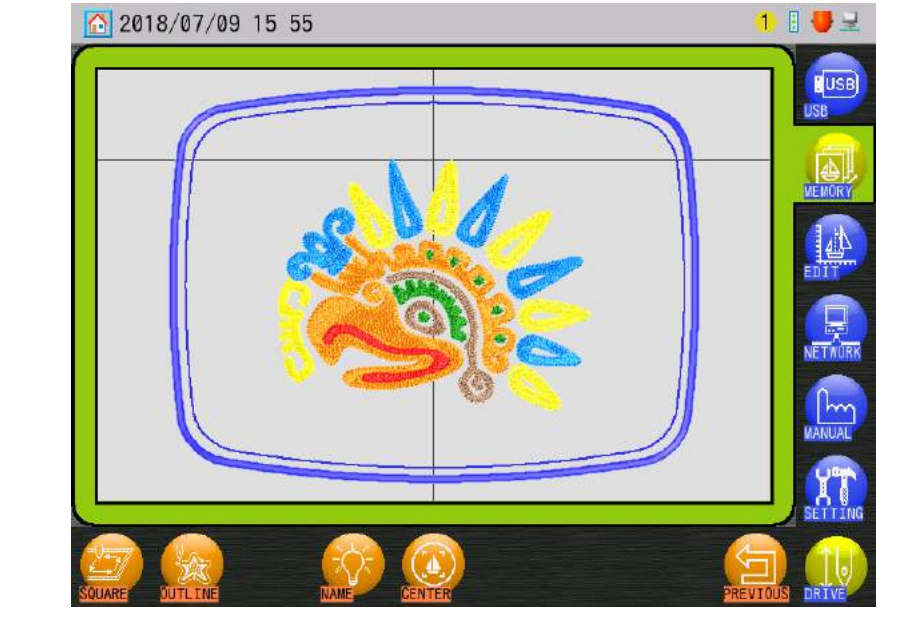

7. Zoom en marche

Appuyez sur l'icône DRV. ZOOM (DÉMARRER ZOOM)

faire un zoom avant sur la broderie sans arrêter la machine.

- > Cette opération est disponible uniquement dans le mode Drive (Démarrer).
- 1) Appuyez sur l'icône MEMORY (MÉMOIRE)

pour afficher le menu Memory

pendant la broderie pour

au-dessus de « E » et maintenez-la

(Mémoire).

Ch.1Ch.2Ch.3 Ch.4Ch.5Ch.6Ch.7 Ch.8 Ch.9 Ch.10 Ch.11 Ch.12 Ch.13

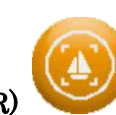

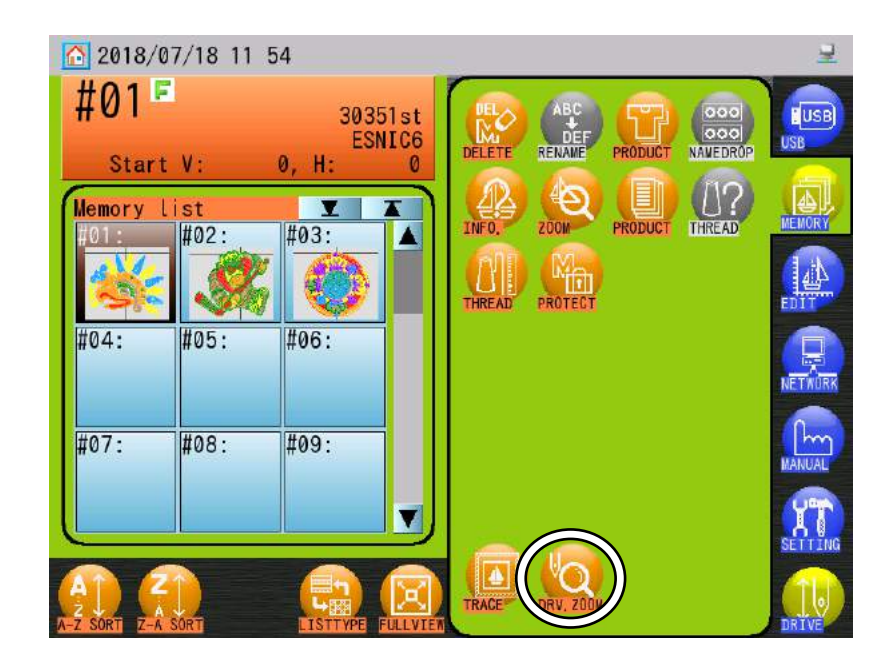

2) Appuyez sur l'icône DRV. ZOOM (DÉMARRER ZOOM)

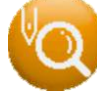

pour faire un zoom avant

sur la position de la broderie.

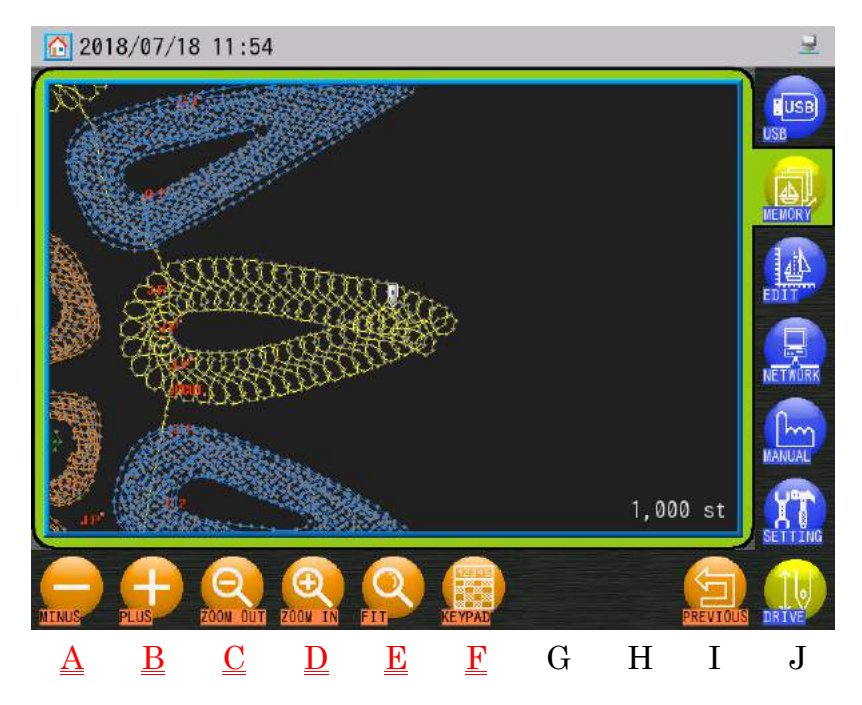

Ch.1

Ch.2

Ch.3

Ch.4

Ch.5

Ch.6

Ch.7

Ch.8

Ch.9

Ch.10 Ch.11 Ch.12

Ch.13

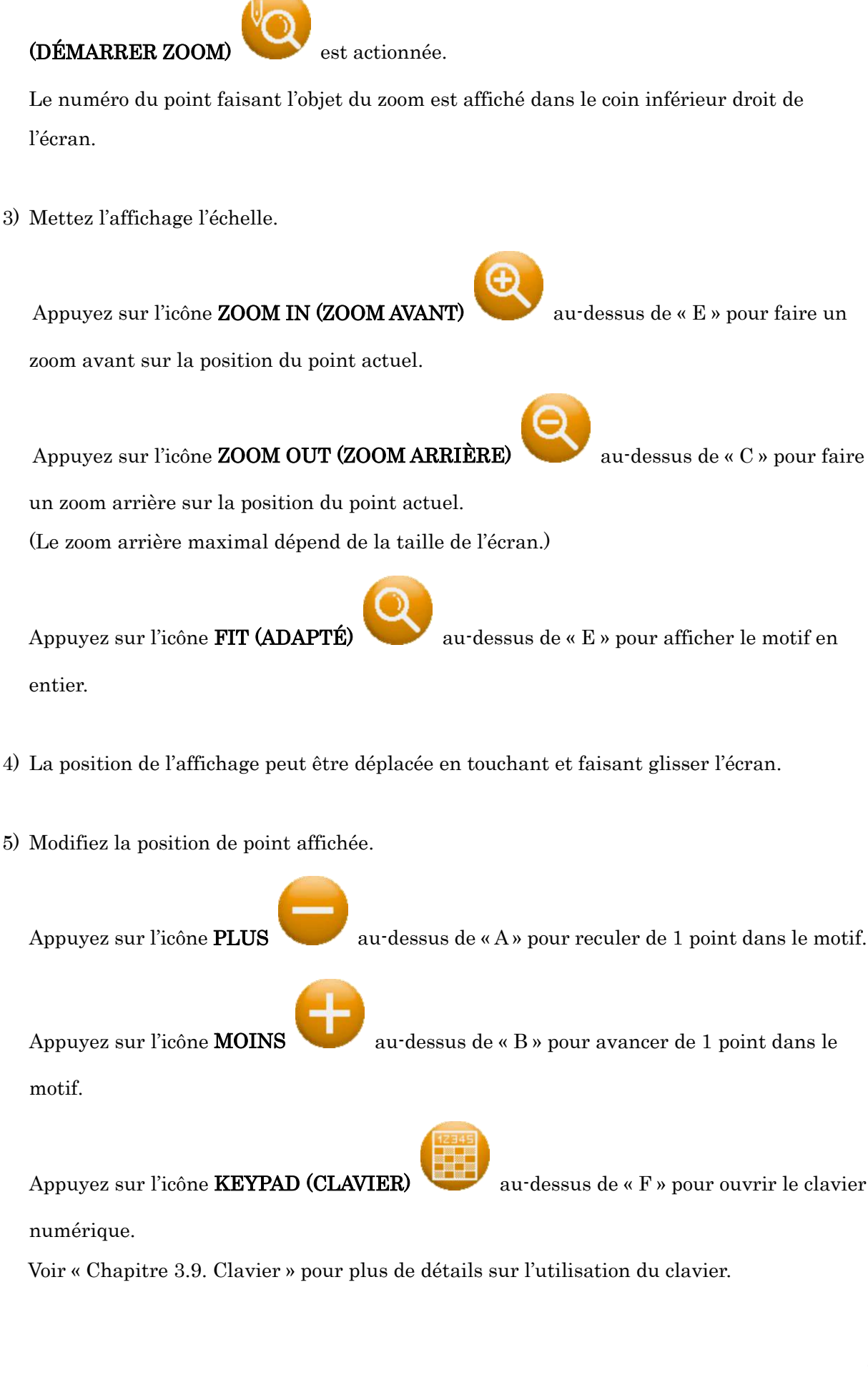

L'affichage zoome sur le point en cours de broderie au moment où l'icône DRV. ZOOM

## 8. Flottement

Le flottement permet de déplacer le pantographe au sein du motif sans broder.

- \* Cette fonction est disponible uniquement dans le mode Drive (Démarrer).
- Appuyez au centre de la zone du numéro de point sur l'écran principal (à l'exception des icônes des flèches).

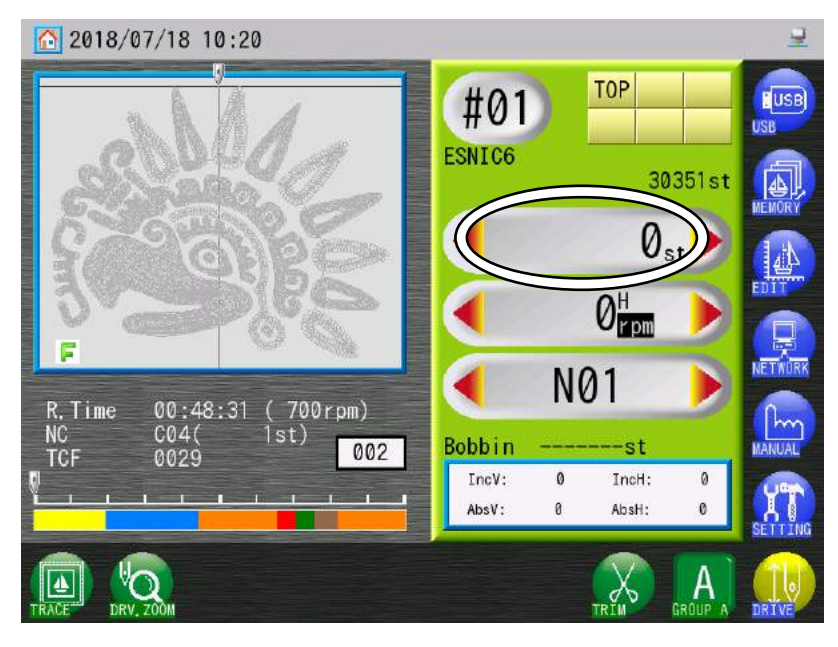

2) L'écran Float (Flottement) apparaît et la couleur de l'écran change.

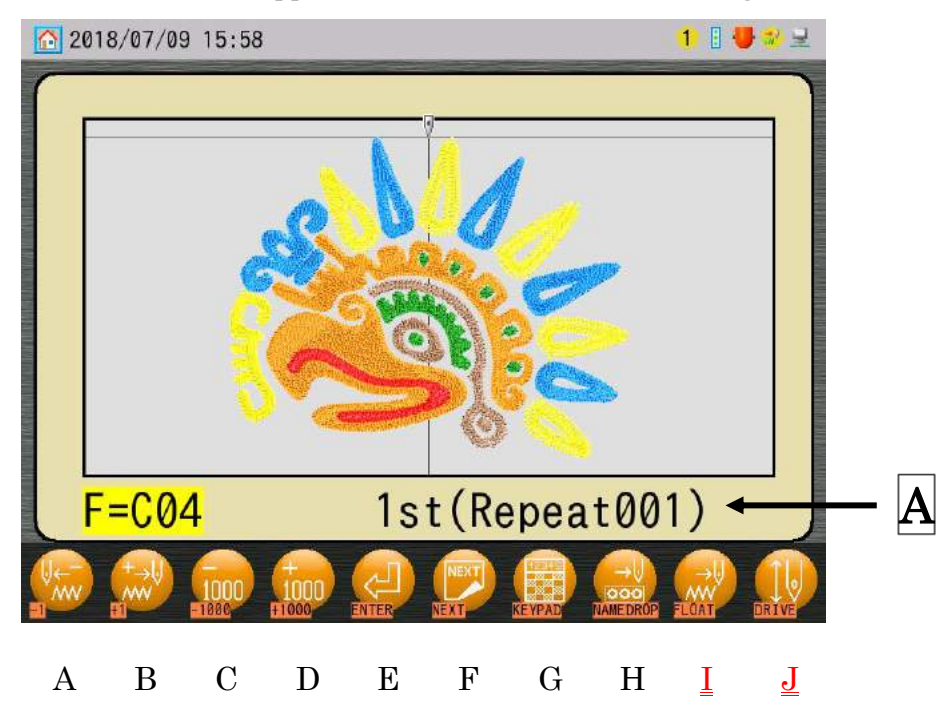

A: Affiche la fonction de changement de couleur, le nombre de points (st), le nombre de répétitions.

- La fonction de changement de couleur ne s'affiche que si le point actuellement sélectionné en comporte une.
- Le nombre de répétitions n'est pas affiché dans les cas suivants :
  Les éléments du programme 15 « Repeat » (Répétition) et 16 « Matrix » (Matrice) ne sont pas modifiés.
  - Le nombre de répétitions est défini sur 201 (illimité).
- 3) Placez l'interrupteur Start (Marche) sur Float (Flottement), point par point, sans broder.
  - Avant de démarrer, veillez à votre sécurité et à celle des autres autour de la machine lorsque le pantographe bouge.

(٥)

4) Appuyez sur l'icône FLOAT (FLOTTEMENT)dans le mode Float (Flottement).

Appuyez sur l'icône DRIVE (DÉMARRER)

(Flottement) et revenir à l'écran principal.

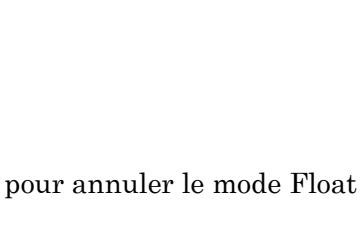

pour revenir à l'écran principal

## 9. Flottement 1 point

Fait directement flotter le pantographe sur 1 point à partir de l'écran principal.

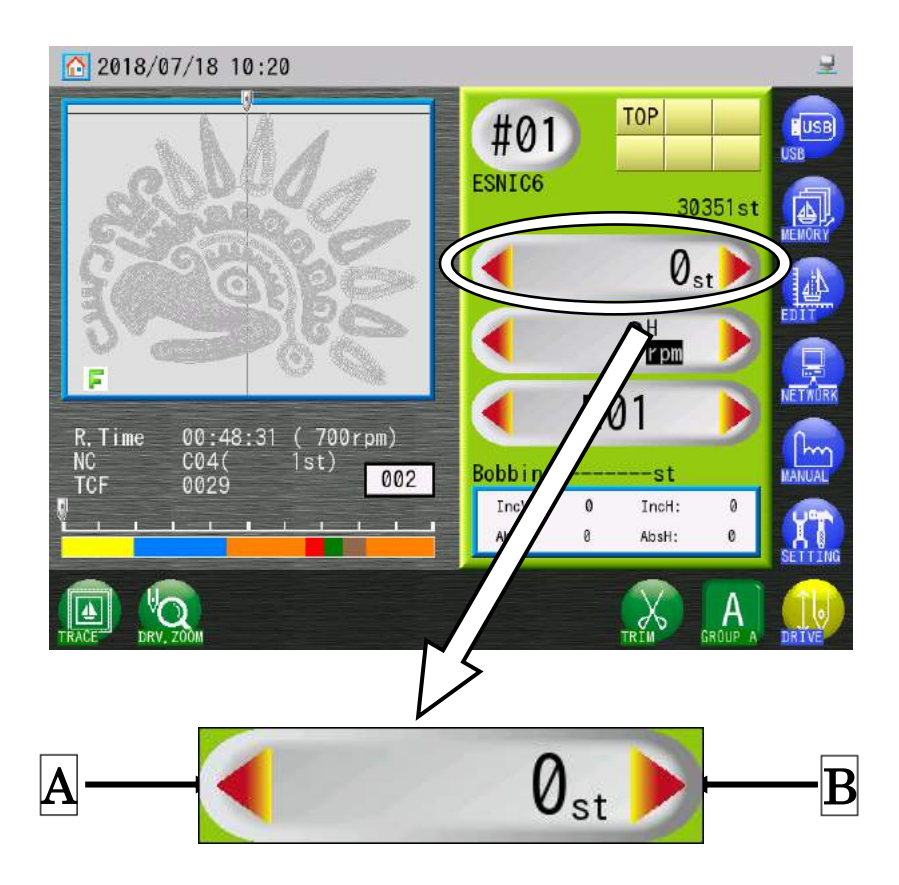

Appuyez sur l'icône Flèche gauche dans la zone A pour flotter 1 point en arrière.
 Appuyez sur l'icône Flèche droite dans la zone B pour flotter 1 point en avant.

10. Flottement à haute vitesse (selon le nombre de points)

Instructions relatives au flottement directement vers un nombre de points spécifique.

\* Cette fonction est disponible uniquement lors de l'utilisation du flottement dans le mode Drive (Démarrer).

 Appuyez au centre de la zone du nombre de points sur l'écran principal (à l'exception des icônes des flèches) pour afficher l'écran High Speed Float (Flottement à haute vitesse). Voir la « Section 8. Flottement » pour plus de détails.

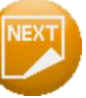

2) Utilisez l'icône **NEXT (SUIVANT)** 

au-dessus de « F » pour basculer entre l'écran

High Speed Float (Flottement à haute vitesse) et l'écran Color Change Float (Flottement changement de couleur).

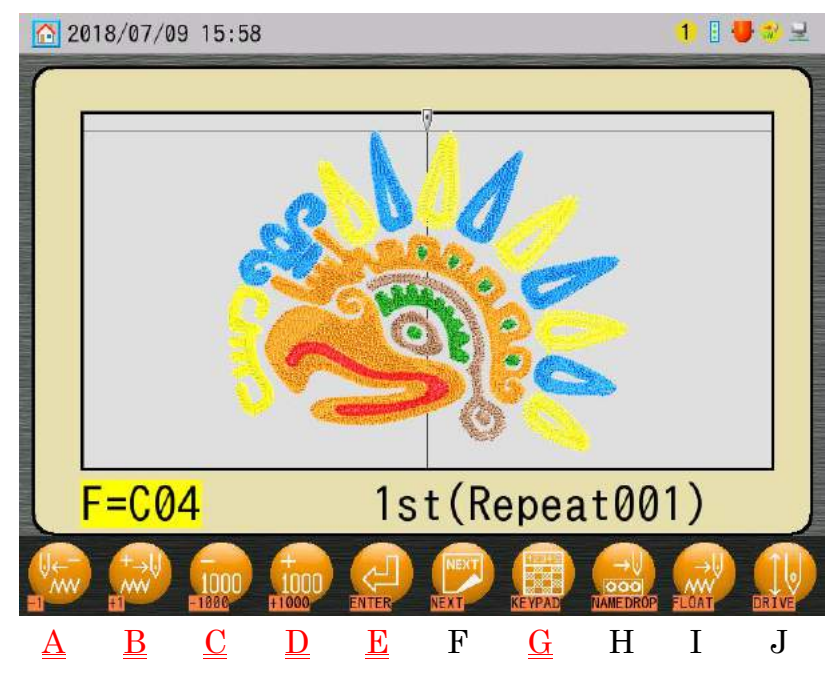

(Écran High Speed Float (Flottement à haute vitesse))

3) Appuyez sur l'icône -1

au-dessus de « A » pour diminuer le nombre de points de

1 point.

au-dessus de « B » pour augmenter le nombre de points de Appuvez sur l'icône +1 1 point.

Lorsque vous appuyez sur l'icône

de points augmente/diminue jusqu'à ce que vous relâchiez l'icône.

Appuyez sur l'icône -1000

Appuyez sur l'icône +1000

Appuyez sur l'icône KEYPAD (CLAVIER)

directement un nombre de points

Voir « Chapitre 3.9. Clavier » pour plus de détails sur l'utilisation du clavier.

- ≻ Lorsque le nombre de points est modifié, il clignote pour indiquer qu'il a été modifié.
- Lorsqu'un motif comporte des répétitions, appuyez sur l'icône ≻ revenir ou avancer au motif répété suivant dans les conditions suivantes :
  - ≻ Le nombre de points actuel est proche de la fin du motif pour pouvoir avancer au motif répété suivant, ou proche du début du motif pour pouvoir reculer au motif répété précédent.
- 4) Appuyez sur l'icône ENTER (ENTRÉE)

position de broderie du nombre de points sélectionné.

Avant d'appuyer sur l'icône

de la machine lorsque le pantographe bouge.

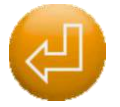

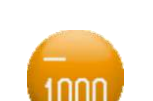

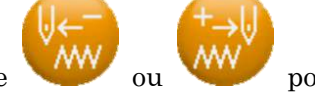

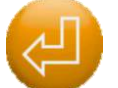

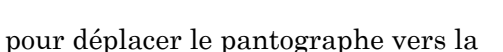

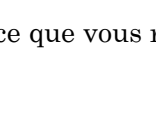

pour diminuer le nombre de points de 1 000 points.

pour augmenter le nombre de points de 1 000 points.

au-dessus de « G » pour saisir

et la maintenez enfoncée, le nombre

veillez à votre sécurité et à celle des autres autour

. 5) Appuyez sur l'icône **EXIT (QUITTER)** 

Float (Flottement).

Appuyez sur l'icône BACK (RETOUR) ≻

au-dessus de « I » pour revenir à l'écran

au-dessus de « J » pour annuler le mode

principal, tout en restant dans le mode Float (Flottement).

Ch.1Ch.2Ch.3Ch.4Ch.5Ch.6Ch.7 Ch.8 Ch.9Ch.10 Ch.11 Ch.12 Ch.13

## 11. Flottement à haute vitesse (selon le changement de couleur)

Instructions relatives au flottement en fonction d'un changement de couleur spécifique dans un motif.

\* Cette fonction est disponible uniquement lors de l'utilisation du flottement dans le mode Drive (Démarrer).

- Appuyez au centre de la zone du nombre de points sur l'écran principal (à l'exception des icônes des flèches) pour afficher l'écran Color Change Float (Flottement du changement de couleur). Voir la « Section 8. Flottement » pour plus de détails.
- 2) Utilisez l'icône NEXT (SUIVANT)

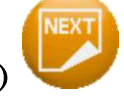

au-dessus de « F » pour basculer entre Color

Change Float (Flottement changement de couleur) et l'écran High Speed Float (Flottement à haute vitesse).

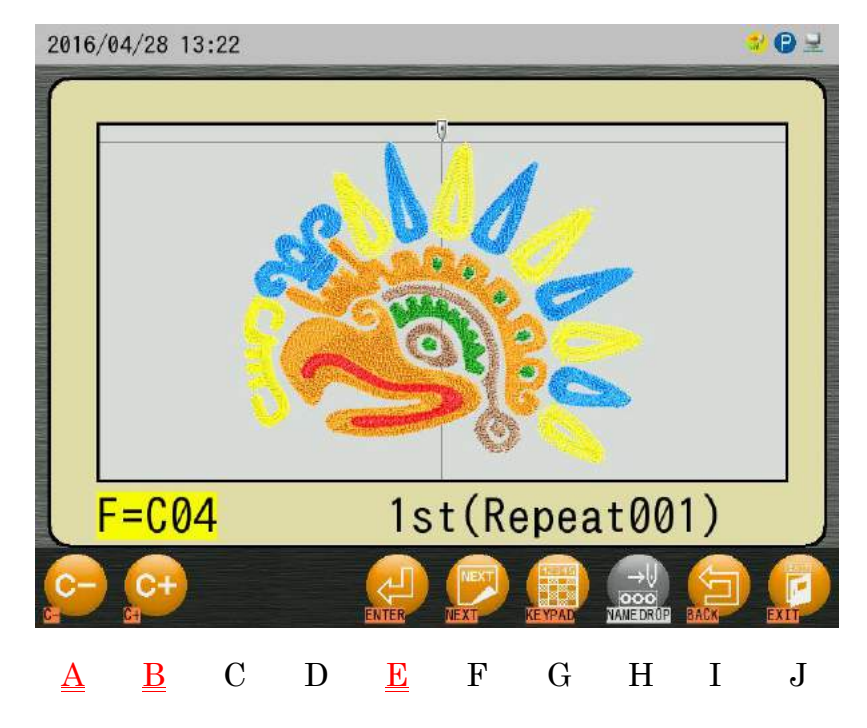

(Écran Color Change Float (Flottement changement de couleur))

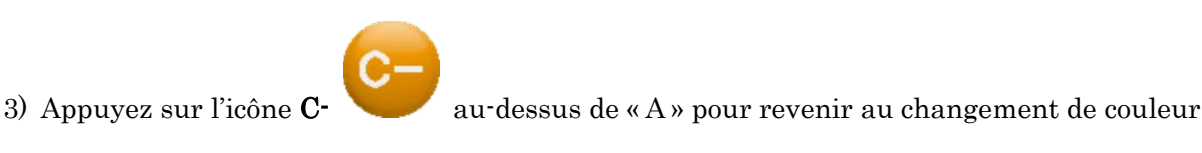

précédent.

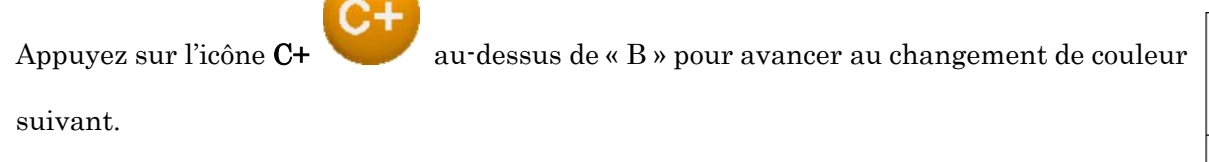

- Lorsqu'un motif comporte des répétitions, appuyez sur l'icône ou pour revenir ou avancer au motif répété suivant dans les conditions suivantes :
- Le nombre de points actuel est proche de la fin du motif pour pouvoir avancer au motif répété suivant, ou proche du début du motif pour pouvoir reculer au motif répété précédent.
- Appuyez sur l'icône ENTER (ENTRÉE) pour déplacer le pantographe vers la position de broderie du nombre de points sélectionné.
  - Avant d'appuyer sur l'icône , veillez à votre sécurité et à celle des autres autour de la machine lorsque le pantographe bouge.
- Appuyez sur l'icône EXIT (QUITTER)
  Float (Flottement).
  - > Appuyez sur l'icône BACK (RETOUR)

🚩 au-dessus de « I » pour revenir à

au-dessus de « J » pour annuler le mode

l'écran principal, tout en restant dans le mode Float (Flottement).

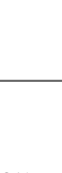

## 12. Flottement à haute vitesse (selon la sélection du nom)

Le pantographe se déplacer vers la position de broderie du nom sélectionné dans la liste Sélection du nom.

\*Cette fonction est disponible uniquement lorsque la machine est dans le mode Name Drop (Sélection du nom).

Voir « Chapitre 11.23. Sélection du nom » pour plus de détails sur l'utilisation de la sélection du nom.

#### 12-1. Flottement par nom dans la liste

- Appuyez au centre de la zone du nombre de points sur l'écran principal (à l'exception des icônes des flèches) pour afficher l'écran Float (Flottement). Voir la « Section 8. Flottement » pour plus de détails.
- 2) Appuyez sur l'icône NAME DROP (SÉLECTION DU NOM)

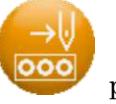

pour afficher l'écran

Name Drop Float (Flottement de sélection du nom).

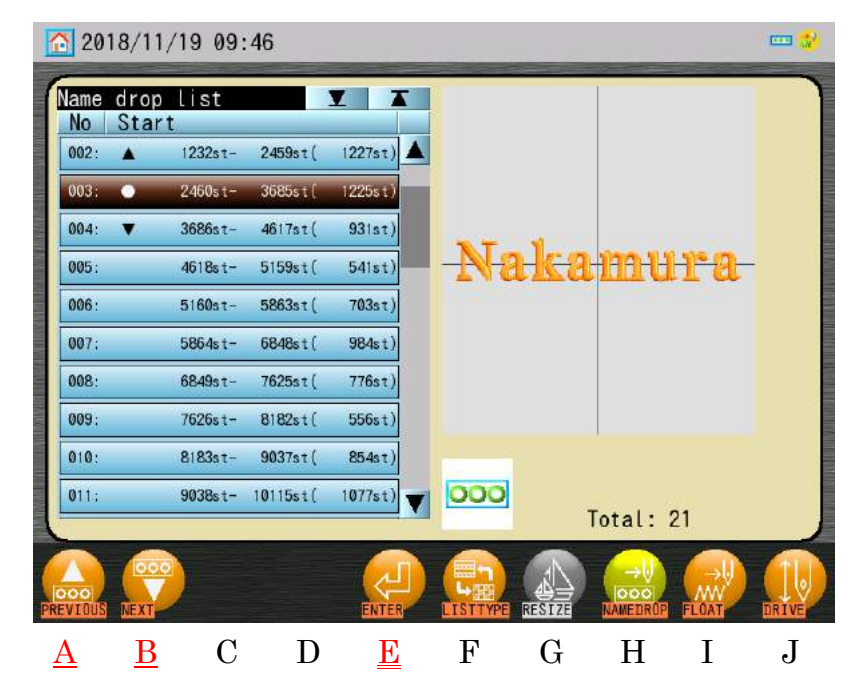

3) Sélectionnez un nom dans la liste.

Significations de l'icône Name Drop List (Liste de sélection du nom) ci-dessous :

- ▲ : Nom précédent
- : Nom actuel
- ▼ : Nom suivant

- Ch.1Ch.2Ch.3Ch.4Ch.5Ch.6Ch.7 Ch.8 Ch.9Ch.10 Ch.11 Ch.12 Ch.15 pour afficher l'écran
- 5) Appuyez sur l'icône ENTER (ENTRÉE) pantographe vers la position de broderie du nom sélectionné.
- 6) Appuyez sur l'icône EXIT (QUITTER) Float (Flottement).
  - Appuvez sur l'icône BACK (RETOUR)  $\geq$

l'écran principal, tout en restant dans le mode Float (Flottement).

- 12-2. Flottement par nom dans la liste Croquis réduit
  - 1) Appuyez au centre de la zone du nombre de points sur l'écran principal (à l'exception des icônes des flèches) pour afficher l'écran Float (Flottement). Voir la « Section 8. Flottement » pour plus de détails.
  - 2) Appuyez sur l'icône NAME DROP (SÉLECTION DU NOM) Name Drop Float (Flottement sélection du nom).

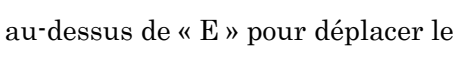

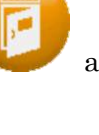

## au-dessus de « J » pour annuler le mode

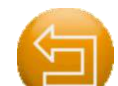

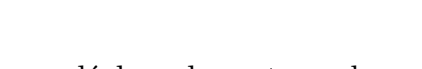

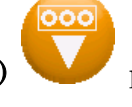

pour déplacer le pantographe vers la

4) Appuyez sur l'icône PREVIOUS (PRÉCÉDENT)

vers la position de broderie du nom précédent.

(Veillez à votre sécurité et à celle des autres avant d'appuyer sur cette icône)

Appuyez sur l'icône NEXT (SUIVANI

position de broderie du nom sélectionné.

(Veillez à votre sécurité et à celle des autres avant d'appuyer sur cette icône)

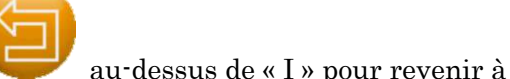

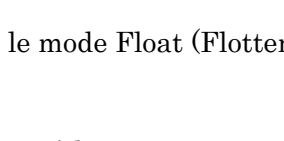

pour déplacer le pantographe

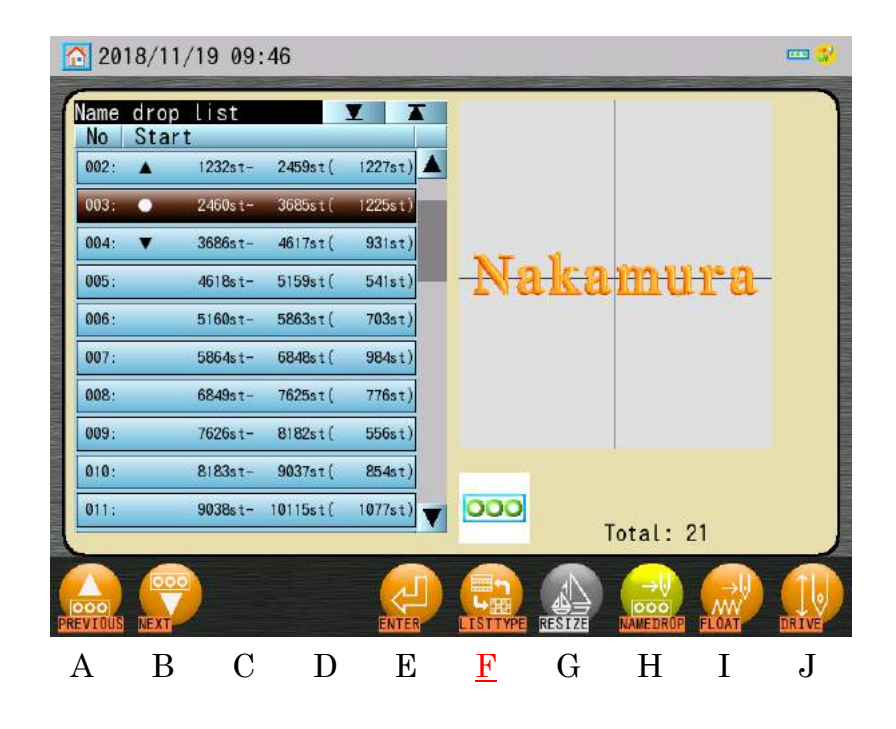

3) Appuyez sur l'icône **LIST TYPE (TYPE DE LISTE)** 

pour accéder à la liste

Thumbnail Design Name (Nom du motif avec croquis réduit).

| 2018/11/19 09:46 |          |     |      |       |                 |                  |               |        |       |
|------------------|----------|-----|------|-------|-----------------|------------------|---------------|--------|-------|
| Name             | drop lis | st  |      |       | 003.            | 2                | 004 -         | I      |       |
| 001.             |          | 002 |      |       | 003. 0          |                  | 004.          |        |       |
| Ha               | segaw    | n F | unah | ashi  | Naka            | m <del>ura</del> | Che           | uzon-  | 0-    |
| 005:             |          | 006 | :    |       | 007:            |                  | 008:          |        |       |
| 8                | and      | e I | ma   | zu    | <del>Isay</del> | ama              | <del>Su</del> | zuk    | ł     |
| 009:             |          | 010 | :    | _     | 011:            |                  | 012:          |        |       |
| 2.               | 460st -  | 368 | 5st( | 1225s | t)              |                  | -             | Total: | 21    |
| PREVIOUS         | NEXT     |     |      | ENTER |                 | RESIZE           | NAME DROP     | FLOAT  | DRIVE |
| А                | В        | С   | D    | E     | F               | G                | Н             | Ι      | J     |

4) La taille de l'image du croquis réduit peut être modifiée.

Appuyez sur l'icône RESIZE (REDIMENSIONNER)

pour la taille de l'image.

| 2018/11/19 09       | 9:47    |       |        |                |       |
|---------------------|---------|-------|--------|----------------|-------|
| Name drop list      | 10      |       | 004: 🔻 | Y              |       |
| - <mark>Naka</mark> | mur     | a     | -Cha:  | zono           |       |
| 005:                | ĺ       |       | 006:   | Ì              |       |
| 2460st -            | 3685st( | 1225s | t)     | Total: 2       | 1     |
| PREVIOUS NEXT       |         | ENTER |        | NAMEDROP FLOAT | DRIVE |

| Ch.1                    |  |
|-------------------------|--|
| Ch.2                    |  |
| Ch.3                    |  |
| Ch.4                    |  |
| Ch.5                    |  |
| Ch.6                    |  |
| Ch.7                    |  |
| Ch.8                    |  |
| Ch.9                    |  |
|                         |  |
| 3h.10                   |  |
| Ch.10 Ch.11             |  |
| Ch.10 Ch.11 Ch.12       |  |
| h.10 Ch.11 Ch.12 Ch.13  |  |
| Ch.10 Ch.11 Ch.12 Ch.13 |  |

Γ

## 13. Redéfinition de l'origine

Il s'agit de la méthode permettant de modifier la position de broderie, au milieu de la broderie. En effet, elle réinitialise l'origine du motif.

\* Cette fonction est disponible uniquement dans le mode Drive (Démarrer), à l'exception du point 0 (0 st).

- 1) Commencez à broder un motif, comme d'habitude.
- 2) Arrêtez la broderie et utilisez les **touches de navigation** pour déplacer le pantographe vers une nouvelle position de broderie.
- 3) Appuyez sur l'icône MANUAL (MANUEL)

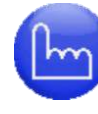

pour afficher le menu Manual

(Manuel).

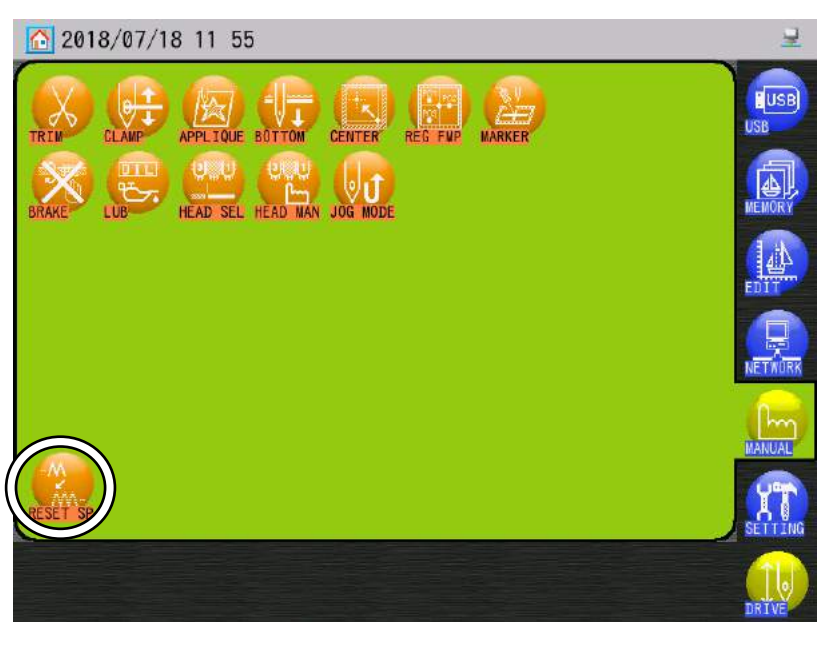

4) Appuyez sur l'icône RESET SP (RÉINITIALISER SP)

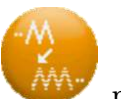

pour afficher l'écran Reset

Origin (Réinitialiser l'origine).

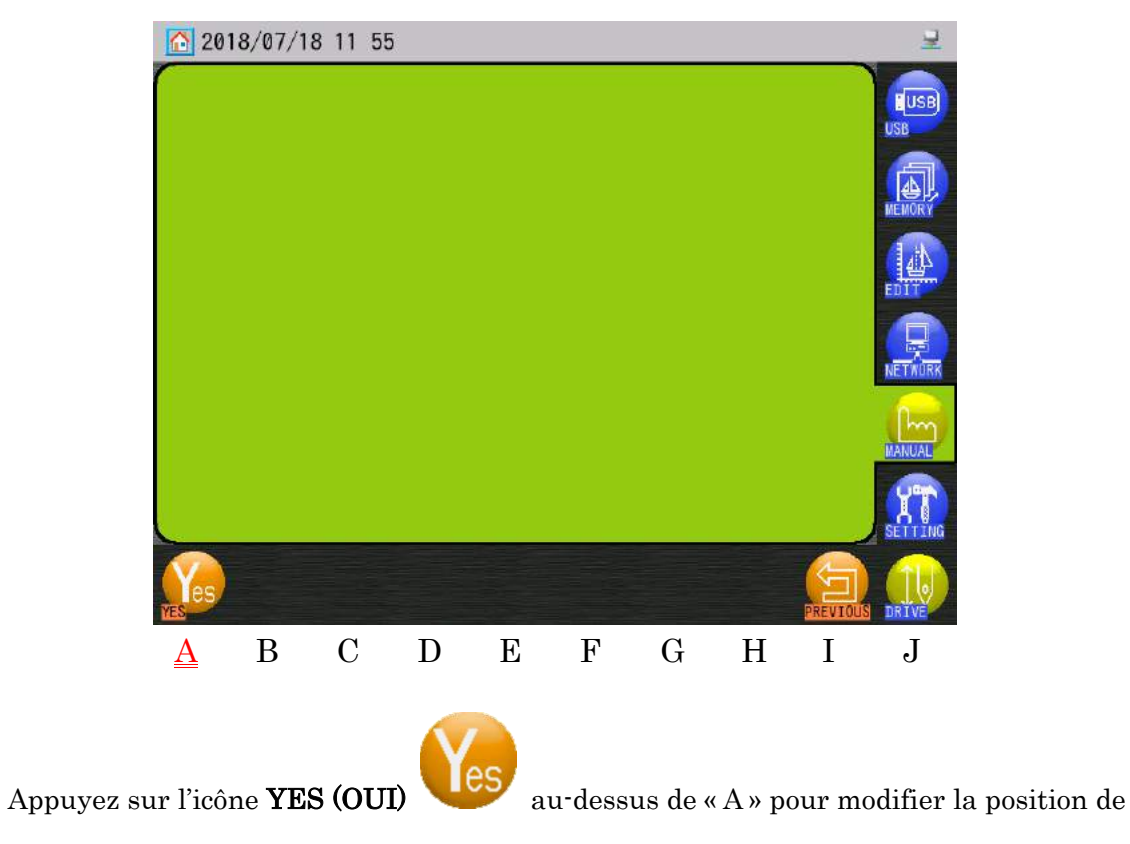

broderie du motif.

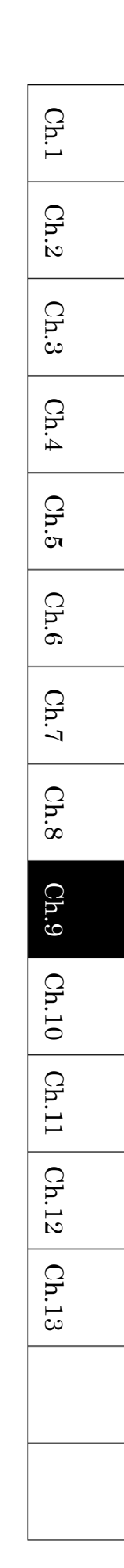

## 14. Apprentissage de codes couleur (pendant la broderie)

Instructions relatives à la modification de la séquence couleur pendant la broderie.

- \* Cette fonction est disponible uniquement dans le mode Drive (Démarrer).
- Appuyez sur l'icône MEMORY EDIT (MODIFIER LA MÉMOIRE)
  menu Memory Edit (Modification de la mémoire).
- 2) Appuyez sur l'icône TCH. IN (APPRENTISSAGE)
- 3) Démarrez la machine à l'aide de l'interrupteur Marche.
- 4) La machine s'arrêtera automatiquement à la prochaine fonction de changement de couleur ou d'arrêt et affichera l'écran Teaching (Apprentissage) comme suit.

pour afficher le

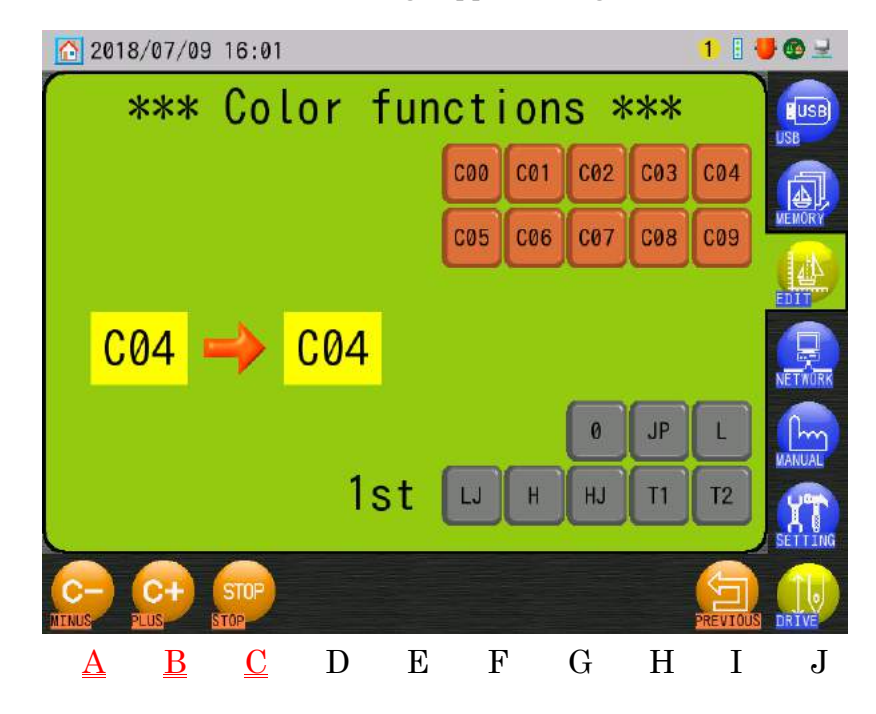

5) Appuyez sur l'icône **MOINS** au-dessus de « A » ou sur l'icône **PLUS** au-dessus de « B » pour modifier la fonction de changement de couleur.

Appuyez sur l'icône **STOP** 

au-dessus de «  $\mathrm{C}$  » pour modifier une fonction Stop

C+

(Arrêt).

- Appuyez sur l'interrupteur Marche pour mettre à jour la fonction et redémarrer la machine.
- Ch.1Ch.2Ch.3Ch.4Ch.5Ch.6Ch.7 Ch.8 Ch.9Ch.10 Ch.11 Ch.12 Ch.13

9 - 34

15. Apprentissage de tous les codes de fonction (pendant la broderie) Instructions relatives à la modification de tous les codes de fonction lorsque la broderie est en cours.

Voir « Chapitre 13.1. Codes de fonction » pour plus de détails sur les codes de fonction.

- \* Si vous utilisez le flottement à haute vitesse, vous pouvez sélectionner un point spécifique, ce qui vous permet de modifier le code de fonction.
- \* Cette fonction est disponible uniquement dans le mode Drive (Démarrer).
- 1) Appuyez sur l'icône MEMORY EDIT (MODIFIER LA MÉMOIRE) menu Memory Edit.
- 2) Appuyez sur l'icône ALL (TOUT)

(Apprentissage de toutes les fonctions).

- au-dessus de « B » pour modifier le code de fonction.
- 4) Appuyez sur l'icône SET (DÉFINIR) fonction.

au-dessus de « D » pour mettre à jour la

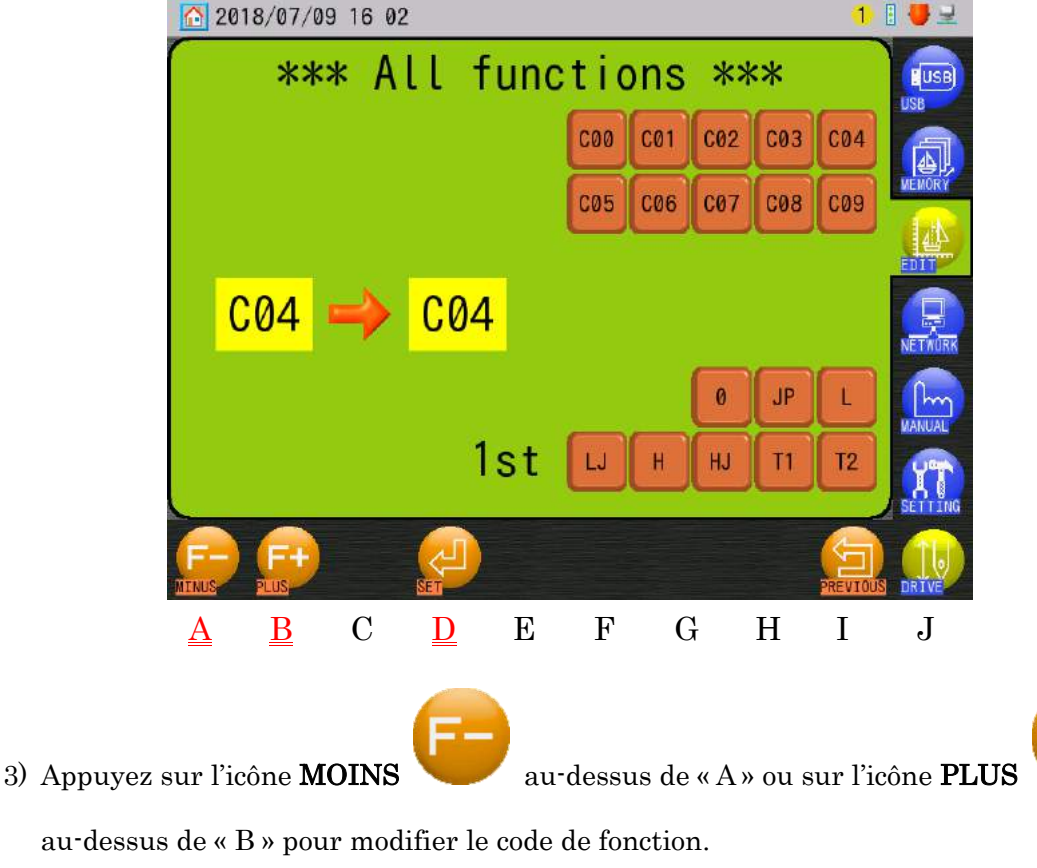

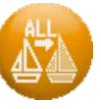

pour afficher l'écran All Function Teach

pour afficher le

## 16. Point arrière

Instructions relatives au recul de la machine, afin de repasser sur des points manqués.

- 1) Si la brodeuse est en marche, arrêtez-la.
- 2) Appuyez sur le bouton Stop et maintenez-le enfoncé pour lancer la fonction Stitch Back (Point arrière). Le pantographe continue à reculer sur les points si vous maintenez l'interrupteur Stop enfoncé. Relâchez l'interrupteur Stop une fois que vous avez atteint la position de point arrière souhaitée.
- En cas de point arrière à effectuer au-delà de 30 points, la machine continue à effectuer des points arrière même lorsque vous relâchez le bouton Stop. Dans ce cas, appuyez sur l'interrupteur Start pour arrêter la fonction Stitch Back (Point arrière).
- Après avoir effectué un point arrière à la position désirée, démarrez la machine à l'aide de l'interrupteur Start pour broder sur les points reculés.

Ch.1

Ch.2

Ch.3

Ch.4

Ch.5

Ch.6

Ch.7

Ch.8

Ch.9

Ch.10 Ch.11 Ch.12

Ch.13

### 17. Réparation automatique

La réparation automatique correspond à la fonction Stitch Back (Point arrière) pour la ou les têtes de broderie désignées. En d'autres termes, toutes les têtes de broderie ne sont pas concernées, contrairement à la fonction Stitch Back (Point arrière) décrite sur la page précédente. Appuyez sur le bouton Automending (Réparation automatique), situé sur le boîtier de tension de la tête de broderie concernée, et maintenez-le enfoncé tandis que la machine s'arrête. Le pantographe recule point par point jusqu'à ce que le bouton Automending (Réparation automatique) soit relâché. Le voyant LED rouge du boîtier de tension de la ou des têtes de broderie, dont la fonction Automending (Réparation automatique) est activée, s'allume.

Utilisez le bouton Start pour broder en reculant uniquement sur la ou les têtes de broderie concernées.

1) Arrêtez la machine à l'aide de l'interrupteur Stop.

- 2) Maintenez le bouton Automending (Réparation automatique) enfoncé sur le boîtier de tension de la ou des têtes de broderie nécessitant la réparation ou la nouvelle broderie de certains points. Relâchez le bouton Automending (Réparation automatique) lorsque le pantographe atteint la position de point arrière souhaitée.
- Appuyez sur le bouton Start pour commencer à réparer automatiquement les points sur la ou les têtes de broderie concernées.

#### 4) Paramètres de réparation automatique MC1 :

#08 : Overlap (Superposition des points après la réparation automatique) Par défaut :4 points

#09 : Auto Start (Démarrage automatique après la réparation automatique) Par défaut : Off

Paramètres de démarrage automatique :

- Démarrage automatique Off : La machine s'arrête à la fin de la réparation automatique et lance automatiquement la fonction Stitch Back (Point arrière), comme définie par le paramètre Overlap (Superposition).
- Démarrage automatique On : La machine continue à broder et active toutes les têtes de broderie à la fin de la réparation automatique.

Pour effectuer une réparation automatique arrière sur plusieurs points ou plusieurs têtes, appuyer sur le bouton Automend (Réparer automatiquement) de la tête ou des têtes concernées, de telle sorte que le voyant LED rouge de ces têtes s'allume.
 Maintenez le bouton Stop enfoncé pour reculer point par point. En cas de recul au-delà de 30 points, la machine continue à reculer si le bouton Stop est relâché. Appuyez sur le bouton Start pour arrêter le recul.

## 18. Mode Standby (Veille) (Reprise)

Si la machine est mise hors tension alors qu'elle est dans le mode Drive (Démarrer), elle peut par la suite reprendre la broderie à l'endroit même où elle s'est arrêtée. C'est ce qu'on appelle le mode Standby (Veille).

- Mettez la machine en marche. Voir « Chapitre 3.2. Mise en marche et arrêt de la machine ».
- 2) Recherchez l'origine.
- 3) L'écran Standby (Veille) apparaît.

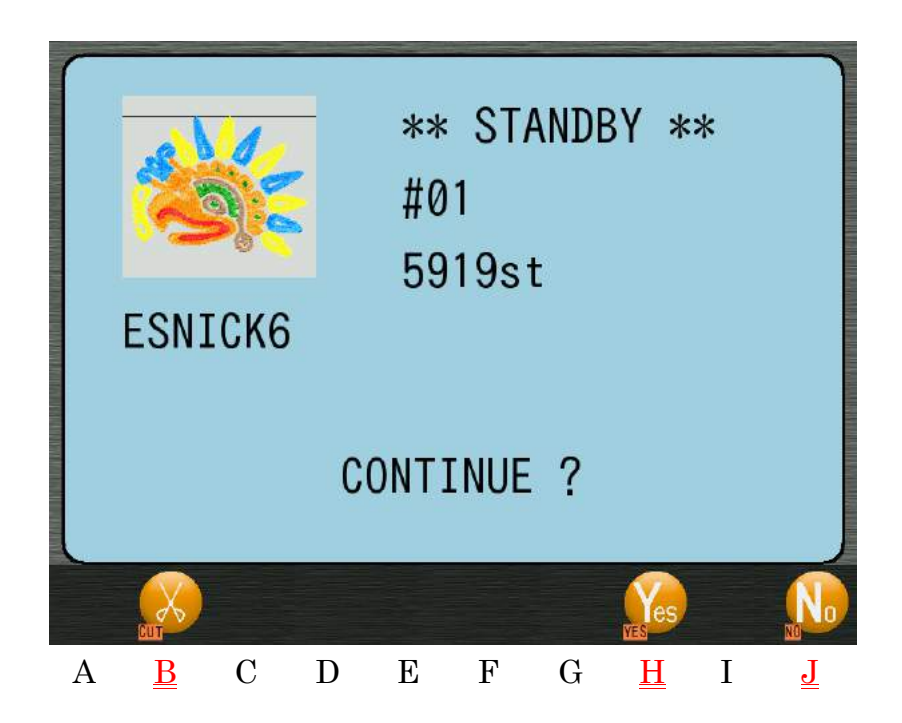

4) Appuyez sur l'icône **YES (OUI)** 

Yes

au-dessus de « H » pour continuer au dernier point

du motif sur lequel la machine se trouvait lorsqu'elle a été arrêtée.

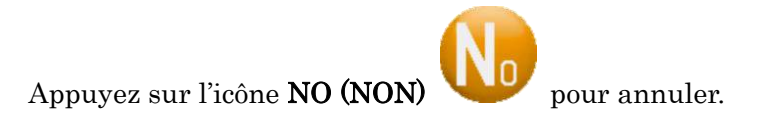

♦ Appuyez sur l'icône CUT (COUPER)

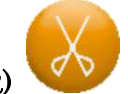

pour couper le fil avant la mise en veille.

Voir « Chapitre 4.4. Coupe-fil » pour plus de détails sur la coupe.

## 19. Commande automatique par B-PASS

Dans le cadre de la coordination avec B-PASS, B-PASS commande automatiquement diverses opérations de production sur la machine, comme les changements de couleur de fil, la vitesse et les quantités de production.

Voir « Chapitre 10.16. Coordination B-PASS » pour plus de détails sur B-PASS.

#### 19-1. Instructions (liste) relatives à la couleur de fil

Les instructions sur le fil indiquent quelles couleurs de fil doivent être utilisées pour chaque aiguille et lesquelles doivent être remplacées.

1) Sélectionnez un motif comportant les instructions sur le fil B-PASS, puis appuyez sur

l'icône DRIVE (DÉMARRER)

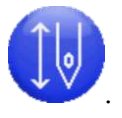

2) L'écran Thread Instructions (Instructions sur le fil) apparaît.

| 201           | 8/07/0           | 9 16 02     | 2 |   |      |            |               |      |          |
|---------------|------------------|-------------|---|---|------|------------|---------------|------|----------|
| Ihrea<br>Need | d info<br>le Bef | list<br>ore |   | 1 | Afte | r          |               | Chec |          |
| NET           |                  | -           |   |   |      | In seals   | narge]        |      |          |
| <b>NE2</b>    |                  |             |   | > |      | \$1159_{(  | llack]        |      |          |
| N03           |                  |             |   | ) |      | 11152_[1   | Da rikib (Lue |      |          |
| 884           |                  |             |   | > |      | \$1151_D   | hi te]        |      |          |
| NIS           |                  |             |   | ) |      | \$1153_D   | led]          |      |          |
| 886           |                  |             |   | ) |      | \$1156_[/  | ierpte]       |      |          |
| N07           |                  |             |   | > |      | \$1155_E1  | (ecroe]       |      |          |
|               | -                | -           |   | _ | -    | # #112A 7/ | ·····1        |      |          |
| 0             |                  |             |   |   |      |            | रुष्ध         |      |          |
| A             | В                | С           | D | Е | F    | G          | Н             | Ι    | <u>J</u> |

La liste des instructions sur le fil indique :

| Needle (Aiguille) | : Numéro de l'aiguille.                                      |
|-------------------|--------------------------------------------------------------|
| Before (Avant)    | : Couleur du fil et numéro de couleur avant le remplacement. |
| After (Après)     | : Couleur du fil et numéro de couleur après le remplacement. |
| Check (Contrôle)  | : Indique si la couleur de fil doit être remplacée ou non.   |

État du contrôle :

Vide : La couleur de fil doit être remplacée pour ce numéro d'aiguille.

(--) : La couleur de fil est déjà correcte pour cette aiguille, pas de remplacement.

Not use (Pas utilisée) : Cette couleur de fil et cette aiguille ne sont pas nécessaires pour ce motif.

**OK** : La couleur de fil pour ce numéro d'aiguille a été remplacée et est correcte.

Appuyez sur l'icône CANCEL (ANNULER)

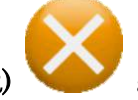

au-dessus de « J » pour annuler cette

au-dessus de « A » pour confirmer ce

opération et le mode Drive (Démarrer).

- 3) Affichez la liste des instructions et remplacez les couleurs de fil selon les instructions par numéro d'aiguille.
- 4) Après avoir remplacé une couleur de fil pour une aiguille, choisissez ce numéro d'aiguille dans la liste.
- 5) Appuyez sur l'icône **CHECK (CONTRÔLER)** changement de couleur de fil.

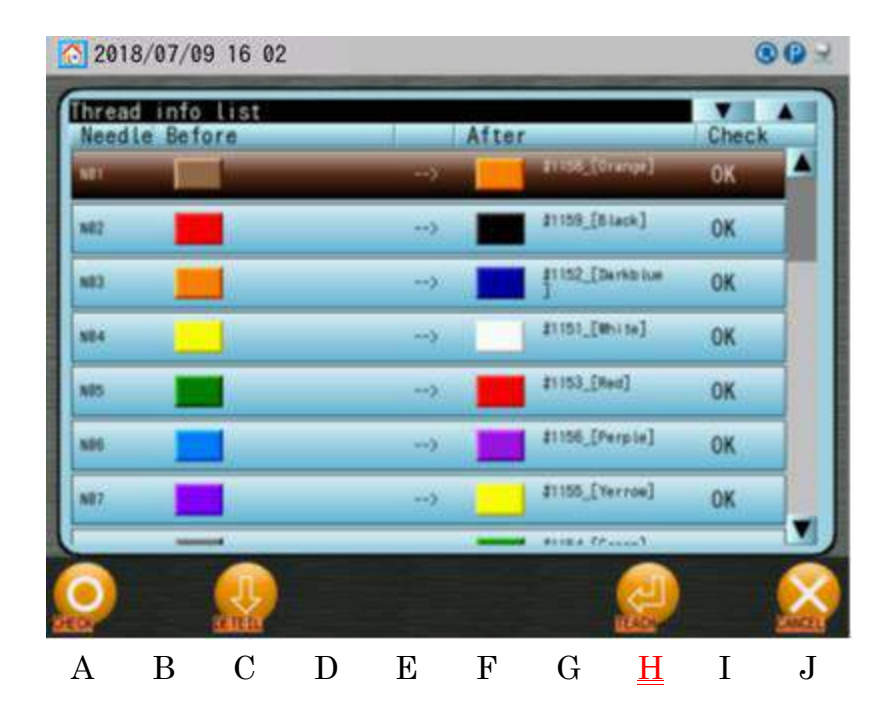

6) Répétez les étapes 3) et 4) pour effectuer tous les remplacements de couleur de fil nécessaires.

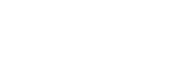

| Ensuite, l'icône <b>TEACH (APPRENDRE)</b> | est disponible. |
|-------------------------------------------|-----------------|

7) Appuyez sur l'icône TEACH (APPRENDRE)

au-dessus de « H » pour apprendre

Ch.1

Ch.2

Ch.3

Ch.4

Ch.5

Ch.6

Ch.7

Ch.8

Ch.9

Ch.10 | Ch.11 | Ch.12

Ch.13

automatiquement les couleurs de fil pour ce motif et placer la machine en mode Drive (Démarrer).

- 19-2. Instructions sur la couleur de fil 2 (Détails) Les instructions détaillées sur le fil fournissent davantage d'informations sur le remplacement du fil.
  - 1) Sélectionnez un motif comportant les instructions sur le fil B-PASS, puis appuyez sur

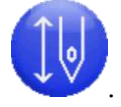

l'icône DRIVE (DÉMARRER)

2) L'écran Thread Instructions (Instructions sur le fil) apparaît.

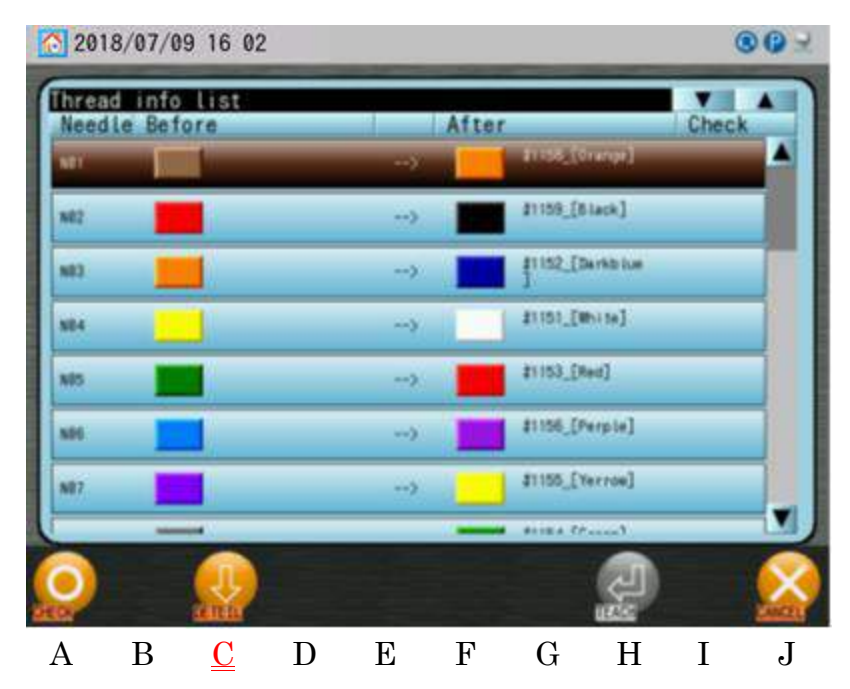

3) Appuyez sur l'icône **LIST (LISTE)** 

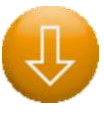

au-dessus de « C » pour afficher l'écran des

instructions détaillées relatives au remplacement du fil.

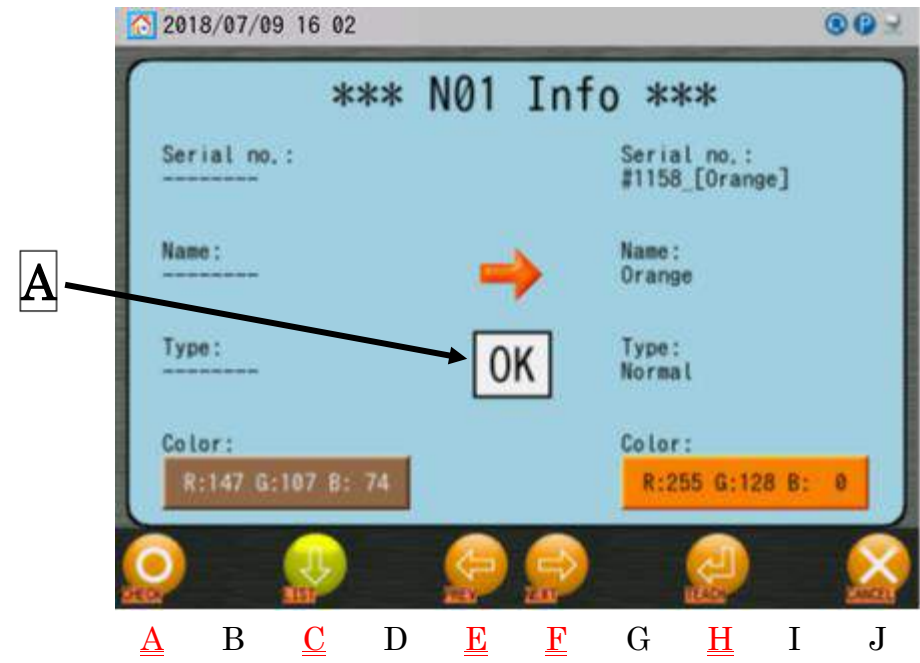

Haut de l'écran : Numéro de l'aiguille

Gauche de l'écran : Avant le remplacement ; Serial no. (Numéro de couleur), Name (Nom), Type, Color (Couleur)

Droite de l'écran : Après le remplacement ; Serial no., Name, Type, Color

A: Indique l'état du contrôle. Cela indique si la couleur de fil doit être remplacée ou non. Voir la « Section 19-1. Instructions (liste) relatives à la couleur de fil » pour plus de détails sur l'état du contrôle.

Appuyez de nouveau sur l'icône LIST (LISTE)

Instructions.

**U** p

pour revenir à l'écran Thread

- 4) Affichez les instructions sur cet écran et remplacez la couleur de fil selon les instructions pour ce numéro d'aiguille.
- 5) Appuyez sur l'icône **CHECK (CONTRÔLE)** remplacement de couleur de fil.

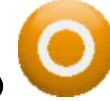

au-dessus de « A » pour confirmer ce
9 - 43

au-dessus de « E » pour reculer au-dessus de « F » pour avancer d'un au-dessus de « H » pour apprendre

automatiquement les couleurs de fil pour ce motif et placer la machine en mode Drive (Démarrer).

19-3. Commande Quantité 1 (mode Drive (Démarrer)) Le mode Drive (Démarrer) est interdit par les instructions sur la quantité de production.

1) Sélectionnez un motif comportant des instructions de quantité B-PASS, puis appuyez sur

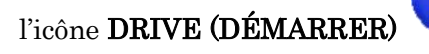

2) Lorsque la quantité actuelle atteint ou dépasse la quantité prévue, l'écran Quantity Caution (Avertissement de quantité) apparaît. Dans ce cas, après avoir quitté le mode Drive (Démarrer), vous ne pouvez pas le réactiver pour ce motif : ce message s'affiche à nouveau pour indiquer que la production est terminée.

6) Appuyez sur l'icône **PREVIOUS (PRÉCÉDENT)** d'un numéro d'aiguille.

Appuyez sur l'icône **NEXT (SUIVANT**) numéro d'aiguille.

7) Répétez les étapes 4) ~ 6) pour effectuer tous les remplacements de couleur de fil nécessaires.

Ensuite, l'icône devient disponible.

8) Appuyez sur l'icône TEACH (APPRENDRE)

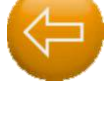

Ch.1

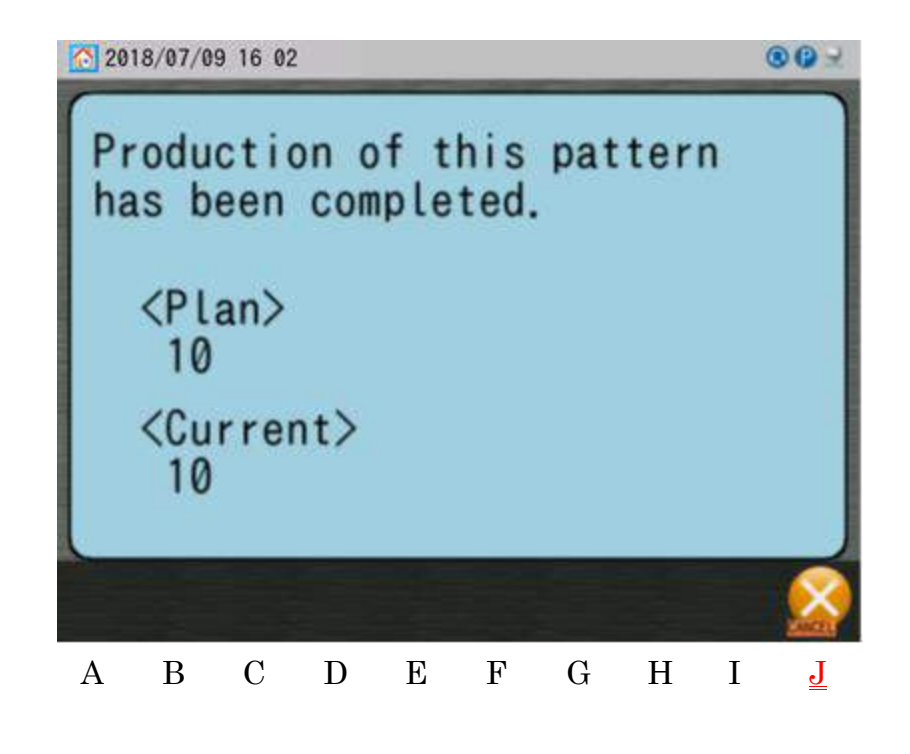

- 3) Appuyez sur l'icône CANCEL (ANNULER) au-dessus de « J » pour annuler et revenir à l'écran principal.
  - Si vous souhaitez broder à nouveau le même motif, téléchargez à nouveau le motif à partir du serveur ou corrigez la quantité actuelle.
     Voir « Chapitre 6.9. Instructions de production » pour plus de détails sur la correction de la quantité actuelle.

#### 19-4. Commande Quantité 2 (Démarrage)

Le démarrage est interdit si la production atteint ou dépasse les instructions de quantité de production.

- Activez le nombre adéquat de têtes de broderie, afin de correspondre à la quantité requise pour achever la quantité prévue.
- Lorsque la quantité actuelle atteint ou dépasse la quantité prévue, le redémarrage du motif à l'aide de l'interrupteur Start est interdit.
  - Si vous souhaitez broder à nouveau le même motif, téléchargez à nouveau le motif à partir du serveur ou corrigez la quantité actuelle.

Ch.1Ch.2Ch.3 Ch.4Ch.5Ch.6 Ch.7 Ch.8 Ch.9Ch.10 | Ch.11 | Ch.12 Ch.13

Voir « Chapitre 6.9. Instructions de production » pour plus de détails sur la correction de la quantité actuelle.

#### 19-5. Commande Quantité 3 (Protection en écriture)

Les motifs sont protégés en écriture contre la suppression ou l'écrasement.

1) Les motifs comportant des informations sur la quantité de production B-PASS sont protégés en écriture contre la suppression ou l'écrasement.

L'icône un suivante indique un motif avec une protection en écriture.

Un motif avec une protection en écriture ne peut être supprimé ni écrasé.

2) Lorsque la quantité actuelle du motif atteint la quantité prévue, la protection en écriture est annulée pour le motif.

# 19-6. Commande Vitesse 1 (Instructions de production) La vitesse est commandée par la vitesse des instructions de production.

1) Sélectionnez un motif comportant des instructions de vitesse B-PASS, puis appuyez sur

l'icône DRIVE (DÉMARRER)

- 2) Les motifs comportant des instructions sur la vitesse de démarrage définissent automatiquement ce réglage de vitesse pour la machine en mode Drive (Démarrer).
- Si le motif comporte une instruction de vitesse max., l'opérateur ne peut pas dépasser ce réglage de vitesse pendant la broderie de ce motif.

#### 19-7. Commande Vitesse 2 (Instructions sur le fil)

La vitesse est commandée par la vitesse définie dans les instructions sur le fil.

1) Sélectionnez un motif comportant des instructions de vitesse de fil B-PASS, puis appuyez

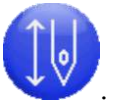

sur l'icône **DRIVE (DÉMARRER)** 

2) Si une couleur de fil comporte un réglage de vitesse max. dans les instructions sur le fil, la vitesse diminuera automatiquement jusqu'à atteindre cette vitesse lors de la broderie de cette couleur. De même, l'opérateur ne peut dépasser cette vitesse pendant la broderie de cette couleur.

# Chapitre 10. Réseau

Le présent chapitre contient des informations sur l'utilisation du programme Réseau.

- 1. Avant d'utiliser le système réseau
- 2. Menu Network (Réseau)
- 3. Codes opérateur
- 4. Signalement des opérateurs par code-barres
- 5. Annonce de pause
- 6. Appel de l'opérateur
- 7. Temps d'arrêt
- 8. Téléchargement programmé
- 9. Téléchargement direct
- 10. Téléchargement libre
- 11. Scan de code-barres
- 12. Mode ABC LAN (LAN ABC)
- 13. Mode R-N (Réseau restreint)
- 14. Configuration du démarrage avec annulation automatique
- 15. Configuration du démarrage automatique
- 16. Coordination B-PASS
- 17. Téléchargement en amont de motifs
- 18. Téléchargement du mode COM Protocol (Protocole COM)

| Ch.1  |
|-------|
| Ch.2  |
| Ch.3  |
| Ch.4  |
| Ch.5  |
| Ch.6  |
| Ch.7  |
| Ch.8  |
| Ch.9  |
| Ch.10 |
| Ch.11 |
| Ch.12 |
| Ch.13 |
|       |
|       |

#### 1. Avant d'utiliser le système réseau

Instructions relatives à l'utilisation d'une connexion réseau entre l'ordinateur et la brodeuse.

 Pour les opérations liées au logiciel du serveur, reportez-vous au Manuel d'instructions LEM Server.

#### 1) Introduction

Le serveur peut envoyer des motifs aux machines désignées. Les opérateurs peuvent télécharger des motifs à partir du serveur. L'état opérationnel de la brodeuse peut être envoyé au serveur en temps réel. Le système réseau peut automatiquement rétablir les connexions entre les brodeuses (automates) et le serveur.

2) Configuration de la mise en réseau :

Le réseau dispose de 2 modes.

Mode LAN

Mode COM

Voir « Chapitre 11.12. Réseau » pour plus de détails sur la configuration.

3) Opérations

Le réseau présente 2 fonctions principales.

< Consignation de l'état des machines > : L'état opérationnel de chaque brodeuse est

automatiquement envoyé au serveur.

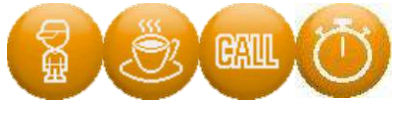

< Téléchargement en amont/aval de motifs > : Téléchargement en amont/aval de motifs entre les brodeuses et le serveur.

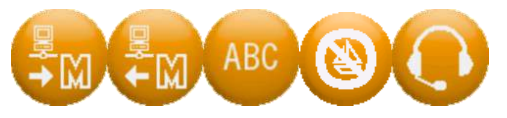

4) Formats de fichier pour le système de réseau

Les fichiers téléchargés à partir du serveur sont convertis en fichiers PRJ.

Fichier PRJ = motif avec données de points, conditions opérationnelles et une image bitmap.

5) Les éléments suivants sont nécessaires pour utiliser le système réseau :

Automate BEKS

LEM Server (logiciel DFS, LEM4 Pro3 ou LEM2 Jr Server) à installer sur un ordinateur connecté en réseau avec les machines.

Ordinateur

Système d'exploitation Windows

Câbles LAN (câble adapté au mode de connexion)

HUB/Switch (pour connecter plus de 2 brodeuses)

Exemple 1 : Un PC serveur et une brodeuse Barudan de la série KS (avec un câble LAN croisé.)

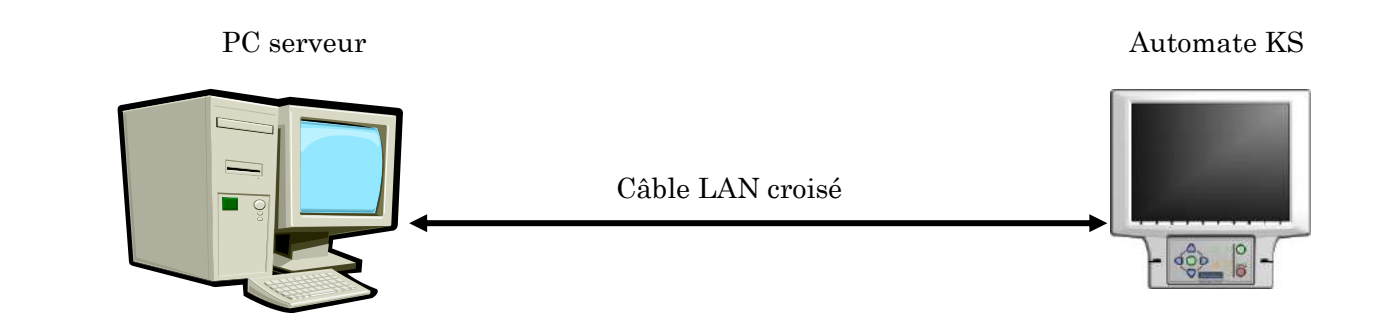

Exemple 2 : Un PC serveur et plusieurs brodeuses Barudan de la série KS (avec des câbles LAN standard.)

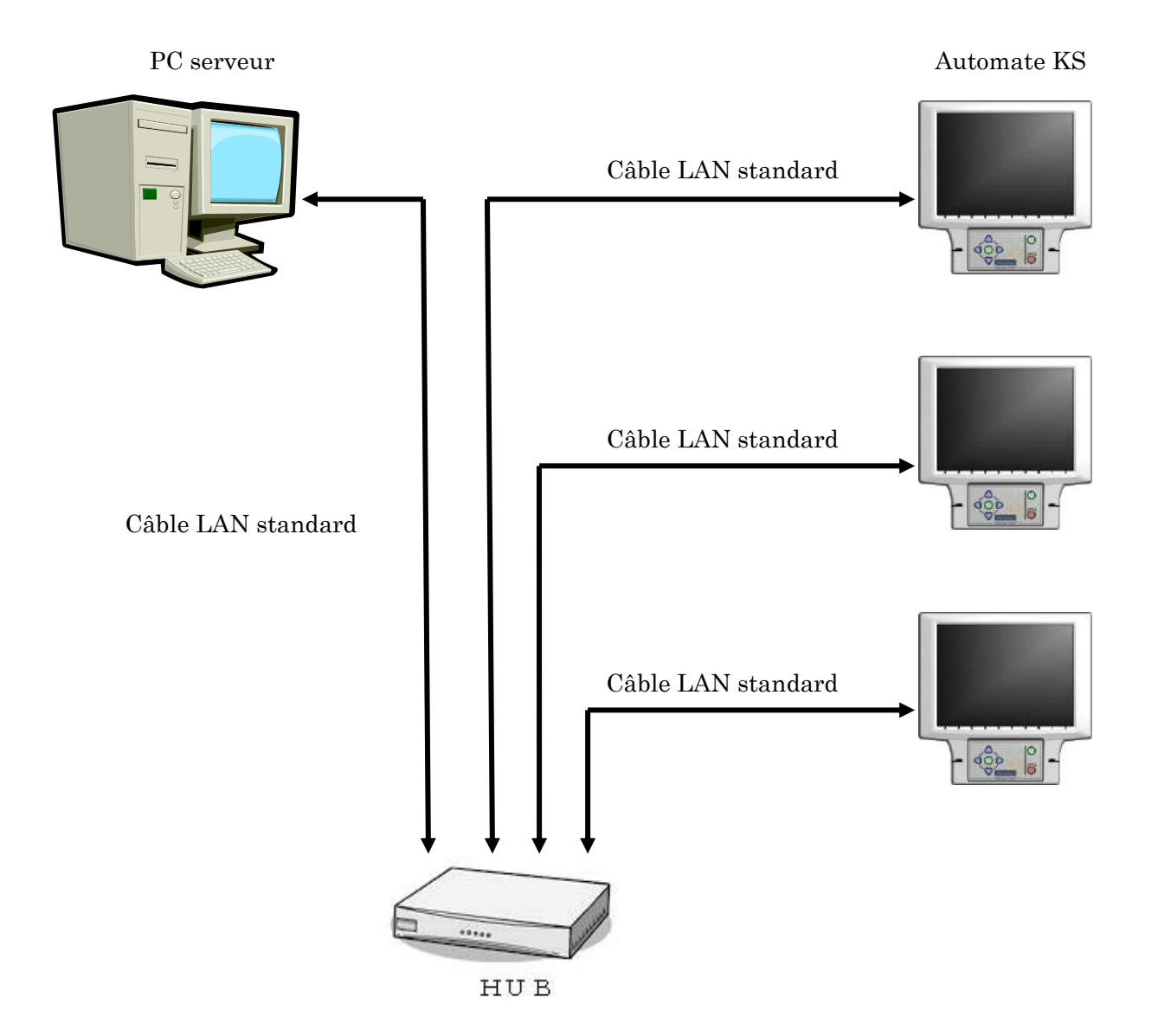

# 2. Menu Network (Réseau)

Instructions relatives à l'affichage et l'utilisation des différentes opérations du réseau.

- 2-1. Affichage du menu Network (Réseau)
  - 1) Appuyez sur l'icône NETWORK (RÉSEAU)

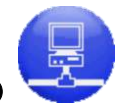

sur l'écran principal.

2) Le menu Network (Réseau) apparaît.

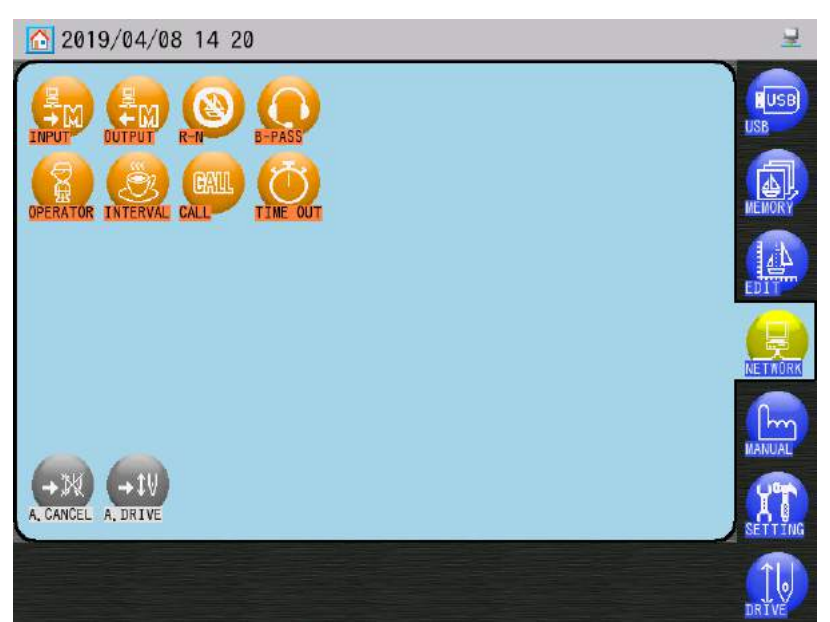

| Ch.1  |
|-------|
| Ch.2  |
| Ch.3  |
| Ch.4  |
| Ch.5  |
| Ch.6  |
| Ch.7  |
| Ch.8  |
| Ch.9  |
| Ch.10 |
| Ch.11 |
| Ch.12 |
| Ch.13 |
|       |
|       |

#### 2-2. Icônes du menu Network (Réseau)

Ces icônes ouvrent des opérations de téléchargement de motifs et d'autres fonctions réseau, comme la modification d'opérateurs, etc.

Les opérations réelles sont expliquées en détail après ces informations de base.

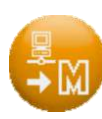

#### Icône Design Download (Téléchargement en aval d'un motif)

Menu permettant de télécharger les motifs à partir du serveur

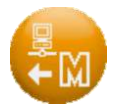

#### Icône Design Upload (Téléchargement en amont d'un motif)

Menu permettant de télécharger les motifs en amont sur le serveur

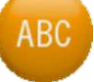

#### Icône ABC

Automatise l'opération de téléchargement en aval du motif pour le mode Scheduled Download (Téléchargement programmé) de LEM Server. Certaines opérations sont restreintes, comme l'importation/exportation de motifs, ainsi que la modification des emplacements de mémoire.

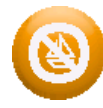

#### Icône R-N Mode (Mode R-N) (Réseau restreint)

Dans le mode Direct Download (Téléchargement direct) ou Free Download (Téléchargement libre) de LEM Server, certaines opérations sont restreintes, comme l'importation/exportation de motifs, ainsi que la modification des emplacements de la \*mémoire.

- \* Dans le mode Scheduled Download (Téléchargement programmé), l'icône ABC s'affiche pour le numéro de mémoire.
- \* Dans le mode Direct Download (Téléchargement direct) ou Free Download (Téléchargement libre), l'icône du mode R-N s'affiche pour le numéro de mémoire.

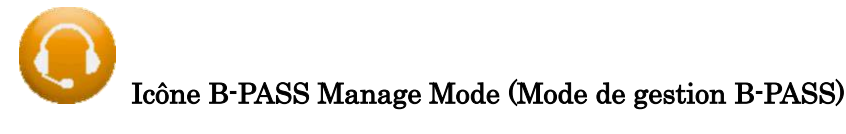

Active ou désactive la gestion B-PASS.

Automatise l'opération de téléchargement de motifs lors de l'utilisation du mode Scheduled Download (Téléchargement programmé) de LEM Server. Avec la coordination B-PASS, B-PASS commande automatiquement diverses opérations de production sur la machine, comme les changements de couleur de fil, la vitesse et les quantités de production.

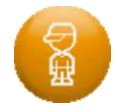

#### Icône Operator (Opérateur)

Permet aux opérateurs de s'identifier sur le serveur. Les noms ou numéros d'opérateur peuvent être stockés sur la machine en utilisant ce menu pour la connexion.

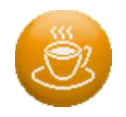

### Icône Interval (Break) (Intervalle (Pause)

Envoie une annonce de pause au serveur, Indiquant que la machine est arrêtée pour une pause.

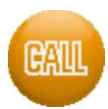

#### Icône Call (Appel)

Envoie un rapport d'appel au serveur.

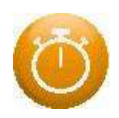

#### Icône Exchange (Time Out) (Échange (Temps d'arrêt))

Envoie une annonce de temps d'arrêt au serveur de sorte que la direction sait qu'un travail autre que de la production est en cours (par exemple, changement de motif, broderie test ou autre problème).

# 3. Codes opérateur

Instructions relatives à l'enregistrement des codes opérateur sur l'automate et avec le serveur. Pour plus d'informations sur cette opération sur le PC serveur, reportez-vous au manuel LEM Server.

3-1. Signalement d'un code opérateur

Enregistre et signale l'opérateur actuel au serveur.

- Appuyez sur l'icône NETWORK (RÉSEAU) (Réseau).
- 2) Appuyez sur l'icône **OPERATOR (OPÉRATEUR)**

#### (Opérateur).

- 3) Sélectionnez un code opérateur dans la liste.
- 4) Appuyez sur l'icône **SEND (ENVOYER)**

opérateur au serveur.

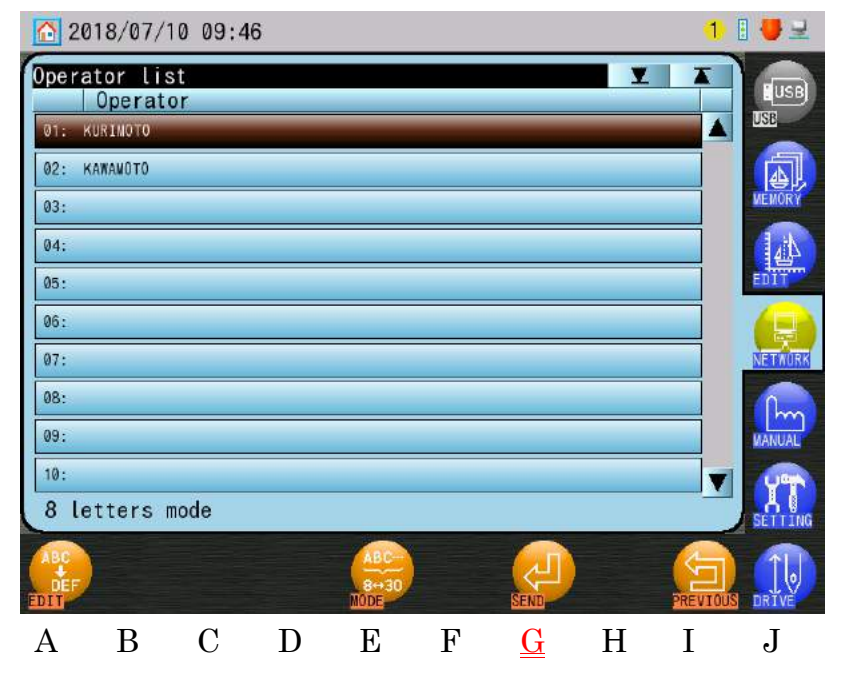

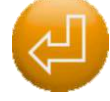

au-dessus de « I » pour envoyer le code

pour afficher le menu Operator

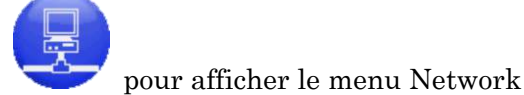

8

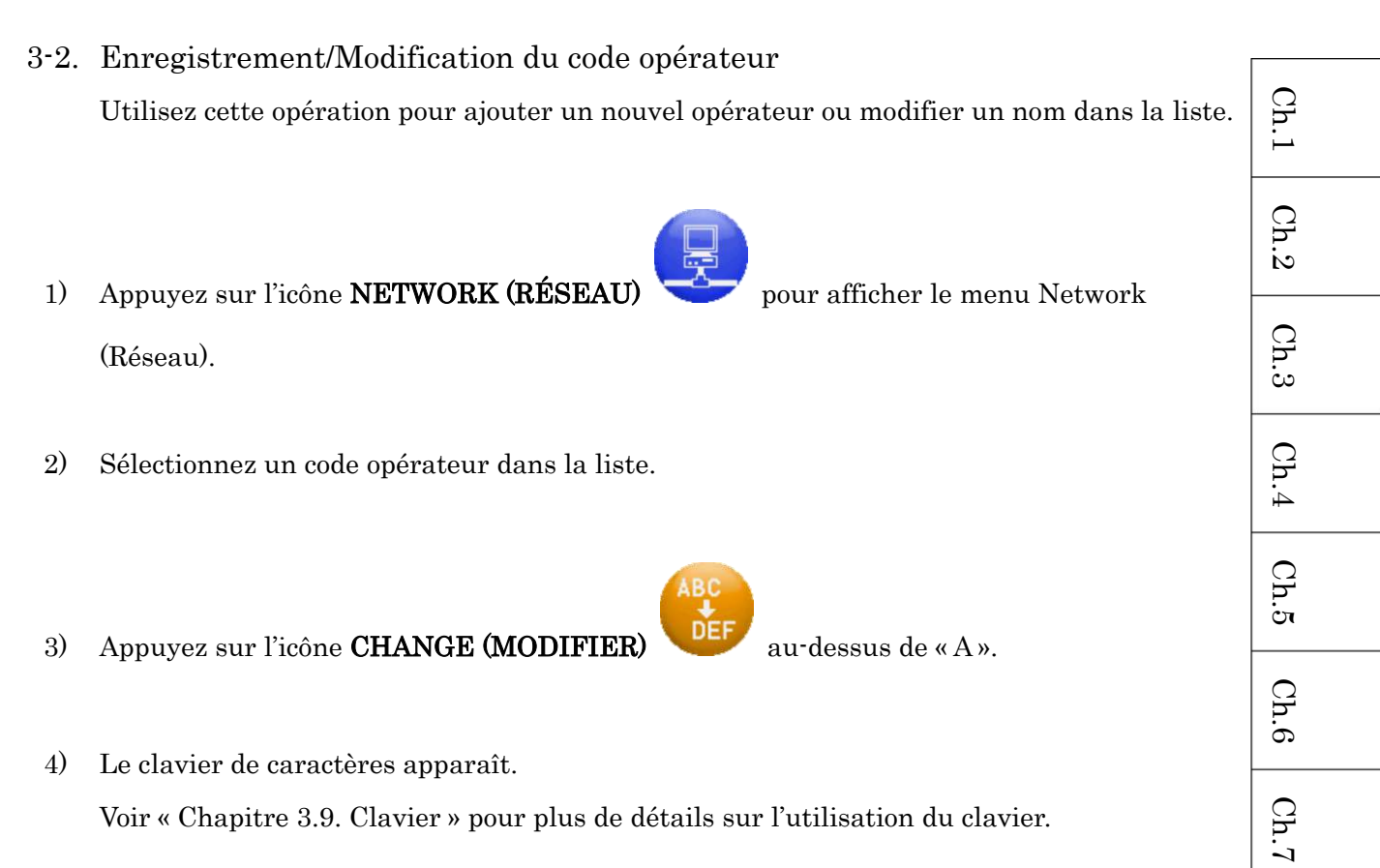

Voir « Chapitre 3.9. Clavier » pour plus de détails sur l'utilisation du clavier.

Ch.8

Ch.9

Ch.10 Ch.11 | Ch.12 | Ch.13

10 - 10

# 3-3. Mode Operator Letter (Lettre Opérateur)

Modification du nombre maximal de caractères utilisés pour le code opérateur.

Pour plus d'informations sur cette opération sur le PC serveur, reportez-vous au manuel LEM Server.

- Appuyez sur l'icône NETWORK (RÉSEAU) 1) (Réseau).
- Appuyez sur l'icône MODE au-dessus de « E » et maintenez-la enfoncée pour 2)

afficher le mode Operator Letter (Lettre opérateur).

- Appuyez sur l'icône CHANGE (MODIFIER) au-dessus de «A» pour modifier les 3) modes Letter (Lettre).
  - Avant de passer dans le mode 30 Letters (30 lettres), assurez-vous que la version du  $\triangleright$ logiciel LEM Server utilisée est compatible avec la liste affichée dans le cadre à l'écran.

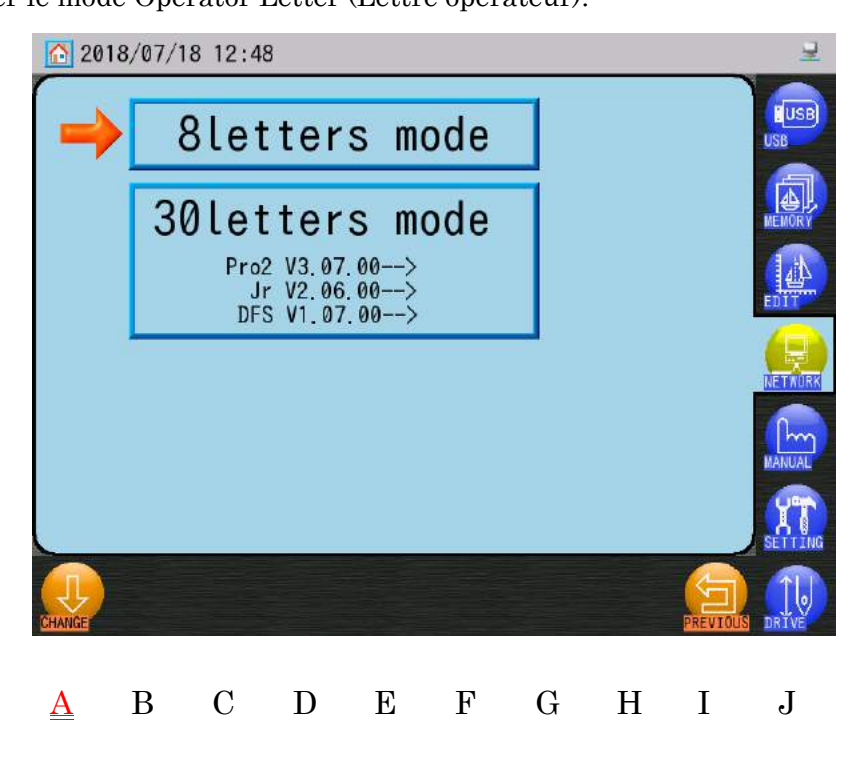

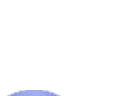

pour afficher le menu Network

# 4. Signalement des opérateurs par code-barres

Utilise le code-barres pour signaler les codes opérateur.

4-1. Enregistrement et/ou signalement des codes opérateur
Les 3 codes-barres suivants servent à enregistrer et signaler un code opérateur.
Pour plus d'informations sur cette opération sur le PC serveur, reportez-vous au manuel
LEM Server.

Code-barres du menu Operator (Opérateur)

Code-barres du code opérateur

Code-barres OK et Envoyer

 Le code-barres « Code opérateur » illustré ci-dessus est destiné à un opérateur appelé « KURIMOTO ».

Pour utiliser cette fonction, créez des codes-barres uniques pour chacun de vos opérateurs.

- 10 2018/07/10 09:46 ----Operator list Operator KAWANOTO 03 04: 05: 06 07: 08: 09: 10: 8 letters mode В С D F J Е Η Ι А <u>G</u>
- 1) Scannez le code-barres « Menu Operator » pour afficher le menu Operator (Opérateur).

- 2) Scannez le code-barres « Code Opérateur » pour saisir ou sélectionner le code opérateur.
- > Si le même opérateur est déjà enregistré, cet opérateur est sélectionné.
- Si l'opérateur ne figure pas dans la liste, le code opérateur est ajouté à la liste et sélectionné.
- 3) Scannez le code-barres « OK » pour envoyer le code opérateur au serveur.

Ch.1

Ch.2

Ch.3

Ch.4

Ch.5

Ch.6

Ch.7

Ch.8

Ch.9

Ch.10

Ch.11

Ch.12

Ch.13

### 4-2. Liste des codes-barres Operator (Opérateur)

| N° | Élément                   | Code-barres                      |
|----|---------------------------|----------------------------------|
| 1  | Menu Operator (Opérateur) | *\$WORKER ID\$*                  |
| 2  | Code opérateur            | Code à barre Nom ou Numéro ID de |
|    |                           | l'opérateur                      |
| 3  | Ajout du code opérateur   | *\$APPEND\$*                     |
| 4  | OK et Envoyer             | *\$0K\$*                         |
| 5  | Annuler                   | *\$CANCEL\$*                     |

- Voir « Chapitre 3.8. Fonctionnement du code-barres » pour plus de détails sur le code-barres.
- > Pour plus de détails sur la création de codes-barres, contactez votre distributeur.

#### 5. Annonce de pause

Instructions sur la façon dont un opérateur annonce au serveur qu'il est en pause et que la machine ne brode pas.

Pour plus d'informations sur cette opération sur le PC serveur, reportez-vous au manuel LEM Server.

- Appuyez sur l'icône NETWORK (RÉSEAU) pour afficher le menu Network (Réseau).
- 2) Appuyez sur l'icône **INTERVAL (INTERVALLE**)

pour signaler « On a break » (En

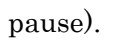

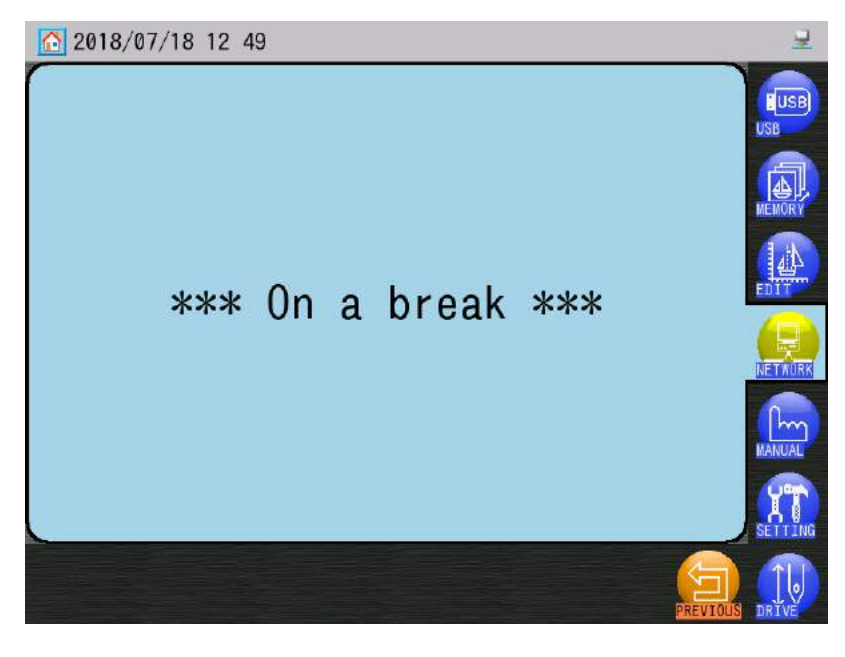

3) Pour terminer la pause, appuyez sur l'icône

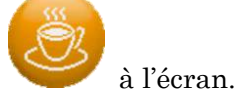

|   | h.1   |  |
|---|-------|--|
|   | Ch.2  |  |
|   | Ch.3  |  |
|   | Ch.4  |  |
|   | Ch.5  |  |
|   | Ch.6  |  |
|   | Ch.7  |  |
|   | Ch.8  |  |
| 0 | Ch.9  |  |
|   | Ch.10 |  |
|   | Ch.11 |  |
|   | Ch.12 |  |
|   | Ch.13 |  |
|   |       |  |
|   |       |  |

# 6. Appel de l'opérateur

Instructions sur la façon de passer un appel au serveur.

Pour plus d'informations sur cette opération sur le PC serveur, reportez-vous au manuel LEM Server.

#### 6-1. Notifications d'appel

Cette fonction permet aux opérateurs de choisir le type de notification d'appel envoyée au serveur.

1) Appuyez sur l'icône NETWORK (RÉSEAU)

(Réseau).

2) Appuyez sur l'icône CALL (APPEL)

pour afficher la liste Call Title (Titres d'appel).

10 2018/07/10 09:34 title list Title Complete\_sewing\_test 02 Nachine\_trouble 03 04: Complete\_maintenance 05: Wait next indication 06: Operator\_gets\_sick 07: 08: 09: 10: 11: А В С D Ε F G Η Ι J

CALL

Liste des titres d'appel des notifications

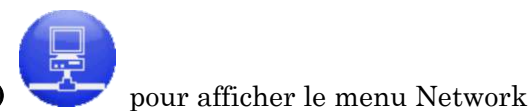

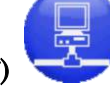

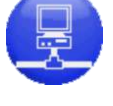

| N°    | Titre                     | Signification              |
|-------|---------------------------|----------------------------|
| 00    | (Old version call) (Appel | APPEL par défaut *1        |
|       | ancienne version)         |                            |
| 01    | Thread_runs_out (Manque   | Fil requis                 |
|       | de fil)                   |                            |
| 02    | Complete_sewing_test      | Test de broderie terminé   |
|       | (Fin du test de broderie) |                            |
| 03    | Machine_trouble (Défaut   | Problème sur la machine,   |
|       | de la machine)            | technicien requis          |
| 04    | Complete_maintenance      | Maintenance terminée       |
|       | (Fin de la maintenance)   |                            |
| 05    | Wait_next_indication      | Attente du superviseur     |
|       | (Attendre la prochaine    |                            |
|       | indication)               |                            |
| 06    | Operator_gets_sick        | L'opérateur est blessé ou  |
|       | (Problème avec            | malade                     |
|       | l'opérateur)              |                            |
| 07~19 | (None) (Vide)             | Vide (Peut être programmé) |
| 20    | Other_reason (Autre       | Autres motifs              |
|       | motif)                    |                            |
|       |                           |                            |

#### > La liste Call Title (Titre d'appel) par défaut des notifications se présente comme suit :

\*1 Il s'agit de l'appel par défaut effectué par les anciennes versions de l'automate, comme les machines de la série D et V. Il s'agit uniquement d'un appel, ne contenant aucun motif.

- 3) Sélectionnez une notification d'appel dans la liste.
- 4) Appuyez sur l'icône **SEND (ENVOYER)**

notification d'appel au serveur.

au-dessus de « G » pour envoyer la

Ch.1Ch.2Ch.3 Ch.4Ch.5Ch.6Ch.7 Ch.8 Ch.9Ch.10 Ch.11 Ch.12 Ch.13

#### 6-2. Modification des notifications d'appel

Les informations contenues dans la notification d'appel peuvent être personnalisées.

1) Appuyez sur l'icône **NETWORK (RÉSEAU)** 

(Réseau).

2) Appuyez sur l'icône CALL (APPEL)

pour afficher la liste Call Title (Titre d'appel).

pour afficher le menu Network

| 20    | 18/07/1          | 0 09:34   | 1 |   |              |      |   | 1        | 1 🛃 🚽   |
|-------|------------------|-----------|---|---|--------------|------|---|----------|---------|
| Call  | title l<br>Title | ist       |   |   |              |      | Y |          | USB     |
| 01: T | nread_runs_      | _out      |   |   |              |      |   |          | USB     |
| 02: C | omplete_se       | wing_test |   |   |              |      |   |          | A       |
| 03: N | achine_tro       | uble      |   |   |              |      |   |          | MEMORY  |
| 04: C | omplete_ma       | intenance |   |   |              |      |   |          |         |
| 05: W | sit_next_i       | ndication |   |   |              |      |   |          | EDIT    |
| 06: 0 | berator_ge       | ts_sick   |   |   |              |      |   |          |         |
| 07:   |                  |           |   |   |              |      |   |          | NETWORK |
| 08:   |                  |           |   |   |              |      |   |          | Pm      |
| 09:   |                  |           |   |   |              |      |   |          | MANUAL  |
| 10:   |                  |           |   |   |              |      |   | _        | 1T      |
| (The  |                  | -         |   |   |              | ~    |   |          | SETTING |
|       | 1                |           |   |   |              | SEND |   | PREVIOUS | DRIVE   |
| A     | В                | С         | D | Е | $\mathbf{F}$ | G    | Η | Ι        | J       |

CALL

- 3) Sélectionnez la notification d'appel à modifier dans la liste.
- 4) Appuyez sur l'icône CHANGE (MODIFIER)

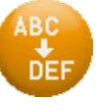

au-dessus de « A » pour afficher le

clavier de saisie de caractères et modifier la notification. Voir « Chapitre 3.9. Clavier » pour plus de détails sur l'utilisation du clavier.

\* « 00 : (Appel ancienne version) ne peut être modifié.

# 7. Temps d'arrêt

2)

Instructions relatives au signalement de la machine lorsqu'elle n'est pas en production (changement de motif, broderie test, maintenance, etc.).

Pour plus d'informations sur cette opération sur le PC serveur, reportez-vous au manuel LEM Server.

- Appuyez sur l'icône NETWORK (RÉSEAU) pour afficher le menu Network (Réseau).
  - Appuyez sur l'icône **EXCHANGE (ÉCHANGE)**

(ÉCHANGE) vour signaler un « temps d'arrêt »

de la production. La couleur de l'écran change également pour fournir une indication.

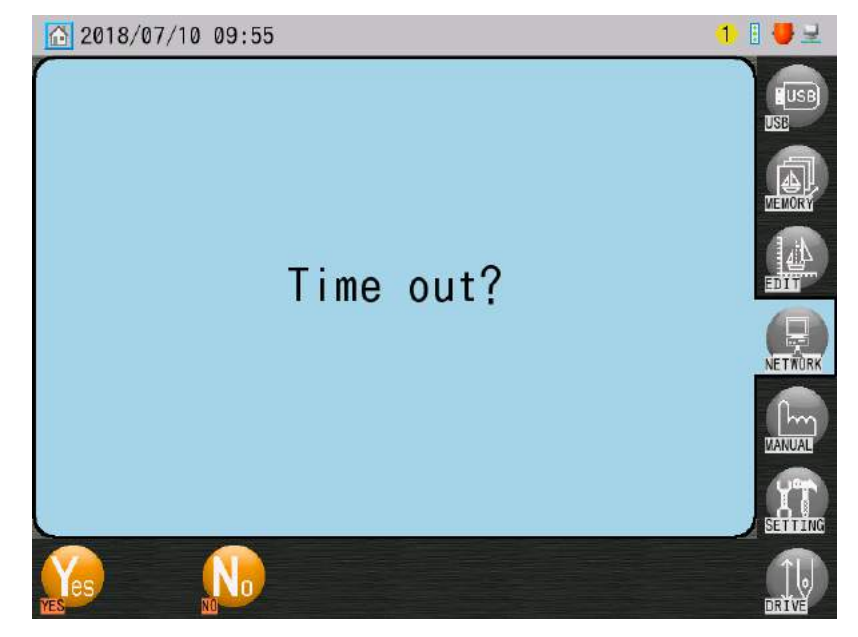

\* Remarque ! Dans le mode Time Out (Temps d'arrêt), vous devez appuyer sur l'interrupteur Start (Marche) de la machine et le maintenir enfoncé si vous souhaitez broder quelque chose dans ce mode.

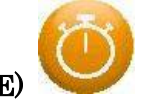

pour signaler que la

3) Pour quitter, appuyez sur l'icône **EXCHANGE (ÉCHANGE)** 

machine est prête à produire. La couleur de l'écran revient ensuite à la normale.

Ch.1

Ch.2

Ch.3

Appuyez sur l'icône YES (OUI) 4)

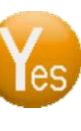

pour envoyer la notification de temps d'arrêt.

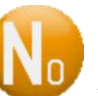

Appuyez sur l'icône NO (NON)

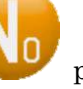

pour revenir sans envoyer la notification.

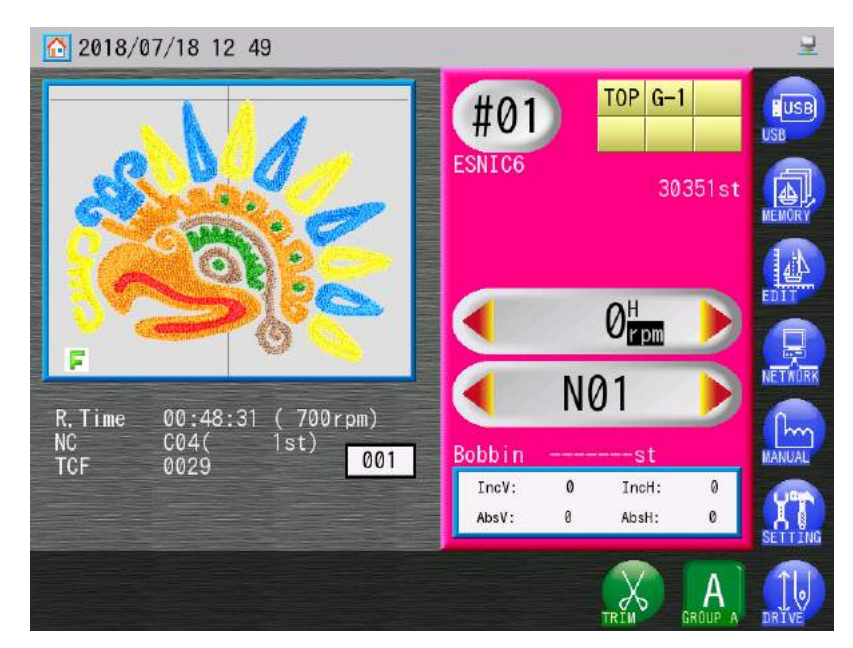

\* Pour broder un motif dans le mode Time-Out, vous devez appuyer sur la barre de démarrage et la maintenir enfoncée, ou démarrer la machine. Pour plus de détails, voir « Chapitre 9.2. Mode Drive (Démarrer) ».

Appuyez à nouveau sur l'icône EXCHANGE (ÉCHANGE) 5)

pour quitter le mode

Time-Out, et l'écran signalant que la machine est prête à produire s'affiche.

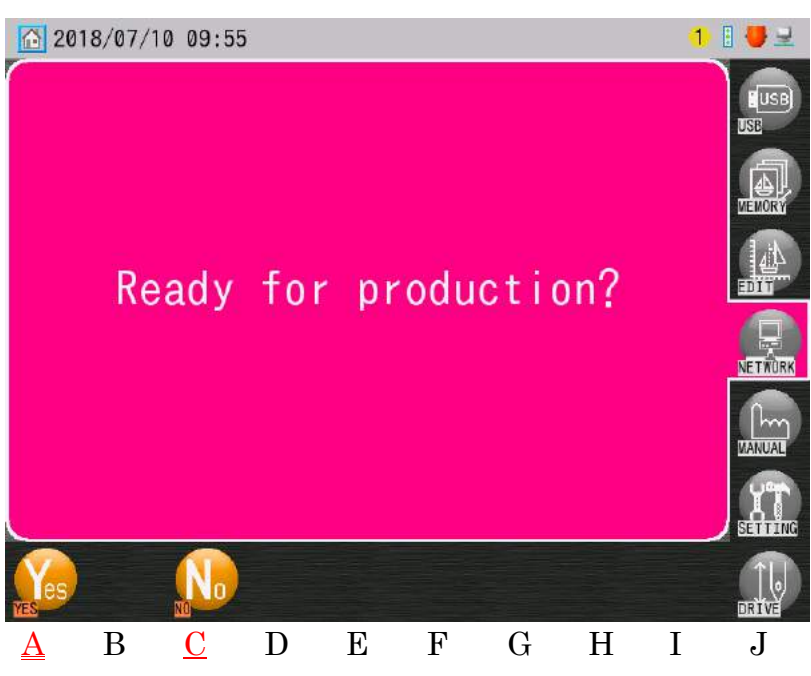

6) Appuyez sur l'icône **YES (OUI)** 

pour envoyer la notification de fin du temps

d'arrêt. La couleur de l'écran revient à la normale.

es

0

Appuyez sur l'icône **NO (NON)** 

, si besoin, pour annuler la notification.

# 8. Téléchargement programmé

Téléchargez le motif suivant programmé sur LEM Server. Configurez au préalable l'application du serveur réseau sur le **mode Scheduled Download** (Téléchargement programmé).

Pour plus d'informations sur cette opération sur le PC serveur, reportez-vous au manuel LEM Server.

- 8-1. Téléchargement d'un motif à partir d'un programme
  - Appuyez sur l'icône NETWORK (RÉSEAU)
- pour afficher le menu Network

(Réseau).

2) Appuyez sur l'icône **INPUT (SAISIE)** 

pour afficher la liste Schedule Network

(Programme du réseau).

| 🖳 🔿 #04st                                                                                              | JSB) |
|----------------------------------------------------------------------------------------------------|------|
| Network list Table Stitches                                                                            |      |
| 001: BARUDAN 5059st                                                                                    | DRY  |
| 002: Itmapark 47666st                                                                                  | A    |
| 003: Himawari 9549st EDI                                                                               | Ţ    |
| NET<br>Veri<br>Se t                                                                                    | JAL  |
|                                                                                                    | VE   |
| $\underline{\underline{A}}  \underline{\underline{B}}  C  D  E  F  \underline{\underline{G}}  H  I  d$ | J    |

- Appuyez sur l'icône INPUT (SAISIE) au-dessus de « G » pour télécharger le motif suivant dans le programme.
  - Seul le premier motif de la liste peut être téléchargé. Il est donc impossible de télécharger les autres motifs répertoriés dans la liste.

- Les motifs téléchargés à partir du serveur arborent cette icône Network (Réseau)
   dans la zone d'informations sur le motif pour indication.
   Voir « Chapitre 3.5. Structure de l'écran » pour plus de détails sur les icônes
   d'informations sur le motif.
- 4) Options avant le téléchargement :
  - 1. Pour afficher un motif et ses détails, sélectionnez un motif dans la liste et appuyez

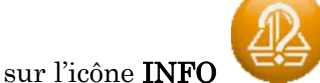

🚩 au-dessus de « A ». Pour plus de détails, voir « 9.1

Recherche et téléchargement d'un motif par son nom ».

2. Pour sélectionner un emplacement de mémoire dans lequel le motif téléchargé est

enregistré, appuyez sur l'icône **MEMORY (MÉMOIRE** pour afficher la liste des motifs en mémoire.

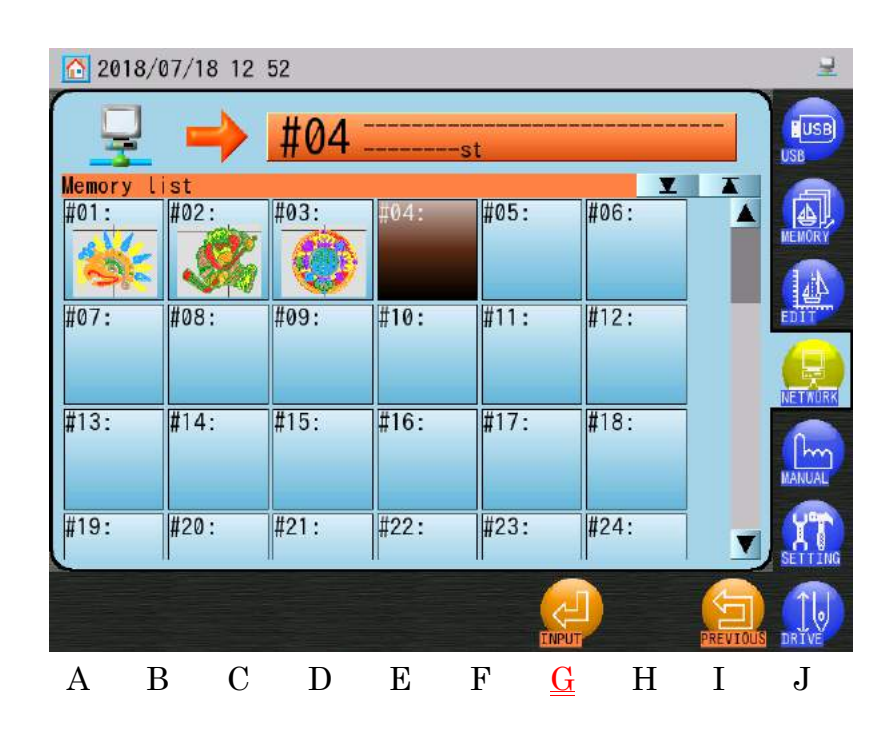

- 3. Sélectionnez un emplacement de mémoire dans la liste.
- 4. Appuyez sur l'icône INPUT (SAISIE)

le motif suivant dans le programme.

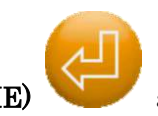

au-dessus de « G » pour télécharger

au-dessus de « B »

- Par défaut, l'emplacement de mémoire vide suivant est automatiquement sélectionné, et aucune sélection n'est donc nécessaire.
- L'emplacement de mémoire #00 peut être sélectionné et utilisé comme emplacement de mémoire fixe pour remplacer le motif téléchargé précédemment.

#### 8-2. Option Multi Schedule (Programme multiple)

Cette fonction permet de sélectionner le motif à télécharger dans le programme. Vous pouvez également sélectionner plusieurs motifs dans la liste pour les télécharger. Cette option Multi Schedule doit être activée dans le menu Option du programme LEM Design File Server.

Pour plus d'informations sur cette opération sur le PC serveur, reportez-vous au manuel LEM Server.

 Les versions suivantes ou ultérieures des logiciels sont requises pour utiliser l'option Multi Schedule.

| LEM Server Pro 3   | : V4.01.00 |
|--------------------|------------|
| LEM Server Jr      | : V2.08.00 |
| Design File Server | : V1.08.00 |

- Appuyez sur l'icône NETWORK (RÉSEAU)
   (Réseau).
- 2) Appuyez sur l'icône INPUT (SAISIE)

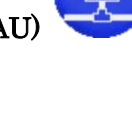

pour afficher le menu Network

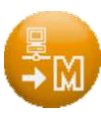

pour afficher la liste Schedule Network.

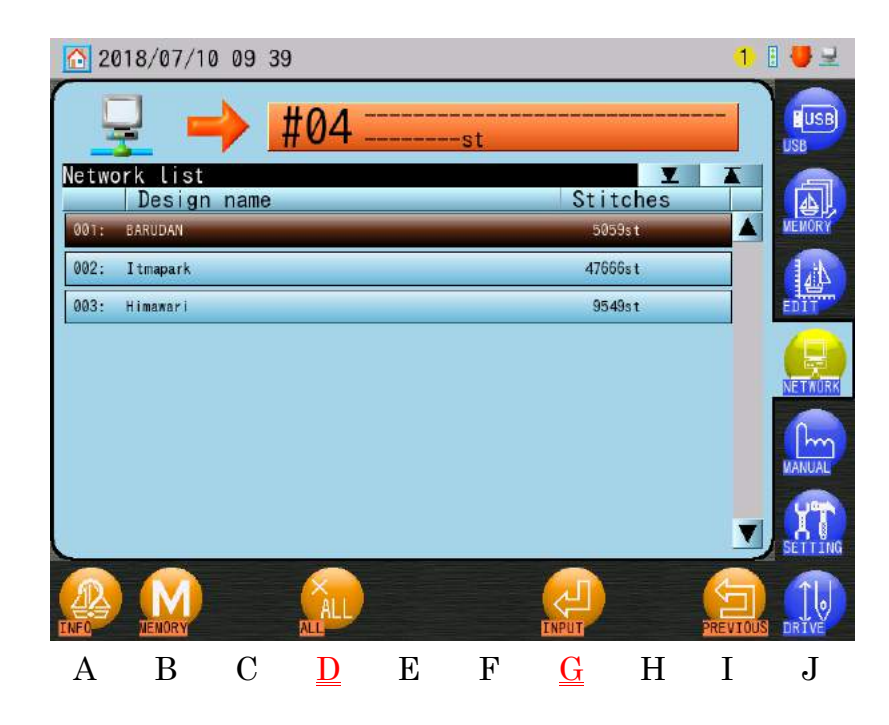

- 3) Sélectionnez le(s) motif(s) à télécharger dans la liste.
  - Si vous souhaitez sélectionner plusieurs motifs à télécharger :
    - 1. Double-cliquez sur un motif pour le marquer d'une (\*).
    - 2. Sélectionnez d'autres motifs et double-cliquez dessus pour les marquer d'une (\*).
    - 3. Double-cliquez à nouveau sur un motif marqué d'une (\*) pour le désélectionner.

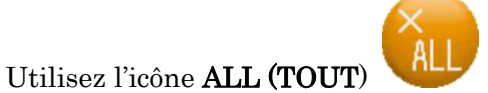

au-dessus de « D » pour sélectionner ou

annuler tous les motifs.

 Appuyez sur l'icône INPUT (SAISIE) motif(s) sélectionné(s).

≻

au-dessus de « G » pour télécharger le(s)

Ch.1Ch.2Ch.3Ch.4Ch.5 Ch.6 Ch.7 Ch.8 Ch.9Ch.10 Ch.11 | Ch.12 | Ch.13

# 9. Téléchargement direct

Instructions relatives au téléchargement de motifs enregistrés sur le serveur.

Les motifs à télécharger doivent être stockés dans les bons dossiers avant de procéder au téléchargement.

Définissez au préalable l'application du serveur réseau sur le **mode Direct Download** (Téléchargement direct).

Pour plus d'informations sur cette opération sur le PC serveur, reportez-vous au manuel LEM Server.

- 9-1. Recherche et téléchargement d'un motif par son nom
  - Appuyez sur l'icône NETWORK (RÉSEAU)
     (Réseau).
  - 2) Appuyez sur l'icône INPUT (SAISIE)

pour afficher l'écra

pour afficher l'écran Direct Download

pour afficher le menu Network

(Téléchargement direct).

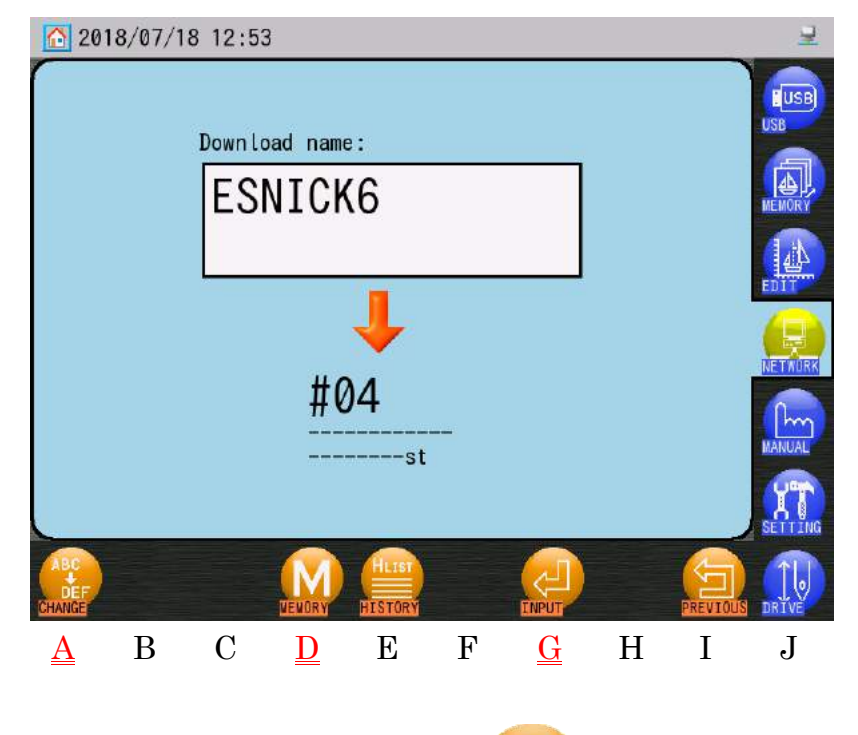

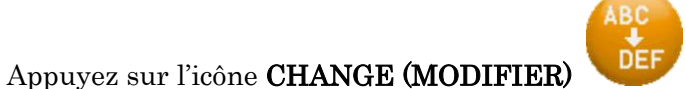

au-dessus de « A » pour afficher le

clavier de caractères.

3)

4) Utilisez le clavier pour saisir le nom exact du motif à télécharger (sans l'extension de fichier).

Voir « Chapitre 3.9. Clavier » pour plus de détails sur l'utilisation du clavier.

Utilisez l'icône MEMORY (MÉMOIRE) ⋟

au-dessus de « D » si vous souhaitez

pour afficher la liste des mémoires

sélectionner l'emplacement de mémoire à télécharger. Voir « 8.1 Téléchargement d'un motif à parti d'un programme » pour plus de détails.

Appuyez sur l'icône MEMORY (MÉMOIRE) 5)

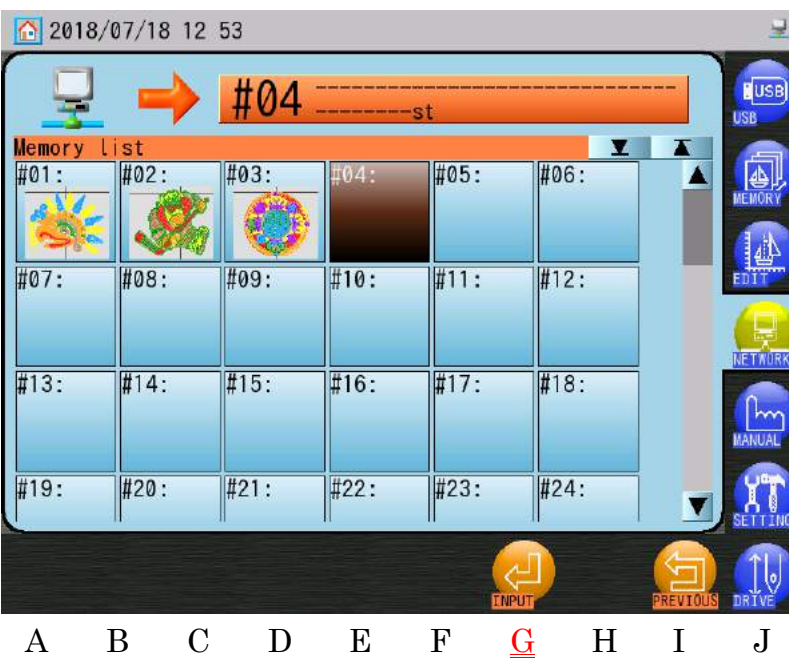

- 6) Sélectionnez un emplacement de mémoire vide dans la liste (en option).
- Appuyez sur l'icône INPUT (SAISIE) 7)

au-dessus de « G » pour démarrer le

téléchargement.

8) Pendant le téléchargement, l'écran d'état suivant apparaît.

(en option).

| 1.1   |
|-------|
| Ch.2  |
| Ch.3  |
| Ch.4  |
| Ch.5  |
| Ch.6  |
| Ch.7  |
| Ch.8  |
| Ch.9  |
| Ch.10 |
| Ch.11 |
| Ch.12 |
| Ch.13 |
|       |
|       |

Cl

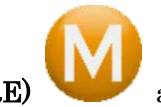

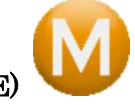

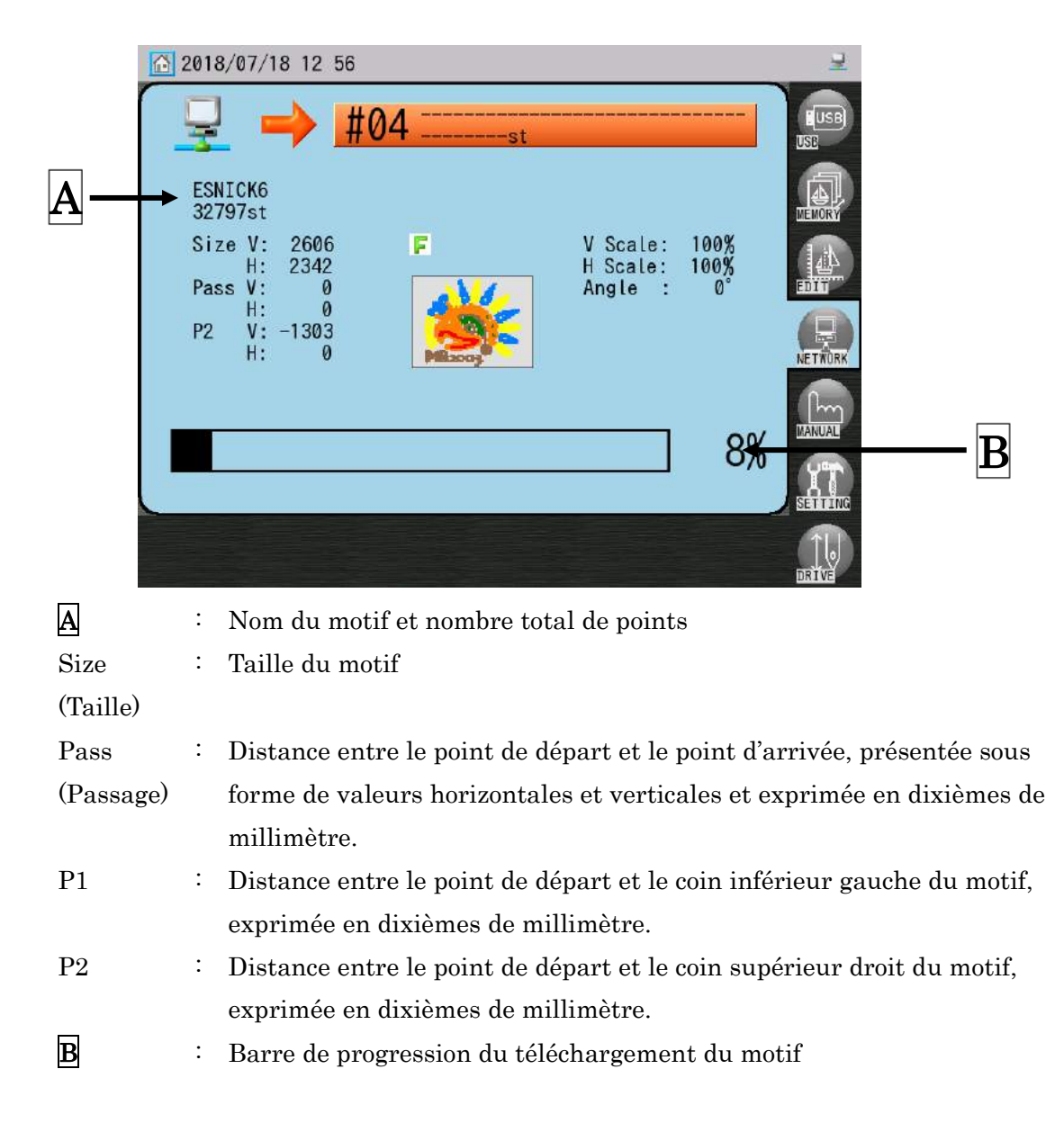

- Une fois le téléchargement terminé, l'affichage revient à l'écran principal et le motif sélectionné est affiché.
  - Les motifs téléchargés à partir du serveur arborent cette icône Network (Réseau)
     dans la zone d'informations sur le motif pour indication.
     Voir « Chapitre 3.5. Structure de l'écran » pour plus de détails sur les icônes
     d'informations sur le motif.

Ch.1

Ch.2

Ch.3

Ch.4

Ch.5

Ch.6

Ch.7

Ch.8

Ch.9

Ch.10

Ch.11 Ch.12

Ch.13

- 9-2. Téléchargement à partir de l'historique de téléchargement Appuyez sur l'icône NETWORK (RÉSEAU) 1) pour afficher le menu Network (Réseau). Appuyez sur l'icône INPUT (SAISIE) pour afficher l'écran Direct Download 2) (Téléchargement direct). LIST Appuyez sur l'icône HISTORY (HISTORIQUE) 3) au-dessus de « E » pour afficher l'écran Download History (Historique de téléchargement). 19 00 2018/07/18 Download history list Date Design name RUDAN ESNICK6 07/18 12:56 02. 03: A01COLOR 07/10 10:08 04: DESIGNOOT 05/11 11:07 05: DESIGN002 05/11 11:05 06: BARUDAN3B 05/11 10:48 07: BASE 05/08 14:56 08: A01 84/18 15:54 В  $\mathbf{C}$ D Ι J А Ε  $\mathbf{F}$ G Η 4) Sélectionnez un motif dans la liste.
  - 5) Appuyez sur l'icône **SET (DÉFINIR)** téléchargement direct.

au-dessus de « G » pour revenir à l'écran du

#### Appuvez sur l'icône INPUT (SAISIE) 6)

téléchargement.

Les motifs téléchargés à partir du serveur arborent cette icône Network (Réseau)  $\geq$ dans la zone d'informations sur le motif pour indication. Voir « Chapitre 3.5. Structure de l'écran » pour plus de détails sur les icônes

d'informations sur le motif.

### 9-3. Option Multi Search (Recherche multiple)

Cette option vous permet de rechercher un nom de motif dans le mode Direct Download (Téléchargement direct) de LEM. Tous les motifs correspondant à ce nom s'affichent sous forme de liste sur la machine. Dans la liste, vous pouvez sélectionner le motif à télécharger. Plusieurs motifs peuvent être sélectionnés.

Cette option de recherche multiple doit être activée dans le menu Option du programme LEM Design File Server.

Pour plus d'informations sur cette opération sur le PC serveur, reportez-vous au manuel LEM Server.

Les versions suivantes ou ultérieures des logiciels sont requises pour utiliser l'option  $\triangleright$ Recherche multiple.

| LEM Server Pro 3   | : | V4.01.00 |
|--------------------|---|----------|
| LEM Server Jr      | : | V2.08.00 |
| Design File Server | : | V1.08.00 |

- Appuyez sur l'icône NETWORK (RÉSEAU) 1) (Réseau).
- Appuyez sur l'icône INPUT (SAISIE) 2) (Téléchargement direct).
- Appuyez sur l'icône CHANGE (MODIFIER) 3)

Voir « Chapitre 3.9. Clavier » pour plus de détails sur l'utilisation du clavier.

4) Saisissez le nom du motif à rechercher. pour afficher le menu Network

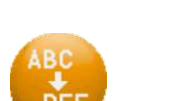

pour afficher le clavier de caractères.

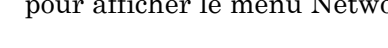

pour afficher l'écran Direct Download

au-dessus de « G » pour redémarrer le

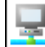

Appuyez sur l'icône INPUT (SAISIE) 5)

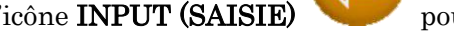

pour rechercher les motifs qui

correspondent.

6) Une liste des noms de motifs correspondants s'affiche.

| 2        | 018/07/18 | 3 13:0 | 0     |   |              |          |                   |         | 7            |
|----------|-----------|--------|-------|---|--------------|----------|-------------------|---------|--------------|
| ļ        | <b>-</b>  |        | #06 : |   | st           |          |                   |         | USB          |
| Netwo    | Design    | name   |       |   |              | Sti      | <b>▼</b><br>tches | T       |              |
| 001:     | HATOT     |        |       |   |              | 13.      | 26st              |         | MEMORY       |
| 002:     | HAT02     |        |       |   |              | 13       | 28s t             |         | AL           |
| 003:     | HAT0a1    |        |       |   |              | 14       | 29st              |         | EDIT         |
| 004:     | HAT0a2    |        |       |   |              | 23       | 60st              |         |              |
| 005:     | HAT0a3    |        |       |   |              | 22       | 35st              |         | NETWORK      |
| 006:     | HAT0b1    |        |       |   |              | 27       | 57st              |         |              |
| 007:     | HAT062    |        |       |   |              | 36       | 89st              |         | MANUAL       |
| 008:     | НАТОЬЗ    |        |       |   |              | 35       | 64st              |         | (PPA         |
| 009:     | HATOCI    |        |       |   |              | 73       | 26st              | V       | SETTING      |
| ENFO     | MEMORY    |        |       |   |              |          |                   | PREVIOU |              |
| <u>A</u> | В         | С      | D     | Ε | $\mathbf{F}$ | <u>G</u> | Η                 | Ι       | $\mathbf{J}$ |

Le téléchargement démarre automatiquement si un seul motif est trouvé.  $\geq$ 

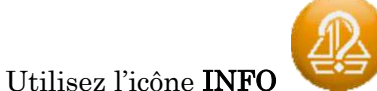

pour afficher les informations sur le motif sélectionné.

Pour plus de détails, voir « 9.1 Recherche et téléchargement d'un motif par son nom ».

7) Sélectionnez un motif dans la liste.

 $\triangleright$ 

 $\triangleright$ 

- Si vous souhaitez sélectionner plusieurs motifs à télécharger :  $\triangleright$ 
  - 1. Double-cliquez sur un motif pour le marquer d'une (\*).
  - 2. Sélectionnez d'autres motifs et double-cliquez dessus pour les marquer d'une (\*).
  - 3. Double-cliquez à nouveau sur un motif marqué d'une (\*) pour le désélectionner.

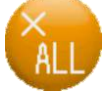

au-dessus de « D » pour sélectionner ou

annuler tous les motifs.

Utilisez l'icône ALL (TOUT)

Appuyez sur l'icône INPUT (SAISIE) 8) motif(s) sélectionné(s).

au-dessus de « G » pour télécharger le(s)

Ch.1

Ch.2

Ch.3

Ch.4

Ch.5

Ch.6

Ch.7

Ch.8

Ch.9

Ch.10 Ch.11 | Ch.12

Ch.13

# 10. Mode Free Download (Téléchargement libre)

Ce mode vous permet de sélectionner un dossier de motifs sur le réseau, à l'aide du logiciel LEM. Tous les motifs contenus dans le dossier peuvent être téléchargés sur la machine. Ce procédé est similaire au mode COM Protocol (Protocole COM).

Pour utiliser ce mode, configurez l'application du serveur réseau sur le **mode Free Download** (Téléchargement libre).

Pour plus d'informations sur cette opération sur le PC serveur, reportez-vous au manuel LEM Server.

\*Les versions suivantes ou ultérieures des logiciels sont requises pour utiliser le mode

Téléchargement libre.

| LEM Server Pro 3   | : | V4.01.00 |
|--------------------|---|----------|
| LEM Server Jr      | : | V2.08.00 |
| Design File Server | : | V1.08.00 |

- Appuyez sur l'icône NETWORK (RÉSEAU) pour afficher le menu Network (Réseau).
- 2) Appuyez sur l'icône INPUT (SAISIE)

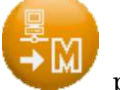

pour afficher la liste Free Download

(Téléchargement libre) Network (Réseau Téléchargement libre).

| 2018/07/18 13 03 |                   |      |       |   |     |                        |       |         |             |
|------------------|-------------------|------|-------|---|-----|------------------------|-------|---------|-------------|
|                  | 2 🗕               |      | #06 : |   | -st | a kalendarka kalendark |       |         | EUSB<br>USB |
| Netwo            | rk list<br>Design | name |       |   |     | Sti                    | tches |         |             |
| 001:             | A003B1            |      |       |   |     | 3622                   | löst  |         | MEMORY      |
| 002:             | A01COLOR          |      |       |   |     | 2886                   | 18s t |         | AL          |
| 003:             | AAMASUMO          |      |       |   |     | 13563                  | 30st  |         | EDIT        |
| 004:             | BASE              |      |       |   |     | 8595                   | i7st  |         |             |
| 005:             | BASE2             |      |       |   |     | 9255                   | i9st  |         | NETWORK     |
| 006:             | DESIGN001         |      |       |   |     | 565                    | 48st  |         |             |
| 007:             | DESIGN002 3857st  |      |       |   |     |                        |       |         | MANUAL      |
| 008:             | FDR002 3858s t    |      |       |   |     |                        |       |         | 098         |
| 009:             | F00TB00L          |      |       |   |     | 63718st 💙              |       |         | SETTING     |
| INFO             | MENORY            |      |       |   |     |                        |       | PREVIOU |             |
| А                | В                 | С    | D     | Е | F   | G                      | Н     | Ι       | J           |

3) Sélectionnez un motif à télécharger dans la liste.

≻

- > Si vous souhaitez sélectionner plusieurs motifs à télécharger :
  - 4. Double-cliquez sur un motif pour le marquer d'une (\*).
  - 5. Sélectionnez d'autres motifs et double-cliquez dessus pour les marquer d'une (\*).
  - 6. Double-cliquez à nouveau sur un motif marqué d'une (\*) pour le désélectionner.
    - Utilisez l'icône **ALL (TOUT)** au-dessus de « D » pour sélectionner ou annuler tous les motifs.
- 4) Appuyez sur l'icône INPUT (SAISIE) au-dessus de « G » pour télécharger le(s) motif(s) sélectionné(s).
  - Les motifs téléchargés à partir du serveur arborent cette icône Network (Réseau)
     dans la zone d'informations sur le motif pour indication.
     Voir « Chapitre 3.5. Structure de l'écran » pour plus de détails sur les icônes d'informations sur le motif.

Ch.1

Ch.2

Ch.3

Ch.4

Ch.5

Ch.6

Ch.7

Ch.8

Ch.9

Ch.10

Ch.11 Ch.12

Ch.13

# 11. Scan de code-barres

Téléchargement de motifs depuis le serveur à l'aide du scanner de code-barres. Cela s'applique uniquement au mode Direct Download (Téléchargement direct).

11-1. Lecture

Les 3 codes-barres suivants sont requis pour télécharger un motif.

Code-barres Téléchargement

\*\$DOWNLOAD\$\*

Code-barres Nom du motif

Code-barres OK

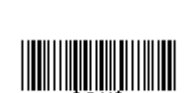

\* Le code-barres du nom du motif illustré ci-dessus désigne le nom de motif
 « BARUDAN ».

Un code-barres utilisant le nom du motif est requis pour télécharger un motif.
 Voir « 11.2. Liste des codes-barres de téléchargement » pour plus de détails.
Scannez le code-barres « Téléchargement » pour ouvrir l'écran Direct Download (Téléchargement direct).

| 2018/07/18 | 3 12:53        |       | 보           |
|------------|----------------|-------|-------------|
|            | Download name: |       | LUSB<br>USB |
|            | ESNICK6        |       | MEMORY      |
|            |                |       |             |
|            | <b>4</b> 04    |       |             |
|            | #04<br>st      |       | MANUAL      |
|            |                |       | SETTING     |
|            |                | INPUT |             |

\* Pour annuler le processus de téléchargement, scannez le code-barres « Annuler » (voir la liste des codes-barres).

2) Scannez le code-barres « Nom du motif » pour saisir le nom du motif à télécharger.

\*Si besoin, scannez le code-barres « Ajouter » pour ajouter des caractères supplémentaires au nom du motif à télécharger.

- 3) Scannez le code-barres OK pour lancer le téléchargement.
  - Les motifs téléchargés à partir du serveur arborent cette icône Network (Réseau)
     dans la zone d'informations sur le motif pour indication.
     Voir « Chapitre 3.5. Structure de l'écran » pour plus de détails sur les icônes
     d'informations sur le motif.

| Ch.1  |
|-------|
| Ch.2  |
| Ch.3  |
| Ch.4  |
| Ch.5  |
| Ch.6  |
| Ch.7  |
| Ch.8  |
| Ch.9  |
| Ch.10 |
| Ch.11 |
| Ch.12 |
| Ch.13 |
|       |
|       |

| N° | Élément                            | Code-barres                        |
|----|------------------------------------|------------------------------------|
| 1  | Ouvre l'écran Direct Download      |                                    |
|    | (Téléchargement direct)            | *\$DOWNLOAD\$*                     |
| 2  | Nom du motif à télécharger         | Nom du motif au format code-barres |
| 3  | Permet de faire un ajout au nom du |                                    |
|    | motif                              | *\$APPEND\$*                       |
| 4  | Saisit et lance le téléchargement  | *\$OK\$*                           |
| 5  | Annuler                            | *\$CANCEL\$*                       |

11-2. Liste des codes-barres de téléchargement

- Voir « Chapitre 3.8. Fonctionnement du code-barres » pour connaître les codes-barres disponibles.
- > Pour plus de détails sur la création de codes-barres, contactez votre distributeur.

### 12. Mode ABC LAN (LAN ABC)

Cette fonction automatise le téléchargement via LAN dans le mode Scheduled Download (Téléchargement programmé).

Dans le mode ABC, le motif suivant dans le programme est automatiquement téléchargé dans la mémoire, écrasant le motif précédent, lorsque vous quittez le mode Drive (Démarrer). Par conséquent, lorsque vous avez terminé la broderie d'un motif, il suffit de quitter le mode Drive pour lancer automatiquement le motif suivant.

 Cette fonction est disponible uniquement dans le mode Scheduled Download (Téléchargement programmé).

### 12-1. Configuration et annulation du mode ABC pour LAN

- Remarque : Vous ne pouvez pas configurer ni annuler le mode ABC dans le mode
   Drive. Vous devez être dans le mode Standby (Veille).
- Appuyez sur l'icône NETWORK (RÉSEAU) pour afficher le menu Network (Réseau).

ABC

2) Appuyez sur la touche **ABC** 

pour activer le mode ABC.

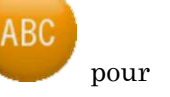

Lorsque le mode ABC est activé, appuyez à nouveau sur la touche **ABC** l'annuler.

- Lorsque le mode ABC est activé, le motif suivant dans le programme est automatiquement téléchargé lorsque vous quittez le menu Network (Réseau).
  - \* Dans le mode ABC, vous pouvez uniquement télécharger et broder des motifs à l'aide du mode ABC. Vous devez annuler le mode ABC pour broder d'autres motifs en mémoire.

Ch.1

Ch.2

#### 12-2. Ignorer un motif

Ignorez le téléchargement du motif suivant dans le programme.

- \* Cette fonction est disponible uniquement lorsque le mode ABC pour LAN est activé.
- 1) Appuyez sur l'icône NETWORK (RÉSEAU)

Appuyez sur l'icône INPUT (SAISIE)

(Réseau).

2)

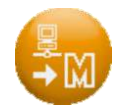

pour afficher la liste Schedule Network.

pour afficher le menu Network

- 13:06 2018/07/18 G002 T Networ Design name Stitches 002: Wood 4225st В С D Е G Η Ι J F А
- 3) Appuyez sur la touche **SKIP (IGNORER)**

motif programmé suivant à télécharger.

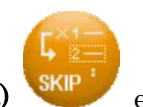

et maintenez-la enfoncée pour ignorer le

### 12-3. Mode Auto Drive (Démarrage automatique)

Le mode Auto Drive place automatiquement le motif ABC dans le mode Drive, une fois qu'il a été téléchargé. Cela automatise davantage le traitement du mode ABC. \* Cette fonction est disponible uniquement lorsque le mode ABC pour LAN est activé.

1) Appuyez sur l'icône **NETWORK (RÉSEAU)** 

pour afficher le menu Network

(Réseau).

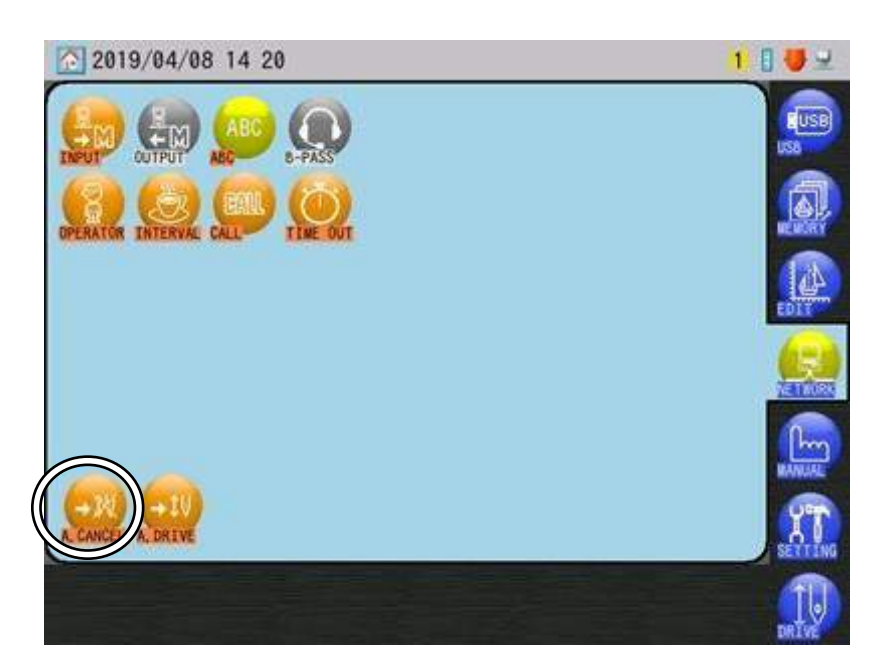

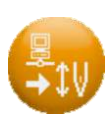

2) Appuyez sur l'icône **AUTO** 

pour activer le mode Auto Drive.

Appuyez à nouveau sur l'icône AUTO

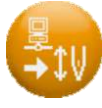

pour désactiver le mode Auto Drive.

### 13. Mode R-N (Réseau restreint)

Cette fonction restreint les opérations lors de l'utilisation du mode Direct Download (Téléchargement direct) ou Free Download (Téléchargement libre) avec LEM Server. Les opérations suivantes sont restreintes :

- ▲ Le numéro d'emplacement de la mémoire est fixé sur « R-N » et le motif téléchargé suivant écrase le motif précédent.
- ▲ Opérations d'importation/exportation par USB ou COM
- ★ Téléchargement en amont de motifs sur le réseau
- ▲ Opérations de modification de motifs. (DSP, points de contour, ajout de points avant)

\* R-N correspond au mode Direct Download (Téléchargement direct) et Free Download (Téléchargement libre).

\* Il ne correspond pas au mode Scheduled Download (Téléchargement programmé).
 L'équivalent du mode Scheduled Download (Téléchargement programmé) est le mode

### ABC LAN (LAN ABC).

- \* Dans le mode Drive, le mode R-N ne peut être ni activé ni désactivé.
- 1) Appuyez sur l'icône **NETWORK (RÉSEAU)**

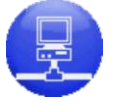

pour afficher le menu Network

(Réseau).

2) Appuyez sur l'icône **R-N** 

pour activer le mode R-N.

Appuyez sur l'icône **R-N** 

pour désactiver le mode R-N.

\* Le numéro d'emplacement de la mémoire devient « R-N » et ne peut pas être modifié tant qu'il est dans le mode R-N.

### 14. Configuration du démarrage avec annulation automatique

Cette fonction annule automatiquement le mode Drive après la broderie d'un motif à la fois.

- \* Cette fonction est uniquement disponible dans le mode R-N ou ABC LAN (LAN ABC).
- 1) Appuyez sur l'icône **NETWORK (RÉSEAU)**

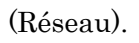

2)

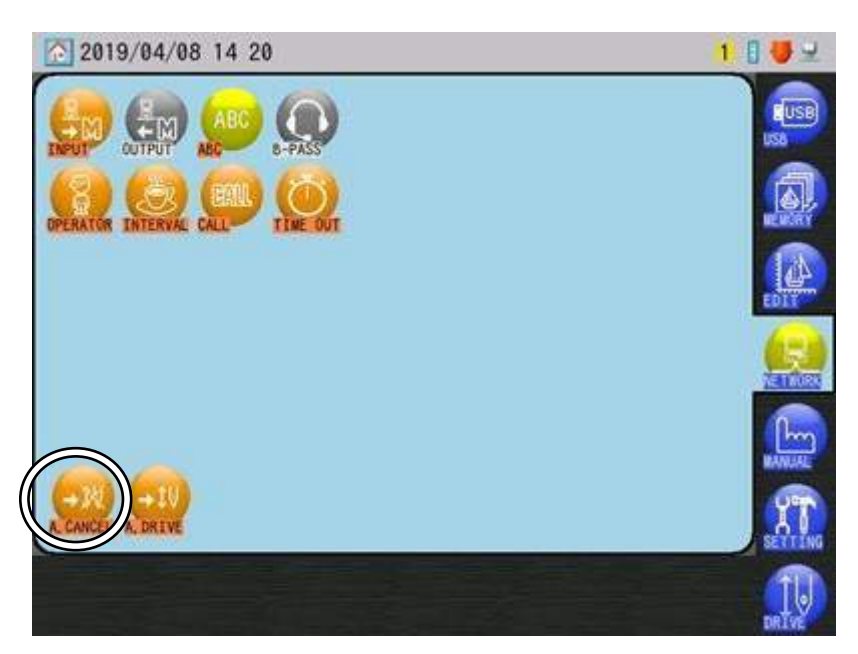

(Il s'agit de l'écran du sous-menu pour le mode ABC LAN (LAN ABC))

le mode Auto Cancel Drive. Appuyez à nouveau sur l'icône pour l'annuler. Lorsque le mode Auto Cancel Drive est activé, une fois qu'un motif est brodé, le motif est automatiquement retiré du mode Drive pour ne pas qu'il soit accidentellement rebrodé.

Appuyez sur l'icône A. CANCEL (ANNULATION AUTOMATIQUE)

Lorsque cette fonctionnalité est utilisée avec le mode Auto Drive, elle améliore la procédure d'automatisation du téléchargement des motifs.

pour activer

Ch.4 Ch.5 Ch.6 Ch.7 Ch.8 Ch.9

Ch.10

Ch.11 | Ch.12 | Ch.13

Ch.1

Ch.2

Ch.3

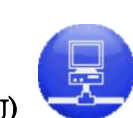

pour afficher le menu Network

### 15. Configuration du démarrage automatique

Cette fonction place automatiquement un motif dans le mode Drive une fois qu'il a été téléchargé sur le réseau.

- \* Cette fonction est uniquement disponible dans le mode R-N ou ABC LAN (LAN ABC).
- 1) Appuyez sur l'icône NETWORK (RÉSEAU)

(Réseau).

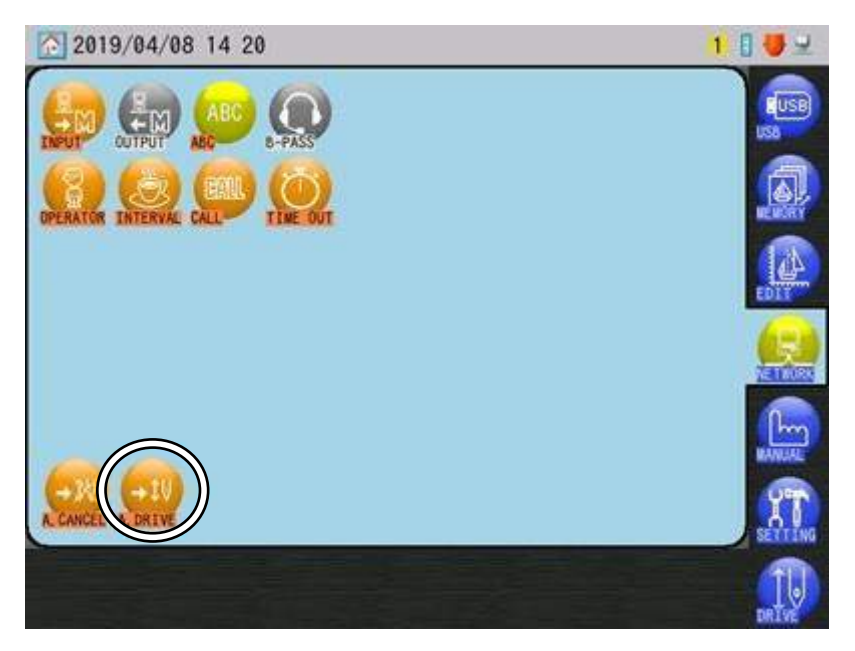

(Il s'agit de l'écran du sous-menu pour le mode ABC LAN (LAN ABC))

### 2) Appuyez sur l'icône A. DRIVE (DÉMARRAGE AUTOMATIQUE)

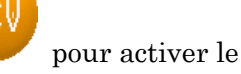

pour afficher le menu Network

mode Auto Drive. Appuyez à nouveau sur l'icône pour l'annuler.

Lorsque le mode Auto Drive est activé, une fois qu'un motif est téléchargé sur le réseau, il est automatiquement placé dans le mode Drive pour qu'il soit prêt pour la broderie.

### 16. Coordination B-PASS

La coordination avec B-PASS augmente le rendement.

#### 16-1. Présentation B-PASS

B-PASS (Barudan Production Assistant SyStem) est un logiciel créé pour augmenter le rendement. Ce programme permet d'ajouter au motif des informations sur le fil et d'autres informations de production. Par conséquent, lorsque ce motif est téléchargé sur la machine, l'opérateur peut consulter et lire les instructions incluses, et d'autres informations peuvent servir à commander automatiquement la machine.

- 1) B-PASS requiert les programmes suivants en plus du matériel réseau (\*1).
  - Logiciel serveur

Les versions suivantes ou plus récentes sont requises.

LEM Server Pro 3: V4.51.00

LEM Server Jr : V2.51.00

Design File Server : V1.51.00

B-PASS

Il doit être installé sur l'ordinateur serveur LEM/DFS. Référez-vous au manuel B-PASS pour plus de détails.

\*1 : Voir « 1. Avant d'utiliser le système réseau » pour plus de détails.

#### 2) B-PASS peut ajouter les informations suivantes au motif.

- Numéro de production
- Instructions sur le fil
- Instructions de production
- Image (JPEG)

Pour plus d'informations sur chacun de ces éléments, consultez le manuel B-PASS.

Ch.1Ch.2Ch.3 Ch.4Ch.5 Ch.6 Ch.7 Ch.8 Ch.9 Ch.10Ch.11 | Ch.12 Ch.13

- Le numéro de production ou de commande peut être utilisé lorsque le même motif est utilisé pour plusieurs commandes. Le nom du motif utilisé pour la commande peut être indiqué pour référence.
- 4) Les informations sur le fil exactes requises pour le motif peuvent être ajoutées dans les instructions sur le fil.

Ces instructions sont exécutées lorsque le motif est placé dans le mode Drive. L'opérateur utilise ces instructions pour utiliser les fils adéquats sur la machine. Ensuite, l'opérateur vérifie les instructions sur les couleurs des fils sur l'automate, tandis que l'apprentissage des couleurs est automatiquement exécuté pour le motif.

- \* Voir « Chapitre 6.10. Instructions sur le fil » et « Chapitre 9.19. Commande automatique par B-PASS » pour plus de détails.
- 5) D'autres informations de production peuvent être intégrées aux instructions de production qui commandent la machine, telles que :
  - Quantité de production
  - Vitesse de démarrage et max.
  - Cadre
  - Opérateur

\* Voir « Chapitre 6.9. Instructions de production » et « Chapitre 9.19. Commande automatique par

B-PASS » pour plus de détails.

6) Une image peut être ajoutée pour montrer à l'opérateur à quoi ressemble l'élément terminé.

#### 16-2. Mode B-PASS

L'utilisation du mode B-PASS sur la machine impose qu'elle soit connectée au réseau et que le programme B-PASS fonctionne sur le serveur. Dans ce cas, lorsque la machine est allumée, elle est automatiquement configurée en mode B-PASS.

- \* Pour plus d'informations sur cette opération sur le PC serveur, reportez-vous aux manuels LEM Server et B-PASS.
- 1) Démarrez le programme B-PASS sur le serveur.
- 2) Connectez l'automate au réseau.
- 3) Lorsque la machine est allumée, la reconnaissance automatique active le mode B-PASS.
   Lorsque le mode B-PASS est activé, l'icône Pass apparaît dans la barre d'état.
- 16-3. Mode B-PASS Manage (Gestion B-PASS) Instructions relatives à l'activation/la désactivation du Mode B-PASS Manage.

\* Désactivez ce mode si vous souhaitez travailler sans la coordination B-PASS.

pour afficher le menu Network

pour activer le Mode B-PASS Manage.

- Appuyez sur l'icône NETWORK (RÉSEAU) (Réseau).
- 2) Appuyez sur l'icône **B-PASS**

Un écran de confirmation s'affiche.

Voir « Chapitre 3.6. Écran de confirmation » pour plus de détails sur la confirmation.

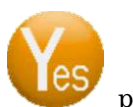

3)

Appuvez sur l'icône

pour afficher la liste Thread Info (Informations sur le fil).

| 2018, | /07/09 1 | 6 02     |            |   |   |          |   |   | 2       |
|-------|----------|----------|------------|---|---|----------|---|---|---------|
| hread | info Lis | Seri     | al no      |   |   |          | • |   | 1050    |
| LU    | Cotor    | 1110     | LICID.     |   |   |          |   |   | 10      |
| 102   |          | 11152    | [Black]    |   |   |          |   |   |         |
| NUD   | -        | \$1153   | (DarkBlue) |   |   |          |   |   |         |
| NB4   |          | \$1154,3 | (Wiite)    |   |   |          |   |   |         |
| NIS   | -        | \$1151.  | [Grange]   |   |   |          |   |   | ALL .   |
| N06   |          | \$1156_  | [Perpie]   |   |   |          |   |   | (3)     |
| 882   | -        | \$1160.3 | [Pink]     |   |   |          |   |   | NETRIAN |
| 898   |          | \$1158_  | [Green]    |   |   |          |   |   |         |
| N05   | لنستد    | 41199.3  | [Skyb Lon] |   |   |          |   |   | INLA.   |
| N10   | -        |          |            |   |   |          |   |   |         |
| N11   | -        |          | _          |   |   |          | _ |   | Ante    |
|       |          |          |            |   |   |          |   |   | P       |
| A     | В        | C        | D          | E | F | <u>G</u> | Η | Ī | J       |

La liste indique le numéro d'aiguille (Needle), la couleur de fil (Color) et le n° de série de la couleur (Serial no.).

Appuyez sur l'icône CANCEL (ANNULER)

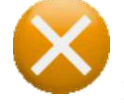

pour annuler le mode Manage In

(Gestion activée) et revenir au menu Network (Réseau).

- Pour modifier et corriger les numéros de couleur d'aiguille, sélectionnez le numéro d'aiguille dans la liste.
- 5) Appuyez sur l'icône CHANGE (MODIFIER) au-dessus de « A » pour afficher le clavier de saisie de caractères et modifier les informations sur la couleur.
  Voir « Chapitre 3.9. Clavier » pour plus de détails sur l'utilisation du clavier.
- Vérifiez et modifiez tous les numéros de couleur d'aiguille, afin qu'ils correspondent aux couleurs sur le support de fil.
- 7) Appuyez sur l'icône ENTER (ENTRÉE)

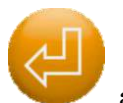

au-dessus de « G » pour envoyer les

informations sur le fil actualisées à B-PASS et activer le mode Manage In.

Ch.13

Lorsque le mode B-PASS Manage In est activé, l'icône B-PASS \*

un fond jaune et l'icône 💽 est affichée dans la barre d'état.

- \* Dans le mode B-PASS Manage In, le motif suivant dans le programme est automatiquement téléchargé et remplace le motif précédent lorsque la machine est sortie du mode Drive. En revanche, si le motif téléchargé précédemment comporte une quantité et n'a pas été terminé, il n'y a pas de téléchargement automatique lorsque vous quittez le mode Drive.
- \* Il est disponible uniquement dans le mode Scheduled Download (Téléchargement programmé).
- Appuyez à nouveau sur l'icône B-PASS pour désactiver le mode Manage Out. 8) Un écran de confirmation s'affiche. Voir « Chapitre 3.6. Écran de confirmation » pour plus de détails sur la confirmation.

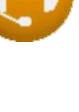

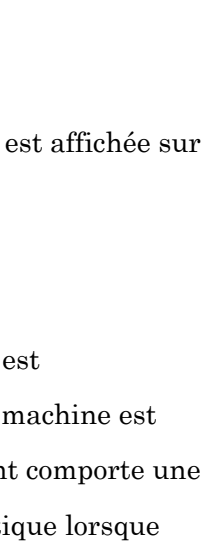

Ch.1

Ch.2

Ch.3

Ch.4

Ch.5

Ch.6

Ch.7

Ch.8

Ch.9

Ch.10

Ch.11 Ch.12

#### 16-4. Commandes automatiques B-PASS

Plusieurs commandes automatiques sont disponibles lors de l'utilisation de la coordination B-PASS.

- Pour pouvoir utiliser les commandes automatiques B-PASS, les conditions suivantes sont nécessaires.
  - (1) Mode B-PASS Manage = Activé.
  - (2) Motif créé à l'aide de B-PASS (mode B-PASS activé + téléchargé pendant mode B-PASS Manage In).
  - (3) Le motif comporte des instructions sur le fil.

(1) + (2) = Coordination B-PASS

- 2) Commandes automatiques selon les instructions de production
  - Quantité à produire
  - Opérateur
  - Contour du cadre
  - Position du cadre
  - Vitesse de démarrage et max.

Voir « Chapitre 9.19. Commande automatique par B-PASS » pour plus de détails sur le fonctionnement de la machine.

- 3) Commandes automatiques selon les instructions sur le fil
  - Couleurs de fil pour le motif et couleurs devant être remplacées sur la machine.
  - Vitesse par fil

Voir « Chapitre 9.19. Commande automatique par B-PASS » pour plus de détails sur le fonctionnement de la machine.

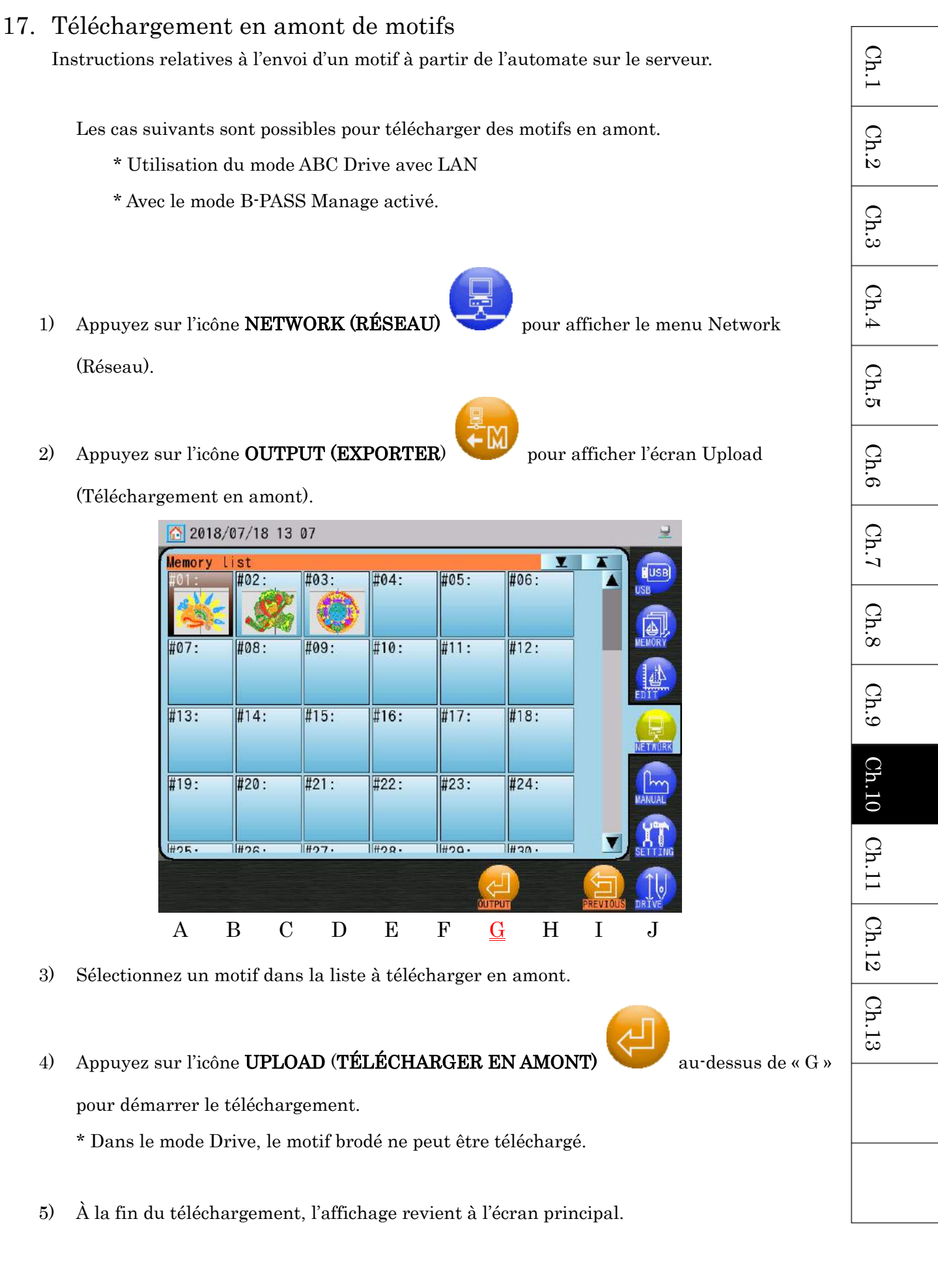

### 18. Téléchargement du mode COM Protocol (Protocole COM)

Le mode COM Protocol (Protocole COM) est utilisé avec Design File Server pour télécharger des motifs.

Ce mode utilise un câble série croisé (simulateur de modem) pour la connexion.

Pour plus d'informations sur cette opération sur le PC serveur, reportez-vous au manuel DFS Server.

- Définissez la configuration réseau sur le mode COM Protocol (Protocole COM).
   Voir « Chapitre 11.12. Réseau » pour plus de détails sur la configuration.
- Appuyez sur l'icône NETWORK (RÉSEAU)
   l'écran du mode COM Protocol (Protocole COM).
- Appuyez sur l'icône INPUT (SAISIE) motifs.

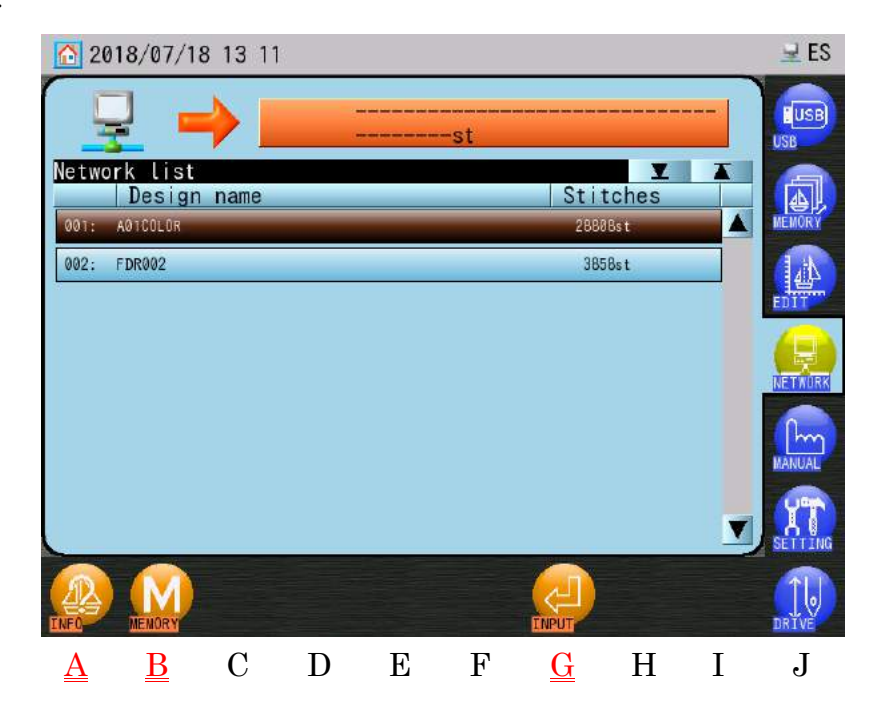

10 - 48

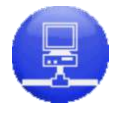

sur l'écran principal pour afficher

pour afficher la liste réseau des noms de

4) Sélectionnez un motif dans la liste.

au-dessus de « A ».

> Pour afficher les informations de ce motif, vous pouvez appuyer sur l'icône

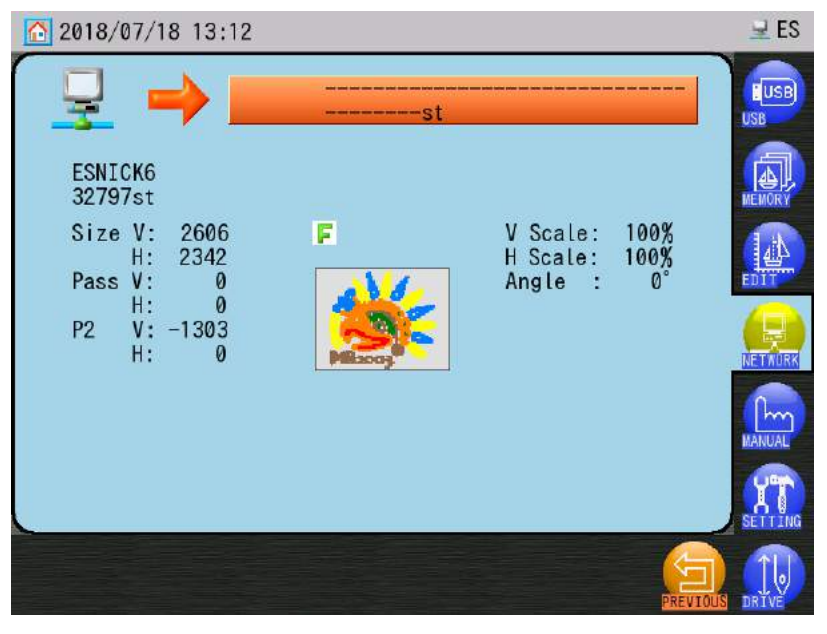

- Pour plus de détails, voir « 9.1 Recherche et téléchargement d'un motif par son nom ».
- > Utilisez l'icône **MEMORY (MÉMOIRE)**

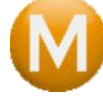

au-dessus de « D » si vous souhaitez

sélectionner l'emplacement de mémoire à télécharger. Voir « 8.1 Téléchargement d'un motif à parti d'un programme » pour plus de détails.

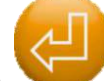

5) Appuyez sur l'icône **G** 💙

\*

pour lancer le téléchargement.

Les motifs téléchargés à partir du serveur arborent cette icône Network (Réseau)

dans la zone Design Information (Informations sur le motif) pour indication.

| Ch.1  |
|-------|
| Ch.2  |
| Ch.3  |
| Ch.4  |
| Ch.5  |
| Ch.6  |
| Ch.7  |
| Ch.8  |
| Ch.9  |
| Ch.10 |
| Ch.11 |
| Ch.12 |
| Ch.13 |
|       |

# Chapitre 11. Préférences

Le présent chapitre contient les informations suivantes :

- 1. Menu Preferences (Préférences)
- 2. Conditions de la machine (MC1)
- 3. Liste MC1
- 4. Mode Sequin Adjusting (Réglage du dispositif à paillettes)
- 5. Conditions de la machine (MC2)
- 6. Liste MC2
- 7. Mode Easy Operation (Facilité d'utilisation)
- 8. Langue
- 9. Raccourcis
- 10. Paramètres des couleurs de l'écran
- 11. Paramètres d'affichage des couleurs de fil
- 12. Réseau
- 13. Date et heure
- 14. Compteur bobine
- 15. Aide
- 16. Programme
- 17. Affichage du contour du cadre
- 18. Paramètres de limite du contour du cadre
- 19. Paramètres du mode Cap Frame (Cadre à casquettes)
- 20. Totaux de production par jour
- 21. Paramètres du modèle de fonction (F-PAT)
- 22. Insertion automatique de la 1re fonction de couleur
- 23. Sélection du nom
- 24. Retour à la condition 0 st  $% \left( {{{\rm{A}}_{{\rm{B}}}} \right)$
- 25. Version du logiciel
- 26. Écran d'informations sur la machine
- 27. Calibrage de l'écran tactile
- 28. Affichage OFF

Ch.1

Ch.2

Ch.3

Ch.4

Ch.5

Ch.6

Ch.7

Ch.8

Ch.9

Ch.10

Ch.11

Ch.12

Ch.13

## 1. Menu Preferences (Préférences)

Ce menu contient plusieurs préférences et paramètres de la machine.

- 1-1. Affichage du menu Preferences (Préférences)
  - 1) Appuyez sur l'icône **SETTINGS (PARAMÈTRES)**

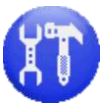

sur l'écran principal.

2) Le menu Preferences (Préférences) suivant apparaît.

| 201                    | 8/07/1   | 1 20:20     | 9        |          |         |          |       |               | 1 🛃 🗵   |
|------------------------|----------|-------------|----------|----------|---------|----------|-------|---------------|---------|
| MC1                    | SMC1     | ENG<br>Ett. |          |          |         |          | Ð     | 1234          |         |
|                        |          |             | SHORTCOT | SUREEN   | THREAD  | PI       | GLOCK | GUUNTER       |         |
| HELP                   | SCHEDULE | OUTLINE     | LIVIT    | CAP      | PRODUCT | PATTERN  |       |               | MEMORY  |
|                        |          |             |          |          |         |          |       |               |         |
|                        | 1000     |             |          |          |         |          |       |               | NETAURK |
| COD ON ADD STOP        | MODE ON  | VIEWNODE    | BUZZER   | RETURN   |         |          |       |               | MANUAL  |
| VER<br>STON<br>VERSION | MA INFO  | HISTORY     | CAN INFO | CALIBRAT |         |          |       | GFF<br>D. OFF |         |
|                        |          |             |          |          | 6       |          |       |               |         |
|                        |          |             |          |          | SE INF  | O SE SET | /     |               | DRIVE   |

#### 1-2. Icône du menu Preferences (Préférences)

Ces icônes ouvrent des opérations pour configurer diverses préférences. Les opérations réelles sont expliquées en détail sur les pages suivantes.

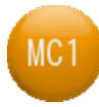

#### Icône MC1

Utilisée pour les paramètres Machine Conditions 1 (Conditions de la machine 1).

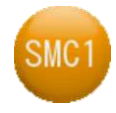

#### Icône SMC1

Utilisée pour les paramètres Special Machine Conditions 1 (Conditions de la machine spéciale 1), comme les machines à chenille et à dispositif à paillettes.

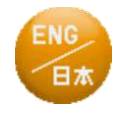

#### Icône Language (Langue)

Utilisée pour définir la langue des icônes affichées sur l'automate. Des langues supplémentaires peuvent être ajoutées en chargeant un fichier de polices.

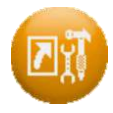

#### Icône Shortcuts (Raccourcis)

Utilisée pour ajouter des raccourcis sur l'écran principal. Des raccourcis peuvent être ajoutés séparément sur les écrans principaux des modes Standby (Veille) et Drive (Démarrer).

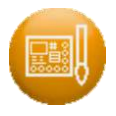

#### Icône Screen Color Settings (Paramètres des couleurs de l'écran)

Utilisée pour paramétrer les couleurs d'affichage.

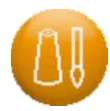

Icône Screen Color Settings (Paramètres d'affichage des couleurs de fil)

Utilisée pour définir les couleurs de fil sur l'affichage.

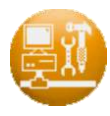

Icône Networking (Réseau)

Utilisée pour configurer les paramètres réseau.

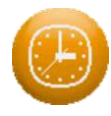

### Icône Date and Time (Date et Heure)

Utilisée pour définir la date et l'heure.

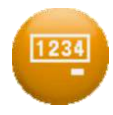

### Icône Bobbin Counter (Compteur bobine)

Utilisée pour désigner un numéro de compteur bobine permettant de comptabiliser le nombre de points brodés afin de changer la bobine.

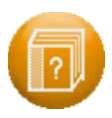

### Icône Help (Aide)

Affiche les fichiers d'aide.

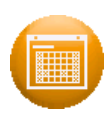

### Icône Schedule (Programme)

Utilisée pour créer et programmer les mémos.

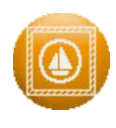

### Icône Frame Outline Display (Affichage du contour du cadre)

Utilisée pour sélectionner le contour du cadre à afficher.

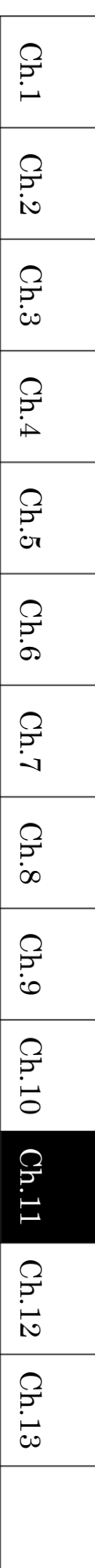

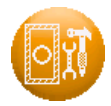

#### Icône Frame Limit Settings (Paramètres de limite du contour du cadre)

Utilisée pour définir les limites de contour du cadre et les limites inférieures.

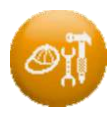

#### Icône Cap Mode Settings (Paramètres du mode Casquette)

Utilisée pour programmer l'option du mode Cap (Casquette) à l'aide d'une seule touche.

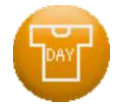

#### Icône Production Totals (Totaux de production)

Affiche la quantité totale de production par jour, pour les 5 derniers jours de production.

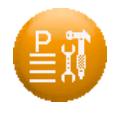

#### Icône F-Pat Settings (Paramètres du modèle de fonction (F-PAT))

Utilisée pour programmer le modèle de fonction (F-Pat).

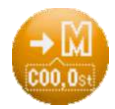

### Icône Automatic 1st Color Function Insertion (Insertion automatique de la

#### 1re fonction de couleur)

Lors du chargement d'un motif, définit si une fonction d'arrêt est automatiquement ajoutée ou non au début du motif (fonction 0 st).

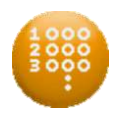

#### Icône du mode Name Drop (Sélection du nom)

Active/Désactive le mode Name Drop (Sélection du nom).

000

#### Icône Name Drop Display (Affichage de la sélection du nom)

Lorsque le mode Name Drop (Sélection du nom) est activé, ce paramètre détermine si les noms sont affichés à l'horizontale ou à la verticale pendant la broderie.

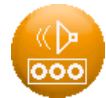

#### Icône Name Drop Buzzer Setting (Paramètres de l'avertisseur lors de la

#### sélection du nom)

Définit si la machine émet ou non un bip sonore lors de l'arrêt entre les motifs lorsque le mode Name Drop (Sélection du nom) est activé.

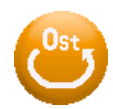

### Icône 0st Condition Returning (Retour à la condition 0 st)

Définit si la machine retourne ou non à la même condition qu'à son démarrage (0 st) lorsqu'elle a terminé de broder.

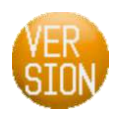

#### Icône Version

Affiche les versions du logiciel actuellement installées sur la machine.

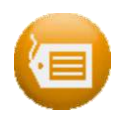

### Icône Machine Information (Informations de la machine)

Affiche le modèle et le numéro de série de la machine, ainsi que la date d'installation.

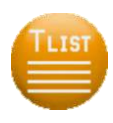

#### Icône Touch History (Historique des touches)

Cette fonction sert à réaliser des tests.

 N'utilisez pas cette procédure sauf si votre technicien ou distributeur agréé vous le demande.

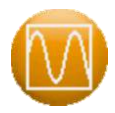

### Icône CAN

Cette fonction sert à réaliser des tests.

 N'utilisez pas cette procédure sauf si votre technicien ou distributeur agréé vous le demande.

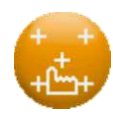

### Icône Touch Panel Calibration (Calibrage de l'écran tactile)

Utilisée pour recalibrer l'écran tactile.

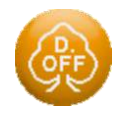

### Icône Display OFF (Affichage désactivé)

Éteint l'écran pour économiser de l'énergie.

### 2. Machine Conditions (MC1)

Instructions relatives à la modification des paramètres dans Machine Conditions 1.

- ♦ Dans le mode Drive (Démarrer), l'initialisation de MC1 et certains éléments MC1 ne peuvent être modifiés.
- Si le paramètre MC2 est configuré pour limiter les modifications MC1, aucune modification n'est possible.
- 1) Appuyez sur l'icône **SETTINGS (PARAMÈTRES)**

Preferences (Préférences).

2) Appuyez sur l'icône MC1

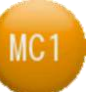

pour afficher la liste Configuration MC1.

pour afficher le menu

- 2018/07/10 11 16 1 Max setup list T 90 T Item name Data Min 0 Default 0 Borer2 0 03: Borer3 0 3 5 4 T. break count 3 T.B. discern 0 8 9 0 Needle down 06: 1 4st 07: Stitch back 08: Overlap 4st 09: Auto start 1 10: Slow up count 3st V 450rpm 11: Low speed <u>B</u> С D Ε F <u>G</u> Η Ι J <u>A</u>
- 3) Sélectionnez l'élément à modifier dans la zone MC1.
- 4) Appuyez sur l'icône **MOINS**

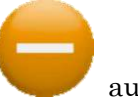

au-dessus de « A » ou sur l'icône **PLUS** 

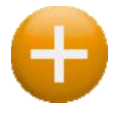

au-dessus de « B » pour modifier la valeur du paramètre.

Le clavier numérique à droite de l'écran peut également être utilisé pour configurer des valeurs.

Voir « Chapitre 3.9. Clavier » pour plus de détails sur l'utilisation du clavier.

- Ch.1Ch.2Ch.3Ch.4Ch.5Ch.6 Ch.7 Ch.8 Ch.9Ch.10Ch.11Ch.12Ch.13
- 5) Lorsqu'un paramètre MC1 est modifié, un écran de confirmation apparaît lorsque vous quittez la liste MC1. Voir « Chapitre 3.6. Écran de confirmation » pour plus de détails sur la confirmation.
  - > Si vous souhaitez initialiser tous les paramètres MC1, appuyez sur l'icône INIT.

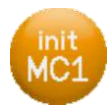

et maintenez-la enfoncée. Un écran de confirmation s'affiche alors pour

finaliser l'initialisation.

Voir « Chapitre 3.6. Écran de confirmation » pour plus de détails sur la confirmation.

# 3. Liste MC1

| Icônes               | Paramètre                                                                              | Fonction/Action                                                                                                    | Plage de<br>valeurs                      | Valeur par<br>défaut |
|----------------------|----------------------------------------------------------------------------------------|----------------------------------------------------------------------------------------------------|------------------------------------------|----------------------|
| 01<br>02<br>03<br>03 | Borer 1<br>(Perforateur 1)<br>Borer 2<br>(Perforateur 1)<br>Borer 3<br>(Perforateur 1) | <ul> <li>Définit le numéro de la barre à<br/>aiguilles utilisée comme perforateur.</li> <li>0 = Perforateur non utilisé.</li> <li>Ce paramètre désactive le capteur de<br/>rupture de fil et le coupe-fil pour le<br/>numéro d'aiguille sélectionné.</li> <li>Ces paramètres ne peuvent être<br/>modifiés dans le mode Drive.</li> </ul>                                                                                                    | 0 ~<br>Numéro<br>de barre à<br>aiguilles | 0                    |
| 04                   | T. break count<br>(Décompte<br>rupture de fils)                                        | Définit le nombre de points consécutifs<br>présentant des erreurs de rupture de<br>fil nécessaires pour déclencher une<br>rupture de fil et arrêter la machine.                                                                                                    | 1~9                                      | 3                    |
| 05                   | T.B. Discern<br>(Distinction<br>supérieure et<br>bobine)                               | Capteur de détection de rupture de fil<br>supérieur et bobine. Lorsqu'il est<br>activé, le voyant LED du capteur de<br>rupture de fil clignote en vert sur la<br>tête de broderie si la bobine est vide.<br>0 : Non utilisé. Détection<br>uniquement de la rupture du fil<br>supérieur.<br>1 : Activé (détection supérieure et<br>inférieure)<br>2 : Activé avec sensibilité basse (*)<br>3 : Activé avec sensibilité plus basse<br>(*)<br>* Ces paramètres permettent d'éviter<br>une erreur de détection. | 0~3                                      | 0                    |
| 06                   | Needle Down<br>(Aiguille<br>abaissée)                                                  | Détermine si l'aiguille est abaissée<br>après une rupture de fil, afin de<br>faciliter l'enfilage.<br>0 : Non utilisé<br>1 : Utilisé                                                                                                    | 0~1                                      | 1                    |

|         |                         |                                            | -          |            |          |
|---------|-------------------------|--------------------------------------------|------------|------------|----------|
| 07      | Stitch Back             |                                            |            |            |          |
| ++      | (Point arrière)         | Définit le nombre de points arrière        | 0 ~        | 1 points   | Cł       |
| 1 4 A B |                         | en cas d'arrêt suite à une rupture de fil. | 7 points   | 4 points   | p.1      |
|         |                         |                                            |            |            | Q        |
| Icônes  | Paramètre               | Fonction/Action                            | Plage de   | Valeur par | h.2      |
| 08      | Overlap                 | Définit le nombre de points arrière        | valouis    | uciaut     | C        |
|         | (Superposition)         | devant être effectués automatiquement      |            |            | h.3      |
|         |                         | pour obtenir un chevauchement en cas       | 0~         | 4 points   |          |
|         |                         | d'arrêt après la fin d'une réparation      | 7 points   |            | Ch.      |
|         |                         | automatique.                               |            |            | 4        |
| 09      | Auto Start              | Définit le démarrage/l'arrêt après un      |            |            | Q        |
| STOP    | automatique)            | mouvement en application ou la fin         |            |            | ງ<br>1.5 |
| W       | (Pas de<br>dómarrago    | d'une réparation automatique.              |            |            |          |
|         | automatique)            | 0 : « Démarrage » après réparation         |            |            | Ch.      |
|         |                         | automatique                                |            |            |          |
|         |                         | Après mouvement en application :           |            |            | Cł       |
|         |                         | « Arrêt »                                  |            |            | h.7      |
|         |                         | 1 : « Arrêt » après réparation             |            |            | $\cap$   |
|         |                         | automatique                                |            |            | h.8      |
|         |                         | Après mouvement en application :           | $0 \sim 3$ | 1          |          |
|         |                         | « Arret »                                  |            |            | Ch       |
|         |                         | 2 · « Demarrage » apres reparation         |            |            | .9       |
|         |                         | Annès mouvement en annligation             |            |            | G        |
|         |                         | « Démarrage »                              |            |            | h.1(     |
|         |                         | 3 : « Arrêt » après réparation             |            |            |          |
|         |                         | automatique                                |            |            | Ch.      |
|         |                         | Après mouvement en application :           |            |            |          |
|         |                         | « Démarrage »                              |            |            | Ch       |
| 10      | Slow up Count           |                                            |            |            | 1.12     |
| ster A  | (Augmentation<br>lente) | Définit le nombre de points brodés à       | 3~         |            |          |
| ~~~~    | /                       | vitesse réduite au démarrage.              | 15 points  | 3 points   | h.1      |
|         |                         | C C                                        | 1          |            | ώ<br>    |
| 11      | Low Speed (Vitesse      |                                            | 200 tr/    |            |          |
| I PDM   | réduite)                | Définit la vitesse de broderie lorsqu'une  | min ~      |            |          |
|         |                         | fonction de vitesse réduite est lue dans   | vitesse    | 450 tr/min |          |
|         |                         | les données du motif.                      | max.       |            |          |
|         |                         |                                            |            | l          |          |

|       | Trim Jumps<br>(Points de coupe)                            | Définit le nombre de points sautés<br>consécutifs requis pour que la machine<br>coupe automatiquement le fil.<br>0 : Pas de coupe sur la base de sautés                                                                                                    | 0~9                 | 2                    |
|-------|------------------------------------------------------------|----------------------------------------------------------------------------------------------------|---------------------|----------------------|
| 13    | Jump Divide<br>(Division point<br>sauté)                   | Définit la longueur de point pour Jump<br>Divide. Tout point plus long que la<br>valeur définie devient un point sauté.                                                                                                    | 30 ~ 127            | 127                  |
| 14    | Swing<br>(Mouvement)                                       | Augmente ou diminue les points passés<br>pour un ajustement précis.<br>1 = 0,01 mm plus large des deux côtés.<br>* L'élément de programme n°22<br>« Swing Type » (Type de mouvement)<br>peut être utilisé pour définir la<br>direction H ou V uniquement.                                                                                                    | -15 ~ 15            | 0                    |
| Icône | Paramètre                                                  | Fonction/Action                                                                                                    | Plage de<br>valeurs | Valeur par<br>défaut |
|       | S.Frame<br>(Cadre S)<br>(Mouvement des<br>cadres spéciaux) | <ul> <li>Définit la manière dont les<br/>mouvements sautés sont effectués.</li> <li>Active ou désactive également les<br/>opérations de mouvement du cadre,<br/>telles que : Origine du motif, Recherche<br/>de l'origine et Fonctions de tracé.</li> <li>0 : Mouvements sautés du cadre<br/>condensés.</li> <li>1 : Mouvements du cadre<br/>correspondant exactement aux<br/>données.</li> <li>Désactive les opérations de<br/>mouvement du cadre (*1)</li> <li>2 : Mouvements du cadre<br/>correspondant exactement aux<br/>données.</li> <li>Les opérations de mouvement du<br/>cadre sont activées.</li> <li>*1 À l'exception du mouvement via les<br/>touches de navigation.</li> </ul> | 0~2                 | 0                    |

|     |            | *2 Impossible de modifier ce       |            |   |               |
|-----|------------|------------------------------------|------------|---|---------------|
|     |            | paramètre dans le mode Drive.      |            |   | $\overline{}$ |
|     |            | En cas de modification dans le     |            |   | h.            |
|     |            | mode Standby (Veille), la touche   |            |   |               |
|     |            | Drive est désactivée. Vous devez   |            |   | C C           |
|     |            | redémarrer la machine pour         |            |   | h.2           |
|     |            | activer la touche Drive et broder. |            |   |               |
|     |            |                                    |            |   | Ch.           |
| 16  | 0 admit (0 | Lors du chargement d'un motif en   |            |   | ట<br>         |
| (   | autorisé)  | mémoire, détermine le nombre de    |            |   | Q             |
| )0) |            | points de données 0 consécutifs    |            |   | h.4           |
|     |            | autorisés.                         |            |   |               |
|     |            | 0: Aucun                           | $0 \sim 9$ | 0 | Ch            |
|     |            | $1 \sim 8$ : Autorise la valeur de |            |   | ਂ ਹ           |
|     |            | configuration des points de        |            |   | 0             |
|     |            | données 0 lus, mais pas plus.      |            |   | h.6           |
|     |            | 9: Pas de limite                   |            |   |               |

| Icône | Paramètre                                                       | Fonction/Action                                                                                                    | Plage de | Valeur<br>par dófaut |
|-------|-----------------------------------------------------------------|----------------------------------------------------------------------------------------------------|----------|----------------------|
| 17    | Combine Data<br>(Données<br>combinées)                          | Small stitch filter (Petit filtre de<br>points). Détermine la longueur de point<br>minimale autorisée lors de la lecture<br>d'un motif en mémoire. Les points de<br>longueur inférieure à la longueur<br>autorisée sont combinés en points plus<br>longs. 0 = Désactivé. Pas de<br>changements. 1 ~ 9 = En dixièmes de mm, combine les<br>points inférieurs à cette valeur<br>configurée. Exemple) Valeur configurée = 5 :<br>Les points de moins de 0,5 mm sont<br>combinés en 5 points plus longs. | 0~9      | 0                    |
| 18    | LCD Bright<br>(Luminosité de<br>l'écran à cristaux<br>liquides) | Définit l'intensité lumineuse de l'écran<br>à cristaux liquides.<br>1 : Foncé 4 : Clair                                                                                                    | 1~4      | 4                    |
| 19    | Display off<br>(Affichage<br>désactivé)                         | Définit la durée avant l'arrêt<br>automatique de l'écran, en minutes.<br>0 = Désactivé                                                                                                    | 0~60     | 0                    |
| 20    | Roll to roll (Cylindre<br>par cylindre)                         | Active la fonction cylindre par cylindre.<br>0 = Non utilisé<br>1 = Utilisé<br>* Impossible de le modifier dans le<br>mode Drive.                                                                                                    | 0~1      | 0                    |
| 21    | WS System<br>(Système WS)                                       | Active la fonction WS<br>0 = Non utilisé<br>1 = Utilisé<br>* Impossible de le modifier dans le<br>mode Drive.<br>* Selon le modèle, les modifications ne<br>sont pas disponibles.                                                                                                    | 0~1      | 0                    |

| 22      | Sequin Size L1                                      | Définit la longueur de chargement des                                                                                           |                     |                      |       |
|---------|-----------------------------------------------------|----------------------------------------------------------------------------------------------------|---------------------|----------------------|-------|
|         | (Taille de paillette<br>L1)<br>(Taille paillette    | paillettes pour les dispositifs à<br>paillettes de gauche simples ou le côté<br>gauche des dispositifs à paillettes             |                     |                      | Ch.1  |
|         | gauche 1)                                           | doubles de gauche.<br>* Plus de 100 : Définit la longueur de                                                                    | 0~199               | 0                    | Ch.2  |
|         |                                                     | chargement des paillettes de grande<br>taille pour les dispositifs à paillettes<br>doubles de gauche.                           |                     |                      | Ch.3  |
| Icône   | Paramètre                                           | Fonction/Action                                                                                                    | Plage de<br>valeurs | Valeur<br>par défaut | Ch.4  |
| 23      | Sequin Size R1<br>(Taille de paillette<br>R1)       | Définit la longueur de chargement des<br>paillettes pour les dispositifs à paillettes<br>de droite simples ou le côté droit des | $0 \sim 99$         | 0                    | Ch.5  |
|         | (Taille paillette<br>droite 1)                      | dispositifs à paillettes doubles de gauche.                                                                                     |                     |                      | Ch.6  |
| 24      | Sequin Size L2<br>(Taille de paillette<br>L2)       | Définit la longueur de chargement des<br>paillettes pour le côté gauche des<br>dispositifs à paillettes doubles de              | $0 \sim 99$         | 0                    | Ch.7  |
|         | (Taille paillette<br>gauche 2)                      | droite.                                                                                                    |                     |                      | Ch.8  |
| 25      | Sequin Size R2<br>(Taille de paillette<br>R2)       | Définit la longueur de chargement des<br>paillettes pour le côté droit des<br>dispositifs à paillettes doubles de               |                     |                      | Ch.9  |
|         | (Taille paillette<br>droite 2)                      | droite.<br>* Plus de 100 : Définit la longueur de<br>chargement des paillettes de grande                                        | 0~199               | 0                    | Ch.10 |
|         |                                                     | taille pour les dispositifs à paillettes<br>doubles de droite.                                                                  |                     |                      | Ch.11 |
| 26      | TSQ detect L (TSQ<br>détecte L)<br>(pour bobine de  | Définit le nombre de fois que la<br>présence d'une « Sequin Device Error                                                        |                     |                      | Ch.12 |
| 27      | paillettes gauche)                                  | (Erreur du dispositif à paillettes) » doit<br>être contrôlée, au cas où la bobine de                                            | 0 ~ 10              | 0                    | Ch.13 |
| <u></u> | détecte R)<br>(pour bobine de<br>paillettes droite) | paillettes viendrait à manquer de<br>paillettes pendant la broderie à l'aide<br>du dispositif à paillettes doubles.             |                     |                      |       |
|         |                                                     |                                                                                                    |                     |                      |       |

| 28 | Type d'avertisseur                |             |     |  |
|----|-----------------------------------|-------------|-----|--|
|    | sonore                            | Non utilisé | N/A |  |
| 29 | Volume de<br>l'avertisseur sonore | Non utilisé | N/A |  |

### 4. Mode de réglage du dispositif à paillettes

Instructions relatives au mode des dispositifs à paillettes et à leur réglage.

SQ = Sequin Device (Dispositif à paillettes)

TSQ = Twin Sequin Device (Dispositif à paillettes doubles)

- Dans le mode Drive, le mode Sequin Adjusting (Réglage du dispositif à paillettes) n'est pas disponible.
- > Cette fonction n'est disponible que sur les machines dotées d'un dispositif à paillettes.
- 4-1. Accès au mode Sequin Adjusting (Réglage du dispositif à paillettes)
  - 1) Appuyez sur l'icône **SETTINGS (PARAMÈTRES)** pour afficher le menu Preferences (Préférences).
  - 2) Appuyez sur l'icône MC1 pour afficher la liste MC1.
  - 3) Les éléments suivants de la liste MC1 sont utilisés pour les réglages des paillettes.
    - 22 : Sequin Size L1 (taille paillette L1) 24 : Sequin Size L2 (taille paillette L2)
    - 23 : Sequin Size R1 (taille paillette R1) 25 : Sequin Size R2 (taille paillette R2)

Sélectionnez l'élément approprié du dispositif à paillettes MC1 pour le réglage.

| Dispositif à paillettes à | Élément MC |  |  |  |
|---------------------------|------------|--|--|--|
| régler                    |            |  |  |  |
| SQ gauche                 | 22         |  |  |  |
| SQ droite                 | 23         |  |  |  |
| TSQ gauche                | 22 ou 23   |  |  |  |
| TSQ droite                | 24 ou 25   |  |  |  |

| 20              | 18/07/11                                              | 19 39    |                |   |          |                   |                 |         | 1             | 1 🛃 🗵        |
|-----------------|-------------------------------------------------------|----------|----------------|---|----------|-------------------|-----------------|---------|---------------|--------------|
| MC1 se<br>16: 0 | <mark>etup lis</mark><br>Item nam<br><sup>admit</sup> | t<br>Ie  | ⊻<br>Data<br>0 |   | 1        | Max<br>Min<br>Def | :<br>:<br>ault: |         | 199<br>0<br>0 | USB          |
| 17: Co          | ombine data                                           |          | 0              |   | <b>I</b> |                   |                 |         | 10            |              |
| 18: L(          | CD bright                                             |          | 4              |   |          | 2                 | 3               | 4       | 5             | MEMORY       |
| 19: D           | isplay off                                            |          | 0              | _ |          |                   | 0               |         |               |              |
| 21: WS          | S system                                              |          | 0              | - | 6        |                   | 8               | 9       | 0             |              |
| 22: Se          | equin sizeL1                                          |          | 10             |   |          |                   |                 |         |               | NETWORK      |
| 23: Se          | equin sizeR1                                          |          | 8              |   |          |                   |                 |         |               | (hm)         |
| 24: Se          | equin sizeL2                                          |          | 8              |   |          |                   |                 | _       | _             | MANUAL       |
| 25: Se          | equin sizeR2                                          |          | 10             |   |          | Init              | */              |         | <u>ک</u>      | (TT)         |
| 20: 1           | SV detectL                                            | ~        | 0              |   |          |                   |                 | DELETLY | CHILING       | SETTING      |
| MINUS           | PLUS                                                  | ADJUST   |                |   | MC2      |                   |                 |         | PREVIOUS      | DRIVE        |
| А               | В                                                     | <u>C</u> | D              | Е | F        | G                 |                 | Η       | Ι             | $\mathbf{J}$ |
|                 |                                                       |          |                |   |          |                   |                 |         |               |              |

4) Appuyez sur l'icône **Adjust (Régler)** 

au-dessus de « C » pour accéder au mode

Sequin Adjusting (Réglage du dispositif à paillettes).

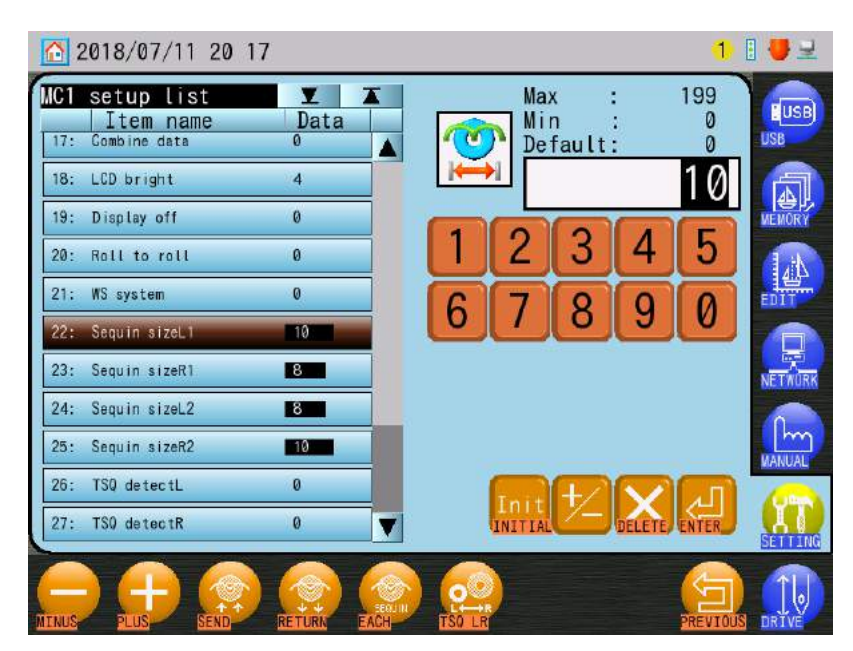

### 4-2. Alimentation/Recul/Changement gauche et droite

Instructions relatives à l'alimentation, au recul et/ou au changement gauche et droite sur toutes les têtes.

Le changement gauche et droite est disponible uniquement avec le TSP (paillettes doubles).

1) Voir « 4-1. Accès au mode Sequin Adjusting (Réglage du dispositif à paillettes) » pour accéder au mode de réglage des paillettes.

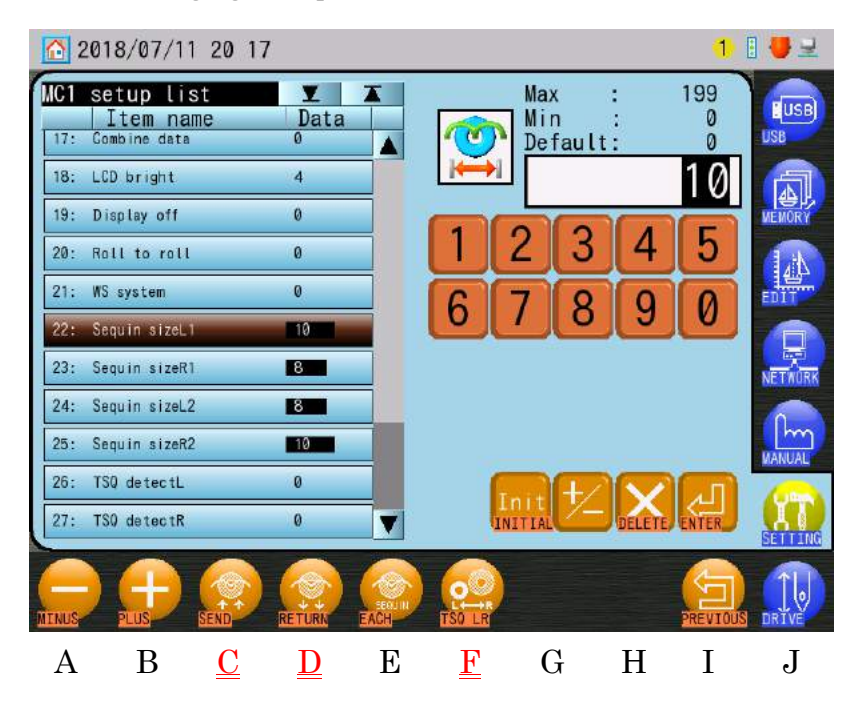

2) Appuyez sur l'icône SEND (ENVOYER)

paillette vers l'avant sur toutes les têtes.

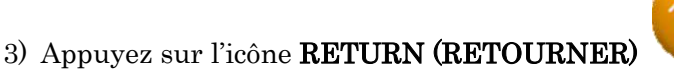

reculer une paillette vers l'arrière sur toutes les têtes.

4) Appuyez sur l'icône TSQ LR (TSQ GD) dispositif TSQ, gauche ou droite.

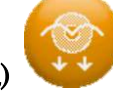

au-dessus de « D » pour faire

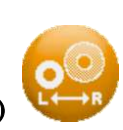

Ch.6 Ch.7 Ch.8 Ch.9Ch.10 Ch.11 au-dessus de « C » pour faire avancer une Ch.12 Ch.13

Ch.1

Ch.2

Ch.3

Ch.4

Ch.5
- 4-3. Réglages de chaque tête
  - Voir « 4-1. Accès au mode Sequin Adjusting (Réglage du dispositif à paillettes) » pour accéder au mode de réglage des paillettes.
  - 2) Appuyez sur l'icône EACH (CHAQUE)

SEQUIN

au-dessus de « E » pour accéder au mode

de réglage de chaque tête.

| 2             | 018/07/11                                        | 20:11   |                |      |    |                   |          |        | 1             | 9 🛃 🚽   |
|---------------|--------------------------------------------------|---------|----------------|------|----|-------------------|----------|--------|---------------|---------|
| MC1<br>17:    | setup lis<br>Item nam<br><sup>Combine data</sup> | t<br>e  | ⊻<br>Data<br>0 |      | 0  | Max<br>Min<br>Def | ault:    |        | 199<br>0<br>0 | USB     |
| 18:           | LCD bright<br>Display off                        | <u></u> | 4<br>0         |      |    |                   | 2        |        | 10            | MEMORY  |
| 20:           | Roll to roll<br>WS system<br>Sequin sizell       |         | 0              |      | 6  | 2                 | 8        | 9      | 0             | EDIT    |
| 23:           | Sequin sizeR1<br>Sequin sizeL2                   |         | 8              |      | _  |                   | _        | _      |               | NETWORK |
| 25:<br>26:    | Sequin sizeR2<br>TSQ detectL                     | i<br>S  | 10 <b></b>     |      | i. |                   | +2       |        |               | MANUAL  |
| 27:           | TSQ detectR                                      |         | 0              |      |    | INITIAL           | <u>~</u> | DELETE | ENTER         | SETTING |
| ORIGIN        | B                                                | C       | П              | EACH | F  | C                 |          | ц      | T             | DRIVE   |
| ORG<br>ORIGIN | В                                                | С       | D              | EACH | F  | G                 | r<br>r   | Η      | Ι             | DRIVE   |

Appuyez sur l'icône EACH (CHAQUE)

pour revenir au mode Sequin Adjusting

(Réglage du dispositif à paillettes) pour toutes les têtes.

- 3) Utilisez l'interrupteur d'annulation de tête pour exécuter une alimentation/un recul. Interrupteur sur ON (ACTIVÉ) : Alimente une paillette vers l'avant. Interrupteur sur Off (Désactivé) : Alimente une paillette vers l'arrière sur la position de retour.
  - \* Cette opération fonctionne que le dispositif à paillettes soit en position haute ou basse.
- Appuyez sur la touche Start (Marche) pour abaisser le dispositif à paillettes.
   Appuyez sur la touche Stop (Arrêt) pour lever le dispositif à paillettes.

- \* L'interrupteur de tête doit être en position haute pour que cette opération fonctionne.
- 5) Réglage de l'interrupteur supérieur TSQ pour chaque tête.

Le dispositif TSQ est doté de 2 interrupteurs à bascule, d'un bouton-poussoir et d'un voyant LED.

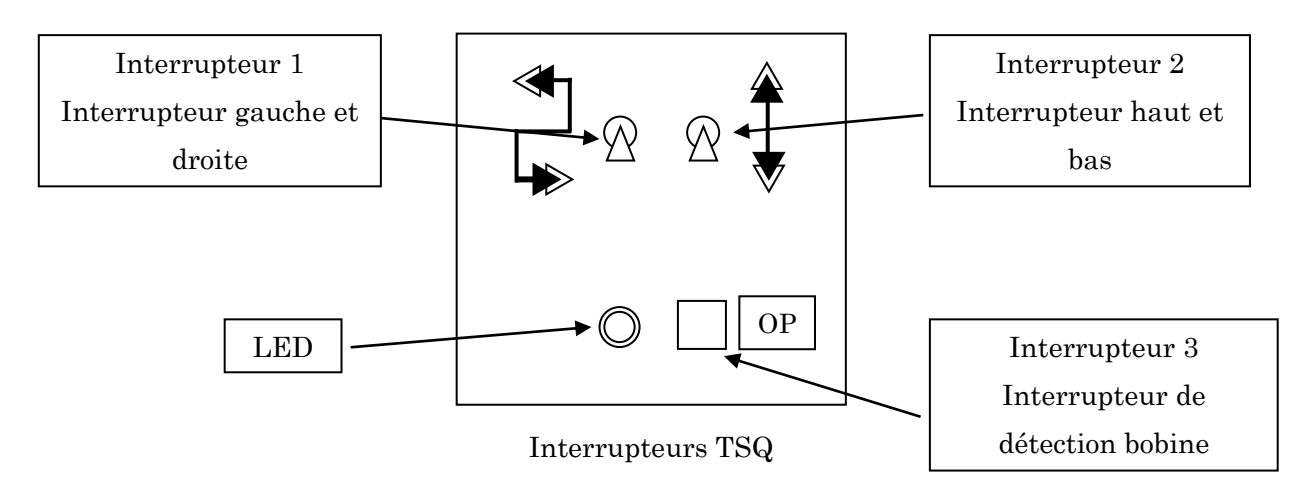

- 6) Interrupteur gauche et droite (interrupteur 1) : Change le choix du dispositif TSG gauche et droite.
- 7) Interrupteur haut et bas (interrupteur 2) : Abaisse et lève le dispositif TSQ.
- Appuyez sur l'interrupteur de détection de bobine (interrupteur 3) pour afficher un manque de détection de bobine sur le voyant.

Rouge : Détection activée

Vert : Détection désactivée

| Ch.1  |
|-------|
| Ch.2  |
| Ch.3  |
| Ch.4  |
| Ch.5  |
| Ch.6  |
| Ch.7  |
| Ch.8  |
| Ch.9  |
| Ch.10 |
| Ch.11 |
| Ch.12 |
| Ch.13 |
|       |
|       |

4-4. Configuration de l'origine de l'alimentation du dispositif à paillettes
 Le mécanisme d'alimentation du dispositif à paillettes recherche l'origine lorsque la machine est mise sous tension.

Ce paramètre active ou désactive cette opération.

- Voir « 4-1. Accès au mode Sequin Adjusting (Réglage du dispositif à paillettes) » pour accéder au mode de réglage des paillettes.
- 2) Appuyez sur l'icône **EACH (CHAQUE)**

de réglage de chaque tête.

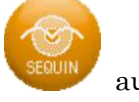

au-dessus de « E » pour accéder au mode

- 2018/07/11 20:11 1 8 4 T Max 199 setup list T 000 Item name Combine data Data Min Default 10 18: LCD bright 4 19: Display off 0 3 5 20: Roll to roll 0 0 21: WS system 8 0 g Sequin sizeL 10 8 23: Sequin sizeR1 Sequin sizeL2 8 24: 25: Sequin sizeR2 10 26: TSQ detectL 0 TSQ detectR 27: 0 С D Ε F G Ι J A В Η
- 3) Appuyez sur l'icône **ORIGIN (ORIGINE)**

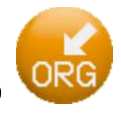

pour activer ou désactiver l'opération de

recherche de l'origine de l'alimentation en paillettes.

Icône normale : Recherche activée

Icône jaune : Recherche désactivée (sélectionnez ce paramètre uniquement pour une raison spéciale)

# 5. Conditions de la machine (MC2)

- 5-1. Modification des paramètres MC2
  - Dans le mode Drive, l'initialisation MC2 et certains éléments MC2 ne peuvent être modifiés.
  - 1) Appuyez sur l'icône **SETTINGS (PARAMÈTRES)**

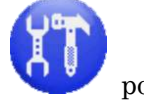

pour afficher le menu

Preferences (Préférences).

2) Appuyez sur l'icône MC1 pour afficher la liste MC1.

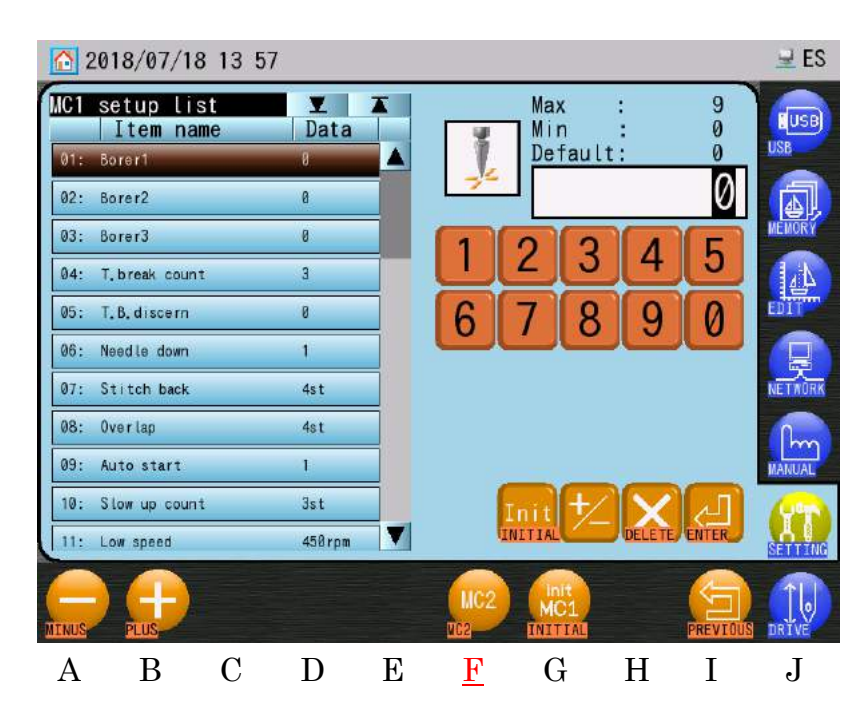

| Ch.1  |
|-------|
| Ch.2  |
| Ch.3  |
| Ch.4  |
| Ch.5  |
| Ch.6  |
| Ch.7  |
| Ch.8  |
| Ch.9  |
| Ch.10 |
| Ch.11 |
| Ch.12 |
| Ch.13 |
|       |
|       |

### 3) Appuyez sur l'icône MC2

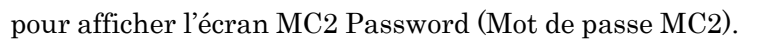

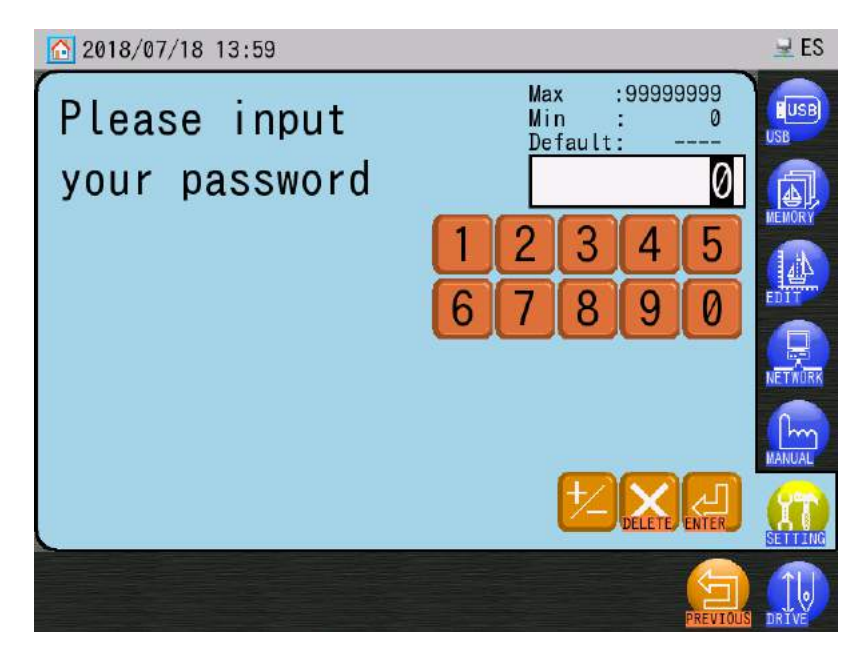

MC2

\* Si le mot de passe MC2 est 0, l'écran du mot de passe MC2 ne s'affiche pas et vous accédez directement à la liste MC2 Setup (Configuration MC2).

4) Saisissez le mot de passe MC2 à l'aide du clavier numérique à droite de l'écran.
 Voir « Chapitre 3.9. Clavier » pour plus de détails sur l'utilisation du clavier.

\* Mot de passe par défaut : « 1234 »

Si besoin, modifiez le mot de passe en changeant le paramètre MC2 n°01 « MC2 Password » (Mot de passe MC2).

Notez ce mot de passe afin d'éviter de le perdre ou de l'oublier après modification.

Voir « 5.2. Tableau des mots de passe MC2 » pour consigner les modifications.

5) Appuyez sur l'icône Enter (Entrée) pour afficher l'écran MC2 Enter (Accéder à MC2) suivant :

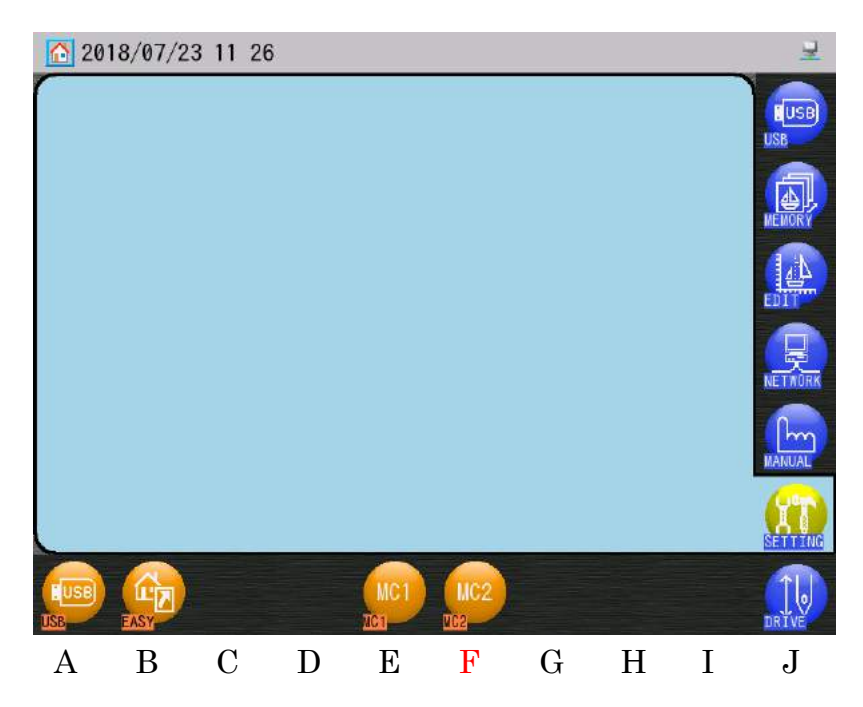

6) Appuyez sur MC2 pour afficher la liste MC2 Setup (Configuration MC2).

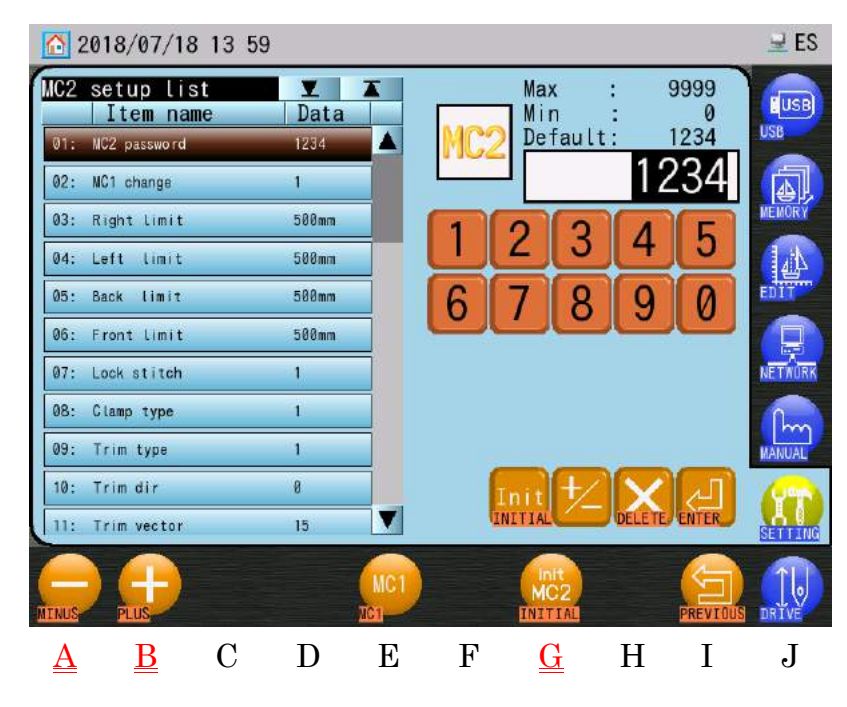

- 7) Dans la liste, sélectionnez l'élément MC2 à modifier.
- 8) Appuyez sur l'icône **MOINS**

au-dessus de « A » ou sur l'icône **PLUS** 

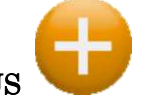

au-dessus de « B » pour modifier la valeur du paramètre.

Le clavier numérique à droite de l'écran peut également être utilisé pour saisir la valeur.

Voir « Chapitre 3.9. Clavier » pour plus de détails sur l'utilisation du clavier.

- 9) Lorsqu'un paramètre MC2 est modifié, un écran de confirmation apparaît lorsque vous quittez la liste MC2. Voir « Chapitre 3.6. Écran de confirmation » pour plus de détails sur la confirmation.
  - > Si vous souhaitez initialiser tous les paramètres MC2, appuyez sur l'icône INIT.

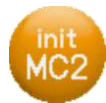

et maintenez-la enfoncée. Un écran de confirmation s'affiche alors pour

finaliser l'initialisation.

Voir « Chapitre 3.6. Écran de confirmation » pour plus de détails sur la confirmation.

#### 5-2. Tableau des mots de passe MC2

Il sert à gérer le mot de passe à saisir pour accéder à MC2.

Faites une copie de cette page avant de l'utiliser.

Date = Date de modification du mot de passe

Mot de passe = Nouveau mot de passe

| Date | Password | Date | Password |
|------|----------|------|----------|
|      |          |      |          |
|      |          |      |          |
|      |          |      |          |
|      |          |      |          |
|      |          |      |          |
|      |          |      |          |
|      |          |      |          |
|      |          |      |          |
|      |          |      |          |
|      |          |      |          |
|      |          |      |          |
|      |          |      |          |
|      |          |      |          |
|      |          |      |          |
|      |          |      |          |
|      |          |      |          |
|      |          |      |          |
|      |          |      |          |
|      |          |      |          |
|      |          |      |          |
|      |          |      |          |
|      |          |      |          |
|      |          |      |          |
|      |          |      |          |
|      |          |      |          |
|      |          |      |          |
|      |          |      |          |
|      |          |      |          |
|      |          |      |          |

| Ch.1  |
|-------|
| Ch.2  |
| Ch.3  |
| Ch.4  |
| Ch.5  |
| Ch.6  |
| Ch.7  |
| Ch.8  |
| Ch.9  |
| Ch.10 |
| Ch.11 |
| Ch.12 |
| Ch.13 |
|       |
|       |

5-3. Paramètre Trim Type per Needle (Type de coupe par aiguille)

Un différent paramètre Trim Type (Type de coupe) peut être défini pour chaque aiguille en suivant les instructions ci-dessous.

- 1) Accédez à l'écran MC2 à l'aide de la procédure « 5.1. Modification des paramètres MC2 ».
- 2) Sélectionnez l'élément 9 « Trim Type » (Type de coupe) pour afficher l'icône au-dessus de la lettre F.
  - 1 💔 🚽 2018/07/10 14:23 21 Y T Max setup list Data Min 0 Item name Default: 06: Front limit 500mm 1 07: Lock stitch 1 Clamp type 1 5 08: 3 4 8 0 g 10: Trim dir 0 Trim vector 15 70° 12: Frame start 13: Frame option 0 14: Applique angle 80° 15: Marker type 1 В С D Е F G Η Ι J А
- 3) Appuyez sur l'icône NDL TRIM (COUPE NDL) vour a

paramétrage Trim Type per Needle (Type de coupe par aiguille).

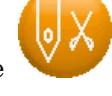

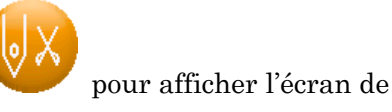

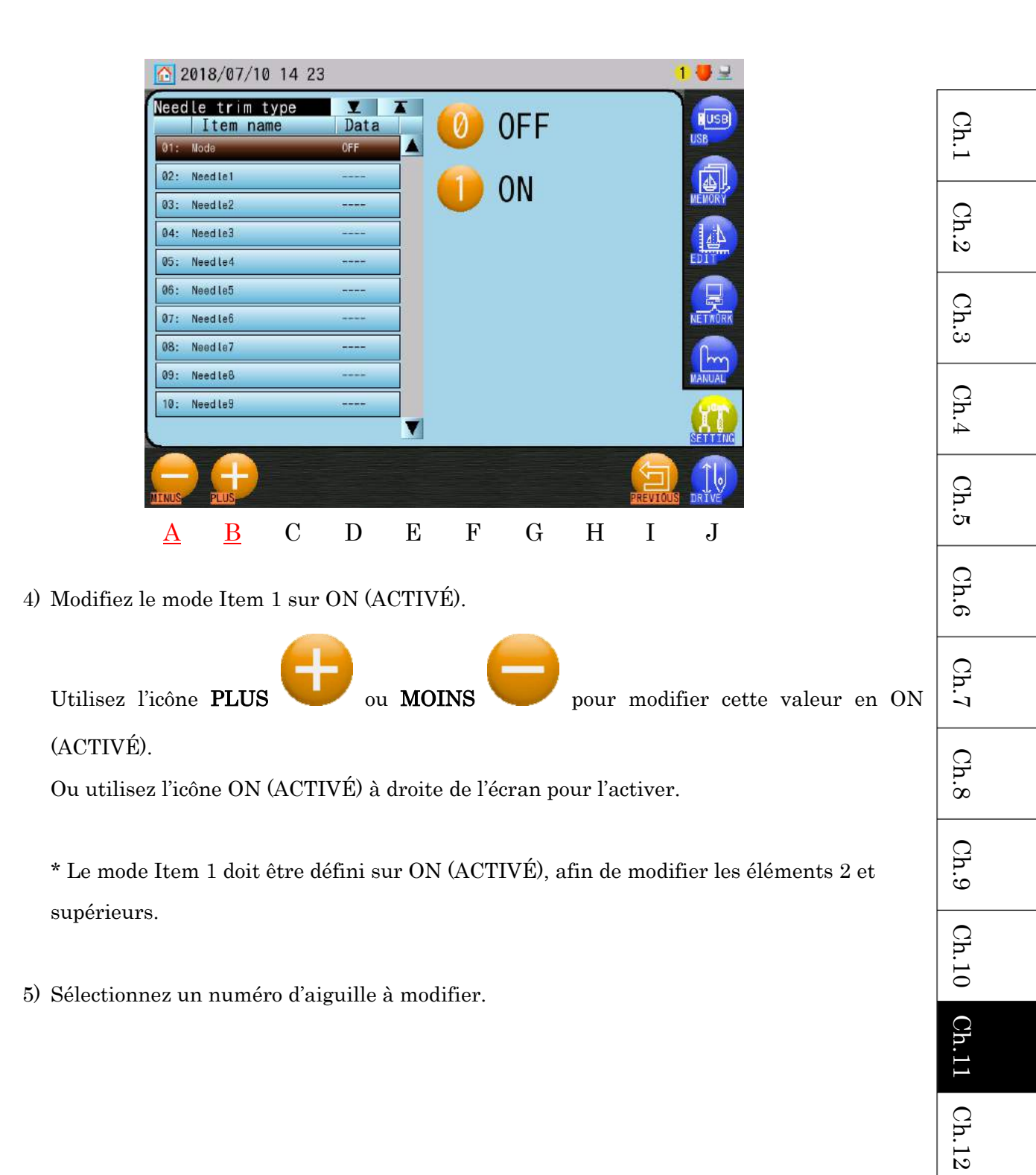

Ch.13

| 6        | 2018/07/1                             | 0 14:23            |                 |   |              |                     |                |        |                | 1 🛃 🖃        |
|----------|---------------------------------------|--------------------|-----------------|---|--------------|---------------------|----------------|--------|----------------|--------------|
| Need     | le trim<br>Item na<br><sup>Node</sup> | <b>type</b><br>ame | ⊻<br>Data<br>©N |   |              | Max<br>Min<br>Defau | :<br>:<br>ult: |        | 21<br>-1<br>-1 | USB          |
| 02:      | Needle1                               |                    | -1              |   |              |                     |                |        | -1             |              |
| 03:      | Need Le2                              |                    | al              |   |              | 21                  | 2              | Λ      | 5              | MEMORY       |
| 04:      | Need Le3                              |                    | -1              |   |              | <u> </u>            | <u> </u>       | +      | 0              | 44           |
| 05:      | Needle4                               |                    | 1               |   | 6            | 7                   | 8              | 9      | 0              | EDIT         |
| 06:      | Need le5                              |                    |                 |   |              | <u> </u>            |                |        | _              |              |
| 07:      | Need Le6                              |                    | -1              |   |              |                     |                |        |                | NETWORK      |
| 08:      | Needle7                               |                    | 1               |   |              |                     |                |        |                | (han)        |
| 09:      | Need Le8                              |                    | -1              |   |              |                     |                |        |                | MANUAL       |
| 10:      | Need Le9                              |                    | -1              |   |              | nit +               | $\geq$         | X      | [لے            | (m)          |
|          |                                       |                    |                 | T | IN           | ITIAL               | DEI            | LETE/E | NTER           | SETTING      |
| MINUS    | PLUS                                  |                    |                 |   |              |                     |                | (      | PREVIOUS       |              |
| <u>A</u> | <u>B</u>                              | С                  | D               | Е | $\mathbf{F}$ | G                   | H              | I      | Ι              | $\mathbf{J}$ |

Appuyez sur l'icône **MOINS** 

pour diminuer la valeur de configuration.

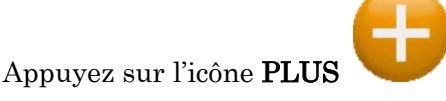

pour augmenter la valeur de configuration.

Le clavier numérique à droite de l'écran peut également être utilisé pour modifier les valeurs.

Voir « Chapitre 3.9. Clavier » pour plus de détails sur la saisie des valeurs.

\* Lorsque le paramètre Trim Type per Needle (Type de coupe par aiguille) est modifié, un écran de confirmation s'affiche lorsque vous quittez le menu.

Voir « Chapitre 3.6. Écran de confirmation » pour confirmer.

# 6. Liste MC2

| Icônes | Paramètre                      | Fonction/Action                                                                              | Plage de valeurs | Valeur<br>par<br>défaut | Ch.1  |
|--------|--------------------------------|----------------------------------------------------------------------------------------------|------------------|-------------------------|-------|
|        | MC2 Password<br>(Mot de passe  | Mot de passe à saisir pour accéder à la liste de configuration MC2.                          |                  |                         | Ch.2  |
| 102    | MC2)                           | * Notez le mot de passe afin d'éviter<br>de le perdre ou de l'oublier après<br>modification. | $0 \sim 9999$    | 1234                    | Ch.3  |
|        |                                | Voir « 5.2. Tableau des mots de passe<br>MC2 » pour consigner les                            |                  |                         | Ch.4  |
| 02     | MC1 change                     | modifications.<br>Autorisation de modifier les paramètres<br>MC1                             |                  |                         | Ch.5  |
| MCT    | des MC1)                       | 0 : Aucune modification autorisée<br>1 : Modifications autorisées                            | 0~1              | 1                       | Ch.6  |
| 03     | Right Limit<br>(Limite droite) | Définit les limites de déplacement du                                                        |                  |                         | Ch.7  |
| 04     | Left Limit<br>(Limite gauche)  | Cadre pour chaque direction.<br>Droite : V – direction<br>Gauche : V + direction             |                  |                         | Ch.8  |
| 05     | Back Limit                     | Arrière : H – direction<br>Avant : Direction H +                                             | 0 ~ 3 200 mm     | 500 mm                  | Ch.9  |
| 1      | (Limite arrière)               | * Il s'agit de réglages d'usine, qui<br>dépendent de la machine et ne                        |                  |                         | Ch.10 |
| 06     | Front Limit<br>(Limite avant)  | doivent pas être modifiés.                                                                   |                  |                         | Ch.11 |
|        |                                |                                                                                              |                  |                         | Ch.12 |

Ch.13

| Icônes | Paramètre     | Fonction/Action                          | Plage de valeurs | Valeur<br>par |
|--------|---------------|------------------------------------------|------------------|---------------|
|        |               |                                          |                  | défaut        |
| 07     | Lock Stitch   | Définit le type de nœud dans le point    |                  |               |
| V      | (Verrouillage | après la coupe.                          |                  |               |
| Z      | du point)     | 1,11 = Séparation de point – divise le   |                  |               |
|        |               | premier point en deux points.            |                  |               |
|        |               | 2,12 = Petit triangle - brode un petit   |                  |               |
|        |               | triangle.                                |                  |               |
|        |               | 3,13 = Point arrière = divise le premier |                  |               |
|        |               | point en deux points, puis               |                  |               |
|        |               | revient sur les deux mêmes               |                  |               |
|        |               | points.                                  |                  |               |
|        |               | 4,14 = Aucun verrouillage de point       |                  |               |
|        |               | dans le point.                           |                  |               |
|        |               |                                          |                  |               |
|        |               | Il convient d'utiliser les paramètres    | $1 \sim 8$       | 9             |
|        |               | 1114 si des points de moins de 0,5 mm    | 11 ~ 18          | 3             |
|        |               | doivent être brodés au début de la       |                  |               |
|        |               | broderie.                                |                  |               |
|        |               |                                          |                  |               |
|        |               | 5 = 1 + point d'arrêt avant de couper.   |                  |               |
|        |               | 6 = 2 + point d'arrêt avant de couper.   |                  |               |
|        |               | 7 = 3 + point d'arrêt avant de couper.   |                  |               |
|        |               | 8 = 4 + point d'arrêt avant de couper.   |                  |               |
|        |               |                                          |                  |               |
|        |               | 15 = 11 + point d'arrêt avant de couper. |                  |               |
|        |               | 16 = 12 + point d'arrêt avant de couper. |                  |               |
|        |               | 17 = 13 + point d'arrêt avant de couper. |                  |               |
|        |               | 18 = 14 + point d'arrêt avant de couper. |                  |               |
|        |               |                                          |                  |               |

|        |                 |                                                   |             | 57.1   |       |
|--------|-----------------|---------------------------------------------------|-------------|--------|-------|
|        |                 |                                                   | Plage de    | Valeur |       |
| Icônes | Paramètre       | Fonction/Action                                   | valeurs     | par    | C     |
|        |                 |                                                   |             | défaut | h.1   |
| 08     | Clamp Type      | Définit la manière dont les pinces tiennent       |             |        |       |
| V++    | (Type de pince) | le fil au démarrage de la broderie après la       |             |        | Cł    |
|        |                 | coupe.                                            |             |        | 1.2   |
|        |                 | 1 = Double action de la pince                     |             |        |       |
|        |                 | (recommandée pour les tissus épais) :             |             |        | Ch.   |
|        |                 | La pince s'ouvre à 295 degrés (selon la           |             |        | ట<br> |
|        |                 | valeur « Clamp Off Angle » de MSU1)               |             |        | 0     |
|        |                 | sur le premier point avant que l'aiguille         |             |        | h.4   |
|        |                 | n'entre dans le tissu, puis se ferme à            |             |        |       |
|        |                 | 0 degré.                                          |             |        | Ch    |
|        |                 | 2 = Action unique de la pince                     |             |        | Сл    |
|        |                 | (recommandée pour les tissus fins) : La           | $1 \sim 5$  | 1      |       |
|        |                 | pince s'ouvre sur le deuxième point               |             |        | h.e   |
|        |                 | lorsque la broderie commence.                     |             |        |       |
|        |                 | 3 = Action de la pince et de la fourche           |             |        | Cł    |
|        |                 | (recommandée lorsqu'un fil plus court             |             |        | 1.7   |
|        |                 | est nécessaire en début de broderie) :            |             |        |       |
|        |                 | La pince s'ouvre sur le premier point             |             |        | h.    |
|        |                 | avant que l'aiguille n'entre dans le              |             |        |       |
|        |                 | tissu. (*)                                        |             |        | Ω     |
|        |                 | 4 = Identique à 1 (*)                             |             |        | h.9   |
|        |                 | 5 = Identique à 2 (*)                             |             |        |       |
|        |                 | (*) = La fourche du fil s'engage.                 |             |        | h.    |
| 09     | Trim Type (Type | 0 = Coupe-fils désactivés                         |             |        | 10    |
|        | de coupe)       | 1 = Le pantographe se déplace de 0.4 mm vers      |             |        | Cł    |
| S      | 1               | la gauche avant que l'aiguille n'entre dans       |             |        | n.11  |
|        |                 | le tissu et que le fil ne soit coupé.             |             |        |       |
|        |                 | 2 = Le pantographe recule vers le dernier         |             |        | Ch.   |
|        |                 | point brodé, avant que l'aiguille n'entre         |             |        | 12    |
|        |                 | dans le tissu et que le fil ne soit coupé.        |             |        | Q     |
|        |                 | 3 = Identique à 1, mais le coulisseau tire le fil | $0 \sim 21$ | 1      | h.1:  |
|        |                 | avant qu'il ne soit coupé, pour un fil de         |             |        |       |
|        |                 | coupe plus long.                                  |             |        |       |
|        |                 | 11 = Le reste du fil supérieur sous le tissu (au  |             |        |       |
|        |                 | début de la broderie/après la coupe) est          |             |        |       |
|        |                 | plus court que la longueur normale. Le            |             |        |       |
|        |                 | paramètre 11 ouvre les pince-fils après le        |             |        |       |
|        |                 | Parametre il surre les pinee ins après le         |             |        |       |

|        |                                       | <ul> <li>cycle de coupe pour relâcher la tension<br/>du fil supérieur sur les ressorts d'arrêt.<br/>(*1)</li> <li>21 = Identique au paramètre 11, sauf que le fil<br/>supérieur restant après la coupe est un<br/>peu plus court que 11 (*1).</li> <li>*1 : La commande de la pince est différente<br/>entre 11 et 21.</li> <li>*2 : Seuls les numéros susmentionnés sont<br/>valides.</li> </ul>                                                        |                     |                         |
|--------|---------------------------------------|----------------------------------------------------------------------------------------------------|---------------------|-------------------------|
|        | Trim Dir<br>(Direction de<br>coupe)   | <ul> <li>Détermine la direction dans laquelle le pantographe se déplace après une coupe de fil.</li> <li>0 = Il se déplace horizontalement vers le point d'origine de la machine.</li> <li>1 = Il se déplace verticalement vers le point d'origine de la machine.</li> <li>2 = Pas de mouvement</li> </ul>                                                                                                    | 0~2                 | 0                       |
| 11     | Trim Vector<br>(Distance de<br>coupe) | Détermine la distance (à 0,1 mm près) de<br>déplacement du pantographe avant une<br>coupe.                                                                                                    | $0 \sim 50$         | 15                      |
| Icônes | Paramètre                             | Fonction/Action                                                                                                    | Plage de<br>valeurs | Valeur<br>par<br>défaut |
| 12     | Frame Start<br>(Début du cadre)       | Détermine le moment auquel le cadre<br>commence à se déplacer en fonction de la<br>hauteur de l'aiguille (configuration du<br>rapporteur d'angles).<br>* Les modifications de ce paramètre<br>peuvent diminuer les problèmes liés à la<br>rupture du fil et à la qualité des points.<br>Exemple : Lorsqu'il est défini sur 70, le<br>pantographe commence à se déplacer à<br>70 degrés. L'aiguille sort de la plaque à<br>aiguilles à 60 degrés environ. | 45- 135<br>[degrés] | 70                      |
| 13     | Frame Option<br>(Option de<br>cadre)  | Définit automatiquement le paramètre de<br>gain.<br>0 : Portique<br>1 : Cadre à croisillon                                                                                                    | 0~3                 | 0                       |

|          |             | 2 : Cadre direct                                |               |    |             |
|----------|-------------|-------------------------------------------------|---------------|----|-------------|
|          |             | 3 : Cadre en aluminium                          |               |    |             |
|          |             | Remarque :                                      |               |    | h.          |
|          |             | * Cette fonction ne peut être activée que sur   |               |    |             |
|          |             | les machines équipées de servomoteurs           |               |    | CP          |
|          |             | CA pour les axes V/H.                           |               |    | 1.2         |
|          |             | * Utilisez ce paramètre si la machine           |               |    |             |
|          |             | rencontre des problèmes de distorsion lors      |               |    | Ch.         |
|          |             | de l'utilisation de l'un des types de cadre     |               |    | ω           |
|          |             | susmentionnés du fait de la charge du           |               |    | Q           |
|          |             | pantographe.                                    |               |    | h.4         |
|          |             | * Le fait de régler ce paramètre sur 1 et       |               |    |             |
|          |             | d'appuyer sur le bouton DRIVE modifie           |               |    | Ch          |
|          |             | automatiquement le paramètre du                 |               |    | ਂਹ          |
|          |             | servomoteur CA de G2 en G3.                     |               |    | $\circ$     |
|          |             | * Le fait de régler ce paramètre sur 2 et       |               |    | h.6         |
|          |             | d'appuyer sur le bouton DRIVE modifie           |               |    |             |
|          |             | automatiquement le paramètre du                 |               |    | Ch          |
|          |             | servomoteur CA de G2 en G4.                     |               |    | <b>[</b> -1 |
| 14       | Application | Définit la hauteur du pied presseur lorsque     |               |    |             |
|          |             | la commande Manual Appliqué (Application        |               |    | h.8         |
| <b>S</b> |             | manuelle) est exécutée. Ce paramètre est        |               |    |             |
|          |             | défini en degrés, faisant référence à l'endroit | $60 \sim 120$ | 80 | Ch          |
|          |             | auquel la machine pivote et s'arrête sur le     | degrés        | 80 | .9          |
|          |             | rapporteur d'angles.                            |               |    | 0           |
|          |             | * Cette méthode peut être utilisée pour         |               |    | h.1         |
|          |             | vérifier la position de départ.                 |               |    | 0           |
| 15       | Marker Type | Fonctionnement du marqueur laser.               |               |    | Ch          |
| 1        | (Type de    | 1 : Se met sur ON (Marche) lorsque la           |               |    | .11         |
| [+]      | marqueur)   | machine ne brode pas.                           |               |    | $\bigcirc$  |
|          |             | 2 : Se met sur On (Marche) uniquement           |               |    | h.1         |
|          |             | lorsque la machine est en mode Drive et ne      |               |    | 10          |
|          |             | brode pas.                                      |               |    | Ch          |
|          |             | 3 : Identique à l'élément 1 ci-dessus + se      | $1 \sim 4$    | 1  | 13          |
|          |             | réinitialise                                    |               |    |             |
|          |             | sur ON (Marche) lorsque la machine est          |               |    |             |
|          |             | mise sous tension.                              |               |    |             |
|          |             | 4 : Identique à l'élément 2 ci-dessus + se      |               |    |             |
|          |             | réinitialise sur ON (Marche) lorsque la         |               |    |             |
|          |             | machine est mise sous tension.                  |               |    |             |

|        | Presser foot<br>(Pied presseur)                          | Active le dispositif de réglage de la hauteur du<br>pied presseur.<br>0 : Non utilisé<br>1 : Défini par numéro d'aiguille<br>2 : Défini selon le code de fonction PR dans<br>la liste F<br>*Impossible de modifier ce paramètre dans le<br>mode Drive.                                                                                                    | 0~2                 | 0                       |
|--------|----------------------------------------------------------|----------------------------------------------------------------------------------------------------|---------------------|-------------------------|
|        | Rotary Sequin<br>(Dispositif<br>rotatif à<br>paillettes) | <ul> <li>Contrôle du dispositif rotatif à paillettes</li> <li>0 : Seul le dernier numéro d'aiguille est<br/>disponible pour le dispositif à paillettes.</li> <li>1 : Toutes les aiguilles sont disponibles pour<br/>le dispositif à paillettes.</li> <li>2 : 1~8 aiguilles sont disponibles (Interdit 9<br/>seulement)</li> <li>3 : 1~7 aiguilles sont disponibles (Interdit<br/>8~9)</li> <li>4 : 1~6 aiguilles sont disponibles (Interdit<br/>7~9)</li> <li>5 : 1~5 aiguilles sont disponibles (Interdit<br/>6~9)</li> <li>6 : 1~4 aiguilles sont disponibles (Interdit<br/>5~9)</li> <li>7 : 1~3 aiguilles sont disponibles (Interdit<br/>4~9)</li> <li>8 : 1~2 aiguilles sont disponibles (Interdit<br/>3~9)</li> <li>9 : Seule l'aiguille n°1 est disponible<br/>(Interdit 2~9)</li> </ul> | 0~9                 | 0                       |
| Icônes | Paramètre                                                | Fonction/Action                                                                                                    | Plage de<br>valeurs | Valeur<br>par<br>défaut |
| 18     | Clamp Frame<br>(Cadre de pince)                          | Non utilisé                                                                                                    |                     |                         |
| 19     | Warm up Speed<br>(Vitesse de<br>préchauffage)            | Non utilisé                                                                                                    |                     |                         |

| 20  | Warm up end                                                                 |                                                            |            |       |      |
|-----|-----------------------------------------------------------------------------|------------------------------------------------------------|------------|-------|------|
|     | (Fin du<br>préchauffage)                                                    | Non utilisé                                                |            |       | Ch.1 |
| 21  | Option Port                                                                 | Port en option pour le contrôleur de navigation            |            |       |      |
| 2   | (Port en option)                                                            | à distance câblé.                                          |            |       | h.2  |
|     |                                                                             | 0 : Non utilisé                                            | 0-1        | 0     |      |
|     |                                                                             | Disponible pour le controleur de navigation     à distance |            |       | Ch.: |
| 22  | Speed Limit                                                                 |                                                            |            |       |      |
|     | (Limite de                                                                  | Définit la vitesse de broderie maximale.                   | 200 ~      | 1 500 | Ch.  |
|     | vitesse)                                                                    |                                                            | 1 500 tr/  |       | 4    |
|     |                                                                             |                                                            | mın        |       | Ch   |
| 23  | Mode Trim                                                                   | Définit le type du mouvement de coupe.                     |            |       |      |
| \$1 | (Coupe)                                                                     | 0 : Coupe habituelle                                       |            |       | C    |
| A   | 1 : Exécute la coupe du fil de la bobine avant<br>la coupe du fil supérieur |                                                            | 0          | h.6   |      |
|     |                                                                             | $0 \sim 3$                                                 |            |       |      |
|     |                                                                             | 2 : Modifie la durée du pince-fil et du                    |            |       | Ch.  |
|     |                                                                             | mouvement du coulisseau                                    |            |       |      |
|     |                                                                             | (Comme un ancien mouvement MK5)                            |            |       | Cf   |
| 9.4 | Modo Eurotion                                                               | 3 · Parametres 1 + 2                                       |            |       | 1.8  |
| 24  | (Fonction)                                                                  | 1. Los mouvements SPO et LL. HL sent                       |            |       |      |
| 0   | (Poliction)                                                                 | invalides.                                                 |            |       | h.9  |
| L↔R |                                                                             | 2: Les mouvements SPO et TSL · TSR sont                    |            |       |      |
|     |                                                                             | invalides.                                                 |            |       | Ch.  |
|     |                                                                             | 3: Paramètres 1 + 2                                        | 1 5        | 1     | 10   |
|     |                                                                             | 4 : Non utilisé.                                           | $1 \sim 7$ | 1     | Ch   |
|     |                                                                             | 5 : LJ • HJ and SPO.                                       |            |       | .11  |
|     |                                                                             | 6 : Les mouvements SPO et TSL $\cdot$ TSR sont             |            |       | C    |
|     |                                                                             | valides.                                                   |            |       | h.1: |
|     |                                                                             | 7 : Paramètres 5 + 6                                       |            |       |      |
|     |                                                                             |                                                            |            |       | Ch.  |
|     |                                                                             |                                                            |            |       | 13   |

| Icônes          | Paramètre                                                 | Fonction/Action                                                                                                    | Plage de<br>valeurs | Valeur<br>par<br>défaut |
|-----------------|-----------------------------------------------------------|----------------------------------------------------------------------------------------------------|---------------------|-------------------------|
| 25              | Option HS                                                 | <ul> <li>Définit le nombre de têtes comptabilisées et<br/>envoyées pour les rapports LEM.</li> <li>0: Chaque groupe HS activé est envoyé<br/>comme une tête.</li> <li>1: Chaque tête activée est envoyée comme<br/>une tête.</li> </ul> | 0~1                 | 0                       |
| <del>2</del> 69 | Color Motor<br>Speed (Vitesse<br>du moteur de<br>couleur) | Non utilisé                                                                                                    | N/A                 |                         |

7. Mode Easy Operation (Facilité d'utilisation)

Ce mode limite les opérations de l'automate uniquement en utilisant les raccourcis. Cela permet de restreindre les fonctions utilisées par l'opérateur et de les rendre plus faciles et moins déroutantes.

- 7-1. Configuration des modes Easy Operation (Facilité d'utilisation) 1 et 2
  - Voir « 5.1. Modification des paramètres MC2 » pour afficher l'écran MC2 Enter (Entrée MC2) suivant.

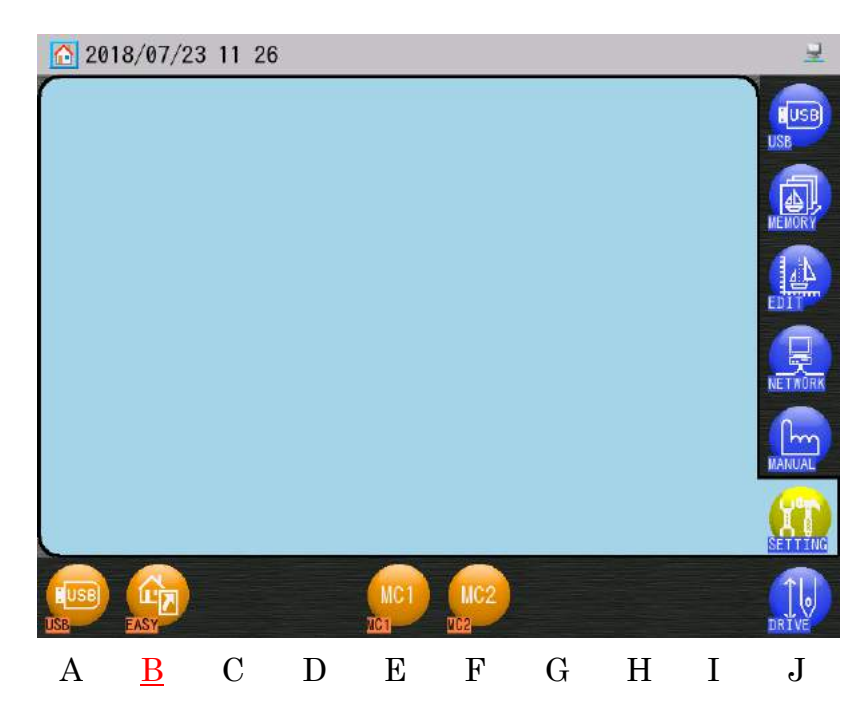

2) Appuyez sur l'icône EASY (FACILE)

pour ouvrir l'écran du mode Easy Operation

(Facilité d'utilisation).

Ch.1

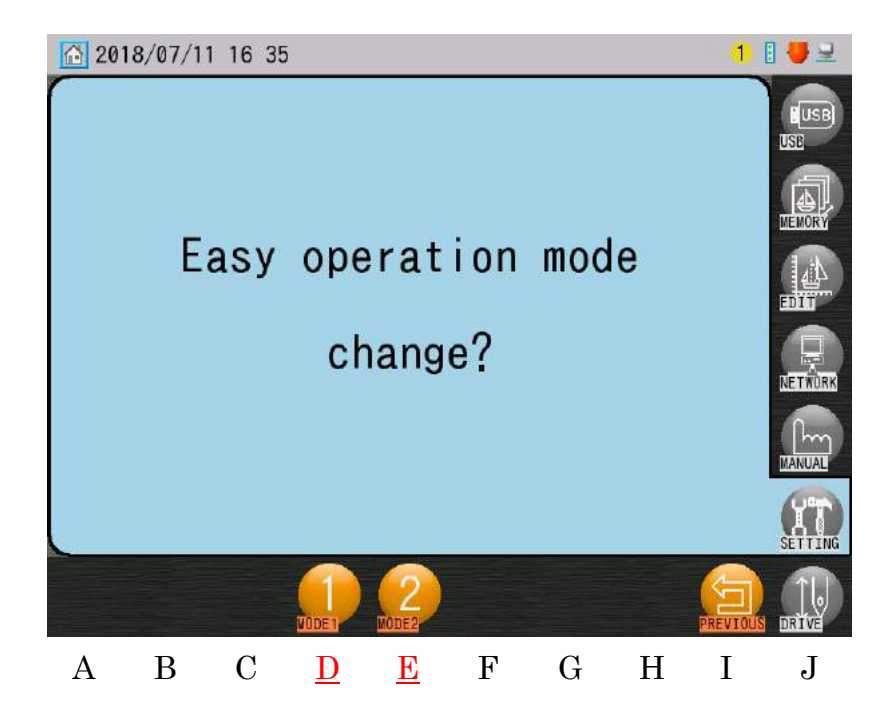

3) Appuyez sur l'icône MODE 1 pour utiliser le Mode 1 Easy Operation (Facilité d'utilisation).

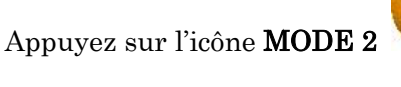

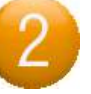

pour utiliser le Mode 2 Easy Operation (Facilité

d'utilisation).

\* Mode 1 : Les options Float (Flottement), Speed Changes (Changement de vitesse) et Manual Needle changes (Changement manuel d'aiguille) sont activées.

Mode 2 : Les opérations susmentionnées sont désactivées.

### 7-2. Annulation du mode Facilité d'utilisation

1) Voir « 5.1. Modification des paramètres MC2 » pour afficher l'écran MC2 Enter suivant.

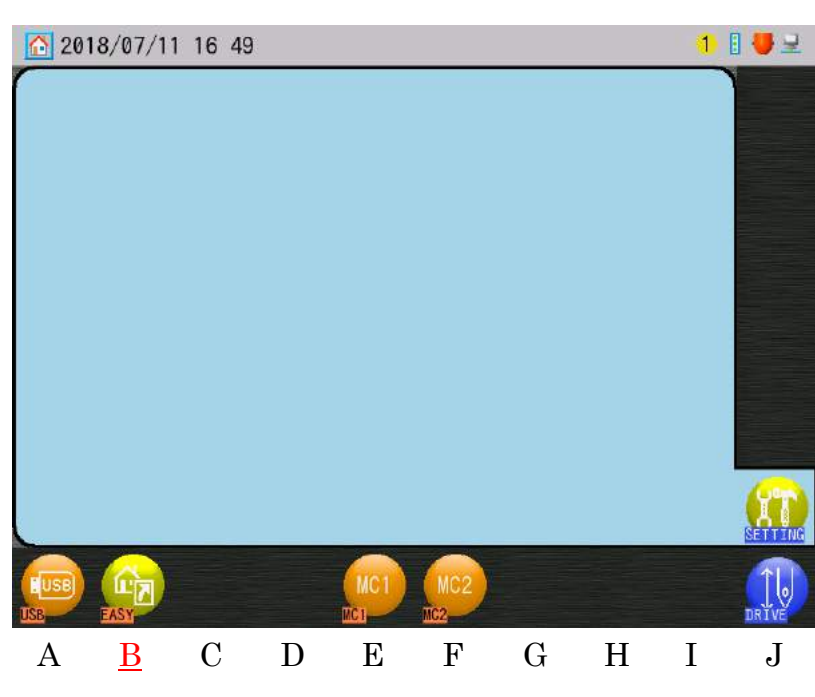

2) Appuyez sur l'icône **EASY (FACILE)** 

pour ouvrir l'écran du mode Easy Operation

(Facilité d'utilisation).

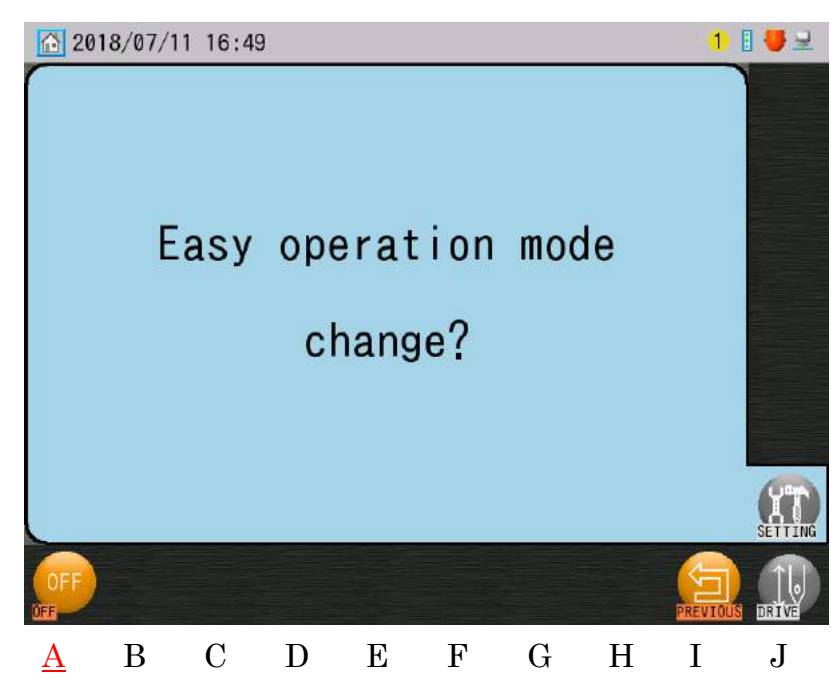

| Ch.1  |
|-------|
| Ch.2  |
| Ch.3  |
| Ch.4  |
| Ch.5  |
| Ch.6  |
| Ch.7  |
| Ch.8  |
| Ch.9  |
| Ch.10 |
| Ch.11 |
| Ch.12 |
| Ch.13 |
|       |
|       |

0FF 3) Appuyez sur l'icône OFF (DÉSACTIVÉ) pour annuler le Mode Easy Operation (Facilité d'utilisation).

#### 8. Langue

Définit la langue des icônes affichées sur l'automate.

Ajoutez différentes langues en chargeant un fichier de police et de ressources sur l'automate.

#### Configuration de la langue 8-1.

Lors de la configuration, la langue affichée est l'anglais.

1) Appuyez sur l'icône SETTINGS (PARAMÈTRES)

Preferences (Préférences).

2) Appuyez sur l'icône LANGUAGE (LANGUE)

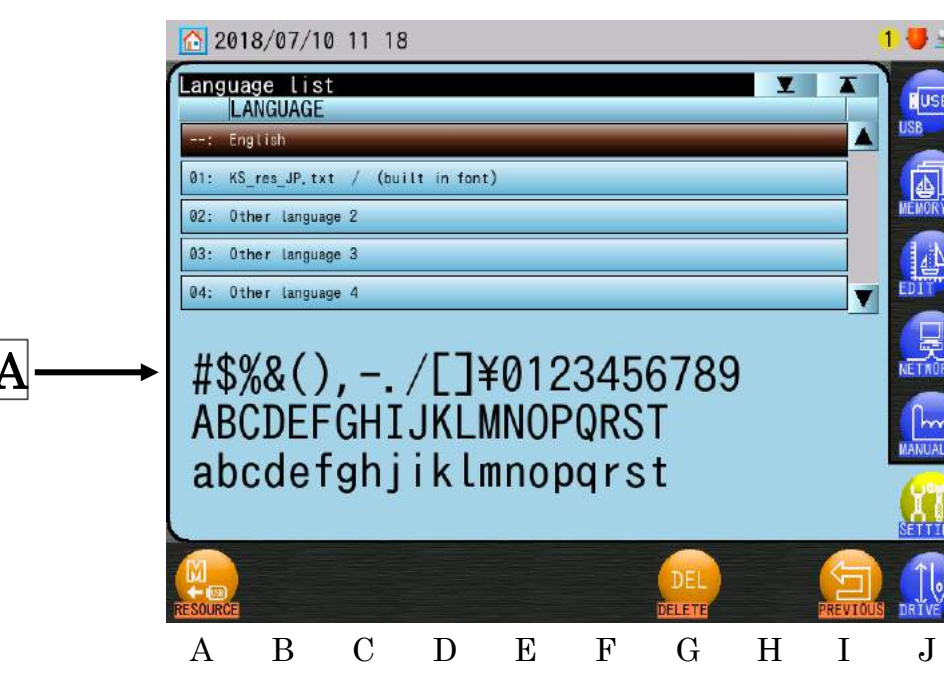

A : Échantillon de symboles, numéros et alphabet pour la police sélectionnée. Vérifiez que le fichier de police sélectionné s'affiche correctement.

S'il ne s'affiche pas correctement, le fichier de police n'est pas disponible.

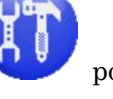

pour afficher le menu

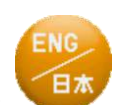

pour afficher la liste des langues.

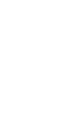

3) Sélectionnez une langue dans la liste.

« --: English » en haut de la liste est écrit dans les données internes et ne peut être effacé ni modifié.

Si vous sélectionnez « 01 » ou « 04 », une autre langue s'affiche en fonction du fichier de police et de ressources chargé en mémoire.

Si la langue est modifiée, un écran de confirmation apparaît. Voir « Chapitre 3.6. Écran de confirmation » pour plus de détails sur la confirmation.

8-2. Chargement d'un fichier de ressources

Instructions relatives au chargement d'un fichier de police et de ressources sur l'automate.

1) Insérez une clé USB contenant un fichier de police et de ressources dans l'automate.

\* Enregistrez le fichier de police et de ressource sur la racine du périphérique USB. Nommez le fichier de ressources « KS\_res\*\*\* (n'importe quel nom).txt ». Exemple) KS\_res.txt, KS\_res\_Japonais.txt, KS\_res\_20160510.txt

\* Enregistrez le fichier de police à utiliser ensemble avec le fichier de ressources.

- Appuyez sur l'icône SETTINGS (PARAMÈTRES)
   Preferences (Préférences).
- 3) Appuyez sur l'icône LANGUAGE (LANGUE)
- 4) Sélectionnez un emplacement de chargement dans la liste.

« --: English » en haut de la liste est écrit dans les données internes et ne peut être remplacé.

5) Appuyez sur l'icône **RESOURCES (RESSOURCES)** afficher la liste des fichiers de ressources. au-dessus de «A» pour

pour afficher la liste des langues.

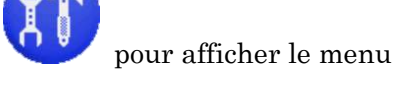

dessus de «A» pour

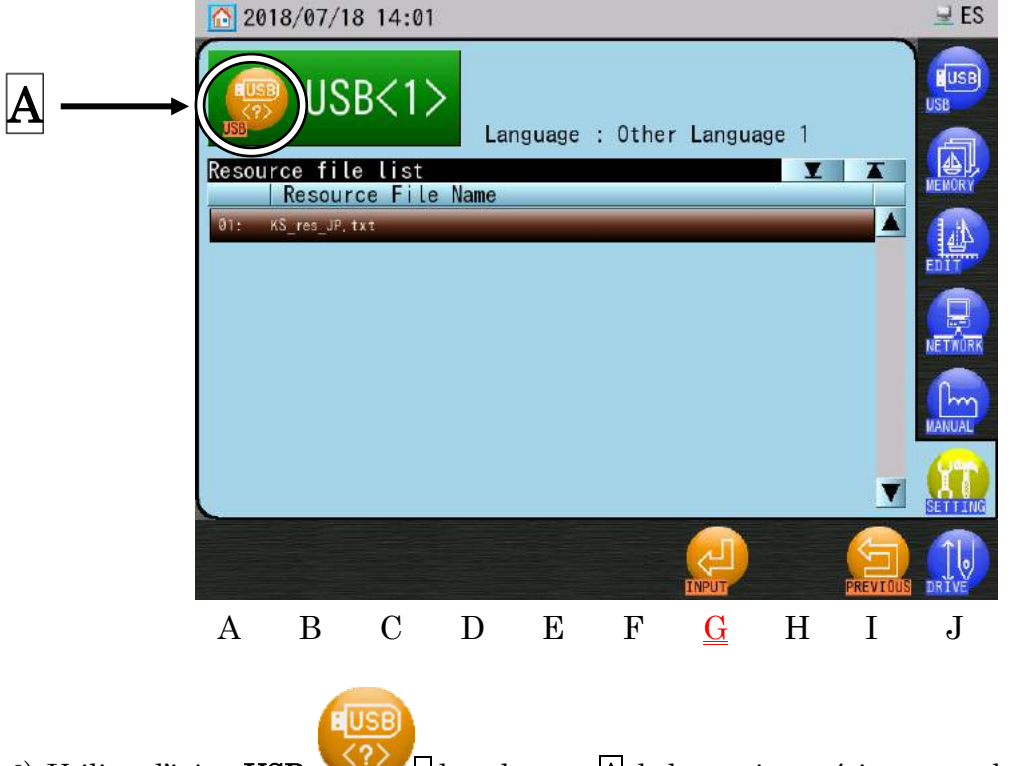

- 6) Utilisez l'icône **USB** dans la zone A de la partie supérieure gauche de l'écran si vous souhaitez changer de port USB.
- 7) Sélectionnez un fichier de ressources dans la liste.
- 8) Appuyez sur l'icône **INPUT (SAISIE)**

au-dessus de « G » pour charger les fichiers

de police et de ressources et revenir à l'écran de la langue.

#### 9. Raccourcis

Permet d'ajouter les fonctions fréquemment utilisées sous forme de raccourcis sur l'écran principal.

#### 9-1. Ajout d'un raccourci

Des fonctions de raccourci peuvent être ajoutées aux écrans des modes Standby (Veille) et Drive.

pour afficher le menu

pour afficher l'écran

- 1) Appuyez sur l'icône **SETTINGS (PARAMÈTRES)** 
  - Preferences (Préférences).
- 2) Appuyez sur l'icône SHORTCUT (RACCOURCI)

d'enregistrement des raccourcis.

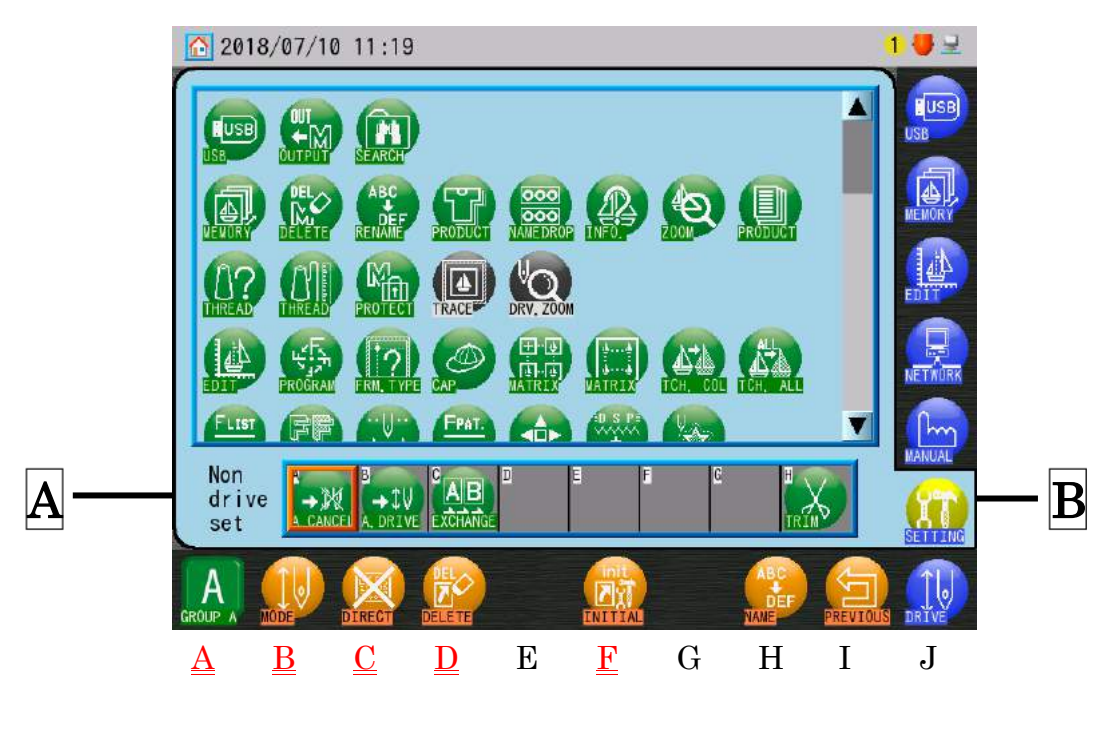

A: État du mode d'attribution de raccourcis
 Non drive set (Hors mode Drive): Attributions de raccourcis pour l'écran du mode
 Standby (Veille).

Drive set (Mode Drive) : Attributions de raccourcis pour l'écran du mode Drive.

3) Appuyez sur l'icône **GROUP (GROUPE)** au-dessus de « A » pour afficher la liste du groupe de raccourcis.

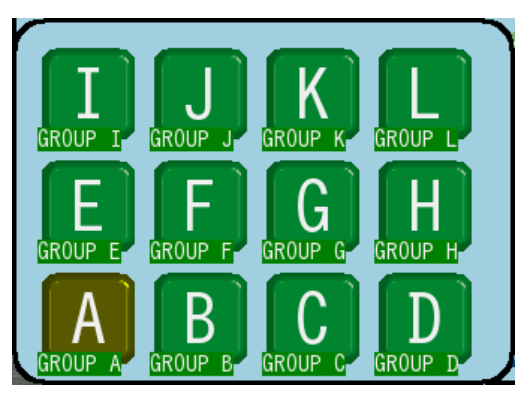

4) Sélectionnez un groupe dans la liste.

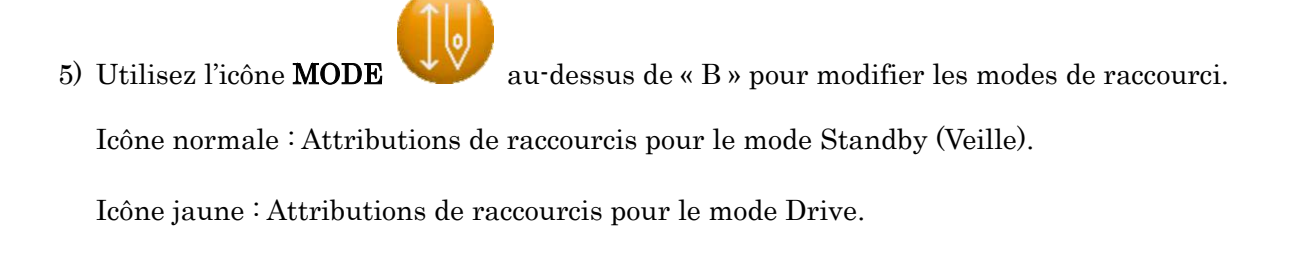

- 6) Sélectionnez un emplacement dans la zone B, emplacement auquel vous souhaitez placer le raccourci.
- 7) Sélectionnez un raccourci dans la liste.

Utilisez l'icône **DIRECT** pour basculer du mode

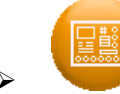

est activé, et le raccourci sélectionné est directement exécuté sans modifier les

au mode

menus.

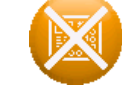

 $\triangleright$ 

est désactivé, et le raccourci sélectionné est normalement exécuté en modifiant les menus selon les besoins.

Le paramètre Direct dépend du raccourci. Lorsque cette icône est grisée, elle est inactive.

Ch.1Ch.2Ch.3 Ch.4Ch.5Ch.6 Ch.7 Ch.8 Ch.9Ch.10Ch.11Ch.12Ch.13

Utilisez l'icône **DELETE (SUPPRIMER)** 

raccourci actuellement sélectionné pour annuler le raccourci.

Un maximum de 8 raccourcis peut être affecté pour chaque mode.

> Pour initialiser les raccourcis sur les paramètres par défaut, appuyez sur l'icône INIT.

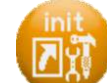

au-dessus de « F » ; un écran de confirmation apparaît.

Voir « Chapitre 3.6. Écran de confirmation » pour plus de détails sur la confirmation.

\* Les raccourcis par défaut sont affectés comme suit :

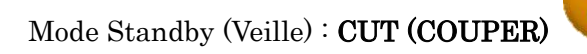

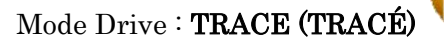

, DRV (DÉMARRER) ZOOM

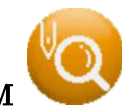

au-dessus de « D » ou resélectionnez le

CUT (COUPER)

Une fois les raccourcis correctement attribués, ils sont affichés dans le menu des raccourcis, lorsque vous revenez à l'écran principal. Comme illustré ci-dessous.

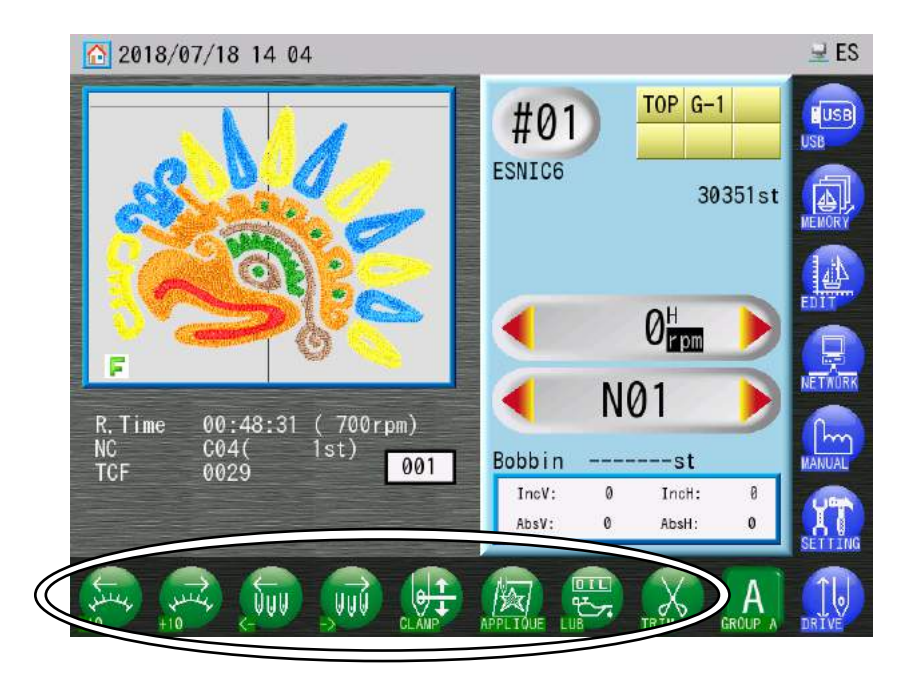

8) Pour utiliser un raccourci, appuyez sur l'icône du raccourci, afin d'exécuter la fonction attribuée.

# 9-2. Liste des raccourcis

| Icône | Fonction                               | Icône       | Fonction                                                                                                    |
|-------|----------------------------------------|-------------|----------------------------------------------------------------------------------------------------|
| USB   | Importer/Exporter un motif             | ر<br>ج<br>آ | Liste des programmes du<br>motif                                                                                 |
|       | Exporter vers USB                      | ?           | Configuration des limites<br>inférieures                                                                         |
|       | Recherche sur clé USB                  |             | Mode Cap Frame (Cadre à casquettes)                                                                              |
|       | Mémoire                                |             | Configuration de l'intervalle<br>automatique de la matrice                                                       |
| DEL   | Suppression d'un motif en<br>mémoire   |             | Configuration de la zone auto<br>de la matrice                                                                   |
|       | Modification du nom du motif           | 4           | Modification de la fonction de<br>changement de couleur<br>(apprentissage)                                       |
| T     | Affichage de la quantité de production |             | Apprentissage de tous les<br>codes de fonction                                                                   |
| 000   | Name Drop (Sélection du nom)           | FLIST       | Liste F pour l'apprentissage<br>des couleurs                                                                     |
|       | Écran d'informations sur le<br>motif   |             | Remplacer un lot de fonctions<br>de changement de couleur<br>par une autre fonction de<br>changement de couleur. |
| Ð     | Zoom                                   |             | Apprentissage facile                                                                                             |
|       | Instructions de production             | FPAT.       | Application du modèle de<br>fonction (F-Pat)                                                                     |
| 0?    | Instructions sur le fil                | Þ           | Ajout de points                                                                                                  |
| CHE   | Utilisation de fil supérieur           | D S P       | DSP                                                                                                    |
| M     | Protection en écriture des motifs      | X           | Points de contours                                                                                               |
|       | Tracé contours                         |             | Téléchargement d'un motif<br>depuis le serveur (fonction<br>réseau)                                              |

Ch.1Ch.2Ch.3Ch.4Ch.5Ch.6Ch.7 Ch.8 Ch.9Ch.10Ch.11 Ch.12 Ch.13

| Ø   | Zoom en marche          | Téléchargement en amont<br>d'un motif sur le serveur<br>(fonction réseau) |
|-----|-------------------------|---------------------------------------------------------------------------|
|     | Modification des motifs |                                                                           |
| ABC | Mode ABC (*1)           | Barre à aiguilles                                                         |

| Icône      | Fonction                                                           | Icône | Fonction                                                                    |
|------------|--------------------------------------------------------------------|-------|-----------------------------------------------------------------------------|
| 8          | Mode R-N Network (Réseau<br>RN) (*1)                               | Que   | Changement manuel de la<br>barre à aiguilles (-1)                           |
|            | Mode B-PASS                                                        | VUÙ   | Changement manuel de la<br>barre à aiguilles (+1)                           |
|            | Menu des codes opérateur<br>(réseau)                               | N-    | Changement de la barre à<br>aiguilles par numéro<br>d'aiguille (-1)         |
| <b>B</b>   | Pause café (rapport réseau)                                        | N+    | Changement de la barre à<br>aiguilles par numéro<br>d'aiguille (+1)         |
| CALL       | Appel de l'opérateur                                               |       | Changement de tête WS                                                       |
| AB         | Arrêt (rapport réseau)                                             | X     | Coupe                                                                       |
| →\$V       | Mode Auto Drive (Démarrage<br>automatique)                         |       | Maintien/Libération du<br>pince-fil                                         |
| <b>→</b> ₩ | Mode Auto Drive Cancel<br>(Annulation du démarrage<br>automatique) |       | Application (*2)                                                            |
|            | Flottement                                                         | U     | Abaissement de la barre à<br>aiguilles (*2)                                 |
|            | Flottement selon numéro de point (-1)                              | ·     | Changement de cadre (*3)                                                    |
|            | Flottement selon numéro de point (+1)                              |       | Arrêt avec aiguille en bas<br>(pour machines Cylindre par<br>cylindre) (*3) |

|      | Flottement à haute vitesse<br>selon la sélection du nom                      | ÷K      | Centrage du pantographe                                                           |
|------|------------------------------------------------------------------------------|---------|-----------------------------------------------------------------------------------|
|      | Déplacer le pantographe vers le<br>nom précédent dans la sélection<br>du nom |         | Fonction Multi-point                                                              |
|      | Déplacer le pantographe vers le<br>nom suivant dans la sélection<br>du nom   | P01 P15 | Déplacer le pantographe vers<br>le point de mouvement du<br>cadre (FMP) concerné. |
|      | Changement de vitesse                                                        |         | Marche/Arrêt du marqueur<br>laser                                                 |
| AT A | Changement de vitesse (réduire<br>de 10 tr/min)                              |         | Commutation droite ou<br>gauche pour TSQ (dispositif à<br>paillettes)             |

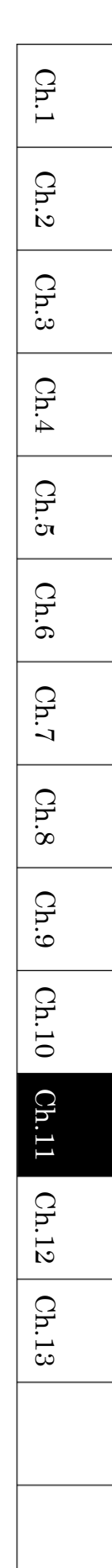

| Icône          | Fonction                                                                           | Icône                | Fonction                                                                |
|----------------|------------------------------------------------------------------------------------|----------------------|-------------------------------------------------------------------------|
| 1 <del>3</del> | Changement de vitesse<br>(augmenter de 10 tr/min)                                  |                      | Cylindre par cylindre<br>(pour machines Cylindre par<br>cylindre)       |
|                | Maintien/Libération du frein de<br>l'arbre principal (pour machines<br>avec frein) |                      | Programme                                                               |
|                | Lubrification                                                                      |                      | Affichage des contours du<br>cadre                                      |
|                | Sélection de la tête                                                               |                      | Paramètres de limite du<br>contour du cadre                             |
|                | Interrupteur manuel de tête                                                        |                      | Paramètres du mode Cap<br>Frame (Cadre à casquettes)                    |
| U              | Remontée de la bobine                                                              |                      | Totaux de production                                                    |
| - M<br>AAA     | Redéfinition de l'origine                                                          |                      | Paramètres de la fonction<br>Motifs                                     |
| MC1            | Paramètres MC1                                                                     | → M<br>C00.0st       | Ajout automatique de la<br>fonction d'arrêt au début du<br>motif.       |
| MC2            | Paramètres MC2                                                                     | 1000<br>2000<br>3000 | Mode Name Drop (Sélection<br>du nom)                                    |
| SMC1           | Paramètres SMC1                                                                    | 0                    | Configuration de l'affichage<br>de la sélection du nom                  |
| ENG<br>日本      | Paramètres linguistiques                                                           |                      | Configuration de l'avertisseur<br>sonore lors de la sélection du<br>nom |
|                | Paramètres des raccourcis                                                          | Ost                  | Retour à la condition 0 st                                              |
|                | Paramètres d'affichage de<br>l'écran                                               | (BF)                 | Affichage désactivé                                                     |
|                | Paramètres d'affichage des<br>couleurs de fil                                      | 1234                 | Compteur de fil de bobine                                               |
|                | Paramètres réseau                                                                  |                      | Fichiers d'aide                                                         |
| Œ              | Paramètres de la date et de<br>l'heure                                             |                      |                                                                         |

\* 1 Dépend du mode de téléchargement sur LEM Server, sur lequel le raccourci est actif.

\* 2 Ces 2 raccourcis basculent cette fonction entre ces 2 fonctions.

- \*3 Selon la configuration Cylindre par cylindre, l'un ou l'autre peut être sélectionné.
  - 9-3. Modification du nom du groupe de raccourcis
    - Appuyez sur l'icône SETTINGS (PARAMÈTRES) pour afficher le menu Preferences (Préférences).
    - Appuyez sur l'icône SHORTCUT (RACCOURCI) d'enregistrement des raccourcis.
    - 3) Appuyez sur l'icône **NAME (NOM)**

2018/07/18 14:05

Shortcut name list

NAME

GROUP B

GROUP C GROUP D GROUP E

GROUP F GROUP G GROUP H

GROUP I GROUP J GROUP K

noms de raccourcis.

au-dessus de « H » pour afficher la liste des

pour afficher l'écran

🚽 ES

USB

A B C D E F G 4) Sélectionnez un nom de raccourci dans la liste.

### 5) Appuyez sur l'icône CHANGE (MODIFIER)

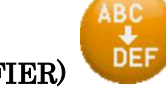

Η

Ι

pour utiliser le clavier de caractères

J

et modifier le nom.

Voir « Chapitre 3.9. Clavier » pour plus de détails sur l'utilisation du clavier.

 Lorsque le nom d'un groupe est modifié, un écran de confirmation apparaît lorsque vous quittez la liste.

Voir « Chapitre 3.6. Écran de confirmation » pour plus de détails sur la confirmation.

Ch.1

Ch.2

Ch.3

Ch.4

Ch.5

Ch.6

Ch.7

Ch.8

Ch.9

Ch.10

Ch.11

Ch.12

Ch.13

# 10. Paramètres des couleurs de l'écran

- 10-1. Couleurs d'affichage pour chaque écran
  - 1) Appuyez sur l'icône SETTINGS (PARAMÈTRES)

Preferences (Préférences).

2) Appuyez sur l'icône SCREEN (ÉCRAN)

(Couleur de l'écran).

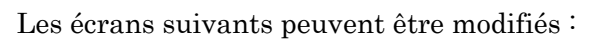

Non drive set (Hors mode Drive) : Mode Standby (Veille)

Drive Set (Mode Drive) : Mode Drive

Float (Flottement) : Dans le mode Float (Flottement)

Exchange (Échange) : Pendant le temps d'arrêt (dans le mode Network (Réseau))

3) Sélectionnez un écran dans la zone A à gauche de l'écran.

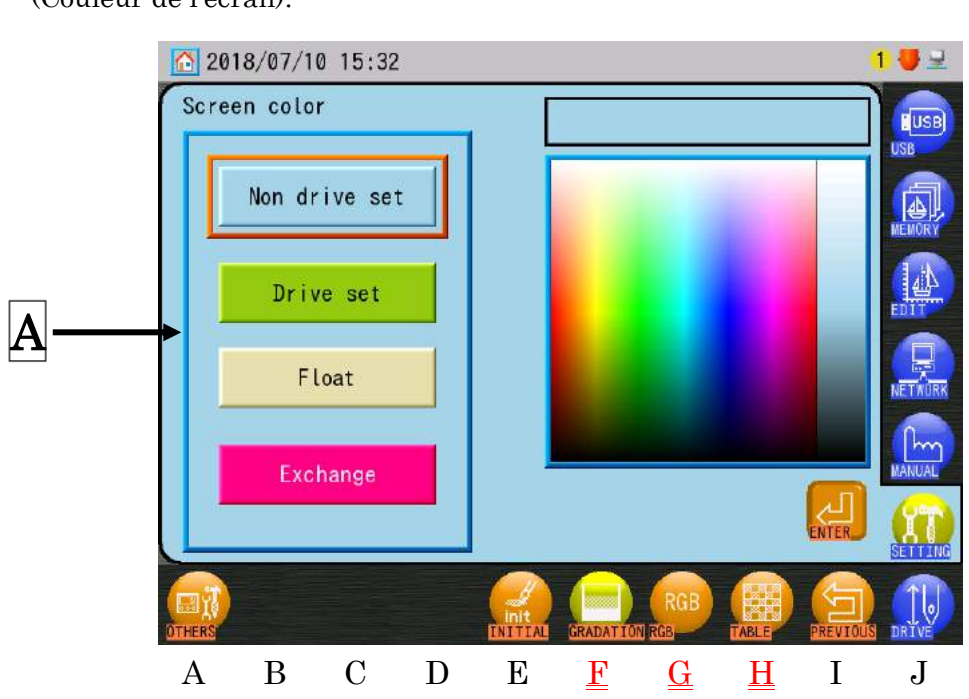

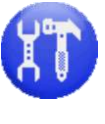

pour afficher le menu

pour afficher le menu Screen Color

4) Sélectionnez un élément de menu pour modifier les couleurs.

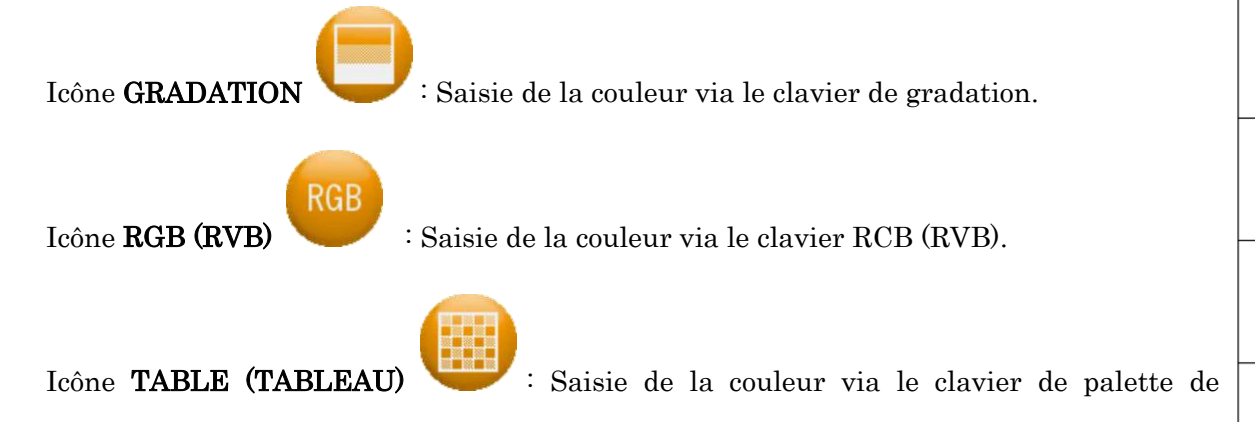

#### couleurs.

- Utilisez le clavier de saisie des couleurs à droite de l'écran pour modifier les couleurs.
   Voir « Chapitre 3.9. Clavier » pour plus de détails sur l'utilisation du clavier.
  - Lorsqu'une couleur d'écran est modifiée, un écran de confirmation apparaît lorsque vous quittez le menu.
     Voir « Chapitre 3.6. Écran de confirmation » pour plus de détails sur la confirmation.

#### 10-2. Initialisation des couleurs d'affichage

- Appuyez sur l'icône SETTINGS (PARAMÈTRES)
   Preferences (Préférences).
- Appuyez sur l'icône SCREEN (ÉCRAN) (Couleur de l'écran).
- 3) Appuyez sur l'icône **INIT**.
- au-dessus de « E » et maintenez-la enfoncée pour

pour afficher le menu

pour afficher le menu Screen Color

initialiser toutes les couleurs d'affichage ; un écran de confirmation apparaît. Voir « Chapitre 3.6. Écran de confirmation » pour plus de détails sur la confirmation.
## 10-3. Paramètres d'affichage du texte des icônes

1) Appuyez sur l'icône **SETTINGS (PARAMÈTRES)** 

Preferences (Préférences).

2) Appuyez sur l'icône SCREEN (ÉCRAN)

pour afficher le menu Screen Color

pour afficher le menu

(Couleur de l'écran).

3) Appuyez sur l'icône

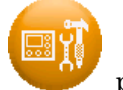

pour afficher les autres paramètres d'écran.

| <u>6</u> 2 | 2018/07/10                        | 15:43      |           |   |              |     |   |          | 1 🛡 🖳       |
|------------|-----------------------------------|------------|-----------|---|--------------|-----|---|----------|-------------|
| Scre       | en setup<br>Item nam<br>Icon text | list<br>ne | ⊻<br>Data |   | 0            | 0ff |   |          | EUSB<br>USB |
| 02:        | Cursor                            |            |           |   |              | On  |   |          |             |
| 03:        | Abridgement                       |            | 0         |   | U            | UII |   |          | MEMORY      |
| 04:        | Local design                      | name       | 0         |   |              |     |   |          | 44          |
| 05:        | FList button                      | mode       | 0         |   |              |     |   |          | EDIT        |
|            |                                   |            |           |   |              |     |   |          | NETAURK     |
|            |                                   |            |           |   |              |     |   |          | MANUAL      |
|            |                                   |            |           | V |              |     |   |          |             |
| MINUS      | PLUS                              |            |           |   |              |     |   | PREVIOUS | DRIVE       |
| A          | B                                 | С          | D         | Е | $\mathbf{F}$ | G   | Н | Ι        | J           |

Appuyez sur l'icône **MOINS** 

pour diminuer la valeur de configuration.

Appuyez sur l'icône **PLUS** 

pour augmenter la valeur de configuration.

Ou utilisez l'icône les boutons numériques à droite de l'écran pour modifier les valeurs.

\* Si des modifications ont été apportées à ces fonctions, un écran de confirmation apparaît lorsque vous quittez le menu.

Voir « Chapitre 3.6. Écran de confirmation » pour plus de détails sur la confirmation.

11 - 57

- Ch.1Ch.2pour afficher le menu Ch.3 Ch.4pour afficher le menu Thread Color (Couleur Ch.5Ch.6 Ch.7 Ch.8 Ch.9Ch.10 Ch.11Ch.12 Ch.13
- 11. Paramètres d'affichage des couleurs de fil
  - 11-1. Configuration des couleurs de fil
    - 1) Appuyez sur l'icône SETTINGS (PARAMÈTRES)

Preferences (Préférences).

- 2) Appuyez sur l'icône THREAD (FIL)
  - de fil).

2018/07/18 14:05 **⊒** ES Thread color NØ1 N09 N02 N10 NØ3 N11 N04 N12 NØ5 N13 N06 N14 N07 N15 NØ8 В С D Ε F G Η Ι J А

Les éléments de fil suivants peuvent être modifiés :

- \* Couleurs de fil (couleur d'aiguille)
- \* Paillettes (sequin)
- Cordon pour verrouillage de point des machines zigzag (bobine) \*
- \* Couleurs de fil pour les machines à chenille (boucleur)
- 3) Utilisez l'icône COLOR (COULEUR)

des couleurs de fil.

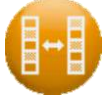

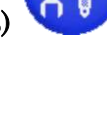

- 4) Sélectionnez un élément de fil dans la zone A à droite de l'écran.
- 5) Sélectionnez un élément de menu pour modifier les couleurs.

| Icône <b>GRADATION</b> : Saisie de la couleur via le clavier de gradation. |
|----------------------------------------------------------------------------|
| Icône <b>RCB (RVB)</b> : Saisie de la couleur via le clavier RCB (RVB).    |
| Icône TABLE (TABLEAU) : Saisie de la couleur via le clavier de palette de  |

couleurs.

- 6) Utilisez le clavier de saisie des couleurs à droite de l'écran pour modifier les couleurs. Voir « Chapitre 3.9. Clavier » pour plus de détails sur l'utilisation du clavier.
  - $\triangleright$ Lorsqu'une couleur de fil est modifiée, un écran de confirmation apparaît lorsque vous quittez le menu. Voir « Chapitre 3.6. Écran de confirmation » pour plus de détails sur la confirmation.
- 11-2. Initialisation des couleurs de fil
  - 1) Appuyez sur l'icône SETTINGS (PARAMÈTRES) pour afficher le menu Preferences (Préférences).
  - 2) Appuyez sur l'icône THREAD (FIL) du fil).

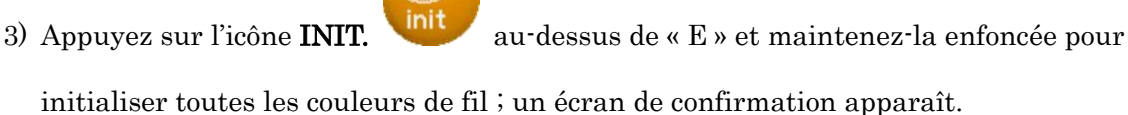

pour afficher le menu Thread Color (Couleur

Voir « Chapitre 3.6. Écran de confirmation » pour plus de détails sur la confirmation.

- Ch.1Ch.2\* Voir « Chapitre 3.5. Structure de l'écran » et « Chapitre 6.1. Sélection d'un motif » pour plus de détails sur la liste des images de motif et l'affichage du motif apparaissant sur Ch.3l'écran d'information. Ch.41) Appuyez sur l'icône SETTINGS (PARAMÈTRES) pour afficher le menu Ch.5Preferences (Préférences). Ch.6 2) Appuyez sur l'icône THREAD (FIL) pour afficher le menu Thread Color (Couleur Ch.7de fil). Ch.8pour afficher l'écran de Ch.9modification des images du motif. Ch.10 🚽 ES 2018/07/18 14:07 Ch.11Design images Ch.12change? Ch.13
- 11-3. Mise à jour des images d'affichage du motif

Ces instructions expliquent comment mettre à jour les images d'affichage du motif en mémoire après avoir modifié l'affichage des couleurs de fil.

3) Appuyez sur l'icône REFRESH (RAFRAÎCHIR)

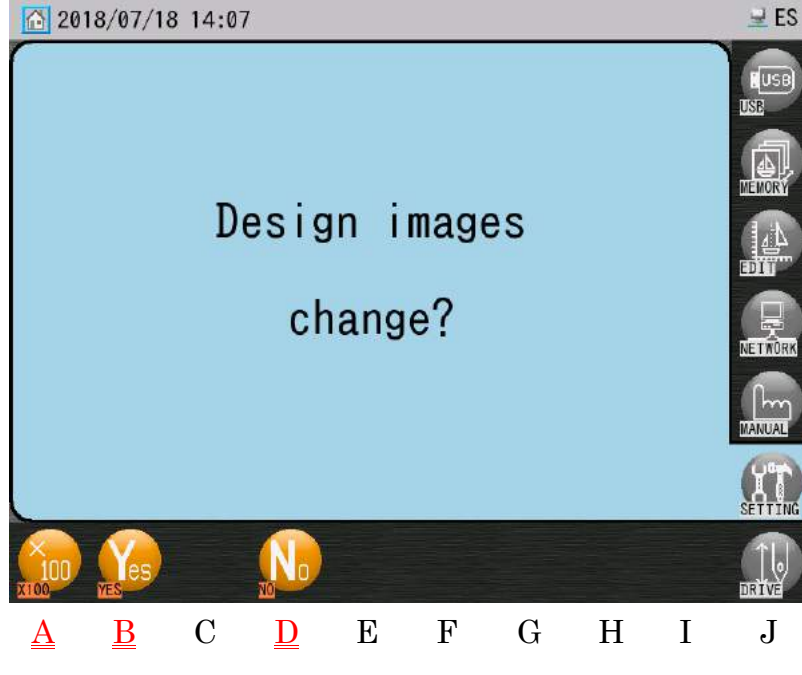

 Lorsqu'une couleur de fil est modifiée, un écran de confirmation apparaît automatiquement lorsque vous quittez le menu.

Voir « Chapitre 3.6. Écran de confirmation » pour plus de détails sur la confirmation.

 Appuyez sur l'icône YES (OUI) actuellement sélectionnée.

Yes

au-dessus de « B » pour actualiser l'image du motif

Appuyez d'abord sur l'icône X100

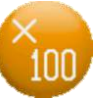

au-dessus de « A », puis sur l'icône YES (OUI)

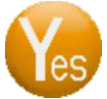

au-dessus de « B » pour actualiser toutes les images du motif.

La mise à jour de toutes les images du motif peut prendre quelques minutes.

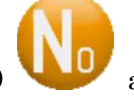

Appuyez sur l'icône **NO (NON) W** au-dessus de « D » pour annuler la mise à jour et

revenir au menu Thread Color (Couleur du fil).

## 12. Réseau

1) Appuyez sur l'icône **SETTINGS (PARAMÈTRES)** 

pour afficher le menu

Preferences (Préférences).

2) Appuyez sur l'icône NET SET (CONFIGURATION RÉSEAU)

liste Network Setup (Configuration réseau) (Configuration réseau).

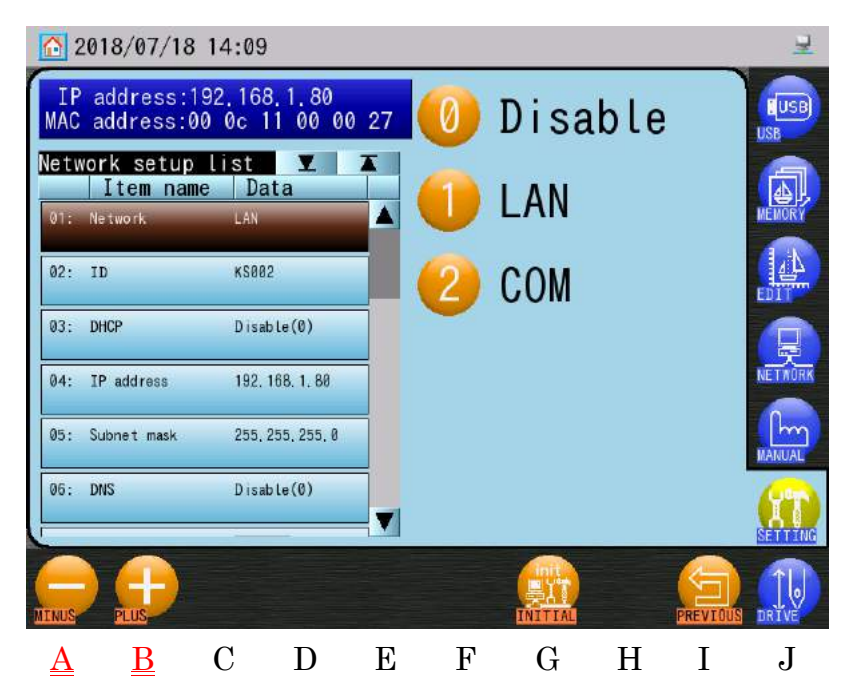

Les adresses IP et MAC de l'automate sont affichées en haut de la liste Network Setup (Configuration réseau).

| (1) Network (Réseau) | LAN (1) et COM (2)                                              |
|----------------------|-----------------------------------------------------------------|
|                      | COM (2) est pour la connexion selon le protocole DFS COM        |
| (2) ID               | Définition de l'ID (le nom) de l'automate                       |
| (3) DHCP             | IP (1) pour DHCP, et IP + DNS (2) pour DHCP et DNS .            |
| (4) IP Address       | Configuration de l'adresse IP de la machine                     |
| (Adresse IP)         |                                                                 |
| (5) Subnet Mask      | Configuration du masque de sous-réseau souhaité – la valeur par |
| (Masque de           | défaut est une valeur fixe standard                             |
| sous-réseau)         |                                                                 |

- 3) Sélectionnez un élément du réseau dans la liste Network Setup (Configuration réseau).
- Ch.6 Ch.7 Ch.8 Ch.9 Ch.10Ch.11Ch.12Ch.13

Ch.1

Ch.2

Ch.3

Ch.4

Ch.5

pour afficher la

| (6) DNS               | Définition sur « Enable » (Activer) pour utiliser le DNS.        |
|-----------------------|------------------------------------------------------------------|
| (7) DNS IP (IP DNS)   | Configuration de l'adresse IP du serveur DNS.                    |
| (8) Host Name (Nom    | Configuration du nom du PC (hôte) de LEM Server pour             |
| hôte)                 | l'utilisation du DNS.                                            |
| (9) Host IP (IP Hôte) | Configuration de l'adresse IP de l'ordinateur LEM Server         |
| (10) Host Port (Port  | À modifier uniquement si la configuration des ports est modifiée |
| hôte)                 | pour le logiciel LEM.                                            |
| (11) Default          | À modifier uniquement si le paramètre de passerelle par défaut   |
| Gateway (Passerelle   | est requis.                                                      |
| par défaut)           |                                                                  |
| (12) Mode             | Configuration sur « 1 » pour utiliser le LAN sans fil.           |
| (13) SSID             | Configuration du SSID.                                           |
| (14) Encryption Key   | Configuration de la clé de cryptage.                             |
| (Clé de cryptage)     |                                                                  |
| (15) Authentication   | Configuration d'une méthode authentique.                         |
| (Authentification)    |                                                                  |
| (16) Encryption       | Configuration du mode Encryption.                                |
| (Cryptage)            |                                                                  |

\* Les paramètres (1), (2), (4) et (6) doivent être configurés (sauf si DHCP est désactivé, alors omettez 4).

### 4) Modifiez les éléments sélectionnés comme suit :

- > « Network (Réseau) », « DHCP » et « DNS »
- > Appuyez sur l'icône **MOINS**

ou sur l'icône **PLUS** 

pour modifier la

valeur.

Les icônes affichées à droite de l'écran peuvent également être utilisées pour des modifications.

« ID » et « Host Name » et « SSID » et « Encryption Key »

Appuyez sur l'icône **CHANGE (MODIFIER)** 

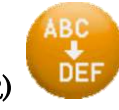

pour ouvrir le clavier de

caractères et saisir l'ID.

Voir « Chapitre 3.9. Clavier » pour plus de détails sur l'utilisation du clavier.

« Host Port » et « Mode »

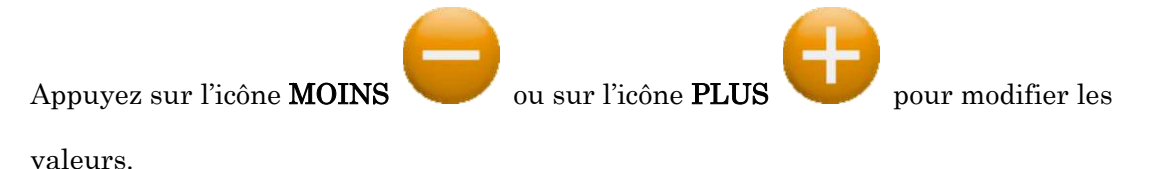

Le clavier numérique à droite de l'écran peut également être utilisé pour modifier les valeurs.

Voir « Chapitre 3.9. Clavier » pour plus de détails sur l'utilisation du clavier.

- « IP Address », « Subnet Mask » et « DNS IP », et « Host IP », et « Default Gateway »
   Utilisez le clavier de saisie de l'adresse IP à droite de l'écran pour modifier les valeurs.
   Voir « Chapitre 3.9. Clavier » pour plus de détails sur l'utilisation du clavier.
- «Authentication » ou « Encryption »

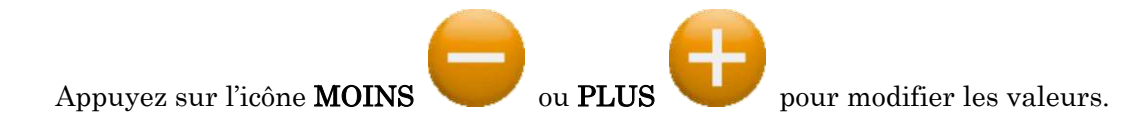

Lorsqu'un paramètre réseau est modifié, un écran de confirmation apparaît lorsque vous quittez le menu.

Voir « Chapitre 3.6. Écran de confirmation » pour plus de détails sur la confirmation.

 Vous devez redémarrer la machine après avoir modifié des paramètres réseau pour que ces modifications prennent effet.

L'icône de connexion réseau sur la barre d'état est grisée lorsque des modifications ont été apportées, mais que la machine n'a pas été redémarrée.

Voir « Chapitre 3.5. Structure de l'écran » pour plus de détails sur la barre d'état.

| Ch.1  |
|-------|
| Ch.2  |
| Ch.3  |
| Ch.4  |
| Ch.5  |
| Ch.6  |
| Ch.7  |
| Ch.8  |
| Ch.9  |
| Ch.10 |
| Ch.11 |
| Ch.12 |
| Ch.13 |
|       |

1) Appuyez sur l'icône **SETTINGS (PARAMÈTRES)** 

Preferences (Préférences).

2) Appuyez sur l'icône CLOCK (HORLOGE)

## Ð

pour afficher les paramètres de la date

pour afficher le menu

et de l'heure.

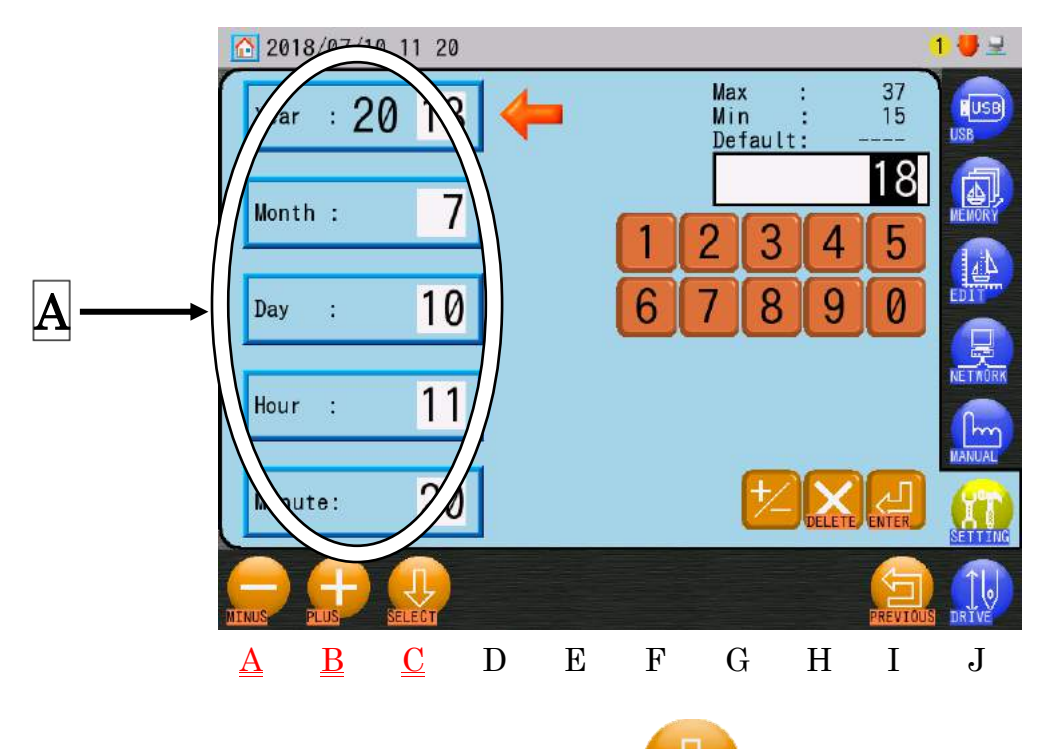

3) Utilisez l'icône **SELECT (SÉLECTIONNER**) au-dessus de « C » pour sélectionner un élément.

Il est également possible de sélectionner un élément directement dans la zone A.

4) Appuyez sur l'icône **MOINS** 

au-dessus de « A » pour diminuer la valeur de 1.

Appuyez sur l'icône **PLUS** 

**H** au

au-dessus de «  $\rm B$  » pour augmenter la valeur de 1.

Le clavier numérique à droite de l'écran peut également être utilisé pour modifier les paramètres.

Voir « Chapitre 3.9. Clavier » pour plus de détails sur l'utilisation du clavier.

# Ch.1 Ch.2Ch.3 Ch.4Ch.5Ch.6 Ch.7 Ch.8 Ch.9 Ch.10 Ch.11Ch.12 Ch.13

## 14. Compteur bobine

Le compteur bobine arrête la machine et coupe la bobine dès qu'un nombre prédéfini de points sont brodés.

Lorsque la machine s'arrête avec le compteur bobine, elle affiche le message correspondant et le voyant LED vert du boîtier de tension s'allume.

Redémarrez ensuite la machine à l'aide de l'interrupteur Start (Démarrer) pour réinitialiser le compteur bobine.

1234

pour afficher le menu

pour afficher les paramètres du

Définissez le compteur bobine sur 0 pour l'arrêter.

1) Appuyez sur l'icône **SETTINGS (PARAMÈTRES)** 

Preferences (Préférences).

2) Appuyez sur l'icône **COUNTER (COMPTEUR)** 

compteur bobine.

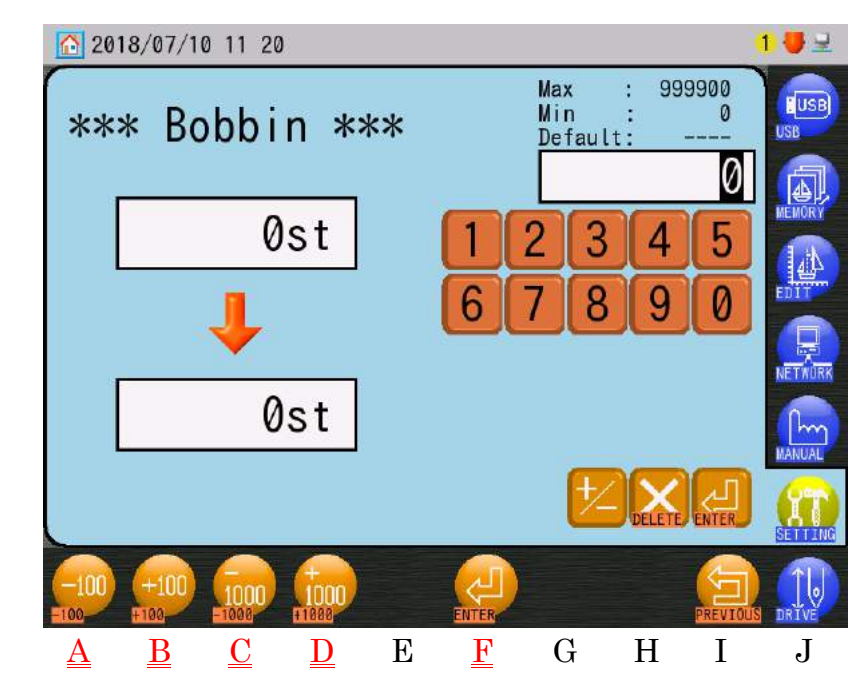

Cadre supérieur gauche : Valeur actuelle et nouveau nombre défini Cadre inférieur gauche : Valeur du compteur 3) Modification de la valeur actuelle.

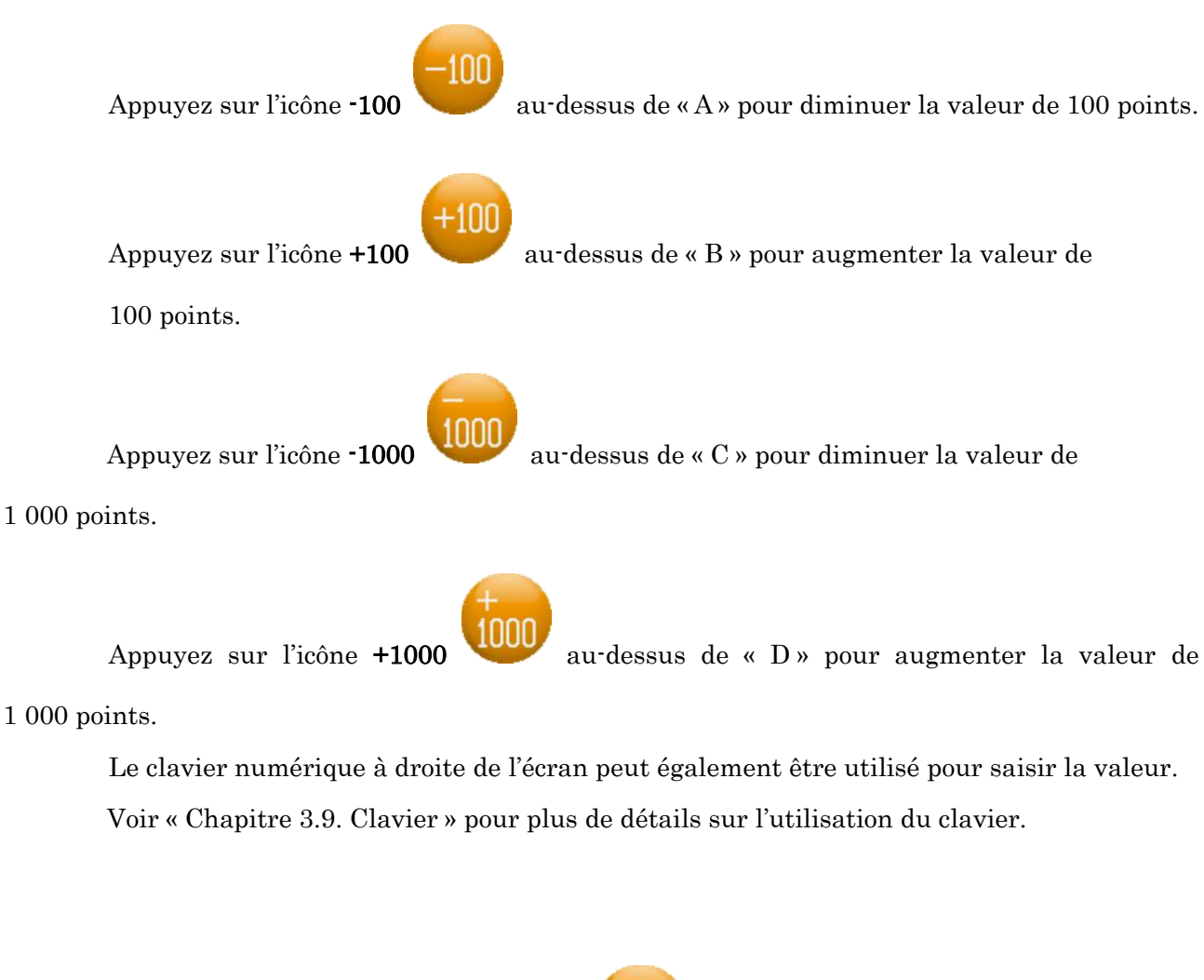

4) Appuyez sur l'icône ENTER (ENTRÉE)

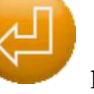

pour saisir la valeur Actuelle comme la

valeur Compteur.

## 15. Aide

Affiche les fichiers d'aide

Les fichiers d'aide doivent être enregistrés sur une clé USB.

## 15-1. Aperçu

Il existe 2 types de fonctions d'aide.

- Messages d'aide
   Sélectionnez un fichier d'aide dans l'automate ou un fichier d'aide sur la clé USB pour l'afficher.
- (2) Messages d'erreur

Lorsqu'un automate affiche une erreur, le fichier d'aide affiche le contenu de l'erreur.

Le fichier d'aide doit être enregistré sur la clé USB, au format suivant.

Il existe 3 types de fichiers d'aide.

- Fichier JPEG d'index : Affiche les informations de table des matières pour les fichiers d'aide (au format .jpg).
- (2) Fichier TEXTE d'index : Affiche les informations de table des matières pour les fichiers d'aide (au format .txt).
- (3) Fichier JPEG d'aide : Il s'agit des fichiers d'aide réels qui affichent les informations d'aide.

#### 15-2. Structure du fichier d'aide

1) Dossier « HELFILES » (fichiers d'aide).

Le dossier « HELPFILES » doit être enregistré dans le dossier racine d'une clé USB.

\* Le nom « HELPFILES » doit être écrit en caractères de demi-largeur. Un exemple d'arborescence de dossier des fichiers d'aide est proposé au point « 15-4. Structure de dossier du fichier d'aide ».

2) Un dossier « HELPBOOKS01 » doit être créé dans le dossier « HELPFILES ».

\* Le nom « HELPBOOKS01 » doit être écrit en caractères de demi-largeur.

 Créez un dossier ayant l'extension de fichier « .nhb » dans le dossier « HELPBOOKS01 ». Si un dossier possède une extension de fichier « nhb », il est appelé dossier NHB dans ce manuel.

Pour un dossier NHB, vous pouvez utiliser le nom de votre choix.

- \* Il convient de nommer le dossier NHB à l'aide de caractères de demi-largeur, avec un maximum de 20 caractères. Vous pouvez créer jusqu'à 999 NHB dans un dossier HELPBOOKSxx.
- Enregistrez le « fichier JPEG d'index », le « fichier TEXTE d'index » et les « fichiers JPEG d'aide » dans le dossier NHB associé.
  - \* Les fichiers JPEG et TEXTE d'index ne sont pas obligatoires. Toutefois, il est recommandé de fournir un fichier TEXTE ou JPEG d'index, ou les deux, pour permettre à l'opérateur de trouver le numéro de page du fichier d'aide spécifique qu'il recherche. Par conséquent, si les deux fichiers sont manquants, aucune page d'index ne s'affiche sur l'écran d'aide.

5) Utilisez les règles suivantes pour nommer les fichiers : Fichier JPEG d'index : (nom de dossier NHB) \_index (page n°1-9).jpg Fichier TEXTE d'index : (nom de dossier NHB) \_index.txt Fichier JPEG d'aide : (nom de dossier NHB) \_ (page n°1-99).jpg

\* Les noms du fichier JPEG doivent être écrits en caractères de demi-largeur. La fonction d'aide est affichée selon l'ordre des numéros de page. Il convient d'en tenir compte lorsque vous nommez les fichiers.

Exemple : Dossier NHB portant le nom « ABC » : ABC.nhb Fichier JPEG d'index : ABC\_index1.jpg Fichier TEXTE d'index : ABC\_index.txt Fichier JPEG d'aide : ABC\_01.jpg

15-3. Structure des données pour afficher le contenu du message d'erreur

- Dossier « HELFILES » (fichiers d'aide).
   Le dossier « HELPFILES » doit être enregistré dans le dossier racine d'une clé USB.
  - \* Le nom « HELPFILES » doit être écrit en caractères de demi-largeur.
     Un exemple de structure de fichier d'aide est proposé au point « 14-4. Structure de dossier du fichier d'aide ».
- 2) Un dossier « ERRORBOOKS01 » doit être créé dans le dossier « HELPFILES ».
  \* Le nom « ERRORBOOKS01 » doit être écrit en caractères de demi-largeur.
- 3) Créez 2 dossiers dans « ERRORBOOKS01 ».
  AUTOMAT\_MESSAGE.nhb : Dossier pour messages d'erreur « A?? » (\*1)
  DRIVER\_MESSAGE.nhb : Dossier pour messages d'erreur « D?? » (\*1)
  \*1 Remplacez les ?? par le numéro du message d'erreur.
- Vous devez utiliser les noms suivants : « AUTOMAT\_MESSAGE.nhb » et
   « DRIVER\_MESSAGE.nhb » pour ERRORBOOKS01. Vous ne pouvez pas utiliser d'autres noms pour cette fonction. \* Les noms doivent être écrits en caractères de demi-largeur.
   Voir « Chapitre 13.3. Messages d'erreur » pour plus de détails sur les messages d'erreur.

4) Enregistrez le « fichier TEXTE d'index » et les « fichiers JPEG d'erreur » dans chaque dossier.

Le fichier TEXTE d'index est indispensable pour la fonction d'aide du message d'erreur.

5) Appliquez les règles suivantes pour nommer les fichiers :

| Fichiers TEXTE d'index : | AUTOMAT_MESSAGE_index.txt (pour les messages de          |
|--------------------------|----------------------------------------------------------|
|                          | l'automate)                                              |
|                          | DRIVER_MESSAGE_index.txt (pour les messages du boîtier   |
|                          | de commande)                                             |
| Fichiers JPEG d'erreur : | AUTOMAT_MESSAGE _ (page N° 01-99) .jpg (pour les         |
|                          | messages de l'automate)                                  |
|                          | DRIVER_MESSAGE _ (page N° 01-99) .jpg (pour les messages |
|                          | du boîtier de commande)                                  |

\* Les noms du fichier JPEG d'erreur doivent être écrits en caractères de demi-largeur.

Exemple : Dossier « AUTOMAT\_MESSAGE.nhb » Fichier TEXTE d'index : AUTOMAT\_MESSAGE\_index.txt Fichier JPEG d'erreur : AUTOMAT\_MESSAGE\_01.jpg

\* Certaines polices asiatiques utilisent des caractères de pleine largeur. N'utilisez pas ces polices de caractères pour créer ces noms de dossier ou de fichier. Utilisez des caractères de demi-largeur à la place.

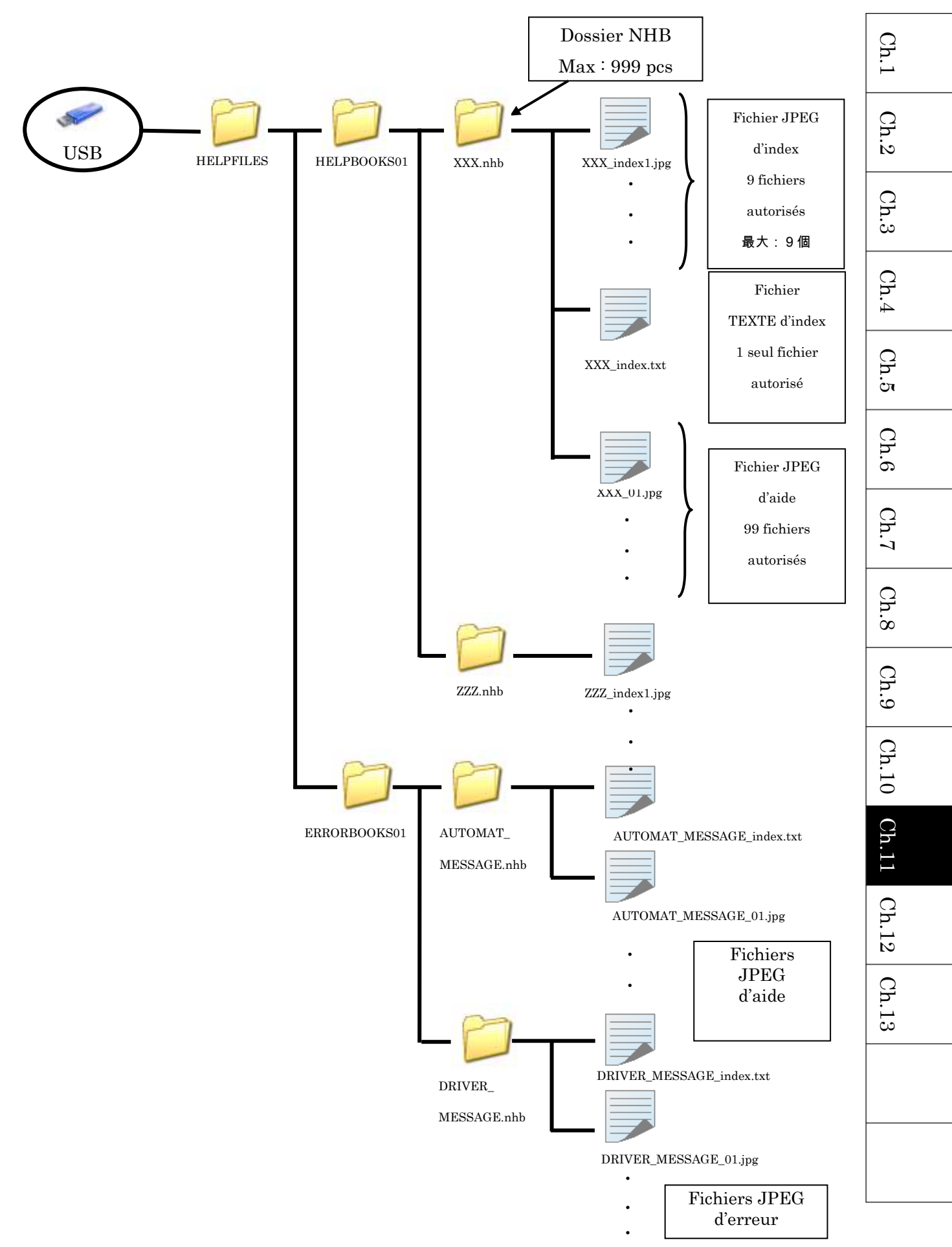

15-4. Structure de dossier du fichier d'aide

15-5. Spécification de fichier

Il convient de toujours utiliser la structure de fichier appropriée, comme expliqué ci-dessus.

- Pour les fichiers JPEG (d'index et d'aide), utilisez uniquement une résolution « 430 X 360 ».
- 2) Contenu du fichier TEXTE d'index :

Écrivez le numéro de version du fichier nhb sur la première ligne. Première ligne : nhb (n° de version)

\*La version nhb initiale est 100. Voir les spécifications de la Version 100 ci-dessous.

Écrivez le numéro de page et les informations d'index de cette page au début de la deuxième ligne. (Page n°01-99), (Informations d'index, maximum 30 caractères)

Options :

Utilisez « - » au début de la deuxième ligne ou au-delà pour afficher une ligne de séparation sur l'écran d'index de l'aide.

Utilisez le signe « # » au début d'une ligne pour écrire un commentaire qui ne sera pas affiché sur l'écran d'index de l'aide.

Exemple : fichier TEXTE d'index

| nhb100    | Version                              |
|-----------|--------------------------------------|
| #Comment1 | Commentaire                          |
| 01.First  | Numéro de page, informations d'index |
| 02.Second |                                      |
| #Comment2 |                                      |
| . ←       | Ligne de séparation                  |
| 03.Third  |                                      |
| -         |                                      |
| 04.Fourth |                                      |

## 15-6. Affichage du fichier d'aide

- 1) Insérez la clé ${\rm USB}$  contenant les fichiers d'aide.
- Appuyez sur l'icône SETTINGS (PARAMÈTRES)
   Preferences (Préférences).
- 3) Appuyez sur l'icône **HELP (AIDE)**

d'aide).

Numéro (No), nom du dossier NHB (Book name), numéro de page (Page)

4) Sélectionnez un emplacement de fichier d'aide dans la zone A.

Appuyez sur l'icône **MEMORY (MÉMOIRE)** 

chargés dans la mémoire de l'automate.

Appuyez sur l'icône USB1

pour afficher les fichiers d'aide sur USB1.

pour afficher les fichiers d'aide

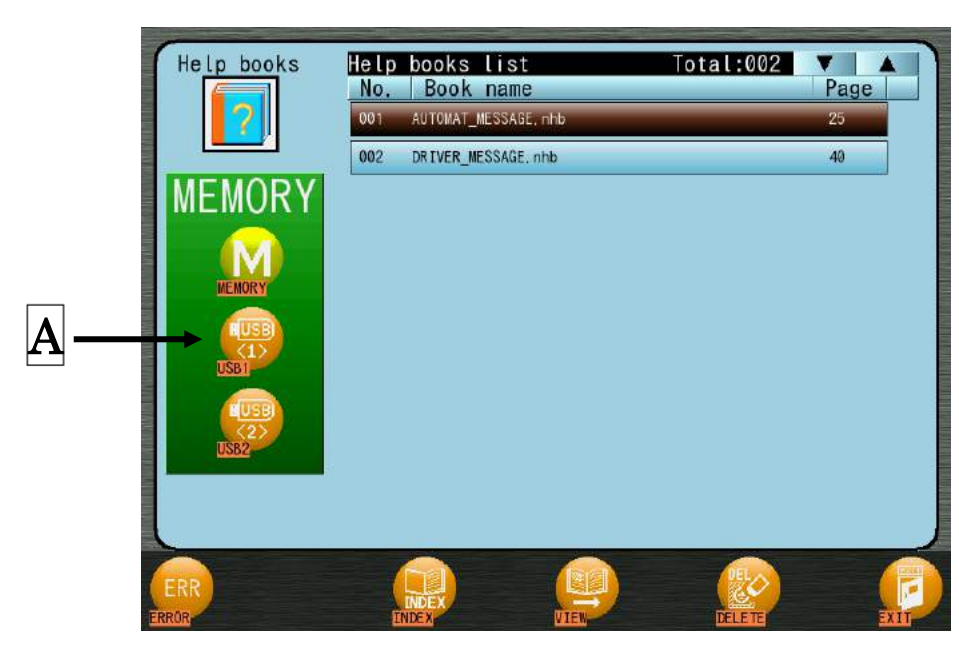

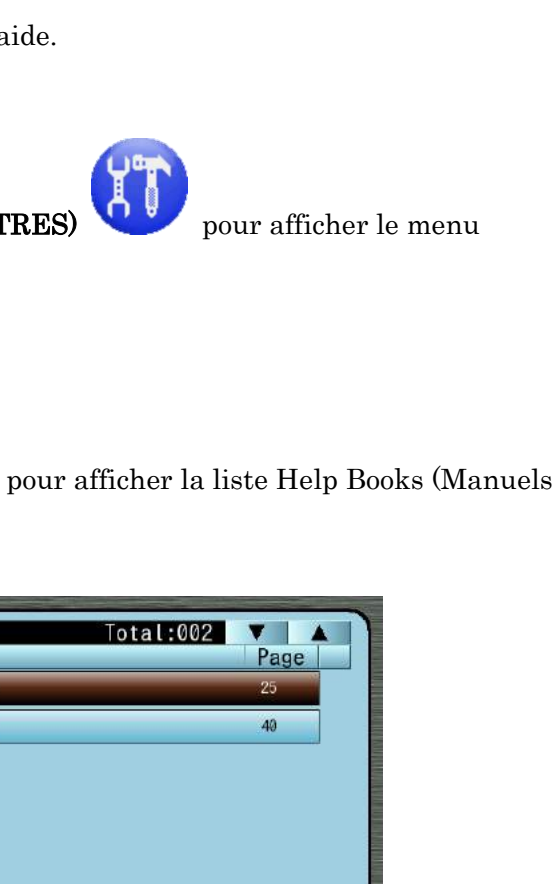

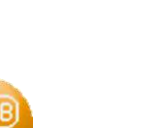

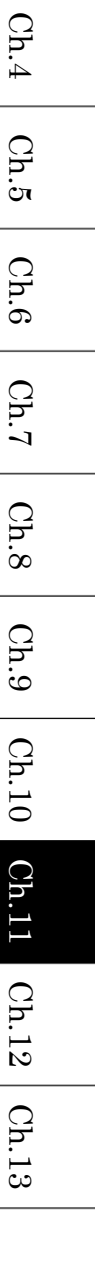

Ch.1

Ch.2

Ch.3

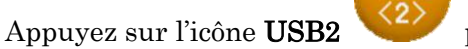

pour afficher les fichiers d'aide sur USB2.

5) Sélectionnez un dossier NHB dans la liste des manuels d'aide.

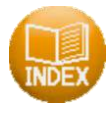

6) Appuyez sur l'icône **INDEX** 

pour afficher l'index de l'aide.

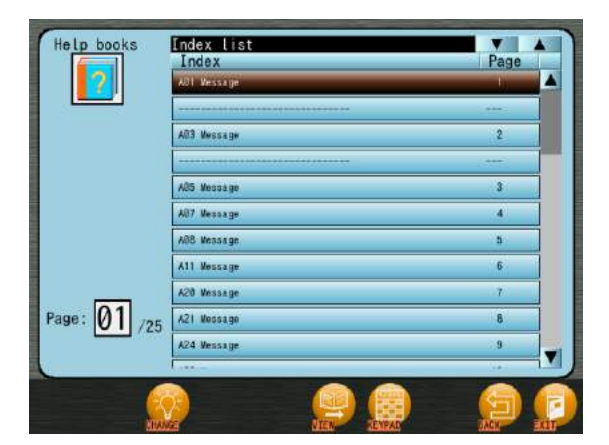

(TEXTE) Écran d'index

| A03メッセージ ・・・・・・・・・・・・・・・・・・・・・・・・・・・・・・・・・・・・                                 |
|-------------------------------------------------------------------------------|
| A05メッセージ ・・・・・・・・・・・・・・・・・・・・・・・・・・・・・・・・・・・・                                 |
| A07メッセージ ・・・・・ Pr<br>A08メッセージ ・・・・ Pr<br>A11メッセージ ・・・・ Pr<br>A20メッセージ ・・・・ Pr |
| A08メッセージ ····· P(<br>A11メッセージ ···· P(<br>A20メッセージ ··· P(                      |
| A11メッセージ ····· P(<br>A20メッセージ ···· P(                                         |
| △20メッセージ ······ P(                                                            |
|                                                                               |
| A21メッセージ ····· P(                                                             |
| A24メッセージ ····· P(                                                             |

(JPEG) Écran d'index

permet de basculer entre les écrans

L'écran d'index (TEXTE) est une liste des fichiers d'aide présentée dans l'ordre des noms d'éléments (Index) et des numéros de page (Page).

L'écran d'index (JPEG) est une image JPEG du contenu de l'index.

Appuyez sur l'icône CHANGE (MODIFIER)

d'index (TEXTE) et (JPEG).

Lors de l'affichage du fichier d'index (TEXTE), vous pouvez faire défiler et sélectionner une page dans la liste.

Lors de l'affichage du fichier d'index (JPEG), appuyez sur les icônes MOINS

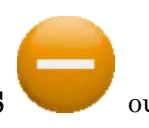

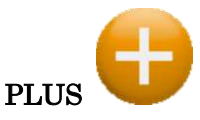

pour changer les pages d'image de l'index.

> En l'absence de fichiers d'index, l'écran d'aide accède directement à l'étape 7), même si

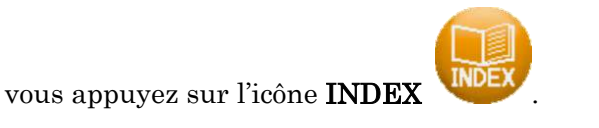

7) Appuyez sur l'icône VIEW (AFFICHER)

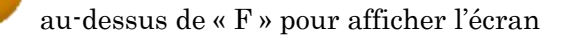

Ch.1

Ch.2

Ch.3

Ch.4

Ch.5

Ch.6

Ch.7

Ch.8

Ch.9

Ch.10

Ch.11

Ch.12

Ch.13

d'aide sélectionné.

Si aucune page n'est sélectionnée, la première page d'aide du fichier s'affiche.

Si une page est sélectionnée dans l'écran d'index (TEXTE), cette page s'affiche.

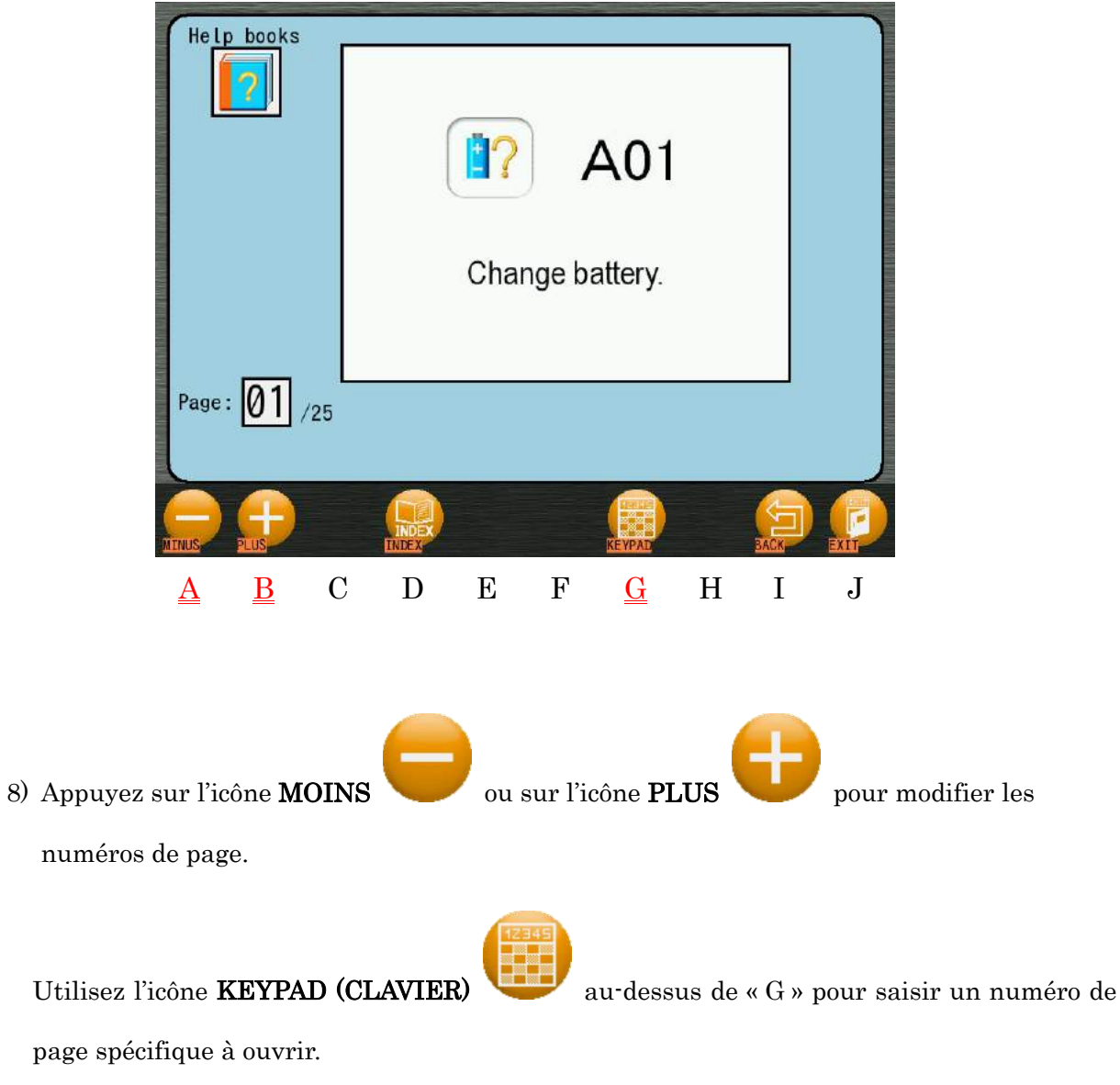

Voir « Chapitre 3.9. Clavier » pour plus de détails sur l'utilisation du clavier.

## 15-7. Chargement d'un dossier NHB

- 1) Insérez la clé<br/> USB contenant le dossier NHB à charger.
- 2) Appuyez sur l'icône SETTINGS (PARAMÈTRES)

Preferences (Préférences).

3) Appuyez sur l'icône HELP (AIDE)

d'aide).

Help books Help books list Total:013 No. Book name Page MAT NESSARE 002 AUTOMAT\_MESSAGE2. nhb 30 AUTONAT\_NESSAGE3, nhb 25 003 004 AUTOMAT\_MESSAGE4, nhb 25 005 AUTOMAT MESSAGE5, nhb 25 AUTOMAT\_NESSAGE6, nhb 006 0 007 0 AUTOMAT\_NESSAGE7, nhb AUTOMAT\_MESSAGEB, nhb 008 0 40 009 DRIVER\_MESSAGE, nhb 010 DRIVER\_MESSAGE2, nhb 0 011 DRIVER\_MESSAGE3, nhb 0 Α В С D Е F G Η J Ι

4) Sélectionnez le port USB qui contient le dossier NHB dans la zone A.

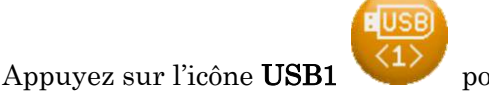

pour sélectionner le port USB1.

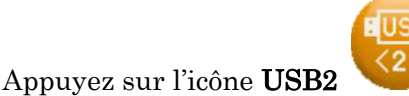

pour sélectionner le port USB2.

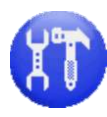

pour afficher le menu

pour afficher la liste Help Books (Manuels

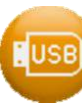

5) Appuyez sur l'icône **INPUT (SAISIE)** 

pour afficher la liste des dossiers NHB

| Help books | Help | books   | : List      |     | lot   | al:013 |      |            |
|------------|------|---------|-------------|-----|-------|--------|------|------------|
|            | No.  | Book    | k name      |     |       |        | Page |            |
| 2          | 001  | AUTOMAT | _NESSAGE,   | hb  | _     | _      | 25   |            |
|            | 002  | AUTOMAT | _MESSAGE2.  | nhb |       |        | 30   |            |
| USB<1>     | 003  | AUTOMAT | NESSAGE3,   | nhb |       |        | 25   |            |
|            | 004  | AUTOMAT | _MESSAGE4   | nhb |       |        | 25   |            |
| MENDEN     | 005  | AUTOMAT | _MESSAGE5.  | nhb |       |        | 25   |            |
|            | 006  | AUTOMAT | _NESSAGE6,  | nhb |       |        | Ø    |            |
|            | 007  | AUTOMAT | _MESSAGE7,  | nhb |       |        | O    |            |
| USBI       | 800  | AUTONAT | _NESSAGEB.  | nhb |       |        | C    |            |
|            | 009  | DRIVER  | MESSAGE, ni | nb  |       |        | 40   |            |
| USB2       | 010  | DRIVER  | MESSAGE2,   | hb  |       |        | C    |            |
|            | 011  | DRIVER  | MESSAGE3, 1 | hb  |       |        | Ø    | ٦_         |
|            |      |         |             | ••  |       |        |      | - <b>-</b> |
| ERR        |      |         |             |     | ENTER |        | EACK | EXIT       |
| A B (      | 7    | D       | Е           | F   | G     | Н      | Ī    | J          |

pouvant être saisis.

- 6) Sélectionnez un dossier NHB dans la liste.
- > Si vous souhaitez sélectionner plusieurs dossiers NHB à charger :
  - 1. Double-cliquez sur un dossier pour le marquer d'une (\*).
  - 2. Sélectionnez d'autres dossiers et double-cliquez dessus pour les marquer d'une (\*).
  - 3. Double-cliquez à nouveau sur un dossier marqué d'une (\*) pour le désélectionner.
  - 4. Si la mémoire contient déjà un dossier du même nom, ce dossier est écrasé.
  - Un maximum de 3 dossiers peut être sélectionné pour la saisie.
     Pour supprimer des dossiers, voir « 14-8. Suppression de dossiers NHB dans l'automate » pour plus de détails.
- Appuyez sur l'icône ENTER (ENTRÉE) dossier(s) NHB sélectionné(s).

و ب

au-dessus de « G » pour charger le(s)

## 15-8. Suppression de dossiers NHB dans l'automate

1) Appuyez sur l'icône **SETTINGS (PARAMÈTRES)** 

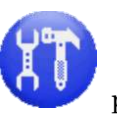

pour afficher le menu

pour afficher la liste Help Books (Manuels

Preferences (Préférences).

2) Appuyez sur l'icône HELP (AIDE)

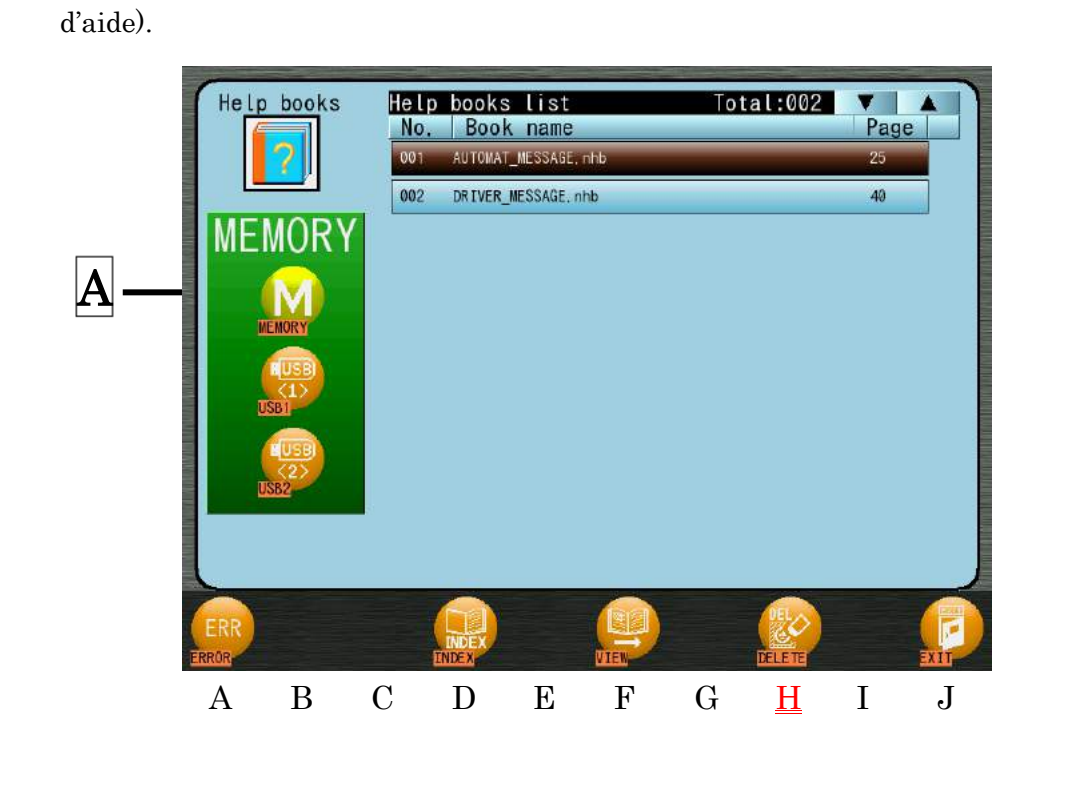

 Appuyez sur l'icône MEMORY (MÉMOIRE) U dans la zone mémoire de l'automate.

dans la zone A pour sélectionner la

11–78

11 - 79

- Total:002 Help books list Book name No. TOMAT NESSA DRIVER MESSAGE, nhb 002 40  $\mathbf{C}$ D Ε  $\mathbf{F}$ G Η Ι
- 4) Appuyez sur l'icône DELETE (SUPPRIMER)

de dossiers NHB.

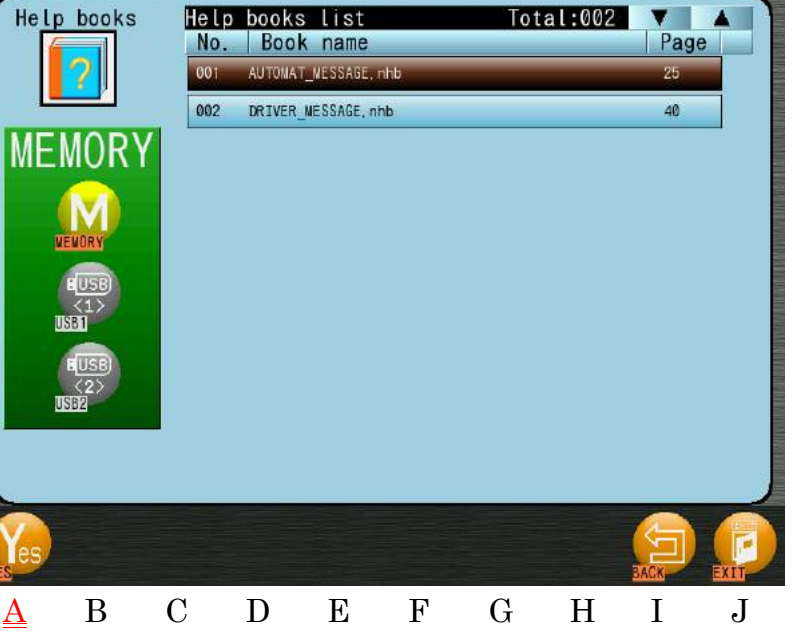

- 5) Sélectionnez le dossier NHB à supprimer dans la liste.
  - Si vous souhaitez supprimer plusieurs dossiers NHB :  $\geq$ 
    - 1. Double-cliquez sur un dossier pour le marquer d'une (\*).
    - 2. Sélectionnez d'autres dossiers et double-cliquez dessus pour les marquer d'une (\*).
    - 3. Double-cliquez à nouveau sur un dossier marqué d'une (\*) pour le désélectionner.
- 6) Appuyez sur l'icône YES (OUI)

NHB sélectionné(s).

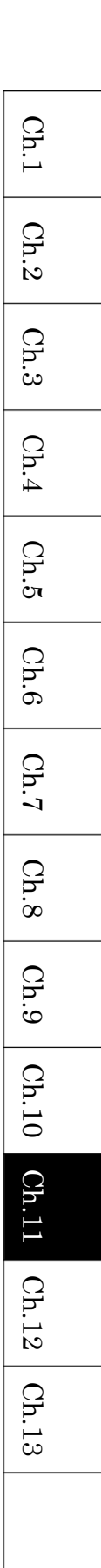

au-dessus de « A » pour supprimer le(s) dossier(s)

pour afficher l'écran de suppression

- 15-9. Chargement d'un dossier NHB pour l'affichage du message d'erreur
  - 1) Insérez une clé USB contenant des dossiers NHB pour l'affichage de l'erreur de l'automate.

pour afficher le menu

2) Appuyez sur l'icône **SETTINGS (PARAMÈTRES)** 

Preferences (Préférences).

3) Appuyez sur l'icône **HELP (AIDE) U** pour afficher la liste Help Books (Manuels d'aide).

|     | C   |         | -           |         |              |        | -   | 1 04 0 |      |      |
|-----|-----|---------|-------------|---------|--------------|--------|-----|--------|------|------|
|     | Hel | p books | Help<br>No. | Books   | list<br>name |        | 101 | al:013 | Page |      |
|     |     | 2       | 001         | AUTOMAT | _NESSAGE,    | nhb    |     |        | 25   |      |
|     | L   |         | 002         | AUTONAT | _MESSAGE2    | l, nhb |     |        | 30   |      |
|     | US  | SB<1>   | 003         | AUTONAT | NESSAGE      | l, nhb |     |        | 25   |      |
|     |     |         | 004         | AUTONAT | _MESSAGE4    | l, nhb |     |        | 25   |      |
|     |     | UEUNRY  | 005         | AUTOMAT | _MESSAGE     | i. nhb |     |        | 25   |      |
|     |     |         | 006         | AUTÓMAT | MESSAGE      | i, nhb |     |        | 0    |      |
| 7 — |     |         | 007         | AUTOMAT | _NESSAGE     | , nhb  |     |        | 0    |      |
|     |     |         | 800         | AUTONAT | _MESSAGE     | l, nhb |     |        | 0    |      |
|     |     |         | 009         | DRIVER_ | MESSAGE, r   | ihb    |     |        | 40   |      |
|     |     | USB2    | 010         | DRIVER_ | MESSAGE2,    | nhb    |     |        | 0    |      |
|     |     |         | 011         | DRIVER_ | MESSAGE3,    | nhb    |     |        | 0    |      |
|     |     |         |             |         |              | ••     |     |        |      |      |
|     |     |         |             |         |              | VIEW   |     |        | LUSB | EXIT |
|     | А   | В       | С           | D       | Е            | F      | G   | Н      | Ī    | J    |

4) Sélectionnez le port USB correspondant à la clé USB dans la zone A.

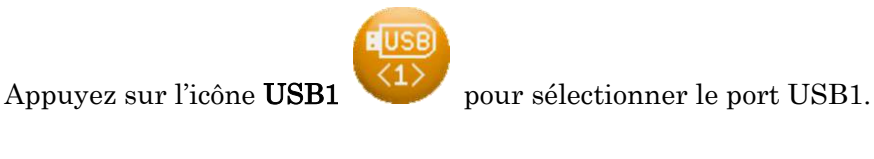

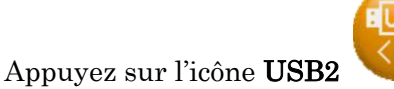

pour sélectionner le port USB2.

- EUSB
- 5) Appuyez sur l'icône INPUT (SAISIE)

au-dessus de « I » pour afficher la liste des

dossiers NHB.

| Help | books | Help<br>No. | book:<br>Boo | s list<br>k name         |              | Tota  | al:013 | ▼<br>  Pag |      |
|------|-------|-------------|--------------|--------------------------|--------------|-------|--------|------------|------|
|      |       | 001         | AUTOMA       | T_NESSAGE.<br>T_NESSAGE2 | nhb<br>, nhb |       |        | 25<br>30   |      |
| US   | B<1>  | 003         | AUTONA       | T_NESSAGE3               | , nhb        |       |        | 25         |      |
|      |       | 004         | AUTONA       | T_NESSAGE4               | , nhb        |       |        | 25         |      |
|      |       | 005         | AUTOMA       | T_NESSAGE5               | . nhb        |       |        | 25         |      |
|      |       | 006         | AUTÓNA       | T_NESSAGE6               | , nhb        |       |        | 0          |      |
|      |       | 007         | AUTOMA       | T_NESSAGE7               | , nhb        |       |        | 0          |      |
| u u  | SBI C | 800         | AUTONA       | T_NESSAGEB               | , nhb        |       |        | 0          |      |
|      |       | 009         | DRIVER       | _MESSAGE, n              | hb           |       |        | 40         |      |
|      | SB2   | 010         | DRIVER       | _MESSAGE2,               | nhb          |       |        | 0          |      |
|      |       | 011         | DRIVER       | _MESSAGE3,               | nhb          |       |        | 0          |      |
|      |       |             |              |                          | ÷.           |       |        |            |      |
| ERR  |       |             |              |                          |              | ENTER |        | BACK       | EXIT |
| A    | В     | С           | D            | Ε                        | $\mathbf{F}$ | G     | Η      | Ι          | J    |

6) Appuyez sur l'icône ERROR (ERREUR)

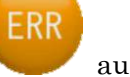

au-dessus de « A » et un écran de

confirmation s'affiche pour charger les dossiers.

Voir « Chapitre 3.6. Écran de confirmation » pour plus de détails sur la confirmation.

## 15-10. Affichage des fichiers d'aide du message d'erreur

1) Appuyez sur l'icône **SETTINGS (PARAMÈTRES)** 

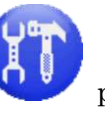

pour afficher le menu

pour afficher la liste Help Books (Manuels

Preferences (Préférences).

2) Appuyez sur l'icône HELP (AIDE)

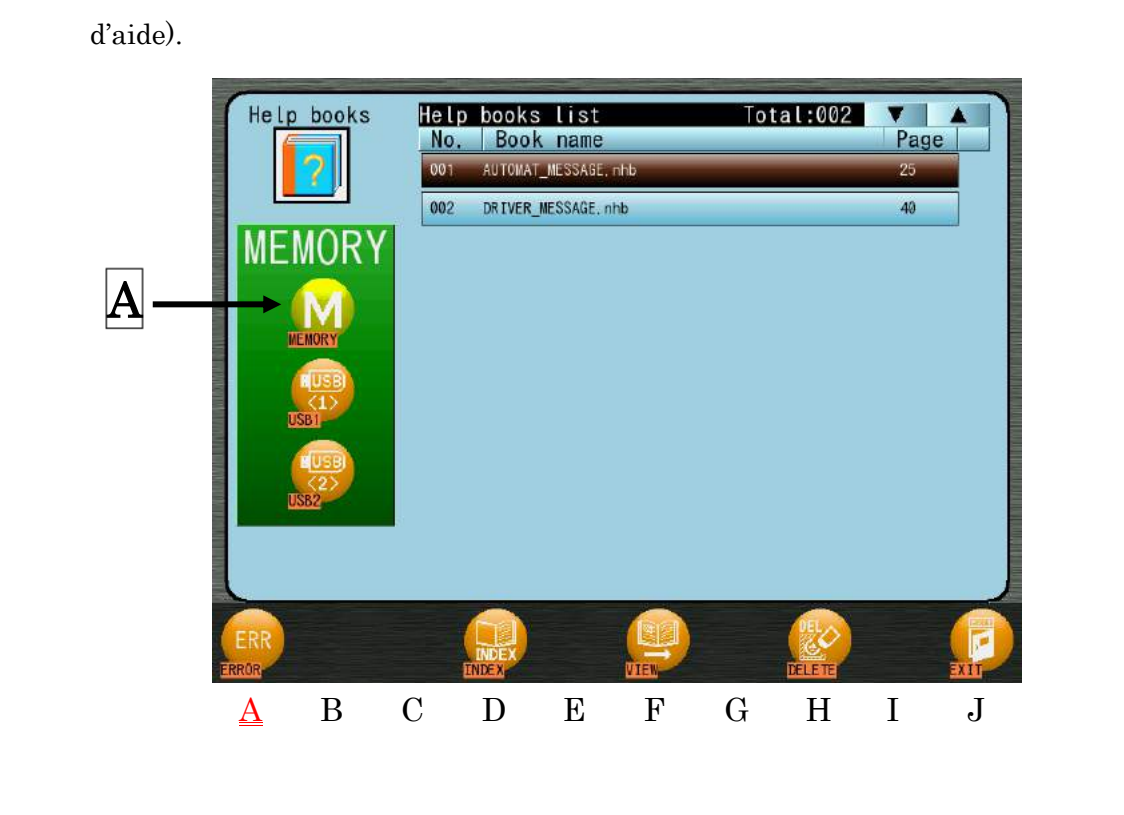

3) Appuyez sur l'icône **MEMORY (MÉMOIRE)** UU dans la zone A pour sélectionner la

mémoire de l'automate.

4) Appuyez sur l'icône ERROR (ERREUR)

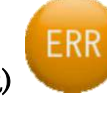

au-dessus de « A » pour afficher la liste

des fichiers d'aide du message d'erreur.

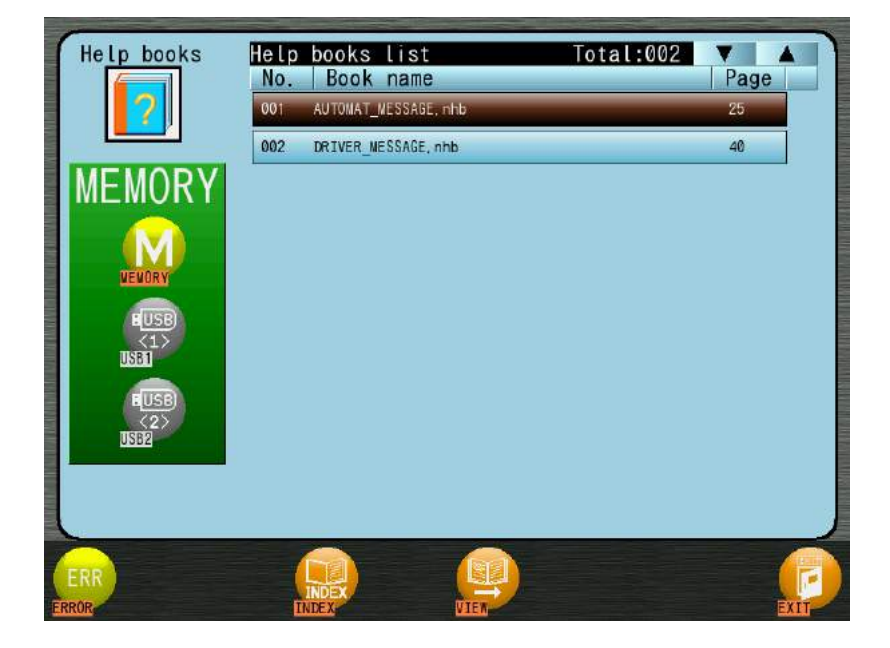

 Les fichiers d'aide peuvent être affichés en effectuant la même opération que dans « 15-6. Affichage du fichier d'aide ».

## 16. Programme

Des mémos peuvent être écrits et affichés à une date définie dans le calendrier du programme.

Les jours où le mémo est programmé, il s'affiche lorsque la machine est mise sous tension.

16-1. Programmer un mémo

Comment écrire un mémo dans le calendrier.

Appuyez sur l'icône SETTINGS (PARAMÈTRES)
 Preferences (Préférences).

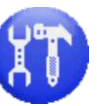

pour afficher le menu

- 2) Appuyez sur l'icône SCHEDULE (PROGRAMME)
- 3) L'écran du programme s'ouvre.

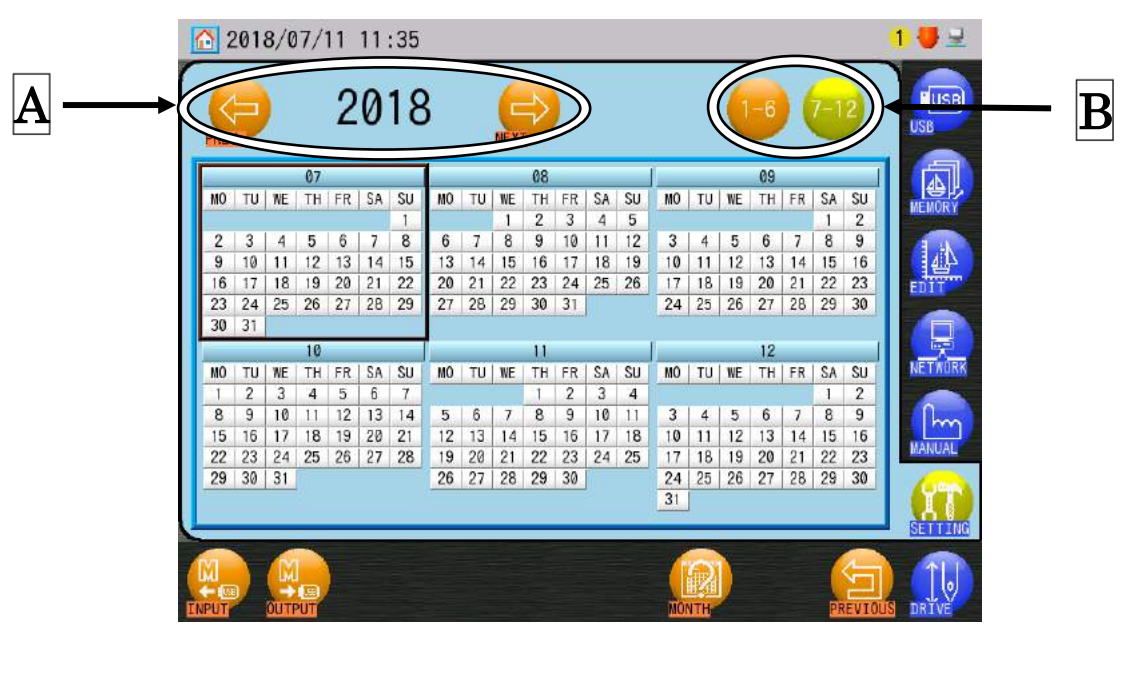

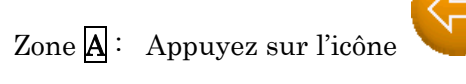

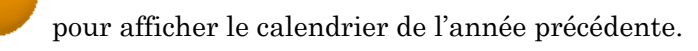

Appuyez sur l'icône

pour afficher le calendrier de l'année suivante.

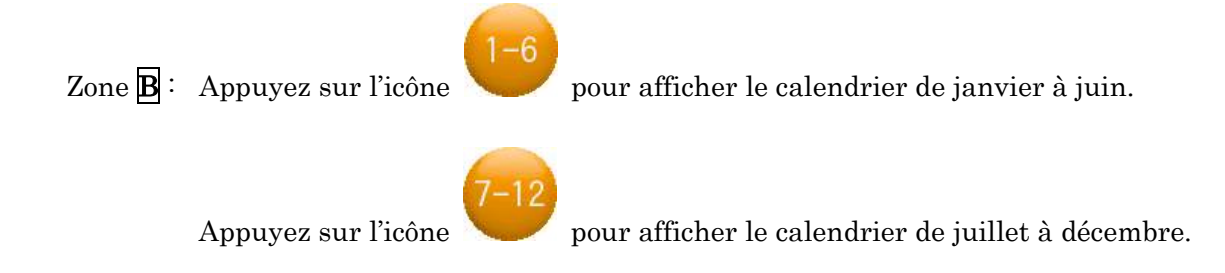

4) Appuyez sur le calendrier du mois du nouveau mémo.

| 2                 | 201 | 8/0 | 7/  | 11 | 11 | :35 |    |    |     |    |    |    |    |    |          |    |    |    |     |      | 1 🛡    |
|-------------------|-----|-----|-----|----|----|-----|----|----|-----|----|----|----|----|----|----------|----|----|----|-----|------|--------|
| PREN              | 2   |     |     | 2  | 0  | 18  | }  | 1  | NEX | ₽  |    |    |    |    |          | (  | -6 |    | 7-1 | 2    | USB    |
| _                 |     |     | 07  |    |    |     |    |    |     | 68 |    |    |    | 1  |          |    | 09 |    |     | _    |        |
| MO                | TU  | WE  | TH  | FR | SA | SU  | MO | TU | WE  | TH | FR | SA | SU | MO | TU       | WE | TH | FR | SA  | SU   | MEMO   |
|                   |     |     |     |    |    | 1   |    |    | 1   | 2  | 3  | 4  | 5  |    |          |    |    |    | 1   | 2    |        |
| 2                 | 3   | 4   | 5   | 6  | 7  | 8   | 6  | 7  | 8   | 9  | 10 | 11 | 12 | 3  | 4        | 5  | 6  | 7  | 8   | 9    |        |
| 9                 | 10  | 11  | 12  | 13 | 14 | 15  | 13 | 14 | 15  | 16 | 17 | 18 | 19 | 10 | 11       | 12 | 13 | 14 | 15  | 16   | 4      |
| 16                | 17  | 18  | 19  | 20 | 21 | 22  | 20 | 21 | 22  | 23 | 24 | 25 | 26 | 17 | 18       | 19 | 20 | 21 | 22  | 23   | EDT    |
| 23                | 24  | 25  | 26  | 27 | 28 | 29  | 27 | 28 | 29  | 30 | 31 |    |    | 24 | 25       | 26 | 27 | 28 | 29  | 30   |        |
| 30                | 31  |     |     |    |    |     |    |    |     |    |    |    |    |    |          |    |    |    |     |      | 7      |
|                   |     |     | 10  |    |    |     |    |    |     | 11 |    |    |    |    |          |    | 12 |    |     |      |        |
| MO                | TU  | WE  | TH  | FR | SA | SU  | MO | TU | WE  | TH | FR | SA | SU | MO | TU       | WE | TH | FR | SA  | SU   | NET/   |
| 1                 | 2   | 3   | 4   | 5  | 6  | 7   | -  |    | 0   | 1  | 2  | 3  | 4  |    |          |    |    | 1  | 1   | 2    |        |
| 8                 | 9   | 10  | 11  | 12 | 13 | 14  | 5  | 6  | 7   | 8  | 9  | 10 | 11 | 3  | 4        | 5  | 6  | 7  | 8   | 9    |        |
| 15                | 16  | 17  | 18  | 19 | 20 | 21  | 12 | 13 | 14  | 15 | 16 | 17 | 18 | 10 | 11       | 12 | 13 | 14 | 15  | 16   |        |
| 22                | 23  | 24  | 25  | 26 | 27 | 28  | 19 | 20 | 21  | 22 | 23 | 24 | 25 | 17 | 18       | 19 | 20 | 21 | 22  | 23   | MANU   |
| 29                | 30  | 31  |     |    |    |     | 26 | 27 | 28  | 29 | 30 | ĥ  |    | 24 | 25       | 26 | 27 | 28 | 29  | 30   | 6      |
|                   |     |     | 20  |    |    |     | 1  |    |     |    |    | 2  |    | 31 |          |    |    |    |     |      | T T    |
|                   |     |     |     |    |    |     |    |    |     |    |    |    |    | 22 |          |    |    |    |     |      |        |
| -                 |     | -   | -   |    |    | _   | -  |    |     |    | -  |    |    |    |          |    |    |    |     |      | CLER I |
| х́І<br>⊨цы<br>⊮UТ |     |     | PUT | )  |    |     |    |    |     |    |    |    |    | MO | R<br>NTH |    |    |    | PF  | EVI0 |        |
| A                 |     | Ι   | 3   |    | С  |     | Ι  | )  |     | Е  |    | ]  | 7  |    | G        |    | ł  | ł  |     | Ι    | و      |

5) Appuyez sur l'icône MONTH (MOIS)

pour ouvrir l'écran du calendrier mensuel.

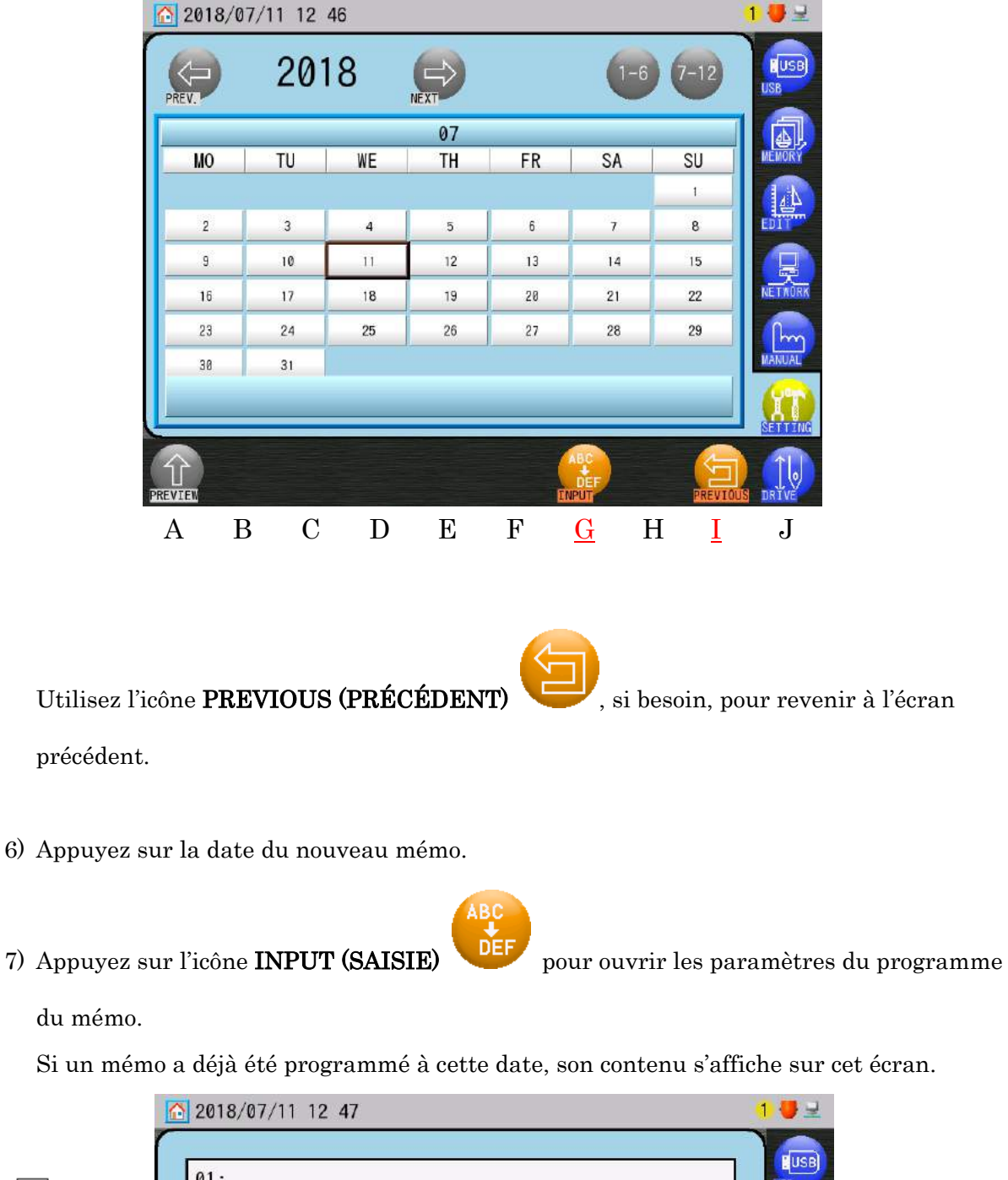

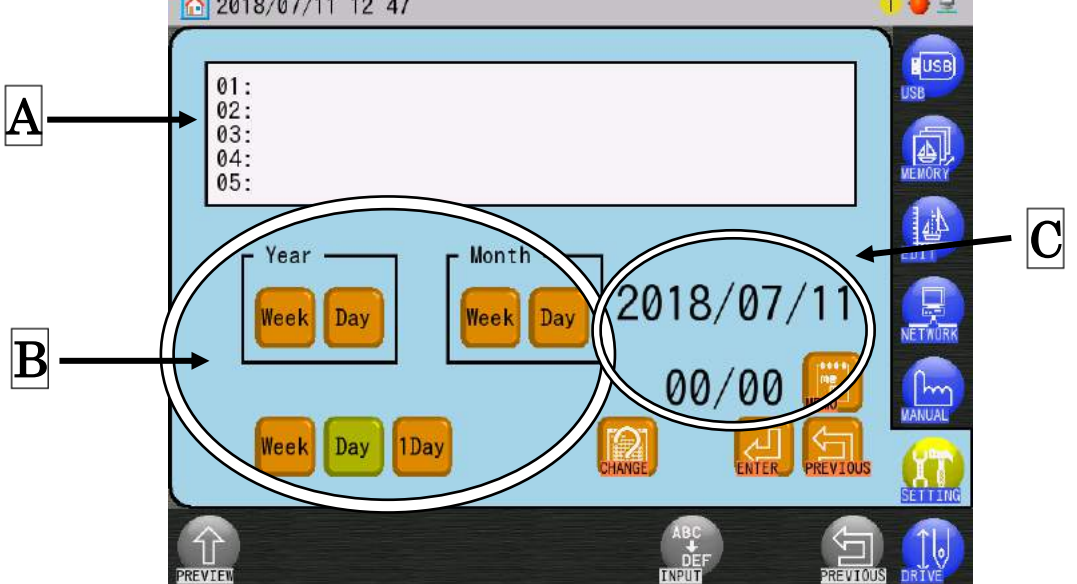

Affiche le texte dans le mémo.Texte disponible : 30 caractères x 5 lignes

Définit l'intervalle de jours d'affichage du mémo.
 Supérieur : Intervalle (par année ou par mois) et condition de l'affichage.
 Inférieur : Intervalle (par semaine, par jour ou 1 jour seulement)

\* Consultez la liste à la page suivante pour en savoir plus sur chaque paramètre de date.

C: Affiche la date actuellement sélectionnée,

ainsi que le nombre de mémos programmés à cette date.

MO

Utilisez l'icône **MEMO** 

pour afficher le mémo suivant lorsqu'il y en a

pour revenir au calendrier

plusieurs.

Appuyez sur l'icône **PREVIOUS (PRÉCÉDENT)** 

mensuel.

| Ch.1  |
|-------|
| Ch.2  |
| Ch.3  |
| Ch.4  |
| Ch.5  |
| Ch.6  |
| Ch.7  |
| Ch.8  |
| Ch.9  |
| Ch.10 |
| Ch.11 |
| Ch.12 |
| Ch.13 |
|       |
|       |

| Intervalle | Condition | Conditions d'affichage détaillées selon la date définie       |
|------------|-----------|---------------------------------------------------------------|
| Année      | Semaine   | S'affiche [chaque année] le même <b>Jour</b> de la semaine.   |
|            | Jour      | S'affiche [chaque année] à la même <b>Date</b> .              |
| Mois       | Semaine   | S'affiche [chaque mois] le même <b>Jour</b> de la semaine.    |
|            | Jour      | S'affiche [chaque mois] à la même <b>Date</b> .               |
| Semaine    |           | S'affiche [chaque semaine] le même <b>Jour</b> de la semaine. |
| Jour       |           | S'affiche [ <b>chaque jour</b> ].                             |
| 1 jour     |           | S'affiche une seule fois à cette <b>Date</b> .                |

9) Sélectionnez l'intervalle et les conditions d'affichage à l'aide des icônes

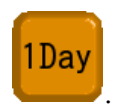

| 2018/07/11 12 47                                                                               | 1 🖶 로       |
|------------------------------------------------------------------------------------------------|-------------|
| 01:<br>02:<br>03:<br>04:<br>05:                                                                |             |
| Year         Month           Week         Day         2018/07/11           00/00         00/00 |             |
| Week Day 1Day                                                                                  | MANUAL<br>S |
|                                                                                                | DUS DRIVE   |

10) Appuyez sur l'icône CHANGE (MODIFIER)

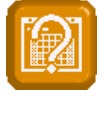

pour saisir ou modifier un mémo.

Week

Day

Voir « Chapitre 3.9. Clavier » pour plus de détails sur le menu Character Input (Saisie de caractères).

Utilisez à nouveau l'icône CHANGE (MODIFIER)

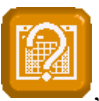

, selon les besoins, pour

retourner aux paramètres du programme du mémo.

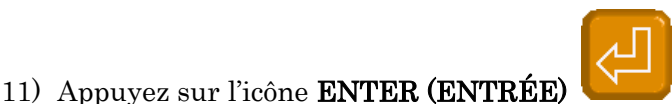

pour enregistrer le mémo.

Après l'avoir enregistré, l'affichage de l'écran revient sur le calendrier mensuel.

Une fois qu'un mémo est enregistré, utilisez à nouveau cette fonction pour modifier ce mémo et l'intervalle.

Pour supprimer complètement le mémo, utilisez à nouveau cette fonction et supprimez tous les caractères dans le mémo avant de l'enregistrer.

- 1 💔 🖳 2018/07/11 14:11 2018 USB 07 SU MO TU WE TH FR SA 1 3 5 6 7 8 2 4 11 (1) 9 10 12 13 14 15 16 17 18 19 20 21 22 23 24 25 26 27 28 29 30 31 01: PLAN001 A В С D Ε F G Η Ι J
- 12) Chaque date avec un mémo s'affiche dans une couleur.

Jaune : Indique un intervalle de plusieurs années/mois/semaines/jours pour ce mémo. Rouge : Le mémo est pour une seule fois à cette date.

() : Nombre de mémos à cette date.

Partie inférieure de l'écran principal : Première ligne du contenu du mémo.

S'il existe 3 mémos ou plus à cette date, appuyez sur l'icône **PREVIEW (APERÇU)** pour afficher plus de contenu de mémo de première ligne. 亇

 Le jour où le mémo est programmé, il s'affiche lorsque l'automate est mis sous tension comme ci-dessous.

|        | Power =                              | 60Hz |
|--------|--------------------------------------|------|
|        | *** ORIGIN SET ***                   |      |
|        | PLAN001<br>01/01<br>2018/07/11 12:50 |      |
| CANCEL |                                      |      |

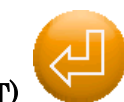

dans le mémo pour fermer et retourner à

Appuyez sur l'icône **NEXT (SUIVANT)** 

l'écran de démarrage habituel.

S'il existe plusieurs mémos à cette date, ils s'affichent dans leur ordre d'enregistrement dans le programme.

#### 16-2. Importer/Exporter un programme

Le programme du mémo peut être enregistré sur une carte mémoire USB, puis être lu dans un autre automate à l'aide de la mémoire USB.

## \* Insérez une mémoire USB pour importer/exporter le programme.

1) Appuyez sur l'icône **SETTINGS (PARAMÈTRES)** 

Preferences (Préférences).

2) Appuyez sur l'icône SCHEDULE (PROGRAMME)

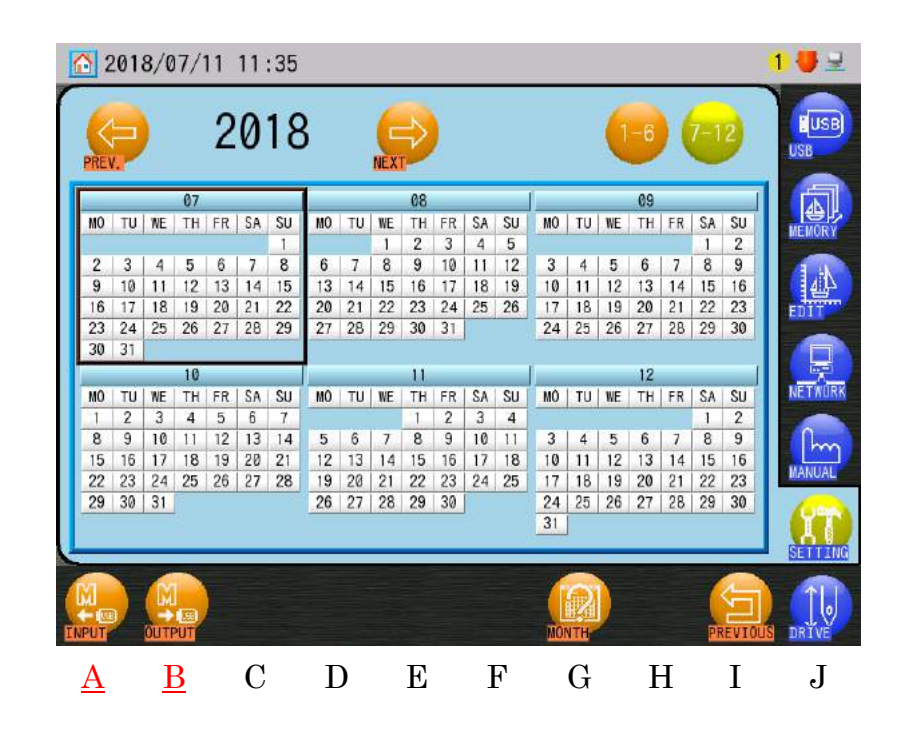

## Appuyez sur l'icône INPUT (IMPORTER) l'automate.

Appuyez sur l'icône OUTPUT (EXPORTER)

l'automate.

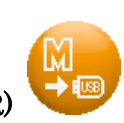

pour exporter le programme depuis

pour importer le programme dans

pour afficher le menu

Ch.1 Ch.2Ch.3 Ch.4Ch.5Ch.6 Ch.7 Ch.8 Ch.9 Ch.10 Ch.11 Ch.12Ch.13
\* Lors de l'importation/exportation du programme, un écran de confirmation apparaît. Voir « Chapitre 3.6. Écran de confirmation » pour plus de détails sur l'écran de confirmation.

\* Le fichier d'importation/exportation du programme est nommé « schedule.SMF ». Si un fichier « schedule.SMF » est déjà présent dans la mémoire USB lors de l'exportation, il est écrasé.

16-3. Précautions relatives au programme

1) Le nombre maximum de mémos est 40.

2) Vous pouvez saisir un seul mémo par date du calendrier.

| (ex.) | 1er mémo                                                                  | 2012/1/1     | [Intervalle d'affichage] pour un seul jour               |  |  |
|-------|---------------------------------------------------------------------------|--------------|----------------------------------------------------------|--|--|
|       |                                                                           | $\downarrow$ | Si vous essayez d'utiliser la même date pour ajouter un  |  |  |
|       |                                                                           |              | autre mémo.                                              |  |  |
|       | 2º mémo                                                                   | 2012/1/1     | [Intervalle d'affichage] Chaque année/Mêmes mois et jour |  |  |
|       | (Dans ce cas, le 1 <sup>er</sup> mémo est écrasé par le 2 <sup>e</sup> .) |              |                                                          |  |  |

3) Cependant, plusieurs mémos par jour sont possibles comme suit :

| (ex.)                                                        | 1 <sup>er</sup> mémo | 2012/1/1     | [Intervalle d'affichage] pour un seul jour              |  |  |  |
|--------------------------------------------------------------|----------------------|--------------|---------------------------------------------------------|--|--|--|
|                                                              |                      | $\downarrow$ | Saisissez la même date (mois et jour) d'une année       |  |  |  |
|                                                              |                      |              | différente                                              |  |  |  |
|                                                              | $2^{ m e}$ mémo      | 2013/1/1     | [Intervalle d'affichage] Chaque année/Même mois et jour |  |  |  |
| (Le 2012/1/1, le $1^{er}$ et le $2^{e}$ mémos sont affichés) |                      |              |                                                         |  |  |  |

Ch.12

Ch.13

- 17. Affichage du contour du cadre
  - \* Cette fonction est disponible uniquement dans le mode Standby (Veille) (et non dans le mode Drive).
  - 17-1. Chargement des dossiers de contour du cadre
    - 1) Créez un fichier « FRAME » (cadre) sur une clé USB.
      - Le nom du dossier « FRAME » est « FRAME » (caractères de demi-largeur).
      - $\succ~$  « <code>FRAME\_\*\*\*</code> (un nom) » est également disponible.

Ex : FRAME\_KS001

- 2) Copiez les données de contour de cadre dans le dossier « FRAME ».
  - Copiez les fichiers « \*\*\*.FMO » et « \*\*\*.BMP » sous la forme d'un ensemble pour chaque fichier de cadre.
- 3) Appuyez sur l'icône **SETTINGS (PARAMÈTRES)**

Preferences (Préférences).

RAME ». a forme d'un ensemble pour pour afficher le menu Ch.6 Ch.7 Ch.8 Ch.9 Ch.0 Ch.10 Ch.10 Ch.11

Ch.1

Ch.2

Ch.3

Ch.4

Ch.5

IT ,

4) Appuyez sur l'icône **OUTLINE (CONTOUR)** 

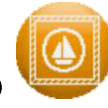

pour afficher la liste Frame Outline

(Contour de cadre).

|     | 2                  | 018/07/1                          | 8 14 11                   | 1     |      |              |           |          |          | 2            |
|-----|--------------------|-----------------------------------|---------------------------|-------|------|--------------|-----------|----------|----------|--------------|
|     | Fram               | e outlin<br>Group0                | e List<br>Frame<br>No use | Name  | 9    |              | Memo      | Y        |          |              |
|     | 001:               | <->                               | ¢                         | F09cm | BLUE |              | FR9189A R | JUND     |          | MEMORY       |
|     | 002:               | <->                               | 0                         | F12cm | BLUE |              | FR9112A R | DUND     |          |              |
|     | 003:               | <->                               | C                         | F15cm | BLUE |              | FR9115A R | DUND     | V        | MANUAL       |
| A → | Fol<br>Name<br>Mem | der:FRAMI<br>e :F09cr<br>o :FR910 | E_CB2<br>nBLUE<br>09A ROU | ND    |      |              |           |          |          | SETTING      |
|     |                    | KEYPAD                            |                           | NAVE  |      |              |           | NEXT     | PREVIOUS | DRIVE        |
|     | А                  | В                                 | С                         | D     | Ε    | $\mathbf{F}$ | G         | <u>H</u> | Ι        | $\mathbf{J}$ |

Les fichiers de données de contour du cadre s'affichent sous forme de liste.

Elle indique le numéro, le groupe, le bitmap du cadre (Frame), le nom (Name) et un mémo.

La liste s'affiche dans l'ordre croissant du numéro de groupe.

Les opérations suivantes sont disponibles :

Filtrage par groupe

Modifiez l'ordre par nom ou dans l'ordre croissant ou décroissant du mémo.

Voir « 17.4. Sélection d'un contour de cadre » pour plus de détails.

A : Affiche le nom et le mémo du fichier de données de contour du cadre actuellement sélectionné.

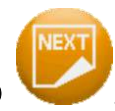

5) Appuyez sur l'icône **NEXT (SUIVANT)** 

| 00:                   | p0 Frame             | Name   | )      | _ | Memo      |      |          | USB   |
|-----------------------|----------------------|--------|--------|---|-----------|------|----------|-------|
|                       |                      |        |        |   |           |      |          |       |
|                       | -A                   | F09cm  | SLUE   |   |           |      |          | MEMOR |
| 002: <->              | Ť                    | F12cmt | BLUE   |   | FR9112A F | OUND |          | EDIT  |
| 03: <->               |                      | F15cmf | SLUF   |   | FR9115A F | 0und |          | NETRO |
|                       | $\Theta$             |        |        |   |           |      | V        | ſ     |
| Folder:Fl<br>Name :F( | RAME_CB2<br>)9cmBLUE | ID     |        |   |           |      |          | (11)  |
| vemo :Fi              | R9109A ROUN          |        |        |   | ABC       |      |          | SERIE |
|                       | INPUT                | FOLDER | OFFSET |   | DEF       | NEXT | PREVIOUS | DRIVE |
| ETE GROUP             |                      | ъ      | Б      | Б | С         | и    | т        | т     |

6) Appuyez sur l'icône **INPUT (SAISIE)** 

pour afficher la liste Frame Outline USB

Folder (Dossiers USB de contour de cadre).

| 20  | 18/07/1 | 0 11 3                     | 1                   |         |        |          |          |         | 1 🛡 보          |
|-----|---------|----------------------------|---------------------|---------|--------|----------|----------|---------|----------------|
|     | Era     | me out<br>Fold<br>FRAVE_CE | line us<br>er<br>22 | b folde | r list | _        | <b>X</b> |         |                |
| US  | 3:      | FRAME_SC                   | RT                  |         |        |          |          |         | MEMORY<br>EDIT |
|     |         |                            |                     |         |        |          |          |         | NETAURK        |
|     | Fr      | ame = 1                    | 11                  |         |        |          |          | T       | SETTING        |
| ALL |         |                            |                     |         |        | ENTER    |          | PREVIOU | DRIVE          |
| A   | В       | С                          | D                   | Е       | F      | <u>G</u> | Η        | Ι       | J              |

Les dossiers de contour de cadre présents sur le périphérique USB sont répertoriés. Le numéro des contours de cadre dans le dossier sélectionné est indiqué au bas de la liste.

- 7) Sélectionnez un dossier de contour de cadre dans la liste.
  - > Si vous souhaitez sélectionner plusieurs dossiers :
    - 1. Double-cliquez sur un dossier pour le marquer d'une (\*).
    - Sélectionnez d'autres dossiers et double-cliquez dessus pour les marquer d'une
       (\*).
    - Double-cliquez à nouveau sur un dossier marqué d'une (\*) pour le désélectionner.

Utilisez l'icône ALL (TOUS)

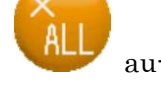

au-dessus de « A » pour sélectionner jusqu'à

5 dossiers suivants dans la liste. Appuyez une nouvelle fois pour annuler tous les dossiers sélectionnés.

- Si un dossier du même nom a déjà été chargé, les données de contour de cadre présentes dans le dossier sont écrasées.
- Un maximum de 5 dossiers peut être chargé.
   Si 5 dossiers ont déjà été chargés, supprimez un dossier pour en charger un autre.
   Voir « 17-3. Suppression d'un dossier de contour de cadre » pour plus de détails.
- 8) Appuyez sur l'icône ENTER (ENTRÉE)

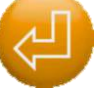

au-dessus de « G » pour charger les

dossiers sélectionnés.

Après le chargement, la liste des dossiers de contour de cadre s'affiche.

Voir « 17-2. Sélection d'un dossier de contour de cadre ».

Ch.1 1) Appuyez sur l'icône SETTINGS (PARAMÈTRES) pour afficher le menu Ch.2Preferences (Préférences). Ch.32) Appuyez sur l'icône OUTLINE (CONTOUR) pour afficher la liste Frame Outline Ch.4(Contour de cadre). Ch.53) Appuyez sur l'icône NEXT (SUIVANT) au-dessus de « H ». Ch.6 Ch.74) Appuyez sur l'icône FOLDER (DOSSIER) au-dessus de « D » pour afficher la liste Frame Outline Folder (Dossiers de contour de cadre). Ch.8 2016/05/09 16 17 ₽₹ Frame outline folder list Folder Ch.9FRAME 2: 3: FRAME\_TEST6 Ch.104: FRAME\_TEST2 Ch.11Ch.12Frame = 7Ch.13

Le numéro des données de contour de cadre dans le dossier sélectionné est indiqué au bas de la liste.

 $\mathbf{F}$ 

G

Η

Ι

J

5) Sélectionnez un dossier de contour de cadre dans la liste.

В

А

С

D

Ε

- 6) Appuyez sur l'icône ENTER (ENTRÉE) au-dessus de « G » pour utiliser le dossier de contour de cadre sélectionné.
- 17-3. Suppression d'un dossier de contour de cadre
  - 1) Appuyez sur l'icône SETTINGS (PARAMÈTRES) Preferences (Préférences).
  - 2) Appuyez sur l'icône OUTLINE (CONTOUR) (Contour de cadre).
  - 3) Appuyez sur l'icône NEXT (SUIVANT)
  - 4) Appuyez sur l'icône FOLDER (DOSSIER)

В

С

D

Ε

Frame Outline Folder (Dossiers de contour de cadre).

2018/07/18 14:12 Frame outline folder list T Folder FRAME\_SORT 2: 3: FRAME\_BA FRAME\_CB2\_TEST

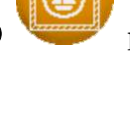

pour afficher la liste Frame Outline

pour afficher le menu

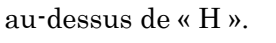

au-dessus de « D » pour afficher la liste

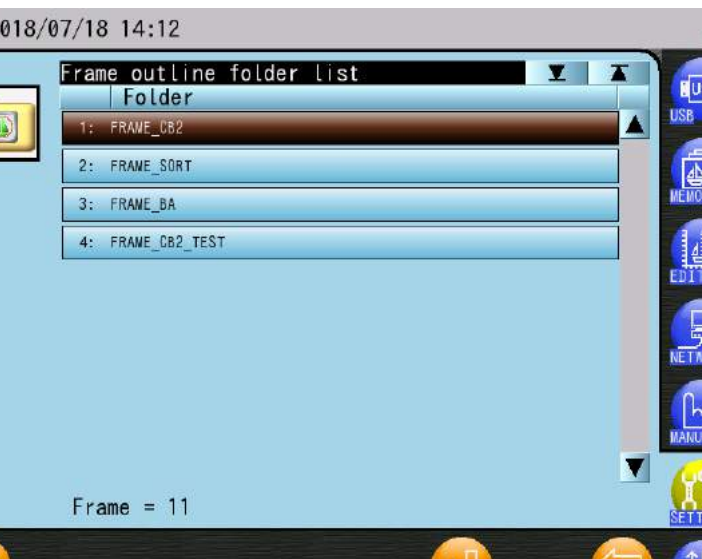

F

G

Η

Ι

J

- pour afficher le menu Delete Frame outline folder Ε F G Η Ι J
- 5) Appuyez sur l'icône **DELETE (SUPPRIMER)**

2018/07/18 14 12

2:

Folder

FRAME SORT

3: FRAME BA 4: FRAME\_CB2\_TEST

Frame = 11

С

B

## (Supprimer).

| 6) | Sélectionnez | un dossier d | le contour | de cadre | dans la | a liste. |
|----|--------------|--------------|------------|----------|---------|----------|

Si vous souhaitez sélectionner plusieurs dossiers :  $\geq$ 

D

- 1. Double-cliquez sur un dossier pour le marquer d'une (\*).
- 2. Sélectionnez d'autres dossiers et double-cliquez dessus pour les marquer d'une (\*).
- 3. Double-cliquez à nouveau sur un dossier marqué d'une (\*) pour le désélectionner.

Utilisez l'icône ALL (TOUS)

tous les dossiers.

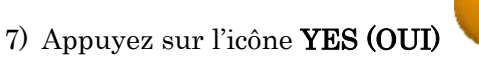

de contour de cadre sélectionné(s).

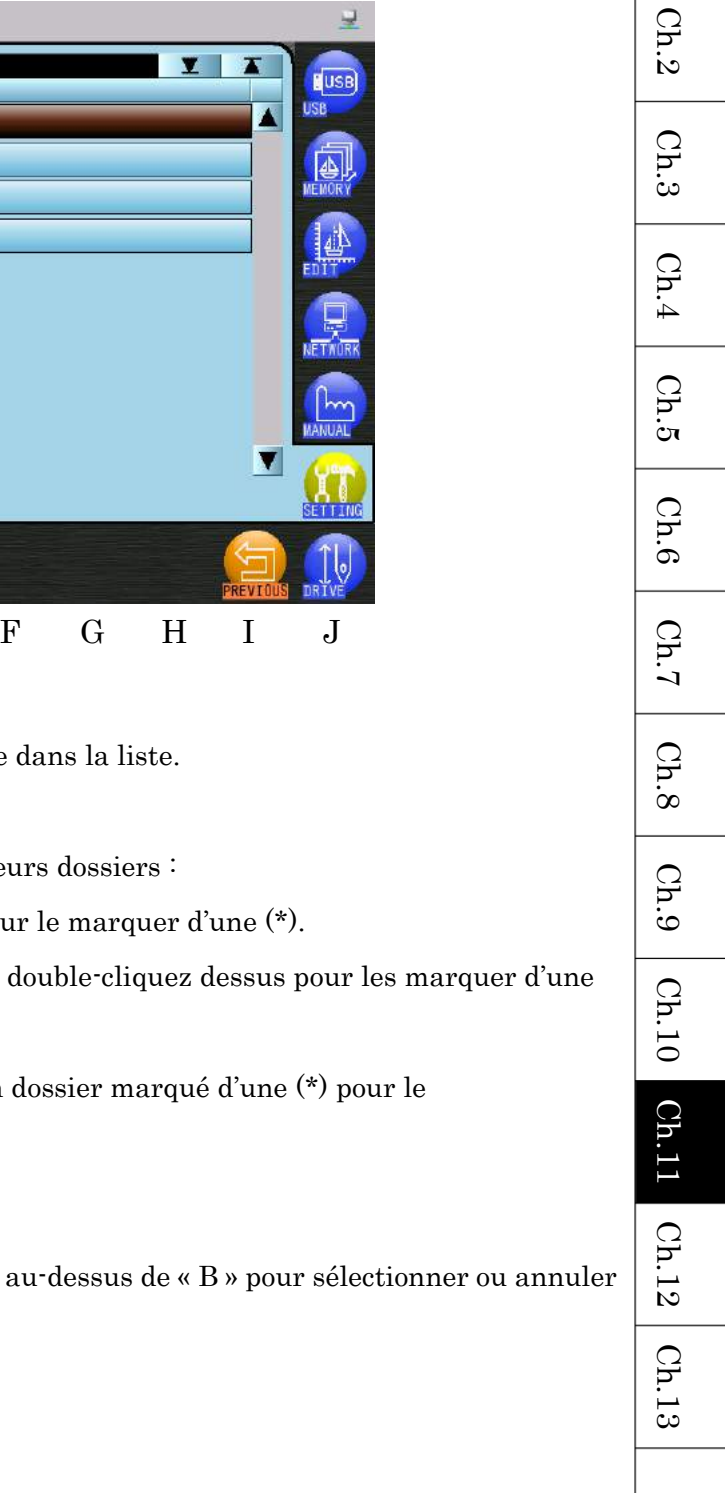

Ch.1

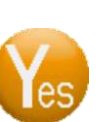

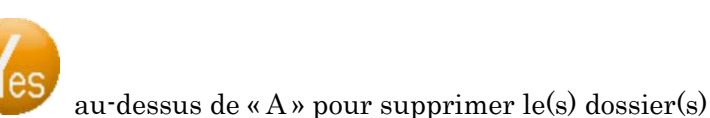

- 17-4. Sélection d'un contour de cadre
  - 1) Appuyez sur l'icône **SETTINGS (PARAMÈTRES)**

Preferences (Préférences).

2) Appuyez sur l'icône **OUTLINE (CONTOUR)** 

(Contour de cadre).

|   | <u>^</u> 2   | 018/07,          | /18 14 1                                              | 1        |      |          |           |      |          | Ŧ        |
|---|--------------|------------------|-------------------------------------------------------|----------|------|----------|-----------|------|----------|----------|
|   | Fram<br>000: | e outl<br>Group  | i <mark>ne list</mark><br>0 Fram<br><sup>No use</sup> | e Name   | )    |          | Memo      | Y    |          | USB      |
|   | 001:         | <->              |                                                       | F09cml   | SLUE |          | FR9189A R | OUND |          | MEMORY   |
|   | 002:         | <->              |                                                       | F12cml   | SLUE |          | FR9112A R | DUND |          | EDIT     |
| ~ | 003:         | <->              |                                                       | F15cml   | SLUE |          | FR9115A R | OUND |          | NETAURK  |
|   | Fol          | der · FR/        |                                                       | <u>+</u> |      |          |           |      | V        | MANUAL   |
|   | Nam<br>Mem   | e :F09<br>o :FR9 | OcmBLUE<br>0109A ROI                                  | UND      |      |          |           |      |          | SETTLING |
|   |              | KEYPAD           |                                                       | NAVE     |      | MEMO     |           | NEXT | PREVIOUS |          |
|   | А            | <u>B</u>         | С                                                     | <u>D</u> | Ε    | <u>F</u> | G         | Η    | Ι        | J        |

3) Le filtrage par groupe est disponible.

Appuyez sur l'icône **KEYPAD (CLAVIER)** au-dessus de « B » pour afficher le clavier numérique.

Voir « Chapitre 3.9. Clavier » pour plus de détails sur l'utilisation du clavier. Saisissez le numéro d'un groupe pour afficher uniquement les contours de ce groupe. Le numéro de groupe <-> désigne tous les contours de cadre.

 Il est possible de réorganiser l'affichage par nom ou mémo, dans l'ordre croissant (A-->Z) ou décroissant (Z-->A).

pour afficher le menu

pour afficher la liste Frame Outline

Appuyez sur l'icône NAME (NOM) au-dessus de « D » pour réorganiser par nom. Ch.1 Ch.2Appuyez sur l'icône MEMO (MÉMO) au-dessus de « F » pour réorganiser par mémo. Ch.3Après la réorganisation, les flèches 🞑 (ordre croissant) ou 🔽 (ordre décroissant) \* apparaissent en haut de la liste. Ch.45) Sélectionnez un contour de cadre dans la liste. Ch.5\* Sélectionnez « 000. No Use » si vous ne voulez pas afficher un contour de cadre. 17-5. Suppression du contour du cadre Ch.6 Ch.7 1) Appuyez sur l'icône SETTINGS (PARAMÈTRES) pour afficher le menu Ch.8 Preferences (Préférences). Ch.92) Appuyez sur l'icône OUTLINE (CONTOUR) pour afficher la liste Frame Outline (Contour de cadre). Ch.10Ch.113) Appuyez sur l'icône NEXT (SUIVANT) au-dessus de « H ». 4) Sélectionnez un contour de cadre dans la liste, autre que « 000 : No use ». Ch.12 au-dessus de « A » pour afficher le 5) Appuyez sur l'icône DELETE (SUPPRIMER) Ch.13 menu Delete (Supprimer).

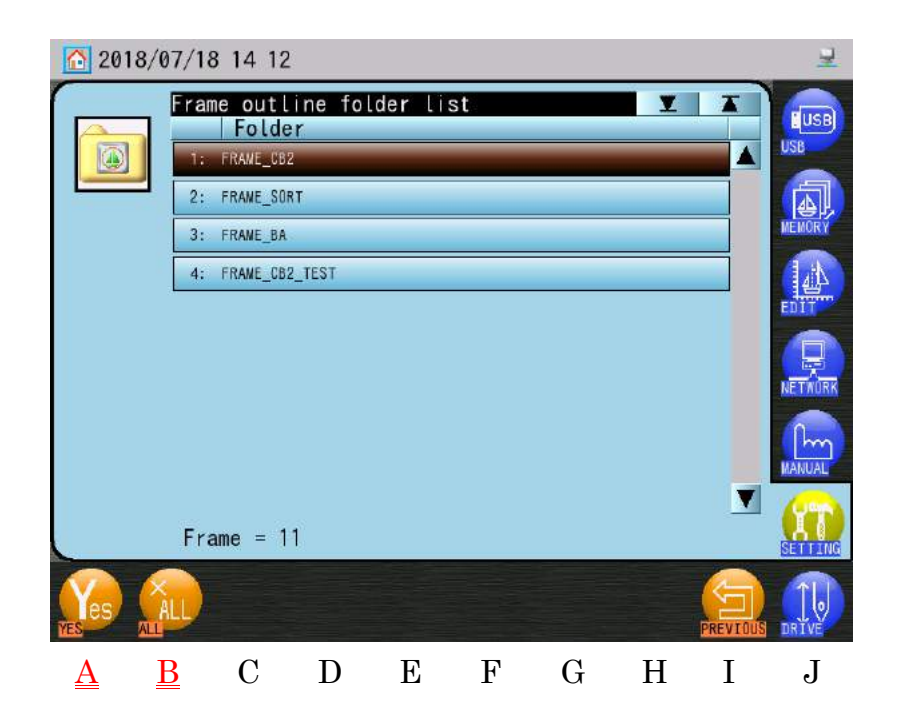

6) Sélectionnez le contour de cadre à supprimer dans la liste.

- > Si vous souhaitez sélectionner plusieurs contours :
  - 4. Double-cliquez sur un contour pour le marquer d'une (\*).
  - 5. Sélectionnez d'autres contours et double-cliquez dessus pour les marquer d'une (\*).
  - Double-cliquez à nouveau sur un contour marqué d'une (\*) pour le désélectionner.

Utilisez l'icône ALL (TOUS)

au-dessus de « B » pour sélectionner ou annuler

tous les contours de cadre.

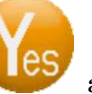

au-dessus de « A » pour supprimer le(s) contour(s)

de cadre sélectionné(s).

7) Appuyez sur l'icône YES (OUI)

#### 17-6. Modification des numéros de groupe de contours de cadre

- \* Des numéros de groupe peuvent être attribués aux contours de cadre à des fins d'affichage et de sélection. Aucun numéro de groupe <-> affiche tous les contours de cadre.
- 1) Appuyez sur l'icône **SETTINGS (PARAMÈTRES)**

IT

pour afficher le menu

Preferences (Préférences).

- pour afficher la liste Frame Outline au-dessus de « B » pour afficher le menu
- 2) Appuyez sur l'icône OUTLINE (CONTOUR)
  - (Contour de cadre).
- 3) Appuyez sur l'icône NEXT (SUIVANT)
- 4) Sélectionnez un contour de cadre dans la liste, autre que « 000 : No use ».

F15cmBLUE

5) Appuyez sur l'icône GROUP (GROUPE)

de modification du numéro de groupe.

Frame outline list

Group0

000

002: <->

003: <->

Name

Memo

Α

Folder:FRAME CB2

В

:F09cmBLUE :FR9109A ROUND

С

D

G

Η

T

J

FR9115A ROUND

7) Appuyez sur l'icône MOINS au-dessus de « A » pour diminuer le numéro de groupe.

Е

F

6) Sélectionnez un contour de cadre dans la liste pour attribuer ou modifier un numéro de

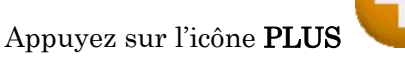

au-dessus de « B » pour augmenter le numéro de

groupe.

groupe.

Les numéros de groupe <-> (aucun groupe) et « 1~9 » peuvent être affectés.

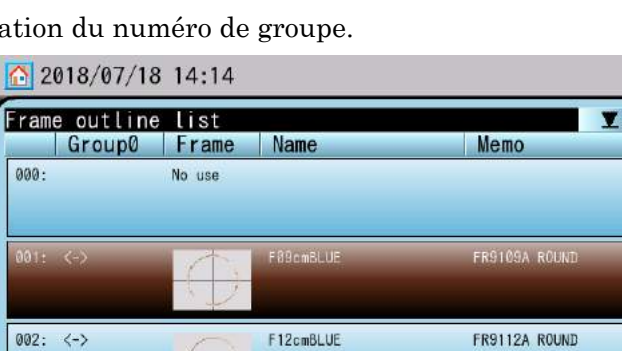

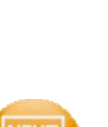

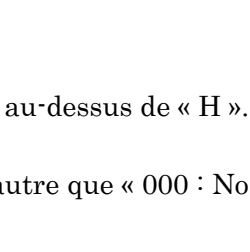

Ch.1

Ch.2

#### 17-7. Décalage du contour du cadre

Ajustement du décalage du cadre pour centrer le cadre sur la machine.

- Appuyez sur l'icône SETTINGS (PARAMÈTRES) pour afficher le menu Preferences (Préférences).
   Appuyez sur l'icône OUTLINE (CONTOUR) pour afficher la liste Frame Outline (Contour de cadre).
   Appuyez sur l'icône NEXT (SUIVANT) au-dessus de « H ».
- 4) Sélectionnez un contour de cadre dans la liste, autre que « 000 : No use ».
- 5) Appuyez sur l'icône OFFSET (DÉCALAGE)

l'écran de décalage du cadre.

Le carré extérieur affiché indique les paramètres de limite inférieure du cadre de la machine.

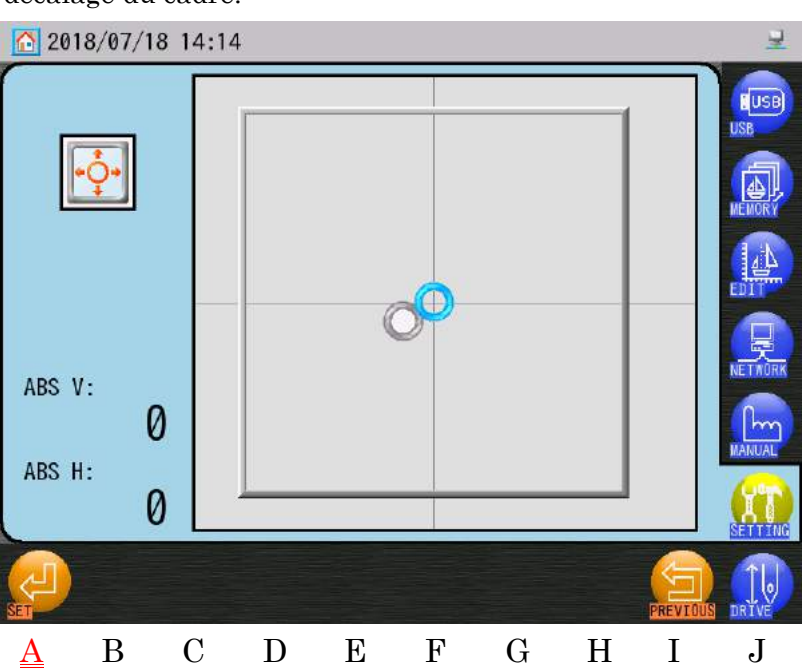

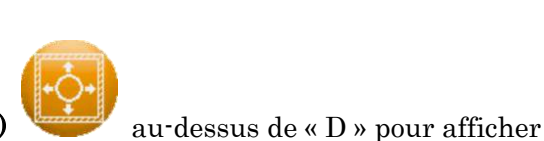

- 6) Utilisez les **touches de navigation** pour régler la position de décalage du cadre.
- 7) Appuyez sur l'icône **SET (DÉFINIR)** au-dessus de « A » et maintenez-la enfoncée pour enregistrer la nouvelle position de décalage.

#### 17-8. Modification d'un mémo

- Appuyez sur l'icône SETTINGS (PARAMÈTRES) vous afficher le menu Preferences (Préférences).
- 2) Appuyez sur l'icône OUTLINE (CONTOUR)
   (Contour de cadre).
- 3) Appuyez sur l'icône NEXT (SUIVANT)
- 4) Sélectionnez un contour de cadre dans la liste, autre que « 000 : No use ».
- 5) Appuyez sur l'icône **MEMO**

caractères et modifier le contour de cadre sélectionné.

Voir « Chapitre 3.9. Clavier » pour plus de détails sur l'utilisation du clavier.

pour afficher la liste Frame Outline

au-dessus de « H ».

Ch.1

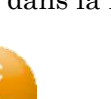

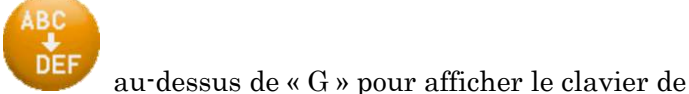

17-9. Configuration du contour du cadre avec un code-barres.

Les codes-barres peuvent être utilisés pour sélectionner et définir les contours de cadre.

Il existe 4 codes-barres pour l'utilisation du contour de cadre :

Démarrage et ouverture de la liste des contours du cadre

Nom du contour du cadre

OK et configuration des contours du cadre terminée

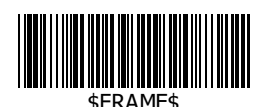

. .

F330X438BLUE

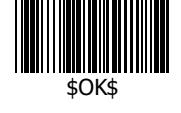

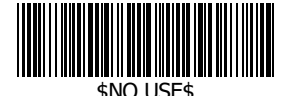

Aucun contour de cadre

\* L'exemple de code-barres de contour de cadre ci-dessus est pour le cadre

« F330X430BLUE ».

Le nom du code-barres doit correspondre au cadre utilisé.

1) Scannez le code-barres \$FRAME\$ pour afficher la liste des contours de cadre.

| 2018/07/                             | 18 14 11                                                   |               |        |  |  |  |  |  |  |
|--------------------------------------|------------------------------------------------------------|---------------|--------|--|--|--|--|--|--|
| Frame outli<br>Group                 | ne list<br>) Frame Name                                    | Memo          |        |  |  |  |  |  |  |
| 000:                                 | No use                                                     |               |        |  |  |  |  |  |  |
| 001: <->                             | F09cmBLUE                                                  | FR91894 ROUND | MEMORY |  |  |  |  |  |  |
| 002: <->                             | F12cmBLUE                                                  | FR9112A ROUND |        |  |  |  |  |  |  |
| 003: <->                             | F15cmBLUE                                                  | FR9115A ROUND |        |  |  |  |  |  |  |
| Folder:FRA<br>Name :F09<br>Memo :FR9 | Folder:FRAME_CB2<br>Name :F09cmBLUE<br>Memo :FR9109A ROUND |               |        |  |  |  |  |  |  |
| XENDAD                               |                                                            |               |        |  |  |  |  |  |  |

2) Scannez le code-barres \$Frame Name\$ pour le sélectionner dans la liste.

3) Scannez le code-barres \$OK\$ pour terminer la configuration et retourner à l'écran de base.

#### 17-10. Listes des codes-barres des contours de cadre

Les codes-barres suivants sont utilisés pour démarrer et terminer la configuration des contours de cadre.

| N° | Élément                                                | Code-barres |
|----|--------------------------------------------------------|-------------|
| 1  | Démarrage de la configuration<br>des contours de cadre | \$FRAME\$   |
| 2  | OK et configuration des contours<br>du cadre terminée  | \$0K\$      |
| 3  | Lorsqu'aucun contour de cadre<br>n'est utilisé         | \$NO USE\$  |

\* Voir « Chapitre 3.8. Fonctionnement du code-barres » pour plus de détails sur le code-barres.

\* Pour plus de détails sur la création de codes-barres, contactez votre distributeur.

| Ch.1  |
|-------|
| Ch.2  |
| Ch.3  |
| Ch.4  |
| Ch.5  |
| Ch.6  |
| Ch.7  |
| Ch.8  |
| Ch.9  |
| Ch.10 |
| Ch.11 |
| Ch.12 |
| Ch.13 |
|       |
|       |

## 18. Paramètres de limite du contour du cadre

Définit les limites de déplacement du pantographe en fonction des limites inférieures et de la marge du contour du cadre.

1) Appuyez sur l'icône SETTINGS (PARAMÈTRES)

Preferences (Préférences).

2) Appuyez sur l'icône **LIMIT (LIMITE)** 

du cadre).

 Dans la liste, sélectionnez un élément à modifier. (Voir à la page suivante pour plus de détails sur la liste Item (Éléments))

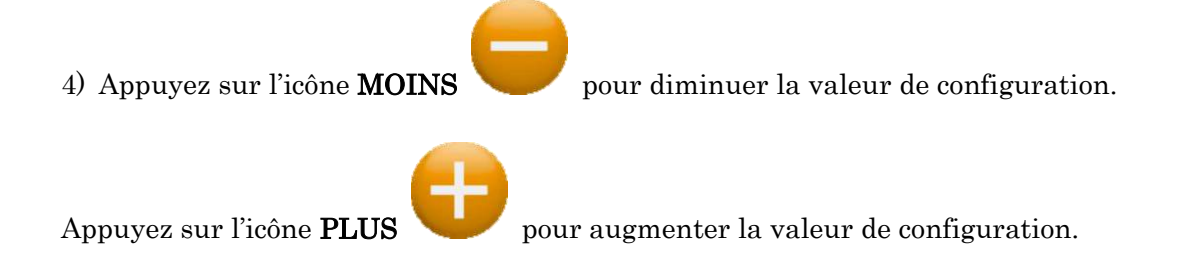

Le clavier numérique à droite de l'écran est également disponible pour modifier les valeurs. Voir « Chapitre 3.9. Clavier » pour plus de détails sur l'utilisation du clavier.

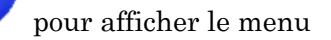

pour afficher la liste Frame Limit (Limites

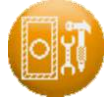

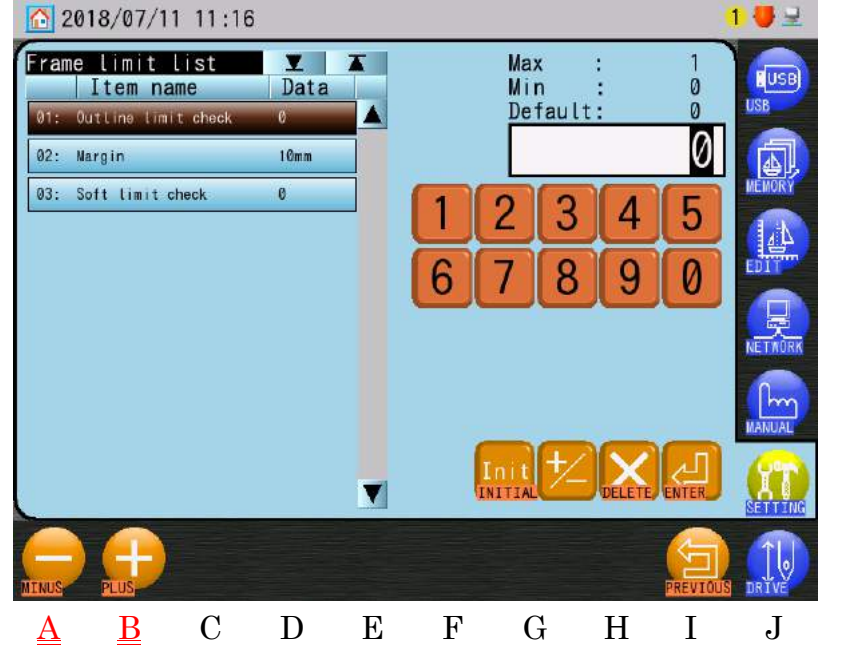

\* Si des modifications ont été apportées à la liste Frame Limit, un écran de confirmation apparaît.

Voir « Chapitre 3.6. Écran de confirmation » pour plus de détails sur la confirmation.

| Outline Limit Check  | Définit les limites de fonctionnement des motifs à l'intérieur de la |  |  |  |  |
|----------------------|----------------------------------------------------------------------|--|--|--|--|
| (Vérification des    | marge du contour de cadre.                                           |  |  |  |  |
| limites du contour)  | 0 : Pas de limite au démarrage de la broderie (par défaut)           |  |  |  |  |
| ,                    | 1 : Empêche le démarrage de la broderie lorsque le motif est en      |  |  |  |  |
|                      | dehors de la marge.                                                  |  |  |  |  |
| Margin (Marge)       | Définit la marge pour les contours du cadre.                         |  |  |  |  |
|                      | $0 \sim 500$ (Valeur par défaut : 10)                                |  |  |  |  |
|                      |                                                                      |  |  |  |  |
|                      | La marge du contour de cadre détermine la vérification des           |  |  |  |  |
|                      | limites du contour.                                                  |  |  |  |  |
| Soft Limit Check     | Définit les limites de fonctionnement des motifs à l'intérieur de la |  |  |  |  |
| (Vérification des    | marge des limites inférieures.                                       |  |  |  |  |
| limites inférieures) | 0 : Pas de limite au démarrage de la broderie (par défaut)           |  |  |  |  |
|                      | 1 : Empêche le démarrage de la broderie lorsque le motif est en      |  |  |  |  |
|                      | dehors des limites inférieures.                                      |  |  |  |  |

Détails sur la liste Frame Outline Item (Éléments du contour du cadre)

## 19. Paramètres du mode Cap Frame (Cadre à casquettes)

Instructions relatives à la programmation de l'icône du mode automatique Cap Frame (Cadre à casquettes). Cette fonction configure l'élément de programme 13 « Cap Frame (Cadre à casquettes) » (Cadre à casquettes) et le contour de cadre utilisé lorsque le mode Cap Frame (Cadre à casquettes) est activé pour broder des casquettes.

• MC2 : Élément 3 « Right Limit » (Limite droite) ~ Élément 6 « Front Limit » (Limite avant)

#### \* Cette fonction ne peut pas être utilisée dans le mode Drive.

\* Voir « Chapitre 8.8. Mode Cap Frame (Cadre à casquettes) » et « 17. Affichage du contour du cadre » pour plus de détails.

\* Voir « Chapitre 8.2. Liste des programmes » pour plus de détails sur les paramètres du programme.

\* Voir « 6. Liste MC2 » pour plus de détails sur les paramètres MC2.

1) Appuyez sur l'icône SETTINGS (PARAMÈTRES)

Preferences (Préférences).

2) Appuyez sur l'icône CAP (CASQUETTE)

mode Cap Frame (Cadre à casquettes).

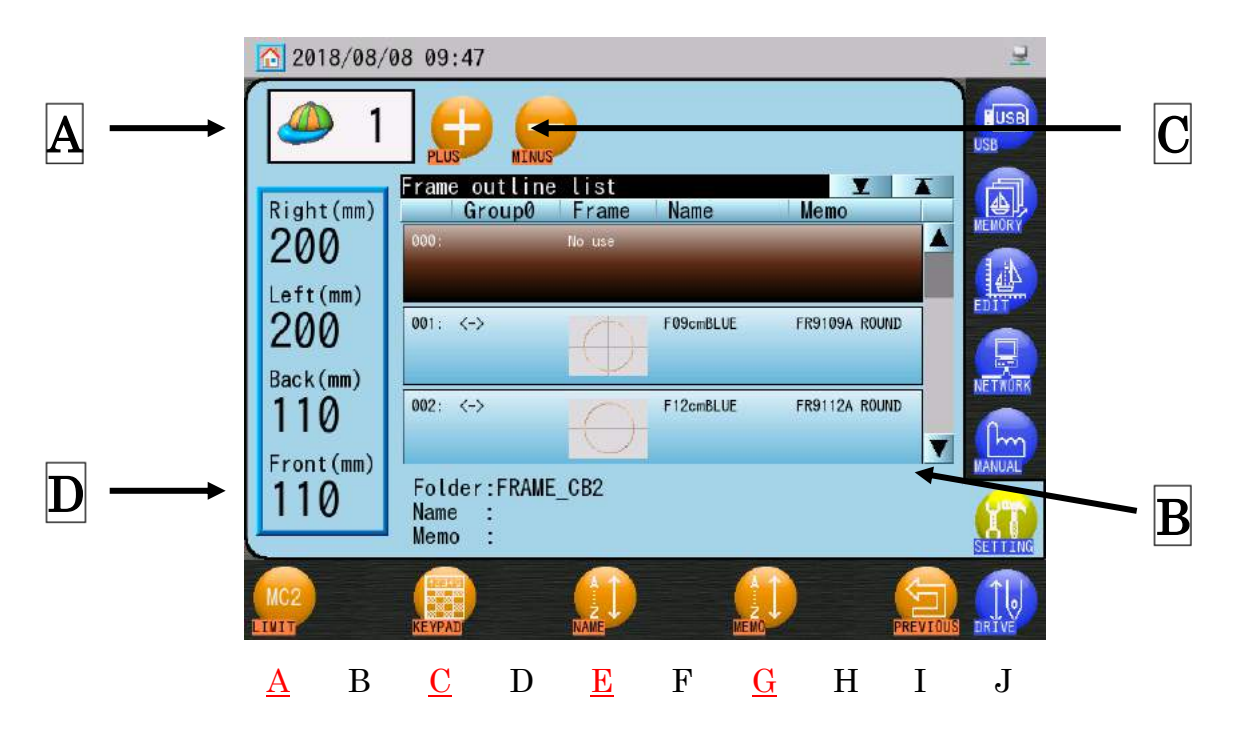

pour afficher le menu

pour afficher l'écran de configuration du

- Ch.1Ch.2Ch.3 Ch.4Ch.5Ch.6 Ch.7 Ch.8 Ch.9Ch.10 Ch.11 Ch.12Ch.13
- 3) A : Valeur de l'élément de programme n°13 « Cap Frame » (Cadre à casquettes) lorsque le mode Cap Frame (Cadre à casquettes) est activé.
  - **B** : Contour de cadre utilisé lorsque le mode Cap Frame (Cadre à casquettes) est activé.
- 4) Modifiez la valeur de l'élément du programme n°13 « Cap Frame (Cadre à casquettes) » devant être utilisée par l'icône du mode Cap Frame (Cadre à casquettes).

dans la zone  $\mathbf{C}$  pour diminuer la valeur. Appuyez sur l'icône MOINS

Appuyez sur l'icône **PLUS** 

dans la zone C pour augmenter la valeur.

pour utiliser le clavier numérique, afin

- 5) Dans la liste, sélectionnez le contour de cadre devant être utilisé par l'icône du mode Cap Frame (Cadre à casquettes).
  - Sélectionnez « 000. No Use » si vous ne voulez pas afficher un contour de cadre.
  - Pour plus de détails sur la sélection d'un contour de cadre, voir « 15-4. Sélection d'un contour de cadre ».

La liste des contours de cadre peut être filtrée par groupe.

Appuyez sur l'icône **KEYPAD** (CLAVIER

de sélectionner un numéro de groupe.

\* Lorsque le numéro de groupe est 0, tous les contours de cadre sont affichés.

Les noms de cadre ou les mémos peuvent être réorganisés par ordre croissant (A->Z) ou décroissant (Z->A).

Utilisez l'icône NAME (NOM)

pour réorganiser par noms.

Utilisez l'icône MEMO

pour réorganiser par mémos.

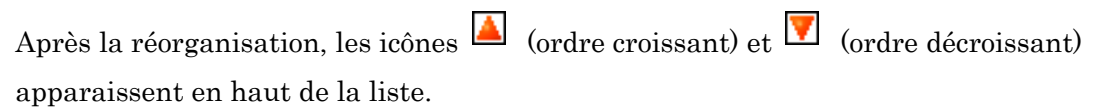

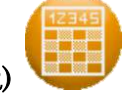

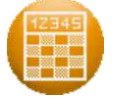

#### 6) Appuyez sur l'icône LIMIT (LIMITE)

2018/08/08 09 47

eft

limit:

limit:

200

200mm

Rig

#### inférieures.

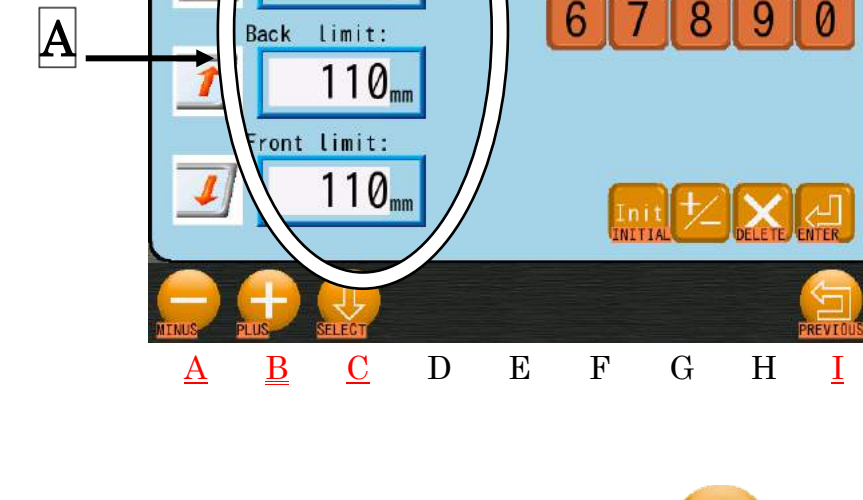

MC2

Max

Min : Default:

3

7) Appuyez sur l'icône SELECT (SÉLECTIONNER)

suivante à configurer.

Ou sélectionnez-la directement en appuyant sur la limite dans la zone A.

8) Appuyez sur l'icône MOINS

pour diminuer le nombre de 1.

pour augmenter le nombre de 1.

Appuyez sur l'icône PLUS

Le clavier numérique peut également être utilisé pour ces paramètres. Voir « Chapitre 3.9. Clavier » pour plus de détails.

9) Appuyez sur l'icône PREVIOUS (PRÉCÉDENT)

du cadre à casquettes et quitter le menu.

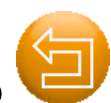

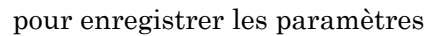

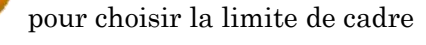

J

ou la zone « D » pour définir les limites

3200

200

200

5

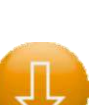

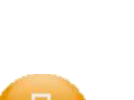

## 20. Totaux de production par jour

1) Appuyez sur l'icône **SETTINGS (PARAMÈTRES)** 

Preferences (Préférences).

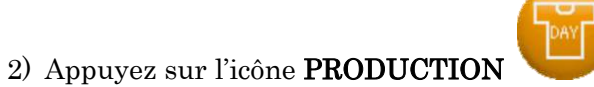

pour afficher la liste One Day Product

pour afficher le menu

(Production quotidienne).

| 2018/07/19 18:03            |        | ≥ 544   |
|-----------------------------|--------|---------|
| Oneday product list<br>Date | Stitch |         |
| 2018 / 07 / 19              | 455 st |         |
| 2018 / 07 / 18              | 496 st | MEMORY  |
| 2018 / 07 / 17              | 0 st   |         |
| 2018 / 07 / 13              | 121 st |         |
| 2018 / 07 / 12              | 0 st   | NETWÜRK |
|                             |        | MANUAL  |
|                             |        |         |
|                             |        |         |

La liste indique la production totale des 5 derniers jours.

\* Les jours pendant lesquels l'automate n'a pas été démarré ne sont pas enregistrés.

## 21. Paramètres du modèle de fonction (F-PAT)

\* Voir « Chapitre 7.5. Fonction Motifs » pour plus de détails sur l'utilisation de la fonction Motifs.

- Appuyez sur l'icône SETTINGS (PARAMÈTRES)
   Preferences (Préférences).
- 2) Appuyez sur l'icône **PATTERN (MOTIF)**

A : Affiche la liste des fonctions Motifs.

**B** : Affiche les boutons des fonctions pour la saisie.

Motifs.

- 3) **B** : Appuyez sur un bouton de fonction de changement de couleur pour ajouter cette fonction à la liste.
  - A : La fonction est ajoutée à l'élément vide au bas de la liste.

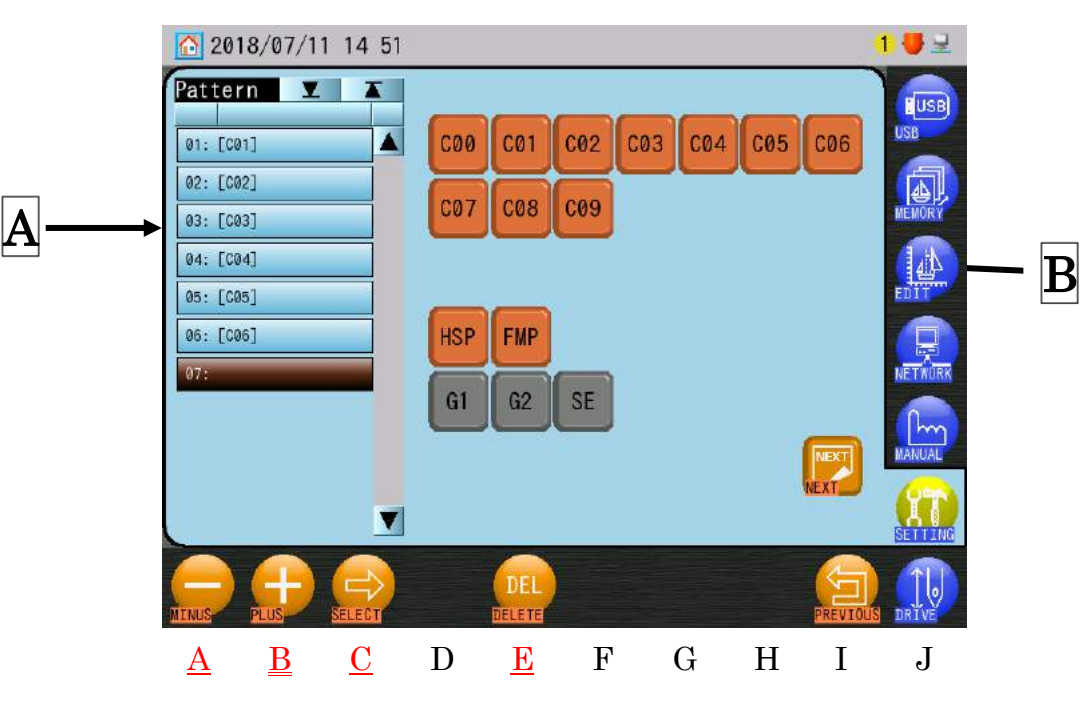

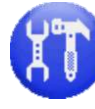

pour afficher le menu

pour ouvrir les paramètres de la fonction

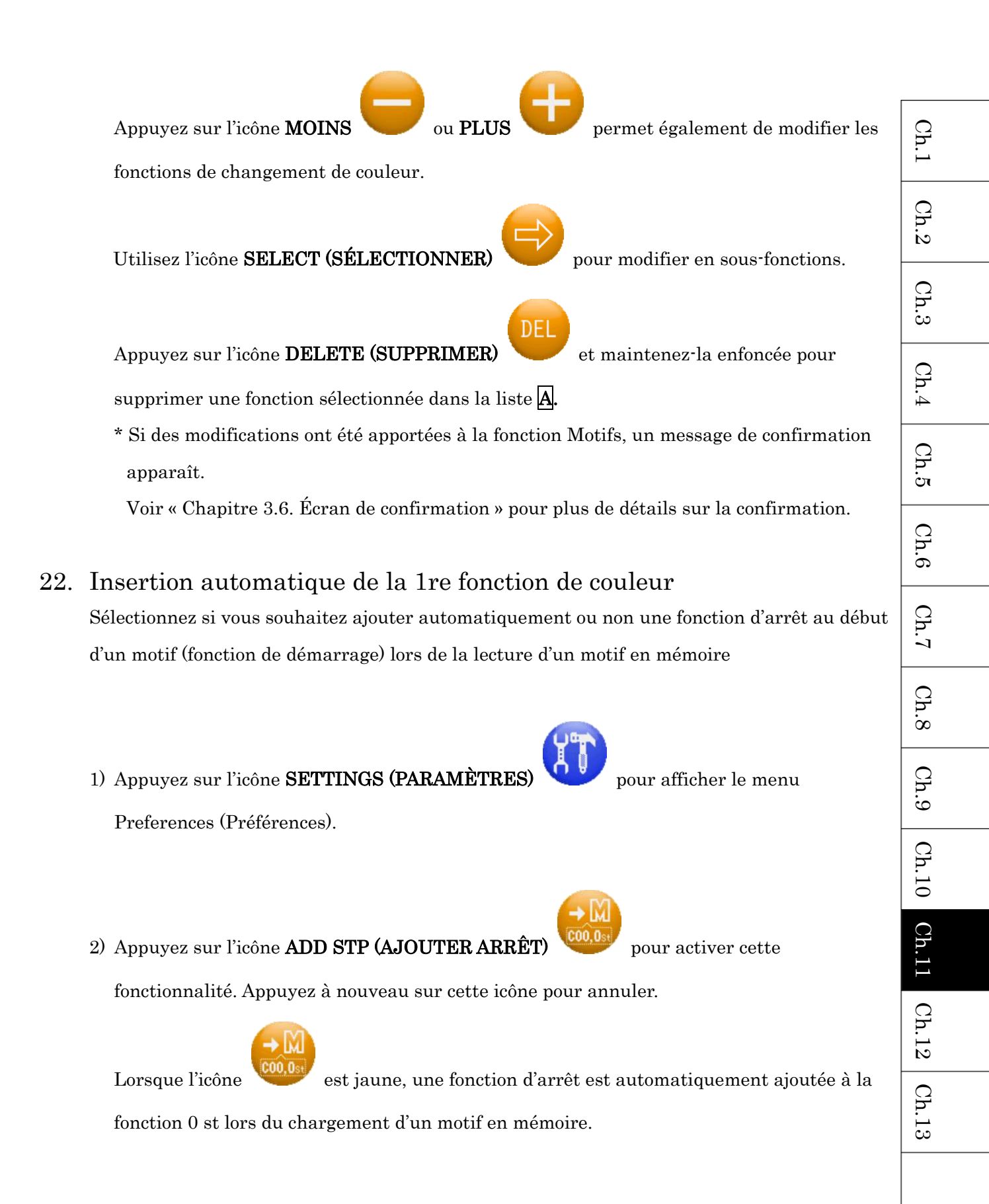

#### 23. Sélection du nom

23-1. Configuration du mode Name Drop (Sélection du nom) Active/Désactive le mode Name Drop (Sélection du nom).

\* Cette fonction ne peut pas être utilisée dans le mode Drive.

- Appuyez sur l'icône SETTINGS (PARAMÈTRES) pour afficher le menu Preferences (Préférences).
- 2) Appuyez sur l'icône MODE ON (MODE ACTIVÉ) pour activer/désactiver le mode Name Drop (Sélection du nom).

Lorsque l'icône du mode Name Drop (Sélection du nom) est jaune, le mode est activé.

> Lorsque le mode Name Drop (Sélection du nom) est activé, 🛄 (icône de séparation

horizontale) ou 🔲 (icône de séparation verticale) apparaît dans la barre d'état.

Le flottement à haute vitesse sur les noms de début est disponible lorsque le mode Name Drop (Sélection du nom) est activé. Voir « Chapitre 9.12. Flottement à haute vitesse (selon la Sélection du nom) » pour plus de détails.

#### 23-2. Configuration de l'affichage de la sélection du nom

Instructions sur la manière dont la sélection du nom est affichée dans la zone d'informations sur le motif 1.

Voir « Chapitre 3.5. Structure de l'écran » pour plus de détails sur la zone d'informations sur le motif 1.

- a. Cette fonction est disponible uniquement dans le mode Standby (Veille) et lorsque le mode Name Drop (Sélection du nom) est activé.
  Voir « 19-1. Configuration du mode Name Drop (Sélection du nom) pour plus de détails sur la configuration du mode Name Drop (Sélection du nom).
- Appuyez sur l'icône SETTINGS (PARAMÈTRES) vous pour afficher le menu Preferences (Préférences).
- 2) Appuyez sur l'icône VIEW MODE (MODE D'AFFICHAGE)

basculer entre les modes d'affichage de séparation horizontale ou verticale. Cette configuration détermine la manière dont le motif de sélection du nom est affiché pendant la broderie.

|                          | C |
|--------------------------|---|
| Séparation horizontale : |   |

Séparation verticale :

000

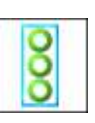

pour

| Ch.1  |
|-------|
| Ch.2  |
| Ch.3  |
| Ch.4  |
| Ch.5  |
| Ch.6  |
| Ch.7  |
| Ch.8  |
| Ch.9  |
| Ch.10 |
| Ch.11 |
| Ch.12 |
| Ch.13 |
|       |

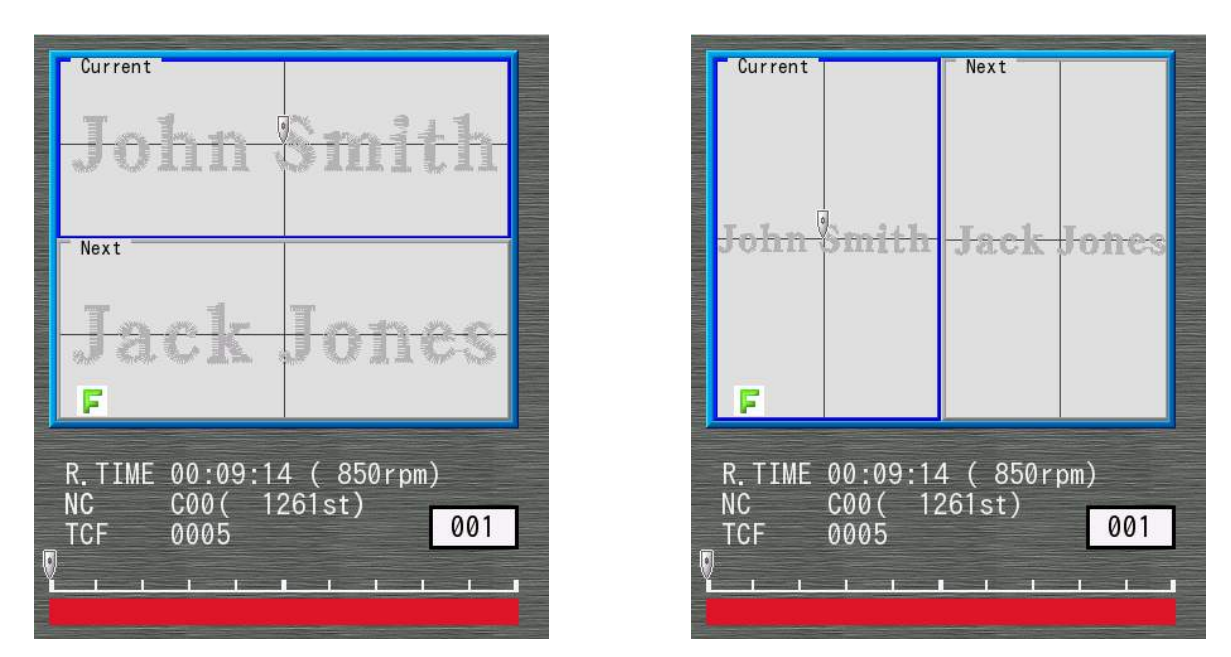

Zone d'informations sur le motif 1

 b. Les icônes suivantes apparaissent dans la barre d'état pour indiquer le mode d'affichage de la sélection du nom actuellement sélectionné.

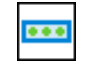

(Séparation horizontale) ou (Séparation verticale)

- 23-3. Configuration de l'avertisseur sonore lors de la sélection du nom Cette fonction définit si la machine émet ou non un bip sonore lorsque des noms sont sélectionnés. Cette fonction est disponible uniquement lorsque la machine est en mode Name Drop (Sélection du nom).
  - 1) Appuyez sur l'icône **SETTINGS (PARAMÈTRES)**

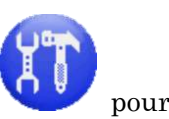

pour afficher le menu

Preferences (Préférences).

2) Chaque fois que vous appuyez sur l'icône BUZZER (AVERTISSEUR SONORE)

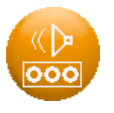

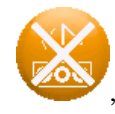

, le mode Buzzer est activé/désactivé.

## 24. Retour à la condition 0 st

Cette fonction retourne la condition de la machine au même état qu'au début de la broderie, une fois la broderie terminée.

1) Appuyez sur l'icône **SETTINGS (PARAMÈTRES)** 

Preferences (Préférences).

 Chaque fois que vous appuyez sur l'icône RETURN (RETOUR) activée/désactivée.

Il existe 6 conditions de retour :

- (1) Numéro de l'aiguille
- (2) Groupe WS
- (3) Hauteur du pied presseur
- (4) Sélection de la tête
- (5) Commutation droite ou gauche de TSQ
- (6) Vitesse de broderie
- (5 et 6 varient selon les paramètres MC2)

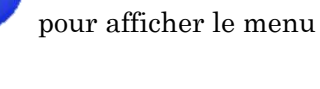

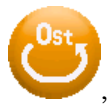

la fonction est

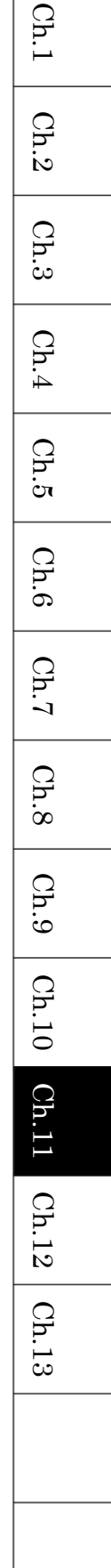

## 25. Version du logiciel

1) Appuyez sur l'icône **SETTINGS (PARAMÈTRES)** 

11

pour afficher le menu

Preferences (Préférences).

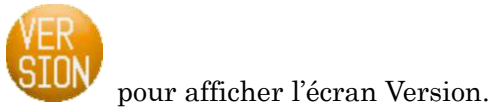

2) Appuyez sur l'icône **VERSION** 

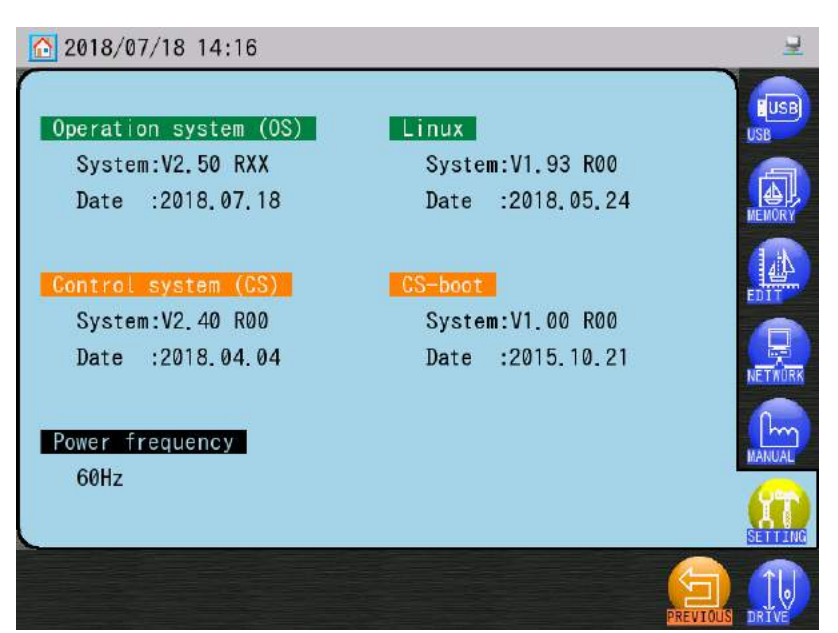

Operation System (OS) (Système d'exploitation) : Version du logiciel d'exploitation

Control System (CS) (Système de commande) : Version du logiciel de commande de la brodeuse

Linux : Version Linux

CS-Boot (Démarrage CS) : Version Boot ROM

Power Frequency (Fréquence électrique) : Fréquence d'alimentation électrique en Hz

# 26. Écran d'informations sur la machine

1) Appuyez sur l'icône **SETTINGS (PARAMÈTRES)** 

Preferences (Préférences).

2) Appuyez sur l'icône MA INFO (INFOS MACHINE)

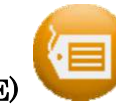

pour afficher les informations

pour afficher le menu

sur la machine.

| 2018/07/18 14:19            | 로       |
|-----------------------------|---------|
| *** Machine information *** | USB     |
| Model:<br>BEKS-S904II       | MEMORY  |
| Serial no:<br>3119401       |         |
| Installation date / Memo:   | NETAURK |
|                             |         |
|                             |         |

Model (Modèle)

Serial Number (Numéro de série)

Installation date/Memo (Date d'installation/du mémo)

| Ch.1  |
|-------|
| Ch.2  |
| Ch.3  |
| Ch.4  |
| Ch.5  |
| Ch.6  |
| Ch.7  |
| Ch.8  |
| Ch.9  |
| Ch.10 |
| Ch.11 |
| Ch.12 |
| Ch.13 |
|       |
|       |

## 27. Calibrage de l'écran tactile

- Le calibrage est effectué en usine. Il n'est généralement pas nécessaire d'effectuer un nouveau calibrage.
- Toutefois, en cas de problème avec l'écran tactile, procédez à un calibrage.
   Ex) Lorsque vous touchez l'écran, le curseur ne se positionne pas correctement.
- Une autre méthode de calibrage est expliquée dans le « Chapitre 12.6. Calibrage de l'écran tactile ». Utilisez cette méthode si le mauvais alignement du curseur est si important qu'il vous empêche d'utiliser l'icône Calibrer.
- Appuyez sur l'icône SETTINGS (PARAMÈTRES) pour afficher le menu Preferences (Préférences).
- 2) Appuyez sur l'icône **CALIBRAT (CALIBRAGE)**

Calibration (Calibrage de l'écran tactile).

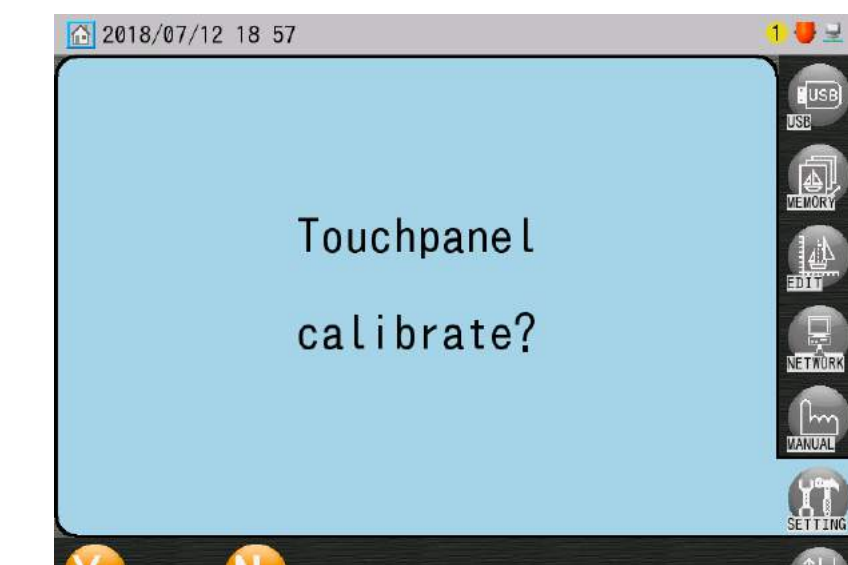

Utilisez l'icône **NO (NON)** 

, si besoin, pour annuler et revenir au menu Preferences

pour afficher l'écran Touch Panel

(Préférences).

3) Appuyez sur l'icône YES (OUI) e pour ouvrir l'écran Touch Panel Calibration. + 1 4 + Touch X Low = 98 Touch X High = 3956 Reso. X = 3858 Touch Y High = 3856 Reso. Y = 3770 + 2 3 +

4) Touchez le centre du « + » rouge à l'aide d'un objet à bout souple, comme un stylet.
(N'utilisez pas d'objets pointus, car cela risque d'endommager l'écran)
Ensuite, le « + » rouge devient noir et le « + » suivant à toucher devient rouge.

L'ordre de touche des « + » est le suivant : « 1 » -> « 2 » -> « 3 » -> « 4 »

5) Après avoir touché tous les « + », les valeurs de configuration du panneau tactile sont affichées au centre de l'écran.

Lorsqu'une valeur anormale est détectée, elle est indiquée par un texte rouge.

Touchez l'écran tactile pour terminer le calibrage. Il retourne alors au menu Preferences (Préférences).

Ch.1

Ch.2

Ch.3

#### 28. Affichage désactivé

Instructions relatives à l'arrêt de l'écran de l'automate pour réduire la consommation d'énergie.

1) Appuyez sur l'icône **SETTINGS (PARAMÈTRES)** 

Preferences (Préférences).

2) Appuyez sur l'icône **D. OFF (AFFICHAGE DÉSACTIVÉ)** 

l'automate. L'indicateur « Display OFF » s'allume sur le panneau de l'automate pour indiquer que l'écran est éteint.

3) Appuyez n'importe où sur l'écran tactile ou sur une touche de navigation pour annuler la fonction Display OFF.

Si un message d'erreur s'affiche, la fonction est automatiquement annulée. Lorsque l'écran se rallume, le message « Display ON » (Affichage activé) apparaît brièvement.

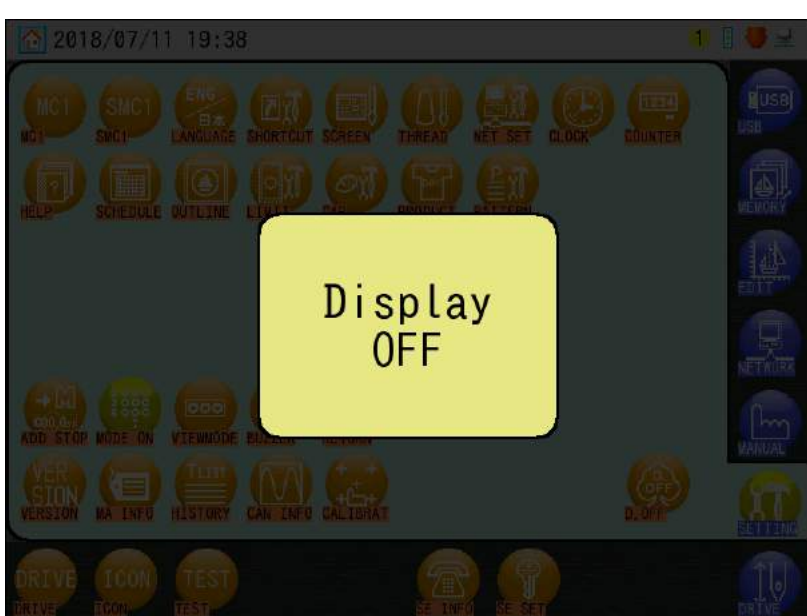

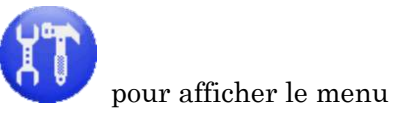

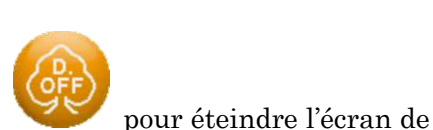

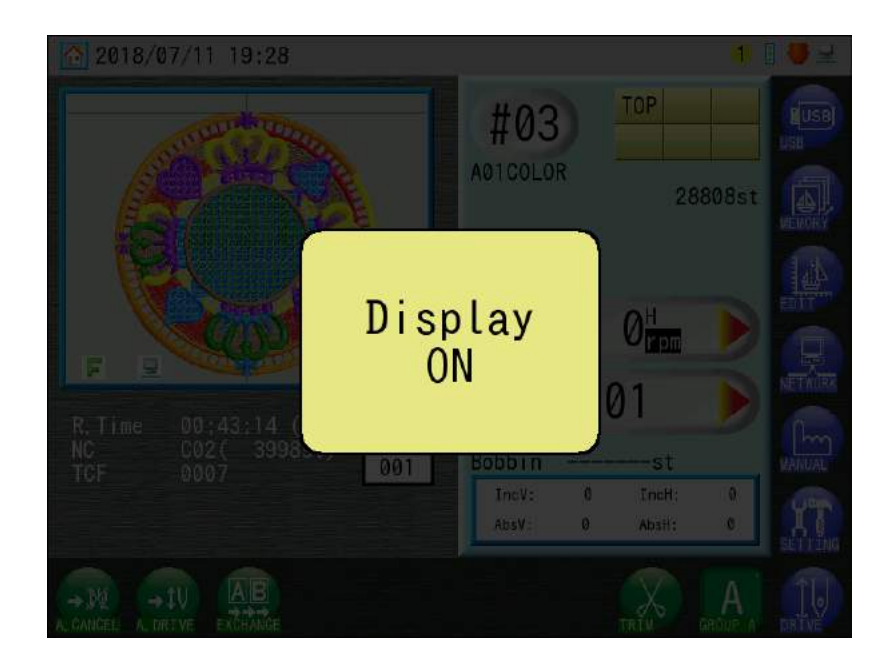

MÉMO

# Chapitre 12. Système

Le présent chapitre contient des instructions sur les programmes système de l'automate KS.

- 1. Structure des fichiers système
- 2. Mise à jour du logiciel de base
- 3. Mise à jour Linux
- 4. Initialisation de la mémoire
- 5. Formatage de la carte SD
- 6. Calibrage de l'écran tactile

|   | Ch.1  |
|---|-------|
|   | Ch.2  |
| • | Ch.3  |
|   | Ch.4  |
|   | Ch.5  |
|   | Ch.6  |
|   | Ch.7  |
|   | Ch.8  |
|   | Ch.9  |
|   | Ch.10 |
|   | Ch.11 |
|   | Ch.12 |
|   | Ch.13 |
|   |       |
|   |       |

#### 1. Structure des fichiers système

BEKS se compose de 2 programmes système : exploitation et commande.

Le système d'exploitation sert au fonctionnement (Linux).

Le système de commande sert à la commande de la machine (carte MC). Le principe consiste à mettre à jour les versions logicielles des deux systèmes simultanément.

Pour vérifier la version du logiciel de base chargé sur la machine, consultez l'écran d'informations Version.

Voir « Chapitre 11.20. Version du logiciel » pour plus de détails.

| Operation system (OS) | Control system (CS) |
|-----------------------|---------------------|
| System:V1.00 R00      | System:V1.00 R00    |
| Date :2016.04.27      | Date :2016.04.27    |

Pour la mise à jour du système d'exploitation et de commande :
 Fichier de mise à jour du système : NK.KSC

- Pour la mise à jour du système d'exploitation seul :
   Fichier de mise à jour du système : NK.KSS
- Pour la mise à jour du système de commande seul :

Fichier de mise à jour du système : KS\_CS.SYS

Enregistrez ce fichier dans le dossier « SYSTEM » USB.

Voir « 2. Mise à jour du logiciel de base ».

♦ En règle générale, les deux systèmes sont mis à jour simultanément.

Enregistrez chaque fichier système dans le dossier approprié sur votre clé USB comme suit.

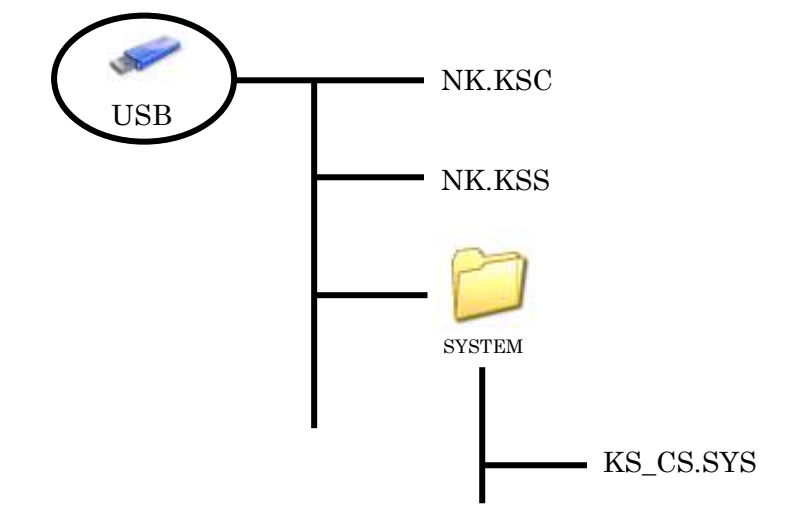
#### 2. Mise à jour du logiciel de base

Instructions relatives à la mise à jour du logiciel de base sur la machine :

- 1) Arrêtez l'automate.
- 2) Insérez la clé USB à mémoire Flash contenant les fichiers de mise à jour du système.
- 3) Alors que la machine est hors tension, appuyez sur la **touche Origin (Origine)** et maintenez-la enfoncée, puis remettez la machine **en marche**.
- 4) Maintenez la **touche Origin (Origine)** enfoncée jusqu'à ce que la machine émette un signal sonore discontinu.
- 5) L'écran System Update (Mise à jour du système) apparaît.

| A |     |                   |         |           |          |           |    |   |   | V1_00    |
|---|-----|-------------------|---------|-----------|----------|-----------|----|---|---|----------|
|   | NK. | KSC<br>Linux : V1 | .00 R00 | (MCB : VI | .00 R00) | ' 16,04.2 | 27 |   |   |          |
|   |     |                   |         |           |          |           |    |   |   |          |
|   |     |                   |         |           |          |           |    |   |   |          |
|   |     |                   |         |           |          |           |    |   |   |          |
|   |     | OS<br><u>B</u>    |         | D         | Е        | Format    | G  | Н | Ι | <u>]</u> |

Cet écran indique les noms des fichiers, les versions des logiciels de base et les dates. La section A affiche l'état de mise à jour système.

Ligne du dessus (Linux) : Système d'exploitation

Ligne du dessous (MCB) : Système de commande

Voir « 1. Structure des fichiers système » pour plus de détails.

Ch.1

Ch.2

Ch.3

Ch.4

Ch.5

Ch.6

Ch.7

Ch.8

Ch.9

Ch.10 Ch.11 Ch.12

Ch.13

6) Sélectionnez le système à mettre à jour.

Appuyez sur l'icône **OS/CS** 

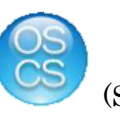

(Système d'exploitation/Système de commande)

au-dessus de « A » pour mettre à jour le logiciel du système d'exploitation et du système de commande simultanément.

Appuyez sur l'icône **OS** 

Appuyez sur l'icône **CS** 

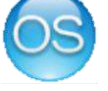

(Système d'exploitation) au-dessus de « B » pour mettre

à jour le système d'exploitation.

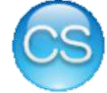

(Système de commande) au-dessus de « C » pour mettre

à jour le système de commande.

La version du système d'exploitation est affichée comme suit :

La version du système de commande indiquée entre parenthèses désigne la version compatible avec cette version du système d'exploitation.

La machine risque de ne pas fonctionner correctement si les versions du système d'exploitation et du logiciel de commande ne sont pas compatibles.

# Linux : V1.00 R00 (MCB : V1.00 R00) '16.04.27

- 7) Sélectionnez la version du système à mettre à jour dans la liste.
- Appuyez sur l'icône Enter (Entrée) au-dessus de « J » et maintenez-la enfoncée jusqu'à ce que la mise à jour démarre.
- Une fois la mise à jour terminée, mettez la machine hors tension au niveau de l'automate et redémarrez.

#### 3. Mise à jour Linux

Mettre à jour le logiciel du système Linux vers une version plus récente. Voir « Chapitre 11.20. Version du logiciel » pour plus de détails.

- 1) Arrêtez l'automate.
- Insérez la clé USB à mémoire Flash, contenant les fichiers du système Linux. Le nom du fichier du système Linux est « uImage.lzo ».
- Appuyez sur la moitié supérieure de l'écran et maintenez-la enfoncée puis mettez la machine en marche.
- 4) L'écran de mise à jour Linux apparaît.
- 5) Une fois la mise à jour Linux terminée, l'écran d'origine configuré s'affiche.

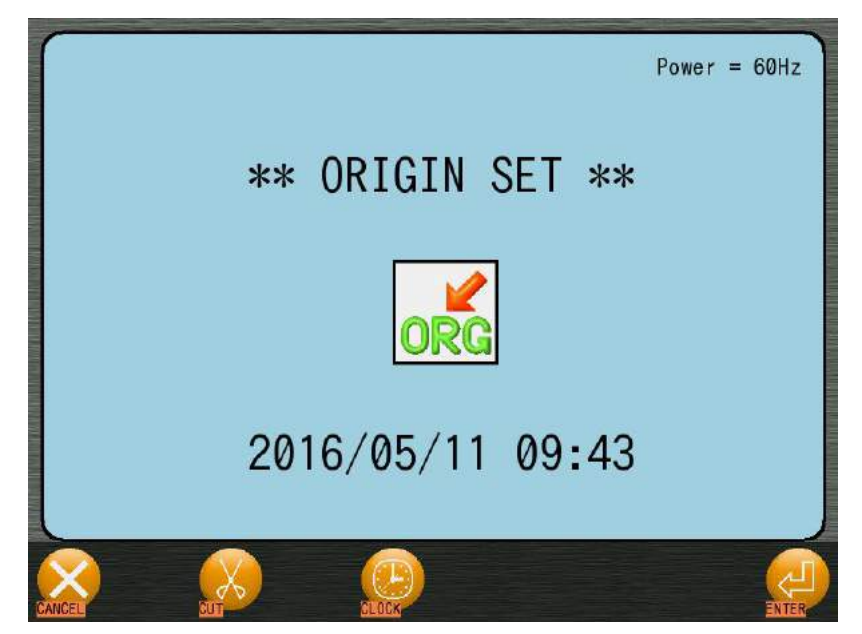

| Ch.1  |
|-------|
| Ch.2  |
| Ch.3  |
| Ch.4  |
| Ch.5  |
| Ch.6  |
| Ch.7  |
| Ch.8  |
| Ch.9  |
| Ch.10 |
| Ch.11 |
| Ch.12 |
| Ch.13 |
|       |
|       |

#### 4. Initialisation de la mémoire

Instructions relatives à l'initialisation de la mémoire de l'automate.

\* Remarque ! Cette fonction supprime tous les motifs en mémoire, paramètres réseau et fichiers de tambour. Les données supprimées ne peuvent être récupérées.

- 1) Arrêtez l'automate.
- Alors que la machine est hors tension, appuyez sur la touche Origin (Origine) et sur la touche de navigation vers le haut et maintenez-les enfoncées, puis remettez la machine en marche.
- 3) Au bout d'un moment, l'écran suivant apparaît.

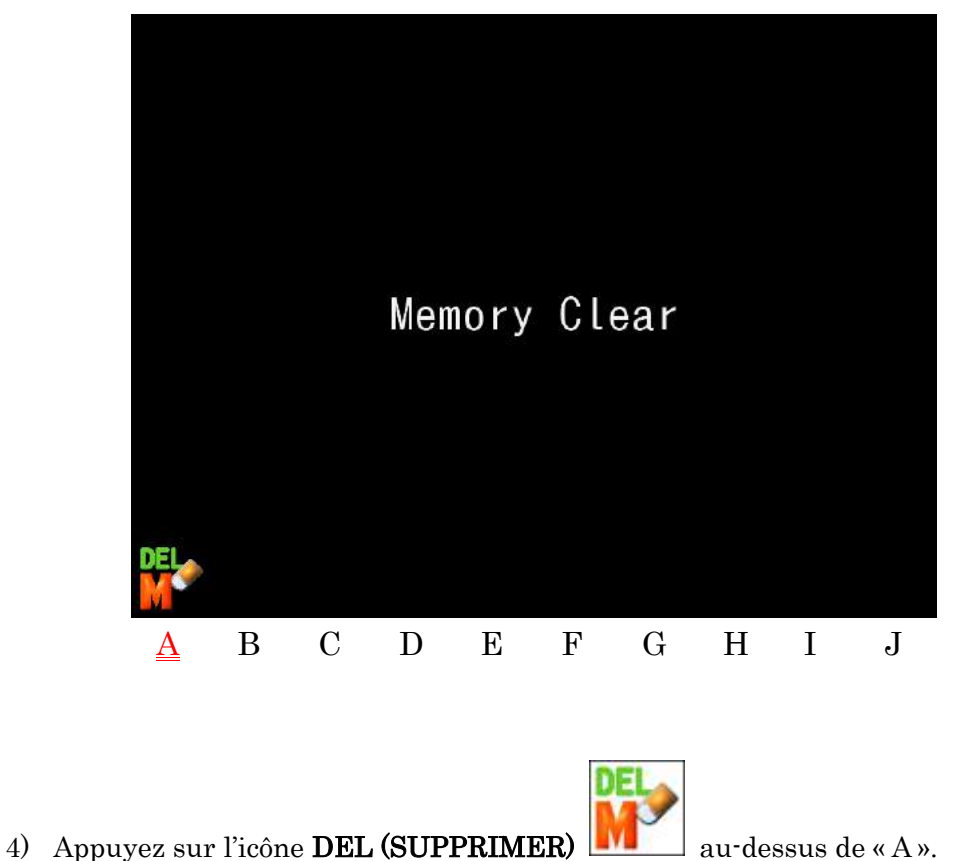

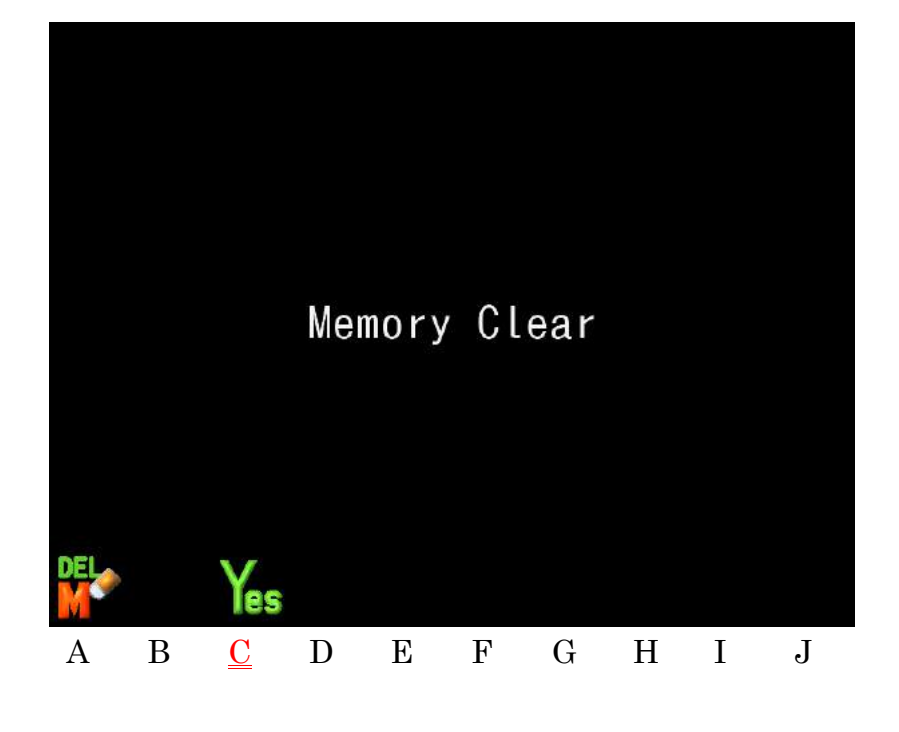

5) Appuyez sur l'icône **YES (OUI)** au-dessus de « C » et maintenez-la enfoncée pour démarrer l'initialisation.

Si vous souhaitez annuler l'initialisation avant le démarrage, mettez la machine hors tension.

- 6) Le message suivant apparaît :
   « Please Wait for Origin LED to blink. » (Veuillez attendre que le voyant LED Origine clignote).
- 7) Mettez la machine hors tension après avoir confirmé que le voyant LED Origine clignotait.

Puis, remettez la machine sous tension pour redémarrer l'automate.

#### 5. Formatage de la carte SD

Formatez la carte SD interne de l'automate BEKS

#### \* Remarque ! Cette fonction supprime tous les motifs en mémoire, paramètres réseau, fichiers de tambour et le système d'exploitation.

Voir « Chapitre 11.20. Version du logiciel » pour contrôler la version.

- 1) Les 2 fichiers suivants sont nécessaires pour formater la carte SD.
  - ks\_format.kss (Fichier de formatage)
  - > NK.KSC ou NK.KSS (Système d'exploitation)

Enregistrez le fichier de formatage et le fichier du système d'exploitation dans la racine d'une clé USB.

- 2) Arrêtez l'automate.
- 3) Insérez la clé USB à mémoire Flash contenant les fichiers de formatage.
- Appuyez sur la touche Origin (Origine) et maintenez-la enfoncée, puis remettez la machine en marche.
- 5) Maintenez la touche Origin (Origine) enfoncée jusqu'à ce que la machine émette un signal sonore discontinu.
- 6) L'écran System Update apparaît :

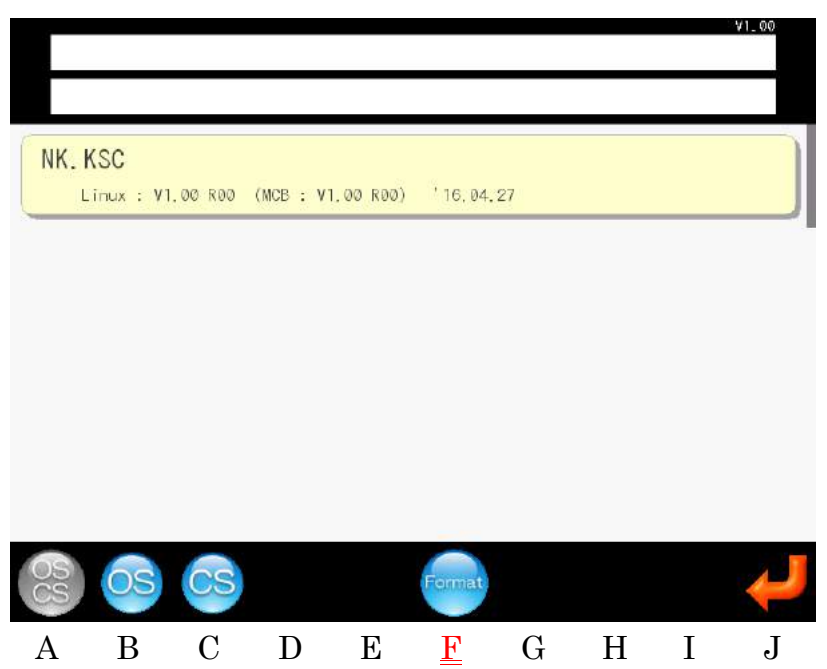

- 7) Appuyez sur l'icône FORMAT (FORMATER)
  enfoncée pour démarrer le formatage.
  Un signal sonore constant est émis pour indiquer que la carte SD est en cours de formatage.
  - ♦ L'icône FORMAT (FORMATER)

est grisée et inactive si le fichier de formatage

(ks\_format.kss) n'est pas présent sur la clé USB.

- 8) Une fois le formatage terminé, un bip long final retentit.
- 9) Mettez ensuite à jour le logiciel du système d'exploitation.
- Voir « 1. Structure des fichiers système » et « 2. Mise à jour du logiciel de base ».

Ch.1

Ch.2

Ch.3

Ch.4

Ch.5

Ch.6

Ch.7

Ch.8

Ch.9

Ch.10

Ch.11

Ch.12

Ch.13

#### 6. Calibrage de l'écran tactile

Le calibrage est nécessaire en cas de problèmes de mauvais alignement du curseur lorsque vous touchez l'écran.

- 1) Arrêtez l'automate.
- 2) Appuyez sur les touches de navigation gauche et droite et mettez la machine sous tension.
- 3) L'écran de calibrage suivant apparaît.

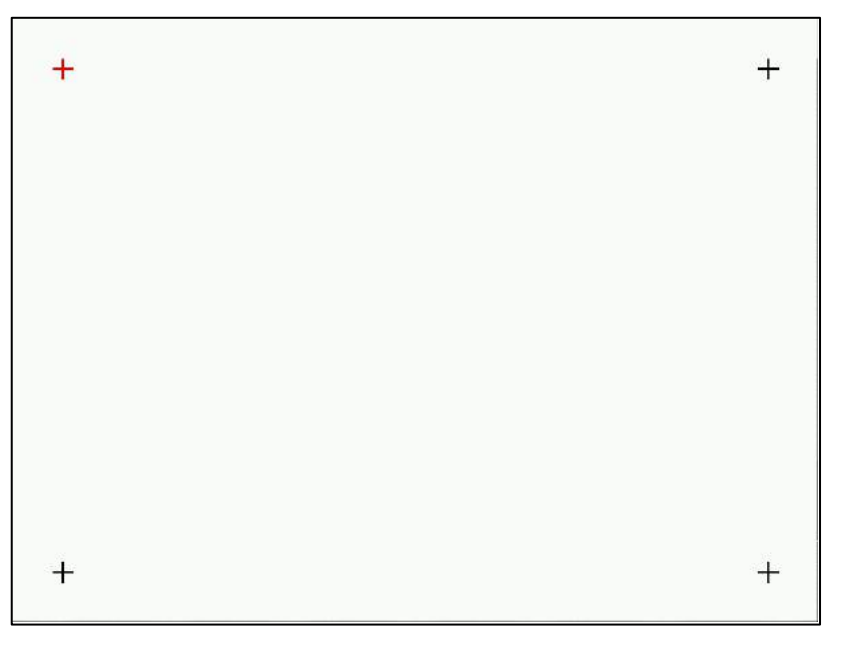

4) Touchez le centre du « + » rouge à l'aide d'un objet à bout souple, comme un stylet.
(N'utilisez pas d'objets pointus, car cela risque d'endommager l'écran)
Ensuite, le « + » rouge devient noir et le « + » suivant à toucher devient rouge.

L'ordre de touche des « + » est le suivant : « En haut à gauche » -> « En bas à gauche » -> « En bas à droite » -> « En haut à droite »

- 5) Après avoir touché tous les « + », le message « Please restart » (Veuillez redémarrer) s'affiche.
- 6) Mettez la machine hors tension et redémarrez.

# Chapitre 13. Annexe

Le présent chapitre contient les informations de référence suivantes :

- 1. Codes de fonction
- 2. Codes de sous-fonction
- 3. Messages d'erreur

### 1. Codes de fonction

| N°  | Code          | Fonction                  |    |
|-----|---------------|---------------------------|----|
| 0 0 | 0             | Normal Stitch (Point      |    |
| 0   | 0             | normal)                   |    |
| 1   | JP            | Jump Stitch (Point sauté) |    |
| 9   | т             | Low Speed (Vitesse        |    |
| 2   | Ľ             | réduite)                  |    |
| 3   | T "T          | Low Speed Jump (Point     |    |
| 0   | LO            | sauté en vitesse réduite) |    |
| 4   | н             | High Speed (Vitesse       |    |
| -   |               | élevée)                   |    |
| 5   | HJ            | High Speed Jump (Point    | *1 |
|     |               | sauté en vitesse élevée)  |    |
| 6   | T1            | Top Thread Trimming       | •  |
|     |               | (Coupe du fil supérieur)  |    |
|     | T2            | Bobbin Threading          |    |
| 7   |               | (Enfilage de la bobine)   |    |
|     |               |                           |    |
| 19  | G1            | Group 1 (Groupe 1)        |    |
| 20  | G2            | Group 2 (Groupe 2)        |    |
| 23  | $\mathbf{SE}$ | Sub End (Fin inf.)        |    |
| 32  | C00           | Stop (Arrêt)              |    |
| 0.0 | 001           | Needle Bar 1 (Barre à     |    |
| 33  | C01           | aiguilles 1)              |    |
| 9.4 | COS           | Needle Bar 2              |    |
| 94  | 002           | (Barre à aiguilles 2)     |    |
| 35  | CO3           | Needle Bar 3              |    |
|     | 000           | (Barre à aiguilles 3)     |    |
| 36  | C04           | Needle Bar 4              |    |
|     |               | (Barre à aiguilles 4)     |    |
| 37  | C05           | Needle Bar 5              |    |
| 57  | 005           | (Barre à aiguilles 5)     |    |

| N° | Code                | Fonction                          |
|----|---------------------|-----------------------------------|
|    | S0                  | Sequin OFF (Dispositif à          |
| 64 |                     | paillettes désactivé)             |
| 07 | _                   | Sequin ON (Dispositif à           |
| 65 | 51                  | paillettes activé)                |
| 07 | C I                 | Sequin Jump (Point                |
| 67 | 29                  | sauté/paillette)                  |
| 68 | CC                  | Chain Stitch (Point de chaînette) |
| 69 | $\operatorname{CL}$ | Loop Stitch (Point de bouclette)  |
| 70 | PB                  | Presser Foot Height (Hauteur      |
| 10 | ΓN                  | du pied presseur)                 |
| 71 | SPL                 | Normal Embroidery (Broderie       |
| 11 |                     | normale)                          |
|    | ST1                 | Taping & Cording Embroidery       |
| 72 |                     | (R) (Pose cordon et bande plate   |
|    |                     | (D))                              |
|    | ST2                 | Taping & Cording Embroidery       |
| 73 |                     | (L) (Pose cordon et bande plate   |
|    |                     | (G))                              |
| 74 | SZ1                 | Zigzag Embroidery (L) (Broderie   |
|    |                     | en zigzag (G))                    |
| 75 | SZ2                 | Zigzag Embroidery (R) (Broderie   |
|    |                     | en zigzag (D))                    |
| 76 | SC1                 | Coiling Embroidery (L)            |
|    |                     | (Broderie par enroulement (G))    |
| 77 | SC2                 | Coiling Embroidery (R)            |
|    |                     | (Broderie par enroulement (D))    |
| 78 | LN                  | Nipple Movement (Mouvement        |
|    |                     | du mamelon)                       |
| 79 | LZ                  | Zigzag Movement (Mouvement        |
|    |                     | en zigzag)                        |
| 80 | HSP                 | Head Selection Pattern (Motif de  |
|    |                     | sélection de tête)                |
| 81 | FMP                 | Multi-Point                       |

| 38  | C06 | Needle Bar 6           |
|-----|-----|------------------------|
|     |     | (Barre à aiguilles 6)  |
| 20  | 007 | Needle Bar 7           |
| 39  | C07 | (Barre à aiguilles 7)  |
| 40  | Coo | Needle Bar 8           |
| 40  | 008 | (Barre à aiguilles 8)  |
| 41  | Coo | Needle Bar 9           |
| 41  | C09 | (Barre à aiguilles 9)  |
| 49  | (10 | Needle Bar 10          |
| 42  | 010 | (Barre à aiguilles 10) |
| 4.9 | 011 | Needle Bar 11          |
| 43  | CII | (Barre à aiguilles 11) |
|     | (10 | Needle Bar 12          |
| 44  | C12 | (Barre à aiguilles 12) |
|     | (1) | Needle Bar 13          |
| 45  | C13 | (Barre à aiguilles 13) |
| 40  | 014 | Needle Bar 14          |
| 46  | C14 | (Barre à aiguilles 14) |
| 47  | 015 | Needle Bar 15          |
| 47  | C15 | (Barre à aiguilles 15) |

| 82 | PHC | Poinçon                      |         |
|----|-----|------------------------------|---------|
|    |     |                              | $\circ$ |
| 83 | SPO | Réglage de la vitesse        | h.1     |
| 84 | TSL | Paillettes doubles de gauche | Ch.2    |
| 85 | TSR | Paillettes doubles de droite | Ch.:    |

#### \*1 Après G1 Group 1 ~ C15, les codes de fonction de changement de couleur s'affichent.

| Ch.1  |  |
|-------|--|
| Ch.2  |  |
| Ch.3  |  |
| Ch.4  |  |
| Ch.5  |  |
| Ch.6  |  |
| Ch.7  |  |
| Ch.8  |  |
| Ch.9  |  |
| Ch.10 |  |
| Ch.11 |  |
| Ch.12 |  |
| Ch.13 |  |
|       |  |

### 2. Codes de sous-fonction

| N° | Codes    | Fonction                     |                                                                                   | Sous-fonction Motif à<br>broder 1                                | Sous-fonction<br>Motif à broder 2                         |  |
|----|----------|------------------------------|-----------------------------------------------------------------------------------|------------------------------------------------------------------|-----------------------------------------------------------|--|
| 68 | CC<br>CL | Chenille                     | Chain stitch<br>(Point de<br>chaînette)<br>Loop Stitch<br>(Point de<br>bouclette) | Looper (L) (Boucleur (G))<br>«», 1~6                             | Needle Height (H)<br>(Hauteur d'aiguille (H))<br>«», 1~10 |  |
| 70 | PR       | Presser Foot He<br>du pied p | ight (Hauteur<br>resseur)                                                         | Height Adjustment (P)<br>(Réglage de la hauteur (P))<br>«», 1~10 | «———»                                                     |  |
| 71 | SPL      | Norma<br>(Brode              | l Embroidery<br>erie normale)                                                     | «———»                                                            | «———»                                                     |  |
| 72 | ST1      | Tapin<br>Embroi<br>cordon    | g & Cording<br>dery (R) (Pose<br>et bande plate<br>(D))                           | Normal/Blind (P)                                                 | «———»                                                     |  |
| 73 | ST2      | Tapin<br>Embroi<br>cordon    | g & Cording<br>dery (L) (Pose<br>et bande plate<br>(G))                           | (Normal/Invisible (P))<br>«–», $1\sim2$                          |                                                           |  |
| 74 | SZ1      | HL                           | Embroidery (L)<br>erie en zigzag<br>(G))                                          | Pattern (P) (Motif (P))                                          | «———»                                                     |  |
| 75 | SZ2      | Zigzag F<br>(Brode           | Lmbroidery (R)<br>erie en zigzag<br>(D))                                          | «−», 1~6                                                         | ~ "                                                       |  |
| 76 | SC1      | Coiling<br>(L) (F<br>enrou   | ; Embroidery<br>3roderie par<br>1lement (G))                                      | 4 Levels $/$ (L/R) (P)                                           |                                                           |  |
| 77 | SC2      | Coiling<br>(R) (F<br>enrou   | ; Embroidery<br>3roderie par<br>1lement (D))                                      | «-», 1~8                                                         | «———»                                                     |  |
| 78 | LN       | Nipple<br>(Mou<br>m          | e Movement<br>avement du<br>amelon)                                               | Lower Dead Point (B) (Point<br>mort inf. (B))<br>«», 1~10        | Stroke (S) (Course (S))<br>«», 1~10                       |  |

| 79 | LZ  | Zigzag movement<br>(Mouvement en<br>zigzag)            | Width (S) (Largeur (S))<br>«», 1~15                    | «———»                                                  |  |
|----|-----|--------------------------------------------------------|--------------------------------------------------------|--------------------------------------------------------|--|
| 80 | HSP | Head Selection Pattern (Motif<br>de sélection de tête) | Head Selection Pattern<br>(Motif de sélection de tête) | Pattern (P) (Motif (P))<br>«», 1~50                    |  |
| 81 | FMP | Multi-Point                                            | Multi-Point                                            | Frame Move (P)<br>(Mouvement du cadre (P))<br>«», 1~15 |  |
| 83 | SPO | Speed setting<br>(Réglage de la vitesse)               | Speed (s)<br>(Vitesse (S))<br>«», 1~10                 | «———»                                                  |  |

\*«-» et «--» indiquent un paramètre pouvant être modifié.

\*«---» indique « Not in use » (Pas utilisé) (aucune modification ne peut être apportée).

Ch.1 | Ch.2 | Ch.3 | Ch.4 Ch.5Ch.6Ch.7 Ch.8 Ch.9 Ch.10 Ch.11 Ch.12 Ch.13

## 3. Messages d'erreur

| Message                  | Description                                                                                                    | Élimination des pannes                                                                                                    |
|--------------------------|----------------------------------------------------------------------------------------------------|----------------------------------------------------------------------------------------------------|
| A01 :                    | No or Low Battery Voltage<br>Error (Erreur due à<br>l'absence de batterie ou à<br>un niveau de charge trop<br>faible)         | Si la machine a été mise hors tension pendant une<br>longue période ou qu'une carte CPU de rechange a été<br>installée, le niveau de charge de la batterie risque<br>d'être faible et elle doit donc être rechargée. Laissez la<br>machine sous tension pendant 24 heures pour<br>recharger la batterie. Si la batterie n'est pas<br>rechargée, appelez le support technique pour obtenir<br>des informations sur son remplacement.                                                                                                    |
| A05 :<br>U?<br>F?<br>EL? | Wrong Tape Code or BAUD<br>Rate Error (Erreur due à<br>un code bande erroné ou à<br>un débit en bauds<br>incorrect)           | <ol> <li>Lors de l'envoi d'un motif via un câble reliant un PC<br/>à la machine, le paramétrage du code bande sur le<br/>PC doit correspondre au réglage effectué sur la<br/>machine en mode « IN COM ». Dans le cas<br/>contraire, ce message d'erreur apparaît.<br/>Barudan = code U<br/>Tajima = code EL<br/>ZSK = code F<br/>Vérifiez que le réglage du transfert du PC vers la<br/>machine correspond bien au paramétrage de la<br/>bande sur la machine « In COM ».</li> <li>Assurez-vous également que le paramétrage du<br/>débit en bauds sur la machine correspond à la sortie<br/>en bauds du logiciel du PC. S'ils ne correspondent<br/>pas, ce message d'erreur s'affiche. Appelez le<br/>support technique ou l'assistance informatique pour<br/>obtenir un diagnostic.</li> </ol> |
| A07 :                    | IC Memory Error (Erreur<br>de mémoire IC)                                                                                     | Erreur en écriture sur la mémoire EPROM. Problème<br>avec la carte CPU/carte de commande. Appelez le<br>support technique.                                                                                                    |
| A08 :                    | Memory is Full or Design<br>Memory Read Error<br>(Mémoire pleine ou erreur<br>lors de la lecture de la<br>mémoire des motifs) | <ol> <li>Contrôlez en premier lieu si la mémoire est<br/>saturée. Si tel est le cas, supprimez des motifs.</li> <li>Ce message peut également apparaître en cas de<br/>problème lors de la lecture d'un motif en mémoire.<br/>Tentez de renommer le motif posant problème ou<br/>de lire un autre motif correct.</li> <li>Si aucun motif en mémoire ne peut être lu, il peut<br/>s'avérer nécessaire de reformater la carte mémoire<br/>CF interne. Appelez le support technique.</li> </ol>                                                                                                    |

| A11:       | No PC or Peripheral                                                             | Cette erreur survient lors de l'envoi d'un motif de la<br>machine vers un PC via un câble COM/série et que ce                                                                       | [     |
|------------|---------------------------------------------------------------------------------|----------------------------------------------------------------------------------------------------|-------|
| COM        | (Aucun PC ni périphérique<br>connecté)                                          | câble est déconnecté ou rompu. Commencez par<br>vérifier les connexions du câble. Tentez ensuite de<br>redémarrer l'ordinateur et la machine, puis réessayez.                       |       |
|            |                                                                                 | Si la connexion COM n'a jamais été utilisée au<br>préalable et qu'il s'agit d'une première utilisation, les<br>paramètres du programme PC ou les raccordements                      | Ch.2  |
|            |                                                                                 | du câble sont certainement en cause. Appelez le<br>support technique ou l'assistance informatique pour<br>obtenir un diagnostic.                                                    | Ch.3  |
| A20:       | Memory Slot Empty<br>(Emplacement de mémoire<br>vide)                           | Il ne s'agit pas d'une erreur. Ce message indique<br>simplement que l'emplacement de mémoire<br>sélectionné est vide et qu'il est donc impossible d'y<br>apporter des modifications | Ch.4  |
|            |                                                                                 | apportor des instantations.                                                                                                    | Ch    |
| A21:       | All Memory Slots are                                                            | Il ne s'agit pas d'une erreur. Ce message indique<br>simplement que tous les emplacements de mémoire                                                                                | ਹਾ    |
|            | Empty (Tous les<br>emplacements de mémoire<br>sont vides)                       | sont vides. Chargez au moins un motif en mémoire<br>pour que ce message n'apparaisse plus.                                                                                          |       |
| A24:       | 24: No More Color Change<br>Codes Found (Plus aucun<br>Codes Found (Plus aucun  |                                                                                                    | Ch.7  |
| ?<br>co~c9 | code de changement de<br>couleur détecté)                                       | code de changement de couleur a été trouvé. Il ne reste<br>donc plus aucun code de changement de couleur dans<br>le motif.                                                          |       |
| A26:       | Sock Frame Origin Not Set<br>(Origine du cadre pour<br>chaussettes non définie) | Dans le menu « Program » (Programme), le paramètre<br>Sock Frame (Cadre pour chaussettes) impose de<br>définir l'origine du premier cadre pour chaussettes                          | Ch.9  |
|            |                                                                                 | (Démarrer). Il faut ensuite mettre la machine en mode<br>Drive, puis déplacer le pantographe vers l'origine du<br>deuxième cadre pour chaussettes. Si le pantographe                | Ch.10 |
|            |                                                                                 | n'est pas déplacé vers le deuxième cadre pour<br>chaussettes après l'activation du mode Drive, ce<br>message d'erreur apparaît.                                                     | Ch.11 |
| A27:       | No more Function Codes<br>Found (Plus aucun code de<br>fonction détecté)        | Ce message apparaît lors de la recherche ou de la<br>programmation des codes de fonction présents dans un<br>motif et que le dernier code de fonction a été trouvé.                 | Ch.12 |
| Func       |                                                                                 |                                                                                                    | Ch.   |
| A28:       | Calculating Please wait<br>(Calculs en cours                                    | Ce message signale que la machine est occupée.<br>Attendez que ce message disparaisse avant d'appuyer<br>sur un bouton.                                                             | 13    |
| X          | Veuillez patienter)                                                             |                                                                                                    |       |

| A29 : | Memory is Full (Mémoire<br>pleine)                                                       | Ce message indique que tous les emplacements de<br>mémoire sont pleins. Supprimez des motifs pour<br>pouvoir en charger de nouveaux.                                                                                                    |
|-------|------------------------------------------------------------------------------------------|----------------------------------------------------------------------------------------------------|
| A34 : | Too Many Color Changes<br>in Design (Trop de<br>changements de couleur<br>dans le motif) | Ce message s'affiche lorsqu'un motif en mémoire<br>compte plus de 1 200 fonctions de changement de<br>couleur. Modifiez le motif et supprimez des<br>changements de couleur pour en réduire le nombre à<br>moins de 1 200 et ainsi corriger le problème.                                                                                                    |
| A35:  | Spectacle Frame Error<br>(Erreur due à la monture<br>de lunettes)                        | Le paramètre Spectacle Frame (Monture de lunettes)<br>est l'un des paramètres spéciaux MC1. Si ce<br>paramètre est activé, certaines opérations sont<br>interdites, afin de protéger la machine. Ce message<br>d'erreur apparaît dès lors qu'une opération est<br>interdite. Si aucune monture de lunettes n'est utilisée,<br>désactivez cette fonction dans MC1.                                                                                                    |
| A36 : | Appliqué Error (Erreur<br>d'application)                                                 | Lorsque la fonction Manual Appliqué (Application<br>manuelle) est activée, il est impossible d'utiliser la<br>touche Origin (Origine), afin d'éviter de plier de pied<br>presseur. Désactivez la fonction Manual Appliqué pour<br>pouvoir utiliser la touche Origin.                                                                                                    |
| A37 : | USB Memory Device is<br>Full (Priphérique de<br>mémoire USB plein)                       | Supprimez es motifs sur le périphérique de mémoire<br>USB.                                                                                                    |
| A38 : | No USB Memory Device<br>Inserted (Aucun<br>périphérique de mémoire<br>USB inséré)        | <ol> <li>Vérifiez que le périphérique de mémoire USB est<br/>correctement inséré. Si l'insertion est correcte,<br/>mais que le message d'erreur continue<br/>d'apparaître, contrôlez le connecteur de l'automate<br/>et/ou essayez avec un autre périphérique de<br/>mémoire USB.</li> <li>Si le problème persiste, vérifiez la carte de<br/>mémoire CF interne et/ou la carte de connexion.<br/>Assurez-vous qu'elles ne sont ni endommagées, ni<br/>desserrées.</li> </ol> |
| A39 : | USB Read/Write Error<br>(Erreur de lecture/écriture<br>USB)                              | Tentez de réutiliser la mémoire USB ou essayez avec<br>un autre périphérique de mémoire USB.                                                                                                    |
| A40 : | Network Error (Erreur<br>réseau)                                                         | Cette erreur survient lors de l'utilisation du logiciel<br>DFS (Design File Server) de Barudan ou du logiciel<br>réseau LEM pour connecter la machine. Elle indique<br>que la machine est déconnectée du réseau. Vérifiez<br>que le câble reliant le PC à la machine est<br>correctement connecté et qu'il n'est pas endommagé.                                                                                                    |

|       |                                                 | Si le câble n'est pas en cause, fermez le logiciel DFS ou<br>LEM, relancez-le, puis réessayez. Si le problème<br>persiste, redémarrez l'ordinateur et la machine pour<br>tenter de corriger l'erreur réseau. Si le problème est | Ch.1 |
|-------|-------------------------------------------------|----------------------------------------------------------------------------------------------------|------|
|       |                                                 | intermittent dans le mode DFS Protocol (Protocole<br>DFS), essayez d'éloigner le câble de tous les câbles<br>d'alimentation électrique ou utilisez un câble plus<br>court.                                                      | Ch.2 |
| A41 : | Design Data Reading<br>Error (Erreur de lecture | Cette erreur survient lors de la lecture de données de<br>motif présentant un problème de format ou contenant<br>des informations d'en-tête incorrectes. Tentez de                                                              | Ch.3 |
| X     | des données du motif)                           | reformater le motif erroné avec un logiciel de<br>numérisation/d'édition ou lisez un autre motif correct.                                                                                                    | Ch.  |

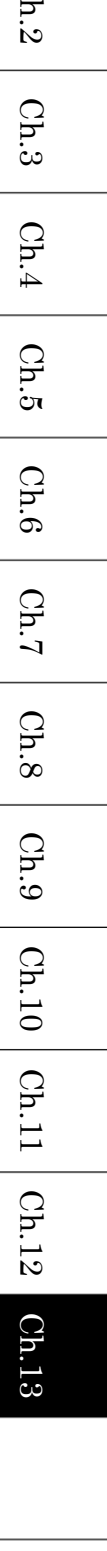

| Message | Description                                                                                          | Élimination des pannes                                                                                                    |
|---------|----------------------------------------------------------------------------------------------------|----------------------------------------------------------------------------------------------------|
| D01 :   | Needle Bar Not Locked<br>(Barre à aiguilles non<br>verrouillée)                                      | Le capteur de verrouillage du changement de couleur<br>n'est pas engagé ou ne fonctionne pas correctement.<br>Faites pivoter manuellement le dispositif de<br>changement de couleur, afin que la plaque du capteur<br>enclenche le capteur de verrouillage, puis réessayez. Si<br>le problème persiste, vérifiez que la diode LED du<br>capteur fonctionne. Si le dispositif de changement de<br>couleur est placé dans une attache ou bloqué, ne le<br>forcez pas. Reportez-vous à l'erreur D05 pour en savoir<br>plus sur les blocages possibles.                                                                                                    |
| D03 :   | Color Change Lock Error<br>(Erreur de verrouillage du<br>changement de couleur)                      | Le capteur de verrouillage du changement de couleur<br>n'est pas engagé ou ne fonctionne pas correctement.<br>Faites pivoter manuellement le dispositif de<br>changement de couleur, afin que la plaque du capteur<br>enclenche le capteur de verrouillage, puis réessayez. Si<br>le problème persiste, vérifiez que la diode LED du<br>capteur fonctionne. Si le dispositif de changement de<br>couleur est placé dans une attache ou bloqué, ne le<br>forcez pas. Reportez-vous à l'erreur D05 pour en savoir<br>plus sur les blocages possibles.                                                                                                    |
| D04 :   | Color Change Needle<br>Sensor Error (Erreur du<br>capteur de l'aiguille de<br>changement de couleur) | La carte de sélection d'aiguille située dans le dispositif<br>de changement de couleur comporte un capteur pour<br>chaque aiguille. Un seul capteur à la fois doit toujours<br>être engagé et activé. Commencez par faire pivoter<br>manuellement le dispositif de changement de couleur<br>pour voir si le problème est résolu. Ne forcez pas si le<br>dispositif de changement de couleur est placé dans une<br>attache. Reportez-vous à l'erreur D05 pour en savoir<br>plus sur les blocages possibles. Si l'erreur se reproduit<br>malgré l'absence d'attache, contrôlez la carte de<br>sélection d'aiguille pour vous assurer que la plaque du<br>capteur n'est pas pliée et qu'aucun des capteurs n'est<br>cassé. Remplacez la carte de sélection d'aiguille. |

| D05 ·    | Color Change Error                                        | La machine a provoqué une erreur en tentant de                                                                                                    |       |
|----------|-----------------------------------------------------------|----------------------------------------------------------------------------------------------------|-------|
|          | (Erreur de changement de<br>couleur)                      | proceder a un changement de couleur. Faites pivoter<br>manuellement le dispositif du changement de couleur,<br>afin de vérifier qu'aucune attache ne bloque le<br>mouvement du changement de couleur.                             | Ch.1  |
|          |                                                           | <ul> <li>Blocages possibles :</li> <li>1. Un ou plusieurs solénoïdes des fils sont collés ou mal positionnés, ce qui provoque un blocage</li> </ul>                                                                               | Ch.2  |
|          |                                                           | <ul> <li>empêchant une tête de bouger.</li> <li>2. Un ou plusieurs solénoïdes des points sautés ne sont pas engagés.</li> <li>2. Un ou plusieurs louiers cont coccés</li> </ul>                                                   | Ch.3  |
|          |                                                           | <ol> <li>5. On ou plusieurs leviers sont casses.</li> <li>4. Le couvercle latéral de la tête de broderie gêne le<br/>mouvement d'une tête.</li> <li>5. Le rapporteur d'angles est mal positionné.</li> </ol>                      | Ch.4  |
|          |                                                           | Corrigez tous ces problèmes éventuels avant de<br>poursuivre.<br>Il peut ensuite s'avérer nécessaire d'arrêter la machine,                                                                                                    | Ch.5  |
| D06 :    | Main Motor Trip Error                                     | puis de la redémarrer pour la réinitialiser.<br>Tentez de redémarrer la machine. Si le problème<br>persiste, mettez la machine hors tension et faites                                                                             | Ch.6  |
| <b>@</b> | disjoncté)                                                | pivoter manuellement la tête de broderie pour<br>rechercher la présence de blocages (pour faire pivoter<br>la tête de broderie, retirez le couvercle de la poulie                                                                 | Ch.7  |
|          |                                                           | d'entraînement principale pour accéder au rapporteur<br>d'angles et le faire tourner). Reportez-vous aux<br>solutions décrites en D07 au sujet des blocages<br>possibles.                                                         | Ch.8  |
| D07:     | Main Motor Overload<br>Error (Surcharge du                | Mettez la machine hors tension et faites pivoter<br>manuellement la tête de broderie pour rechercher la<br>présence de blocages (pour faire pivoter la tête de                                                                    | Ch.9  |
| 2        | moteur principal)                                         | broderie, retirez le couvercle de la poulie<br>d'entraînement principale pour accéder au rapporteur<br>d'angles et le faire tourner). En cas de blocage, retirez                                                                  | Ch.10 |
|          |                                                           | la plaque à aiguilles et vérifiez qu'aucun fil n'est<br>enroulé à l'arrière du crochet de broderie ou de la zone<br>du crochet.                                                                                                   | Ch.11 |
|          |                                                           | Essayez de lubrifier la machine pour voir si le<br>pivotement est plus facile. Si aucun blocage n'est<br>détecté, appelez le support technique pour obtenir de<br>l'aide.                                                         | Ch.12 |
| D08 :    | Frame Limit Error<br>(Erreur due à la limite du<br>cadre) | Ce message signale que le pantographe a dépassé l'une<br>des limites définies dans les paramètres MC2.<br>Recentrez le point d'origine, afin que le motif soit tracé<br>dans les limites définies et éviter cette erreur. Appelez | Ch.13 |
|          |                                                           | le support technique pour réinitialiser les limites ou les<br>modifier dans les paramètres MC2.                                                                                                    |       |

| D09 : | Start/Stop Switch Error<br>(Erreur du commutateur<br>Marche/Arrêt).                                                                                                    | Cette erreur indique que le commutateur de mise en<br>marche ou d'arrêt est coincé. Vérifiez les commutateurs<br>et le câblage.                                                                                                    |
|-------|----------------------------------------------------------------------------------------------------|----------------------------------------------------------------------------------------------------|
| D10:  | Head Switch Error<br>(Erreur de l'interrupteur<br>de tête)                                                                                                    | L'interrupteur de tête est éteint sur le dispositif de<br>tension.<br>Mettez l'interrupteur de tête sous tension pour<br>permettre à la machine de broder.                                                                                                    |
| D11 : | Rotary Encoder Error<br>(Erreur de l'encodeur<br>rotatif)                                                                                                    | Problème avec l'encodeur. Appelez le support<br>technique.                                                                                                    |
| D12:  | Trimmer Slider Error<br>(Erreur due au coulisseau<br>du coupe-fil)                                                                                                    | Le coulisseau du coupe-fil est bloqué en position basse<br>ou pris dans un fil non coupé. S'il est pris dans un fil<br>non coupé, cassez le fil à la main et tirez près de 50 mm<br>de fil avant de laisser le coulisseau du coupe-fil tirer le<br>fil vers le haut dans le blocage du fil. Si la machine<br>continue à afficher une erreur D12 parce qu'elle ne<br>procède à aucune coupe, contrôlez et réglez les<br>coupe-fils. Remplacez les lames et la rondelle ondulée,<br>si nécessaire.<br>Si le message D12 apparaît parce que le coulisseau est<br>collant, vérifiez manuellement le fonctionnement du<br>coulisseau, nettoyez-le et réparez-le, si besoin est. |
| D13:  | No further Stitch Back or<br>Automending due to 1600<br>stitch limit (Impossible<br>d'effectuer un point<br>arrière/une réparation<br>automatique en raison de<br>la limite des 1 600 points) | Ce message signale que la machine ne peut pas<br>continuer à effectuer un point arrière ou une<br>réparation automatique en raison de la limite des<br>1 600 points. En cas de besoin d'un point arrière/d'une<br>réparation automatique au-delà, utilisez le flottement<br>pour reculer jusqu'au point souhaité. Reportez-vous au<br>manuel d'utilisation pour obtenir des instructions<br>relatives au flottement.                                                                                                    |
| D14 : | Push Start Button<br>(Appuyer sur le bouton<br>Marche)                                                                                                    | Ce message signale qu'il est nécessaire d'appuyer sur le<br>bouton Start pour poursuivre.                                                                                                    |
| D16 : | Bobbin Break (Rupture de<br>bobine)                                                                                                    | Ce message indique que la machine s'est arrêtée en<br>raison d'une rupture du fil de bobine. Réparez ou<br>remplacez le fil de bobine.<br>(Détecteur de bobine en option installé ou paramètre<br>activé)                                                                                                    |

|           |                                                                                  |                                                                                                    | -     |
|-----------|----------------------------------------------------------------------------------|----------------------------------------------------------------------------------------------------|-------|
| D19:      | Stopped for Stop Code<br>(Arrêt suite à un code                                  | Ce message indique que la machine s'est arrêtée en<br>raison d'un code d'arrêt dans le motif.                                                                                                    |       |
| STOP      | d'arrêt)                                                                         |                                                                                                    | Ch.1  |
| D20:      | End of Automending (Fin<br>de la réparation<br>automatique)                      | Ce message indique que la machine s'est arrêtée, car<br>l'opération de réparation automatique est terminée.                                                                                                    | Ch.2  |
| C Ø<br>₩V |                                                                                  |                                                                                                    | Ch.3  |
| D21:      | Stopped by Stop Switch<br>(Arrêt suite à un appui<br>sur le bouton Stop (Arrêt)) | Ce message indique que la machine s'est arrêtée en<br>raison d'un appui sur le bouton Stop.                                                                                                    | Ch.4  |
| D22 :     | Trimmer Motor Error<br>(Erreur due au moteur de                                  | Le moteur de coupe est bloqué ou ne s'est pas arrêté à<br>la bonne position                                                                                                    | Ch.5  |
| XX        | coupe)                                                                           | Mettez la machine hors tension pour réinitialiser cette<br>erreur.<br>Vérifiez le réglage des lames du coupe-fil.                                                                                                    | Ch.6  |
|           |                                                                                  | L'agglutination du fil décale le réglage des coupe-fils<br>lors d'une tentative de coupe. Retirez le fil excédentaire<br>sous la plaque à aiguilles et réinitialisez les lames du                                                             | Ch.7  |
| D23:      | Stopped for Appliqué<br>(Arrêt suite à une                                       | Ce message indique que la machine s'est arrêtée en<br>raison d'un code d'arrêt dans le motif et de l'activation                                                                                                    | Ch.8  |
|           | application)                                                                     | de la fonction de programme Applique.                                                                                                    | Ch.9  |
| D25:      | Stopped for Thread Break<br>(Arrêt suite à une rupture<br>de fil)                | Ce message indique que la machine s'est arrêtée en<br>raison d'une rupture de fil. Réparez le fil et continuez.<br>Si le fil n'est pas cassé (rupture de fil inexacte), vérifiez<br>gu'augun fil n'est enroulé autour de la roue de détection | Ch.10 |
|           |                                                                                  | du fil sur le dispositif de tension.<br>Si ces ruptures de fil inexactes se produisent lors de la<br>broderie de petits points, tentez d'augmenter la valeur                                                                                  | Ch.11 |
|           |                                                                                  | du paramètre n° 04 T-Break (Rupture de fil).                                                                                                    | Ch.12 |

| Message | Description                                                                                                    | Élimination des pannes                                                                                                    |
|---------|----------------------------------------------------------------------------------------------------|----------------------------------------------------------------------------------------------------|
| D26 :   | Pulse Motor Circuit<br>Overheat (Surchauffe du<br>circuit du moteur pas-à-pas)                                                                                                    | Ce message indique que la machine s'est arrêtée en<br>raison de la surchauffe du circuit du moteur<br>pas-à-pas (pantographe).<br>Arrêtez la machine et laissez-la refroidir.<br>Contrôlez et nettoyez le ventilateur et son orifice<br>pour vous assurer que des peluches et autres débris<br>ne les bloquent pas. Redémarrez la machine et<br>assurez-vous que le ventilateur fonctionne. Si le<br>ventilateur fonctionne, mais que le message D26<br>continue à apparaître, appelez le support technique.                |
| D27 :   | Stopped for Temporary<br>Repair Stop (Arrêt suite à<br>un arrêt temporaire pour<br>réparation)                                                                                        | Ce message signale qu'un code d'arrêt temporaire a<br>été inséré dans le motif lors de la série précédente.                                                                                                    |
| D28 :   | No further Stitch Back or<br>Automending due to Color<br>Change (Impossible<br>d'effectuer un point<br>arrière/une réparation<br>automatique en raison d'un<br>changement de couleur) | Ce message avertit l'opérateur qu'il ne peut<br>continuer à reculer à moins d'effectuer une coupe<br>manuelle. Effectuez une coupe manuelle.                                                                                                    |
| D29 :   | Servo Driver Error (Erreur<br>due au servomoteur)                                                                                                    | Quelque chose a bloqué le pantographe pendant la<br>broderie ou le système électronique du servomoteur<br>présente un problème. Mettez la machine hors<br>tension et assurez-vous que le pantographe n'est pas<br>bloqué en tentant de le déplacer manuellement.<br>Supprimez tous les blocages éventuels avant de<br>remettre la machine sous tension. En l'absence du<br>moindre blocage, remettez la machine sous tension<br>pour vérifier si tout fonctionne. Si le problème<br>persiste, appelez le support technique. |
| D30:    | Head/Duct Board Switch<br>Error (Erreur du<br>commutateur sur la carte de<br>contrôle des têtes)                                                                                      | Plus de 2 commutateurs sont activés sur la carte de<br>contrôle des têtes. Contrôlez le réglage correct des<br>commutateurs. Vérifiez le câble-ruban reliant les<br>cartes des commutateurs des têtes aux cartes des<br>conduits des têtes. Tout câble déconnecté ou<br>endommagé sur l'une de ces cartes provoque cette<br>erreur.                                                                                                    |

| D31 :        | Driver Box/Board<br>Communication Error<br>(Erreur de communication<br>du boîtier/de la carte de<br>commande) | L'automate ne reconnaît pas la connexion de la carte<br>de commande. Contrôlez les câbles entre l'automate<br>et la carte de commande. Appelez le support<br>technique.                                                                            | Ch.1 C]  |
|--------------|----------------------------------------------------------------------------------------------------|----------------------------------------------------------------------------------------------------|----------|
| D32 :        | Stopped for Sub End Code<br>(Arrêt pour code Fin inf.)                                                        | Ce message indique que la fonction Roll to Roll<br>(Cylindre par cylindre) est activée et que la machine<br>s'est arrêtée en raison d'un code Sub End dans les<br>données du motif.                                                                | n.2 Ch.3 |
| D33:         | Power Interrupt Error<br>(Erreur due une coupure de<br>l'alimentation)                                        | L'alimentation de la machine a été coupée. Arrêtez la machine, puis redémarrez-la pour la réinitialiser. Si                                                                                                    | Ch.4     |
| $\mathbf{X}$ |                                                                                                    | machine ne présente aucun problème d'alimentation<br>électrique. Essayez une autre prise de courant<br>fonctionnelle ou un autre circuit (utilisé par aucun                                                                                        | Ch.5     |
|              | Stopped by Light Curtain                                                                                      | autre équipement).<br>Le faisceau lumineux en option est activé. Quelque                                                                                                    | Ch.6     |
| D34 :        | (Arrêt en raison du faisceau<br>lumineux)                                                                     | chose bloque le rayon lumineux ou il ne fonctionne<br>pas correctement. Contrôlez le faisceau lumineux.                                                                                                    | Ch.7     |
| D35:         | Lubrication Error (Erreur de lubrification)                                                                   | Machines avec dispositif de lubrification en<br>option :<br>Vérifier le dispositif de lubrification                                                                                                    | Ch.8     |
| OIL          |                                                                                                    | Machines sans dispositif de lubrification en<br>option :                                                                                                    | Ch.9     |
|              |                                                                                                    | Ce message peut servir à indiquer à l'opérateur à<br>quel moment la machine doit être lubrifiée. Voir<br>« Chapitre 4.11. Message de lubrification » pour                                                                                          | Ch.10    |
|              |                                                                                                    | plus de détails.                                                                                                    | Ch.1     |
| D36 :        | Stopped for Bobbin Counter<br>(Arrêt du fait du compteur<br>bobine)                                           | Lorsque la fonction Bobbin Counter (Compteur<br>bobine) est activée, la machine s'arrête, coupe la<br>bobine et affiche ce message pour indiquer les<br>raisons de son arrêt. Changez la bobine et<br>redémarrez la machine pour la réinitialiser. | 1 Ch.12  |
| D37 :        | Sequin Device Error (Erreur<br>du dispositif à paillettes)                                                    | Assurez-vous que le boîtier de commande du<br>dispositif à paillettes est sous tension. Appelez le<br>support technique.                                                                                                    | Ch.13    |

| D38 : | Chenille Driver Error<br>(Erreur du moteur de la<br>chenille)                             | Mettez la machine hors tension et redémarrez-la.<br>Assurez-vous que le boîtier de commande de la<br>chenille est sous tension. Si ce message d'erreur<br>réapparaît, contrôlez le câblage jusqu'au moteur<br>de rotation des barres à aiguilles. Le moteur peut<br>également présenter un dysfonctionnement ou<br>être bloqué. Appelez le support technique.                                                                                                    |
|-------|-------------------------------------------------------------------------------------------|----------------------------------------------------------------------------------------------------|
| D39 : | Looper Motor Error (Erreur<br>du moteur du boucleur)                                      | Mettez la machine hors tension et redémarrez-la.<br>Si le problème persiste, tournez manuellement<br>l'arbre du moteur du boucleur jusqu'à ce que le<br>capteur de l'arbre (supérieur) soit activé, puis<br>recommencez. Appelez le support technique pour<br>plus d'aide.                                                                                                    |
| D40 : | Chenille Thread Clamp<br>Motor Error (Erreur du<br>moteur du pince-fil de la<br>chenille) | Mettez la machine hors tension et redémarrez-la.<br>Si le problème persiste, tournez manuellement<br>l'arbre du moteur de relâchement de la tension<br>jusqu'à ce que le capteur de l'arbre soit activé, puis<br>recommencez. Appelez le support technique pour<br>plus d'aide.                                                                                                    |
| D41 : | Chenille Needle Height<br>Error (Erreur de la hauteur<br>d'aiguille de la chenille)       | Cette erreur survient lorsque la hauteur de la<br>barre à aiguilles ou la position d'annulation est<br>incorrecte. Mettez la machine hors tension et<br>redémarrez-la. Si le problème persiste, mettez de<br>nouveau la machine hors tension. Faites pivoter<br>manuellement l'arbre de mise à niveau (barre à<br>aiguilles) sur la tête posant problème et vérifiez<br>que les leviers de la barre à aiguilles se déplacent<br>librement et sans résistance à l'intérieur, sans<br>aucun blocage. Supprimez tous les blocages<br>éventuels des leviers avant de remettre la<br>machine sous tension. Faites ensuite pivoter<br>l'arbre vers la position basse et assurez-vous que<br>la LED du capteur d'origine de la hauteur<br>d'aiguille s'allume lorsque le capteur est engagé.<br>Appelez le support technique pour obtenir de<br>l'aide. |
| D42:  | Chenille Error (Erreur avec<br>la chenille)                                               | Ce message d'erreur au sujet de la chenille<br>apparaît en présence d'un problème différent des<br>cas D38 à D41.<br>Il s'agit vraisemblablement d'un problème lié à la<br>carte de commande du moteur pas-à-pas dans le<br>boîtier de commande de la chenille.<br>Appelez le support technique pour obtenir de<br>l'aide.                                                                                                    |

| D43:       | Presser Foot Set Error                                                          | Appelez le support technique. |       |
|------------|---------------------------------------------------------------------------------|-------------------------------|-------|
|            | (Erreur de configuration du pied presseur)                                      |                               | Ch.1  |
| D44:       | Lock Stitch Zig-Zag Driver<br>(Boîtier de commande                              | Appelez le support technique. | Ch.2  |
|            | zigzag – verrouillage de<br>point)                                              |                               | Ch.3  |
| D45:       | Lock Stitch Zig-Zag Tension<br>(Tension zigzag –<br>verrouillage de point)      | Appelez le support technique. | Ch.4  |
| D46 :      | Lock Stitch Zig-Zag Error                                                       | Appelez le support technique. | Ch.5  |
| LSC<br>OFO | (Erreur zigzag –<br>verrouillage de point)                                      |                               | Ch.6  |
| D47:       | When using B-PASS,<br>indicates the machine was                                 |                               | Ch.7  |
| P          | stopped by information in<br>Production instructions.<br>(Lorsque vous utilisez |                               | Ch.8  |
|            | B-PASS, indique que la<br>machine a été arrêtée par                             |                               | Ch.9  |
|            | des informations dans les<br>instructions de production.)                       |                               | Ch.10 |
|            |                                                                                 |                               | L     |

Ch.11 Ch.12

Ch.13